# Agilent E5100A/B Network Analyzer Service Manual

#### SERIAL NUMBERS

This manual applies directly to instruments with serial number prefix "JP1KC" and above, and whose firmware is version 1.0 and above.

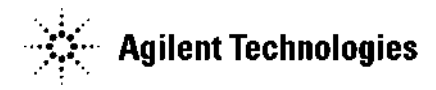

Agilent Part No. E5100-90130 Printed in JAPAN October 2002

Fourth Edition

### Notice

The information contained in this document is subject to change without notice.

This document contains proprietary information that is protected by copyright. All rights are reserved. No part of this document may be photocopied, reproduced, or translated to another language without the prior written consent of the Agilent Technologies Company.

Agilent Technologies Japan, Ltd. Component Test PGU-Kobe 1-3-2, Murotani, Nishi-ku, Kobe-shi, Hyogo, 651-2241 Japan

The customer shall have the personal, non-transferable rights to use, copy, or modify SAMPLE PROGRAMS in this manual for the Customer's internal operations. The customer shall use the SAMPLE PROGRAMS solely and exclusively for their own purpose and shall not license, lease, market, or distribute the SAMPLE PROGRAMS or modification of any part thereof.

Agilent Technologies shall not be liable for the quality, performance, or behavior of the SAMPLE PROGRAMS. Agilent Technologies especially disclaims that the operation of the SAMPLE PROGRAMS shall be uninterrupted or error free. The SAMPLE PROGRAMS are provided AS IS.

AGILENT TECHNOLOGIES DISCLAIMS THE IMPLIED WARRANTIES OF MERCHANTABILITY AND FITNESS FOR A PARTICULAR PURPOSE.

Agilent Technologies shall not be liable for any infringement of any patent, trademark, copyright, or other proprietary rights by the SAMPLE PROGRAMS or their use. Agilent Technologies does not warrant that the SAMPLE PROGRAMS are free from infringements of such rights of third parties. However, Agilent Technologies will not knowingly infringe or deliver software that infringes the patent, trademark, copyright, or other proprietary right of a third party.

 $MS-DOS^{(\mathbb{R})}$  is a U.S. registered trademark of Microsoft Corporation.

© Copyright 1996, 1998, 1999, 2000,2002 Agilent Technologies Japan, Ltd.

### **Manual Printing History**

The manual printing date and part number indicate its current edition. The printing date changes when a new edition is printed. (Minor corrections and updates that are incorporated at reprint do not cause the date to change.) The manual part number changes when extensive technical changes are incorporated.

| October 1996 | Preliminary                               |
|--------------|-------------------------------------------|
| July 1998    | First Edition                             |
| March 1999   | Second Edition (part number: E5100-90120) |
| June 2000    | Third Edition (part number: E5100-90120)  |
| October 2002 | Fourth Edition (part number: E5100-90130) |

### **Typeface Conventions**

| Bold       | Boldface type is used when a term is defined. For example: <b>icons</b> are symbols.                                                                                                    |
|------------|----------------------------------------------------------------------------------------------------|
| Italics    | Italic type is used for emphasis and for titles of manuals and other publications.                                                                                                    |
|            | Italic type is also used for keyboard entries when a name or a variable<br>must be typed in place of the words in italics. For example: copy<br><i>filename</i> means to type the word copy, to type a space, and then to<br>type the name of a file such as file1. |
| Computer   | Computer font is used for on-screen prompts and messages.                                                                                                    |
| (HARDKEYS) | Labeled keys on the instrument front panel are enclosed in $\bigcirc$ .                                                                                                    |
| SOFTKEYS   | Softkeys located to the right of the LCD display are enclosed in                                                                                                    |

## Contents

| 1. | General Information                                       |                                       |     |
|----|-----------------------------------------------------------|---------------------------------------|-----|
|    | Introduction                                              | 1.                                    | -1  |
|    | Organization of Service Manual                            | 1-                                    | -1  |
|    | Instruments Covered by Manual                             | 1-                                    | -2  |
|    | For servicing the E5100A with Option 509                  | 1-                                    | -3  |
|    | Table of Service Test Equipment                           | 1·                                    | -4  |
| 2. | Performance Tests for E5100A/B Option 100/200/300/400/600 |                                       |     |
|    | 1. Frequency Accuracy Test                                | 2.                                    | -1  |
|    | Specification                                             | 2-                                    | -1  |
|    | Test Equipment                                            | 2-                                    | -1  |
|    | Procedure                                                 | 2.                                    | -1  |
|    | 2. Harmonics Test                                         | 2                                     | -3  |
|    | Specification                                             | 2                                     | -3  |
|    | Test Equipment                                            | 2                                     | -3  |
|    | Procedure                                                 | 2                                     | -3  |
|    | 3. Non-Harmonic Spurious Test                             | · · <u>-</u><br>2·                    | -6  |
|    | Specification                                             | 2                                     | -6  |
|    | Test Equipment                                            | 2                                     | -6  |
|    | Procedure                                                 | · ·                                   | -6  |
|    | 4 Phase Noise Test                                        | 2                                     | -9  |
|    | Specification                                             | · · <u>-</u><br>2-                    | -9  |
|    | Test Equipment                                            | · · <u>-</u><br><u>2</u> -            | -9  |
|    | Procedure                                                 | 2                                     | -9  |
|    | 5. Source Level Accuracy/Flatness Test                    | <u>-</u><br>2-1                       | 1   |
|    | Specification                                             | 2-1                                   | 1   |
|    | Test Equipment                                            | 2-1                                   | 1   |
|    | Procedure                                                 | 2-1                                   | 1   |
|    | 6. Source Power Linearity Test                            |                                       | 4   |
|    | Specification                                             | 2-1                                   | 4   |
|    | Test Equipment                                            | 2-1                                   | 4   |
|    | Procedure                                                 | 2-1                                   | 4   |
|    | 7. Receiver Noise Level Test                              | 2-1                                   | 9   |
|    | Specification                                             | 2-1                                   | 9   |
|    | Test Equipment                                            | 2-1                                   | 9   |
|    | Procedure                                                 | 2-1                                   | 9   |
|    | 8 Trace Noise Test                                        | 2-2                                   | 22  |
|    | Specification                                             | · · <u>-</u> -<br>2-2                 | 22  |
|    | Test Equipment                                            | 2-2                                   | 22  |
|    | Procedure                                                 | 2-2                                   | 22  |
|    | 9 Residual Response Test                                  | 2-2                                   | 25  |
|    | Specification                                             | 2-2                                   | 25  |
|    | Test Equipment                                            | · · · · · · · · · · · · · · · · · · · | 25  |
|    | Procedure                                                 | · · 22                                | 25  |
|    | 10 Input Crosstalk Test                                   | · · · 2 2<br>2-2                      | 28  |
|    | Specification                                             | · · · · · · · · · · · · · · · · · · · | 28  |
|    |                                                           |                                       | . ~ |

|    | Test Equipment                                                              | 2-28              |
|----|-----------------------------------------------------------------------------|-------------------|
|    | Procedure                                                                   | 2-28              |
|    | E5100A                                                                      | 2-28              |
|    | E5100B                                                                      | 2-34              |
|    | 11. Absolute Amplitude Accuracy Test                                        | $\frac{-}{2-37}$  |
|    | Specification                                                               | $\frac{1}{2}$ -37 |
|    | Test Equipment                                                              | $\frac{2}{2}.37$  |
|    |                                                                             | 2 27              |
|    | 19 Dynamia Aggurgay Test                                                    | 2-01              |
|    | 12. Dynamic Accuracy lest                                                   | 0 49              |
|    | Specification                                                               | 2-42<br>9-49      |
|    | lest Equipment                                                              | 2-43              |
|    |                                                                             | 2-43              |
|    | For Option 200/300/400 with Option 002                                      | 2-43              |
|    | Low Level Test:                                                             | 2-43              |
|    | High Level Test:                                                            | 2-46              |
|    | For Opt.200/300/400 with Opt.001, Opt.200/300/400 with Opt.003 and Opt.010, |                   |
|    | and Opt.600                                                                 | 2-48              |
|    | Low Level Test:                                                             | 2-48              |
|    | High Level Test:                                                            | 2-50              |
|    | For Opt.200/300/400 with Opt.003 without Opt.010                            | 2-52              |
|    | Low Level Test:                                                             | 2-52              |
|    | High Level Test:                                                            | 2-54              |
|    | For Option 100                                                              | 2-56              |
|    | Low Level Test:                                                             | 2-56              |
|    | High Level Test:                                                            | 2-58              |
|    | 13 Magnitude Ratio Frequency Response Test                                  | $\frac{-}{2-60}$  |
|    | Specification                                                               | 2-60              |
|    | Test Equipment                                                              | 2-60              |
|    | Procedure                                                                   | 2-60              |
|    | Input Impedance: 500                                                        | 2-00              |
|    | Input Impedance: $1MO$ (Opt 101/201)                                        | 2-00              |
|    | 14 Dhaga Fraguency Deepenge Test                                            | 2-03              |
|    | 14. Flase frequency response lest                                           | 2-00              |
|    | Specification                                                               | 2-00<br>9.65      |
|    | lest Equipment                                                              | 2-00              |
|    | Procedure                                                                   | 2-65              |
| •  |                                                                             |                   |
| 3. | Performance lests for E5100A Option 118/218/318/618                         | 0.1               |
|    | 1. Frequency Accuracy lest                                                  | 3-1               |
|    |                                                                             | 3-1               |
|    | Test Equipment                                                              | 3-1               |
|    | Procedure                                                                   | 3-1               |
|    | 2. Harmonics Test                                                           | 3-3               |
|    | Specification                                                               | 3-3               |
|    | Test Equipment                                                              | 3-3               |
|    | Procedure                                                                   | 3-3               |
|    | 3. Non-Harmonic Spurious Test                                               | 3-6               |
|    | 4. Phase Noise Test                                                         | 3-6               |
|    | Specification                                                               | 3-6               |
|    | Test Equipment                                                              | 3-6               |
|    | Procedure                                                                   | 3-6               |
|    | 5. Source Level Accuracy/Flatness Test                                      | 3-8               |
|    | Specification                                                               | 3-8               |
|    | Test Equipment                                                              | 3-8               |
|    | Procedure                                                                   | 3-8               |
|    | 6. Source Power Linearity Test                                              | 3-11              |
|    | · · · · · · · · · · · · · · · · · · ·                                       |                   |

Contents-2

| Specification                                                           | 3-11   |
|-------------------------------------------------------------------------|--------|
| Test Equipment                                                          | 3 - 11 |
| Procedure                                                               | 3-11   |
| 7. Receiver Noise Level Test                                            | 3-16   |
| Specification                                                           | 3 - 16 |
| Test Equipment                                                          | 3 - 16 |
| Procedure                                                               | 3 - 16 |
| 8. Trace Noise Test                                                     | 3 - 19 |
| Specification                                                           | 3 - 19 |
| Test Equipment                                                          | 3 - 19 |
| Procedure                                                               | 3 - 19 |
| 9. Residual Response Test                                               | 3-22   |
| Specification                                                           | 3-22   |
| Test Equipment                                                          | 3-22   |
| Procedure                                                               | 3-22   |
| 10. Input Crosstalk Test                                                | 3-25   |
| Specification                                                           | 3-25   |
| Test Equipment                                                          | 3 - 25 |
| Procedure                                                               | 3-25   |
| E5100A                                                                  | 3-25   |
| 11. Absolute Amplitude Accuracy Test                                    | 3 - 30 |
| Specification                                                           | 3 - 30 |
| Test Equipment                                                          | 3 - 30 |
| Procedure                                                               | 3 - 30 |
| 12. Dynamic Accuracy Test                                               | 3 - 35 |
|                                                                         | 3-35   |
| Test Equipment                                                          | 3-36   |
| Procedure                                                               | 3-36   |
| For Option 218/318 with Option 002                                      | 3 - 36 |
| Low Level Test:                                                         | 3 - 36 |
| High Level Test:                                                        | 3-39   |
| For Opt.218/318 with Opt.001, Opt.218/318 with Opt.003 and Opt.010, and |        |
| Opt.618                                                                 | 3-41   |
| Low Level 'lest:                                                        | 3-41   |
| High Level Test:                                                        | 3-43   |
| For Opt.218/318 with Opt.003 without Opt.010                            | 3-45   |
| Low Level 'lest:                                                        | 3-45   |
| High Level Test:                                                        | 3-47   |
| For Option 118                                                          | 3-49   |
| Low Level lest:                                                         | 3-49   |
| High Level Test:                                                        | 3-51   |
| 13. Magnitude Ratio Frequency Response Test                             | 3-53   |
|                                                                         | 3-53   |
| Test Equipment                                                          | 3-53   |
| Procedure                                                               | 3-53   |
| Input Impedance: $50W$                                                  | 3-53   |
| Input Impedance: $IMM$ (Opt.101/301)                                    | 3-56   |
| 14. Phase Frequency Response Test                                       | 3-58   |
| Specification                                                           | 3-58   |
| Test Equipment                                                          | 3-58   |
| Procedure                                                               | 3-58   |

### 4. Adjustments

|     | Introduction                                  | 4-1        |
|-----|-----------------------------------------------|------------|
|     | Safety Considerations                         | 4-1        |
|     | Required Controller                           | 4-2        |
|     | Windows PC (Personal Computer)                | 4-2        |
|     | Software Requirements                         | 4-2        |
|     | Required Test Equipment                       | 4-3        |
|     | Order of Adjustments                          | 4-3        |
|     | Performing Adjustments                        | 4-4        |
|     | Setting Up the System                         | 4-4        |
|     | Installing Adjustment Program into Your PC    | 4-5        |
|     | Running the Adjustment Program                | 4-5        |
|     | 1. VCXO Frequency Calibration                 | 4-6        |
|     | Required Equipment                            | 4-6        |
|     | Procedure                                     | 4-6        |
|     | 2. Source Correction                          | 4-7        |
|     | Required Equipment                            | 4-7        |
|     | Procedure                                     | 4-7        |
|     | 3. IF Attenuator Correction                   | 4-9        |
|     | Required Equipment                            | 4-9        |
|     | Procedure                                     | 4-9        |
|     | 4 Receiver Calibration                        | 4-11       |
|     | Required Equipment                            | 4-11       |
|     | Procedure                                     | 4-11       |
|     |                                               |            |
| 5.  | Troubleshooting                               |            |
| ••• | Introduction                                  | 5-1        |
|     | Troubleshooting Summary                       | 5-1        |
|     | Start Here                                    | 5-3        |
|     | Inspect the Power On Sequence                 | 5-4        |
|     | Check the Fan                                 | 5-4        |
|     | Check the Front Displays                      | 5-4        |
|     | Check Error Message                           | 5-4        |
|     | Inspect the Performance Test Result           | 5-5        |
|     | Inspect the Rear Panel Feature                | 5-5        |
|     | Chack the GPIB Interface                      | 5-5        |
|     | Check the Parallel Interface                  | 5-5        |
|     | Check the mini DIN Keyboard Connector         | 55         |
|     |                                               | 0-0        |
| 6   | Isolate Faulty Group Troubleshooting          |            |
| 0.  | Introduction                                  | 6-1        |
|     | Parformance Tests Failure Troublesheeting     | 6-2        |
|     | Porform Adjustments                           | 6.2        |
|     | Troubleshoot Suspicious Functional Group      | 6.2        |
|     |                                               | 0-2        |
| 7   | Power Supply Troubleshooting                  |            |
| ••• | Introduction                                  | 71         |
|     | Start Horo                                    | 1-1<br>7 9 |
|     | Charle the Power On Sequence                  | (-4<br>7 9 |
|     | Troubleshoot the Fan                          | (-4<br>7.9 |
|     | Troubleshoot the Fan                          | (-4<br>7.9 |
|     | Troubleshoot the Dower Supplies               | (-4<br>7 / |
|     | Monsure the Output Voltages of Demon Supplies | (-4<br>7 / |
|     | measure the Output voltages of rower Supplies | 1-4        |

Contents-4

### 8. Digital Control Troubleshooting

|     | Introduction                                             | • | • |     | • | • | • | • | • | • | • | • | 8-1  |
|-----|----------------------------------------------------------|---|---|-----|---|---|---|---|---|---|---|---|------|
|     | A1 CPU Replacement                                       | • | • |     | • | • | • | • | • | • | • | • | 8-1  |
|     | Firmware Installation                                    | • | • |     | • | • | • | • | • | • | • | • | 8-2  |
|     | 1. Choosing and Ordering a Required Firmware Disk .      | • | • |     | • |   | • | • | • | • | • | • | 8-2  |
|     | Checking if Option 509 is installed                      |   |   |     |   |   | • |   |   |   |   |   | 8-2  |
|     | Checking the Currently Installed Firmware Revision       |   |   |     |   |   | • |   |   |   | • |   | 8-2  |
|     | Checking Maximum Number of Sweep Points                  | • |   |     |   |   |   |   |   | • |   |   | 8-3  |
|     | Checking the LCD Display Type                            |   |   |     |   |   |   |   |   |   | • |   | 8-3  |
|     | 2. Installing the Firmware                               |   |   |     |   |   |   |   |   |   |   |   | 8-4  |
|     | Start Here                                               |   |   |     |   |   |   |   |   |   |   |   | 8-5  |
|     | 1. Check the Power On Sequence                           |   |   |     |   |   |   |   |   |   |   |   | 8-5  |
|     | Check the A1 LEDs (DS1, DS2, and DS3)                    |   |   |     |   |   |   |   |   |   |   |   | 8-5  |
|     | 2. Check Error Messages                                  |   |   |     |   |   |   |   |   |   |   |   | 8-7  |
|     | Check the Internal Tests                                 |   |   |     |   |   |   |   |   |   |   |   | 8-7  |
|     | List of Internal Tests (No. 10 - No. 98)                 |   |   |     |   |   |   |   |   |   |   |   | 8-15 |
|     | 3. Check the A1 ICs                                      |   |   |     |   |   |   |   |   |   |   |   | 8-16 |
|     | A1 DRAM Test                                             |   |   |     |   |   |   |   |   |   |   |   | 8-16 |
|     | A1 Instruction Flash Memory Test                         |   |   |     |   |   |   |   |   |   |   |   | 8-17 |
|     | A1 Peripheral IC -1 Test                                 |   |   |     |   |   |   |   |   |   |   |   | 8-18 |
|     | A1 SRAM Test                                             |   |   |     |   |   |   |   |   |   |   |   | 8-19 |
|     | A1 Storage Flash Memory Test                             |   |   |     |   |   |   |   |   |   |   |   | 8-19 |
|     | A1 Peripheral IC -2 Test                                 | ÷ |   |     |   | ÷ | ÷ | ÷ | ÷ | ÷ | ÷ |   | 8-20 |
|     | 4. Check the A43/44/45/46 I/O Port                       |   |   |     |   |   |   |   |   |   |   |   | 8-21 |
| 0   |                                                          |   |   |     |   |   |   |   |   |   |   |   |      |
| 9.  | Source Group Troubleshooting                             |   |   |     |   |   |   |   |   |   |   |   | 0.1  |
|     |                                                          | • | • | • • | • | • | • | • | • | ٠ | • | • | 9-1  |
|     | Source Group Troubleshooting Summary                     | ٠ | • | • • | • | • | • | • | • | ٠ | • | • | 9-2  |
|     | Start Here                                               | • | • | • • | • | • | • | • | • | • | • | • | 9-2  |
|     | Check A27 Synthesizer Outputs                            | ٠ | • | • • | • | • | • | • | • | • | • | • | 9-2  |
|     | Check A50 High Stability Oscillator (Option 1D5)         | • | • | • • | • | • | • | • | • | • | • | • | 9-2  |
|     | Start Here                                               | • | • | • • | • | • | • | • | • | • | • | • | 9-3  |
|     | Check A27 Synthesizer Output                             | • | • | • • | • | • | • | • | • | • | • | • | 9-6  |
|     | 1. Check the INT REF Signal                              | • | • |     | • | • | • | • | • | • | • | • | 9-6  |
|     | 2. Check the EXT REF Operation                           | • | • |     | • | • | • | • | • | • | • | • | 9-8  |
|     | Check the A50 High Stability Oscillator (Opt.1D5)        | • | • | ••• | • | • | • | • | • | • | • | • | 9-9  |
| 10. | Receiver Group Troubleshooting                           |   |   |     |   |   |   |   |   |   |   |   |      |
|     | Introduction                                             |   |   |     | _ | _ |   |   |   |   |   |   | 10-1 |
|     | Receiver Group Troubleshooting Summary                   |   |   |     |   |   |   | ż | ż |   | ÷ |   | 10-2 |
|     | Start Here                                               | • | • | • • | • | • |   | • | • | • | • | • | 10-2 |
|     | Start Here                                               |   |   |     |   | • |   |   |   |   |   |   | 10-3 |
|     |                                                          |   |   |     |   |   |   |   |   |   |   |   |      |
| 11. | Accessories Troubleshooting                              |   |   |     |   |   |   |   |   |   |   |   |      |
|     |                                                          | • | • | ••• | • | • | • | • | • | • | • | • | 11-1 |
|     | Verify Operations                                        | • | • | ••• | • | • | • | • | • | ٠ | • | • | 11-2 |
|     | Using 75 $\Omega$ Connectors with 50 $\Omega$ Connectors | ٠ | • | ••• | · | • | • | • | • | ٠ | • | • | 11-2 |
|     | Inspect the Connectors                                   | · | · |     | • | · | • | • | · | · | · | • | 11-2 |
|     | Inspect the Accessories                                  | • | • | • • | • | · | • | · | · | • | • | • | 11-3 |
|     | Verity the Probe Power                                   | • | • |     | • | • | • | • | • | • | • | • | 11-3 |

| 12. | Service Key Menus                                                                                 |
|-----|---------------------------------------------------------------------------------------------------|
|     | Introduction                                                                                      |
|     | Service Menu                                                                                      |
|     | INTERNAL TESTS                                                                                    |
|     | EXECUTE TEST                                                                                      |
|     | 24BIT I/0 TEST 12                                                                                 |
|     |                                                                                                   |
|     |                                                                                                   |
|     | $\begin{array}{cccccccccccccccccccccccccccccccccccc$                                              |
|     | $\begin{array}{cccccccccccccccccccccccccccccccccccc$                                              |
|     | EUOILOADER MENU                                                                                   |
|     |                                                                                                   |
|     |                                                                                                   |
|     | 112DUUT                                                                                           |
| 13. | Theory of Operation                                                                               |
|     | System Theory                                                                                     |
|     | Analyzer Functional Groups                                                                        |
|     | Power Supply Theory                                                                               |
|     | PS 130W Power Supply                                                                              |
|     | Regulated $+5$ VD, $+15$ VA, $-15$ VA, $+24$ VA Supplies                                          |
|     | Shutdown Circuit                                                                                  |
|     | PS 30W Power Supply                                                                               |
|     | Regulated $+5VA$ , $+12VA$ , $-12VA$ Supplies                                                     |
|     | Shutdown Circuit                                                                                  |
|     | DC Fan Power                                                                                      |
|     | Display Power                                                                                     |
|     | Probe Power                                                                                       |
|     | Line Power Module                                                                                 |
|     | Digital Control Theory                                                                            |
|     | A1 CPU                                                                                            |
|     | A2 Peripheral                                                                                     |
|     | A40 Front Keyboard                                                                                |
|     | LCD Display                                                                                       |
|     | FDD                                                                                               |
|     | Source Theory                                                                                     |
|     | A27 Synthesizer                                                                                   |
|     | REF OSC 12                                                                                        |
|     | FRAC N OSC 13                                                                                     |
|     | LO PLL Synthesizer 13                                                                             |
|     | A24 Source                                                                                        |
|     | $ \begin{array}{l} \text{Multipliers } (x3 \ x2 \ x2) \\ \begin{array}{l} \text{13} \end{array} $ |
|     | $\frac{13}{13}$                                                                                   |
|     | LO Mixor  13-                                                                                     |
|     | A25  RF Amplifier (Ont 010/600)                                                                   |
|     | Source Group Operation $13$                                                                       |
|     | Pogoiver Theory 13                                                                                |
|     | $\frac{12}{12}$                                                                                   |
|     | AZON/A/D/O Receiver                                                                               |
|     | Input Attenuator                                                                                  |
|     | Introduction                                                                                      |
|     | Replaceable Parts List       13-         Ordening Information       12                            |
|     | Urdering information                                                                              |
|     | Direct Mall Order System                                                                          |
|     | Assemblies in Main Doard Slots                                                                    |

Contents-6

|     | Bottom Assemblies                          | 13 - 28 |
|-----|--------------------------------------------|---------|
|     | Front Assemblies                           | 13 - 30 |
|     | Rear Assemblies                            | 13-57   |
|     | Chassis Assemblies                         | 13-70   |
|     | Other Parts                                | 13-78   |
|     |                                            |         |
| 14. | Replacement Procedures                     |         |
|     | Introduction                               | 14 - 1  |
|     | Outer Cover Removal                        | 14 - 1  |
|     | Tools Required                             | 14 - 1  |
|     | Procedure                                  | 14 - 1  |
|     | A1/A2/A3 Board Removal                     | 14-2    |
|     | Tools Required                             | 14-2    |
|     | Procedure                                  | 14-2    |
|     | A24/A25/A26(R through C)/A27 Board Removal | 14-2    |
|     | Tools Required                             | 14-2    |
|     | Procedure                                  | 14-2    |
|     | Front Panel Removal                        | 14-3    |
|     | Tools Required                             | 14-3    |
|     | Procedure                                  | 14-3    |
|     | A40 Keyboard Removal                       | 14-3    |
|     | Tools Required                             | 14-3    |
|     | Procedure                                  | 14-3    |
|     | LCD Display Assembly Removal               | 14-4    |
|     | Tools Required                             | 14-4    |
|     | Procedure                                  | 14-4    |
|     | Flexible Disk Drive Assembly Removal       | 14-4    |
|     | Tools Required                             | 14-4    |
|     | Procedure                                  | 14-4    |
|     | Rear Panel Assembly Removal                | 14-4    |
|     | Tools Required                             | 14-4    |
|     |                                            | 14-4    |
|     |                                            | 111     |
| 15. | Board Configuration                        |         |
|     | Introduction                               | 15 - 1  |
|     | A1 Board Configuration                     | 15-2    |
|     | Bit Switch Settings                        | 15-2    |
|     | Flash Memories and SIMM                    | 15-3    |
|     | A24 Board Configuration                    | 15-4    |
|     | Jumper Setting                             | 15-4    |
|     | Cable Connection                           | 15-6    |
|     | A25 Board Configuration (Opt.010/600)      | 15-8    |
|     | Jumper Settings                            | 15-8    |
|     | Cable Connection                           | 15-9    |
|     | PS 130W Power Supply                       | 15-10   |

| 16. | Post Repair Procedures                                                                                                    | -1       |
|-----|----------------------------------------------------------------------------------------------------|----------|
| A   | Calculation Shoot                                                                                                    | -        |
| А.  | Calculation Sheet                                                                                                    | 1        |
|     | Introduction                                                                                                    | - 1<br>ด |
|     | 2. Harmonics lest                                                                                                    | -Z       |
|     | 3. Non-Harmonic Spurious lest                                                                                                    | -ວ<br>ດ  |
|     | 4. Phase Noise Test                                                                                                    | -3       |
|     | 5. Source Level Accuracy/Flatness Test                                                                                                    | -4       |
|     | 6. Source Power Linearity Test                                                                                                    | -D       |
|     | Step Attenuator Calibration Value at 50 MHz                                                                                                    | -5<br>_  |
|     | Reference $(0 \text{ dBm})$                                                                                                    | -5       |
|     | Source Power Linearity                                                                                                    | -5       |
|     | With option 001 and without option 010                                                                                                    | -5       |
|     | With Option 002 and without Option 010                                                                                                    | -6       |
|     | With Option 003 and without Option 010                                                                                                    | -6       |
|     | With both Option 001 and Option 010                                                                                                    | -6       |
|     | With both Option 002 and Option 010                                                                                                    | -7       |
|     | With both Option 003 and Option 010, or with Option 600                                                                                                    | -7       |
|     | 7. Receiver Noise Level Test                                                                                                    | -8       |
|     | Е5100АА                                                                                                    | -8       |
|     | At IF BW 100 Hz                                                                                                    | -8       |
|     | At IF BW 300 Hz                                                                                                    | -9       |
|     | At IF BW 1 kHz                                                                                                    | -9       |
|     | At IF BW 3 kHz                                                                                                    | 10       |
|     | At IF BW 10 kHz                                                                                                    | 10       |
|     | At IF BW 30 kHz                                                                                                    | 10       |
|     | Е5100ВА-                                                                                                    | 11       |
|     | At IF BW 1 kHz                                                                                                    | 11       |
|     | At IF BW 3 kHz                                                                                                    | 11       |
|     | At IF BW 10 kHz A-                                                                                                    | 11       |
|     | At IF BW 30 kHz                                                                                                    | 12       |
|     | 10 Input Crosstalk Test                                                                                                    | 13       |
|     | $F5100\Delta$                                                                                                    | 13       |
|     | 11 Absolute Amplitude Accuracy Test                                                                                                    | 10       |
|     | P input (Attenuator: 0 dB)                                                                                                    | 10       |
|     | $\begin{array}{c} \text{A linput (Attenuator: 0 dB)} \\ \text{D input (Attenuator: 25 dB)} \\ \end{array}$                                                                                                    | 10       |
|     | $A \text{ input (Attenuator: 0 dP)} \qquad A \text{ input (Attenuator: 0 dP)}$                                                                                                    | 19       |
|     | A input (Attenuator: $0$ dD)                                                                                                    | 19       |
|     | A input (Attenuator: 25 uD) $\cdot$ $\cdot$ $\cdot$ $\cdot$ $\cdot$ $\cdot$ $\cdot$ $\cdot$ $\cdot$ $\cdot$                                                                                                    | 20       |
|     | $ \begin{array}{c} \text{B input (Attenuator: 0 (db))} \\ \text{D input (Attenuator: 0 (db))} \\ \text{Attenuator: 0 (db))} \\ \text{Attenuator: 0 (db))} \\ Attenuator: 0 (db)$ | 20       |
|     | $ \begin{array}{c} \text{B input (Attenuator: 25 dB)} \\ \text{C input (Attenuator: 0 dB)} \\ \end{array} $                                                                                                    | 2U<br>N1 |
|     | $G = f(Attenuator: 0 dB) \dots Attenuator: A-2$                                                                                                    | 11       |
|     | C input (Attenuator: 25 dB)                                                                                                    | 11       |
|     | 12. Dynamic Accuracy lest $A^{-2}$                                                                                                    | 22       |
|     | Step Attenuator Calibration Value at 50 MHz                                                                                                    | 22       |
|     | A/R Measurement                                                                                                    | 22       |
|     | Magnitude Ratio                                                                                                    | 22       |
|     | Phase                                                                                                    | 22       |
|     | B/R Measurement                                                                                                    | 23       |
|     | Magnitude Ratio                                                                                                    | 23       |
|     | Phase                                                                                                    | 23       |
|     | C/R Measurement                                                                                                    | 24       |
|     | Magnitude Ratio                                                                                                    | 24       |
|     | Phase                                                                                                    | 24       |
|     | C/B Measurement                                                                                                    | 25       |

Contents-8

|    | Magnitude Ratio                                                 | A-25         |
|----|-----------------------------------------------------------------|--------------|
|    | Phase                                                           | A-25         |
|    |                                                                 |              |
| В. | Performance Test Record for E5100A/B Option 100/200/300/400/600 | D 1          |
|    | 1. Frequency Range and Accuracy Test                            | B-1          |
|    | Without Option 1D5                                              | B-1          |
|    | With Option $ID_{\mathcal{D}}$                                  | B-1          |
|    | 2. Harmonics Test                                               | B-2          |
|    | Option 001/002/003 without Option 010                           | B-2          |
|    | Option 010 or Option 600                                        | B-3          |
|    | 3. Non-Harmonic Spurious Test                                   | B-4          |
|    | 4. Phase Noise Test                                             | B-5          |
|    | 5. Source Level Accuracy/Flatness Test                          | B-6          |
|    | Level Accuracy (at 50 MHz, 0 dBm)                               | B-6          |
|    | Level Flatness (relative to 0 dBm at 50 MHz)                    | B-6          |
|    | Option 001/002 without Option 010                               | B-6          |
|    | Option 003 without Option 010                                   | B-6          |
|    | Option 010 or Option 600                                        | B-7          |
|    | 6. Source Power Linearity Test                                  | B-8          |
|    | Option 001 without Option 010                                   | B-8          |
|    | Option 002 without Option 010                                   | B-8          |
|    | Option 001 with Option 010                                      | B-8          |
|    | Option 002 with Option 010                                      | <b>B-</b> 9  |
|    | Option 003 without Option 010                                   | <b>B-</b> 9  |
|    | Option 003 with Option 010, Option 600                          | <b>B-</b> 9  |
|    | 7. Receiver Noise Level Test                                    | B-10         |
|    | Е5100А                                                          | B-10         |
|    | At IF BW 100 Hz                                                 | B-10         |
|    | At IF BW 300 Hz                                                 | B-10         |
|    | At IF BW 1 kHz                                                  | B-10         |
|    | At IF BW 3 kHz                                                  | B-10         |
|    | At IF BW 10 kHz                                                 | B-10         |
|    | At IF BW 30 kHz                                                 | B-11         |
|    | E5100B                                                          | B-12         |
|    | At IF BW 1 kHz                                                  | B-12         |
|    | At IF BW 3 kHz                                                  | B-12         |
|    | At IF BW 10 kHz                                                 | B-12         |
|    | At IF BW 30 kHz                                                 | B-12         |
|    | 8 Trace Noise Test                                              | B-13         |
|    | 9 Residual Response Test                                        | B-15         |
|    | Input-R                                                         | B-15         |
|    | Input A                                                         | B-16         |
|    | Input R                                                         | B-16         |
|    | Input C                                                         | B-17         |
|    | 10 Input Crosstally Tost                                        | D-14<br>B 18 |
|    |                                                                 | D-10<br>D-10 |
|    |                                                                 | D-10<br>D-10 |
|    | LOIUUD                                                          | D-19<br>D-19 |
|    | In Absolute Amplitude Accuracy lest                             | D-20         |
|    | Input $\mathbb{R}$ (Attenuator: $0 \text{ dB}$ )                | B-20<br>D-20 |
|    | Input A (Attenuator: $20 \text{ ub}$ )                          | D-20         |
|    | Input A (Attenuator: $\cup$ dB)                                 | в-20<br>в ет |
|    | Input A (Attenuator: 20 $\alpha$ B)                             | B-21         |
|    | Input B (Attenuator: $0 \text{ dB}$ )                           | B-21         |
|    | Input B (Attenuator: $25 \text{ dB}$ )                          | B-21         |
|    | Input $U$ (Attenuator: 0 dB)                                    | В-22         |

|    | Input C (Attenuator: 25 dB)                               | B-22         |
|----|-----------------------------------------------------------|--------------|
|    | 12. Dynamic Accuracy Test                                 | B-23         |
|    | A/R Measurement                                           | B-23         |
|    | Magnitude Ratio                                           | B-23         |
|    | Phase                                                     | B-23         |
|    | B/R Measurement                                           | B-24         |
|    | Magnitude Ratio                                           | B-24         |
|    |                                                           | B-24         |
|    | C/D Monsurement                                           | D-24<br>D-24 |
|    | O/R measurement                                           | D-20<br>D-20 |
|    | Magnitude Ratio                                           | D-20<br>D-27 |
|    | Phase                                                     | B-25         |
|    | C/B Measurement                                           | B-26         |
|    | Magnitude Ratio                                           | B-26         |
|    | Phase                                                     | B-26         |
|    | A Measurement (Option 100)                                | B-27         |
|    | Magnitude Ratio                                           | B-27         |
|    | Phase                                                     | B-27         |
|    | 13. Magnitude Ratio Frequency Response Test               | B-28         |
|    | E5100A (Input Impedance: 50 $\Omega$ ).                   | B-28         |
|    | A/R Measurement (Input Attenuator: 25 dB)                 | B-28         |
|    | A/R Measurement (Input Attenuator: 0 dB)                  | B-28         |
|    | B/B Measurement (Input Attenuator: 25 dB)                 | B-28         |
|    | B/R Measurement (Input Attenuator: 0 dB)                  | B-28         |
|    | C/P Moasurement (Input Attenuator: 25 dB)                 | B 20         |
|    | C/R Measurement (Input Attenuator: 0 dR)                  | D-23<br>R 20 |
|    | D/C Measurement (input Attenuator, 0 uD) ,                | D-29         |
|    | D/C Measurement (input Attenuator: 25 uB)                 | D-29         |
|    | B/O Measurement (input Attenuator: $0  dB$ )              | B-29         |
|    | EDIDUA (Input Impedance: $I MM$ )                         | B-30         |
|    | A/R Measurement (Input Attenuator: 25 dB)                 | B-30         |
|    | A/R Measurement (Input Attenuator: 0 dB)                  | B-30         |
|    | B/R Measurement (Input Attenuator: 25 dB)                 | B-30         |
|    | B/R Measurement (Input Attenuator: 0 dB)                  | B-30         |
|    | B/C Measurement (Input Attenuator: 25 dB)                 | B-30         |
|    | B/C Measurement (Input Attenuator: 0 dB)                  | B-30         |
|    | 14. Phase Frequency Response Test                         | B-31         |
|    | E5100A (Input Impedance: 50 $\Omega$ )                    | B-31         |
|    | A/R Measurement (Input Attenuator: 25 dB)                 | B-31         |
|    | A/R Measurement (Input Attenuator: 0 dB)                  | B-31         |
|    | B/R Measurement (Input Attenuator: 25 dB)                 | B-31         |
|    | B/R Measurement (Input Attenuator: 0 dB)                  | B-31         |
|    | C/R Measurement (Input Attenuator: 25 dB)                 | B-32         |
|    | C/R Measurement (Input Attenuator: 0 dB)                  | B-32         |
|    | B/C Moasurement (Input Attenuator: 25 dB)                 | B 32         |
|    | B/C Measurement (Input Attenuator: 0 dB)                  | D-04<br>D-99 |
|    | D/O measurement (input Attenuator. 0 uD)                  | D-97         |
| C  | Daufaumanaa That Dagand fau F51004 Antian 118/218/218/618 |              |
| υ. | 1 Frequency Range and Accuracy Test                       | C 1          |
|    | Without Option 1D5                                        | C 1          |
|    | Without Option 1D5                                        | 0-1          |
|    | With Option 1DO                                           | U-1          |
|    | 2. Harmonics lest                                         | C-2          |
|    | Option $001/002/003$ without Option $010$                 | C-2          |
|    | Option 010 or Option 618                                  | C-2          |
|    | 4. Phase Noise Test                                       | C-3          |
|    | 5. Source Level Accuracy/Flatness Test                    | C-4          |
|    | Level Accuracy (at 50 MHz, 0 dBm)                         | C-4          |
|    |                                                           |              |

Contents-10

| Option 001/022 without Option 010         C-4           Option 003 without Option 016         C-5           6. Source Power Linearity Test         C-6           Option 001 without Option 010         C-6           Option 001 without Option 010         C-6           Option 002 without Option 010         C-6           Option 002 without Option 010         C-7           Option 002 without Option 010         C-7           Option 003 without Option 010         C-7           7. Receiver Noise Level Test         C-8           E5100A         C-8           At IF BW 100 Hz         C-8           At IF BW 100 Hz         C-8           At IF BW 100 Hz         C-8           At IF BW 30 Hz         C-8           At IF BW 30 Hz         C-8           At IF BW 30 Hz         C-8           At IF BW 30 Hz         C-8           At IF BW 30 Hz         C-8           At IF BW 30 Hz         C-8           At IF BW 30 Hz         C-8           At IF BW 30 Hz         C-10           Scidual Response Test         C-10           Input-A         C-12           Input-A         C-12           Input-A         C-12           Input-A <th>Level Flatness (relative to 0 dBm at 50 MHz)</th> <th>. C-4</th>                                                                                                    | Level Flatness (relative to 0 dBm at 50 MHz)                                                                                                    | . C-4           |
|----------------------------------------------------------------------------------------------------|----------------------------------------------------------------------------------------------------|-----------------|
| Option 003 without Option 010         C-4           Option 010 or Option 618         C-5           Source Power Linearity Test         C-6           Option 001 without Option 010         C-6           Option 001 without Option 010         C-6           Option 002 with Option 010         C-6           Option 003 with Option 010         C-7           Option 003 with Option 010, Option 618         C-7           7. Receiver Noise Level Test         C-8           E5100A         C-8           At IF BW 100 Hz         C-8           At IF BW 100 Hz         C-8           At IF BW 30 kHz         C-8           At IF BW 30 kHz         C-8           At IF BW 30 kHz         C-8           At IF BW 30 kHz         C-8           At IF BW 30 kHz         C-9           8. Trace Noise Test         C-10           9. Residual Response Test         C-12           Input-R         C-12           Input-R         C-12           Input-B         C-15           Input R (Attenuator: 25 dB)         C-15           Input R (Attenuator: 25 dB)         C-15           Input R (Attenuator: 25 dB)         C-16           Input B (Attenuator: 25 dB)         C-16 <td>Option 001/002 without Option 010</td> <td>. C-4</td>                                                                                                    | Option 001/002 without Option 010                                                                                                    | . C-4           |
| Option 010 or Option 618         C-5           6. Source Power Linearity Test         C-6           Option 010 without Option 010         C-6           Option 002 without Option 010         C-6           Option 002 with option 010         C-7           Option 003 without Option 010         C-7           Option 003 without Option 010         C-7           Option 003 without Option 010         C-7           7. Receiver Noise Level Test         C-8           E5100A         C-8           At 1F BW 100 Hz         C-8           At 1F BW 100 Hz         C-8           At 1F BW 100 Hz         C-8           At 1F BW 30 Hz         C-8           At 1F BW 30 KHz         C-8           At 1F BW 30 KHz         C-8           At 1F BW 30 KHz         C-10           9. Rosidual Response Test         C-12           Input-A         C-12           Input-A         C-12           Input-B         C-15           Input R (Attenuator: 0 dB)         C-15           Input A (Attenuator: 0 dB)         C-15           Input A (Attenuator: 0 dB)         C-16           11. Absolute Amplitude Accuracy Test         C-15           Input A (Attenuator: 25 dB)                                                                                                    | Option 003 without Option 010                                                                                                    | . C-4           |
| 6. Source Power Linearity Test       C-6         Option 001 without Option 010       C-6         Option 002 with Option 010       C-6         Option 003 with Option 010       C-7         Option 003 with Option 010, Option 618       C-7         7. Receiver Noise Level Test       C-8         E5100A       C-8         At IF BW 100 Hz       C-8         At IF BW 100 Hz       C-8         At IF BW 300 Hz       C-8         At IF BW 100 Hz       C-8         At IF BW 30 Hz       C-8         At IF BW 30 Hz       C-8         At IF BW 30 KHz       C-9         8. Trace Noise Test       C-10         9. Residual Response Test       C-12         Input-R       C-12         Input-B       C-12         Input-B       C-12         Input A       C-15         Input R (Attenuator: 0 dB)       C-15         Input A (Attenuator: 25 dB)       C-16         Input B (Attenuator: 25 dB)       C-16         Input B (Attenuator: 25 dB)       C-16         Input B (Attenuator: 25 dB)       C-17         Phase       C-17         Magnitude Ratio       C-17         Phase       C-17                                                                                                    | Option 010 or Option 618                                                                                                    | . C-5           |
| Option 001 without Option 010         C-6           Option 002 without Option 010         C-6           Option 003 with Option 010         C-7           Option 003 with Option 010, Option 618         C-7           7. Receiver Noise Level Test         C-8           E5100A         C-8           At IF BW 100 Hz         C-8           At IF BW 300 Hz         C-8           At IF BW 300 Hz         C-8           At IF BW 300 Hz         C-8           At IF BW 30 Hz         C-8           At IF BW 30 Hz         C-8           At IF BW 30 Hz         C-8           At IF BW 30 Hz         C-8           At IF BW 30 Hz         C-8           At IF BW 30 Hz         C-8           At IF BW 30 Hz         C-8           At IF BW 30 Hz         C-8           At IF BW 30 Hz         C-9           8. Trace Noise Test         C-10           9. Residual Response Test         C-12           Input-A         C-12           Input-A         C-12           Input-B         C-14           1. Absolute Amplitude Accuracy Test         C-15           Input R (Attenuator: 0 dB)         C-15           Input R (Attenuator: 25 dB)                                                                                                    | 6. Source Power Linearity Test                                                                                                    | . C-6           |
| Option 002 without Option 010       C-6         Option 001 with Option 010       C-7         Option 003 with Option 010, Option 618       C-7         Option 003 with Option 010, Option 618       C-7         7. Receiver Noise Level Test       C-8         E5100A       C-8         At IF BW 100 Hz       C-8         At IF BW 300 Hz       C-8         At IF BW 30 Hz       C-8         At IF BW 30 KHz       C-8         At IF BW 30 KHz       C-8         At IF BW 30 KHz       C-8         At IF BW 30 KHz       C-8         At IF BW 30 KHz       C-8         At IF BW 30 KHz       C-9         8. Trace Noise Test       C-10         9. Residual Response Test       C-12         Input-A       C-12         Input-B       C-12         Input-R       C-14         E5100A       C-15         Input R (Attenuator: 0 dB)       C-15         Input R (Attenuator: 25 dB)       C-15         Input B (Attenuator: 25 dB)       C-16         Input B (Attenuator: 25 dB)       C-16         Input B (Attenuator: 25 dB)       C-16         Input B (Attenuator: 25 dB)       C-16         Input B (Atten                                                                                                    | Option 001 without Option 010                                                                                                    | . C-6           |
| Option 001 with Option 010       C-6         Option 002 with Option 010       C-7         Option 003 with Option 010, Option 618       C-7         7. Receiver Noise Level Test       C-8         E5100A       C-8         At IF BW 100 Hz       C-8         At IF BW 100 Hz       C-8         At IF BW 100 Hz       C-8         At IF BW 100 Hz       C-8         At IF BW 100 Hz       C-8         At IF BW 100 Hz       C-8         At IF BW 10 Hz       C-8         At IF BW 3 kHz       C-8         At IF BW 3 kHz       C-8         At IF BW 30 Hz       C-8         S. Trace Noise Test       C-10         9. Residual Response Test       C-12         Input-A       C-12         Input-A       C-12         Input-A       C-12         Input-A       C-12         Input-A       C-12         Input Crosstalk Test       C-15         Input R (Attenuator: 0 dB)       C-15         Input R (Attenuator: 0 dB)       C-15         Input B (Attenuator: 25 dB)       C-16         Input B (Attenuator: 25 dB)       C-16         Input B (Attenuator: 25 dB)       C-16 <tr< td=""><td>Option 002 without Option 010</td><td>. со<br/>С-б</td></tr<>                                                                                                    | Option 002 without Option 010                                                                                                    | . со<br>С-б     |
| Option 002 with Option 010C-7Option 003 with Option 010, Option 618C-77. Receiver Noise Level TestC-8& IF BW 100 HzC-8At IF BW 100 HzC-8At IF BW 300 HzC-8At IF BW 300 HzC-8At IF BW 30 HzC-8At IF BW 30 kHzC-8At IF BW 10 kHzC-8At IF BW 10 kHzC-8At IF BW 30 kHzC-8At IF BW 30 kHzC-98. Trace Noise FestC-109. Residual Response TestC-12Input-RC-12Input-BC-12Input-BC-1210. Input Crosstalk TestC-1411. Absolute Amplitude Accuracy TestC-15Input A (Attenuator: 0 dB)C-15Input A (Attenuator: 25 dB)C-16Input B (Attenuator: 25 dB)C-16Input B (Attenuator: 25 dB)C-16Input B (Attenuator: 25 dB)C-16Input B (Attenuator: 25 dB)C-16Input B (Attenuator: 25 dB)C-16Input B (Attenuator: 25 dB)C-16Input B (Attenuator: 25 dB)C-1612. Dynamic Accuracy TestC-17Ar MeasurementC-17Magnitude RatioC-19PhaseC-19Magnitude RatioC-19PhaseC-19Magnitude RatioC-19Magnitude RatioC-19Magnitude RatioC-19Magnitude RatioC-19Magnitude RatioC-20Ar Measurement (Input Attenuator: 25 dB) </td <td>Option 001 with Option 010</td> <td>. с.<br/>С-б</td>                                                                                                    | Option 001 with Option 010                                                                                                    | . с.<br>С-б     |
| Option 003 with Option 010C-7Option 003 with Option 010, Option 618C-77. Receiver Noise Level TestC-8E5100AC-8At IF BW 100 HzC-8At IF BW 100 HzC-8At IF BW 300 HzC-8At IF BW 300 HzC-8At IF BW 3 kHzC-8At IF BW 3 kHzC-8At IF BW 3 kHzC-8At IF BW 30 kHzC-98. Trace Noise TestC-12Input-RC-12Input-RC-12Input-AC-12Input-AC-12Input-BC-12Input-BC-12Input-BC-15Input RC-15Input R (Attenuator: 0 dB)C-15Input R (Attenuator: 0 dB)C-16Input B (Attenuator: 25 dB)C-16Input B (Attenuator: 25 dB)C-16Input B (Attenuator: 25 dB)C-17A/R MeasurementC-17A/R MeasurementC-17PhaseC-17B/R MeasurementC-18Magnitude RatioC-19Magnitude RatioC-19Magnitude RatioC-19Magnitude RatioC-19Magnitude RatioC-19Magnitude RatioC-19Magnitude RatioC-19Magnitude RatioC-19Magnitude RatioC-19Magnitude RatioC-20A/R Measurement (Input Attenuator: 25 dB)C-20A/R Measurement (Input Attenuator: 25 dB)C-20A/R Measurement (Input Attenuator:                                                                                                    | Option $002$ with Option $010$                                                                                                    | . 00<br>C-7     |
| Option 003 with Option 010, Option 618       C-7         Receiver Noise Level Test       C-8         At IF BW 100 Hz       C-8         At IF BW 300 Hz       C-8         At IF BW 300 Hz       C-8         At IF BW 300 Hz       C-8         At IF BW 300 Hz       C-8         At IF BW 300 Hz       C-8         At IF BW 30 kHz       C-8         At IF BW 30 kHz       C-8         At IF BW 30 kHz       C-8         At IF BW 30 kHz       C-9         S. Trace Noise Test       C-10         9. Residual Response Test       C-12         Input-R       C-12         Input-B       C-14         E5100A       C-15         Input Crosstalk Test       C-15         Input R (Attenuator: 0 dB)       C-15         Input A (Attenuator: 25 dB)       C-16         Input B (Attenuator: 25 dB)       C-16         Input B (Attenuator: 25 dB)       C-16         Input B (Attenuator: 25 dB)       C-16         Input B (Attenuator: 25 dB)       C-16         Input B (Attenuator: 25 dB)       C-16         Input B (Attenuator: 25 dB)       C-16         Input B (Attenuator: 25 dB)       C-17         A/R                                                                                                    | Option 002 without Option 010                                                                                                    | . 01<br>C-7     |
| Option of the option of the option of the | Option 003 with Option 010 $\therefore$ $\therefore$ $\therefore$ $\therefore$ $\therefore$ $\therefore$ $\therefore$ $\therefore$ $\therefore$ $\therefore$                                                                                                    | . 01<br>C-7     |
| 1. Receiver noise lever lest       6-8         At IF BW 100 Hz       6-8         At IF BW 300 Hz       6-8         At IF BW 300 Hz       6-8         At IF BW 1 kHz       6-8         At IF BW 3 kHz       6-8         At IF BW 30 kHz       6-8         At IF BW 30 kHz       6-8         At IF BW 30 kHz       6-8         At IF BW 30 kHz       6-8         At IF BW 30 kHz       6-9         S. Trace Noise Test       6-10         9. Residual Response Test       6-10         10. Input-R       6-12         Input-B       6-13         10. Input Crosstalk Test       6-14         E5100A       6-15         Input R (Attenuator: 0 dB)       6-15         Input R (Attenuator: 25 dB)       6-15         Input B (Attenuator: 25 dB)       6-16         Input B (Attenuator: 25 dB)       6-16         Input B (Attenuator: 25 dB)       6-16         Input B (Attenuator: 25 dB)       6-16         Input B (Attenuator: 25 dB)       6-16         Input B (Attenuator: 25 dB)       6-16         Input B (Attenuator: 25 dB)       6-16         Input B (Attenuator: 25 dB)       6-17         Phas                                                                                                    | 7 Pageiver Noise Level Test                                                                                                    |                 |
| At IF BW 100 HzC-8At IF BW 300 HzC-8At IF BW 30 HzC-8At IF BW 1 kHzC-8At IF BW 10 kHzC-8At IF BW 30 kHzC-98. Trace Noise TestC-12Input-RC-12Input-RC-12Input-BC-12Input-BC-1410. Input Crosstalk TestC-15Input R (Attenuator: 0 dB)C-15Input R (Attenuator: 25 dB)C-16Input B (Attenuator: 25 dB)C-16Input B (Attenuator: 25 dB)C-16Input B (Attenuator: 25 dB)C-16Input B (Attenuator: 25 dB)C-16Input B (Attenuator: 25 dB)C-16Input B (Attenuator: 25 dB)C-16Input B (Attenuator: 25 dB)C-16Input B (Attenuator: 25 dB)C-16Input B (Attenuator: 25 dB)C-16Input B (Attenuator: 25 dB)C-17AR MeasurementC-17Magnitude RatioC-17PhaseC-17PhaseC-17PhaseC-16Input B (Attenuator: 25 dB)C-1611 Dynamic Accuracy TestC-1712 Ar MeasurementC-17Magnitude RatioC-17PhaseC-1713 Magnitude RatioC-1914 Amasurement (Input Attenuator: 25 dB)C-20Ar Measurement (Input Attenuator: 25 dB)C-20Ar Measurement (Input Attenuator: 25 dB)C-20Ar Measurement (Input Attenuator: 25 dB)C-20Ar Measurement (Input Attenuator: 2                                                                                                    |                                                                                                    | . 0-0<br>C 0    |
| At IF BW 100 Hz       C-8         At IF BW 3 kHz       C-8         At IF BW 3 kHz       C-8         At IF BW 3 kHz       C-8         At IF BW 30 kHz       C-8         At IF BW 30 kHz       C-8         At IF BW 30 kHz       C-9         8. Trace Noise Test       C-10         9. Residual Response Test       C-12         Input-R       C-12         Input-A       C-12         Input-B       C-14         11. Absolute Amplitude Accuracy Test       C-15         Input R (Attenuator: 0 dB)       C-15         Input A (Attenuator: 25 dB)       C-16         Input B (Attenuator: 25 dB)       C-16         Input B (Attenuator: 25 dB)       C-16         Input B (Attenuator: 25 dB)       C-16         Input B (Attenuator: 25 dB)       C-16         Input B (Attenuator: 25 dB)       C-16         Input B (Attenuator: 25 dB)       C-16         Input B (Attenuator: 25 dB)       C-17         Magnitude Ratio       C-17         Magnitude Ratio       C-17         Phase       C-18         Magnitude Ratio       C-19         Phase       C-19         Magnitude Ratio       C-19<                                                                                                    |                                                                                                    | . <u>0-</u> 0   |
| At IF BW 10 HIZ                                                                                                    | AUTE DW 200 Hz                                                                                                    | . 0-0           |
| At IF BW 3 kHzC-8At IF BW 30 kHzC-8At IF BW 30 kHzC-98. Trace Noise TestC-109. Residual Response TestC-12Input-RC-12Input-AC-12Input-BC-12Input-AC-12Input-BC-12Input-BC-12Input-BC-1410. Input Crosstalk TestC-15Input R (Attenuator: 0 dB)C-15Input A (Attenuator: 0 dB)C-15Input A (Attenuator: 0 dB)C-15Input A (Attenuator: 0 dB)C-16Input B (Attenuator: 25 dB)C-1612. Dynamic Accuracy TestC-17A/R MeasurementC-17Magnitude RatioC-17PhaseC-17B/R MeasurementC-1713. Magnitude RatioC-19PhaseC-1914. Amagnitude RatioC-19PhaseC-1015. Magnitude RatioC-19PhaseC-1014. Measurement (Option 118)C-1915. Magnitude RatioC-19PhaseC-20A/R Measurement (Input Attenuator: 25 dB)C-20A/R Measurement (Input Attenuator: 25 dB)C-20A/R MeasurementC-19PhaseC-10C-19PhaseC-20B/R MeasurementC-10C-19PhaseC-20A/R Measurement (Input Attenuator: 25 dB)C-20A/R Measurement (Input Attenuator: 25 dB)C-20A/R Measurement (Input Attenuator:                                                                                                    |                                                                                                    | . 0-8           |
| At IF BW 3 KHZ                                                                                                    |                                                                                                    | . 0-8           |
| At IF BW 10 kHz       C-8         At IF BW 30 kHz       C-9         8. Trace Noise Test       C-10         9. Residual Response Test       C-12         Input-R       C-12         Input-B       C-12         Input-B       C-12         Input-B       C-12         Input-B       C-12         Input-B       C-12         Input-B       C-13         10. Input Crosstalk Test       C-14         11. Absolute Amplitude Accuracy Test       C-15         Input R (Attenuator: 0 dB)       C-15         Input A (Attenuator: 25 dB)       C-16         Input B (Attenuator: 25 dB)       C-16         Input B (Attenuator: 25 dB)       C-16         Input B (Attenuator: 25 dB)       C-17         AR Measurement       C-17         AR Measurement       C-17         Phase       C-17         B'A Measurement       C-18         Magnitude Ratio       C-19         Magnitude Ratio       C-19         Magnitude Ratio       C-19         Magnitude Ratio       C-19         Magnitude Ratio       C-19         Magnitude Ratio       C-20         A/R Measurement (Input                                                                                                    | AUTER AND AUTER AND AUTER AND AUTER AUTER | . 0-8           |
| At IF BW 30 KHz       C-10         9. Residual Response Test       C-10         Input-R       C-12         Input-A       C-12         Input-B       C-12         Input-B       C-12         Input-B       C-12         Input-B       C-12         Input-B       C-12         Input-B       C-12         Input-B       C-14         11. Absolute Amplitude Accuracy Test       C-15         Input R (Attenuator: 0 dB)       C-15         Input A (Attenuator: 25 dB)       C-15         Input A (Attenuator: 25 dB)       C-16         Input B (Attenuator: 25 dB)       C-16         Input B (Attenuator: 25 dB)       C-16         Input B (Attenuator: 25 dB)       C-16         Input B (Attenuator: 25 dB)       C-16         Input B (Attenuator: 25 dB)       C-17         A/R Measurement       C-17         A/R Measurement       C-17         B/R Measurement (Option 118)       C-19         Magnitude Ratio       C-19         Magnitude Ratio       C-19         13. Magnitude Ratio       C-20         E5100A (Input Impedance: 50 Q)       C-20         A/R Measurement (Input Attenuator: 25 d                                                                                                    | At IF BW 10 KHz                                                                                                    | . C-8           |
| 8. Trace Noise Test                                                                                                    | At IF BW 30 kHz                                                                                                    | . C-9           |
| 9. Residual Response Test $\dots$ C-12<br>Input-R $\dots$ C-12<br>Input-A $\dots$ C-13<br>10. Input Crosstalk Test $\dots$ C-14<br>E5100A $\dots$ C-14<br>11. Absolute Amplitude Accuracy Test $\dots$ C-15<br>Input R (Attenuator: 0 dB) $\dots$ C-15<br>Input R (Attenuator: 25 dB) $\dots$ C-15<br>Input A (Attenuator: 25 dB) $\dots$ C-15<br>Input A (Attenuator: 25 dB) $\dots$ C-16<br>Input B (Attenuator: 25 dB) $\dots$ C-16<br>Input B (Attenuator: 25 dB) $\dots$ C-16<br>Input B (Attenuator: 25 dB) $\dots$ C-17<br>Magnitude Ratio $\dots$ C-17<br>Magnitude Ratio $\dots$ C-17<br>Magnitude Ratio $\dots$ C-17<br>Magnitude Ratio $\dots$ C-18<br>Magnitude Ratio $\dots$ C-19<br>Magnitude Ratio $\dots$ C-19<br>Magnitude Ratio $\dots$ C-19<br>Magnitude Ratio $\dots$ C-19<br>Magnitude Ratio $\dots$ C-19<br>Magnitude Ratio $\dots$ C-19<br>Magnitude Ratio $\dots$ C-19<br>Magnitude Ratio $\dots$ C-19<br>Magnitude Ratio $\dots$ C-19<br>Magnitude Ratio $\dots$ C-10<br>Magnitude Ratio $\dots$ C-10<br>Magnitude Ratio $\dots$ C-20<br>A/R Measurement (Input Attenuator: 25 dB) $\dots$ C-20<br>M/R Measurement (Input Attenuator: 0 dB) $\dots$ C-20<br>M/R Measurement (Input Attenuator: 0 dB) $\dots$ C-20<br>M/R Measurement (Input Attenuator: 0 dB) $\dots$ C-20<br>M/R Measurement (Input Attenuator: 0 dB) $\dots$ C-20<br>M/R Measurement (Input Attenuator: 0 dB) $\dots$ C-20                                                                                                    | 8. Trace Noise Test                                                                                                    | . C-10          |
| Input-R       C-12         Input-A       C-12         Input-B       C-12         Input Crosstalk Test       C-13         10. Input Crosstalk Test       C-14         E5100A       C-14         11. Absolute Amplitude Accuracy Test       C-15         Input R (Attenuator: 0 dB)       C-15         Input R (Attenuator: 25 dB)       C-15         Input A (Attenuator: 25 dB)       C-15         Input B (Attenuator: 25 dB)       C-16         Input B (Attenuator: 25 dB)       C-16         Input B (Attenuator: 25 dB)       C-16         Input B (Attenuator: 25 dB)       C-16         Input B (Attenuator: 25 dB)       C-16         Input B (Attenuator: 25 dB)       C-17         A/R Measurement       C-17         Magnitude Ratio       C-17         Phase       C-18         Magnitude Ratio       C-18         Phase       C-19         Phase       C-19         Phase       C-19         Phase       C-20         E5100A (Input Impedance: 50 Q)       C-20         A/R Measurement (Input Attenuator: 25 dB)       C-20         A/R Measurement (Input Attenuator: 25 dB)       C-20 <td< td=""><td>9. Residual Response Test</td><td>. C-12</td></td<>                                                                                                    | 9. Residual Response Test                                                                                                    | . C-12          |
| Input-A       C-12         Input-B       C-13         10. Input Crosstalk Test       C-13         11. Absolute Amplitude Accuracy Test       C-14         E5100A       C-14         11. Absolute Amplitude Accuracy Test       C-15         Input R (Attenuator: 0 dB)       C-15         Input A (Attenuator: 25 dB)       C-15         Input A (Attenuator: 25 dB)       C-16         Input B (Attenuator: 25 dB)       C-16         Input B (Attenuator: 25 dB)       C-16         Input B (Attenuator: 25 dB)       C-17         A/R Measurement       C-17         A/R Measurement       C-17         Phase       C-17         Phase       C-17         Phase       C-17         Phase       C-18         Magnitude Ratio       C-17         Phase       C-18         Magnitude Ratio       C-18         Phase       C-19         Magnitude Ratio       C-19         Magnitude Ratio       C-19         Magnitude Ratio       C-19         Magnitude Ratio       C-20         C5100A (Input Impedance: 50 Ω)       C-20         E5100A (Input Impedance: 50 Ω)       C-20 <t< td=""><td>Input-R</td><td>. C-12</td></t<>                                                                                                    | Input-R                                                                                                    | . C-12          |
| Input-BC-1310. Input Crosstalk TestC-14E5100AC-1411. Absolute Amplitude Accuracy TestC-15Input R (Attenuator: 0 dB)C-15Input R (Attenuator: 25 dB)C-15Input A (Attenuator: 25 dB)C-16Input B (Attenuator: 25 dB)C-16Input B (Attenuator: 25 dB)C-16Input B (Attenuator: 25 dB)C-1612. Dynamic Accuracy TestC-17A/R MeasurementC-17PhaseC-17Magnitude RatioC-18PhaseC-18Magnitude RatioC-19Magnitude RatioC-19Magnitude RatioC-19Magnitude RatioC-19Magnitude RatioC-19Magnitude RatioC-19Magnitude RatioC-19Magnitude RatioC-19Magnitude RatioC-20E5100A (Input Impedance: 50 $\Omega$ )C-20A/R Measurement (Input Attenuator: 25 dB)C-20B/R Measurement (Input Attenuator: 25 dB)C-20B/R Measurement (Input Attenuator: 25 dB)C-20B/R Measurement (Input Attenuator: 25 dB)C-20B/R Measurement (Input Attenuator: 25 dB)C-20B/R Measurement (Input Attenuator: 25 dB)C-20B/R Measurement (Input Attenuator: 25 dB)C-20B/R Measurement (Input Attenuator: 25 dB)C-20B/R Measurement (Input Attenuator: 25 dB)C-20B/R Measurement (Input Attenuator: 25 dB)C-20                                                                                                    | Input-A                                                                                                    | . C-12          |
| 10. Input Crosstalk TestC-14E5100AC-1411. Absolute Amplitude Accuracy TestC-15Input R (Attenuator: 0 dB)C-15Input R (Attenuator: 25 dB)C-15Input A (Attenuator: 25 dB)C-15Input A (Attenuator: 25 dB)C-15Input B (Attenuator: 25 dB)C-16Input B (Attenuator: 25 dB)C-16Input B (Attenuator: 25 dB)C-1612. Dynamic Accuracy TestC-17A/R MeasurementC-17Magnitude RatioC-17PhaseC-18PhaseC-18PhaseC-19Magnitude RatioC-19PhaseC-19Magnitude RatioC-19Magnitude RatioC-19Magnitude RatioC-19Magnitude RatioC-19Magnitude RatioC-19Magnitude RatioC-19Magnitude RatioC-19Magnitude RatioC-20E5100A (Input Impedance: 50 $\Omega$ )C-20A/R Measurement (Input Attenuator: 25 dB)C-20B/R Measurement (Input Attenuator: 25 dB)C-20B/R Measurement (Input Attenuator: 0 dB)C-20B/R Measurement (Input Attenuator: 0 dB)C-20                                                                                                    | Input-B                                                                                                    | . C-13          |
| $ \begin{array}{cccccccccccccccccccccccccccccccccccc$                                                                                                    | 10. Input Crosstalk Test                                                                                                    | . C-14          |
| 11. Absolute Amplitude Accuracy Test       C-15         Input R (Attenuator: 0 dB)       C-15         Input R (Attenuator: 25 dB)       C-15         Input A (Attenuator: 0 dB)       C-15         Input A (Attenuator: 0 dB)       C-15         Input A (Attenuator: 25 dB)       C-16         Input B (Attenuator: 25 dB)       C-16         Input B (Attenuator: 25 dB)       C-16         Input B (Attenuator: 25 dB)       C-16         12. Dynamic Accuracy Test       C-17         A/R Measurement       C-17         Magnitude Ratio       C-17         Phase       C-17         B/R Measurement       C-18         Magnitude Ratio       C-18         Phase       C-18         Magnitude Ratio       C-19         13. Magnitude Ratio       C-10         13. Magnitude Ratio Frequency Response Test       C-20         E5100A (Input Impedance: 50 Ω)       C-20         A/R Measurement (Input Attenuator: 25 dB)       C-20         B/R Measurement (Input Attenuator: 25 dB)       C-20         B/R Measurement (Input Attenuator: 25 dB)       C-20         B/R Measurement (Input Attenuator: 25 dB)       C-20         B/R Measurement (Input Atttenuator: 25 dB)       C-20                                                                                                    | Е5100А                                                                                                    | . C-14          |
| Input R (Attenuator: 0 dB)C-15Input R (Attenuator: 25 dB)C-15Input A (Attenuator: 0 dB)C-15Input A (Attenuator: 25 dB)C-16Input B (Attenuator: 25 dB)C-16Input B (Attenuator: 25 dB)C-1612. Dynamic Accuracy TestC-17A/R MeasurementC-17PhaseC-17B/R MeasurementC-17PhaseC-18Magnitude RatioC-18PhaseC-19PhaseC-19Magnitude RatioC-19Nagnitude RatioC-19A Measurement (Input Attenuator: 25 dB)C-20A/R Measurement (Input Attenuator: 25 dB)C-20B/R Measurement (Input Attenuator: 25 dB)C-20B/R Measurement (Input Attenuator: 25 dB)C-20                                                                                                    | 11. Absolute Amplitude Accuracy Test                                                                                                    | . C-15          |
| Input R (Attenuator: 25 dB)C-15Input A (Attenuator: 0 dB)C-15Input A (Attenuator: 25 dB)C-16Input B (Attenuator: 0 dB)C-16Input B (Attenuator: 25 dB)C-1612. Dynamic Accuracy TestC-17A/R MeasurementC-17Magnitude RatioC-17PhaseC-17B/R MeasurementC-17PhaseC-18Magnitude RatioC-18Magnitude RatioC-18PhaseC-19PhaseC-19Magnitude RatioC-19Magnitude RatioC-19Magnitude RatioC-19A/R Measurement (Option 118)C-19PhaseC-20A/R Measurement (Input Attenuator: 25 dB)C-20A/R Measurement (Input Attenuator: 25 dB)C-20A/R Measurement (Input Attenuator: 25 dB)C-20B/R Measurement (Input Attenuator: 25 dB)C-20B/R Measurement (Input Attenuator: 25 dB)C-20B/R Measurement (Input Attenuator: 25 dB)C-20B/R Measurement (Input Attenuator: 25 dB)C-20B/R Measurement (Input Attenuator: 25 dB)C-20B/R Measurement (Input Attenuator: 25 dB)C-20B/R Measurement (Input Attenuator: 25 dB)C-20B/R Measurement (Input Attenuator: 25 dB)C-20B/R Measurement (Input Attenuator: 25 dB)C-20B/R Measurement (Input Attenuator: 25 dB)C-20B/R Measurement (Input Attenuator: 25 dB)C-20                                                                                                    | Input R (Attenuator: 0 dB)                                                                                                    | . C-15          |
| Input A (Attenuator: 0 dB)C-15Input A (Attenuator: 25 dB)C-16Input B (Attenuator: 0 dB)C-16Input B (Attenuator: 25 dB)C-1612. Dynamic Accuracy TestC-17A/R MeasurementC-17Magnitude RatioC-17PhaseC-17B/R MeasurementC-18Magnitude RatioC-18Magnitude RatioC-18Magnitude RatioC-18Magnitude RatioC-19B/R Measurement (Option 118)C-19Magnitude RatioC-19Magnitude RatioC-19Magnitude RatioC-20E5100A (Input Impedance: 50 $\Omega$ )C-20A/R Measurement (Input Attenuator: 25 dB)C-20A/R Measurement (Input Attenuator: 25 dB) <td>Input R (Attenuator: 25 dB)</td> <td>. C-15</td>                                                                                                    | Input R (Attenuator: 25 dB)                                                                                                    | . C-15          |
| Input A (Attenuator: 25 dB)C-16Input B (Attenuator: 0 dB)C-16Input B (Attenuator: 25 dB)C-1612. Dynamic Accuracy TestC-17A/R MeasurementC-17Magnitude RatioC-17PhaseC-17B/R MeasurementC-18Magnitude RatioC-18Magnitude RatioC-18Magnitude RatioC-18Magnitude RatioC-19B/R Measurement (Option 118)C-19Magnitude RatioC-19PhaseC-19Magnitude RatioC-19Magnitude RatioC-19A Measurement (Option 118)C-1913. Magnitude Ratio Frequency Response TestC-20A/R Measurement (Input Attenuator: 25 dB)C-20A/R Measurement (Input Attenuator: 0 dB)C-20B/R Measurement (Input Attenuator: 0 dB)C-20B/R Measurement (Input Attenuator: 0 dB)C-20B/R Measurement (Input Attenuator: 0 dB)C-20B/R Measurement (Input Attenuator: 0 dB)C-20B/R Measurement (Input Attenuator: 0 dB)C-20B/R Measurement (Input Attenuator: 0 dB)C-20B/R Measurement (Input Attenuator: 0 dB)C-20                                                                                                    | Input A (Attenuator: 0 dB)                                                                                                    | . C-15          |
| Input B (Attenuator: 0 dB)C-16Input B (Attenuator: 25 dB)C-1612. Dynamic Accuracy TestC-17A/R MeasurementC-17Magnitude RatioC-17PhaseC-17B/R MeasurementC-17B/R MeasurementC-18Magnitude RatioC-18Magnitude RatioC-18PhaseC-18Magnitude RatioC-19PhaseC-19Magnitude RatioC-19Magnitude RatioC-19Magnitude RatioC-19A Measurement (Option 118)C-19PhaseC-1913. Magnitude Ratio Frequency Response TestC-20E5100A (Input Impedance: 50 $\Omega$ )C-20A/R Measurement (Input Attenuator: 25 dB)C-20A/R Measurement (Input Attenuator: 25 dB)C-20B/R Measurement (Input Attenuator: 25 dB)C-20B/R Measurement (Input Attenuator: 25 dB)C-20B/R Measurement (Input Attenuator: 25 dB)C-20B/R Measurement (Input Attenuator: 25 dB)C-20B/R Measurement (Input Attenuator: 25 dB)C-20B/R Measurement (Input Attenuator: 25 dB)C-20B/R Measurement (Input Attenuator: 25 dB)C-20B/R Measurement (Input Attenuator: 25 dB)C-20B/R Measurement (Input Attenuator: 25 dB)C-20B/R Measurement (Input Attenuator: 25 dB)C-20B/R Measurement (Input Attenuator: 25 dB)C-20B/R Measurement (Input Attenuator: 25 dB)C-20B/R Measurement (Input Attenuator: 25 dB)C-                                                                                                    | Input A (Attenuator: 25 dB)                                                                                                    | . C-16          |
| Input B (Attenuator: 25 dB)C-1612. Dynamic Accuracy TestC-17A/R MeasurementC-17Magnitude RatioC-17PhaseC-17B/R MeasurementC-17B/R MeasurementC-18Magnitude RatioC-18PhaseC-18Magnitude RatioC-18PhaseC-19Input B (Attenuator: 25 dB)C-19ConstructionC-19ConstructionC-19ConstructionC-19ConstructionC-19ConstructionC-19ConstructionC-19ConstructionC-19ConstructionC-19ConstructionC-19ConstructionC-19ConstructionC-19ConstructionC-20ConstructionC-20Constructio                                                                                                    | Input B (Attenuator: 0 dB)                                                                                                    | . C-16          |
| 12. Dynamic Accuracy Test       C-17         A/R Measurement       C-17         Magnitude Ratio       C-17         Phase       C-17         B/R Measurement       C-17         B/R Measurement       C-17         B/R Measurement       C-17         C-17       C-17         B/R Measurement       C-17         C-18       Magnitude Ratio         C-18       C-18         Phase       C-18         Phase       C-18         Phase       C-19         Magnitude Ratio       C-19         Magnitude Ratio       C-19         Phase       C-19         Magnitude Ratio       C-19         Phase       C-19         Magnitude Ratio Frequency Response Test       C-19         13. Magnitude Ratio Frequency Response Test       C-20         E5100A (Input Impedance: 50 Ω)       C-20         A/R Measurement (Input Attenuator: 25 dB)       C-20         A/R Measurement (Input Attenuator: 25 dB)       C-20         B/R Measurement (Input Attenuator: 26 dB)       C-20         B/R Measurement (Input Attenuator: 0 dB)       C-20         B/R Measurement (Input Attenuator: 26 dB)       C-20                                                                                                    | Input B (Attenuator: 25 dB)                                                                                                    | . C-16          |
| A/R MeasurementC-17Magnitude RatioC-17PhaseC-17B/R MeasurementC-17B/R MeasurementC-18Magnitude RatioC-18PhaseC-18PhaseC-18A Measurement (Option 118)C-19Magnitude RatioC-19PhaseC-19PhaseC-1913. Magnitude Ratio Frequency Response TestC-20E5100A (Input Impedance: 50 $\Omega$ )C-20A/R Measurement (Input Attenuator: 25 dB)C-20A/R Measurement (Input Attenuator: 25 dB)C-20B/R Measurement (Input Attenuator: 25 dB)C-20B/R Measurement (Input Attenuator: 25 dB)C-20B/R Measurement (Input Attenuator: 25 dB)C-20B/R Measurement (Input Attenuator: 25 dB)C-20B/R Measurement (Input Attenuator: 25 dB)C-20B/R Measurement (Input Attenuator: 25 dB)C-20B/R Measurement (Input Attenuator: 25 dB)C-20B/R Measurement (Input Attenuator: 25 dB)C-20B/R Measurement (Input Attenuator: 25 dB)C-20B/R Measurement (Input Attenuator: 25 dB)C-20B/R Measurement (Input Attenuator: 25 dB)C-20B/R Measurement (Input Attenuator: 25 dB)C-20B/R Measurement (Input Attenuator: 25 dB)C-20B/R Measurement (Input Attenuator: 0 dB)C-20B/R Measurement (Input Attenuator: 0 dB)C-20B/R Measurement (Input Attenuator: 0 dB)C-20                                                                                                    | 12. Dynamic Accuracy Test                                                                                                    | . C-17          |
| Magnitude RatioC-17PhaseC-17B/R MeasurementC-17Magnitude RatioC-18PhaseC-18PhaseC-18A Measurement (Option 118)C-18A Measurement (Option 118)C-19Magnitude RatioC-19PhaseC-19PhaseC-19PhaseC-19PhaseC-19C-19C-19PhaseC-20C-19C-20A Measurement (Input Attenuator: 25 dB)C-20A/R Measurement (Input Attenuator: 0 dB)C-20B/R Measurement (Input Attenuator: 25 dB)C-20B/R Measurement (Input Attenuator: 25 dB)C-20B/R Measurement (Input Attenuator: 25 dB)C-20B/R Measurement (Input Attenuator: 0 dB)C-20B/R Measurement (Input Attenuator: 0 dB)C-20C-20C-20B/R Measurement (Input Attenuator: 0 dB)C-20C-20C-20B/R Measurement (Input Attenuator: 0 dB)C-20C-20C-20C-20C-20C-20C-20C-20C-20C-20C-20C-20C-20C-20C-20C-20C-20C-20C-20C-20C-20C-20C-20C-20C-20C-20C-20C-20C-20C-20C-20C-20C-20C-20C-20C-20C-20C-20C-20<                                                                                                    | A/R Measurement                                                                                                    | . C-17          |
| PhaseC-17B/R MeasurementC-18Magnitude RatioC-18PhaseC-18A Measurement (Option 118)C-18A Measurement (Option 118)C-19Magnitude RatioC-19PhaseC-19PhaseC-19PhaseC-19PhaseC-19C-19C-19PhaseC-10C-19C-19PhaseC-20E5100A (Input Impedance: $50 \ \Omega$ )C-20A/R Measurement (Input Attenuator: $25 \ dB$ )C-20A/R Measurement (Input Attenuator: $0 \ dB$ )C-20B/R Measurement (Input Attenuator: $25 \ dB$ )C-20B/R Measurement (Input Attenuator: $25 \ dB$ )C-20B/R Measurement (Input Attenuator: $0 \ dB$ )C-20C-20C-20B/R Measurement (Input Attenuator: $0 \ dB$ )C-20C-20C-20B/R Measurement (Input Attenuator: $0 \ dB$ )C-20                                                                                                    | Magnitude Ratio                                                                                                    | . C-17          |
| B/R MeasurementC-18Magnitude RatioC-18PhaseC-18A Measurement (Option 118)C-18A Measurement (Option 118)C-19Magnitude RatioC-19PhaseC-19PhaseC-19PhaseC-19PhaseC-19C-19C-19PhaseC-20E5100A (Input Impedance: $50 \ \Omega$ )C-20A/R Measurement (Input Attenuator: $25 \ dB$ )C-20A/R Measurement (Input Attenuator: $25 \ dB$ )C-20B/R Measurement (Input Attenuator: $25 \ dB$ )C-20B/R Measurement (Input Attenuator: $25 \ dB$ )C-20B/R Measurement (Input Attenuator: $25 \ dB$ )C-20C-20C-20B/R Measurement (Input Attenuator: $25 \ dB$ )C-20C-20C-20C-20C-20B/R Measurement (Input Attenuator: $25 \ dB$ )C-20C-20C-20C-20C-20C-20C-20C-20C-20C-20C-20C-20C-20C-20C-20C-20C-20C-20C-20C-20C-20C-20C-20C-20C-20C-20C-20C-20C-20C-20C-20C-20C-20C-20C-20C-20C-20C-20C-20C-20C-20C-20C-20C-20C-20C-20C-20C-20<                                                                                                    | Phase                                                                                                    | . C-17          |
| Magnitude Ratio       C-18         Phase       C-18         A Measurement (Option 118)       C-18         Magnitude Ratio       C-19         Magnitude Ratio       C-19         Phase       C-19         Phase       C-19         Phase       C-19         C-19       C-19         Phase       C-19         C-19       C-19         Phase       C-19         C-19       C-19         C-19       C-19         C-19       C-19         C-19       C-19         C-19       C-19         C-19       C-19         C-19       C-19         C-19       C-20         E5100A (Input Impedance: 50 Ω)       C-20         A/R Measurement (Input Attenuator: 25 dB)       C-20         A/R Measurement (Input Attenuator: 0 dB)       C-20         B/R Measurement (Input Attenuator: 25 dB)       C-20         B/R Measurement (Input Attenuator: 0 dB)       C-20         C-20       C-20         B/R Measurement (Input Attenuator: 0 dB)       C-20         C-20       C-20         B/R Measurement (Input Attenuator: 0 dB)       C-20 <t< td=""><td>B/R Measurement</td><td>. C-18</td></t<>                                                                                                    | B/R Measurement                                                                                                    | . C-18          |
| Phase       C-18         A Measurement (Option 118)       C-19         Magnitude Ratio       C-19         Phase       C-19         Phase       C-19         13. Magnitude Ratio Frequency Response Test       C-19         C-19       C-19         A/R Measurement (Input Attenuator: 25 dB)       C-20         A/R Measurement (Input Attenuator: 0 dB)       C-20         B/R Measurement (Input Attenuator: 25 dB)       C-20         C-20       C-20         B/R Measurement (Input Attenuator: 25 dB)       C-20         C-20       C-20         B/R Measurement (Input Attenuator: 25 dB)       C-20         C-20       C-20         B/R Measurement (Input Attenuator: 25 dB)       C-20         C-20       C-20         B/R Measurement (Input Attenuator: 25 dB)       C-20         C-20       C-20         C-20       C-20         C-20       C-20         C-20       C-20         C-20       C-20         C-20       C-20         C-20       C-20         C-20       C-20         C-20       C-20         C-20       C-20         C-20       C-20                                                                                                    | Magnitude Ratio                                                                                                    | . C-18          |
| A Measurement (Option 118)       C-19         Magnitude Ratio       C-19         Phase       C-19         13. Magnitude Ratio Frequency Response Test       C-19         C-19       C-19         13. Magnitude Ratio Frequency Response Test       C-20         E5100A (Input Impedance: 50 Ω)       C-20         A/R Measurement (Input Attenuator: 25 dB)       C-20         A/R Measurement (Input Attenuator: 0 dB)       C-20         B/R Measurement (Input Attenuator: 25 dB)       C-20         B/R Measurement (Input Attenuator: 25 dB)       C-20         C-20       C-20         B/R Measurement (Input Attenuator: 25 dB)       C-20         C-20       C-20         B/R Measurement (Input Attenuator: 25 dB)       C-20         C-20       C-20         B/R Measurement (Input Attenuator: 25 dB)       C-20         C-20       C-20         B/R Measurement (Input Attenuator: 25 dB)       C-20         C-20       C-20         C-20       C-20         C-20       C-20         C-20       C-20         C-20       C-20         C-20       C-20         C-20       C-20         C-20       C-20 <tr< td=""><td>Phase</td><td>. C-18</td></tr<>                                                                                                    | Phase                                                                                                    | . C-18          |
| Magnitude Ratio       C-19         Phase       C-19         13. Magnitude Ratio Frequency Response Test       C-19         13. Magnitude Ratio Frequency Response Test       C-20         E5100A (Input Impedance: 50 Ω)       C-20         A/R Measurement (Input Attenuator: 25 dB)       C-20         A/R Measurement (Input Attenuator: 0 dB)       C-20         B/R Measurement (Input Attenuator: 25 dB)       C-20         C-20       C-20         B/R Measurement (Input Attenuator: 25 dB)       C-20         C-20       C-20         B/R Measurement (Input Attenuator: 25 dB)       C-20         C-20       C-20         B/R Measurement (Input Attenuator: 25 dB)       C-20         C-20       C-20         B/R Measurement (Input Attenuator: 25 dB)       C-20         C-20       C-20         B/R Measurement (Input Attenuator: 0 dB)       C-20         C-20       C-20         B/R Measurement (Input Attenuator: 0 dB)       C-20         C-20       C-20                                                                                                    | A Measurement (Option 118)                                                                                                    | . C-19          |
| Phase       C-19         13. Magnitude Ratio Frequency Response Test       C-20         E5100A (Input Impedance: 50 Ω)       C-20         A/R Measurement (Input Attenuator: 25 dB)       C-20         A/R Measurement (Input Attenuator: 0 dB)       C-20         B/R Measurement (Input Attenuator: 25 dB)       C-20         C-20       C-20         B/R Measurement (Input Attenuator: 25 dB)       C-20         C-20       C-20         B/R Measurement (Input Attenuator: 25 dB)       C-20         C-20       C-20         B/R Measurement (Input Attenuator: 25 dB)       C-20         C-20       C-20         B/R Measurement (Input Attenuator: 25 dB)       C-20         C-20       C-20         B/R Measurement (Input Attenuator: 0 dB)       C-20         C-20       C-20         B/R Measurement (Input Attenuator: 0 dB)       C-20         C-20       C-20         C-20       C-20         C-20       C-20         C-20       C-20         C-20       C-20         C-20       C-20         C-20       C-20         C-20       C-20         C-20       C-20         C-20       C-20<                                                                                                    | Magnitude Ratio                                                                                                    | . C-19          |
| 13. Magnitude Ratio Frequency Response Test       C-20         E5100A (Input Impedance: 50 Ω)       C-20         A/R Measurement (Input Attenuator: 25 dB)       C-20         A/R Measurement (Input Attenuator: 0 dB)       C-20         B/R Measurement (Input Attenuator: 25 dB)       C-20         B/R Measurement (Input Attenuator: 25 dB)       C-20         C-20       C-20         B/R Measurement (Input Attenuator: 25 dB)       C-20         C-20       C-20         B/R Measurement (Input Attenuator: 25 dB)       C-20         C-20       C-20         B/R Measurement (Input Attenuator: 25 dB)       C-20         C-20       C-20         B/R Measurement (Input Attenuator: 0 dB)       C-20         C-20       C-20         B/R Measurement (Input Attenuator: 0 dB)       C-20         C-20       C-20         B/R Measurement (Input Attenuator: 0 dB)       C-20         C-20       C-20         C-20       C-20         C-20       C-20         C-20       C-20         C-20       C-20         C-20       C-20         C-20       C-20         C-20       C-20         C-20       C-20                                                                                                    | Phase                                                                                                    | . C-19          |
| E5100A (Input Impedance: 50 Ω)       C-20         A/R Measurement (Input Attenuator: 25 dB)       C-20         A/R Measurement (Input Attenuator: 0 dB)       C-20         B/R Measurement (Input Attenuator: 25 dB)       C-20         B/R Measurement (Input Attenuator: 25 dB)       C-20         C-20       C-20         B/R Measurement (Input Attenuator: 25 dB)       C-20         C-20       C-20         B/R Measurement (Input Attenuator: 25 dB)       C-20         C-20       C-20         B/R Measurement (Input Attenuator: 0 dB)       C-20         C-20       C-20         B/R Measurement (Input Attenuator: 0 dB)       C-20                                                                                                    | 13. Magnitude Ratio Frequency Response Test                                                                                                    | . C-20          |
| A/R Measurement (Input Attenuator: 25 dB)C-20A/R Measurement (Input Attenuator: 0 dB)C-20B/R Measurement (Input Attenuator: 25 dB)C-20B/R Measurement (Input Attenuator: 0 dB)C-20C-20C-20B/R Measurement (Input Attenuator: 0 dB)C-20                                                                                                    | $E5100A$ (Input Impedance: $50 \Omega$ ).                                                                                                    | . C-20          |
| A/R Measurement (Input Attenuator: 0 dB)C-20B/R Measurement (Input Attenuator: 25 dB)C-20B/R Measurement (Input Attenuator: 0 dB)C-20                                                                                                    | A/R Measurement (Input Attenuator: 25 dB)                                                                                                    | . C-20          |
| B/R Measurement (Input Attenuator: 25 dB)                                                                                                    | A/R Measurement (Input Attenuator: 0 dB)                                                                                                    | . C-20          |
| B/R Measurement (Input Attenuator: 0 dB)                                                                                                    | B/R Measurement (Input Attenuator: 25 dB)                                                                                                    | . C-20          |
|                                                                                                    | B/R Measurement (Input Attenuator: 0 dB)                                                                                                    | . C-20          |
| E5100A (Input Impedance: $1 M\Omega$ )                                                                                                    | E5100A (Input Impedance: $1 M\Omega$ ).                                                                                                    | . C-21          |
| A/R Measurement (Input Attenuator: 25 dB)                                                                                                    | A/R Measurement (Input Attenuator: 25 dB)                                                                                                    | . C-21          |
| A/R Measurement (Input Attenuator: 0 dB)                                                                                                    | A/R Measurement (Input Attenuator: 0 dB)                                                                                                    | $\tilde{C}$ -21 |
| B/R Measurement (Input Attenuator: 25 dB)                                                                                                    | B/R Measurement (Input Attenuator: 25 dB)                                                                                                    | . C-21          |
| B/R Measurement (Input Attenuator: 0 dB)                                                                                                    | B/R Measurement (Input Attenuator: 0 dB)                                                                                                    | . C-21          |
| 14. Phase Frequency Response Test                                                                                                    | 14. Phase Frequency Response Test                                                                                                    | . C-22          |

|    | E5100A (Input Impedance: 50 $\Omega$ )                  | C-22    |
|----|---------------------------------------------------------|---------|
|    | A/R Measurement (Input Attenuator: 25 dB)               | C-22    |
|    | A/R Measurement (Input Attenuator: 0 dB)                | C-22    |
|    | B/R Measurement (Input Attenuator: 25 dB)               | C-22    |
|    | B/R Measurement (Input Attenuator: 0 dB)                | C-22    |
| D. | Manual Changes                                          |         |
|    | Introduction                                            | D-1     |
|    | Manual Changes                                          | D-1     |
|    | Serial Number                                           | D-2     |
|    | <b>Messages</b><br>Error Messages in Alphabetical Order | sages-1 |
|    |                                                         | 0       |

### Index

Contents-12

# Figures

| 1-1.                   | Serial Number Plate                                                                                                    | -2             |
|------------------------|----------------------------------------------------------------------------------------------------|----------------|
| 2-1.                   | Frequency Range and Accuracy Test Setup                                                                                                    | -1             |
| 2-2.                   | Harmonics Test Setup                                                                                                    | -4             |
| $\frac{-}{2-3}$ .      | Non-Harmonic Spurious Test Setup                                                                                                    | -6             |
| 2-4.                   | Phase Noise Test Setup                                                                                                    | -9             |
| $\frac{-1}{2}$         | Source Level Accuracy/Flatness Test                                                                                                    | 12             |
| $\frac{-}{2-6}$        | Source Power Linearity Test                                                                                                    | 15             |
| $\frac{-}{2}$ .        | Beceiver Noise Level Test                                                                                                    | 19             |
| $\frac{2}{2-8}$        | Trace Noise Test Setun                                                                                                    | 22             |
| $\frac{1}{2}$ .        | Residual Response Test Setun                                                                                                    | 25             |
| $\frac{2}{2}$          | R into A B C Input Crosstalk Test Setun                                                                                                    | 29             |
| $2_{10}$ .<br>$2_{11}$ | A into R. B. C. Input Crosstalk Test Setup                                                                                                    | 20<br>22       |
| 2-11.<br>2-12          | B into R. A. C. Input Crosstalk Test Setup                                                                                                    | 22             |
| $2^{-1}2$ .            | C into R. A. B. Input Crosstalk Test Setup                                                                                                    | 25             |
| 2-13.<br>9 14          | D into A Input Crossfallz Test Setup                                                                                                    | 99<br>94       |
| 2-14.<br>9.15          | A into A Input Crosstally Test Setup                                                                                                    | 94<br>96       |
| 2-10.<br>9.16          | A muo R mput Orossiaik lest Setup                                                                                                    | 90<br>90       |
| 2-10.<br>0.17          | Demonstrate Annual Accuracy lest Setup                                                                                                    | 90.<br>4.4     |
| 2 - 17                 | Dynamic Accuracy lest Setup 1 for Opt.200/300/400 with Opt.002                                                                                                    | 14<br>16       |
| 2-18.                  | Dynamic Accuracy lest Setup 2 for Opt.200/300/400 with Opt.002 $\ldots \ldots \ldots 2^{-4}$                                                                         | 47             |
| 2-19.                  | Dynamic Accuracy lest Setup 3 for Opt.200/300/400 with Opt.002 $\ldots 2^{-4}$                                                                                       | <del>1</del> ( |
| 2-20.                  | Dynamic Accuracy Test Setup 1 for Opt.200/300/400 with Opt.001,                                                                                                    | 10             |
| 0.01                   | Opt.200/300/400 with Opt.003 and Opt.010, and Opt.600 $\dots \dots \dots \dots \dots \dots \dots \dots \dots \dots \dots \dots \dots \dots \dots \dots \dots \dots $ | 48             |
| 2-21.                  | Dynamic Accuracy Test Setup 2 for Opt.200/300/400 with Opt.001,                                                                                                    |                |
|                        | Opt.200/300/400 with Opt.003 and Opt.010, and Opt.600                                                                                                    | 50             |
| 2-22.                  | Dynamic Accuracy Test Setup 3 for Opt.200/300/400 with Opt.001,                                                                                                    |                |
|                        | Opt.200/300/400 with Opt.003 and Opt.010, and Opt.600                                                                                                    | 51             |
| 2-23.                  | Dynamic Accuracy Test Setup 1 for Opt.200/300/400 with Opt.003 without<br>Opt.010                                                                                    | 52             |
| 2-24.                  | Dynamic Accuracy Test Setup 2 for Opt.200/300/400 with Opt.003 without                                                                                               |                |
|                        | Opt.010                                                                                                    | 54             |
| 2-25.                  | Dynamic Accuracy Test Setup 3 for Opt.200/300/400 with Opt.003 without                                                                                               |                |
|                        | Opt.010                                                                                                    | 55             |
| 2-26.                  | Dynamic Accuracy Test Setup 1 for Opt.100                                                                                                    | 56             |
| 2-27.                  | Dynamic Accuracy Test Setup 2 for Opt.100                                                                                                    | 58             |
| 2-28.                  | Dynamic Accuracy Test Setup 3 for Opt.100                                                                                                    | 59             |
| 2-29.                  | Magnitude Ratio Frequency Response Test Setup-1                                                                                                    | 61             |
| 2-30.                  | Magnitude Ratio Frequency Response Test Setup-2                                                                                                    | 62             |
| 2-31.                  | Magnitude Ratio Frequency Response Test Setup-3                                                                                                    | 63             |
| 2-32.                  | Magnitude Ratio Frequency Response Test Setup-4                                                                                                    | 64             |
| 2-33.                  | Phase Frequency Response Test Setup-1                                                                                                    | 65             |
| 2-34.                  | Phase Frequency Response Test Setup-2                                                                                                    | 67             |
| 3-1                    | Frequency Range and Accuracy Test Setup                                                                                                    | -1             |
| 3-2                    | Harmonics Test Setup                                                                                                    | -3             |
| 3-3                    | Phase Noise Test Setup                                                                                                    | -6             |
| 3-4                    | Source Level Accuracy/Flatness Test                                                                                                    | -9             |
| 3-5                    | Source Power Linearity Test                                                                                                    | 12             |
| 00.                    |                                                                                                    |                |

| 3-6           | Receiver Noise Level Test                                                     | 3 - 16       |
|---------------|-------------------------------------------------------------------------------|--------------|
| 3-7.          | Trace Noise Test Setup                                                        | 3 - 19       |
| 3-8.          | . Residual Response Test Setup                                                | 3-22         |
| 3-9           | . R into A, B Input Crosstalk Test Setup                                      | 3-26         |
| 3-10          | A into R, B Input Crosstalk Test Setup                                        | 3-28         |
| 3-11          | B into R, A Input Crosstalk Test Setup                                        | 3-29         |
| 3 - 12        | Absolute Amplitude Accuracy Test Setup                                        | 3 - 31       |
| 3-13          | Dynamic Accuracy Test Setup 1 for Opt.218/318 with Opt.002                    | 3 - 37       |
| 3-14          | Dynamic Accuracy Test Setup 2 for Opt.218/318 with Opt.002                    | 3 - 39       |
| 3 - 15        | Dynamic Accuracy Test Setup 3 for Opt.218/318 with Opt.002                    | 3-40         |
| 3 - 16        | Dynamic Accuracy Test Setup 1 for Opt.218/318 with Opt.001, Opt.218/318 with  |              |
|               | Opt.003 and Opt.010, and Opt.618                                              | 3-41         |
| 3 - 17        | Dynamic Accuracy Test Setup 2 for Opt.218/318 with Opt.001. Opt.218/318 with  | -            |
| 0             | Opt.003 and Opt.010, and Opt.618                                              | 3-43         |
| 3-18          | Dynamic Accuracy Test Setup 3 for Ont 218/318 with Ont 001 Ont 218/318 with   | 0 10         |
| 0 10          | Ont $003$ and $0nt$ $010$ and $0nt$ $618$                                     | 3-44         |
| 3-19          | Dynamic Accuracy Test Setup 1 for Opt 218/318 with Opt 003 without Opt 010    | 3-45         |
| 3-20          | Dynamic Accuracy Test Setup 2 for Opt 218/318 with Opt 003 without Opt 010    | 3-47         |
| 3_21          | Dynamic Accuracy Test Setup 2 for Opt.210/010 with Opt.000 without Opt.010    | 3.48         |
| 3.22          | Dynamic Accuracy Test Setup 5 for Opt.210/510 with Opt.005 without Opt.010    | 3-40         |
| 2 2 2 2       | Dynamic Accuracy Test Setup 1 for Opt. 118                                    | 2 51         |
|               | Dynamic Accuracy Test Setup 2 for Opt.110 , , , , , , , , , , , , , , , , , , | 0-01<br>9 59 |
| 0-24.<br>2.25 | Magnitude Datic Frequency Despanse Test Setup 1                               | 0-04<br>9.54 |
| 3-40.<br>2.26 | Magnitude Ratio Frequency Response Test Setup-1                               | 3-04         |
| 3-20.         | Magnitude Ratio Frequency Response lest Setup-2                               | 3-99         |
| 3-27          | Magnitude Ratio Frequency Response lest Setup 3                               | 3-56         |
| 3-28.         | Magnitude Ratio Frequency Response Test Setup-4                               | 3-57         |
| 3-29.         | Phase Frequency Response Test Setup-1                                         | 3-58         |
| 3-30.         | Phase Frequency Response Test Setup-2                                         | 3-60         |
| 4-1           | Adjustment Hardware Setup                                                     | 4-4          |
| 4-2.          | . VCXO Frequency Calibration Setup                                            | 4-6          |
| 4-3.          | Power Sensor Calibration Setup                                                | 4-7          |
| 4-4           | Source Correction Setup 1                                                     | 4-8          |
| 4-5           | Source Correction Setup 2                                                     | 4-8          |
| 4-6           | . IF Attenuator Correction Setup                                              | 4-10         |
| 4-7.          | Receiver Calibration Setup 1                                                  | 4-12         |
| 4-8           | Receiver Calibration Setup 2                                                  | 4-13         |
| 4-9           | Receiver Calibration Setup 3                                                  | 4-14         |
| 5-1           | Troubleshooting Organization                                                  | 5-2          |
| 7-1           | Fan Troubleshooting Setup                                                     | 7-2          |
| 7-2           | Power Supply Output Pins on A20 Mother Board                                  | 7-4          |
| 8-1           | Firmware Revision Label                                                       | 8-3          |
| 8-2.          | A1 CPU LED Location                                                           | 8-5          |
| 9-1           | INT REF Test Setup                                                            | 9-6          |
| 9-2           | , Typical INT REF Signal                                                      | 9-7          |
| 9-3           | EXT REF Test Setup                                                            | 9-8          |
| 11-1          | Probe Power Connector Voltages                                                | 11-3         |
| 13-1          | Simplified System Block Diagram                                               | 13-1         |
| 13-2          | Power Supply Simplified Block Diagram                                         | 13-3         |
| 13-3          | Digital Section Block Diagram                                                 | 13-7         |
| 13-4          | Source Group Simplified Block Diagram                                         | 13-10        |
| 13-5          | Source Section Block Diagram                                                  | $13_{-12}$   |
| 13-6          | Receiver Section Block Diagram                                                | 13_12        |
| 197           | Assamblies in Main Board Slots                                                | 19.17        |
| 1997.         | PS 130W Power Supply Assembly                                                 | 13.10        |
| 190.<br>190   | A24 Board Shield Case                                                         | 13_90        |
|               |                                                                               | 10-40        |

Contents-14

| 13-10. A25 Board Shield Case                                       | 13 - 21 |
|--------------------------------------------------------------------|---------|
| 13-11. RF Cables (A27 to Rear Assembly)                            | 13-22   |
| 13-12. RF Cables (A24 to RF OUT 1/RF OUT 2/A25/A28)                | 13 - 23 |
| 13-13. RF Cables (A27 to A24)                                      | 13-24   |
| 13-14. RF Cables (A25 to RF OUT 1/RF OUT 2/A24/A28)                | 13 - 25 |
| 13-15. RF Cables (A26R/A/B/C to Port R/A/B/C or A29)               | 13-26   |
| 13-16. RF Cables (A24 to A26)                                      | 13 - 27 |
| 13-17. A20 Mother Board                                            | 13 - 28 |
| 13-18. Power Supply Cable Clamps                                   | 13 - 29 |
| 13-19. Front Sub Panel and RF OUT Connector Assemblies             | 13-30   |
| 13-20 RF OUT Cable Clamps (Ont 010 or 600)                         | 13-32   |
| 13-21 Input Port and Probe Power Connector Assemblies              | 13-33   |
| 13-22 Front Plugs                                                  | 13-36   |
| 13-23. Front Kayboard Assembly                                     | 19-97   |
| 13-23. Monochroma ICD Assembly 1/4                                 | 13 38   |
| 13-24. Monochrome LCD Assembly 2/4 (Including Power Supply PS 30W) | 13 30   |
| 13-25. Monochrome LCD Assembly 2/4 (Including Fower Suppry 15 50w) | 19 40   |
| 13-20. Monochrome LCD Assembly 5/4                                 | 10-40   |
| 13-27. Monochronie LOD Assembly 4/4                                | 10-41   |
| 13-28. Color LCD Assembly 1/6 (including Power Supply PS 30w)      | 13-42   |
| 13-29. Color LCD Assembly $2/6$                                    | 13-43   |
| 13-30. Color LCD Assembly $3/6$                                    | 13-44   |
| 13-31. Color LCD Assembly $4/6$                                    | 13-45   |
| 13-32. Color LCD Assembly $5/6$                                    | 13-46   |
| 13-33. Color LCD Assembly $6/6$                                    | 13-47   |
| 13-34. Monochrome/Color LCD Assembly                               | 13-48   |
| 13-35. Flexible Disk Drive Assembly 1/2                            | 13-49   |
| 13-36. Flexible Disk Drive Assembly 2/2                            | 13-50   |
| 13-37. Line Switch Assembly                                        | 13-51   |
| 13-38. A28 Source Switch Board (Opt.003)                           | 13-52   |
| 13-39. A29 50 $\Omega/1M\Omega$ Switch (Opt.101/301)               | 13-53   |
| 13-40. A50 High Stability Oscillator (Opt.1D5)                     | 13-54   |
| 13-41. Front Panel Assembly                                        | 13-55   |
| 13-42. 50Ω/1MΩ Label (Opt.101/301)                                 | 13-56   |
| 13-43. EXT REF/INT REF Connectors                                  | 13-57   |
| 13-44. REF OVEN Connector                                          | 13-58   |
| 13-45. EXT PROG RUN/CONT Connector                                 | 13-59   |
| 13-46. Rear RF Cables                                              | 13-60   |
| 13-47. Fan Assembly                                                | 13-61   |
| 13-48. GPIB/Printer Port and AC Inlet                              | 13-62   |
| 13-49. Ac Inlet Assembly                                           | 13-63   |
| 13-50. External Display/KeyBoard I/F                               | 13-64   |
| 13-51. I/O Blank Pannel                                            | 13-65   |
| 13-52 Digital I/O Assembly                                         | 13-66   |
| 13-53 Rear Board Flat Cable $1/2$                                  | 13-67   |
| 13-54 Rear Board Flat Cable $2/2$                                  | 13-68   |
| 13.55 Roar Assombly                                                | 13-60   |
| 13-55. Real Assembly                                               | 12 70   |
| 13-50. Front Frame Assembly , , , , , , , , , , , , , , , , , , ,  | 19-70   |
| 10-07. Ullassis fails                                              | 10-71   |
| 10-00. Front Derews                                                | 13-72   |
| 10-09. FFORT IFIM                                                  | 13-73   |
|                                                                    | 13-74   |
| 13-01. Kear Poot                                                   | 13-75   |
| 13-62. Strap Handle                                                | 13-76   |
| 13-63. Outer Cover Assembly                                        | 13-77   |
| 15-1. Al Switch Location                                           | 15-2    |

| 15-2. | A1 Flash Memory and SIMM Location            |  |  |  |  |  |  |  | 15-3    |
|-------|----------------------------------------------|--|--|--|--|--|--|--|---------|
| 15-3. | A24 Jumper Location and Settings             |  |  |  |  |  |  |  | 15-4    |
| 15-4. | A24 Connector Location                       |  |  |  |  |  |  |  | 15-6    |
| 15-5. | A25 Jumper and Switch Locations and Settings |  |  |  |  |  |  |  | 15-8    |
| 15-6. | A25 Cable Connection                         |  |  |  |  |  |  |  | 15-9    |
| 15-7. | Shunt Connector of Power Supply PS 130W      |  |  |  |  |  |  |  | 15 - 10 |
| D-1.  | Serial Number Plate                          |  |  |  |  |  |  |  | D-2     |

Contents-16

## **Tables**

| 1-1. Recommended test Equipment       1-4         2-1. Harmonics Test Setup       2-5         2-2. Non-Harmonic Spurious Test Setup (Opt.001 without Opt.010)       2-16         2-4. Source Power Linearity Test Setup (Opt.002 without Opt.010)       2-16         2-5. Source Power Linearity Test Setup (Opt.002 without Opt.010)       2-16         2-6. Source Power Linearity Test Setup (Opt.002 without Opt.010)       2-17         2-8. Source Power Linearity Test Setup (Opt.002 with Opt.010)       2-17         2-9. Source Power Linearity Test Setup (Opt.002 with Opt.010)       2-17         2-9. Source Power Linearity Test Setup (Opt.002 with Opt.010, or Opt.600)       2-18         2-11. E5100A Input Crosstalk Test Setup Summary       2-23         2-12. E5100B Input Crosstalk Test Setup Summary       2-39         2-14. Absolute Amplitude Accuracy Test Setup       2-40         2-15. Absolute Amplitude Accuracy Test Setup       2-40         2-16. Absolute Amplitude Accuracy Test Setup       3-4         3-11. Harmonics Test Setup       3-7         3-2. Phase Noise Test Setup       3-7         3-3. Source Power Linearity Test Setup (Opt.001 without Opt.010)       3-13         3-4. Source Power Linearity Test Setup (Opt.002 without Opt.010)       3-13         3-5. Source Power Linearity Test Setup (Opt.003 without Opt.010)       3-14 <t< th=""><th>1 1</th><th>Decommonded Test Ferrimment</th><th>14</th></t<>                                                | 1 1         | Decommonded Test Ferrimment                                          | 14          |
|----------------------------------------------------------------------------------------------------|-------------|----------------------------------------------------------------------|-------------|
| 2-1. Inarmonic Spurious Test Setup2-82-2. Non-Harmonic Spurious Test Setup2-102-4. Source Power Linearity Test Setup (Opt.002 without Opt.010)2-162-5. Source Power Linearity Test Setup (Opt.002 without Opt.010)2-162-6. Source Power Linearity Test Setup (Opt.002 without Opt.010)2-162-7. Source Power Linearity Test Setup (Opt.002 with Opt.010)2-172-8. Source Power Linearity Test Setup (Opt.002 with Opt.010)2-172-9. Source Power Linearity Test Setup (Opt.002 with Opt.010)2-172-9. Source Power Linearity Test Setup (Opt.002 with Opt.010)2-182-10. Trace Noise Test Setup2-232-11. E5100A Input Crosstalk Test Setup Summary2-292-12. E5100B Input Crosstalk Test Setup Summary2-392-13. Absolute Amplitude Accuracy Test Setup2-392-14. Absolute Amplitude Accuracy Test Setup2-402-16. Absolute Amplitude Accuracy Test Setup3-53-2. Phase Noise Test Setup3-73-3. Source Power Linearity Test Setup (Opt.001 without Opt.010)3-133-4. Source Power Linearity Test Setup (Opt.002 without Opt.010)3-133-5. Source Power Linearity Test Setup (Opt.002 without Opt.010)3-143-6. Source Power Linearity Test Setup (Opt.002 without Opt.010)3-133-6. Source Power Linearity Test Setup (Opt.002 with Opt.010)3-143-7. Source Power Linearity Test Setup (Opt.002 with Opt.010)3-133-8. Source Power Linearity Test Setup (Opt.003 with Opt.010)3-143-9. Trace Noise Test Setup3-223-10. E5100A Input Crosstalk Test S                                                                                    | 1-1.<br>0 1 | Harmonica Test Equipment                                             | 1-4<br>9 5  |
| 2-3. Phase Noise Test Setup       2-10         2-4. Source Power Linearity Test Setup (Opt.001 without Opt.010)       2-16         2-5. Source Power Linearity Test Setup (Opt.002 without Opt.010)       2-16         2-6. Source Power Linearity Test Setup (Opt.003 without Opt.010)       2-17         2-8. Source Power Linearity Test Setup (Opt.003 with Opt.010)       2-17         2-8. Source Power Linearity Test Setup (Opt.003 with Opt.010)       2-17         2-9. Source Power Linearity Test Setup Summary       2-29         2-11. E5100A Input Crosstalk Test Setup Summary       2-34         2-13. Absolute Amplitude Accuracy Test Setup       2-39         2-14. Absolute Amplitude Accuracy Test Setup       2-39         2-15. Absolute Amplitude Accuracy Test Setup       2-40         2-16. Absolute Amplitude Accuracy Test Setup       3-37         3. Source Power Linearity Test Setup (Opt.001 without Opt.010)       3-13         3-5. Source Power Linearity Test Setup (Opt.002 without Opt.010)       3-13         3-6. Source Power Linearity Test Setup (Opt.002 without Opt.010)       3-14         3-7       3-8. Source Power Linearity Test Setup (Opt.002 without Opt.010)       3-13         3-6. Source Power Linearity Test Setup (Opt.002 without Opt.010)       3-14         3-7       3-8. Source Power Linearity Test Setup (Opt.002 with Opt.010)       3-14 <t< td=""><td>∠-1.<br/>0.0</td><td>Nar Harmonics Test Setup</td><td>2-0</td></t<>                        | ∠-1.<br>0.0 | Nar Harmonics Test Setup                                             | 2-0         |
| 2-4.       Source Power Linearity Test Setup (Opt.001 without Opt.010)       2-16         2-5.       Source Power Linearity Test Setup (Opt.002 without Opt.010)       2-16         2-7.       Source Power Linearity Test Setup (Opt.002 without Opt.010)       2-17         2-8.       Source Power Linearity Test Setup (Opt.002 with Opt.010)       2-17         2-9.       Source Power Linearity Test Setup (Opt.002 with Opt.010)       2-17         2-9.       Source Power Linearity Test Setup (Opt.003 with Opt.010)       2-18         2-10.       Trace Noise Test Setup       2-23         2-11.       E5100A Input Crosstalk Test Setup Summary       2-24         2-13.       Absolute Amplitude Accuracy Test Setup       2-39         2-14.       Absolute Amplitude Accuracy Test Setup       2-39         2-15.       Absolute Amplitude Accuracy Test Setup       2-40         2-16.       Absolute Amplitude Accuracy Test Setup       3-5         3-2.       Phase Noise Test Setup       3-7         3.       Source Power Linearity Test Setup (Opt.002 without Opt.010)       3-13         3-4.       Source Power Linearity Test Setup (Opt.002 without Opt.010)       3-13         3-5.       Source Power Linearity Test Setup (Opt.003 without Opt.010)       3-14         3-7.       Source Power Linearity Test Setup                                                                                                    | <u> </u>    | Dhan Nation That Cature                                              | 2-0<br>0 10 |
| 2-4.       Source Power Linearity Test Setup (Opt.002 without Opt.010)       2-16         2-5.       Source Power Linearity Test Setup (Opt.002 without Opt.010)       2-16         2-7.       Source Power Linearity Test Setup (Opt.002 with Opt.010)       2-17         2-8.       Source Power Linearity Test Setup (Opt.002 with Opt.010)       2-17         2-9.       Source Power Linearity Test Setup (Opt.002 with Opt.010)       2-17         2-9.       Source Power Linearity Test Setup (Opt.003 with Opt.010, or Opt.600)       2-18         2-10.       Trace Noise Test Setup       2-23         2-11.       E5100A Input Crosstalk Test Setup Summary       2-23         2-13.       Absolute Amplitude Accuracy Test Setup       2-39         2-14.       Absolute Amplitude Accuracy Test Setup       2-39         2-15.       Absolute Amplitude Accuracy Test Setup       2-40         2-16.       Absolute Amplitude Accuracy Test Setup       3-7         3.       Source Power Linearity Test Setup (Opt.001 without Opt.010)       3-13         3-4.       Source Power Linearity Test Setup (Opt.002 without Opt.010)       3-13         3-5.       Source Power Linearity Test Setup (Opt.001 without Opt.010)       3-13         3-6.       Source Power Linearity Test Setup (Opt.002 without Opt.010)       3-14         3-7. <td>∠-3.<br/>9.4</td> <td>Phase Noise Test Setup</td> <td>2-10</td>                                                                                          | ∠-3.<br>9.4 | Phase Noise Test Setup                                               | 2-10        |
| 2-b. Source Power Linearity Test Setup (Opt.002 without Opt.010)       2-16         2-c. Source Power Linearity Test Setup (Opt.003 without Opt.010)       2-17         2-s. Source Power Linearity Test Setup (Opt.002 with Opt.010)       2-17         2-s. Source Power Linearity Test Setup (Opt.002 with Opt.010)       2-18         2-s. Source Power Linearity Test Setup (Opt.002 with Opt.010)       2-18         2-s. Source Power Linearity Test Setup Summary       2-23         2-11. E5100B Input Crosstalk Test Setup Summary       2-39         2-12. E5100B Input Crosstalk Test Setup Summary       2-39         2-14. Absolute Amplitude Accuracy Test Setup       2-40         2-15. Absolute Amplitude Accuracy Test Setup       2-40         2-16. Absolute Amplitude Accuracy Test Setup       2-41         3-1. Harmonics Test Setup       3-7         3-2. Phase Noise Test Setup       3-7         3-3. Source Power Linearity Test Setup (Opt.002 without Opt.010)       3-13         3-4. Source Power Linearity Test Setup (Opt.003 without Opt.010)       3-13         3-5. Source Power Linearity Test Setup (Opt.002 with Opt.010)       3-14         3-5. Source Power Linearity Test Setup (Opt.002 with Opt.010)       3-14         3-8. Source Power Linearity Test Setup (Opt.002 with Opt.010)       3-14         3-9. Trace Noise Test Setup       3-22 <td< td=""><td>2-4.</td><td>Source Power Linearity lest Setup (Opt.001 without Opt.010)</td><td>2-10</td></td<>            | 2-4.        | Source Power Linearity lest Setup (Opt.001 without Opt.010)          | 2-10        |
| 2-b. Source Power Linearity Test Setup (Opt.001 with Opt.010)       2-17         2-7. Source Power Linearity Test Setup (Opt.002 with Opt.010)       2-17         2-8. Source Power Linearity Test Setup (Opt.002 with Opt.010)       2-17         2-9. Source Power Linearity Test Setup (Opt.003 with Opt.010)       2-17         2-9. Source Power Linearity Test Setup Summary       2-23         2-11. E5100A Input Crosstalk Test Setup Summary       2-39         2-12. E5100B Input Crosstalk Test Setup Summary       2-39         2-13. Absolute Amplitude Accuracy Test Setup       2-39         2-16. Absolute Amplitude Accuracy Test Setup       2-40         2-16. Absolute Amplitude Accuracy Test Setup       2-40         2-17. Source Power Linearity Test Setup (Opt.001 without Opt.010)       3-13         3-3. Source Power Linearity Test Setup (Opt.002 without Opt.010)       3-13         3-4. Source Power Linearity Test Setup (Opt.002 without Opt.010)       3-13         3-5. Source Power Linearity Test Setup (Opt.003 without Opt.010)       3-14         3-7. Source Power Linearity Test Setup (Opt.003 with Opt.010)       3-14         3-8. Source Power Linearity Test Setup (Opt.003 with Opt.010)       3-14         3-7. Source Power Linearity Test Setup (Opt.003 with Opt.010)       3-14         3-8. Source Power Linearity Test Setup (Opt.003 with Opt.010)       3-14         3-9. Tra                                                                                 | 2-5.        | Source Power Linearity Test Setup (Opt.002 without Opt.010)          | 2-16        |
| 2-1. Source Power Linearity Test Setup (Opt.002 with Opt.010)       2-17         2-8. Source Power Linearity Test Setup (Opt.003 with Opt.010, or Opt.600)       2-18         2-10. Trace Noise Test Setup 1       2-23         2-11. E5100A Input Crosstalk Test Setup Summary       2-34         2-12. E5100B Input Crosstalk Test Setup Summary       2-34         2-13. Absolute Amplitude Accuracy Test Setup       2-39         2-14. Absolute Amplitude Accuracy Test Setup       2-39         2-15. Absolute Amplitude Accuracy Test Setup       2-40         2-16. Absolute Amplitude Accuracy Test Setup       2-40         2-17. Harmonics Test Setup       3-7         3-2. Phase Noise Test Setup       3-7         3-3. Source Power Linearity Test Setup (Opt.001 without Opt.010)       3-13         3-4. Source Power Linearity Test Setup (Opt.002 without Opt.010)       3-13         3-5. Source Power Linearity Test Setup (Opt.002 without Opt.010)       3-14         3-7. Source Power Linearity Test Setup (Opt.002 with Opt.010)       3-14         3-7. Source Power Linearity Test Setup (Opt.003 with Opt.010)       3-14         3-8. Source Power Linearity Test Setup (Opt.003 with Opt.010)       3-14         3-7. Source Power Linearity Test Setup (Opt.003 with Opt.010)       3-14         3-8. Source Power Linearity Test Setup (Opt.003 with Opt.010)       3-14 <tr< td=""><td>2-6.</td><td>Source Power Linearity Test Setup (Opt.003 without Opt.010)</td><td>2-16</td></tr<> | 2-6.        | Source Power Linearity Test Setup (Opt.003 without Opt.010)          | 2-16        |
| 2-8. Source Power Linearity Test Setup (Opt.002 with Opt.010)       2-11         2-9. Source Power Linearity Test Setup (Opt.003 with Opt.010, or Opt.600)       2-18         2-10. Trace Noise Test Setup Test Setup Summary       2-23         2-11. E5100A Input Crosstalk Test Setup Summary       2-34         2-12. E5100B Input Crosstalk Test Setup Summary       2-39         2-13. Absolute Amplitude Accuracy Test Setup       2-39         2-14. Absolute Amplitude Accuracy Test Setup       2-39         2-15. Absolute Amplitude Accuracy Test Setup       2-30         2-16. Absolute Amplitude Accuracy Test Setup       2-41         3-1. Harmonics Test Setup       3-5         3-2. Phase Noise Test Setup Imarity Test Setup (Opt.001 without Opt.010)       3-13         3-4. Source Power Linearity Test Setup (Opt.002 without Opt.010)       3-13         3-5. Source Power Linearity Test Setup (Opt.002 with Opt.010)       3-14         3-8. Source Power Linearity Test Setup (Opt.002 with Opt.010)       3-14         3-8. Source Power Linearity Test Setup (Opt.003 with Opt.010)       3-14         3-9. Trace Noise Test Setup       3-20         3-10. E5100A Input Crosstalk Test Setup Setup       3-32         3-11. Absolute Amplitude Accuracy Test Setup       3-33         3-13. Absolute Amplitude Accuracy Test Setup       3-32         3-14. Absolute A                                                                                                    | 2-7.        | Source Power Linearity Test Setup (Opt.001 with Opt.010)             | 2-17        |
| 2-9. Source Power Linearity Test Setup (Opt.003 with Opt.010, or Opt.600)       2-18         2-10. Trace Noise Test Setup       2-23         2-11. E5100A Input Crosstalk Test Setup Summary       2-39         2-12. E5100B Input Crosstalk Test Setup Summary       2-39         2-13. Absolute Amplitude Accuracy Test Setup       2-39         2-14. Absolute Amplitude Accuracy Test Setup       2-39         2-15. Absolute Amplitude Accuracy Test Setup       2-40         2-16. Absolute Amplitude Accuracy Test Setup       2-41         3-1. Harmonics Test Setup       2-41         3-1. Harmonics Test Setup       3-5         3-2. Phase Noise Test Setup       3-7         3-3. Source Power Linearity Test Setup (Opt.001 without Opt.010)       3-13         3-4. Source Power Linearity Test Setup (Opt.002 without Opt.010)       3-13         3-5. Source Power Linearity Test Setup (Opt.002 without Opt.010)       3-14         3-7. Source Power Linearity Test Setup (Opt.002 with Opt.010)       3-14         3-8. Source Power Linearity Test Setup (Opt.002 with Opt.010)       3-15         3-9. Trace Noise Test Setup       3-20         3-10. E5100A Input Crosstalk Test Setup Summary       3-20         3-11. Absolute Amplitude Accuracy Test Setup       3-32         3-13. Absolute Amplitude Accuracy Test Setup       3-32                                                                                                    | 2-8.        | Source Power Linearity Test Setup (Opt.002 with Opt.010)             | 2-17        |
| 2-10. Trace Noise Test Setup2-21.2-11. E5100A Input Crosstalk Test Setup Summary2-292-12. E5100B Input Crosstalk Test Setup Summary2-342-13. Absolute Amplitude Accuracy Test Setup2-392-14. Absolute Amplitude Accuracy Test Setup2-302-15. Absolute Amplitude Accuracy Test Setup2-402-16. Absolute Amplitude Accuracy Test Setup2-402-17. Absolute Amplitude Accuracy Test Setup2-413-1. Harmonics Test Setup3-53-2. Phase Noise Test Setup3-73. Source Power Linearity Test Setup (Opt.001 without Opt.010)3-133-4. Source Power Linearity Test Setup (Opt.002 without Opt.010)3-133-5. Source Power Linearity Test Setup (Opt.002 without Opt.010)3-143-7. Source Power Linearity Test Setup (Opt.003 with Opt.010)3-143-8. Source Power Linearity Test Setup (Opt.003 with Opt.010)3-153-9. Trace Noise Test Setup3-203-10. E5100A Input Crosstalk Test Setup Summary3-223-11. Absolute Amplitude Accuracy Test Setup3-323-12. Absolute Amplitude Accuracy Test Setup3-323-13. Absolute Amplitude Accuracy Test Setup3-344-1. Required Test Equipment for Adjustment4-34-2. Device Name and GPIB Address Example4-56-1. Recommended Adjustments6-26-2. Functional Group to Suspect When a Performance Test Fails6-37-1. Power Supply Output Voltages on A20 Mother Board7-57-2. Output Voltage Test Result and Replacement Assembly7-58-1. E5100A/B Hardware Configuration                                                                                                    | 2-9.        | Source Power Linearity Test Setup (Opt.003 with Opt.010, or Opt.600) | 2-18        |
| 2-11. E5100A Input Crosstalk Test Setup Summary       2-23         2-12. E5100B Input Crosstalk Test Setup Summary       2-34         2-13. Absolute Amplitude Accuracy Test Setup       2-39         2-14. Absolute Amplitude Accuracy Test Setup       2-39         2-15. Absolute Amplitude Accuracy Test Setup       2-40         2-16. Absolute Amplitude Accuracy Test Setup       2-41         3-1. Harmonics Test Setup       2-41         3-1. Harmonics Test Setup       3-5         3-2. Phase Noise Test Setup       3-7         3-3. Source Power Linearity Test Setup (Opt.001 without Opt.010)       3-13         3-4. Source Power Linearity Test Setup (Opt.002 without Opt.010)       3-13         3-5. Source Power Linearity Test Setup (Opt.003 without Opt.010)       3-14         3-7. Source Power Linearity Test Setup (Opt.003 with Opt.010)       3-14         3-8. Source Power Linearity Test Setup (Opt.003 with Opt.010)       3-14         3-8. Source Power Linearity Test Setup (Opt.003 with Opt.010)       3-15         3-9. Trace Noise Test Setup       3-25         3-11. Absolute Amplitude Accuracy Test Setup       3-32         3-12. Absolute Amplitude Accuracy Test Setup       3-32         3-13. Absolute Amplitude Accuracy Test Setup       3-33         3-14. Absolute Amplitude Accuracy Test Setup       3-34                                                                                                    | 2-10.       | Trace Noise Test Setup                                               | 2-23        |
| 2-12. E5100B input Crosstalk Test Setup Summary       2-34         2-13. Absolute Amplitude Accuracy Test Setup       2-39         2-14. Absolute Amplitude Accuracy Test Setup       2-39         2-15. Absolute Amplitude Accuracy Test Setup       2-40         2-16. Absolute Amplitude Accuracy Test Setup       2-41         3-1. Harmonics Test Setup       3-5         3-2. Phase Noise Test Setup       3-7         3-3. Source Power Linearity Test Setup (Opt.001 without Opt.010)       3-13         3-4. Source Power Linearity Test Setup (Opt.002 without Opt.010)       3-13         3-5. Source Power Linearity Test Setup (Opt.003 without Opt.010)       3-14         3-6. Source Power Linearity Test Setup (Opt.003 with Opt.010)       3-14         3-7. Source Power Linearity Test Setup (Opt.003 with Opt.010)       3-14         3-8. Source Power Linearity Test Setup Support (Opt.003 with Opt.010)       3-14         3-9. Trace Noise Test Setup       3-20         3-10. E5100A Input Crosstalk Test Setup Support (Opt.003 with Opt.010, or Opt.618)       3-32         3-13. Absolute Amplitude Accuracy Test Setup       3-32         3-14. Absolute Amplitude Accuracy Test Setup       3-33         3-13. Absolute Amplitude Accuracy Test Setup       3-34         4-1. Required Test Equipment for Adjustment       4-3         4-2. Device Name and GPIB Addre                                                                                                    | 2-11.       | E5100A Input Crosstalk Test Setup Summary                            | 2-29        |
| 2-13. Absolute Amplitude Accuracy Test Setup       2-39         2-14. Absolute Amplitude Accuracy Test Setup       2-39         2-15. Absolute Amplitude Accuracy Test Setup       2-40         3-1. Harmonics Test Setup       3-5         3-2. Phase Noise Test Setup       3-7         3-3. Source Power Linearity Test Setup (Opt.001 without Opt.010)       3-13         3-4. Source Power Linearity Test Setup (Opt.002 without Opt.010)       3-13         3-5. Source Power Linearity Test Setup (Opt.001 with Opt.010)       3-13         3-6. Source Power Linearity Test Setup (Opt.002 without Opt.010)       3-14         3-7. Source Power Linearity Test Setup (Opt.002 with Opt.010)       3-14         3-8. Source Power Linearity Test Setup (Opt.003 with Opt.010)       3-14         3-8. Source Power Linearity Test Setup Summary       3-20         3-9. Trace Noise Test Setup       3-20         3-10. E5100A Input Crosstalk Test Setup Summary       3-22         3-13. Absolute Amplitude Accuracy Test Setup       3-32         3-14. Absolute Amplitude Accuracy Test Setup       3-33         3-14. Absolute Amplitude Accuracy Test Setup       3-33         3-14. Absolute Amplitude Accuracy Test Setup       3-33         3-14. Absolute Amplitude Accuracy Test Setup       3-33         3-14. Absolute Amplitude Accuracy Test Setup       3-33                                                                                                    | 2-12.       | E5100B Input Crosstalk Test Setup Summary                            | 2-34        |
| 2-14. Absolute Amplitude Accuracy Test Setup2-392-15. Absolute Amplitude Accuracy Test Setup2-402-16. Absolute Amplitude Accuracy Test Setup2-413-1. Harmonics Test Setup3-53-2. Phase Noise Test Setup3-73-3. Source Power Linearity Test Setup (Opt.001 without Opt.010)3-133-4. Source Power Linearity Test Setup (Opt.002 without Opt.010)3-133-5. Source Power Linearity Test Setup (Opt.002 without Opt.010)3-143-7. Source Power Linearity Test Setup (Opt.002 with Opt.010)3-143-8. Source Power Linearity Test Setup (Opt.002 with Opt.010)3-143-7. Source Power Linearity Test Setup (Opt.003 with Opt.010)3-143-8. Source Power Linearity Test Setup (Opt.003 with Opt.010)3-143-7. Source Power Linearity Test Setup (Opt.003 with Opt.010, or Opt.618)3-153-9. Trace Noise Test Setup3-203-10. E5100A Input Crosstalk Test Setup Summary3-253-11. Absolute Amplitude Accuracy Test Setup3-323-12. Absolute Amplitude Accuracy Test Setup3-333-14. Absolute Amplitude Accuracy Test Setup3-344-1. Required Test Equipment for Adjustment4-34-2. Device Name and GPIB Address Example4-56-1. Recommeded Adjustments6-37-1. Power Supply Output Voltages on A20 Mother Board7-57-2. Output Voltage Test Result and Replacement Assembly8-28-2. A1 LEDs (DS1) Status8-68-3. A1 LEDs (DS2 and DS3) Status8-68-4. Troubleshooting Information for Internal Diagnostic Test Failure8-8<                                                                                                    | 2-13.       | Absolute Amplitude Accuracy Test Setup                               | 2-39        |
| 2-15. Absolute Amplitude Accuracy Test Setup2-402-16. Absolute Amplitude Accuracy Test Setup2-413-1. Harmonics Test Setup3-53-2. Phase Noise Test Setup3-73-3. Source Power Linearity Test Setup (Opt.001 without Opt.010)3-133-4. Source Power Linearity Test Setup (Opt.002 without Opt.010)3-133-5. Source Power Linearity Test Setup (Opt.003 without Opt.010)3-133-6. Source Power Linearity Test Setup (Opt.002 with Opt.010)3-143-7. Source Power Linearity Test Setup (Opt.002 with Opt.010)3-143-8. Source Power Linearity Test Setup (Opt.002 with Opt.010)3-143-9. Trace Noise Test Setup0.002 with Opt.010)3-143-14. Absolute Amplitude Accuracy Test Setup3-253-11. Absolute Amplitude Accuracy Test Setup3-323-12. Absolute Amplitude Accuracy Test Setup3-323-13. Absolute Amplitude Accuracy Test Setup3-333-14. Absolute Amplitude Accuracy Test Setup3-333-14. Absolute Amplitude Accuracy Test Setup3-344-1. Required Test Equipment for Adjustment4-34-2. Device Name and GPIB Address Example4-56-1. Recommended Adjustments6-26-2. Functional Group to Suspect When a Performance Test Fails6-37-7. Output Voltage Test Result and Replacement Assembly7-58-1. E5100A/B Hardware Configuration and Required Firmware Disk8-68-3. A1 LEDs (DS1) Status8-68-4. Troubleshooting Information for Internal Diagnostic Test Failure8-88-5. A1 DRAM Test Switch Settings8-                                                                                                    | 2-14.       | Absolute Amplitude Accuracy Test Setup                               | 2-39        |
| 2-16. Absolute Amplitude Accuracy Test Setup2-413-1. Harmonics Test Setup3-53-2. Phase Noise Test Setup3-73-3. Source Power Linearity Test Setup (Opt.001 without Opt.010)3-133-4. Source Power Linearity Test Setup (Opt.002 without Opt.010)3-133-5. Source Power Linearity Test Setup (Opt.003 without Opt.010)3-133-6. Source Power Linearity Test Setup (Opt.002 with Opt.010)3-143-7. Source Power Linearity Test Setup (Opt.002 with Opt.010)3-143-8. Source Power Linearity Test Setup (Opt.002 with Opt.010)3-143-9. Trace Noise Test Setup                                                                                                    | 2-15.       | Absolute Amplitude Accuracy Test Setup                               | 2-40        |
| 3-1.       Harmonics Test Setup       3-5         3-2.       Phase Noise Test Setup       3-7         3-3.       Source Power Linearity Test Setup (Opt.001 without Opt.010)       3-13         3-4.       Source Power Linearity Test Setup (Opt.002 without Opt.010)       3-13         3-5.       Source Power Linearity Test Setup (Opt.002 without Opt.010)       3-14         3-7.       Source Power Linearity Test Setup (Opt.002 with Opt.010)       3-14         3-7.       Source Power Linearity Test Setup (Opt.002 with Opt.010)       3-14         3-8.       Source Power Linearity Test Setup (Opt.003 with Opt.010)       3-14         3-8.       Source Power Linearity Test Setup (Opt.003 with Opt.010)       3-14         3-8.       Source Power Linearity Test Setup (Opt.003 with Opt.010, or Opt.618)       3-15         3-9.       Trace Noise Test Setup       3-20         3-10.       E5100A Input Crosstalk Test Setup Summary       3-22         3-13.       Absolute Amplitude Accuracy Test Setup       3-33         3-14.       Absolute Amplitude Accuracy Test Setup       3-33         3-14.       Absolute Amplitude Accuracy Test Setup       4-3         4-2.       Device Name and GPIB Address Example       4-5         6-1.       Recommended Adjustment       6-2                                                                                                    | 2-16.       | Absolute Amplitude Accuracy Test Setup                               | 2-41        |
| 3-2. Phase Noise Test Setup3-73-3. Source Power Linearity Test Setup (Opt.001 without Opt.010)3-133-4. Source Power Linearity Test Setup (Opt.002 without Opt.010)3-133-5. Source Power Linearity Test Setup (Opt.003 without Opt.010)3-143-7. Source Power Linearity Test Setup (Opt.001 with Opt.010)3-143-7. Source Power Linearity Test Setup (Opt.002 with Opt.010)3-143-8. Source Power Linearity Test Setup (Opt.002 with Opt.010)3-143-9. Tace Noise Test Setup0.01.003 with Opt.010, or Opt.618)3-153-9. Trace Noise Test Setup3-203-10. E5100A Input Crosstalk Test Setup Summary3-223-11. Absolute Amplitude Accuracy Test Setup3-323-13. Absolute Amplitude Accuracy Test Setup3-333-14. Absolute Amplitude Accuracy Test Setup3-333-14. Absolute Amplitude Accuracy Test Setup3-344-1. Required Test Equipment for Adjustment4-34-2. Device Name and GPIB Address Example4-34-2. Device Name and GPIB Address Example6-37-1. Power Supply Output Voltages on A20 Mother Board7-58-1. E5100A/B Hardware Configuration and Required Firmware Disk8-68-3. A1 LEDs (DS1) Status8-68-4. Troubleshooting Information for Internal Diagnostic Test Failure8-88-5. A1 DRAM Test Status8-168-6. A1 DRAM Test Status8-178-7. A1 Instruction Flash Memory Test Switch Settings8-188-9. A1 Peripheral IC -1 Test Switch Settings8-18                                                                                                    | 3-1.        | Harmonics Test Setup                                                 | 3-5         |
| 3-3. Source Power Linearity Test Setup (Opt.001 without Opt.010)       3-13         3-4. Source Power Linearity Test Setup (Opt.002 without Opt.010)       3-13         3-5. Source Power Linearity Test Setup (Opt.003 without Opt.010)       3-14         3-6. Source Power Linearity Test Setup (Opt.002 with Opt.010)       3-14         3-7. Source Power Linearity Test Setup (Opt.002 with Opt.010)       3-14         3-8. Source Power Linearity Test Setup (Opt.002 with Opt.010)       3-14         3-8. Source Power Linearity Test Setup (Opt.003 with Opt.010)       3-14         3-9. Trace Noise Test Setup       3-15         3-9. Trace Noise Test Setup Cortex Setup Summary       3-20         3-10. E5100A Input Crosstalk Test Setup Summary       3-22         3-11. Absolute Amplitude Accuracy Test Setup       3-32         3-13. Absolute Amplitude Accuracy Test Setup       3-32         3-14. Absolute Amplitude Accuracy Test Setup       3-33         3-14. Absolute Amplitude Accuracy Test Setup       3-34         4-1. Required Test Equipment for Adjustment       4-3         4-2. Device Name and GPIB Address Example       6-2         6-1. Recommended Adjustments       6-2         6-2. Functional Group to Suspect When a Performance Test Fails       6-3         7-1. Power Supply Output Voltages on A20 Mother Board       7-5         8-3. A1 LEDs (                                                                                                    | 3-2.        | Phase Noise Test Setup                                               | 3-7         |
| 3-4. Source Power Linearity Test Setup (Opt.002 without Opt.010)       3-13         3-5. Source Power Linearity Test Setup (Opt.003 without Opt.010)       3-13         3-6. Source Power Linearity Test Setup (Opt.001 with Opt.010)       3-14         3-7. Source Power Linearity Test Setup (Opt.002 with Opt.010)       3-14         3-8. Source Power Linearity Test Setup (Opt.002 with Opt.010)       3-14         3-7. Source Power Linearity Test Setup (Opt.003 with Opt.010)       3-14         3-8. Source Power Linearity Test Setup (Opt.003 with Opt.010)       3-14         3-9. Trace Noise Test Setup .       3-20         3-10. E5100A Input Crosstalk Test Setup Summary       3-25         3-11. Absolute Amplitude Accuracy Test Setup       3-32         3-13. Absolute Amplitude Accuracy Test Setup       3-32         3-14. Absolute Amplitude Accuracy Test Setup       3-33         3-14. Absolute Amplitude Accuracy Test Setup       3-33         3-14. Absolute Amplitude Accuracy Test Setup       4-3         4-1. Required Test Equipment for Adjustment       4-3         4-2. Device Name and GPIB Address Example       4-3         4-3. Power Supply Output Voltages on A20 Mother Board       7-5         7-1. Power Supply Output Voltages on A20 Mother Board       7-5         8-2. A1 LEDs (DS1) status       8-6         8-3. A1 LEDs (DS2 and DS3) Statu                                                                                                    | 3-3.        | Source Power Linearity Test Setup (Opt.001 without Opt.010)          | 3 - 13      |
| 3-5. Source Power Linearity Test Setup (Opt.003 without Opt.010)3-133-6. Source Power Linearity Test Setup (Opt.001 with Opt.010)3-143-7. Source Power Linearity Test Setup (Opt.002 with Opt.010)3-143-8. Source Power Linearity Test Setup (Opt.003 with Opt.010)3-153-9. Trace Noise Test Setup3-1025100A Input Crosstalk Test Setup Summary3-203-11. Absolute Amplitude Accuracy Test Setup3-323-12. Absolute Amplitude Accuracy Test Setup3-323-13. Absolute Amplitude Accuracy Test Setup3-333-14. Absolute Amplitude Accuracy Test Setup3-333-14. Absolute Amplitude Accuracy Test Setup3-344-1. Required Test Equipment for Adjustment4-34-2. Device Name and GPIB Address Example4-56-1. Recommended Adjustments6-26-2. Functional Group to Suspect When a Performance Test Fails6-37-1. Power Supply Output Voltages on A20 Mother Board7-58-1. E5100A/B Hardware Configuration and Required Firmware Disk8-28-2. Al LEDs (DS1) Status8-68-3. Al LEDs (DS2 and DS3) Status8-168-5. A1 DRAM Test Switch Settings8-168-6. A1 DRAM Test Status8-178-7. A1 Instruction Flash Memory Test Switch Settings8-178-9. A1 Peripheral IC -1 Test Switch Settings8-18                                                                                                    | 3-4.        | Source Power Linearity Test Setup (Opt.002 without Opt.010)          | 3 - 13      |
| 3-6. Source Power Linearity Test Setup (Opt.001 with Opt.010)3-143-7. Source Power Linearity Test Setup (Opt.002 with Opt.010)3-143-8. Source Power Linearity Test Setup (Opt.003 with Opt.010, or Opt.618)3-153-9. Trace Noise Test Setup3-203-10. E5100A Input Crosstalk Test Setup Summary3-253-11. Absolute Amplitude Accuracy Test Setup3-323-13. Absolute Amplitude Accuracy Test Setup3-333-14. Absolute Amplitude Accuracy Test Setup3-333-14. Absolute Amplitude Accuracy Test Setup3-344-1. Required Test Equipment for Adjustment4-34-2. Device Name and GPIB Address Example4-56-1. Recommended Adjustments6-26-2. Functional Group to Suspect When a Performance Test Fails6-37-1. Power Supply Output Voltages on A20 Mother Board7-57-2. Output Voltage Test Result and Replacement Assembly8-28-2. A1 LEDs (DS1) Status8-68-3. A1 LEDs (DS2 and DS3) Status8-68-4. Troubleshooting Information for Internal Diagnostic Test Failure8-88-5. A1 DRAM Test Switch Settings8-168-6. A1 DRAM Test Status8-178-7. A1 Instruction Flash Memory Test Switch Settings8-188-9. A1 Peripheral IC -1 Test Switch Settings8-18                                                                                                    | 3-5.        | Source Power Linearity Test Setup (Opt.003 without Opt.010)          | 3 - 13      |
| 3-7. Source Power Linearity Test Setup (Opt.002 with Opt.010)       3-14         3-8. Source Power Linearity Test Setup (Opt.003 with Opt.010, or Opt.618)       3-15         3-9. Trace Noise Test Setup       3-20         3-10. E5100A Input Crosstalk Test Setup Summary       3-25         3-11. Absolute Amplitude Accuracy Test Setup       3-32         3-21. Absolute Amplitude Accuracy Test Setup       3-32         3-13. Absolute Amplitude Accuracy Test Setup       3-33         3-14. Absolute Amplitude Accuracy Test Setup       3-33         3-14. Required Test Equipment for Adjustment       4-3         4-1. Required Test Equipment for Adjustment       4-3         4-2. Device Name and GPIB Address Example       6-2         6-1. Recommended Adjustments       6-2         6-2. Functional Group to Suspect When a Performance Test Fails       6-3         7-1. Power Supply Output Voltages on A20 Mother Board       7-5         8-1. E5100A/B Hardware Configuration and Required Firmware Disk       8-2         8-2. A1 LEDs (DS1) Status       8-6         8-3. A1 LEDs (DS2 and DS3) Status       8-16         8-5. A1 DRAM Test Switch Settings       8-16         8-6. A1 DRAM Test Status       8-17         8-7. A1 Instruction Flash Memory Test Switch Settings       8-17         8-7. A1 Instruction Flash Memory Test                                                                                                    | 3-6.        | Source Power Linearity Test Setup (Opt.001 with Opt.010)             | 3 - 14      |
| 3-8. Source Power Linearity Test Setup (Opt.003 with Opt.010, or Opt.618)3-153-9. Trace Noise Test Setup3-203-10. E5100A Input Crosstalk Test Setup Summary3-253-11. Absolute Amplitude Accuracy Test Setup3-323-12. Absolute Amplitude Accuracy Test Setup3-323-13. Absolute Amplitude Accuracy Test Setup3-333-14. Absolute Amplitude Accuracy Test Setup3-333-14. Absolute Amplitude Accuracy Test Setup3-344-1. Required Test Equipment for Adjustment4-34-2. Device Name and GPIB Address Example4-56-1. Recommended Adjustments6-26-2. Functional Group to Suspect When a Performance Test Fails6-37-1. Power Supply Output Voltages on A20 Mother Board7-58-1. E5100A/B Hardware Configuration and Required Firmware Disk8-68-3. A1 LEDs (DS1) Status8-68-4. Troubleshooting Information for Internal Diagnostic Test Failure8-88-5. A1 DRAM Test Switch Settings8-168-6. A1 DRAM Test Status8-178-7. A1 Instruction Flash Memory Test Switch Settings8-188-9. A1 Peripheral IC - 1 Test Switch Settings8-188-9. A1 Peripheral IC - 1 Test Switch Settings8-18                                                                                                    | 3-7.        | Source Power Linearity Test Setup (Opt.002 with Opt.010)             | 3-14        |
| 3-9. Trace Noise Test Setup3-203-10. E5100A Input Crosstalk Test Setup Summary3-253-11. Absolute Amplitude Accuracy Test Setup3-323-12. Absolute Amplitude Accuracy Test Setup3-323-13. Absolute Amplitude Accuracy Test Setup3-333-14. Absolute Amplitude Accuracy Test Setup3-344-1. Required Test Equipment for Adjustment4-34-2. Device Name and GPIB Address Example4-56-1. Recommended Adjustments6-26-2. Functional Group to Suspect When a Performance Test Fails6-37-1. Power Supply Output Voltages on A20 Mother Board7-58-1. E5100A/B Hardware Configuration and Required Firmware Disk8-28-2. A1 LEDs (DS1) Status8-68-3. A1 LEDs (DS2 and DS3) Status8-68-5. A1 DRAM Test Switch Settings8-168-6. A1 DRAM Test Status8-178-7. A1 Instruction Flash Memory Test Switch Settings8-188-9. A1 Perinheral IC -1 Test Switch Settings8-18                                                                                                    | 3-8.        | Source Power Linearity Test Setup (Opt.003 with Opt.010, or Opt.618) | 3 - 15      |
| 3-10. E5100A Input Crosstalk Test Setup Summary3-253-11. Absolute Amplitude Accuracy Test Setup3-323-12. Absolute Amplitude Accuracy Test Setup3-323-13. Absolute Amplitude Accuracy Test Setup3-333-14. Absolute Amplitude Accuracy Test Setup3-344-1. Required Test Equipment for Adjustment4-34-2. Device Name and GPIB Address Example4-56-1. Recommended Adjustments6-26-2. Functional Group to Suspect When a Performance Test Fails6-37-1. Power Supply Output Voltages on A20 Mother Board7-57-2. Output Voltage Test Result and Replacement Assembly7-58-1. E5100A/B Hardware Configuration and Required Firmware Disk8-28-2. A1 LEDs (DS1) Status8-68-3. A1 LEDs (DS2 and DS3) Status8-68-5. A1 DRAM Test Switch Settings8-168-6. A1 DRAM Test Status8-168-7. A1 Instruction Flash Memory Test Switch Settings8-188-9. A1 Peripheral IC -1 Test Switch Settings8-188-9. A1 Peripheral IC -1 Test Switch Settings8-18                                                                                                    | 3-9.        | Trace Noise Test Setup                                               | 3-20        |
| 3-11. Absolute Amplitude Accuracy Test Setup3-323-12. Absolute Amplitude Accuracy Test Setup3-323-13. Absolute Amplitude Accuracy Test Setup3-333-14. Absolute Amplitude Accuracy Test Setup3-344-1. Required Test Equipment for Adjustment4-34-2. Device Name and GPIB Address Example4-56-1. Recommended Adjustments6-26-2. Functional Group to Suspect When a Performance Test Fails6-37-1. Power Supply Output Voltages on A20 Mother Board7-57-2. Output Voltage Test Result and Replacement Assembly7-58-1. E5100A/B Hardware Configuration and Required Firmware Disk8-28-2. A1 LEDs (DS1) Status8-68-3. A1 LEDs (DS2 and DS3) Status8-68-4. Troubleshooting Information for Internal Diagnostic Test Failure8-88-5. A1 DRAM Test Switch Settings8-178-7. A1 Instruction Flash Memory Test Switch Settings8-188-9. A1 Peripheral IC -1 Test Switch Settings8-18                                                                                                    | 3-10.       | E5100A Input Crosstalk Test Setup Summary                            | 3 - 25      |
| 3-12. Absolute Amplitude Accuracy Test Setup3-323-13. Absolute Amplitude Accuracy Test Setup3-333-14. Absolute Amplitude Accuracy Test Setup3-344-1. Required Test Equipment for Adjustment4-34-2. Device Name and GPIB Address Example4-56-1. Recommended Adjustments6-26-2. Functional Group to Suspect When a Performance Test Fails6-37-1. Power Supply Output Voltages on A20 Mother Board7-57-2. Output Voltage Test Result and Replacement Assembly7-58-1. E5100A/B Hardware Configuration and Required Firmware Disk8-68-3. A1 LEDs (DS1) Status8-68-4. Troubleshooting Information for Internal Diagnostic Test Failure8-88-5. A1 DRAM Test Switch Settings8-178-7. A1 Instruction Flash Memory Test Switch Settings8-188-9. A1 Peripheral IC -1 Test Switch Settings8-18                                                                                                    | 3-11.       | Absolute Amplitude Accuracy Test Setup                               | 3 - 32      |
| 3-13. Absolute Amplitude Accuracy Test Setup3-333-14. Absolute Amplitude Accuracy Test Setup3-344-1. Required Test Equipment for Adjustment4-34-2. Device Name and GPIB Address Example4-56-1. Recommended Adjustments6-26-2. Functional Group to Suspect When a Performance Test Fails6-37-1. Power Supply Output Voltages on A20 Mother Board7-57-2. Output Voltage Test Result and Replacement Assembly7-58-1. E5100A/B Hardware Configuration and Required Firmware Disk8-28-2. A1 LEDs (DS1) Status8-68-3. A1 LEDs (DS2 and DS3) Status8-68-5. A1 DRAM Test Switch Settings8-168-6. A1 DRAM Test Status8-178-7. A1 Instruction Flash Memory Test Switch Settings8-188-9. A1 Peripheral IC -1 Test Switch Settings8-18                                                                                                    | 3-12.       | Absolute Amplitude Accuracy Test Setup                               | 3 - 32      |
| 3-14. Absolute Amplitude Accuracy Test Setup3-344-1. Required Test Equipment for Adjustment4-34-2. Device Name and GPIB Address Example4-56-1. Recommended Adjustments6-26-2. Functional Group to Suspect When a Performance Test Fails6-37-1. Power Supply Output Voltages on A20 Mother Board7-57-2. Output Voltage Test Result and Replacement Assembly7-58-1. E5100A/B Hardware Configuration and Required Firmware Disk8-28-2. A1 LEDs (DS1) Status8-68-3. A1 LEDs (DS2 and DS3) Status8-68-4. Troubleshooting Information for Internal Diagnostic Test Failure8-88-5. A1 DRAM Test Switch Settings8-168-6. A1 DRAM Test Status8-178-7. A1 Instruction Flash Memory Test Switch Settings8-188-9. A1 Peripheral IC -1 Test Switch Settings8-18                                                                                                    | 3-13.       | Absolute Amplitude Accuracy Test Setup                               | 3 - 33      |
| 4-1. Required Test Equipment for Adjustment4-34-2. Device Name and GPIB Address Example4-56-1. Recommended Adjustments6-26-2. Functional Group to Suspect When a Performance Test Fails6-37-1. Power Supply Output Voltages on A20 Mother Board7-57-2. Output Voltage Test Result and Replacement Assembly7-58-1. E5100A/B Hardware Configuration and Required Firmware Disk8-28-2. A1 LEDs (DS1) Status8-68-3. A1 LEDs (DS2 and DS3) Status8-68-4. Troubleshooting Information for Internal Diagnostic Test Failure8-88-5. A1 DRAM Test Switch Settings8-168-6. A1 DRAM Test Status8-178-7. A1 Instruction Flash Memory Test Switch Settings8-188-9. A1 Peripheral IC -1 Test Switch Settings8-18                                                                                                    | 3-14.       | Absolute Amplitude Accuracy Test Setup                               | 3-34        |
| 4-2. Device Name and GPIB Address Example4-56-1. Recommended Adjustments6-26-2. Functional Group to Suspect When a Performance Test Fails6-37-1. Power Supply Output Voltages on A20 Mother Board7-57-2. Output Voltage Test Result and Replacement Assembly7-58-1. E5100A/B Hardware Configuration and Required Firmware Disk8-28-2. A1 LEDs (DS1) Status8-68-3. A1 LEDs (DS2 and DS3) Status8-68-4. Troubleshooting Information for Internal Diagnostic Test Failure8-88-5. A1 DRAM Test Switch Settings8-168-6. A1 DRAM Test Status8-178-7. A1 Instruction Flash Memory Test Switch Settings8-188-9. A1 Peripheral IC -1 Test Switch Settings8-18                                                                                                    | 4-1.        | Required Test Equipment for Adjustment                               | 4-3         |
| 6-1. Recommended Adjustments6-26-2. Functional Group to Suspect When a Performance Test Fails6-37-1. Power Supply Output Voltages on A20 Mother Board7-57-2. Output Voltage Test Result and Replacement Assembly7-58-1. E5100A/B Hardware Configuration and Required Firmware Disk8-28-2. A1 LEDs (DS1) Status8-68-3. A1 LEDs (DS2 and DS3) Status8-68-4. Troubleshooting Information for Internal Diagnostic Test Failure8-88-5. A1 DRAM Test Switch Settings8-168-6. A1 DRAM Test Status8-178-7. A1 Instruction Flash Memory Test Switch Settings8-188-9. A1 Peripheral IC -1 Test Switch Settings8-18                                                                                                    | 4-2.        | Device Name and GPIB Address Example                                 | 4-5         |
| 6-2. Functional Group to Suspect When a Performance Test Fails6-37-1. Power Supply Output Voltages on A20 Mother Board7-57-2. Output Voltage Test Result and Replacement Assembly7-58-1. E5100A/B Hardware Configuration and Required Firmware Disk8-28-2. A1 LEDs (DS1) Status8-68-3. A1 LEDs (DS2 and DS3) Status8-68-4. Troubleshooting Information for Internal Diagnostic Test Failure8-88-5. A1 DRAM Test Switch Settings8-168-6. A1 DRAM Test Status8-178-7. A1 Instruction Flash Memory Test Switch Settings8-178-8. A1 Drate Status8-188-9. A1 Peripheral IC -1 Test Switch Settings8-18                                                                                                    | 6-1.        | Recommended Adjustments                                              | 6-2         |
| 7-1. Power Supply Output Voltages on A20 Mother Board7-57-2. Output Voltage Test Result and Replacement Assembly7-58-1. E5100A/B Hardware Configuration and Required Firmware Disk8-28-2. A1 LEDs (DS1) Status8-68-3. A1 LEDs (DS2 and DS3) Status8-68-4. Troubleshooting Information for Internal Diagnostic Test Failure8-88-5. A1 DRAM Test Switch Settings8-168-6. A1 DRAM Test Status8-178-7. A1 Instruction Flash Memory Test Switch Settings8-178-8. A1 Drate Status8-188-9. A1 Peripheral IC -1 Test Switch Settings8-18                                                                                                    | 6-2.        | Functional Group to Suspect When a Performance Test Fails            | 6-3         |
| 7-2. Output Voltage Test Result and Replacement Assembly7-58-1. E5100A/B Hardware Configuration and Required Firmware Disk8-28-2. A1 LEDs (DS1) Status8-68-3. A1 LEDs (DS2 and DS3) Status8-68-4. Troubleshooting Information for Internal Diagnostic Test Failure8-88-5. A1 DRAM Test Switch Settings8-168-6. A1 DRAM Test Status8-178-7. A1 Instruction Flash Memory Test Switch Settings8-178-8. A1 Dram Test Switch Settings8-188-9. A1 Peripheral IC -1 Test Switch Settings8-18                                                                                                    | 7-1.        | Power Supply Output Voltages on A20 Mother Board                     | 7-5         |
| 8-1. E5100A/B Hardware Configuration and Required Firmware Disk8-28-2. A1 LEDs (DS1) Status8-68-3. A1 LEDs (DS2 and DS3) Status8-68-4. Troubleshooting Information for Internal Diagnostic Test Failure8-88-5. A1 DRAM Test Switch Settings8-168-6. A1 DRAM Test Status8-178-7. A1 Instruction Flash Memory Test Switch Settings8-178-8. A1 Instruction Flash Memory Test Status8-188-9. A1 Peripheral IC -1 Test Switch Settings8-18                                                                                                    | 7-2.        | Output Voltage Test Result and Replacement Assembly                  | 7-5         |
| 8-2. A1 LEDs (DS1) Status8-68-3. A1 LEDs (DS2 and DS3) Status8-68-4. Troubleshooting Information for Internal Diagnostic Test Failure8-68-5. A1 DRAM Test Switch Settings8-168-6. A1 DRAM Test Status8-178-7. A1 Instruction Flash Memory Test Switch Settings8-178-8. A1 Instruction Flash Memory Test Status8-188-9. A1 Peripheral IC -1 Test Switch Settings8-18                                                                                                    | 8-1.        | E5100A/B Hardware Configuration and Required Firmware Disk           | 8-2         |
| 8-3. A1 LEDs (DS2 and DS3) Status       8-6         8-4. Troubleshooting Information for Internal Diagnostic Test Failure       8-8         8-5. A1 DRAM Test Switch Settings       8-16         8-6. A1 DRAM Test Status       8-17         8-7. A1 Instruction Flash Memory Test Switch Settings       8-17         8-8. A1 Instruction Flash Memory Test Status       8-18         8-9. A1 Peripheral IC -1 Test Switch Settings       8-18                                                                                                    | 8-2.        | A1 LEDs (DS1) Status                                                 | 8-6         |
| 8-4. Troubleshooting Information for Internal Diagnostic Test Failure8-88-5. A1 DRAM Test Switch Settings8-168-6. A1 DRAM Test Status8-178-7. A1 Instruction Flash Memory Test Switch Settings8-178-8. A1 Instruction Flash Memory Test Status8-188-9. A1 Peripheral IC -1 Test Switch Settings8-18                                                                                                    | 8-3.        | A1 LEDs (DS2 and DS3) Status                                         | 8-6         |
| 8-5. A1 DRAM Test Switch Settings8-168-6. A1 DRAM Test Status8-178-7. A1 Instruction Flash Memory Test Switch Settings8-178-8. A1 Instruction Flash Memory Test Status8-188-9. A1 Peripheral IC -1 Test Switch Settings8-18                                                                                                    | 8-4.        | Troubleshooting Information for Internal Diagnostic Test Failure     | 8-8         |
| 8-6. A1 DRAM Test Status8-178-7. A1 Instruction Flash Memory Test Switch Settings8-178-8. A1 Instruction Flash Memory Test Status8-188-9. A1 Peripheral IC -1 Test Switch Settings8-18                                                                                                    | 8-5.        | A1 DRAM Test Switch Settings                                         | 8-16        |
| 8-7. A1 Instruction Flash Memory Test Switch Settings8-178-8. A1 Instruction Flash Memory Test Status8-188-9. A1 Peripheral IC -1 Test Switch Settings8-18                                                                                                    | 8-6.        | A1 DRAM Test Status                                                  | 8-17        |
| 8-8. A1 Instruction Flash Memory Test Status                                                                                                    | 8-7.        | A1 Instruction Flash Memory Test Switch Settings                     | 8-17        |
| 8-9. A1 Peripheral IC -1 Test Switch Settings                                                                                                    | 8-8.        | A1 Instruction Flash Memory Test Status                              | 8-18        |
|                                                                                                    | 8-9.        | A1 Peripheral IC -1 Test Switch Settings                             | 8-18        |

| 8-10.           | A1 Peripheral IC -1 Test Status                                 | 8-18           |
|-----------------|-----------------------------------------------------------------|----------------|
| 8-11.           | A1 SRAM Test Switch Settings                                    | 8-19           |
| 8-12.           | A1 SRAM Test Status                                             | 8-19           |
| 8-13.           | A1 Storage Flash Memory Test Switch Settings                    | 8-19           |
| 8-14.           | A1 Storage Flash Memory Test Status                             | 8-20           |
| 8-15.           | A1 Peripheral IC -2 Test Switch Settings                        | 8-20           |
| 8-16.           | A1 Peripheral IC -2 Test Status                                 | 8-20           |
| 8-17.           | I/O Test Connection                                             | 8-21           |
| 13-1.           | Manufacturers Code List                                         | 13 - 14        |
| 13-2.           | List of Reference Designators                                   | 13 - 15        |
| 13-3.           | List of Abbreviations                                           | 13-16          |
| 13-4.           | Assemblies in Main Board Slots                                  | 13-18          |
| 13-5.           | PS 130W Power Supply Assembly                                   | 13-19          |
| 13-6.           | A24 Board Shield Case                                           | 13-20          |
| 13-7.           | A25 Board Shield Case                                           | 13-21          |
| 13-8            | RF Cables (A27 to Rear Assembly)                                | 13-22          |
| 13-9            | RF Cables (A24 to RF OUT $1/\text{RF}$ OUT $2/\text{A25/A28}$ ) | 13-23          |
| 13-10           | $\operatorname{RF}$ Cables (A27 to A24)                         | 13-24          |
| 13 - 11         | RF Cables (A25 to RF OUT $1/RF$ OUT $2/A24/A28$ )               | 13-25          |
| 13 - 12         | RF Cables (A26R/A/B/C to Port R/A/B/C or A29)                   | 13-26          |
| $13_{-13}$      | RECables ( $\Delta 24$ to $\Delta 26$ )                         | 10.20<br>13-27 |
| 10 10.<br>13.14 | A20 Mother Board                                                | 13-28          |
| 10-14.<br>13-15 | Power Supply Cable Clamps                                       | 13-20          |
| 10 10.<br>13.16 | Front Sub Panel and RE OUT Connector Assemblies                 | 10 20          |
| 13-10.<br>13-17 | RE Cable for RE OUT 1                                           | 19-91          |
| 13 18           | PF Cable for PF OUT 2                                           | 13 31          |
| 13-10.          | PF OUT Cable Clamps (Ont 010 or 600)                            | 13 39          |
| 12 20           | Input Port Connectors                                           | 12 22          |
| 13-20.          | DF Cable for Dort D                                             | 12.24          |
| 19-21.          | DF Cable for Dort A                                             | 19 94          |
| 10-44.          | RF Gable for Dort P                                             | 10-04          |
| 10-40.          | RF Gable for Dort C                                             | 10-00          |
| 10-24.          | RF Gable for Fort Connector and Cable                           | 10-00          |
| 10-20.          | Front Dluga                                                     | 10-00          |
| 10-20.          | Front Flugs                                                     | 19-00          |
| 10-47.          | Managhrama LCD Assembly 1/4                                     | 10-07          |
| 10-20.          | Monochrome LCD Assembly 2/4 (Including Device Supply DS 20W)    | 10-00          |
| 10-29.          | Monochrome LOD Assembly 2/4 (Including Power Supply PS 30 w)    | 10-09          |
| 13-30.          | Monochrome LCD Assembly 3/4                                     | 13-40          |
| 10-01.          | Color LCD Assembly 1/6 (Including Demon Supply DS 20W)          | 10-41          |
| 10-04.          | Color LCD Assembly 1/6 (Including Power Supply PS 50 w)         | 10-44          |
| 13-33.          | Color LCD Assembly 2/6                                          | 13-43          |
| 13-34.          | Color LCD Assembly 3/6                                          | 13-44          |
| 13-39.          | Color LOD Assembly $4/6$                                        | 13-40          |
| 13-30.          |                                                                 | 13-40          |
| 13-37.          |                                                                 | 13-47          |
| 13-38.          | Monochrome/Color LCD Assembly                                   | 13-48          |
| 13-39.          | Flexible Disk Drive Assembly $1/2$                              | 13-49          |
| 13-40.          | Flexible Disk Drive Assembly 2/2                                | 13-50          |
| 13-41.          | Line Switch Assembly                                            | 13-51          |
| 13-42.          | A28 Source Switch Board ( $Opt.003$ )                           | 13-52          |
| 13-43.          | A29 $\frac{1}{100}$ Switch (Opt.101/301)                        | 13-53          |
| 13-44.          | Abu Hign Stability Oscillator (Opt.1Db)                         | 13-54          |
| 13-45.          | Front Panel Assembly                                            | 13-55          |
| 13-46.          | 50W/1MW Label (Opt.101/301)                                     | 13-56          |
| 13-47.          | EAT REF/INT REF Connectors                                      | 13-57          |

Contents-18

| 13-48.  | REF OVEN Connector                 |   |   |   |   |   | <br>• |   |   |   |     | , |   |   |     |     |   |   |   | 13-58  |
|---------|------------------------------------|---|---|---|---|---|-------|---|---|---|-----|---|---|---|-----|-----|---|---|---|--------|
| 13-49.  | EXT PROG RUN/CONT Connector        |   |   |   |   |   | <br>  |   |   |   |     |   |   |   |     |     | • |   |   | 13-59  |
| 13-50.  | Rear RF Cables                     |   |   |   |   |   | <br>• |   |   |   |     |   |   |   |     |     |   |   | • | 13-60  |
| 13-51.  | Fan Assembly                       |   |   |   |   |   |       |   |   |   |     |   |   |   |     | •   |   |   | • | 13-61  |
| 13-52.  | GPIB/Printer Port and AC Inlet     |   |   |   |   |   | <br>• |   |   | • | •   |   |   |   | •   |     | , | • |   | 13-62  |
| 13-53.  | Ac Inlet Assembly                  |   |   |   |   |   | <br>• |   |   | • | •   |   |   |   | •   |     | , | • |   | 13-63  |
| 13-54.  | External Display/KeyBoard I/F      |   | • |   | • | • | <br>• |   | • | • | •   |   | • |   |     |     | • | • | • | 13-64  |
| 13-55.  | I/O Blank Pannel                   | • |   | • | • | • |       | • |   | • | • • |   | • |   | •   |     |   | • | • | 13-65  |
| 13-56.  | Digital I/O Assembly               |   |   |   |   |   | <br>• |   |   | • |     | , | • |   |     |     | • | • |   | 13-66  |
| 13-57.  | Rear Board Flat Cable 1/2          |   |   |   |   |   |       |   |   |   | • • |   | • |   | •   |     | , | • |   | 13-67  |
| 13-58.  | Rear Board Flat Cable 2/2          |   |   |   |   |   |       |   |   |   | • • |   | • |   | •   |     | , | • |   | 13-68  |
| 13-59.  | Rear Assembly                      |   |   |   |   |   | <br>• |   |   | • |     | , | • |   |     |     | • | • |   | 13-69  |
| 13-60.  | Front Frame Assembly               |   |   |   | • | • | <br>• |   | • | • | •   |   | • |   | •   | •   | • | • | • | 13-70  |
| 13-61.  | Chassis Parts                      |   |   |   |   |   | <br>• |   |   | • |     |   | • | • | • • | , , | • |   |   | 13-71  |
| 13-62.  | Front Screws                       |   |   |   |   |   | <br>• |   |   | • |     | , | • |   |     |     | • | • |   | 13-72  |
| 13-63.  | Front Trim                         |   |   |   |   |   | <br>• |   |   | • | •   |   |   |   | •   |     | , | • |   | 13-73  |
| 13-64.  | Shield Plate                       |   |   | • | • | • |       |   |   |   | • • |   | • |   | •   |     | , | • | • | 13-74  |
| 13-65.  | Rear Foot                          |   |   |   | • | • | <br>• |   |   | • | •   |   | • |   |     |     | • | • | • | 13-75  |
| 13-66.  | Strap Handle                       |   | • |   | • | • | <br>• |   | • | • | •   |   | • |   |     |     | • | • | • | 13-76  |
| 13-67.  | Outer Cover Assembly               |   |   |   |   |   | <br>• |   |   | • |     | , | • |   |     |     | • |   |   | 13-77  |
| 13-68.  | Fuse                               |   |   |   |   |   | <br>• |   |   | • | •   |   | • |   | •   | •   | , | • | • | 13-78  |
| 13-69.  | Miscellaneous Accessories          |   |   |   | • |   |       |   |   |   | • • |   | • |   | •   |     | , | • |   | 13-78  |
| 15 - 1. | A1 Switch Settings                 | • |   | • | • | • |       | • |   | • | • • |   | • |   |     |     |   | • | • | 15-2   |
| 15-2.   | A1 Flash Memory and Stored Data .  | • |   | • | • | • |       | • |   | • | • • |   | • |   |     |     |   | • | • | 15-3   |
| 15-3.   | A24 Jumper Settings 1              |   |   |   | • | • | <br>• |   |   | • | •   |   | • |   |     |     |   | • | • | 15-5   |
| 15-4.   | A24 Jumper Settings 2              |   |   |   |   |   | <br>• |   |   | • | •   |   |   |   | •   |     | , | • |   | 15 - 5 |
| 15-5.   | A24 Cable Connection 1             |   |   | • | • | • |       |   |   |   | • • |   | • |   | •   |     | , |   | • | 15-7   |
| 15-6.   | A24 Cable Connection 2             |   |   | • | • | • |       |   |   |   | • • |   | • |   | •   |     | , |   | • | 15-7   |
| 15-7.   | A25 Jumper and Switch Settings     |   |   |   | • |   |       |   |   |   | • • |   | • |   | •   |     | , | • | • | 15-8   |
| 15-8.   | A25 Cable Connection               |   |   | • | • | • |       |   |   |   | • • |   | • |   | •   |     | , |   | • | 15-9   |
| 16 - 1. | Post Repair Procedures             | • |   |   |   |   | <br>  |   |   |   |     |   | • | • | • • | , , | • | • |   | 16-2   |
| D-1.    | Manual Changes by Serial Number .  |   | • | • |   | • |       |   |   | • |     |   | • |   | •   |     | • | • | • | D-1    |
| D-2.    | Manual Changes by Firmware Version |   |   |   |   |   |       |   |   |   |     |   |   |   |     |     | , |   |   | D-1    |

## **General Information**

### Introduction

This manual contains technical information concerning the adjustment and servicing of the E5100A/B Network Analyzer.

### **Organization of Service Manual**

Tabs are used to divide the major chapter of this manual. The names of the tabs following this chapter, and the contents, are described below.

■ *Adjustments* provides instructions for adjustment and alignment of the instrument after repair or replacement of an assembly. The adjustments are the correction constants data updating by using the adjustments program.

Note

The next seven, blue-tabbed chapters are the core troubleshooting chapters.

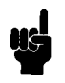

- *Troubleshooting*. The troubleshooting strategy is to systematically verify portions of the E5100A/B, and thus narrow down the cause of a problem to the defective assembly. This chapter is the first of a series of troubleshooting procedures. It checks the operation of the analyzer independent of system peripherals, and suggests how to remedy system problems. The *Operator's Check* is located in this chapter.
- *Isolate Faulty Group* is used after a problem has been shown to be in the analyzer. This initial *instrument* troubleshooting section can be used to isolate the fault to one of the five functional groups in the analyzer.
  - $\square$  Power Supply
  - Digital Control
  - $\square$  Source
  - $\square$  Receiver
  - $\square$  Accessories

Each of the first functional group chapters above verifies its constituent assemblies until the faulty assembly is identified. *Accessories* verifies external RF cables and calibration kit devices. *Accessories* is the last of the blue-tabbed troubleshooting chapters.

■ *Post-Repair Procedures* contains the *Table of Related Service Procedures*. It is a table of adjustments and verification procedures to be performed after repair or replacement of each assembly.

#### Note

The following chapters are, for the most part, reference material.

- *Service Key Menus* documents the functions of the menus accessed from (System) MORE SERVICE MENU. These menus let the operator test, verify, control, and troubleshoot the E5100A/B. GPIB service mnemonics are included.
- *Theory of Operation* explains the overall operation of the instrument, the division into functional groups, and the operation of each functional group.
- *Replacement Procedures* provides procedures to disassemble portions of the instrument when certain assemblies are to be replaced.
- *Replacement Parts* provides part numbers and illustrations of the replaceable assemblies and miscellaneous chassis parts, together with ordering information.
- Appendices contains the manual changes information (required to make this manual compatible with earlier shipment configurations of the instrument), the service related error message, and the motherboard pin assignment list.

### **Instruments Covered by Manual**

Agilent Technologies uses a two-part, nine character serial number which is stamped on the serial number plate (see Figure 1-1) attached to the rear panel. The first four digits and the letter are the serial prefix and the last five digits are the suffix. The letter placed between the two sections identifies the country where the instrument was manufactured. The prefix is the same for all identical instruments; it changes only when a change is made to the test set. The suffix, however, is assigned sequentially and is unique to each instrument. The contents of this manual apply to instruments with the serial number prefixes listed under Serial Numbers on the title page.

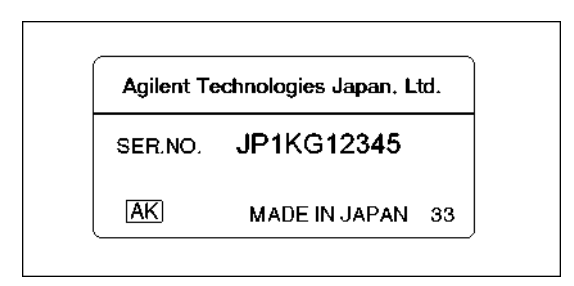

Figure 1-1. Serial Number Plate

An instrument manufactured after the printing date of this manual may have a serial number prefix that is not listed on the title page. This unlisted serial number prefix indicates that the instrument is different from those described in this manual. The manual for a new instrument may be accompanied by a yellow *MANUAL CHANGES* supplement or have a different manual part number. The *MANUAL CHANGES* supplement contains "change information" that explains how to adapt the manual to newer instruments.

In additions to change information, the supplement may contain information for correcting errors (Errata) in the manual. To keep this manual as current and accurate as possible,

1.2 General Information

Agilent Technologies recommends that you periodically request the latest *MANUAL CHANGES* supplement. The supplement for this manual is identified by this manual's printing data and its supplement are available from Agilent Technologies. If the serial prefix or number of an instrument is lower than that on the title page of this manual, see Appendix C, Manual Changes.

For information concerning serial number prefixes not listed on the title page or in the *MANUAL CHANGE* supplement, contact the nearest Agilent Technologies office.

### For servicing the E5100A with Option 509

The E5100A with Option 509 may not have display and front key control functions. When the E5100A with Option 509 is turned ON, there may be no information on the LCD display except for \*\*\*\*\* Welcome \*\*\*\*\*. For servicing the E5100A with Option 509, if it does not have the diaplay and key control functions, you must install new firmware with a firmware disk for Option 509 to obtain required display and key control functions. Refer to the *Digital Control Troubleshooting* chapter to choose and obtain the required firmware disk.

If the E5100A with Option 509 has the display and key control functions, you don't need to install the new firmware for servicing the analyzer.

### Table of Service Test Equipment

The first part of Table 1-1 lists all of the equipment required to verify, adjust, and troubleshoot the E5100A/B and perform the operator's check. The table also notes the use and critical specifications of each item, and the recommended models.

#### Note

Ш¢

Adjustments can be done only at Agilent Technologies service centers. For details, contact to Agilent Technologies Kobe Instrument Division.

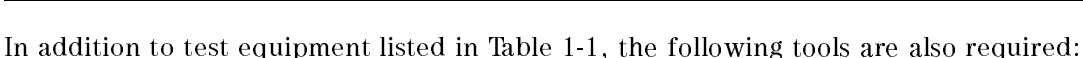

- Pozidriv screwdrivers, pt size #2 (medium)
- Pozidriv screwdrivers, pt size #1 (small)
- Open end wrench, 7/32 inch
- Hex socket, 7/32 inch
- Flat edge screwdriver
- Hex key, 0.063 inch across flats

#### Table 1-1. Recommended Test Equipment

| Equipment              | Critical Specifications                                   | Recommended Model                                                                                                    | Qty | Use <sup>1</sup> |
|------------------------|-----------------------------------------------------------|----------------------------------------------------------------------------------------------------|-----|------------------|
| Personal<br>Computer   | Windows NT ( $\geq$ 3.51) or Windows 95                   |                                                                                                    | 1   | А                |
| Software               | HP VEE $(\geq 4.0)$                                       |                                                                                                    | 1   | А                |
| GPIB Interface<br>Card | No substitute                                             | 82350/82340/82341                                                                                                    | 1   | А                |
| Spectrum<br>Analyzer   | Frequency: 100 Hz to 1.5 GHz                              | 8566A/66B/68A/68B                                                                                                    | 1   | Р                |
| Multimeter             | No substitute                                             | 3458A                                                                                                    | 1   | P, A             |
| Frequency<br>Counter   | Frequency: 10 Hz to 300 MHz<br>Accuracy: < 0.25 ppm       | $\begin{array}{l} 5334B \ Opt.010,030/\\ 5335A \ Opt.010,030/\\ 5334B \ Opt.030 \ + \ 5061B/\\ 5335A \ Opt.030 \ + \ 5061B/\\ 5385A \ + \ 5071A\\ 53181A \ Opt.010 \ or \ Opt.012^2 \end{array}$ | 1   | Р, А             |
| Power Meter            | No substitute                                             | 436A Opt.022 <sup>3</sup> ,<br>437B, or 438A<br>E4418A <sup>4</sup>                                                                                                    | 1   | P, A             |
| Power Sensor           | Frequency: 100 kHz to 300 MHz<br>Power: +5 dBm to -20 dBm | 8482A                                                                                                    | 1   | P, A             |
|                        | Frequency: 10 MHz to 300 MHz<br>Power: -20 to -60 dBm     | 8481D                                                                                                    | 1   | P, A             |

1 P: Performance Tests, A: Adjustments, T: Troubleshooting

2 The 53181A can not used for Performance Test.

3 The 436A Opt.022 can not be used for adjustment.

4 The E4418A can not used for Performance test

#### 1.4 General Information

| Equipment      | Critical Specifications           | Recommended Model                | Qty | $Use^1$ |
|----------------|-----------------------------------|----------------------------------|-----|---------|
| 80 dB Step     | no substitute                     | $8496 \mathrm{A}^1/\mathrm{G}$   | 1   | P, A    |
| Attenuator     |                                   | with Opt.001 & H60 <sup>2</sup>  |     |         |
| Attenuator     | No substitute                     | 11713A                           | 1   | P, A    |
| /Switch Driver |                                   |                                  |     |         |
| Coaxial Loads  | 50 $\Omega$ Termination N type    | 909C Opt.012                     | 2   | Р       |
|                | 50 $\Omega$ Termination BNC type  | 11593A                           | 4   | P, A    |
|                | 50 Ω Feedthrough, BNC(m)-BNC(f)   | 11048C                           | 1   | Р, А    |
|                |                                   | or PN 04192-61002                |     |         |
| Program        | Adjustments Program (3.5 in)      | PN E5100-65003                   | 1   | А       |
| Attenuator Pad | Impedance 50 $\Omega$ , N(m)-N(f) |                                  |     |         |
|                | ATT 10 dB, VSWR < 1.015           | $8491A \text{ Opt.}010 \& H60^3$ | 2   | Р       |
|                | ATT 10 dB                         | 8491A Opt.010                    | 1   | Р       |
|                | ATT 20 dB                         | 8491A Opt.020                    | 1   | Р       |
|                | ATT 30 dB                         | 8491A Opt.030                    | 1   | А       |
| Cables         | 50 Ω N(m)-N(m), 61 cm             | 11500B                           | 1   | Р       |
|                | 50 Ω BNC(m)-BNC(m), 30 cm         | PN 8120-1838                     | 4   | Р, А    |
|                | 50 Ω BNC(m)-BNC(m), 61 cm         | PN 8120-1839                     | 1   | P, A    |
|                | 50 Ω BNC(m)-BNC(m), 122 cm        | PN 8120-1840                     | 2   | Р       |
|                | GPIB Cable                        | 10833A/B/C                       | 3   | Α, Τ    |
| Adapters       | 50 $\Omega$ , N(m)-N(m)           | PN 1250-0778                     | 1   | Р       |
|                | 50 $\Omega$ , N(m)-BNC(f)         | PN 1250-1476                     | 5   | P, A    |
|                | 50 $\Omega$ , N(f)-BNC(m)         | PN 1250-1477                     | 1   | Р, А    |
|                | BNC(f)-Dual Banana Plug           | PN 1251-2277                     | 1   | P, A    |
| Power Splitter | Freq. Range: > 300 MHz, Two-way   | 11667A                           | 1   | P, A    |

 Table 1-1. Recommended Test Equipment (continued)

1 The 8496A cannot be used for adjustment.

2 An 8496A/G step attenuator with required low VSWR(1.02) can be purchased by specifying option H60, then contact your nearest Agilent Technologies service center for the required calibration frequency and calibration uncertainty.

3 An 8491 A Opt. 010 fixed attenuator with required low VSWR (<1.015) can be purchased by specifying Opt.H60.

## Performance Tests for E5100A/B Option 100/200/300/400/600

### 1. Frequency Accuracy Test

This test verifies the E5100A/B's internal synthesizer frequency accuracy at its highest frequency with an external frequency counter.

### Specification

| Frequency Range    |                                                          |
|--------------------|----------------------------------------------------------|
|                    | 50 kHz to 300 MHz (with Opt.510)                         |
| Frequency Accuracy | $\dots \pm 20$ ppm at $23\pm5$ °C (without Opt.1D5)      |
|                    | $\pm 1$ ppm at 0 to 55 °C (20 min warm up, with Opt.1D5) |

### **Test Equipment**

| Frequency Counter                |                             |
|----------------------------------|-----------------------------|
| BNC(m)-BNC(m) Cable, 61 cm       | Agilent P/N 8120-1839       |
| 50 $\Omega$ Termination BNC type | 11593A (Opt.002 or Opt.003) |

### **Procedure**

1. Connect the BNC(m)-BNC(m) Cable(61cm) from E5100A/B RF OUT -1 to the Frequency Counter INPUT C as shown in Figure 2-1.

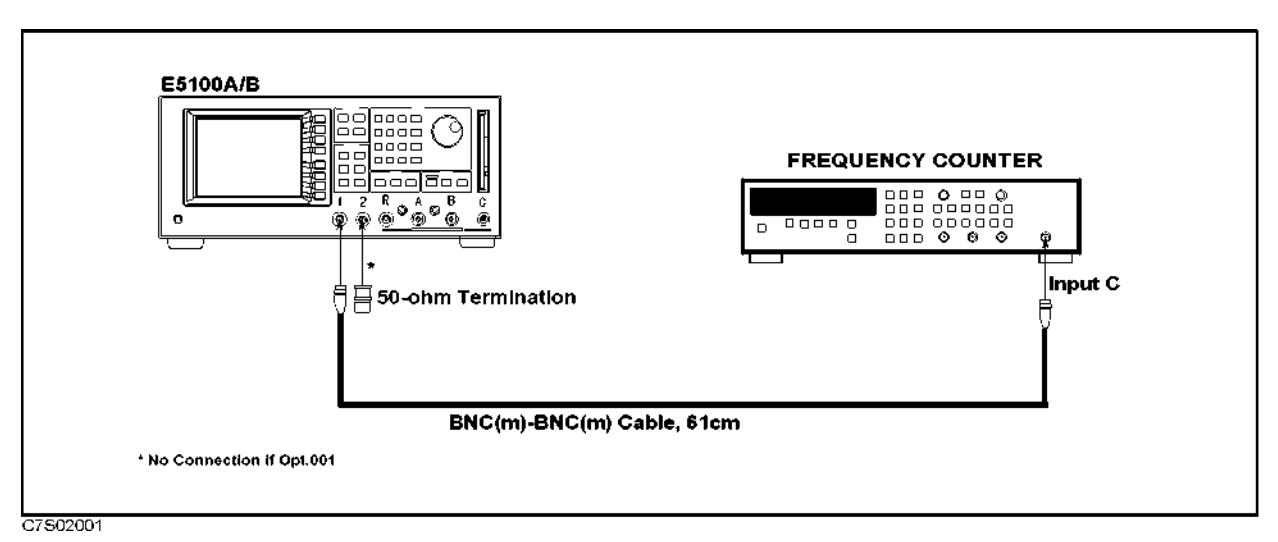

Figure 2-1. Frequency Range and Accuracy Test Setup

### Note

ų¢

If the E5100A/B has Option 1D5, confirm that a BNC(m)-BNC(m) adapter is connected between the EXT REF INPUT (10/N MHz) connector and the REF OVEN (OptION 1D5) connector on the rear panel. If Option 1D5 is NOT installed, connect nothing to the EXT REF INPUT (10/N MHz) connector.

2. Set the gate time of the frequency counter to 100 ms

3. Set up the E5100A/B as follows:

| Control Settings                                              | Key Strokes                                                                                                    |
|---------------------------------------------------------------|----------------------------------------------------------------------------------------------------|
| Preset<br>Span Frequency = 0 Hz<br>Center Frequency = 300 MHz | $\begin{array}{c} (Preset) \\ \hline \\ (Span) & (0) \times 1 \\ \hline \\ (Center) & (300) \times M \end{array}$ |

4. Record the frequency counter reading on the Performance Test Record.

2.2 Performance Tests for E5100A/B Option 100/200/300/400/600

### 2. Harmonics Test

This test measures the E5100A signal source's second harmonics and third harmonics with a spectrum analyzer.

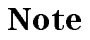

The E5100B does not require this test.

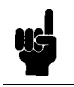

### Specification

Harmonics (for E5100A):

| Opt.001 | without Opt.010 | $\dots \dots \dots \dots \dots \dots \dots \dots \dots \dots \dots \dots \dots \dots \dots \dots \dots \dots \dots $ | output | level) |
|---------|-----------------|----------------------------------------------------------------------------------------------------|--------|--------|
| Opt.002 | without Opt.010 | < $-35 \text{ dBc}$ (at $-10 \text{dBm}$                                                                             | output | level) |
| Opt.003 | without Opt.010 | $\dots \dots \dots \dots \dots \dots \dots \dots \dots \dots \dots \dots \dots \dots \dots \dots \dots \dots \dots $ | output | level) |
| Opt.001 | with Opt.010    | $\dots -20  \mathrm{dBc} (\mathrm{at} + 21  \mathrm{dBm})$                                                           | output | level) |
| Opt.002 | with Opt.010    | $< -20  dBc (at + 15  dBm)$                                                                                          | output | level) |
| Opt.003 | with Opt.010    | $\dots \dots \dots \dots \dots \dots \dots \dots \dots \dots \dots \dots \dots \dots \dots \dots \dots \dots \dots $ | output | level) |
| Opt.600 |                 | $< -20$ dBc (at +15dBm)                                                                                              | output | level) |

### **Test Equipment**

| Spectrum Analyzer                |                              |
|----------------------------------|------------------------------|
| N(m)-BNC(f) Adapter              | Agilent P/N 1250-1476        |
| BNC(m)-BNC(m) Cable, 122 cm      | Agilent P/N 8120-1840, 2 ea. |
| 50 $\Omega$ Termination BNC type | 11593A (Opt.002 or Opt.003)  |

### Procedure

1. Set up the test configuration shown in Figure 2-2.

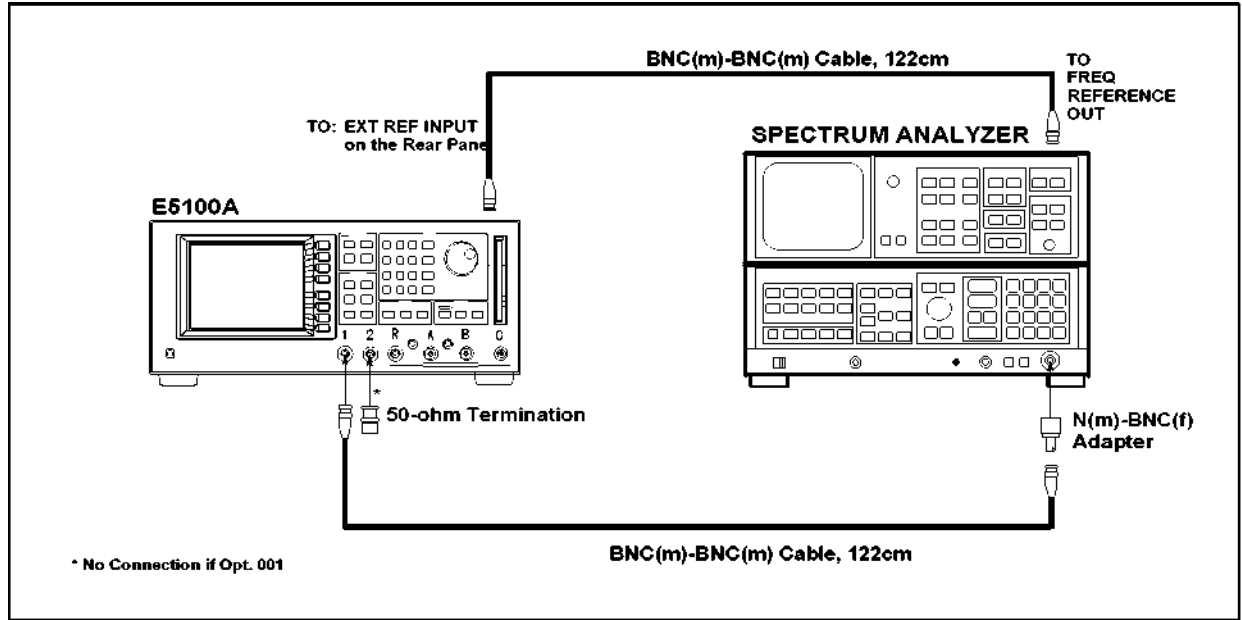

C7S02002

#### Figure 2-2. Harmonics Test Setup

Note

Harmonics Test, Non-Harmonic Spurious Test, and Phase Noise Test use the same test setup.

2. Set up the E5100A/B as follows:

#### **Control Settings**

#### **Key Strokes**

Preset

### Source Power

= -4 dBm (Opt.001 without Opt.010)

= -10 dBm (Opt.002 without Opt.010)

- = -7 dBm (Opt.003 without Opt.010)
- = +21 dBm (Opt.001 with Opt.010)
- = +15 dBm (Opt.002 with Opt.010)
- = +18 dBm (Opt.003 with Opt.010)
- = +15 dBm (Opt.600)

Span Frequency = 0 Hz

3. Set the spectrum analyzer as follows:

| Video Bandwidth                  |  |
|----------------------------------|--|
| Without Opt.010: Reference Level |  |
| With Opt.010: Reference Level    |  |

Preset

30 Hz 20 dB 30 dB

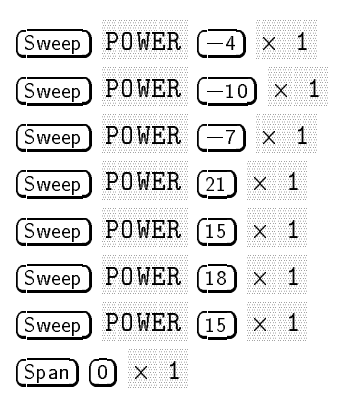

4. Set the E5100A's center frequency and the spectrum analyzer's center frequency, span frequency, and resolution bandwidth according to the table below. Then record the spectrum analyzer readings (peak value) in the calculation sheet.

2.4 Performance Tests for E5100A/B Option 100/200/300/400/600

| E5100A              | E5100A Spectrum Analyzer |        | Spectrum Analyzer |  | Spect | ver |
|---------------------|--------------------------|--------|-------------------|--|-------|-----|
| Center Frequency    | Center                   | Span   | RBW               |  |       |     |
| 10 kHz <sup>1</sup> | 10 kHz                   | 1 kHz  | 100 Hz            |  |       |     |
|                     | 20 kHz                   | 1 kHz  | 100 Hz            |  |       |     |
|                     | 30 kHz                   | 1 kHz  | 100 Hz            |  |       |     |
| 100 kHz             | 100 kHz                  | 10 kHz | 1 kHz             |  |       |     |
|                     | 200  kHz                 | 10 kHz | 1 kHz             |  |       |     |
|                     | 300 kHz                  | 10 kHz | 1 kHz             |  |       |     |
| 1 MHz               | 1 MHz                    | 10 kHz | 1 kHz             |  |       |     |
|                     | 2 MHz                    | 10 kHz | 1 kHz             |  |       |     |
|                     | 3 MHz                    | 10 kHz | 1 kHz             |  |       |     |
| 10 MHz              | 10 MHz                   | 10 kHz | 1 kHz             |  |       |     |
|                     | 20 MHz                   | 10 kHz | 1 kHz             |  |       |     |
|                     | 30 MHz                   | 10 kHz | 1 kHz             |  |       |     |
| 100 MHz             | 100 MHz                  | 10 kHz | 1 kHz             |  |       |     |
|                     | 200 MHz                  | 10 kHz | 1 kHz             |  |       |     |
|                     | 300 MHz                  | 10 kHz | 1 kHz             |  |       |     |
| 200 MHz             | 200 MHz                  | 10 kHz | 1 kHz             |  |       |     |
|                     | 400 MHz                  | 10 kHz | 1 kHz             |  |       |     |
|                     | 600 MHz                  | 10 kHz | 1 kHz             |  |       |     |
| 300 MHz             | 300 MHz                  | 10 kHz | 1 kHz             |  |       |     |
|                     | 600 MHz                  | 10 kHz | 1 kHz             |  |       |     |
|                     | 900 MHz                  | 10 kHz | 1 kHz             |  |       |     |

Table 2-1. Harmonics Test Setup

 $1\ \mathrm{E5100A}$  with Option 510 does not require the harmomics test at this frequency.

5. Use the equation given on the calculation sheet to calculate the test results, and transcribe the test results to the performance test record.

### 3. Non-Harmonic Spurious Test

This test measures the E5100A/B's signal source Non-Harmonic Spurious signals which appear near the carrier frequency.

### Specification

Non-Harmonic Spurious:

| Opt.001 without Opt.010 $\hdots \hdots \hdo$ |
|----------------------------------------------------------------------------------------------------|
| Opt.002 without Opt.010 $\ldots \ldots < -45~dBc~(at~-10~dBm$ Output Level, $\leq$ 300 MHz)                                                                                                    |
| Opt.003 without Opt.010 $\hdots \hdots \hdo$ |
| Opt.001 with Opt.010 $\ldots \ldots < -45~dBc$ (at +6 dBm Output Level, $\leq$ 300 MHz)                                                                                                    |
| Opt.002 with Opt.010 $\ldots \ldots < -45~dBc$ (at 0 dBm Output Level, $\leq$ 300 MHz)                                                                                                    |
| Opt.003 with Opt.010 $\ldots \ldots < -45~dBc$ (at +3 dBm Output Level, $\leq$ 300 MHz)                                                                                                    |
| Opt.600                                                                                                    |

### Test Equipment

| Spectrum Analyzer                |                              |
|----------------------------------|------------------------------|
| N(m)-BNC(f) Adapter              | Agilent P/N 1250-1476        |
| BNC(m)-BNC(m) Cable, 122 cm      | Agilent P/N 8120-1840, 2 ea. |
| 50 $\Omega$ Termination BNC type | 11593A (Opt.002 or Opt.003)  |

### Procedure

1. Set up the test configuration shown in Figure 2-3.

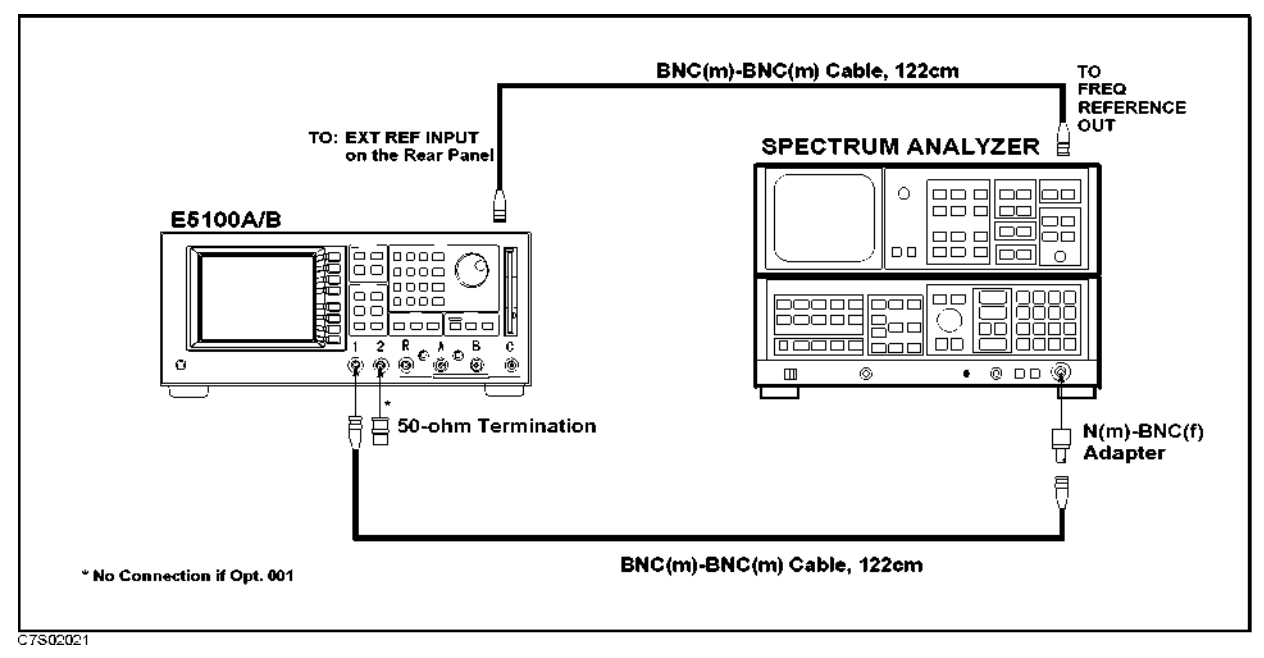

Figure 2-3. Non-Harmonic Spurious Test Setup

2.6 Performance Tests for E5100A/B Option 100/200/300/400/600
2. Set up the E5100A/B as follows:

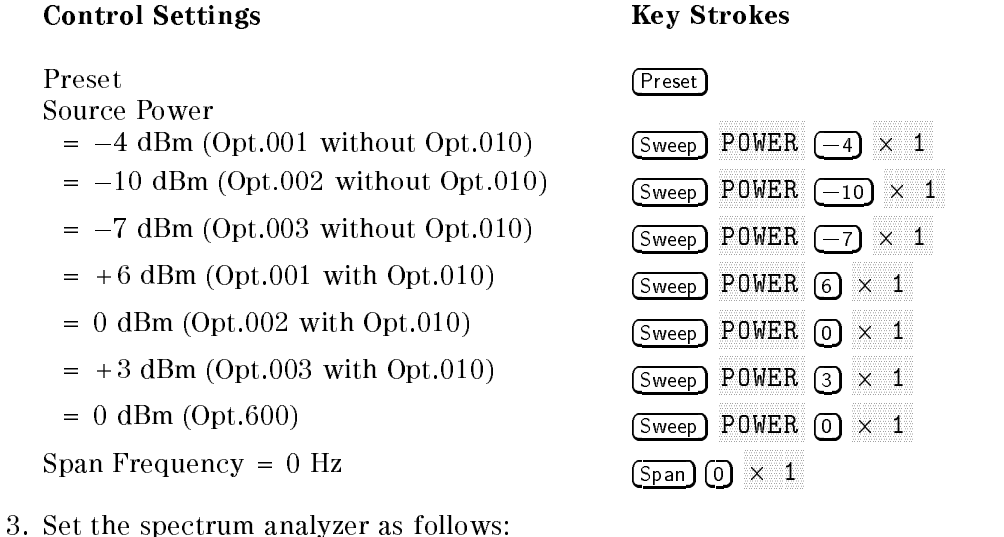

| Video Bandwidth |  |
|-----------------|--|
| Reference Level |  |

- 4. Obtain the required readings of the spectrum analyzer as follows:
  - a. Set the E5100A/B's center frequency and the spectrum analyzer's center frequency, span frequency, and resolution bandwidth according to Table 2-2.

300 Hz 0 dB

- b. Move the spectrum analyzer's marker to the peak value (fundamental) using the peak search function.
- c. Record the fundamental frequency and amplitude on the calculation sheet.
- d. Calculate the spectrum analyzer's center frequency for the sprious measurement according to the calculation sheet, if necessary.
- e. Set the spectrum analyzer Center, Span, and RBW according to the table.
- f. Move the spectrum analyzer's marker to the peak value (Spurious Max.) using the peak search function.
- g. Record the spectrum analyzer reading on the calculation sheet.
- h. Repeat steps a. through g. until all frequencies in the table are completed.

| E5100A/B         | Spectrum Analyzer            |       |        |                     |
|------------------|------------------------------|-------|--------|---------------------|
| Center Frequency | Center                       | Span  | RBW    | Marker              |
| 239.95 MHz       | 239.95 MHz                   | 1 kHz | 300 Hz | Fundamental $(f_1)$ |
|                  | $(f_1) - 10.417 \text{ kHz}$ | 1 kHz | 300 Hz | Sprious Max.        |
|                  | $(f_1) + 10.417 \text{ kHz}$ | 1 kHz | 300 Hz | Sprious Max.        |
|                  | $(f_1) + 100 \text{ kHz}$    | 1 kHz | 300 Hz | Sprious Max.        |

Table 2-2. Non-Harmonic Spurious Test Setup

5. Use the equation given on the calculation sheet to calculate the test results, and transcribe the test results to the performance test record.

2.8 Performance Tests for E5100A/B Option 100/200/300/400/600

### 4. Phase Noise Test

This test measures the E5100A/B signal source Phase Noise broadering the carrier spectrum.

### Specification

### **Test Equipment**

| Spectrum Analyzer                |                              |
|----------------------------------|------------------------------|
| N(m)-BNC(f) Adapter              | Agilent P/N 1250-1476        |
| BNC(m)-BNC(m) Cable, 122 cm      | Agilent P/N 8120-1840, 2 ea. |
| 50 $\Omega$ Termination BNC type | 11593A (Opt.002 or Opt.003)  |

### Procedure

1. Set up the test configuration as shown in Figure 2-4.

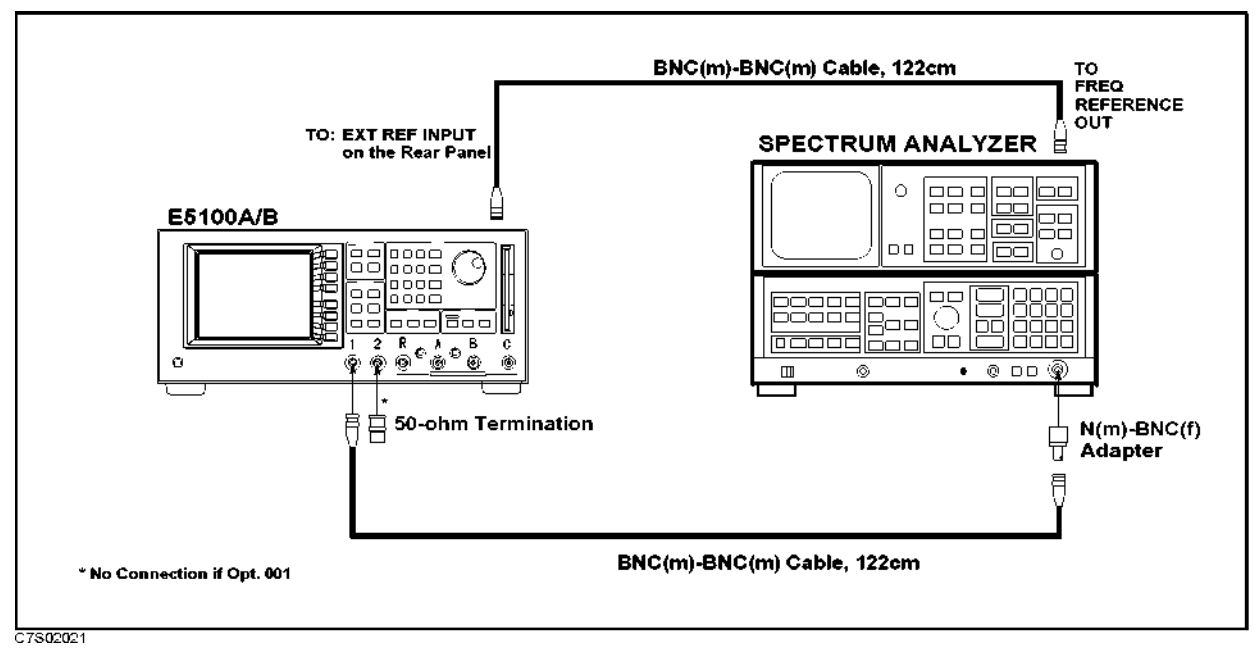

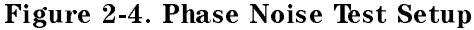

**Note** Harmonics Test, Non-Harmonic Spurious Test, and Phase Noise Test use the same test setup.

2. Set up the E5100A/B as follows:

#### **Control Settings**

Preset Source Power = 0 dBm Span Frequency = 0 Hz

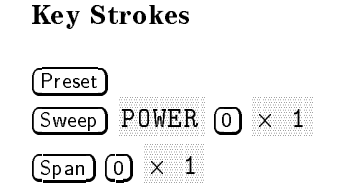

Performance Tests for E5100A/B Option 100/200/300/400/600 2.9

3. Set the spectrum analyzer as follows:

Frequency Span

25 kHz

4. Set the E5100A/B's center frequency, the spectrum analyzer's center frequency, and its resolution bandwidth according to the following table. Then record the spectrum analyzer reading at center frequency into calculation sheet, and record the spectrum analyzer reading at the  $\pm$  10 kHz frequency points of the center frequency into calculation sheet.

| E5100A/B         | Spectrum analyzer       |         |
|------------------|-------------------------|---------|
| Center Frequency | <b>Center Frequency</b> | RBW     |
| 455 kHz          | 455 kHz                 | 300 Hz  |
| 150 MHz          | 150 MHz                 | 300 Hz  |
| 300 MHz          | 300 MHz                 | 300  Hz |

Table 2-3. Phase Noise Test Setup

Note

When you measure noise level at the  $\pm 10$  kHz frequency points of each center frequency, you must set the spectrum analyzer to noise level measurement mode. When the noise level function is activated and the marker is placed in the noise, the rms noise level is read out normalized to a 1 Hz noise power bandwidth.

5. Use the equation given on the calculation sheet to calculate the test results, and record the test results in the performance test record.

2.10 Performance Tests for E5100A/B Option 100/200/300/400/600

### 5. Source Level Accuracy/Flatness Test

This test measures the E5100A/B signal source actual output power Level at 50 MHz and its flatness relative to the level at 50 MHz.

### Specification

Level Accuracy ...... ± 1 dB (at 23±5°C, 0 dBm output level, 50 MHz)

| Level Flatness (at $23 \pm 5^{\circ}$ C, relative to 0 dBm output level at 50 MHz):       |                          |
|-------------------------------------------------------------------------------------------|--------------------------|
| Opt.001/002 without Opt.010 $\dots + 2 dB$ , $-4 dB$ (at 10 kHz $\leq$ freq.              | $\leq 300 \text{ MHz}$ ) |
| Opt.003 without Opt.010 $\dots + 2.5 \text{ dB}, -4.5 \text{ dB}$ (at 10 kHz $\leq$ freq. | $\leq 300 \text{ MHz}$ ) |
| Opt.010 or Opt.600+2.5 dB, $-4.5$ dB (at 50 kHz $\leq$ freq.                              | $\leq 100$ MHz)          |
| +3  dB, -5  dB  (at 100 MHz < freq.)                                                      | $\leq 300$ MHz)          |

### **Test Equipment**

| Power Meter                      |                               |
|----------------------------------|-------------------------------|
| Power Sensor                     |                               |
| Multimeter                       |                               |
| BNC(m)-BNC(m) Cable, 122 cm      | Agilent P/N 8120-1840         |
| N(f)-BNC(m) Adapter              | Agilent P/N 1250-1477         |
| 50 $\Omega$ Termination BNC type | . 11593A (Opt.002 or Opt.003) |
| 50 $\Omega$ Feedthrough          |                               |
| BNC(f)-Dual Banana Plug          | Agilent P/N 1251-2277         |

### Procedure

- 1. Connect the Power Sensor to the Power Meter, and calibrate the Power Meter for the Power Sensor.
- 2. Set up the E5100A/B as follows:

#### **Control Settings**

Preset Center Frequency = 50 MHz Span Frequency = 0 Hz Source Power = 0 dBm Key Strokes

| Preset                |       |
|-----------------------|-------|
| Center (50) × M       |       |
| $(Span) (0) \times 1$ |       |
| (Sweep) POWER (O      | ) × 1 |

3. Connect the Power Sensor to the E5100A/B RF OUT 1 as shown in Figure 2-5.

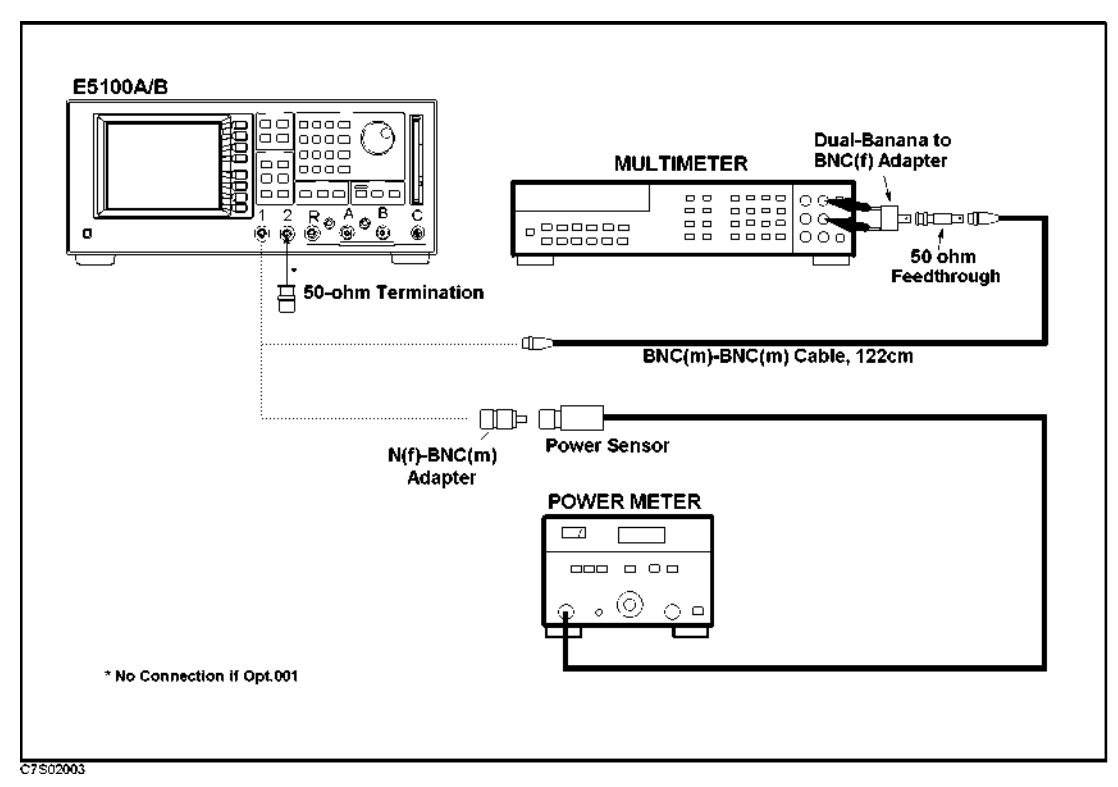

Figure 2-5. Source Level Accuracy/Flatness Test

- 4. Record the Power Meter reading on the performance test record, and transcribe it into Calculation Sheet.
- 5. Set the E5100A/B center frequency as follows, and record the power meter reading into calculation sheet.

| E5100A/B<br>Center Frequency |  |  |
|------------------------------|--|--|
| 1 MHz                        |  |  |
| 10 MHz                       |  |  |
| 100 MHz                      |  |  |
| 150 MHz                      |  |  |
| 200 MHz                      |  |  |
| 250 MHz                      |  |  |
| 300 MHz                      |  |  |

- 6. Disconnect the power sensor, and connect the Digital Voltmeter INPUT to E5100A/B RF OUT 1, as shown in Figure 2-5. Use a 50  $\Omega$  Feedthrough on the Digital Voltmeter input.
- 7. Set the Digital Voltmeter as follows:

| Measurement Function:  | AC Volts mode                   |
|------------------------|---------------------------------|
| Display Reading Value: | dBm reading value               |
| Measurement Method:    | Synchronous Sampling Conversion |

2.12 Performance Tests for E5100A/B Option 100/200/300/400/600

8. Set the E5100A/B center frequency as follows, and record the power meter reading in the calculation sheet for each setting.

| E5100A/B<br>Center Frequency |  |
|------------------------------|--|
| 10 kHz                       |  |
| 50  kHz                      |  |
| 100 kHz                      |  |

9. Use the equation given on the Calculation sheet to calculate the test results (flatness), and transcribe the test results to the FLATNESS column in the performance test record.

### 6. Source Power Linearity Test

This test measures the E5100A/B signal source power level at several points to verify linearity.

### Specification

| Power Lineality     | (at $23\pm5^{\circ}$ C, relative to 0 dBm output level at 50 MHz)                               |
|---------------------|-------------------------------------------------------------------------------------------------|
| without Opt.010     | ±1 dB                                                                                           |
| with Opt.010 or 600 |                                                                                                 |
| ±1.5 dB ([ma        | ax power level $-70 \text{ dB}$ ] $\leq$ [power level] $<$ [max power level $-60 \text{ dB}$ ]) |
| ±                   | 1 dB ([max power level − 60 dB] ≤ [power level] ≤ [max power level]                             |

### Test Equipment

| Power Meter                      |                             |
|----------------------------------|-----------------------------|
| Power Sensor                     |                             |
| 80 dB Step Attenuator            | 8496A/G with Opt.001 & H60  |
| Attenuator/Switch Driver         | 11713A (if 8496G is used)   |
| 50 $\Omega$ Termination BNC type | 11593A (if without Opt.001) |
| N(m)-BNC(f) Adapter              | Agilent P/N 1250-1476       |
| BNC(m)-BNC(m) Cable, 61 cm       | Agilent P/N 8120-1839       |

### Procedure

- 1. Connect the Power Sensor to the Power Meter, and calibrate the Power Meter for the Power Sensor.
- 2. Connect the equipment as shown in Figure 2-6.

2.14 Performance Tests for E5100A/B Option 100/200/300/400/600

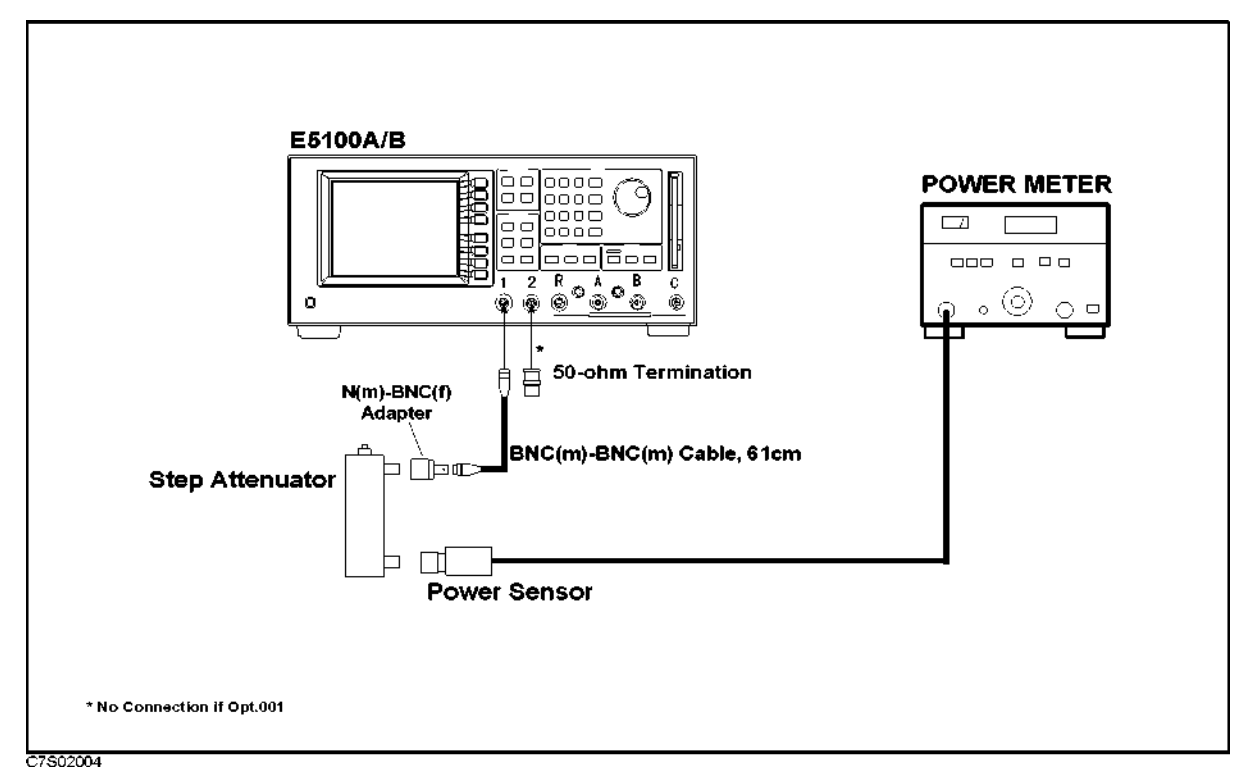

Figure 2-6. Source Power Linearity Test

- 3. Set the step attenuator to 30 dB.
- 4. Set up the E5100A/B as follows:

| Control Settings                      | Key Strokes                                      |
|---------------------------------------|--------------------------------------------------|
| Preset<br>Number of Points = 201      | (Preset)                                         |
| Center Frequency = $50 \text{ MHz}$   | $\frac{\text{Sweep}}{\text{Center}} 50 \times M$ |
| Span Frequency = 0 Hz                 | (Span) (O) ×                                     |
| Source Power = $0 \text{ dBm}$        | (Sweep) POWER (0) $\times$ 1                     |
| 5. Set up the power meter as follows: |                                                  |
| Calibration Factor                    | 100                                              |
| Resolution                            | 0.001 dB                                         |
| Range                                 | AUTO                                             |
| Display                               | LOG Display                                      |

#### 6. Record the power meter's reading value into calculation sheet.

7. Set the source power and step attenuator according to the following table, and record the power meter's reading value into the calculation sheet.

**Relative Mode** 

# www.valuetronics.com

Mode

| E5100A/B<br>Source Power | Step Attenuator<br>Setting | Level   |
|--------------------------|----------------------------|---------|
| +11 dBm                  | -50  dB                    | -39 dB  |
| +5 dBm                   | -40  dB                    | -35  dB |
| -5  dBm                  | -30  dB                    | -35  dB |
| −9 dBm                   | -30  dB                    | -39 dB  |

Table 2-4.Source Power Linearity Test Setup<br/>(Opt.001 without Opt.010)

# Table 2-5.Source Power Linearity Test Setup<br/>(Opt.002 without Opt.010)

| E5100A/B<br>Source Power | Step Attenuator<br>Setting | Level   |
|--------------------------|----------------------------|---------|
| +5 dBm                   | -40  dB                    | -35  dB |
| -5  dBm                  | -30  dB                    | -35  dB |
| -10  dBm                 | -20  dB                    | -30 dB  |
| -15  dBm                 | -20  dB                    | -35  dB |

# Table 2-6.Source Power Linearity Test Setup<br/>(Opt.003 without Opt.010)

| E5100A/B<br>Source Power | Step Attenuator<br>Setting | Level  |
|--------------------------|----------------------------|--------|
| +7 dBm                   | -40 dB                     | -37 dB |
| +5 dBm                   | -40  dB                    | -35 dB |
| -5  dBm                  | -30  dB                    | -35 dB |
| -10 dBm                  | -20  dB                    | -30 dB |
| -13 dBm                  | -20  dB                    | -33 dB |

2.16 Performance Tests for E5100A/B Option 100/200/300/400/600

| E5100A/B<br>Source Power | Step Attenuator<br>Setting | Level             |
|--------------------------|----------------------------|-------------------|
| +22 dBm                  | -60  dB                    | -38 dB            |
| +10 dBm                  | -40  dB                    | -30  dB           |
| -10  dBm                 | -20  dB                    | -30  dB           |
| -20  dBm                 | -10 dB                     | -30  dB           |
| -30  dBm                 | -10 dB                     | $-40~\mathrm{dB}$ |
| -40  dBm                 | -10 dB                     | -50  dB           |
| -48 dBm                  | -10  dB                    | -58  dB           |

Table 2-7.Source Power Linearity Test Setup<br/>(Opt.001 with Opt.010)

| Table 2-8.                        |
|-----------------------------------|
| Source Power Linearity Test Setup |
| (Opt.002 with Opt.010)            |

| E5100A/B<br>Source Power | Step Attenuator<br>Setting | Level             |
|--------------------------|----------------------------|-------------------|
| +16 dBm                  | -50  dB                    | -34 dB            |
| +10 dBm                  | -40  dB                    | -30  dB           |
| -10  dBm                 | -20  dB                    | -30  dB           |
| -20  dBm                 | -10 dB                     | -30  dB           |
| -30  dBm                 | -10 dB                     | $-40~\mathrm{dB}$ |
| -40  dBm                 | -10 dB                     | -50  dB           |
| -50  dBm                 | -10 dB                     | -60 dB            |
| $-54~\mathrm{dBm}$       | 0 dB                       | -54  dB           |

| E5100A/B<br>Source Power | Step Attenuator<br>Setting | Level   |
|--------------------------|----------------------------|---------|
| +18 dBm                  | -50  dB                    | -32 dB  |
| +10 dBm                  | -40  dB                    | -30  dB |
| -10  dBm                 | -20  dB                    | -30 dB  |
| -20  dBm                 | -10 dB                     | -30 dB  |
| -30  dBm                 | -10 dB                     | -40  dB |
| -40  dBm                 | -10 dB                     | -50  dB |
| -50  dBm                 | -10 dB                     | -60  dB |
| -52  dBm                 | 0 dB                       | -62  dB |

Table 2-9.Source Power Linearity Test Setup(Opt.003 with Opt.010, or Opt.600)

8. Use the equation given on the calculation sheet to calculate the test results, and transcribe the test results to the performance test record.

2.18 Performance Tests for E5100A/B Option 100/200/300/400/600

### 7. Receiver Noise Level Test

This test measures the E5100A/B's Receiver Noise Level (Noise Floor).

### Specification

(at magnitude measurement,  $23 \pm 5^{\circ}$ C, RF attenuator: 0 dB, 50  $\Omega$  input)

#### E5100A:

| IF            | BW | 30  kHz           | <br> | <br> |                   | 100 dBm (1 | $\mathrm{MHz} \leq \mathrm{Hz}$ | Freq. | $\leq 300$ | MHz)  |
|---------------|----|-------------------|------|------|-------------------|------------|---------------------------------|-------|------------|-------|
| IF            | BW | 10  kHz           | <br> | <br> | 10                | 5 dBm (300 | ) $\rm kHz \leq H$              | Freq. | $\leq 300$ | MHz)  |
| IF            | BW | 3  kHz .          | <br> | <br> | 11                | 0 dBm (100 | ) $kHz \leq H$                  | Freq. | $\leq 300$ | MHz)  |
| IF            | BW | 1 kHz .           | <br> | <br> | $\dots \dots -11$ | 5 dBm (100 | $kHz \leq H$                    | Freq. | $\leq 300$ | MHz)  |
|               |    |                   |      |      | -                 | -95 dBm (3 | $0 \text{ kHz} \le$             | Freq. | < 100      | kHz)  |
| $\mathbf{IF}$ | BW | $300~\mathrm{Hz}$ | <br> | <br> | 12                | 0 dBm (100 | ) kHz $\leq$ I                  | Freq. | $\leq 300$ | MHz)  |
|               |    |                   |      |      | -                 | 100 dBm (1 | $0 \text{ kHz} \le$             | Freq. | < 100      | kHz)  |
| $\mathbf{IF}$ | BW | $100 \ Hz$        | <br> | <br> | 12                | 5 dBm (100 | ) kHz $\leq$ H                  | Freq. | $\leq 300$ | MHz)  |
|               |    |                   |      |      |                   | 05 dBm (1) | 0  kHz < 1                      | Frea. | < 100      | (kHz) |

#### E5100B:

| IF BW | 30 kHz  |            | (1 MI | $Hz \leq Freq$ | $. \le 300$  | MHz)   |
|-------|---------|------------|-------|----------------|--------------|--------|
| IF BW | 10 kHz  | 105 dBm (3 | 00 kI | $Hz \leq Freq$ | $. \leq 300$ | MHz)   |
| IF BW | 3 kHz . | 110 dBm (1 | 00 kI | Hz ≤ Freq      | $. \leq 300$ | MHz)   |
| IF BW | 1 kHz   | 115 dBm (1 | 00 kI | Hz ≤ Freq      | $. \leq 300$ | MHz)   |
|       |         | -95  dBm   | (30 k | Hz < Free      | q. < 100     | ) kHz) |

### **Test Equipment**

| 50 $\Omega$ Termination N type $\ldots \ldots \ldots$ | .909C Opt.012, 1 ea (Opt.102), 2 ea (Opt | .302) |
|-------------------------------------------------------|------------------------------------------|-------|
| 50 $\Omega$ Termination BNC type                      |                                          | max.  |

### Procedure

1. Connect each 50  $\Omega$  termination to each input as shown in Figure 2-7.

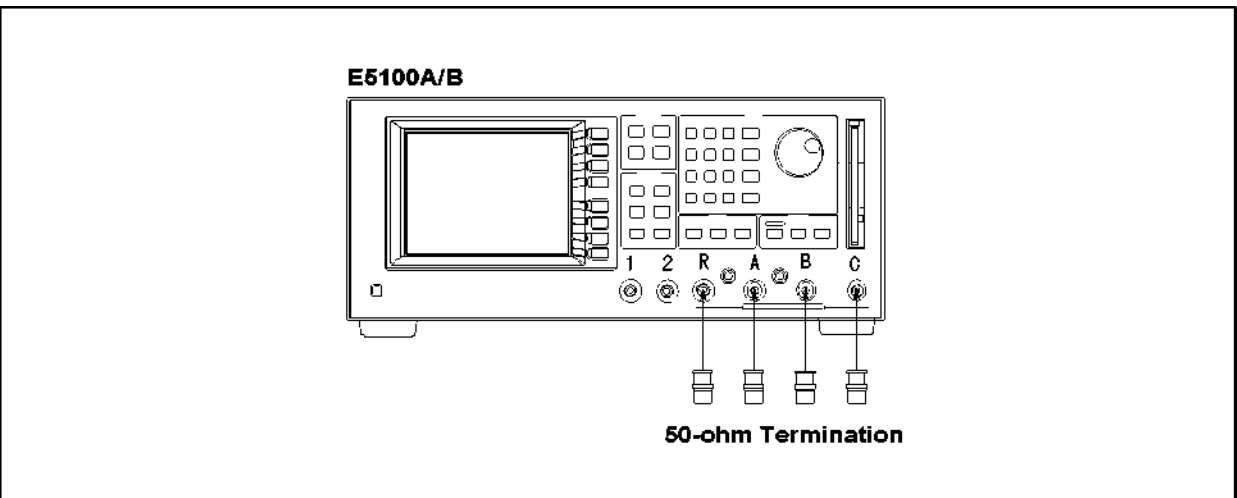

C7S02005

Figure 2-7. Receiver Noise Level Test

2. Set up the E5100A/B as follows:

### **Key Strokes**

| Preset                                        | (Preset)                                  |
|-----------------------------------------------|-------------------------------------------|
| Span Frequency = $0$ Hz                       | $(Span)$ (0) $\times$ 1                   |
| IF BW = $100 \text{ Hz}$ (for E5100A)         | (Sweep) IF BW (100) $\times$ 1            |
| IF BW = $1 \text{ kHz}$ (for E5100B)          | (Sweep) IF BW (1) $\times$ k              |
| Input Attenuator = $0 \text{ dB}$             | (System) MORE ATTENUATOR PORT : R O dB    |
|                                               | A 0 dB (Opt.200/300/400/600)              |
|                                               | B 0 dB (Opt.300/400)                      |
|                                               | C 0 dB (Opt.400)                          |
| Source Power                                  | (Sweep) POWER                             |
| = $-9 \text{ dBm}$ (Opt.001 without Opt.010)  | <u> </u>                                  |
| = $-15 \text{ dBm}$ (Opt.002 without Opt.010) | ( <u>-15</u> ) × 1                        |
| = $-12 \text{ dBm}$ (Opt.003 without Opt.010) | $(-12) \times 1$                          |
| = -48  dBm (Opt.001 with Opt.010)             | $(-48) \times 1$                          |
| = $-54 \text{ dBm}$ (Opt.002 with Opt.010)    | $(-54) \times 1$                          |
| = $-51 \text{ dBm}$ (Opt.003 with Opt.010)    | ( <u>-51</u> ) × 1                        |
| = -52  dBm (Opt.600)                          | $(-52) \times 1$                          |
| Meas. Config. : R, LIN MAG                    | (Meas/Format) MEAS MORE MORE R FORMAT     |
|                                               | MORE LIN MAG                              |
| Number of Points : 201                        | (Sweep) NUMBER of POINTs (201) $\times$ 1 |
| Marker Function : STATISTICS ON               | (Marker) UTILITY MENU                     |
|                                               | STATISTICS on OFF (turn it ON)            |

3. Set the E5100A/B's center frequency as follows, and record the average value of the trace into calculation sheet.

| E5100A/B<br>Center Frequency |
|------------------------------|
| 10 kHz (only E5100A)         |
| 30 kHz (only E5100B)         |
| 95 kHz                       |
| 455 kHz                      |
| 1.01 MHz                     |
| 10.7 MHz                     |
| 101 MHz                      |
| 110 MHz                      |
| 201 MHz                      |
| 299 MHz                      |

2.20 Performance Tests for E5100A/B Option 100/200/300/400/600

- 4. Use the equation given on the calculation sheet to calculate the test results (receiver noise), and transcribe the test results to the Receiver Noise column in the performance test record.
- 5. Set the E5100A/B's center frequency to 455 kHz.
- 6. Set the E5100A/B's IF BW as follows, and record the average value of the trace into calculation sheet.

| E5100A/B<br>IF BW    |  |
|----------------------|--|
| 300 Hz (only E5100A) |  |
| 1 kHz (only E5100A)  |  |
| 3 kHz                |  |
| 10 kHz               |  |
| 30 kHz               |  |

- 7. Set the E5100A/B's center frequency to 101 MHz.
- 8. Set the E5100A/B's IF BW as follows, and record the average value of the trace into calculation sheet.

| E5100A/B<br>IF BW    |
|----------------------|
| 300 Hz (only E5100A) |
| 1 kHz (only E5100A)  |
| 3  kHz               |
| 10 kHz               |
| 30  kHz              |

9. Repeat Steps 2 through 8 for Input A, B(Opt.300/400), and C(Opt.400).

### 8. Trace Noise Test

This test checks the E5100A/B's trace noise on a CW signal in ratio mode. This test is done in CW in order to eliminate any effects of frequency response.

**Note** An E5100A/B with Option 100 does not require this test.

### Specification

(at 1 kHz IF BW, -5 dBm input level @ RF ATT = 25 dB, -30 dBm input level @ RF ATT = 0 dB)

| Magnitude | < 0.01 dB rms         |
|-----------|-----------------------|
| Phase     | $\ldots < 0.05$ ° rms |

### **Test Equipment**

| Power Splitter                   |                                 |
|----------------------------------|---------------------------------|
| 50 $\Omega$ Termination BNC type |                                 |
| BNC(m)-BNC(m) Cable, 61 cm       | Agilent P/N 8120-1839, 3ea      |
| N(m)-BNC(f) Adapter              | Agilent P/N 1250-1476, 4ea max. |

### Procedure

1. Connect the equipment as shown in Figure 2-8.

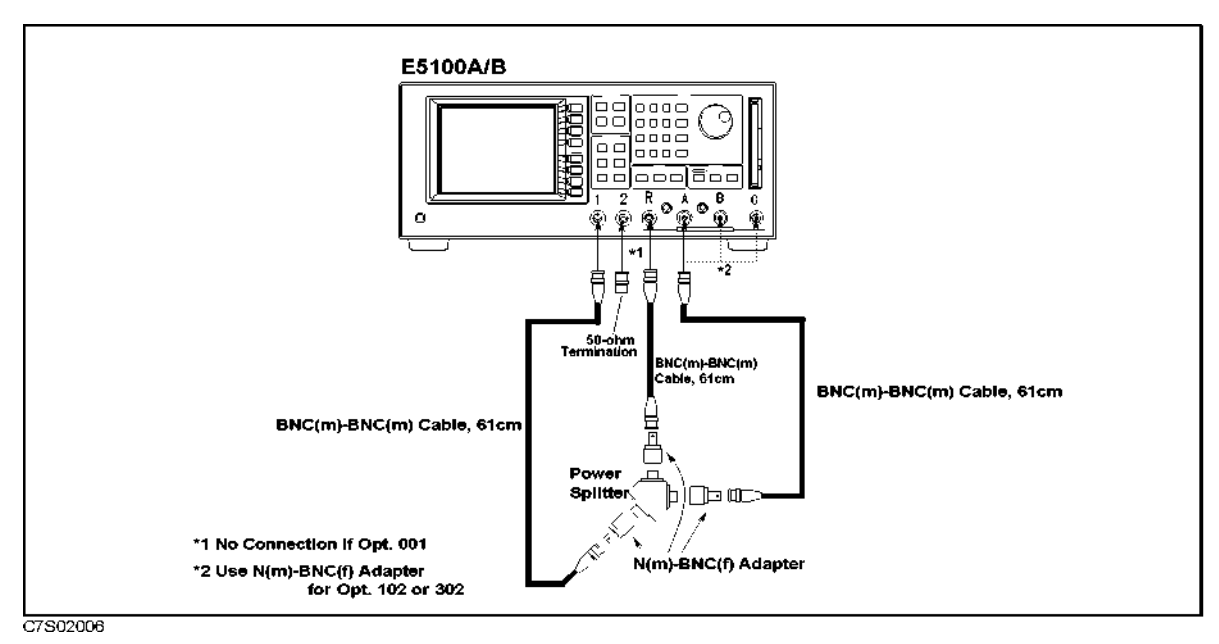

Figure 2-8. Trace Noise Test Setup

2. Set up the E5100A/B as follows:

### **Control Settings**

**Key Strokes** 

2.22 Performance Tests for E5100A/B Option 100/200/300/400/600

| Preset<br>Source Power = 1 dBm<br>Span Frequency = 0 Hz<br>Number of Points = 201<br>Input-R, A Attenuator = 25 dB | Preset<br>Sweep POWER (1 × 1<br>Span (0 × 1)<br>Sweep NUMBER of POINTS (201 × 1)<br>(System MORE ATTENUATOR PORT : R<br>25 dB PORT : A 25 dB |
|----------------------------------------------------------------------------------------------------|----------------------------------------------------------------------------------------------------|
| <b>Channel 1 Setup:</b>                                                                                            | (Meas/Format) MEAS A/R                                                                                                    |
| Measurement = A/R                                                                                                  | (Meas/Format) FORMAT MORE LOG MAG                                                                                                    |
| Format = LOG MAG                                                                                                   | (Marker) UTILITY MENU STATISTICS on OFF                                                                                                    |
| Statistics ON                                                                                                    | (turn it ON)                                                                                                    |
| <b>Channel 2 Setup:</b>                                                                                            | (Meas/Format) ACTIVE CH (set to [CH2]) MEAS                                                                                                  |
| Measurement = A/R                                                                                                  | A/R                                                                                                    |
| Format = PHASE                                                                                                    | (Meas/Format) FORMAT MORE PHASE                                                                                                    |
| Statistics ON<br>Dual Channel ON                                                                                   | (Marker) UTILITY MENU STATISTICS on OFF<br>(turn it ON)<br>(Display) MULTI CH on OFF (turn it ON)                                            |

3. Set the E5100A/B's center frequency and IF BW in accordance with the following table. The standard deviation trace value is displayed as a marker statistic (s.dev) in the upper right-hand corner of the LCD display of each channel's display. Record each standard deviation value of the magnitude and phase in the performance test record.

| E5100A/B<br>Center Freq. | E5100A/B<br>IF BW |
|--------------------------|-------------------|
| 10 kHz                   | 100 Hz            |
| 100 kHz                  | 1 kHz             |
| 1 MHz                    | 1 kHz             |
| 10 MHz                   | 1 kHz             |
| 100 MHz                  | 1 kHz             |
| 300 MHz                  | 1 kHz             |

Table 2-10. Trace Noise Test Setup

- 4. Disconnect the cable from Input-A and connect it to Input-B.
- 5. Change the E5100A/B setups as follows:

| Control Settings            | Key Strokes                                         |
|-----------------------------|-----------------------------------------------------|
| Input- B Attenuator = 25 dB | ( <u>System</u> ) MORE ATTENUATOR PORT : B<br>25 dB |
| CH 1: B/R, LOG MAG          | (Meas/Format) ACTIVE CH (set to [CH1]) MEAS         |

|         |                                                | B/R                                                       |
|---------|------------------------------------------------|-----------------------------------------------------------|
| C<br>N  | C <b>hannel 2 Setup:</b><br>Measurement = B/R  | (Meas/Format) ACTIVE CH (set to [CH2]) MEAS<br>B/R        |
| 6. R    | Repeat step 3.                                 |                                                           |
| 7. D    | Disconnect the cable from Input-B and connec   | t it to Input-C.                                          |
| 8. C    | Change the E5100A/B setups as follows:         |                                                           |
| C<br>Iı | Control Settings<br>nput- B Attenuator = 25 dB | Key Strokes<br>(System) MORE ATTENUATOR PORT : C<br>25 dB |
| С       | CH 1: C/R, LOG MAG                             | (Meas/Format) ACTIVE CH (set to [CH1]) MEAS<br>C/R        |

 Channel 2 Setup:

 Measurement = C/R

 Meas/Format

 ACTIVE CH (set to [CH2]) MEAS

 C/R

- 9. Repeat step 3.
- 10. Disconnect the cable from Input-R and connect it to Input-B.
- 11. Change the E5100A/B setups as follows:

| Control Settings    | Key Strokes                                 |
|---------------------|---------------------------------------------|
| CH 1: C/B, LOG MAG  | (Meas/Format) ACTIVE CH (set to [CH1]) MEAS |
|                     | MORE C/B                                    |
| Channel 2 Setup:    |                                             |
| Measurement = $C/B$ | (Meas/Format) ACTIVE CH (set to [CH2]) MEAS |
|                     | MORE C/B                                    |

12. Repeat step 3.

2.24 Performance Tests for E5100A/B Option 100/200/300/400/600

### 9. Residual Response Test

This test measures the E5100A/B's Residual Response. This test measures how effectively the internal oscillator signal's interference is reduced by measuring the amplitude at some known frequencies with its input terminated.

### Specification

(except for the following frequency points: 50 kHz, 100 kHz, 95.825 MHz, 95.875 MHz, 159.791667 MHz, 159.825 MHz, 159.841667 MHz, 159.875 MHz, 239.75 MHz, 239.875 MHz)

### **Test Equipment**

| 50 $\Omega$ Termination BNC type |                                         |
|----------------------------------|-----------------------------------------|
| 50 $\Omega$ Termination N type   | 909C Opt.012 (for E5100A/B Opt.102/302) |

### Procedure

1. Connect the equipment as shown in Figure 2-9.

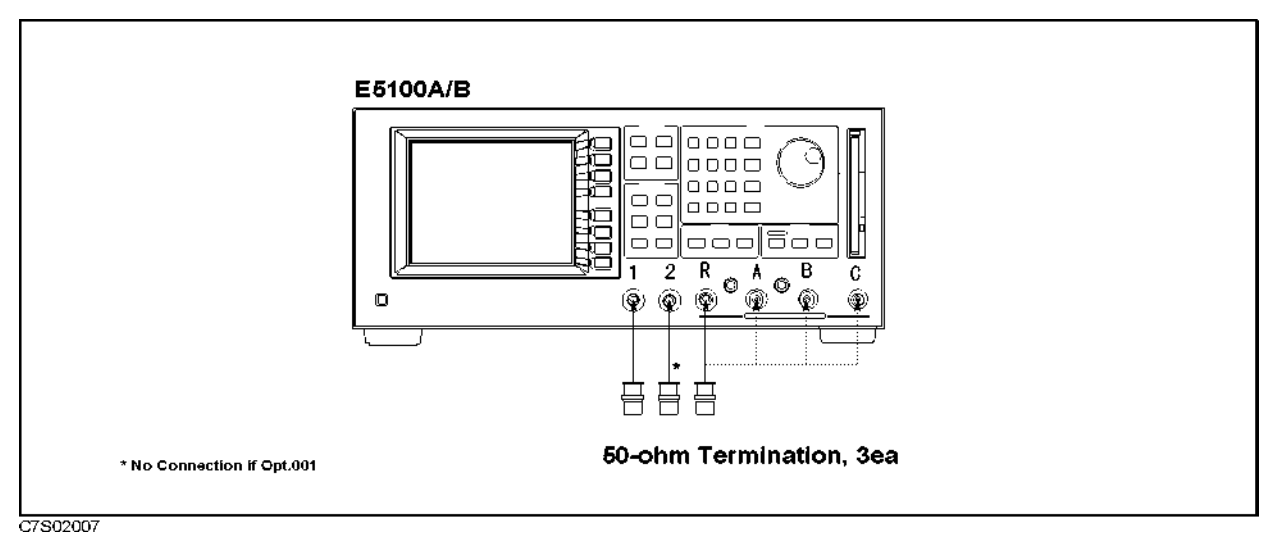

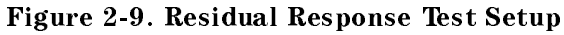

2. Set up the E5100A/B as follows:

| Control Settings                   | Key Strokes                                                                        |
|------------------------------------|------------------------------------------------------------------------------------|
| Preset                             | (Preset)                                                                           |
| Meas. Config. $= R$                | (Meas/Format) MEAS MORE MORE                                                       |
|                                    | B                                                                                  |
| Span Frequency = 0 Hz              | $(Span)(0) \times 1$                                                               |
| IF BW = $10 \text{ Hz}$            | $\underbrace{\text{Sweep}}_{\text{Sweep}} \text{ IF BW } \underbrace{10} \times 1$ |
| Source Power                       | (Sweep) POWER                                                                      |
| = -9 dBm (Opt.001 without Opt.010) | <u> </u>                                                                           |

Performance Tests for E5100A/B Option 100/200/300/400/600 2.25

| = $-15 \text{ dBm}$ (Opt.002 without Opt.010) | $(-15) \times 1$                       |
|-----------------------------------------------|----------------------------------------|
| = $-12$ dBm (Opt.003 without Opt.010)         | <u>(-12)</u> × 1                       |
| = $-48 \text{ dBm}$ (Opt.001 with Opt.010)    | ( <u>-43</u> ) × 1                     |
| = $-54 \text{ dBm}$ (Opt.002 with Opt.010)    | $(-54) \times 1$                       |
| = $-51 \text{ dBm}$ (Opt.003 with Opt.010)    | $(-51) \times 1$                       |
| = -52  dBm (Opt.600)                          | $(-52) \times 1$                       |
| Number of Points = $2$                        | (Sweep) NUMBER of POINTs (2) × 1       |
| Input-R Attenuator = $0 \text{ dB}$           | (System) MORE ATTENUATOR PORT : R O dB |

3. Set the E5100A/B's center frequency as follows, and record the maximum value of the trace into calculation sheet.

| E5100A/B<br>Center Frequency |
|------------------------------|
| 47.85 MHz                    |
| 47.875 MHz                   |
| 59.84375 MHz                 |
| 59.875 MHz                   |
| 68.410714 MHz                |
| 68.446428 MHz                |
| 79.833333 MHz                |
| 79.875 MHz                   |
| 119.8125 MHz                 |
| 119.875 MHz                  |
| 159.775 MHz                  |
| 159.808333 MHz               |
| 159.858333 MHz               |
| 159.891666 MHz               |
| 239.8 MHz                    |
| 239.825 MHz                  |

- 4. Remove the 50  $\Omega$  termination of the E5100A/B Input-R and connect it to the E5100A/B Input-A.
- 5. Change the E5100A/B control settings as follows:

| Control Settings  | Key Strokes                    |
|-------------------|--------------------------------|
| Meas. Config. = A | (Meas/Format) MEAS MORE MORE A |

- 6. Repeat step 3.
- 7. Remove the 50  $\Omega$  termination of the E5100A Input-A and connect it to the E5100A/B Input-B.
- 8. Change the E5100A control settings as follows:
- 2.26 Performance Tests for E5100A/B Option 100/200/300/400/600

#### **Control Settings**

#### **Key Strokes**

Meas. Config. = B

(Meas/Format) MEAS MORE MORE B

- 9. Repeat step 3.
- 10. Remove the 50  $\Omega$  termination of the E5100A Input-B and connect it to the E5100A Input-C.
- 11. Change the E5100A control settings as follows:

### **Control Settings**

### Key Strokes

Meas. Config. = C

(Meas/Format) MEAS MORE MORE C

12. Repeat step 3.

### **10. Input Crosstalk Test**

The signal leakage interference between the E5100A/B's two inputs, when one input is driven and the other is terminated, is measured by this test.

**Note** An E5100A/B with Option 100 does not require this test.

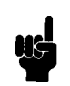

### Specification

| Input C | rosstalk:                                                                  |
|---------|----------------------------------------------------------------------------|
| E5100A  |                                                                            |
|         | $< -120 \text{ dB} (100 \text{ kHz} \le \text{freq.} \le 300 \text{ MHz})$ |
| E5100B  |                                                                            |
|         | $< -105 \text{ dB} (100 \text{ kHz} \le \text{freq.} \le 250 \text{ MHz})$ |
|         | $<-95~\mathrm{dB}~(250~\mathrm{MHz}<\mathrm{freq}.~\leq300~\mathrm{MHz})$  |

### **Test Equipment**

| BNC(m)-BNC(m) Cable, 61 cm       | Agilent P/N 8120-1839                         |
|----------------------------------|-----------------------------------------------|
| 50 $\Omega$ Termination BNC type |                                               |
| 50 $\Omega$ Termination N type   | 909C Opt.012 (if with Opt.102/302), 2 ea max. |
| N(m)-BNC(f) Adapter              | Agilent P/N 1250-1476 (if with Opt.102/302)   |

### Procedure

### E5100A

Table 2-11 is the summary of the E5100A's test setup.

2.28 Performance Tests for E5100A/B Option 100/200/300/400/600

| Measurement   | Frequ     | iency     | IF BW | NOP | Output | In     | put At | tenuat | or     |
|---------------|-----------|-----------|-------|-----|--------|--------|--------|--------|--------|
| Configuration | Start     | Stop      |       |     | Power  | R      | Α      | В      | С      |
| A/R, B/R, C/R | 10 kHz    | 99.4 kHz  | 10 Hz | 15  | 0 dBm  | 25  dB | 0 dB   | 0 dB   | 0 dB   |
|               | 100.2 kHz | 199.8 kHz |       | 4   | 0 dBm  |        |        |        |        |
|               | 200.2 kHz | 300 MHz   |       | 201 | 5 dBm  |        |        |        |        |
| R/A, B/A, C/A | 10 kHz    | 99.4 kHz  | 10 Hz | 15  | 0 dBm  | 0 dB   | 25  dB | 0 dB   | 0 dB   |
|               | 100.2 kHz | 199.8 kHz |       | 4   | 0 dBm  |        |        |        |        |
|               | 200.2 kHz | 300 MHz   |       | 201 | 5 dBm  |        |        |        |        |
| R/B, A/B, C/B | 10 kHz    | 99.4 kHz  | 10 Hz | 15  | 0 dBm  | 0 dB   | 0 dB   | 25  dB | 0 dB   |
|               | 100.2 kHz | 199.8 kHz |       | 4   | 0 dBm  |        |        |        |        |
|               | 200.2 kHz | 300 MHz   |       | 201 | 5 dBm  |        |        |        |        |
| R/C, A/C, B/C | 10 kHz    | 99.4 kHz  | 10 Hz | 15  | 0 dBm  | 0 dB   | 0 dB   | 0 dB   | 25  dB |
|               | 100.2 kHz | 199.8 kHz |       | 4   | 0 dBm  |        |        |        |        |
|               | 200.2 kHz | 300 MHz   |       | 201 | 5 dBm  |        |        |        |        |

 Table 2-11. E5100A Input Crosstalk Test Setup Summary

1. Connect the equipment as shown in Figure 2-10.

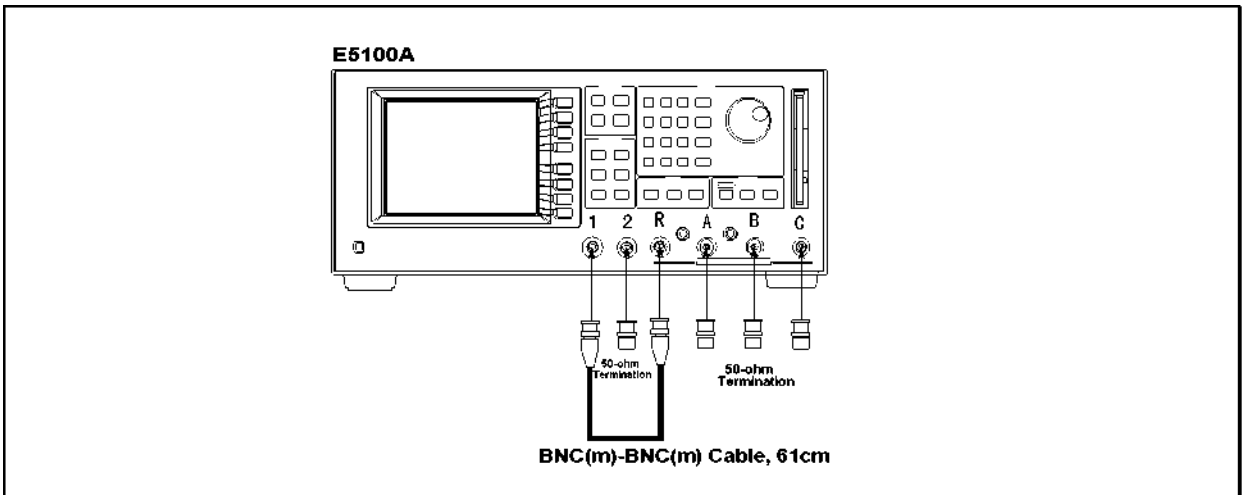

C7S02008

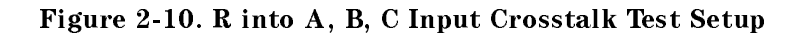

2. Set up IF BW of the E5100A/B as follows:

### **Control Settings**

#### **Key Strokes**

Preset IF BW: 10 Hz

| (Preset) |       |      |     |
|----------|-------|------|-----|
| Sweep    | IF BW | (10) | × 1 |

| Input-R Attenuator: 25 dB                                               | (System) MORE ATTENUATOR PORT : R                                                  |
|-------------------------------------------------------------------------|------------------------------------------------------------------------------------|
| Input-A,B,C Attenuator: 0 dB                                            | A O dB B O dB                                                                      |
| Number of Channel = 3 (if Opt.400)<br>Multi Channel ON                  | C O dB<br>(Meas/Format) NUM of CH 3<br>(Display) MULTI CH on OFF (turn it ON)      |
| <b>Channel-1 Setup:</b><br>Meas. Config.: A/R, LOG MAG                  | (Meas/Format) ACTIVE CH (set to [CH1])<br>(Meas/Format) MEAS A/R FORMAT            |
| Statistics ON                                                           | Marker UTILITY MENU STATISTICS on OFF (turn it ON)                                 |
| <b>Channel-2 Setup:</b> (if not Opt.200)<br>Meas. Config.: B/R, LOG MAG | (Meas/Format) ACTIVE CH (set to [CH2])<br>(Meas/Format) MEAS B/R FORMAT            |
| Statistics ON                                                           | Marker UTILITY MENU STATISTICS on OFF (turn it ON)                                 |
| <b>Channel-3 Setup:</b> (if Opt.400)<br>Meas. Config.: C/R, LOG MAG     | (Meas/Format) ACTIVE CH (set to [CH3])<br>(Meas/Format) MEAS C/R FORMAT<br>LOG MAG |
| Statistics ON                                                           | (Marker) UTILITY MENU STATISTICS on OFF                                            |
| Dual Channel ON                                                         | (Display) MULTI CH on OFF (turn it ON)                                             |

3. Set the E5100A's start frequency, stop frequency, number of points, and source power as follows:

| Control Settings                                      | Key Strokes                                                                              |
|-------------------------------------------------------|------------------------------------------------------------------------------------------|
| Start Frequency = 10 kHz<br>Stop Frequency = 99.4 kHz | $\begin{array}{c} \text{(Start)} 10 \times k \\ \text{(Stop)} 99.4 \times k \end{array}$ |
| Number of Points = $15$                               | Sweep NUMBER of POINTs $(15) \times 1$                                                   |
| Source Power = $0 \text{ dBm}$                        | (Sweep) POWER (0) × 1                                                                    |

4. Perform the following key strokes for a single sweep measurement.

(Trigger) SINGLE

5. Confirm that the single sweep is completed, and then move the Channel-1 marker to the maximum value (A/R) using the following key strokes. Record the maximum value on the calculation sheet.

(Marker) ACTIVE CH (set to [CH1]) ACTIVE MARKER 1 (Marker) MKR SEARCH SEARCH: MAX

6. Move the Channel-2 marker to the maximum value (B/R) using the following key storokes. Record the maximum value on the calculation sheet.

2.30 Performance Tests for E5100A/B Option 100/200/300/400/600

ACTIVE CH (set to [CH2]) SEARCH: MAX

7. If Option 400 is installed, move the Channel-3 marker to the maximum value (C/R) using the following key storokes. Record the maximum value on the calculation sheet.

ACTIVE CH (set to [CH2]) SEARCH: MAX

8. Repeat steps 4 and 7 three more times and record each maximum value on the calculation sheet. Use the equation given on the calculation sheet to calculate avarage value, and record the data in the performance test record.

Koy Strokos

9. Change the E5100A's start frequency, stop frequency, and number of points as follows:

| Control Settings                     | Rey Stiokes                             |
|--------------------------------------|-----------------------------------------|
| Start Frequency = $100.2$ kHz        | Start) (100.2) × k                      |
| Stop Frequency = $199.8 \text{ kHz}$ | (Stop) (199.8) × k                      |
| Number of Points = $4$               | (Sweep) NUMBER of POINTs (4) $\times$ 1 |

10. Perform the following key strokes for a single sweep measurement.

(Trigger) SINGLE

Control Sottings

11. Confirm that the single sweep is completed, and then move the Channel-1 marker to the maximum value (A/R) using the following key strokes. Record the maximum value on the calculation sheet.

```
(Marker) ACTIVE CH (set to [CH1]) ACTIVE MARKER 1 (Marker) MKR SEARCH SEARCH: MAX
```

12. Move the Channel-2 marker to the maximum value (B/R) using the following key storokes. Record the maximum value on the calculation sheet.

ACTIVE CH (set to [CH2]) SEARCH: MAX

13. If Option 400 is installed, move the Channel-3 marker to the maximum value (C/R) using the following key storokes. Record the maximum value on the calculation sheet.

ACTIVE CH (set to [CH3]) SEARCH: MAX

- 14. Repeat steps 10 and 13 three more times and record each maximum value on the calculation sheet. Use the equation given on the calculation sheet to calculate avarage value, and record the data in the performance test record.
- 15. Change the E5100A's start frequency, stop frequency, number of points, and source power as follows:

| Control Settings                   | Key Strokes                        |
|------------------------------------|------------------------------------|
| Start Frequency = 200.2 kHz        | Start (200.2) × k                  |
| Stop Frequency = $300 \text{ MHz}$ | (Stop) (300) × M                   |
| Number of Points = 201             | (Sweep) NUMBER of POINTs (201) × 1 |
| Source Power = $5 \text{ dBm}$     | <br>(Sweep) POWER (5) × 1          |

16. Perform the following key strokes for a single sweep measurement.

(Trigger) SINGLE

17. Confirm that the single sweep is completed, and then move the Channel-1 marker to the maximum value (A/R) using the following key strokes. Record the maximum value on the calculation sheet.

(Marker) ACTIVE CH (set to [CH1]) ACTIVE MARKER 1 (Marker) MKR SEARCH SEARCH: MAX

18. Move the Channel-2 marker to the maximum value (B/R) using the following key storokes. Record the maximum value on the calculation sheet.

ACTIVE CH (set to [CH2]) SEARCH: MAX

19. If Option 400 is installed, move the Channel-3 marker to the maximum value (C/R) using the following key storokes. Record the maximum value on the calculation sheet.

ACTIVE CH (set to [CH3]) SEARCH: MAX

- 20. Repeat steps 16 and 19 three more times and record each maximum value on the calculation sheet. Use the equation given on the calculation sheet to calculate avarage value, and record the data in the performance test record.
- 21. Change the connection as shown in Figure 2-11.

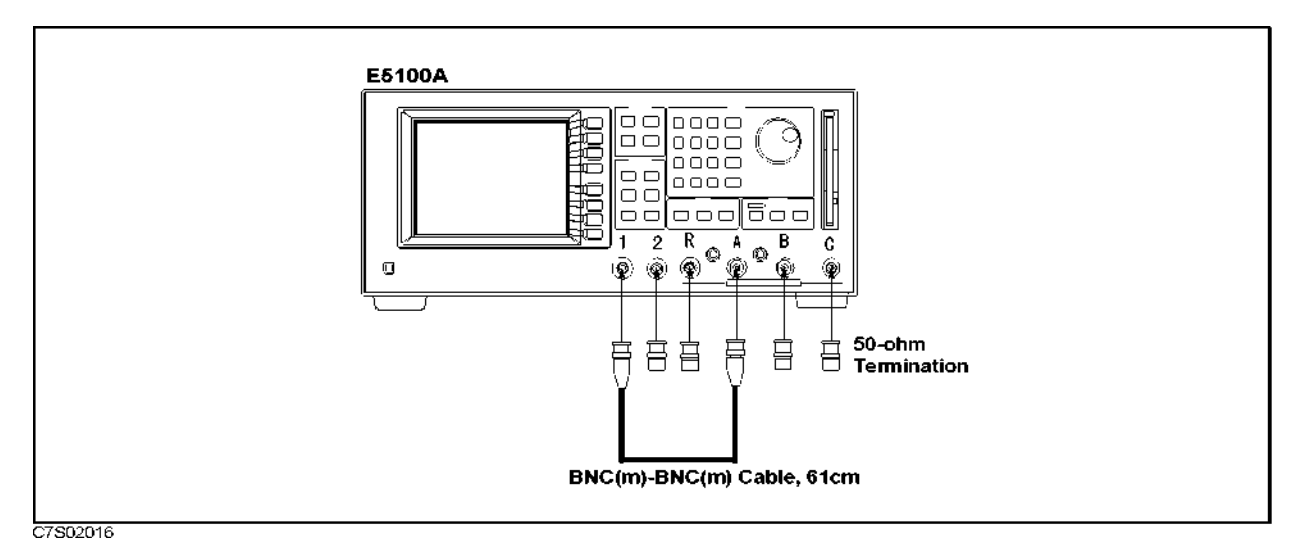

Figure 2-11. A into R, B, C Input Crosstalk Test Setup

- 22. Repeat steps 2 through 20 for R/A, B/A, and C/A in accordance with the test setup listed in Table 2-11.
- 23. Change the connection as shown in Figure 2-12.

2.32 Performance Tests for E5100A/B Option 100/200/300/400/600

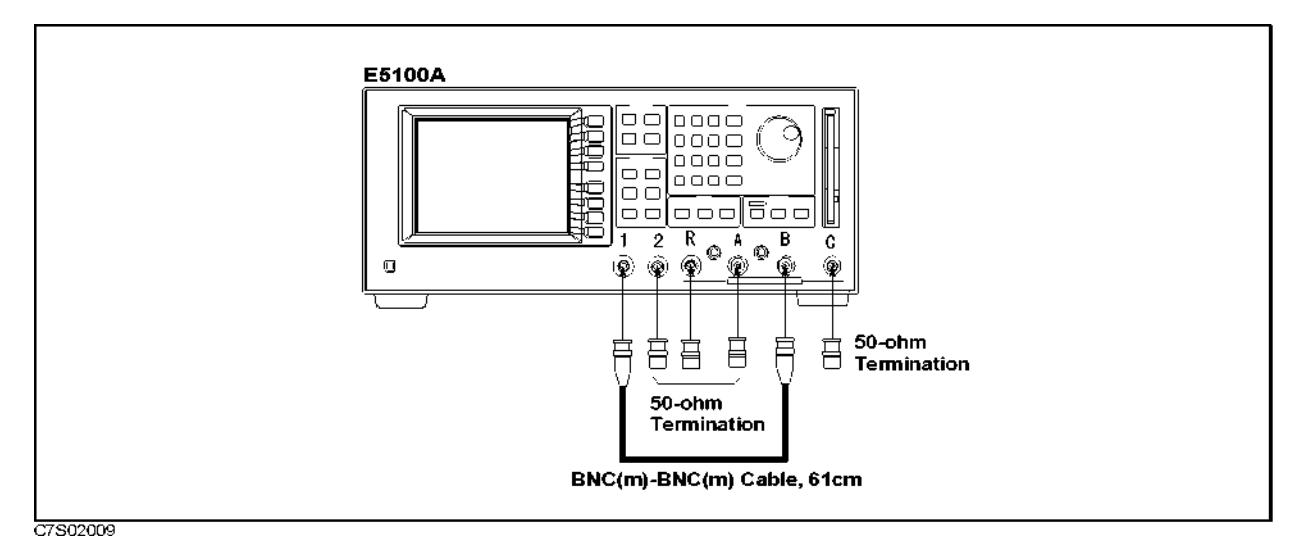

Figure 2-12. B into R, A, C Input Crosstalk Test Setup

- 24. Repeat steps 2 through 20 for R/B, A/B, and C/B in accordance with the test setup listed in Table 2-11.
- 25. Change the connection as shown in Figure 2-13.

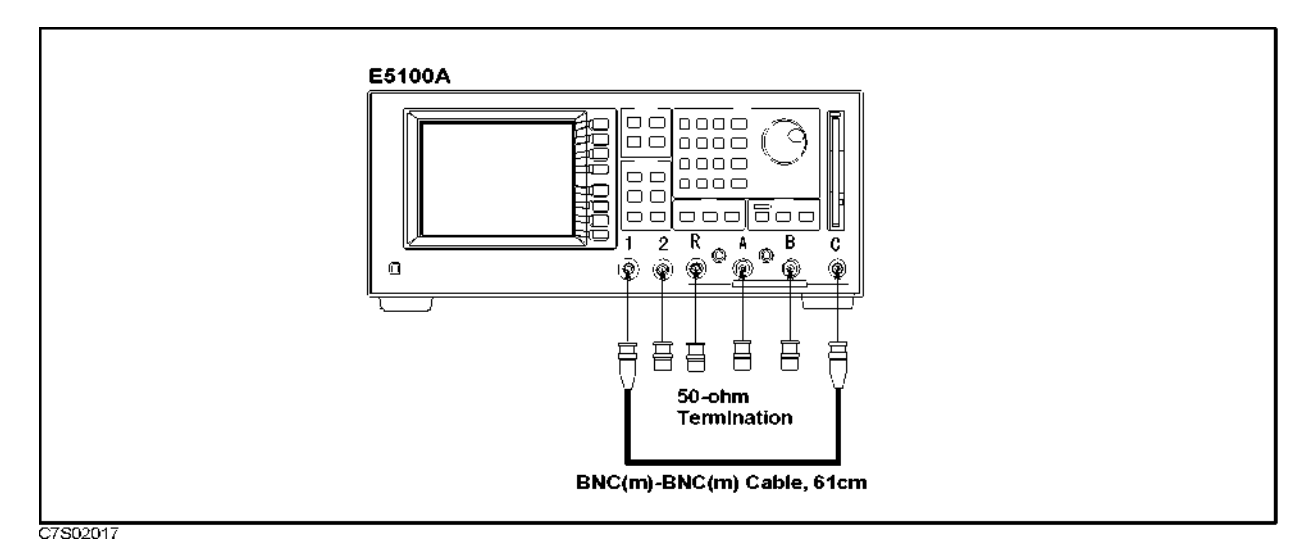

Figure 2-13. C into R, A, B Input Crosstalk Test Setup

26. Repeat steps 2 through 20 for R/C, A/C, and B/C in accordance with the test setup listed in Table 2-11.

### E5100B

Table 2-12 is the summary of the E5100B's test setup.

| Measurement   | Frequ      | iency     | IF BW  | V NOP Output Input Attenuator |                  | enuator |        |
|---------------|------------|-----------|--------|-------------------------------|------------------|---------|--------|
| Configuration | Start      | Stop      |        |                               | Power            | R       | Α      |
| A/R           | 10 kHz     | 99.4 kHz  | 100 Hz | 15                            | 0 dBm            | 25  dB  | 0 dB   |
|               | 100.2  kHz | 199.8 kHz |        | 4                             | 0 dBm            |         |        |
|               | 200.2  kHz | 250  MHz  |        | 201                           | 5 dBm            |         |        |
|               | 250 MHz    | 300 MHz   |        | 21                            | 5 dBm            |         |        |
| R/A           | 10 kHz     | 99.4 kHz  | 100 Hz | 15                            | 0 dBm            | 0 dB    | 25  dB |
|               | 100.2  kHz | 199.8 kHz |        | 4                             | 0 dBm            |         |        |
|               | 200.2  kHz | 250  MHz  |        | 201                           | $5~\mathrm{dBm}$ |         |        |
|               | 250  MHz   | 300 MHz   |        | 21                            | $5~\mathrm{dBm}$ |         |        |

Table 2-12. E5100B Input Crosstalk Test Setup Summary

### 1. Connect the equipment as shown in Figure 2-14.

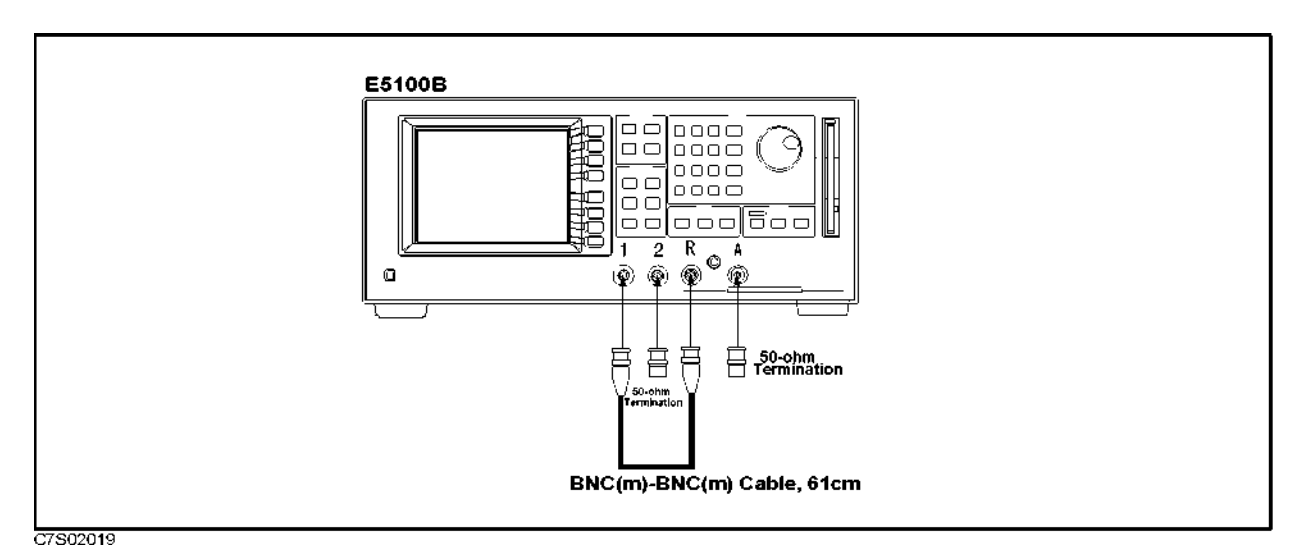

Figure 2-14. R into A Input Crosstalk Test Setup

2. Set up IF BW of the E5100B as follows:

| Control Settings          | Key Strokes                                                                                 |
|---------------------------|---------------------------------------------------------------------------------------------|
| Preset<br>IF BW: 100 Hz   | $\begin{array}{c} (Preset) \\ \hline \\ Sweep \end{array} IF BW (100) \times 1 \end{array}$ |
| Input-R Attenuator: 25 dB | (System) MORE ATTENUATOR PORT : R                                                           |
|                           | 25 dB                                                                                       |
| Input-A Attenuator: 0 dB  | A O dB                                                                                      |

#### 2.34 Performance Tests for E5100A/B Option 100/200/300/400/600

| Channel-1 Setup:            | (Meas/Format) ACTIVE CH (set to [CH1]) |  |  |
|-----------------------------|----------------------------------------|--|--|
| Meas. Config.: A/R, LOG MAG | (Meas/Format) MEAS A/R FORMAT MORE     |  |  |
|                             | LOG MAG                                |  |  |
| Statistics ON               | Marker) UTILITY MENU STATISTICS on OFF |  |  |
|                             | (turn it ON)                           |  |  |

3. Set the E5100B's start frequency, stop frequency, number of points, and source power as follows:

| Control Settings                                          | Key Strokes                                                                              |
|-----------------------------------------------------------|------------------------------------------------------------------------------------------|
| Start Frequency = 10 kHz<br>Stop Frequency = 99.4 kHz     | $\begin{array}{c} \text{Start} (10) \times k \\ \text{Stop} (99.4) \times k \end{array}$ |
| Number of Points = $15$<br>Source Power = $0 \text{ dBm}$ |                                                                                          |

4. Perform the following key strokes for a single sweep measurement.

(Trigger) SINGLE

5. Confirm that the single sweep is completed, and then move the Channel-1 marker to the maximum value (A/R) using the following key strokes. Record the maximum value on the calculation sheet.

(Marker) ACTIVE CH (set to [CH1]) ACTIVE MARKER 1 (Marker) MKR SEARCH SEARCH: MAX

- 6. Transcribe the test results to the performance test record.
- 7. Change the E5100B's start frequency, stop frequency, and number of points as follows:

| Control Settings                                          | Key Strokes                                                                                      |
|-----------------------------------------------------------|--------------------------------------------------------------------------------------------------|
| Start Frequency = 100.2 kHz<br>Stop Frequency = 199.8 kHz | $\begin{array}{c} \text{(Start)} (100.2) \times k \\ \text{(Star)} (199.8) \times k \end{array}$ |
| Number of Points = $4$                                    | (Sweep) NUMBER of POINTs (4) × 1                                                                 |

8. Perform the following key strokes for a single sweep measurement.

(Trigger) SINGLE

9. Confirm that the single sweep is completed, and then move the Channel-1 marker to the maximum value (A/R) using the following key strokes. Record the maximum value on the calculation sheet.

```
(Marker) ACTIVE CH (set to [CH1]) ACTIVE MARKER 1 (Marker) MKR SEARCH SEARCH: MAX
```

- 10. Transcribe the test results to the performance test record.
- 11. Change the E5100B's start frequency, stop frequency, number of points, and source power as follows:

#### **Control Settings**

**Key Strokes** 

| Start Frequency = $200$ . | 2 kHz |
|---------------------------|-------|
| Stop Frequency = $250$ I  | MHz   |

(Start) (200.2) × k (Stop) (250) × M

| Number of Points = $201$       | (Sweep) NUMBER of POINTs (201) × 1 |
|--------------------------------|------------------------------------|
| Source Power = $5 \text{ dBm}$ | Sweep POWER 5 × 1                  |

12. Perform the following key strokes for a single sweep measurement.

(Trigger) SINGLE

13. Confirm that the single sweep is completed, and then move the Channel-1 marker to the maximum value (A/R) using the following key strokes. Record the maximum value on the calculation sheet.

```
(Marker) ACTIVE CH (set to [CH1]) ACTIVE MARKER 1 (Marker) MKR SEARCH SEARCH: MAX
```

14. Change the E5100B's start frequency, stop frequency, and number of points as follows:

| Control | Settings |
|---------|----------|
|---------|----------|

#### **Key Strokes**

| Start Frequency = 250 MHz          | $(Start)$ (250) $\times$ M               |
|------------------------------------|------------------------------------------|
| Stop Frequency = $300 \text{ MHz}$ | (Stop) (300) × M                         |
| Number of Points = $21$            | (Sweep) NUMBER of POINTs $(21) \times 1$ |

15. Perform the following key strokes for a single sweep measurement.

### (Trigger) SINGLE

16. Confirm that the single sweep is completed, and then move the Channel-1 marker to the maximum value (A/R) using the following key strokes. Record the maximum value on the calculation sheet.

```
(Marker) ACTIVE CH (set to [CH1]) ACTIVE MARKER 1 (Marker) MKR SEARCH SEARCH: MAX
```

- 17. Transcribe the test results to the performance test record.
- 18. Change the connection as shown in Figure 2-15.

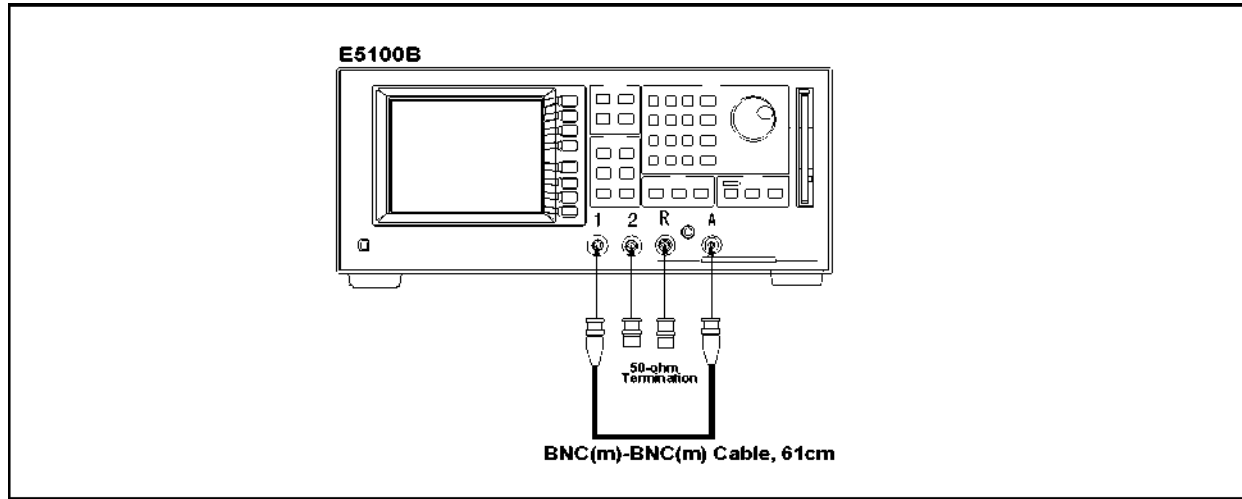

C7S02018

Figure 2-15. A into R Input Crosstalk Test Setup

19. Repeat steps 2 through 17 for R/A in accordance with the test setup listed in Table 2-12.

### 2.36 Performance Tests for E5100A/B Option 100/200/300/400/600

### 11. Absolute Amplitude Accuracy Test

This test checks the E5100A's absolute amplitude accuracy. A digital multimeter and a power meter are used to measure the actual output level at each setting.

| Note | An E5100B does not require this test.                 |  |  |
|------|-------------------------------------------------------|--|--|
| es   |                                                       |  |  |
|      | An E5100A with Option 510 does not require this test  |  |  |
| Note | An ESTODA with Option 510 does not require this test. |  |  |
|      |                                                       |  |  |

### Specification

Absolute Amplitude Accuracy  $\dots \pm 1.0 \text{ dB}$  (E5100A at 23  $\pm 5^{\circ}$ C, -10 dBm input)

### **Test Equipment**

| Power Meter                      | .436A Opt.022/437B/438A    |
|----------------------------------|----------------------------|
| Power Sensor                     |                            |
| Power Sensor                     |                            |
| Multimeter                       |                            |
| Attenuator Pad 20 dB             |                            |
| Power Splitter                   | 11667A                     |
| N(m)-BNC(f) Adapter              | Agilent P/N 1250-0780, 5ea |
| N(f)-BNC(f) Adapter              | Agilent P/N 1250-1474      |
| 50 $\Omega$ Termination BNC type | 11593A                     |
| 50 $\Omega$ Feedthrough          | 11048C                     |
| BNC(f) Dual Banana Plug          | Agilent P/N 1251-2277      |
| BNC(m) BNC(m) Cable, 61 cm       | Agilent P/N 8120-1839, 4ea |

### Procedure

1. Connect the E5100A, power splitter, and multimeter as shown in Figure 2-16.

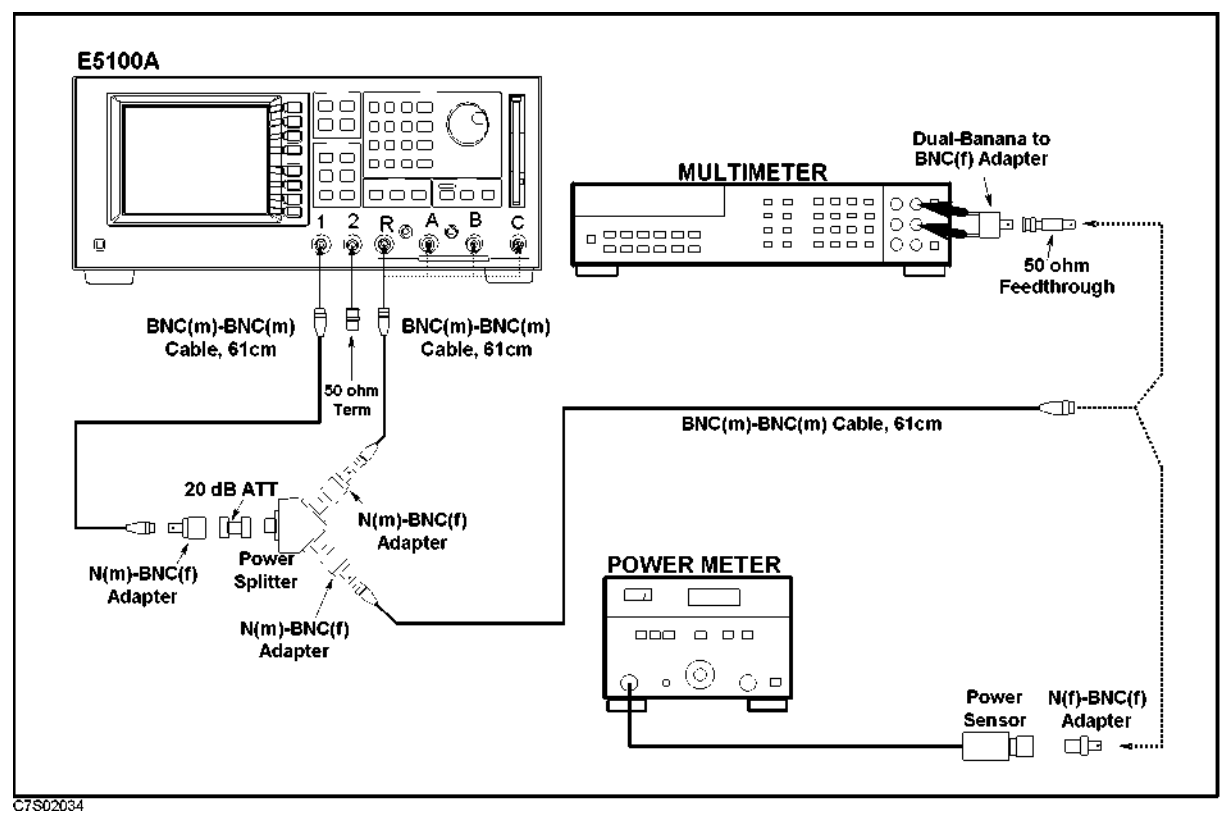

Figure 2-16. Absolute Amplitude Accuracy Test Setup

2. Set the digital voltmeter as follows:

Measurement Function: Display Reading Value: Measurement Method: AC Bandwidth AC Volts mode dBm reading value Synchronous Sampling Conversion  $\leq 2$  MHz

3. Set up the E5100A as follows:

### **Control Settings**

 $\mathbf{Preset}$ 

Meas. Config.: R (for Input-R test) Meas. Config.: A (for Input-A test) Meas. Config.: B (for Input-B test) Meas. Config.: C (for Input-C test) Format: LOG MAG Span = 0 Hz IF BW = 30 Hz Number of points = 20 Source Power = -4 dBm Input-R Attenuator: 0 dB (for Input-R test)

### **Key Strokes**

| Preset                                   |
|------------------------------------------|
| (Meas/Format) MEAS MORE MORE R           |
| (Meas/Format) MEAS MORE MORE A           |
| (Meas/Format) MEAS MORE MORE B           |
| (Meas/Format) MEAS MORE MORE C           |
| FORMAT MORE LOG MAG                      |
| $(Span)$ 0 $\times$ 1                    |
| (Sweep) IF BW (30) $\times$ 1            |
| (Sweep) NUMBER of POINTs (20) $\times$ 1 |
| (Sweep) POWER $(-4) \times 1$            |
| (System) MORE ATTENUATOR PORT : R O dB   |

2.38 Performance Tests for E5100A/B Option 100/200/300/400/600

|                                             | (turn it ON)                            |
|---------------------------------------------|-----------------------------------------|
| Statistics ON                               | (Marker) UTILITY MENU STATISTICS on OFF |
| Input-C Attenuator: 0 dB (for Input-C test) | System MORE ATTENUATOR C O dB           |
| Input-B Attenuator: 0 dB (for Input-B test) | System MORE ATTENUATOR B O dB           |
| Input-A Attenuator: 0 dB (for Input-A test) | System MORE ATTENUATOR A O dB           |

4. Set the E5100A's center frequency and Multimeter's AC Bandwidth according to the following table. Then record the readings of the digital multimeter, and the E5100A's readings in the calculation sheet.

Table 2-13. Absolute Amplitude Accuracy Test Setup

| E5100A<br>Center Freq. | Multimeter<br>AC Bandwidth |
|------------------------|----------------------------|
| 10 kHz                 | $\leq 2$ MHz               |
| 100 kHz                | $> 2 \mathrm{MHz}$         |
| 1 MHz                  | $> 2 \mathrm{MHz}$         |

- 5. Set the Digital Multimeter's AC Bandwidth to  $\leq 2$  MHz.
- 6. Set up the E5100A as follows:

| Control Settings                             | Key Strokes                       |
|----------------------------------------------|-----------------------------------|
| Source Power = 1 dBm                         | Sweep POWER 1 × 1                 |
| Input-R Attenuator: 25 dB (for Input-R test) | (System) MORE ATTENUATOR PORT : R |
|                                              | 25 dB                             |
| Input-A Attenuator: 25 dB (for Input-A test) | (System) MORE ATTENUATOR A 25 dB  |
| Input-B Attenuator: 25 dB (for Input-B test) | (System) MORE ATTENUATOR B 25 dB  |
| Input-C Attenuator: 25 dB (for Input-C test) | (System) MORE ATTENUATOR C 25 dB  |

- 7. Remove the 20 dB attenuator connected to the power splitter's input port and reconnect the N(m)-BNC(f) adapter and BNC(m)-BNC(m) cable without the attenuator.
- 8. Set the E5100A's center frequency according to the following table. Then record the readings (mean) of the digital multimeter, and the E5100A's readings in the calculation sheet.

 Table 2-14. Absolute Amplitude Accuracy Test Setup

| E5100A<br>Center Freq. | Multimeter<br>AC Bandwidth |
|------------------------|----------------------------|
| 10 kHz                 | $\leq 2$ MHz               |
| 100 kHz                | $\leq 2 \mathrm{MHz}$      |

9. Connect the Power Sensor 8481D to the Power Meter, and calibrate the Power Meter for the Power Sensor.

- 10. Remove the digital multimeter from the power splitter, and connect the power sensor 8481D to the power splitter as shown in Figure 2-16.
- 11. Set the power meter setting as follows:

| Calibration Factor: | 100           |
|---------------------|---------------|
| Resolution:         | 0.001 dB      |
| Set Range:          | Auto          |
| Display:            | LOG display   |
| Mode:               | Relative mode |

- 12. Insert the 20 dB attenuator between the power splitter's input port and N(m)-BNC(f) adapter. (See Figure 2-16)
- 13. Set up the E5100A as follows:

| Control Settings                            | Key Strokes                            |
|---------------------------------------------|----------------------------------------|
| Source Power = $-4 \text{ dBm}$             | (Sweep) POWER $(-4) \times 1$          |
| Input-R Attenuator: 0 dB (for Input-R test) | (System) MORE ATTENUATOR PORT : R O dB |
| Input-A Attenuator: 0 dB (for Input-A test) | (System) MORE ATTENUATOR A O dB        |
| Input-B Attenuator: 0 dB (for Input-B test) | (System) MORE ATTENUATOR B O dB        |
| Input-C Attenuator: 0 dB (for Input-C test) | (System) MORE ATTENUATOR C O dB        |

14. Set the E5100A's center frequency according to the following table. Then record the readings (mean) of the power meter, and the E5100A's readings in the calculation sheet.

Table 2-15. Absolute Amplitude Accuracy Test Setup

| E5100A<br>Center Freq. |  |
|------------------------|--|
| 10 MHz                 |  |
| 30 MHz                 |  |
| $50  \mathrm{MHz}$     |  |
| 100 MHz                |  |
| 300 MHz                |  |

- 15. Replace the power sensor 8481D with the 8482A, and calibrate the power meter for the power sensor.
- 16. Set up the E5100A as follows:

#### **Control Settings**

Source Power = 1 dBm Input-R Attenuator: 25 dB (for Input-R test)

Input-A Attenuator: 25 dB (for Input-A test) Input-B Attenuator: 25 dB (for Input-B test) Input-C Attenuator: 25 dB (for Input-C test)

| Кеу | Strol | kes |
|-----|-------|-----|
|-----|-------|-----|

SweepPOWER1X1(System)MOREATTENUATORPORT:R25 dB(System)MOREATTENUATORA25 dB(System)MOREATTENUATORB25 dB(System)MOREATTENUATORC25 dB

2.40 Performance Tests for E5100A/B Option 100/200/300/400/600

- 17. Remove the 20 dB attenuator connected to the power splitter's input port and reconnect the N(m)-BNC(f) adapter and BNC(m)-BNC(m) cable without the attenuator.
- 18. Set the E5100A's center frequency according to the following table. Then record the readings of the power meter, and the E5100A's readings (mean) in the calculation sheet.

| E5100A<br>Center Freq. |  |
|------------------------|--|
| 1 MHz                  |  |
| 10 MHz                 |  |
| $30  \mathrm{MHz}$     |  |
| $50  \mathrm{MHz}$     |  |
| 100 MHz                |  |
| 300 MHz                |  |

 Table 2-16. Absolute Amplitude Accuracy Test Setup

- 19. Remove the power sensor from the power splitter, and connect the digital multimeter to the power splitter as shown in Figure 2-16.
- 20. Remove the BNC(m)-BNC(m) cable from the Input-R, and connect it to the Input-A.
- 21. Repeat steps 2 through 18 for Input-A.
- 22. Remove the power sensor from the power splitter, and connect the digital multimeter to the power splitter as shown in Figure 2-16.
- 23. Remove the BNC(m)-BNC(m) cable from the Input-A, and connect it to the Input-B.
- 24. Repeat steps 2 through 18 for Input-B.
- 25. Remove the power sensor from the power splitter, and connect the digital multimeter to the power splitter as shown in Figure 2-16.
- 26. Remove the BNC(m)-BNC(m) cable from the Input-B, and connect it to the Input-C.
- 27. Repeat steps 2 through 18 for Input-C.

### 12. Dynamic Accuracy Test

This test measures the E5100A/B's dynamic accuracy. The dynamic accuracy is a measure of how well the receiver measure the magnitude and phase components of a signal as that signal varies in amplitude over the specified dynamic range.

### Specification

(at 23  $\pm$ 5°C, 10 Hz IF BW, -10 dBm reference input level relative to maximum input level, -20 dBm test input level relative to maximum input level, except for ramp frequency sweep)

| Test Channel Input<br>Level    | Dynamic Accuracy              |                            |
|--------------------------------|-------------------------------|----------------------------|
| RF Attenuator                  | Frequency                     |                            |
| 25 dB                          | 0 dB                          | Excluding 10 kHz to 50 kHz |
| +5 to $-5$ dBm <sup>1</sup>    | -20 to $-30$ dBm <sup>2</sup> | $\pm 0.4 \text{ dB}$       |
| -5 to -15 dBm                  | -30 to -40 dBm                | $\pm 0.09  \mathrm{dB}$    |
| <b>-</b> 15 to <b>-</b> 45 dBm | -40 to -70 dBm                | $\pm 0.05 \text{ dB}$      |
| -45 to -55 dBm                 | -70 to -80 dBm                | $\pm 0.06 \text{ dB}$      |
| -55 to -65 dBm                 | -80 to -90 dBm                | $\pm 0.1 \text{ dB}$       |
| -65 to -75 dBm                 | -90 to -100 dBm               | $\pm 0.3$ dB               |
| -75 to -85 dBm                 | -100 to -110 dBm              | $\pm 0.9$ dB               |
| -85 to -95 dBm                 | -110 to -120 dBm              | $\pm 3 \text{ dB}$         |

 $1\ 0$  to  $-5\ dBm$  at  $10\ kHz$  to  $200\ kHz$ 

2 -25 to -30 dBm at 10 kHz to 200 kHz

with Option 100

(at 23  $\pm$ 5°C, 10 Hz IF BW, -20 dB input-A level relative to maximum input level, except for ramp frequency sweep, right after measuring reference)

| Test Channel Input<br>Level | Dynamic Accuracy              |                            |
|-----------------------------|-------------------------------|----------------------------|
| <b>RF</b> Attenuator        | Frequency                     |                            |
| 25 dB                       | 0 dB                          | Excluding 10 kHz to 50 kHz |
| +5 to -5 dBm <sup>1</sup>   | -20 to $-30$ dBm <sup>2</sup> | $\pm 0.4 \text{ dB}$       |
| -5 to -45 dBm               | -30 to -70 dBm                | $\pm 0.1 \text{ dB}$       |
| -45 to -55 dBm              | -70 to -80 dBm                | $\pm 0.1 \text{ dB}$       |
| -55 to -65 dBm              | -80 to -90 dBm                | $\pm 0.2 \text{ dB}$       |
| -65 to -75 dBm              | -90 to -100 dBm               | $\pm 0.6 \text{ dB}$       |

 $1\ 0$  to  $-5\ dBm$  at 10 kHz to 200 kHz

2 -25 to  $-30~\mathrm{dBm}$  at 10 kHz to 200 kHz

(at  $23 \pm 5^{\circ}$ C, 10 Hz IF BW, -10 dBm reference input level relative to maximum input level, -20 dBm test input level relative to maximum input level, except for ramp frequency sweep)

#### 2.42 Performance Tests for E5100A/B Option 100/200/300/400/600
| Test Channel Input<br>Level       | Dynamic Accuracy                    |                            |
|-----------------------------------|-------------------------------------|----------------------------|
| <b>RF</b> Attenuator              | Frequency                           |                            |
| 25 dB                             | 0 dB                                | Excluding 10 kHz to 50 kHz |
| $+5 \text{ to} - 5 \text{ dBm}^1$ | $-20 \text{ to } -30 \text{ dBm}^2$ | ±3°                        |
| -5 to -15 dBm                     | -30 to -40 dBm                      | ±0.6°                      |
| -15 to -45 dBm                    | -40 to -70 dBm                      | ±0.3°                      |
| -45 to -55 dBm                    | -70 to -80 dBm                      | ±0.3°                      |
| -55 to -65 dBm                    | -80 to -90 dBm                      | ±0.6°                      |
| -65 to -75 dBm                    | -90 to -100 dBm                     | ±1.8°                      |
| -75 to -85 dBm                    | -100 to -110 dBm                    | ±6°                        |
| -85 to -95 dBm                    | -110 to -120 dBm                    | $\pm 18^{\circ}$           |

 $1\ 0$  to  $-5\ \mathrm{dBm}$  at 10 kHz to 200 kHz

2-25 to  $-30~\mathrm{dBm}$  at 10 kHz to 200 kHz

## **Test Equipment**

| Attenuator/Switch Driver    11713A (if 8496G is used)      Attenuator Pad 20 dB    8491A with Opt.020 & H60, 2 ea      Attenuator Pad 20 dB    8491A with Opt.020 & H60, 2 ea      Attenuator Pad 10 dB    8491A with Opt.010 & H60, 2 ea      Attenuator Pad 10 dB    8491A with Opt.010 & H60, 2 ea      Attenuator Pad 10 dB    8491A with Opt.010 & H60, 2 ea      Attenuator Pad 10 dB    8491A with Opt.010 & H60, 2 ea      M(m)-BNC(m) Cable, 61 cm    Agilent P/N 8120-1839, 4ea max      N(m)-BNC(f) Adapter    Agilent P/N 1250-0780, 3ea max      N(m)-BNC(f) Adapter    Agilent P/N 1250-0780, 1250-0082      N(f)-BNC(f) Adapter    Agilent P/N 1250-1474      50Ω Termination BNC Type    11593A      Power Splitter    11667A(Opt.001/003/006)                                                                                                    | 80 dB Step Attenuator           |                                 |
|----------------------------------------------------------------------------------------------------|---------------------------------|---------------------------------|
| Attenuator Pad 20 dB    8491A with Opt.020 & H60, 2 ea      Attenuator Pad 20 dB    8491A with Opt.020      Attenuator Pad 10 dB    8491A with Opt.010 & H60, 2 ea      Attenuator Pad 10 dB    8491A with Opt.010 & H60, 2 ea      Attenuator Pad 10 dB    8491A with Opt.010 & H60, 2 ea      Million Pad 10 dB    8491A with Opt.010 & H60, 2 ea      Million Pad 10 dB    8491A with Opt.010 & H60, 2 ea      Million Pad 10 dB    8491A with Opt.010 & H60, 2 ea      Million Pad 10 dB    8491A with Opt.010 & H60, 2 ea      Million Pad 10 dB    8491A with Opt.010 & H60, 2 ea      Million Pad 10 dB    8491A with Opt.010 & H60, 2 ea      Million Pad 10 dB    8491A with Opt.010 & H60, 2 ea      Million Pad 20 dB    8491A with Opt.010 & H60, 2 ea      Million Pad 20 dB    8491A with Opt.010 & H60, 2 ea      Million Pad 20 dB    8491A with Opt.010 & H60, 2 ea      Million Pad 20 dB    Agilent P/N 8120-1839, 4ea max      N(m)-BNC(f) Adapter    Agilent P/N 1250-0780, 3ea max      N(f)-BNC(f) Adapter    Agilent P/N 1250-1474      50Ω Termination BNC Type    11593A      Power Splitter    11667A(Opt.001/003/006) | Attenuator/Switch Driver        | 11713A (if 8496G is used)       |
| Attenuator Pad 20 dB    8491A with Opt.020      Attenuator Pad 10 dB    8491A with Opt.010 & H60, 2 ea      Attenuator Pad 10 dB    8491A with Opt.010 & H60, 2 ea      Mitenuator Pad 10 dB    8491A with Opt.010 & H60, 2 ea      N(m)-BNC(m) Cable, 61 cm    Agilent P/N 8120-1839, 4ea max      N(m)-BNC(f) Adapter    Agilent P/N 1250-0780, 3ea max      N(m)-BNC(m) Adapter    Agilent P/N 1250-0082      N(f)-BNC(f) Adapter    Agilent P/N 1250-1474      50Ω Termination BNC Type    11593A      Power Splitter    11667A(Opt.001/003/006)                                                                                                    | Attenuator Pad 20 dB            | .8491A with Opt.020 & H60, 2 ea |
| Attenuator Pad 10 dB    8491A with Opt.010 & H60, 2 ea      Attenuator Pad 10 dB    8491A with Opt.010      BNC(m)-BNC(m) Cable, 61 cm    Agilent P/N 8120-1839, 4ea max      N(m)-BNC(f) Adapter    Agilent P/N 1250-0780, 3ea max      N(m)-BNC(m) Adapter    Agilent P/N 1250-0780, 3ea max      N(f)-BNC(f) Adapter    Agilent P/N 1250-0082      N(f)-BNC(f) Adapter    Agilent P/N 1250-1474      50Ω Termination BNC Type    11593A      Power Splitter    11667A(Opt.001/003/006)                                                                                                    | Attenuator Pad 20 dB            |                                 |
| Attenuator Pad 10 dB                                                                                                    | Attenuator Pad 10 dB            | .8491A with Opt.010 & H60, 2 ea |
| BNC(m)-BNC(m) Cable, 61 cm    Agilent P/N 8120-1839, 4ea max      N(m)-BNC(f) Adapter    Agilent P/N 1250-0780, 3ea max      N(m)-BNC(m) Adapter    Agilent P/N 1250-0082      N(f)-BNC(f) Adapter    Agilent P/N 1250-1474      50Ω Termination BNC Type    11593A      Power Splitter    11667A(Opt.001/003/006)                                                                                                    | Attenuator Pad 10 dB            |                                 |
| N(m)-BNC(f) Adapter    Agilent P/N 1250-0780, 3ea max      N(m)-BNC(m) Adapter    Agilent P/N 1250-0082      N(f)-BNC(f) Adapter    Agilent P/N 1250-1474      50Ω Termination BNC Type    11593A      Power Splitter    11667A(Opt.001/003/006)                                                                                                    | BNC(m)-BNC(m) Cable, 61 cm      | Agilent P/N 8120-1839, 4ea max  |
| N(m)-BNC(m) Adapter    Agilent P/N 1250-0082      N(f)-BNC(f) Adapter    Agilent P/N 1250-1474      50Ω Termination BNC Type    11593A      Power Splitter    11667A(Opt.001/003/006)                                                                                                    | N(m)-BNC(f) Adapter             | Agilent P/N 1250-0780, 3ea max  |
| N(f)-BNC(f) Adapter    Agilent P/N 1250-1474      50Ω Termination BNC Type    11593A      Power Splitter    11667A(Opt.001/003/006)                                                                                                    | N(m)-BNC(m) Adapter             | Agilent P/N 1250-0082           |
| 50Ω Termination BNC Type                                                                                                    | N(f)-BNC(f) Adapter             | Agilent P/N 1250-1474           |
| Power Splitter                                                                                                    | $50\Omega$ Termination BNC Type |                                 |
|                                                                                                    | Power Splitter                  |                                 |

## Procedure

#### For Option 200/300/400 with Option 002

#### Low Level Test:

- 1. Record the step attenuator 50 MHz calibration value on the calculation sheet.
- 2. Connect the test equipment as shown in Figure 2-17.

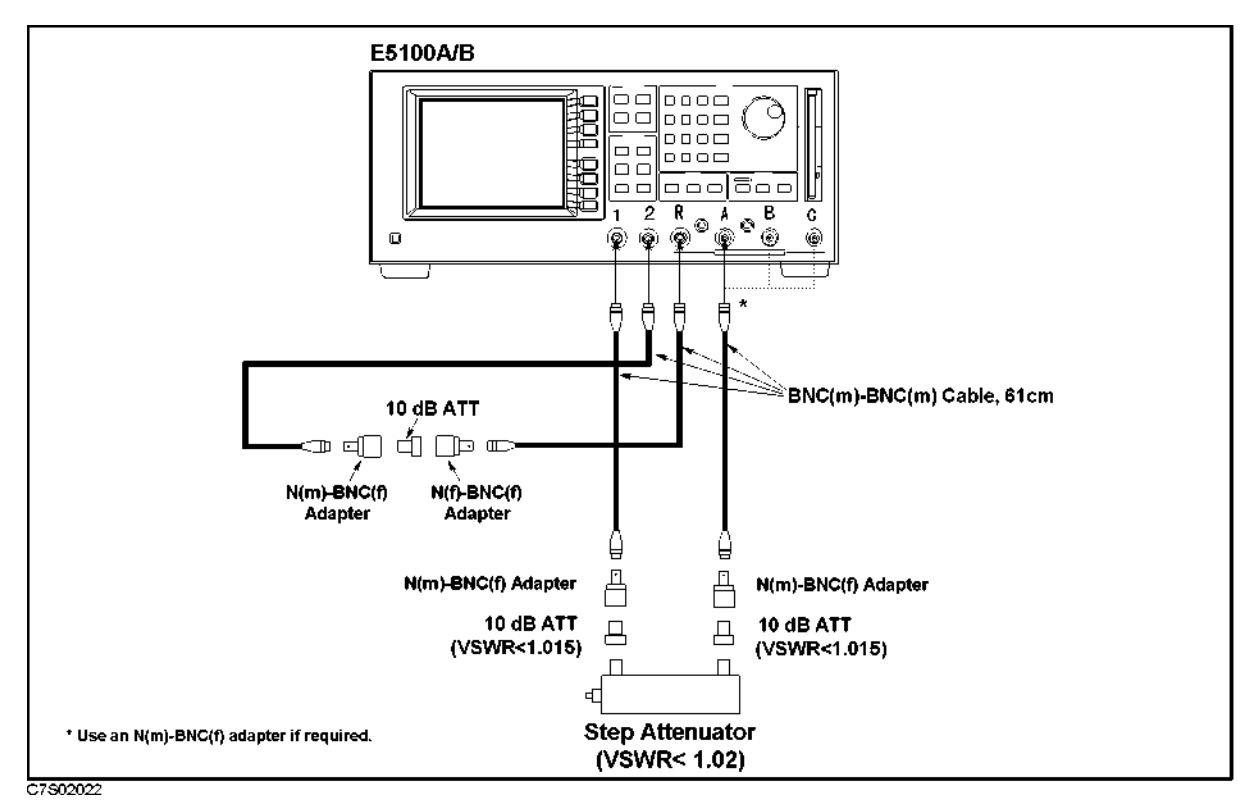

Figure 2-17. Dynamic Accuracy Test Setup 1 for Opt.200/300/400 with Opt.002

3. Set the E5100A/B as follows:

| Key Strokes                            |  |
|----------------------------------------|--|
| Preset                                 |  |
|                                        |  |
| (Meas/Format) MEAS A/R                 |  |
| FORMAT MORE LOG MAG                    |  |
|                                        |  |
| (Meas/Format) ACTIVE CH (set to [CH2]) |  |
| MEAS A/R                               |  |
| FORMAT MORE PHASE                      |  |
| (Display) MULTI CH on OFF (turn it ON) |  |
| Sweep COUPLED CH on OFF (turn it ON)   |  |
| $(Start)$ (3) $\times$ M               |  |
| (Stop) (50.001) × M                    |  |
| Sweep NUMBER of POINTs $(2) \times 1$  |  |
| IF BW (10) × 1 RETURN                  |  |
| POWER 5 × 1                            |  |
|                                        |  |

2.44 Performance Tests for E5100A/B Option 100/200/300/400/600

| Input-R Attenuator: 25 dB | (System) MORE ATTENUATOR PORT : R |
|---------------------------|-----------------------------------|
|                           | 25 dB                             |
| Input-A Attenuator: 25 dB | A 25 dB                           |

- 4. Set the step Attenuator setting to 0 dB.
- 5. Perform the following key strokes to do a pass loss calibration:

Ca) ACTIVE CH (set to [CH1]) RESPONSE THRU DONE: ACTIVE CH (set to [CH2]) RESPONSE THRU DONE:

6. Perform the following key strokes to set up markers:

(Marker) ACTIVE CH (set to [CH1]) MKR MODE MENU MARKERS: COUPLED MARKERS: DESCRETE (Marker) ACTIVE CH (set to [CH2]) MKR MODE MENU MARKERS: DESCRETE

- 7. Set the step attenuator to 10 dB.
- 8. Perform the following key strokes for a single sweep measurement:

(Trigger) SINGLE

- 9. Rotate RPG knob, and record the magnitude measurement reading value at 50.001 MHz and the phase measurement reading value at 3 MHz on the calculation sheet.
- 10. Transcribe the test results to the performance test record.
- 11. Repeat the steps 8 and 10 for each step attenuator setting of 20 dB to 80 dB.

### High Level Test:

1. Connect the test equipment as shown in Figure 2-18.

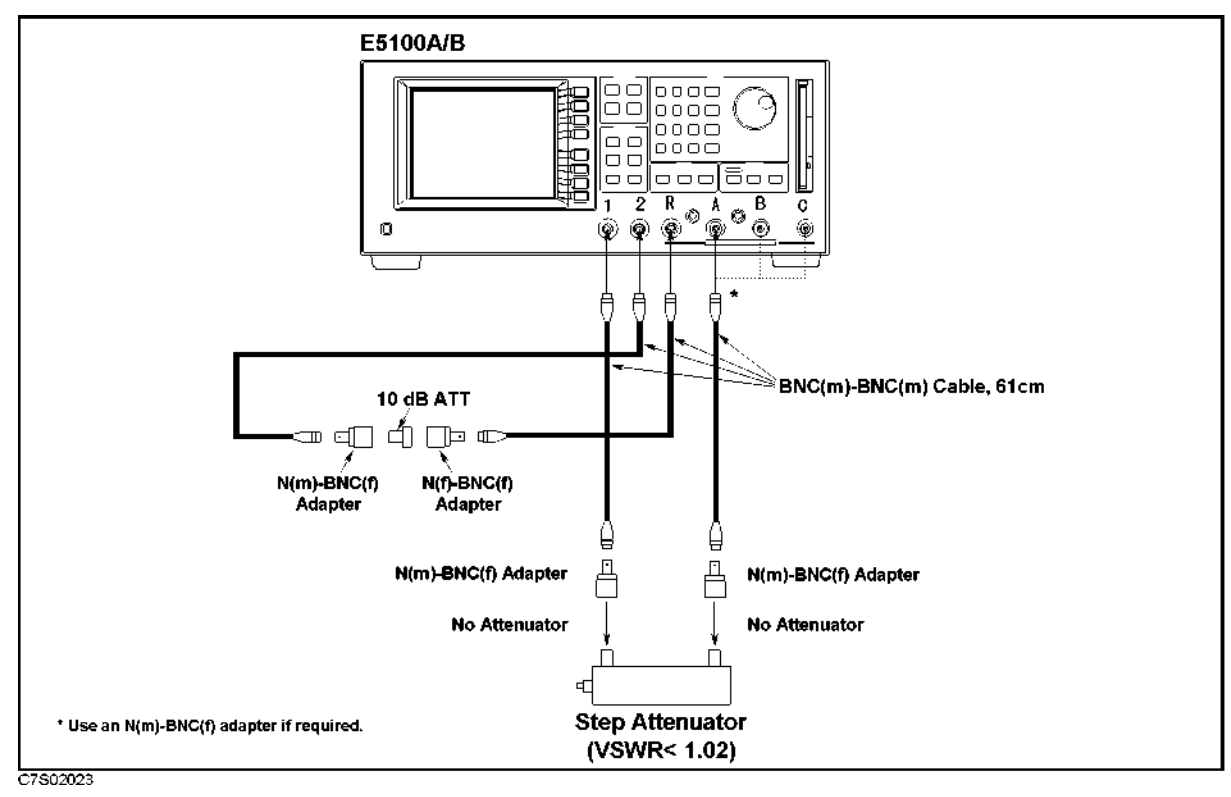

Figure 2-18. Dynamic Accuracy Test Setup 2 for Opt.200/300/400 with Opt.002

- 2. Set the step attenuator to 0 dB.
- 3. Perform the following key strokes to do a pass loss calibration:

Ca ACTIVE CH (set to [CH1]) RESPONSE THRU DONE: ACTIVE CH (set to [CH2]) RESPONSE THRU DONE:

- 4. Set the step attenuator to 20 dB.
- 5. Perform the following key strokes for a single sweep measurement:

#### (Trigger) SINGLE

- 6. Rotate RPG knob, and record the magnitude measurement reading value at 50.001 MHz and the phase measurement reading value at 3 MHz on the calculation sheet.
- 7. Transcribe the test results to the performance test record.
- 8. Connect the test equipment as shown in Figure 2-19.

#### 2.46 Performance Tests for E5100A/B Option 100/200/300/400/600

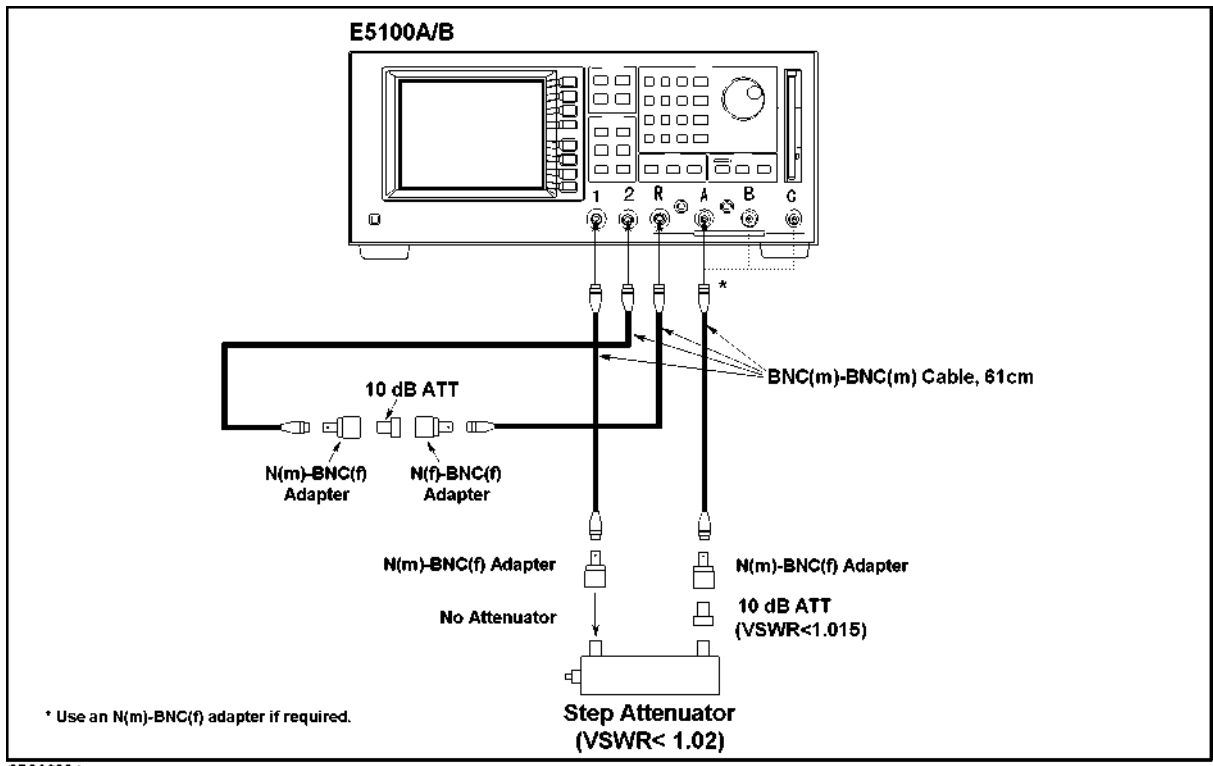

C7S02024

Figure 2-19. Dynamic Accuracy Test Setup 3 for Opt.200/300/400 with Opt.002

- 9. Set the step attenuator to 0 dB.
- 10. Perform the following key strokes to do a pass loss calibration:

Ca ACTIVE CH (set to [CH1]) RESPONSE THRU DONE: ACTIVE CH (set to [CH2]) RESPONSE THRU DONE:

- 11. Set the step attenuator to 10 dB.
- 12. Perform the following key strokes for a single sweep measurement:

(Trigger) SINGLE

- 13. Rotate RPG knob, and record the magnitude measurement reading value at 50.001 MHz and the phase measurement reading value at 3 MHz on the calculation sheet.
- 14. Transcribe the test results to the performance test record.
- 15. Repeat the low level test and high level test for B/R, C/R, and C/B measurement.

# For Opt.200/300/400 with Opt.001, Opt.200/300/400 with Opt.003 and Opt.010, and Opt.600 $\,$

#### Low Level Test:

- 1. Record the step attenuator 50 MHz calibration value on the calculation sheet.
- 2. Connect the test equipment as shown in Figure 2-20.

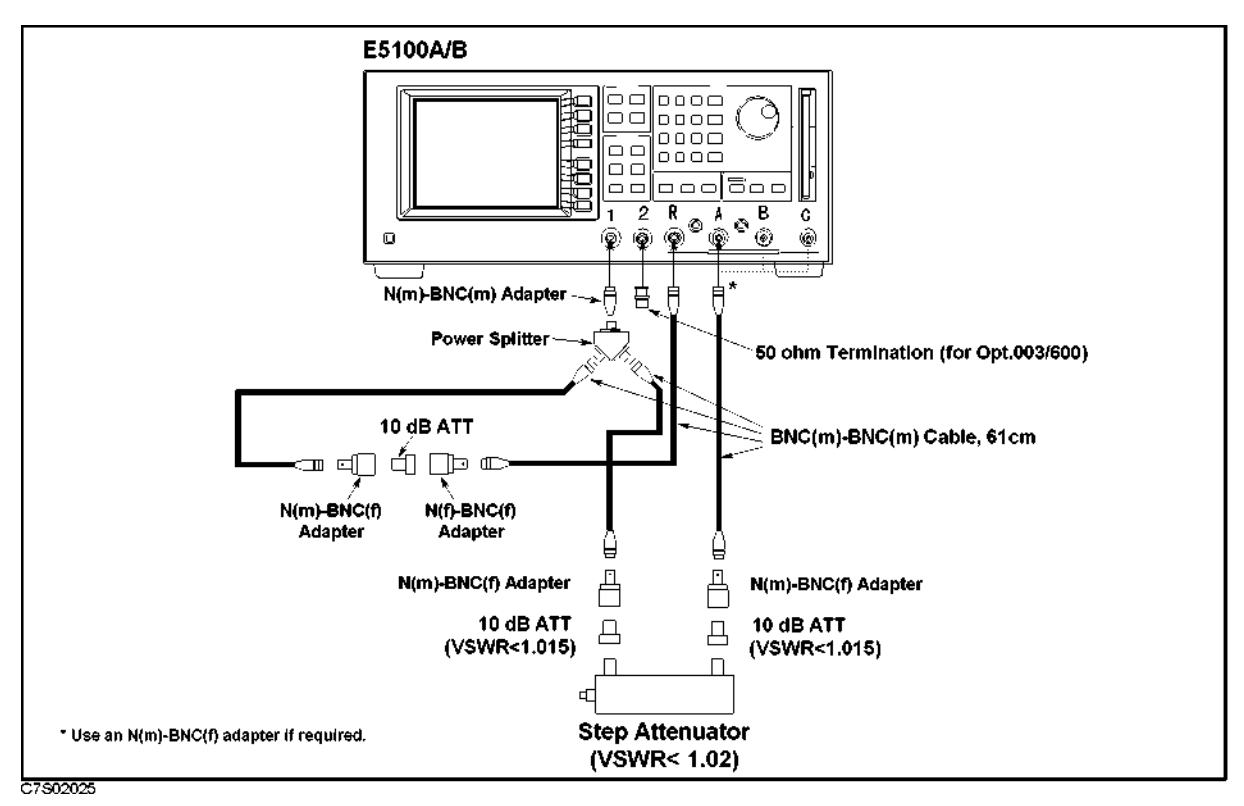

Figure 2-20.

Dynamic Accuracy Test Setup 1 for Opt.200/300/400 with Opt.001, Opt.200/300/400 with Opt.003 and Opt.010, and Opt.600

3. Set the E5100A/B as follows:

| Control Settings    | Key Strokes                            |
|---------------------|----------------------------------------|
| Preset<br>Channel-1 | (Preset)                               |
| Measurement: A/R    | (Meas/Format) MEAS A/R                 |
| Format: LOG MAG     | FORMAT MORE LOG MAG                    |
| Channel-2           |                                        |
| Measurement; A/R    | (Meas/Format) ACTIVE CH (set to [CH2]) |
|                     | MEAS A/R                               |
| Format: Phase       | FORMAT MORE PHASE                      |
| Dual Channel ON     | (Display) MULTI CH on OFF (turn it ON) |

2.48 Performance Tests for E5100A/B Option 100/200/300/400/600

| Coupled Channel ON        |
|---------------------------|
| Start = 3 MHz             |
| Stop= 50.001 MHz          |
| NOP = 2                   |
| IF BW = $10 \text{ Hz}$   |
| Power = 11 dBm            |
| Input-R Attenuator: 25 dB |
|                           |

| (Sweep) COUPLED CH on OFF (turn it ON) |
|----------------------------------------|
| Start (3) × M                          |
| (Stop) (50.001) × M                    |
| (Sweep) NUMBER of POINTs (2) × 1       |
| IF BW 10 $\times$ 1 RETURN             |
| POWER 11 × 1                           |
| System MORE ATTENUATOR PORT : R        |
| 25 dB                                  |

| Input-A A | Attenuator: | 25  dB |
|-----------|-------------|--------|
|-----------|-------------|--------|

- 4. Set the step Attenuator setting to 0 dB.
- 5. Perform the following key strokes to do a pass loss calibration:

Ca ACTIVE CH (set to [CH1]) RESPONSE THRU DONE: ACTIVE CH (set to [CH2]) RESPONSE THRU DONE:

6. Perform the following key strokes to set up markers:

Marker ACTIVE CH (set to [CH1]) MKR MODE MENU MARKERS: COUPLED MARKERS: DESCRETE (Marker ACTIVE CH (set to [CH2]) MKR MODE MENU MARKERS: DESCRETE

- 7. Set the step attenuator to 10 dB.
- 8. Perform the following key strokes for a single sweep measurement:

(Trigger) SINGLE

9. Rotate RPG knob, and record the magnitude measurement reading value at 50.001 MHz and the phase measurement reading value at 3 MHz on the calculation sheet.

A 25 dB

- 10. Transcribe the test results to the performance test record.
- 11. Repeat the steps 8 and 10 for each step attenuator setting of 20 dB to 80 dB.

### **High Level Test:**

1. Connect the test equipment as shown in Figure 2-21.

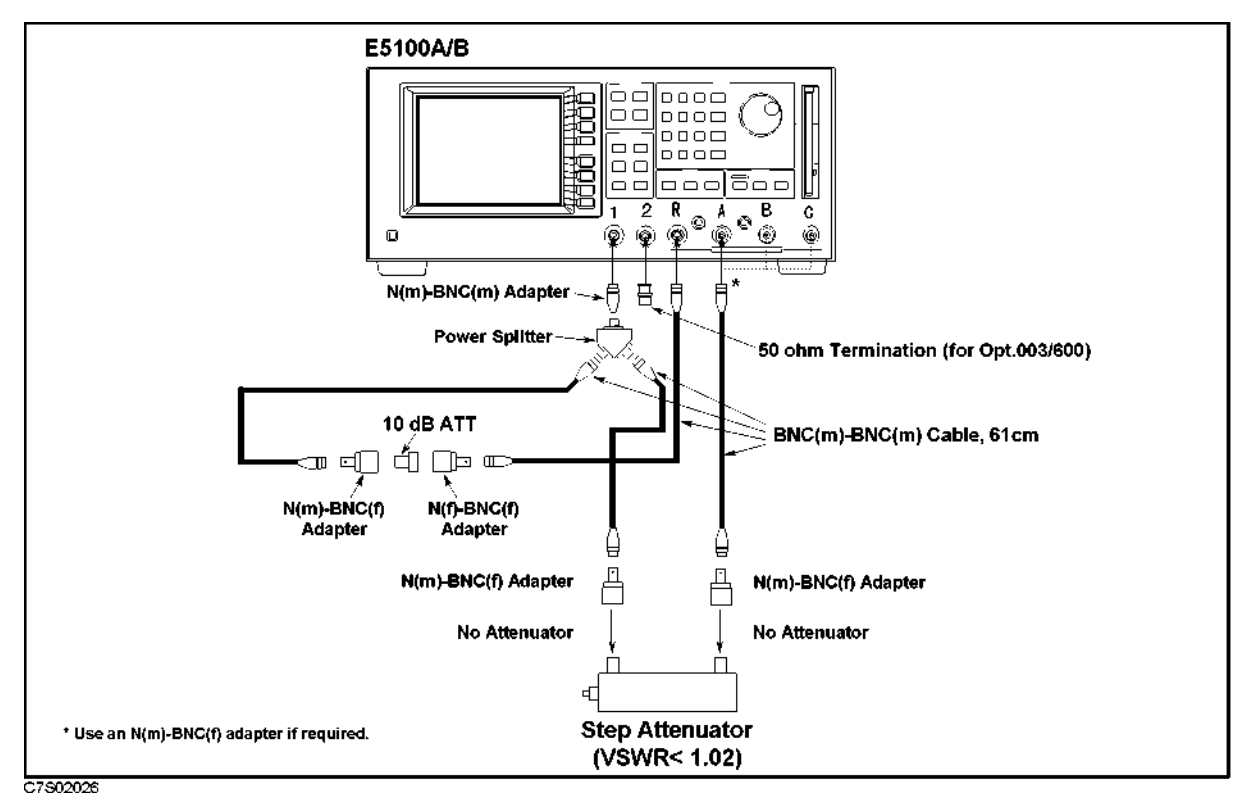

Figure 2-21. Dynamic Accuracy Test Setup 2 for Opt.200/300/400 with Opt.001, Opt.200/300/400 with Opt.003 and Opt.010, and Opt.600

- 2. Set the step attenuator to 0 dB.
- 3. Perform the following key strokes to do a pass loss calibration:

Ca ACTIVE CH (set to [CH1]) RESPONSE THRU DONE: ACTIVE CH (set to [CH2]) RESPONSE THRU DONE:

- 4. Set the step attenuator to 20 dB.
- 5. Perform the following key strokes for a single sweep measurement:

(Trigger) SINGLE

- 6. Rotate RPG knob, and record the magnitude measurement reading value at 50.001 MHz and the phase measurement reading value at 3 MHz on the calculation sheet.
- 7. Transcribe the test results to the performance test record.
- 8. Connect the test equipment as shown in Figure 2-22.

2.50 Performance Tests for E5100A/B Option 100/200/300/400/600

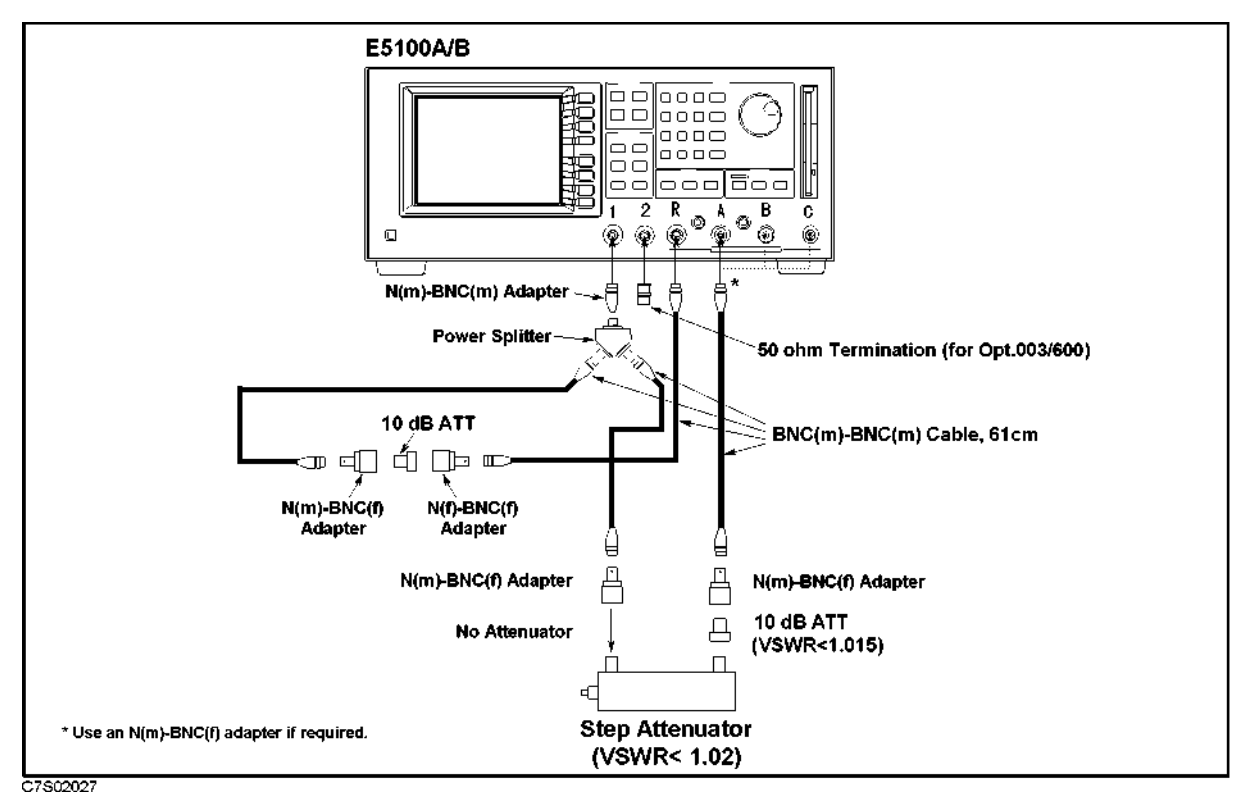

Figure 2-22. Dynamic Accuracy Test Setup 3 for Opt.200/300/400 with Opt.001, Opt.200/300/400 with Opt.003 and Opt.010, and Opt.600

- 9. Set the step attenuator to 0 dB.
- 10. Perform the following key strokes to do a pass loss calibration:

Ca ACTIVE CH (set to [CH1]) RESPONSE THRU DONE: ACTIVE CH (set to [CH2]) RESPONSE THRU DONE:

- 11. Set the step attenuator to 10 dB.
- 12. Perform the following key strokes for a single sweep measurement:

#### (Trigger) SINGLE

- 13. Rotate RPG knob, and record the magnitude measurement reading value at 50.001 MHz and the phase measurement reading value at 3 MHz on the calculation sheet.
- 14. Transcribe the test results to the performance test record.
- 15. Repeat the low level test and high level test for B/R, C/R, and C/B measurement.

### For Opt.200/300/400 with Opt.003 without Opt.010

#### Low Level Test:

- 1. Record the step attenuator 50 MHz calibration value on the calculation sheet.
- 2. Connect the test equipment as shown in Figure 2-23.

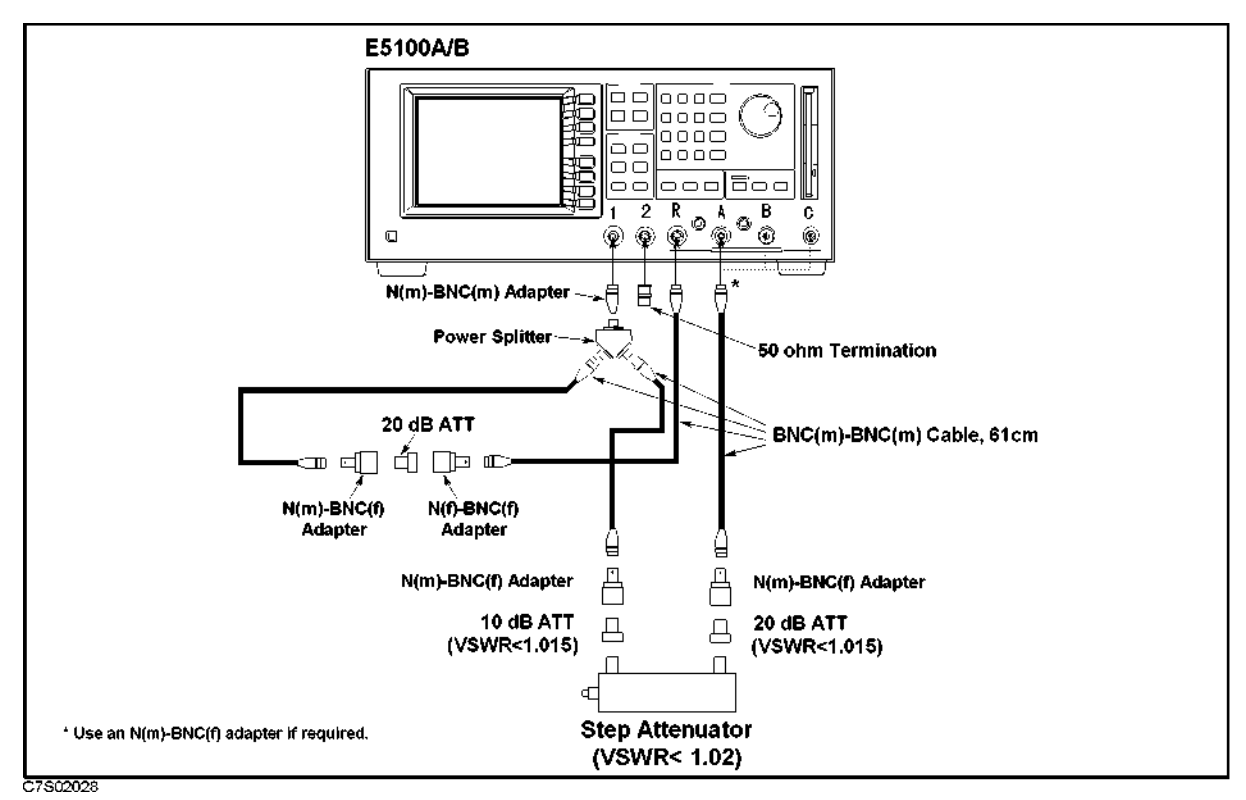

Figure 2-23.

Dynamic Accuracy Test Setup 1 for Opt.200/300/400 with Opt.003 without Opt.010

3. Set the E5100A/B as follows:

| Control Settings   | Key Strokes                            |
|--------------------|----------------------------------------|
| Preset             | Preset                                 |
| Measurement: A/R   | (Meas/Format) MEAS A/R                 |
| Format: LOG MAG    | FORMAT MORE LOG MAG                    |
| Channel-2          |                                        |
| Measurement; A/R   | (Meas/Format) ACTIVE CH (set to [CH2]) |
|                    | MEAS A/R                               |
| Format: Phase      | FORMAT MORE PHASE                      |
| Dual Channel ON    | (Display) MULTI CH on OFF (turn it ON) |
| Coupled Channel ON | Sweep COUPLED CH on OFF (turn it ON)   |
| Start = 3 MHz      | (Start) (3) × M                        |

2.52 Performance Tests for E5100A/B Option 100/200/300/400/600

Stop = 50.001 MHz NOP = 2 IF BW = 10 Hz Power = -4 dBm Input-R Attenuator: 0 dB Input-A Attenuator: 0 dB

Stop (50.00) × M Sweep NUMBER of POINTS (2 × 1) IF BW 10 × 1 RETURN POWER -4 × 1 System MORE ATTENUATOR PORT : R 0 dB A 0 dB

- 4. Set the step Attenuator setting to 0 dB.
- 5. Perform the following key strokes to do a pass loss calibration:

Ca ACTIVE CH (set to [CH1]) RESPONSE THRU DONE: ACTIVE CH (set to [CH2]) RESPONSE THRU DONE:

6. Perform the following key strokes to set up markers:

Marker ACTIVE CH (set to [CH1]) MKR MODE MENU MARKERS: COUPLED MARKERS: DESCRETE (Marker ACTIVE CH (set to [CH2]) MKR MODE MENU MARKERS: DESCRETE

- 7. Set the step attenuator to 10 dB.
- 8. Perform the following key strokes for a single sweep measurement:

(Trigger) SINGLE

- 9. Rotate RPG knob, and record the magnitude measurement reading value at 50.001 MHz and the phase measurement reading value at 3 MHz on the calculation sheet.
- 10. Transcribe the test results to the performance test record.
- 11. Repeat the steps 8 and 10 for each step attenuator setting of 20 dB to 80 dB.

### High Level Test:

1. Connect the test equipment as shown in Figure 2-24.

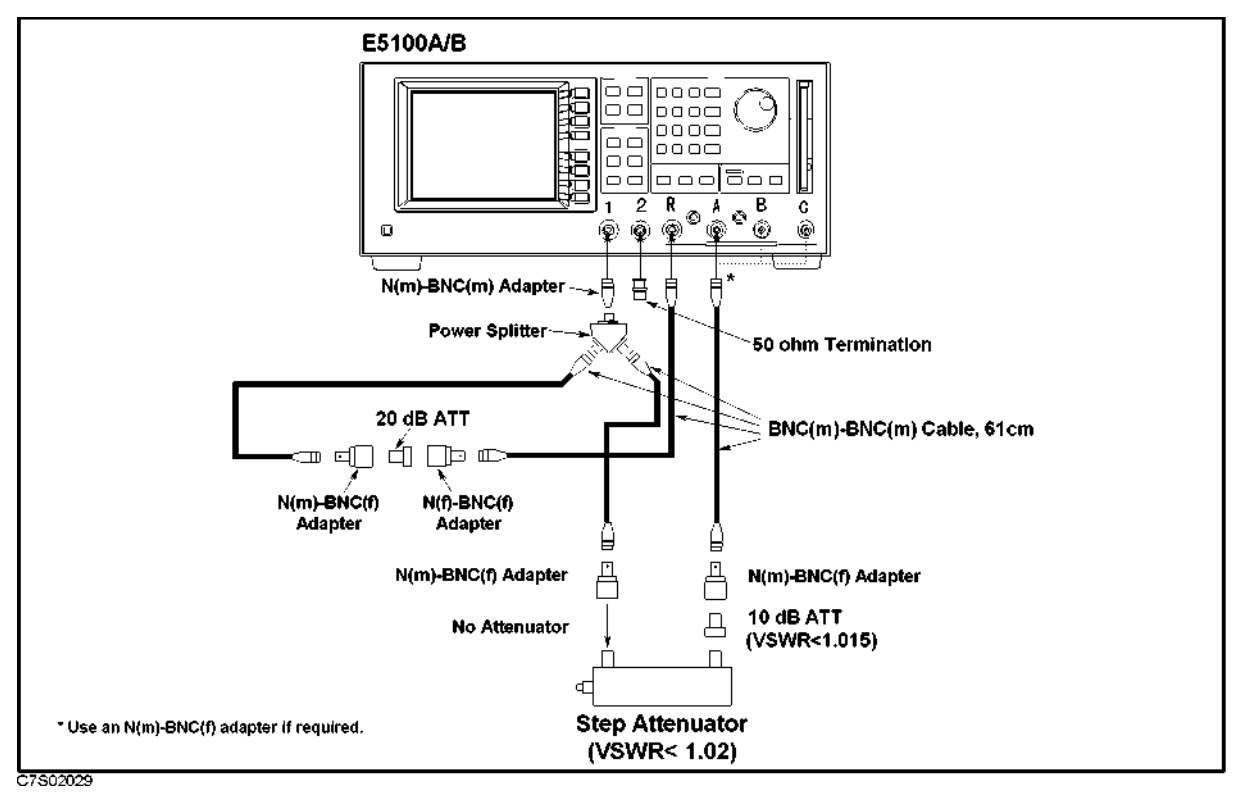

Figure 2-24. Dynamic Accuracy Test Setup 2 for Opt.200/300/400 with Opt.003 without Opt.010

- 2. Set the step attenuator to 0 dB.
- 3. Perform the following key strokes to do a pass loss calibration:

Cal ACTIVE CH (set to [CH1]) RESPONSE THRU DONE: ACTIVE CH (set to [CH2]) RESPONSE THRU DONE:

- 4. Set the step attenuator to 20 dB.
- 5. Perform the following key strokes for a single sweep measurement:

(Trigger) SINGLE

- 6. Rotate RPG knob, and record the magnitude measurement reading value at 50.001 MHz and the phase measurement reading value at 3 MHz on the calculation sheet.
- 7. Transcribe the test results to the performance test record.
- 8. Connect the test equipment as shown in Figure 2-25.

2.54 Performance Tests for E5100A/B Option 100/200/300/400/600

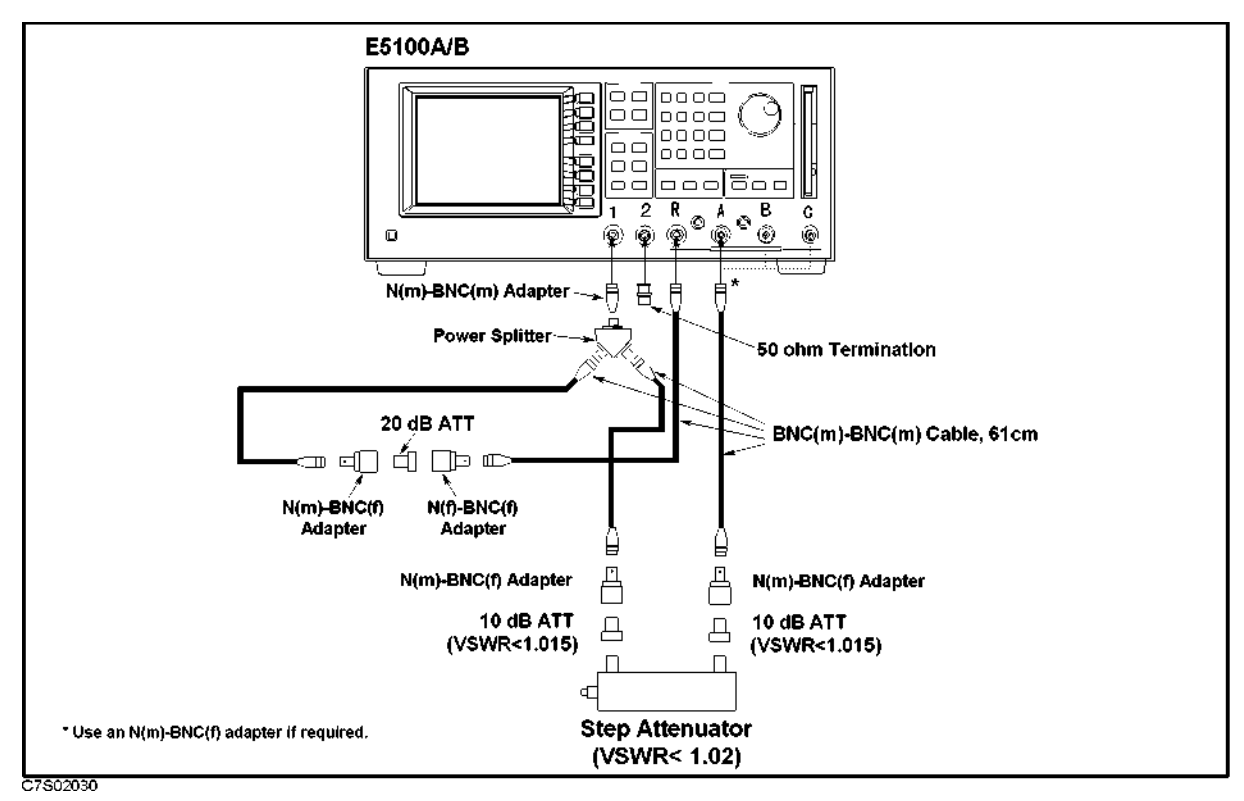

Figure 2-25. Dynamic Accuracy Test Setup 3 for Opt.200/300/400 with Opt.003 without Opt.010

- 9. Set the step attenuator to 0 dB.
- 10. Perform the following key strokes to do a pass loss calibration:

Ca ACTIVE CH (set to [CH1]) RESPONSE THRU DONE: ACTIVE CH (set to [CH2]) RESPONSE THRU DONE:

- 11. Set the step attenuator to 10 dB.
- 12. Perform the following key strokes for a single sweep measurement:

#### (Trigger) SINGLE

- 13. Rotate RPG knob, and record the magnitude measurement reading value at 50.001 MHz and the phase measurement reading value at 3 MHz on the calculation sheet.
- 14. Transcribe the test results to the performance test record.
- 15. Repeat the low level test and high level test for B/R, C/R, and C/B measurement.

### For Option 100

#### Low Level Test:

- 1. Record the step attenuator 50 MHz calibration value on the calculation sheet.
- 2. Connect the test equipment as shown in Figure 2-26.

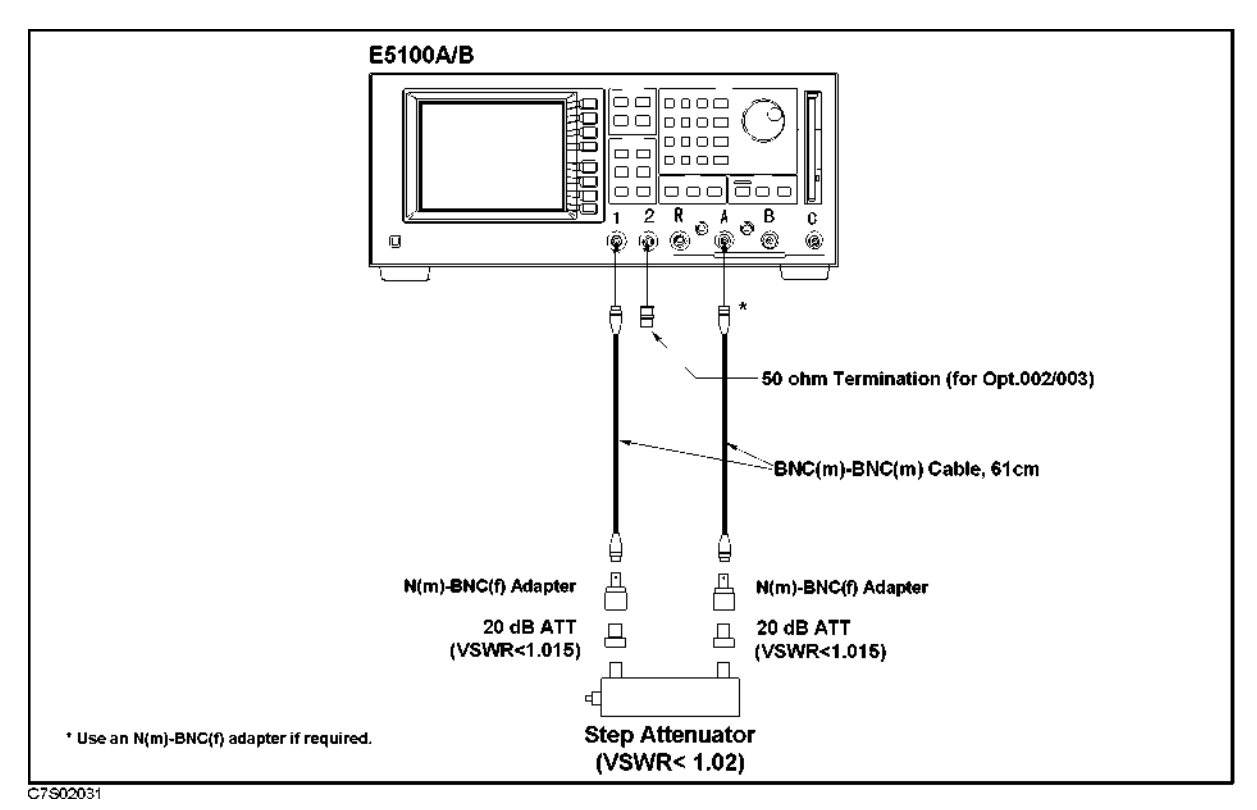

Figure 2-26. Dynamic Accuracy Test Setup 1 for Opt.100

3. Set the E5100A/B as follows:

| Control Settings   | Key Strokes                                                |
|--------------------|------------------------------------------------------------|
| Preset             | Preset                                                     |
| Channel-1          |                                                            |
| Measurement: A/R   | (Meas/Format) MEAS A                                       |
| Format: LOG MAG    | FORMAT MORE LOG MAG                                        |
| Channel-2          |                                                            |
| Measurement; A/R   | (Meas/Format) ACTIVE CH (set to [CH2])                     |
|                    | MEAS A                                                     |
| Format: Phase      | FORMAT MORE PHASE                                          |
| Dual Channel ON    | $\overline{(\text{Display})}$ MULTI CH on OFF (turn it ON) |
| Coupled Channel ON | Sweep COUPLED CH on OFF (turn it ON)                       |
| Start = 3 MHz      | (Start) (3) × M                                            |
| Stop= 50.001 MHz   | (Stop) (50.001) × M                                        |

2.56 Performance Tests for E5100A/B Option 100/200/300/400/600

| NOP = 2                   | (Sweep) NUMBER of POINTs (2) $\times$ 1 |
|---------------------------|-----------------------------------------|
| IF BW = $10 \text{ Hz}$   | IF BW (10) × 1 RETURN                   |
| Power = 0 dBm             | POWER $\bigcirc \times 1$               |
| Input-A Attenuator: 25 dB | (System) MORE ATTENUATOR PORT : A       |
|                           | 25 dB                                   |

- 4. Set the step Attenuator setting to 0 dB.
- 5. Perform the following key strokes to do a pass loss calibration:

Ca) ACTIVE CH (set to [CH1]) RESPONSE THRU DONE: ACTIVE CH (set to [CH2]) RESPONSE THRU DONE:

6. Perform the following key strokes to set up markers:

(Marker) ACTIVE CH (set to [CH1]) MKR MODE MENU MARKERS: COUPLED MARKERS: DESCRETE (Marker) ACTIVE CH (set to [CH2]) MKR MODE MENU MARKERS: DESCRETE

- 7. Set the step attenuator to 10 dB.
- 8. Perform the following key strokes for a single sweep measurement:

(Trigger) SINGLE

- 9. Rotate RPG knob, and record the magnitude measurement reading value at 50.001 MHz and the phase measurement reading value at 3 MHz on the calculation sheet.
- 10. Transcribe the test results to the performance test record.
- 11. Repeat the steps 8 and 10 for each step attenuator setting of 20 dB to 80 dB.

### **High Level Test:**

1. Connect the test equipment as shown in Figure 2-27.

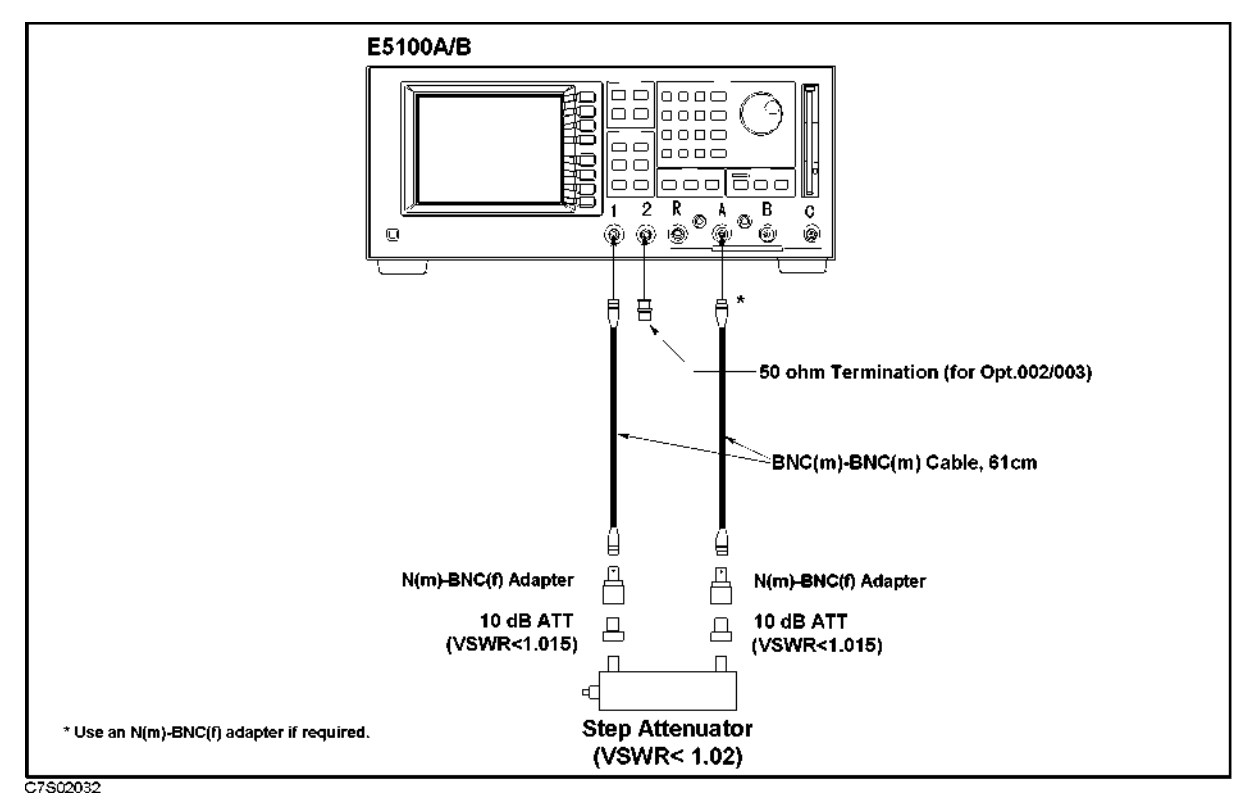

Figure 2-27. Dynamic Accuracy Test Setup 2 for Opt.100

- 2. Set the step attenuator to 0 dB.
- 3. Perform the following key strokes to do a pass loss calibration:

Cal ACTIVE CH (set to [CH1]) RESPONSE THRU DONE: ACTIVE CH (set to [CH2]) RESPONSE THRU DONE:

- 4. Set the step attenuator to 20 dB.
- 5. Perform the following key strokes for a single sweep measurement:

#### (Trigger) SINGLE

- 6. Rotate RPG knob, and record the magnitude measurement reading value at 50.001 MHz and the phase measurement reading value at 3 MHz on the calculation sheet.
- 7. Transcribe the test results to the performance test record.
- 8. Connect the test equipment as shown in Figure 2-28.

#### 2.58 Performance Tests for E5100A/B Option 100/200/300/400/600

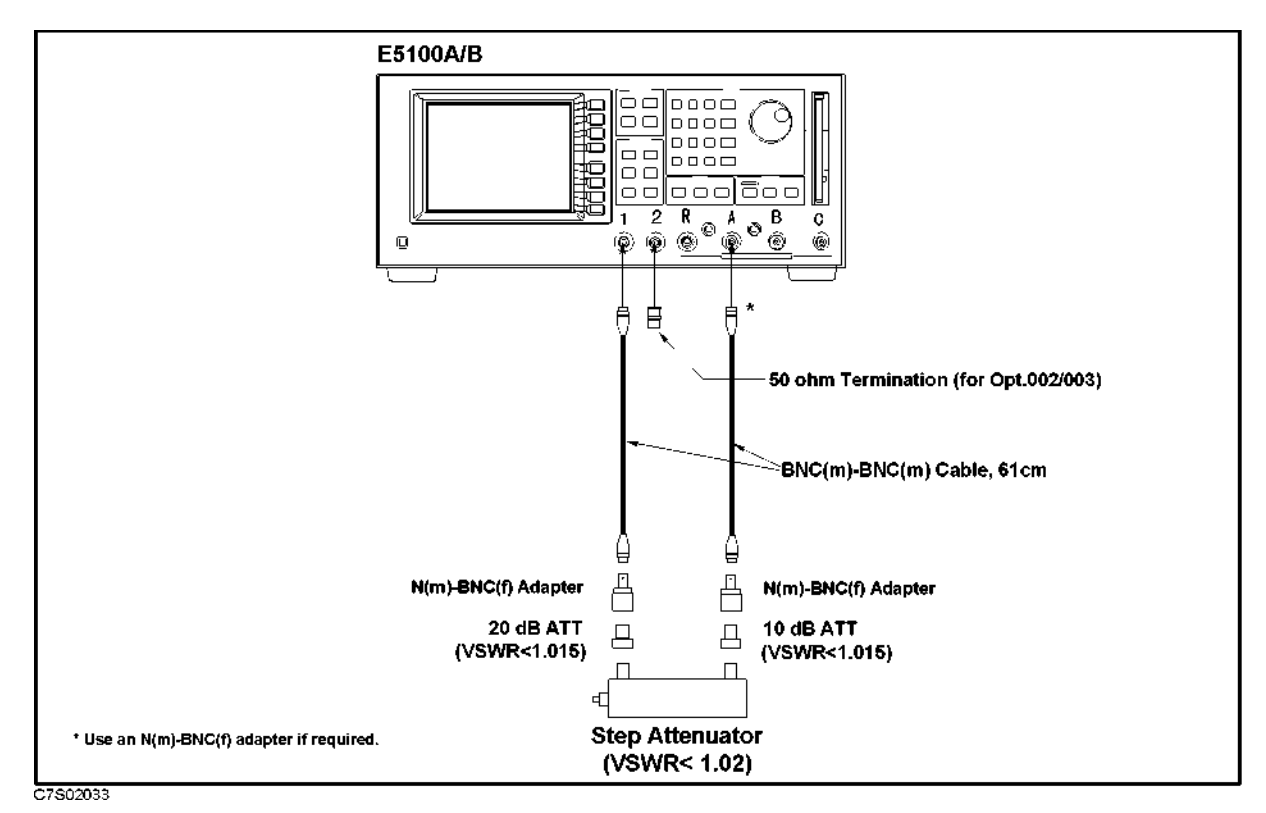

Figure 2-28. Dynamic Accuracy Test Setup 3 for Opt.100

- 9. Set the step attenuator to 0 dB.
- 10. Perform the following key strokes to do a pass loss calibration:

Ca ACTIVE CH (set to [CH1]) RESPONSE THRU DONE: ACTIVE CH (set to [CH2]) RESPONSE THRU DONE:

- 11. Set the step attenuator to 10 dB.
- 12. Perform the following key strokes for a single sweep measurement:

(Trigger) SINGLE

- 13. Rotate RPG knob, and record the magnitude measurement reading value at 50.001 MHz and the phase measurement reading value at 3 MHz on the calculation sheet.
- 14. Transcribe the test results to the performance test record.
- 15. Repeat the low level test and high level test for B/R, C/R, and C/B measurement.

## 13. Magnitude Ratio Frequency Response Test

This test checks the magnitude ratio accuracy for each pair of inputs by measuring the peak-to-peak variation of the ratioed trace.

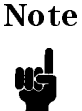

An E5100B does not require this test. An E5100A with Option 100 does not require this test.

### **Specification**

(at  $23 \pm 5^{\circ}$ C, -30 dBm input level for RF attenuator: 0 dB or -5 dBm input level for RF attenuator: 25 dB, the same RF attenuator setting for both inputs)

50  $\Omega$  input

**E**5100A

| $10 \text{ kHz} \le \text{freq.} < 100 \text{ kHz}$    | $\dots \dots \pm 1  dB$          |
|--------------------------------------------------------|----------------------------------|
| $100 \text{ kHz} \le \text{freq.} \le 100 \text{ MHz}$ | $\dots \dots \pm 0.5 \text{ dB}$ |
| 100 MHz < freq. $\leq$ 300 MHz                         | $\dots\dots\dots\pm 1~dB$        |
| 1 M $\Omega$ input for Opt. 101 or 301                 |                                  |
| (using 50 $\Omega$ feedthrough)                        | ±3 dB                            |

### **Test Equipment**

| Power Splitter                   | 11667A                     |
|----------------------------------|----------------------------|
| 50 $\Omega$ Termination BNC type |                            |
| Fixed Attenuator 20 dB           |                            |
| BNC(m)-BNC(m) Cable, 61 cm       | Agilent P/N 8120-1839, 3ea |
| N(m) BNC(f) Adapter              | Agilent P/N 1250-0780, 3ea |
| $50\Omega$ Feedthrough           |                            |

### Procedure

#### Input Impedance: $50\Omega$

1. Connect the equipment as shown in Figure 2-29.

2.60 Performance Tests for E5100A/B Option 100/200/300/400/600

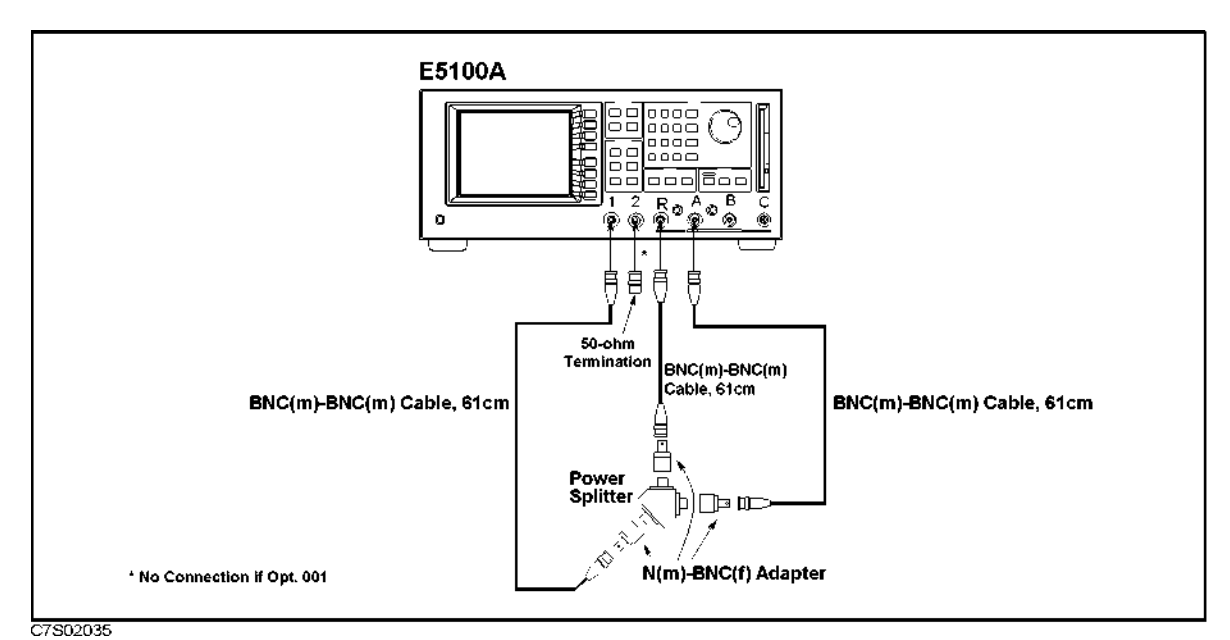

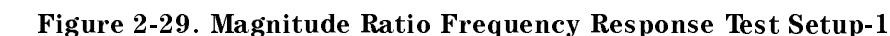

2. Set the E5100A as follows:

| Key Strokes                       |
|-----------------------------------|
| Preset                            |
| Sweep POWER (1 × 1                |
| IF BW 30 × 1                      |
| (Meas/Format) ACTIVE CH           |
| (set to [CH1])                    |
| MEAS A/R                          |
| FORMAT MORE LOG MAG               |
| Display SCALE MENU SCALE/DIV      |
| 1 × 1                             |
| (System) MORE ATTENUATOR PORT : R |
| 25 dB                             |
| A 25 dB                           |
|                                   |

3. Store the measurement data using the following key stroke:

(Marker) ACTIVE CH (set to [CH1]) (Display) DEFINE TRACE DATA - MEM

- 4. Reverse R and A cable connections on the  $\rm E5100A$  input ports.
- 5. Press DATA and MEMORY key.
- 6. Visually average the two traces; imagine a trace directly between the two traces. (If both traces are not completely visible, change the scale as required.)
  - a. Press Marker rotate the RPG knob, and record the maximum "averaged" power deviation from 10 kHz to 100 kHz on the performance test record.

- b. Rotate the RPG knob, and record the maximum "averaged" power deviation from 100 kHz to 100 MHz on the performance test record.
- c. Rotate the RPG knob, and record the maximum "averaged" power deviation from 100 MHz to 300 MHz on the performance test record.
- 7. Press (Display) DEFINE TRACE TRACE: DATA.
- 8. Change the connection as shown in Figure 2-30.

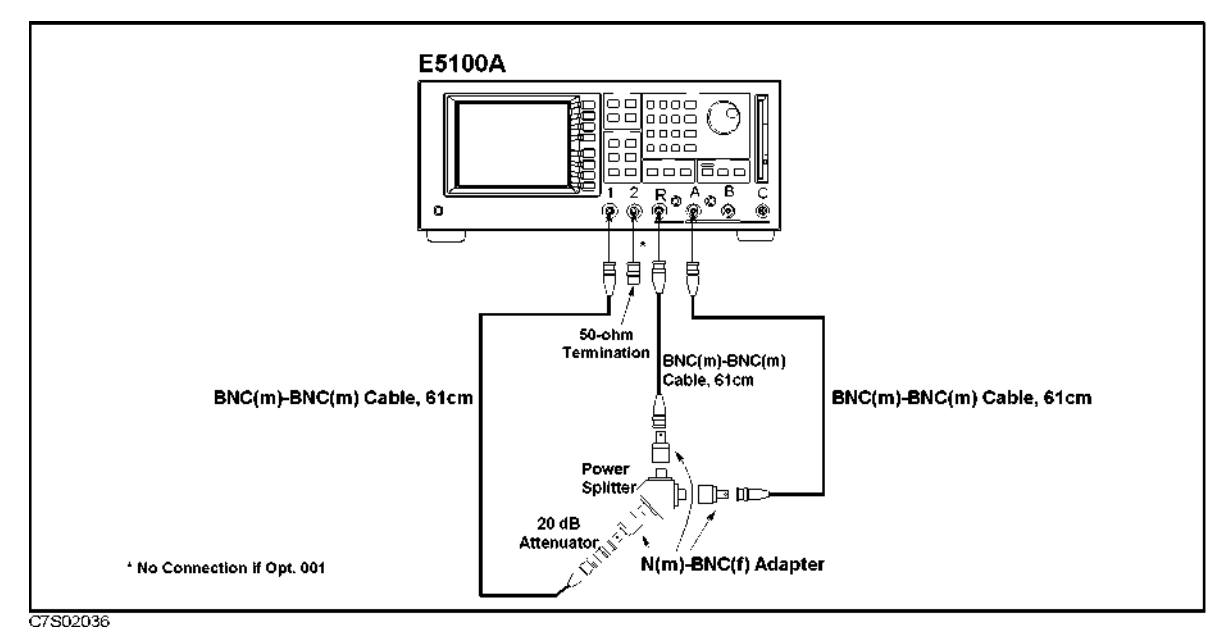

Figure 2-30. Magnitude Ratio Frequency Response Test Setup-2

9. Set the E5100A as follows:

#### **Control Settings**

Preset Power= -4 dBm Input-R Attenuator: 0 dB Input-A Attenuator: 0 dB

#### **Key Strokes**

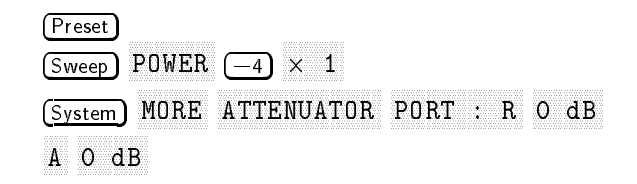

- 10. Repeat the steps 3 through 6.
- 11. Repeat the steps 1 through 10 for B/R (Opt.300/400).
- 12. Repeat the steps 1 through 10 for C/R (Opt.400).
- 13. Repeat the steps 1 through 10 for B/C (Opt.400).

2.62 Performance Tests for E5100A/B Option 100/200/300/400/600

#### Input Impedance: 1MΩ (Opt.101/301)

1. Connect the equipment as shown in Figure 2-31.

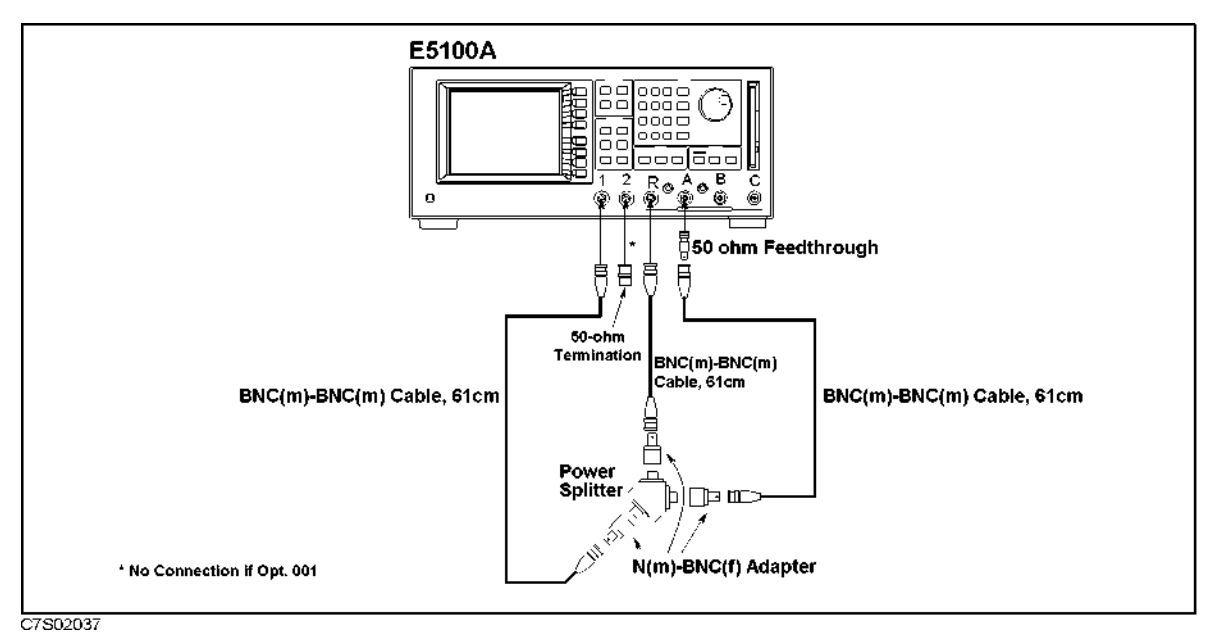

Figure 2-31. Magnitude Ratio Frequency Response Test Setup-3

2. Set the E5100A as follows:

| Control Settings          | Key Strokes                       |  |  |
|---------------------------|-----------------------------------|--|--|
| Preset                    | Preset                            |  |  |
| Stop= 5 MHz               | Stop 5 M                          |  |  |
| Power = 1 dBm             | Sweep POWER 1 × 1                 |  |  |
| IF $BW = 30 Hz$           | IF BW 30 × 1                      |  |  |
| Active Channel: CH1       | (Meas/Format) ACTIVE CH           |  |  |
|                           | (set to [CH1])                    |  |  |
| Measurement: A/R          | MEAS A/R                          |  |  |
| Format: LOG MAG           | FORMAT MORE LOG MAG               |  |  |
| Scale: 0.1 dB/div         | (Display) SCALE MENU SCALE/DIV    |  |  |
|                           | 1 × 1                             |  |  |
| Input-R Attenuator: 25 dB | (System) MORE ATTENUATOR PORT : R |  |  |
|                           | 25 dB                             |  |  |
| Input-A Attenuator: 25 dB | A 25 dB                           |  |  |

3. Store the measurement data using the following key stroke:

(Marker) ACTIVE CH (set to [CH1]) (Display) DEFINE TRACE DATA $\rightarrow$ MEM

- 4. Reverse R and A cable connections on the E5100A input ports.
- $5.\ {\rm Press}$  DATA and MEMORY key.

6. Visually average the two traces; imagine a trace directly between the two traces. (If both traces are not completely visible, change the scale as required.)

Press (Marker) rotate the RPG knob, and record the maximum "averaged" power deviation from 10 kHz to 5 MHz on the performance test record.

- 7. Press (Display) DEFINE TRACE TRACE: DATA.
- 8. Change the connection as shown in Figure 2-32.

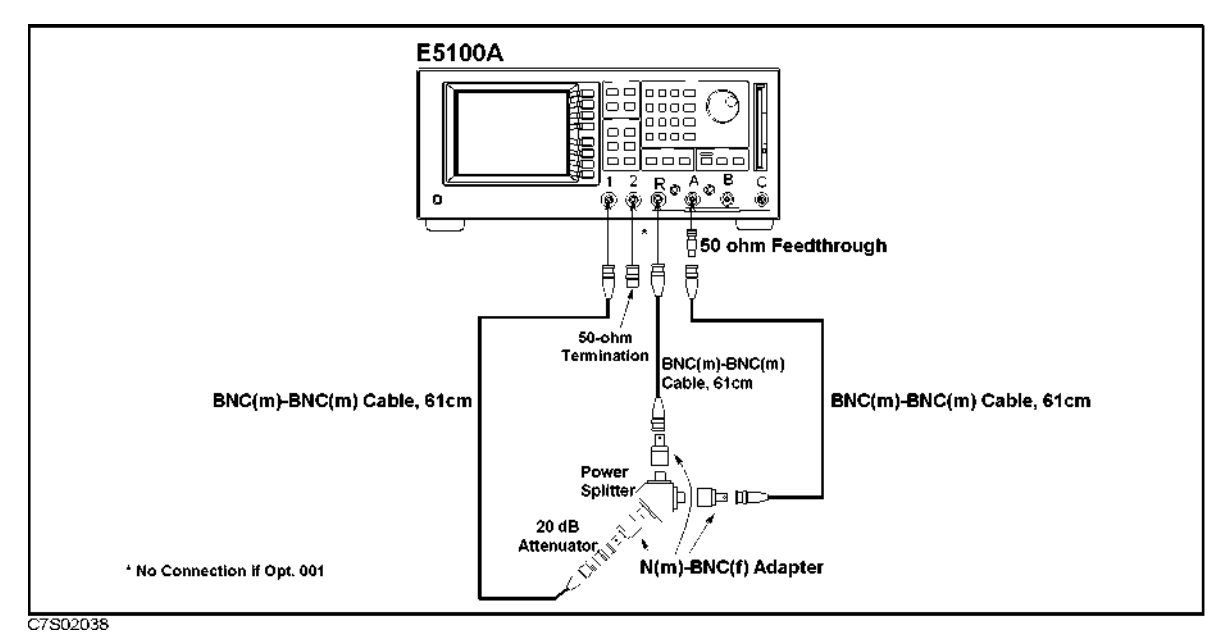

Figure 2-32. Magnitude Ratio Frequency Response Test Setup-4

9. Set the E5100A as follows:

#### **Control Settings**

Preset Power=  $-4 \, dBm$ Input-R Attenuator: 0 dB Input-A Attenuator: 0 dB

- 10. Repeat the steps 3 through 6.
- 11. Repeat test for B/R (Opt.300/400).
- 12. Repeat test for B/C (Opt.400).

**Key Strokes** 

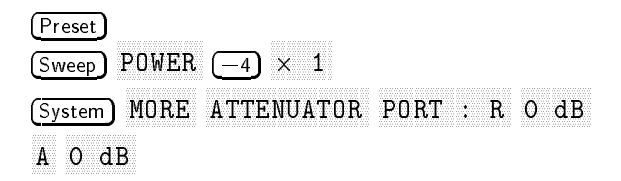

2.64 Performance Tests for E5100A/B Option 100/200/300/400/600

## 14. Phase Frequency Response Test

This test checks the phase accuracy for each pair of inputs by measuring the peak-to-peak variation of the ratioed trace.

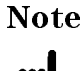

An E5100B does not require this test. An E5100A with Option 100 does not require this test.

### **Specification**

(at  $23 \pm 5^{\circ}$ C, -30 dBm input level for RF attenuator: 0 dB or -5 dBm input level for RF attenuator: 25 dB, the same RF attenuator setting for both inputs, 50  $\Omega$  input)

**E**5100A

| $10 \text{ kHz} \leq \text{freq.} < 100 \text{ kHz}$ | ±5°                           |
|------------------------------------------------------|-------------------------------|
| 100 kHz $\leq$ freq. $\leq$ 100 MHz                  | $\dots \dots \pm 2.5^{\circ}$ |
| 100 MHz < freq. $\leq 300$ MHz $\ldots$              | $\dots \dots \pm 5^{\circ}$   |

### **Test Equipment**

| Power Splitter                   | 11667A                      |
|----------------------------------|-----------------------------|
| 50 $\Omega$ Termination BNC type | 11593A (if without Opt.001) |
| Fixed Attenuator 20 dB           |                             |
| BNC(m)-BNC(m) Cable, 61 cm       | Agilent P/N 8120-1839, 3ea  |
| N(m)-BNC(f) Adapter              | Agilent P/N 1250-0780, 3ea  |

### Procedure

1. Connect the equipment as shown in Figure 2-33.

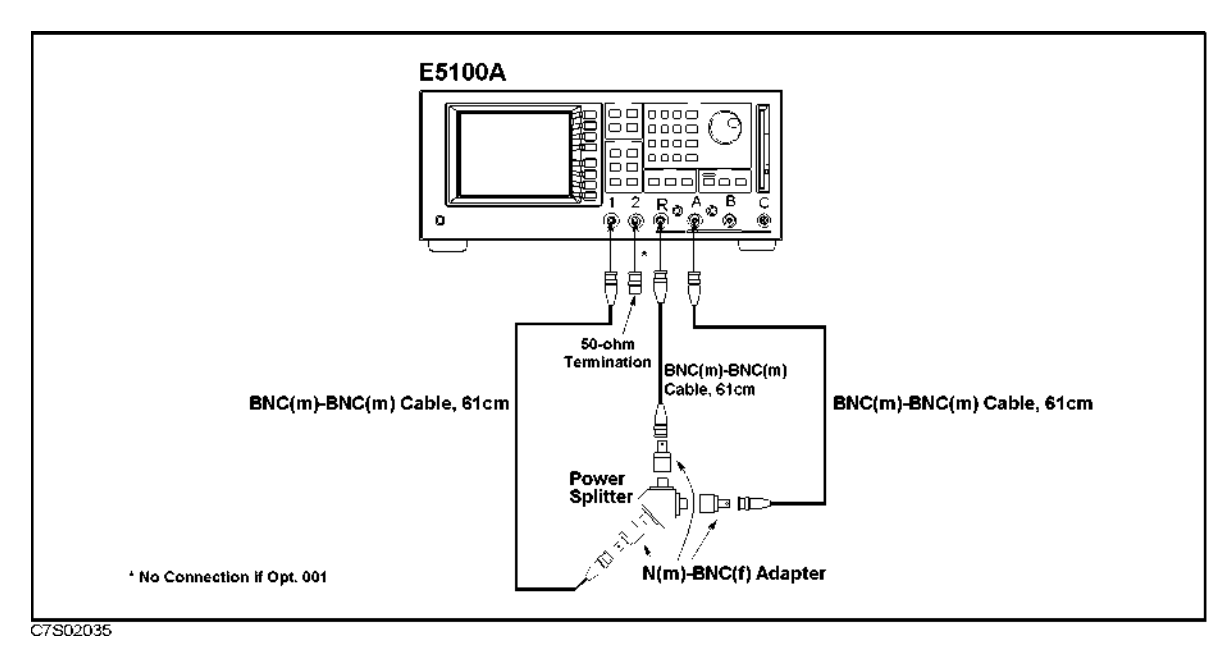

Figure 2-33. Phase Frequency Response Test Setup-1

2. Set the E5100A as follows:

| Control Settings          | Key Strokes                               |
|---------------------------|-------------------------------------------|
| Preset                    | (Preset)                                  |
| Power= 1 dBm              | $\overline{(\text{Sweep})}$ POWER (1) × 1 |
| IF $BW = 30 Hz$           | IF BW ( <u>30</u> ) × 1                   |
| Active Channel: CH1       | (Meas/Format) ACTIVE CH                   |
|                           | (set to [CH1])                            |
| Measurement: A/R          | MEAS A/R                                  |
| Format: PHASE             | FORMAT MORE PHASE                         |
| Scale: 0.1 dB/div         | (Display) SCALE MENU SCALE/DIV            |
|                           | (1 × 1                                    |
| MULTI Channel ON          | (Display) MULTI CH on OFF (turn it ON)    |
| Statistics: ON            | (Marker) UTILITY MENU                     |
|                           | STATISTICS on OFF (turn it ON)            |
| Input-R Attenuator: 25 dB | (System) MORE ATTENUATOR PORT : R         |
|                           | 25 dB                                     |
| Input-A Attenuator: 25 dB | A 25 dB                                   |

- 3. Press (Display) MORE ELECTRICAL DELAY and turn the RPG knob or press (1) to vary the electrical delay until the standard deviation value as a marker statistic (s.dev) is minimum as possible.
- 4. Press PHASE OFFSET and enter the mean value as a marker statistic (mean).
- 5. Perform the following key strokes for a single sweep measurement.

(Trigger) SINGLE

6. Perform the following key strokes to set the marker search range from 10 kHz to 100 kHz.

(Marker) ACTIVE MARKER 1 (10  $\times$  k 2 (100)  $\times$  k RETURN  $\Delta$ MODE MENU  $\Delta$ REF MKR  $\Delta$ REF=1 RETURN RETURN MARKER SEARCH SEARCH RANGE SEARCH RNG STORE PART SRCH on OFF (turn it ON)

7. Move the marker to the maximum value and the minimum value using the following key strokes. Compare the two values, and record the larger one in the performance test record.

(Marker) ΔMODE MENE ΔMODE OFF RETURN MKR SEARCH SEARCH: MAX MIN

- <sup>8</sup>· Press (Marker) ΔMODE MENU ΔREF MKR ΔREF=1.
- 9. Perform the following key strokes to set the marker search range from 100 kHz to 100 MHz.

(Marker) ACTIVE MARKER 1 (100  $\times$  k 2 (100  $\times$  M RETURN MKR SEARCH SEARCH RANGE SEARCH RNG STORE

10. Move the marker to the maximum value and the minimum value using the following key strokes. Compare the two values, and record the larger one in the performance test record.

2.66 Performance Tests for E5100A/B Option 100/200/300/400/600

(Marker) ΔMODE MENU ΔMODE OFF RETURN MKR SEARCH MAX MIN

- 11. Press (Marker)  $\Delta$ MODE MENU  $\Delta$ REF MKR  $\Delta$ REF=1.
- 12. Perform the following key strokes to set the marker search range from 100 MHz to 300 MHz.
- 13. Marker ACTIVE MARKER 1 (100  $\times$  M 2 (300  $\times$  M RETURN MKR SEARCH SEARCH RANGE SEARCH RNG STORE
- 14. Move the marker to the maximum value and the minimum value using the following key strokes. Compare the two values, and record the larger one in the performance test record.
  (Marker) ΔMODE MENU ΔMODE OFF RETURN MKR SEARCH SEARCH: MAX MIN
- 15. Press (Marker)  $\Delta$ MODE MENU  $\Delta$ REF MKR  $\Delta$ REF=1.
- 16. Change the connection as shown in Figure 2-34.

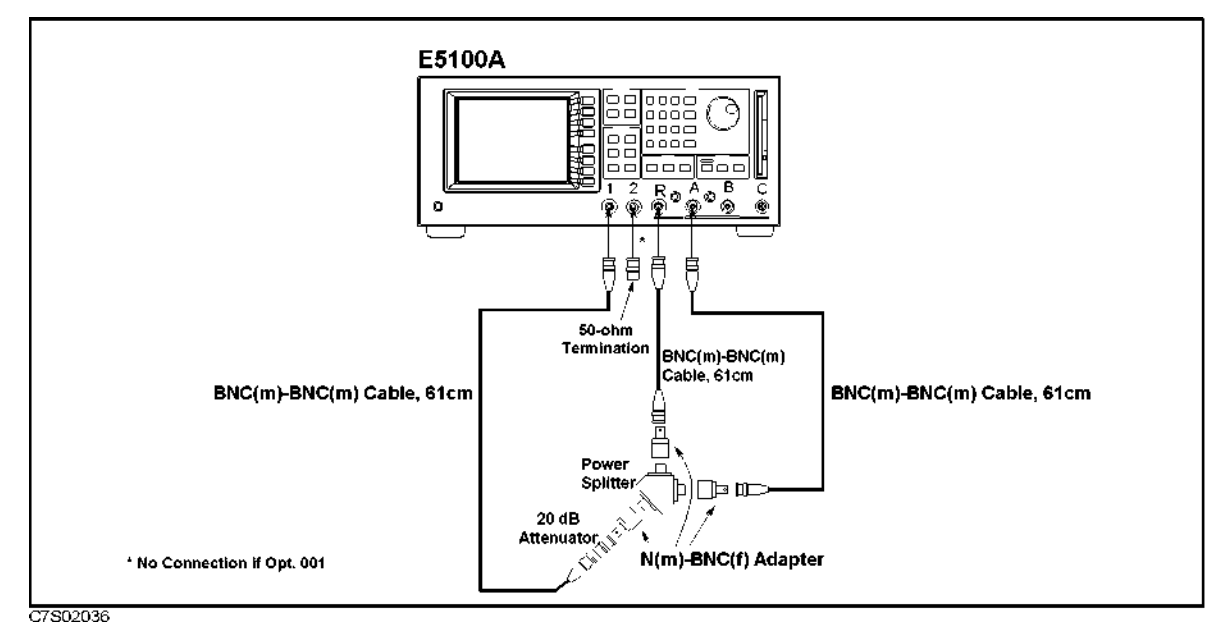

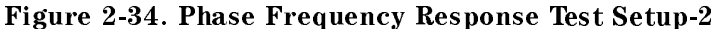

17. Set the E5100A/B as follows:

| Control Settings                   | Key Strokes                                                                        |
|------------------------------------|------------------------------------------------------------------------------------|
| Preset<br>Power= −4 dBm            | $\frac{\text{Preset}}{\text{Sweep}} POWER \left[-1\right] \left[4\right] \times 1$ |
| Input-R Attenuator: 0 dB           | (System) MORE ATTENUATOR PORT : R O dB                                             |
| Input-A Attenuator: 0 dB           | A O dB                                                                             |
| 18. Repeat the steps 3 through 14. |                                                                                    |

- 19. Change the E5100A/B control settings for B/R Phase:
  - 5. Change the Loron D control settings for D/R I
    - **Control Settings**

```
Key Strokes
```

| Active Channel: CH2      | (Meas/Format) ACTIVE CH |
|--------------------------|-------------------------|
|                          | (set to [CH2])          |
| Measurement: B/R         | MEAS B/R                |
| Format: PHASE            | FORMAT MORE PHASE       |
| Trigger Mode: Continuous | (Trigger) CONTINUOUS    |

- 20. Repeat steps 3 through 18.
- 21. Change the E5100A/B control settings for A/B Phase:

#### **Control Settings**

### **Key Strokes**

Active Channel: CH2

Measurement: A/B Format: PHASE Trigger Mode: Continuous (Meas/Format) ACTIVE CH (set to [CH2]) MEAS A/B FORMAT MORE PHASE (Trigger) CONTINUOUS

22. Repeat steps 3 through 18.

23. Repeat steps 1 through 22 for B/R (Opt.300/400).

24. Repeat steps 1 through 22 for C/R (Opt.400).

25. Repeat steps 1 through 22 for B/C (Opt.400).

## Performance Tests for E5100A Option 118/218/318/618

## 1. Frequency Accuracy Test

This test verifies the E5100A's internal synthesizer frequency accuracy at its highest frequency with an external frequency counter.

### **Specification**

| Frequency Range    |                      |                 | 10 kHz to    | 180 MHz  |
|--------------------|----------------------|-----------------|--------------|----------|
|                    |                      | 50 kHz to 18    | 80 MHz (with | Opt.510) |
| Frequency Accuracy | $\dots \dots \pm 20$ | ppm at $23\pm5$ | °C (without  | Opt.1D5) |
| ±                  | 1 ppm at 0 to 55     | °C (20 min w    | arm up, with | Opt.1D5) |

### **Test Equipment**

| Frequency Counter                |                                     |
|----------------------------------|-------------------------------------|
| BNC(m)-BNC(m) Cable, 61 cm       | Agilent P/N 8120-1839               |
| 50 $\Omega$ Termination BNC type | Agilent 11593A (Opt.002 or Opt.003) |

#### **Procedure**

1. Connect the BNC(m)-BNC(m) Cable(61cm) from E5100A RF OUT -1 to the Frequency Counter INPUT C as shown in Figure 3-1.

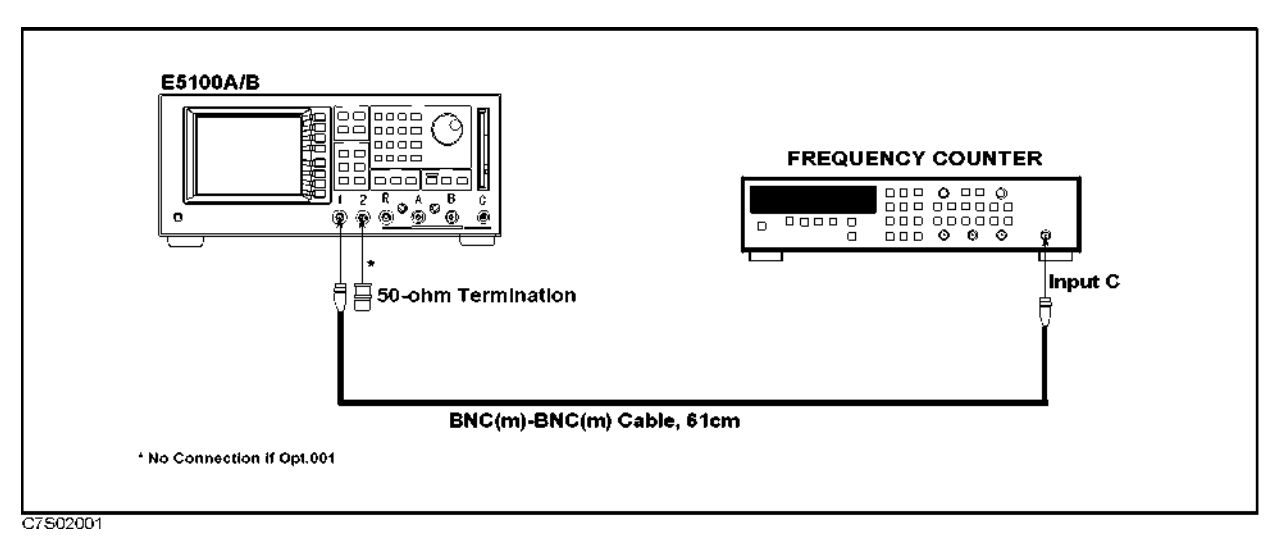

Figure 3-1. Frequency Range and Accuracy Test Setup

### Note

ų¢

If the E5100A has Option 1D5, confirm that a BNC(m)-BNC(m) adapter is connected between the EXT REF INPUT (10/N MHz) connector and the REF OVEN (OptION 1D5) connector on the rear panel. If Option 1D5 is NOT installed, connect nothing to the EXT REF INPUT (10/N MHz) connector.

2. Set the gate time of the frequency counter to 100 ms

3. Set up the E5100A as follows:

| Control Settings                                              | Key Strokes                                                                               |
|---------------------------------------------------------------|-------------------------------------------------------------------------------------------|
| Preset<br>Span Frequency = 0 Hz<br>Center Frequency = 180 MHz | $\begin{array}{c} (Preset) \\ (Span) (0) \times 1 \\ (Center) (180) \times M \end{array}$ |

4. Record the frequency counter reading on the Performance Test Record.

3.2 Performance Tests for E5100A Option 118/218/318/618

## 2. Harmonics Test

This test measures the E5100A signal source's second harmonics and third harmonics with a spectrum analyzer.

## **Specification**

Harmonics (for E5100A):

| Opt.001 | without Opt.010 | $\ldots \ldots < -35 \; \mathrm{dBc} \; (\mathrm{at} \; -4 \mathrm{dBm} \; \mathrm{output} \; \mathrm{let})$         | evel) |
|---------|-----------------|----------------------------------------------------------------------------------------------------|-------|
| Opt.002 | without Opt.010 | $\dots \dots \dots \dots \dots \dots \dots \dots \dots \dots \dots \dots \dots \dots \dots \dots \dots \dots \dots $ | evel) |
| Opt.003 | without Opt.010 | $\dots \dots \dots \dots \dots \dots \dots < -35 \text{ dBc}$ (at $-7 \text{dBm}$ output le                          | evel) |
| Opt.001 | with Opt.010    | $\dots \dots \dots \dots \dots \dots \dots \dots \dots \dots \dots \dots \dots \dots \dots \dots \dots \dots \dots $ | evel) |
| Opt.002 | with Opt.010    | $\dots \dots < -20  \mathrm{dBc} (\mathrm{at} + 15  \mathrm{dBm} \mathrm{output} \mathrm{le})$                       | evel) |
| Opt.003 | with Opt.010    | $\dots \dots \dots \dots \dots \dots \dots \dots \dots \dots \dots \dots \dots \dots \dots \dots \dots \dots \dots $ | evel) |
| Opt.618 |                 | $\dots \dots \dots \dots \dots \dots \dots \dots \dots \dots \dots \dots \dots \dots \dots \dots \dots \dots \dots $ | evel) |

#### **Test Equipment**

| Spectrum Analyzer                |                                       |
|----------------------------------|---------------------------------------|
| N(m)-BNC(f) Adapter              | Agilent P/N 1250-1476                 |
| BNC(m)-BNC(m) Cable, 122 cm      | Agilent P/N 8120-1840, 2 ea.          |
| 50 $\Omega$ Termination BNC type | . Agilent 11593A (Opt.002 or Opt.003) |

### Procedure

1. Set up the test configuration shown in Figure 3-2.

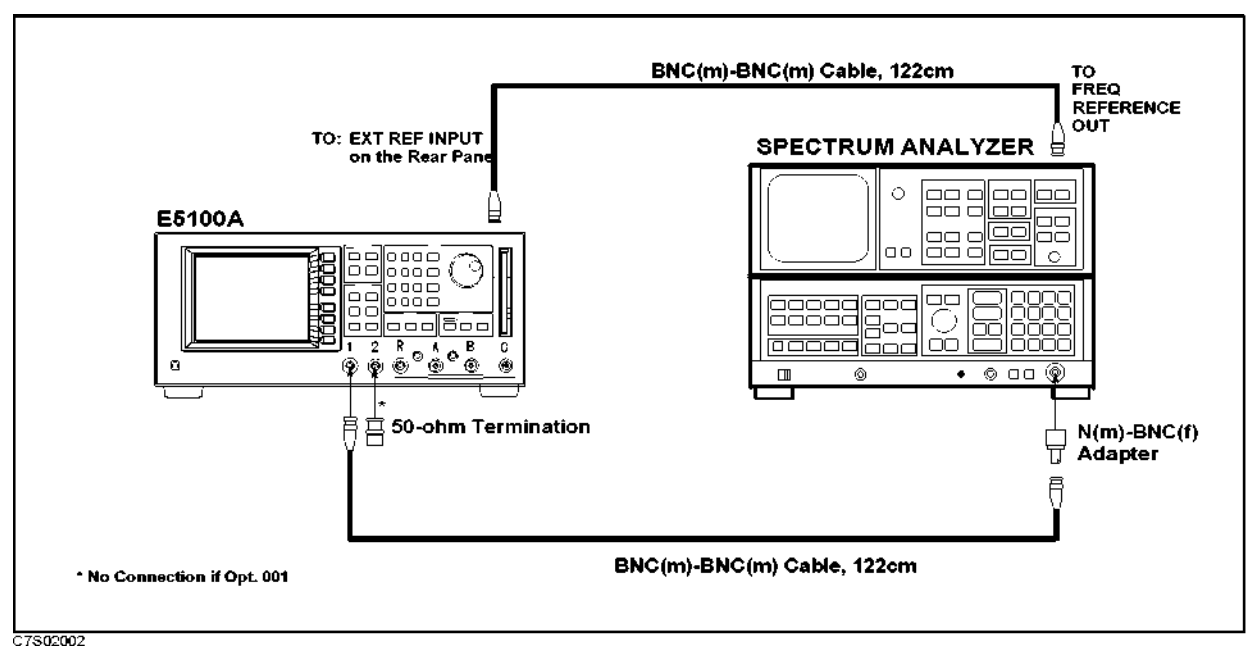

Figure 3-2. Harmonics Test Setup

2. Set up the E5100A as follows:

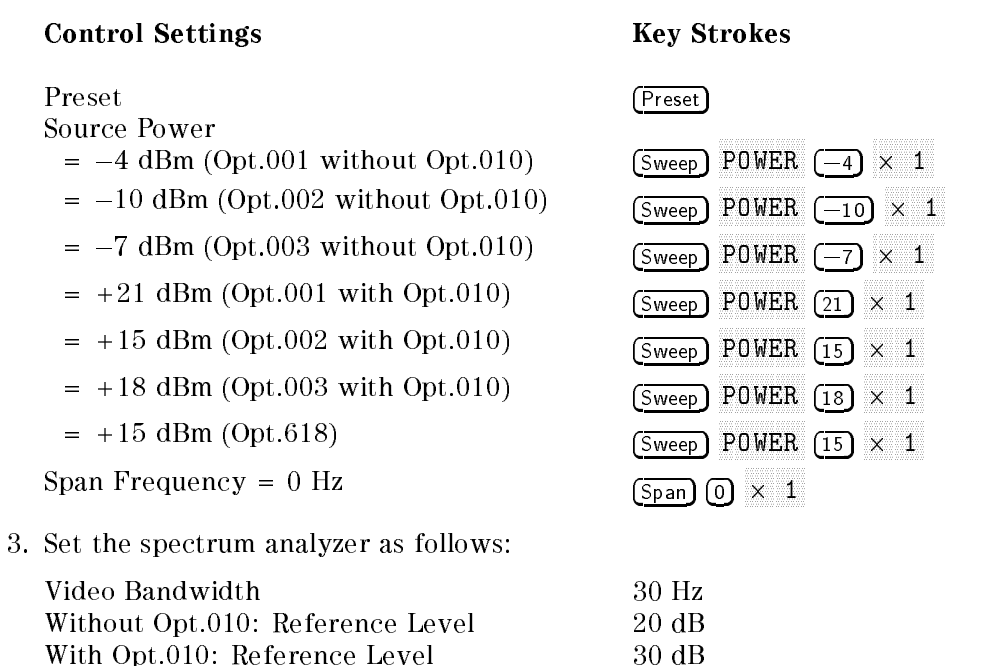

4. Set the E5100A's center frequency and the spectrum analyzer's center frequency, span frequency, and resolution bandwidth according to the table below. Then record the spectrum analyzer readings (peak value) in the calculation sheet.

3.4 Performance Tests for E5100A Option 118/218/318/618

| E5100A             | Spectrum Analyzer   |        |                     |
|--------------------|---------------------|--------|---------------------|
| Center Frequency   | Center              | Span   | RBW                 |
| $10 \text{ kHz}^1$ | 10 kHz              | 1 kHz  | 100 Hz              |
|                    | 20 kHz              | 1 kHz  | 100  Hz             |
|                    | 30 kHz              | 1 kHz  | $100 \ \mathrm{Hz}$ |
| 100 kHz            | 100 kHz             | 10 kHz | 1 kHz               |
|                    | 200 kHz             | 10 kHz | 1 kHz               |
|                    | 300 kHz             | 10 kHz | 1 kHz               |
| 1 MHz              | 1 MHz               | 10 kHz | 1 kHz               |
|                    | $2  \mathrm{MHz}$   | 10 kHz | 1 kHz               |
|                    | $3 \mathrm{~MHz}$   | 10 kHz | 1 kHz               |
| 10 MHz             | 10 MHz              | 10 kHz | 1 kHz               |
|                    | 20 MHz              | 10 kHz | 1 kHz               |
|                    | 30 MHz              | 10 kHz | 1 kHz               |
| 100 MHz            | 100 MHz             | 10 kHz | 1 kHz               |
|                    | 200 MHz             | 10 kHz | 1 kHz               |
|                    | 300 MHz             | 10 kHz | 1 kHz               |
| 180 MHz            | 180 MHz             | 10 kHz | 1 kHz               |
|                    | 360 MHz             | 10 kHz | 1 kHz               |
|                    | $540 \mathrm{~MHz}$ | 10 kHz | 1 kHz               |

Table 3-1. Harmonics Test Setup

 $1\ \mathrm{E5100A}$  with Option 510 does not require the harmomics test at this frequency.

5. Use the equation given on the calculation sheet to calculate the test results, and transcribe the test results to the performance test record.

## 3. Non-Harmonic Spurious Test

Non-Harmonic Spurious Test is only for E5100A/B Option 100/200/300/400/600. An E5100A with Option 118/218/318/618 does not require this test.

## 4. Phase Noise Test

This test measures the E5100A signal source Phase Noise broadering the carrier spectrum.

### **Specification**

### **Test Equipment**

| Spectrum Analyzer                |                              |
|----------------------------------|------------------------------|
| N(m)-BNC(f) Adapter              | Agilent P/N 1250-1476        |
| BNC(m)-BNC(m) Cable, 122 cm      | Agilent P/N 8120-1840, 2 ea. |
| 50 $\Omega$ Termination BNC type | 11593A (Opt.002 or Opt.003)  |

## Procedure

1. Set up the test configuration as shown in Figure 3-3.

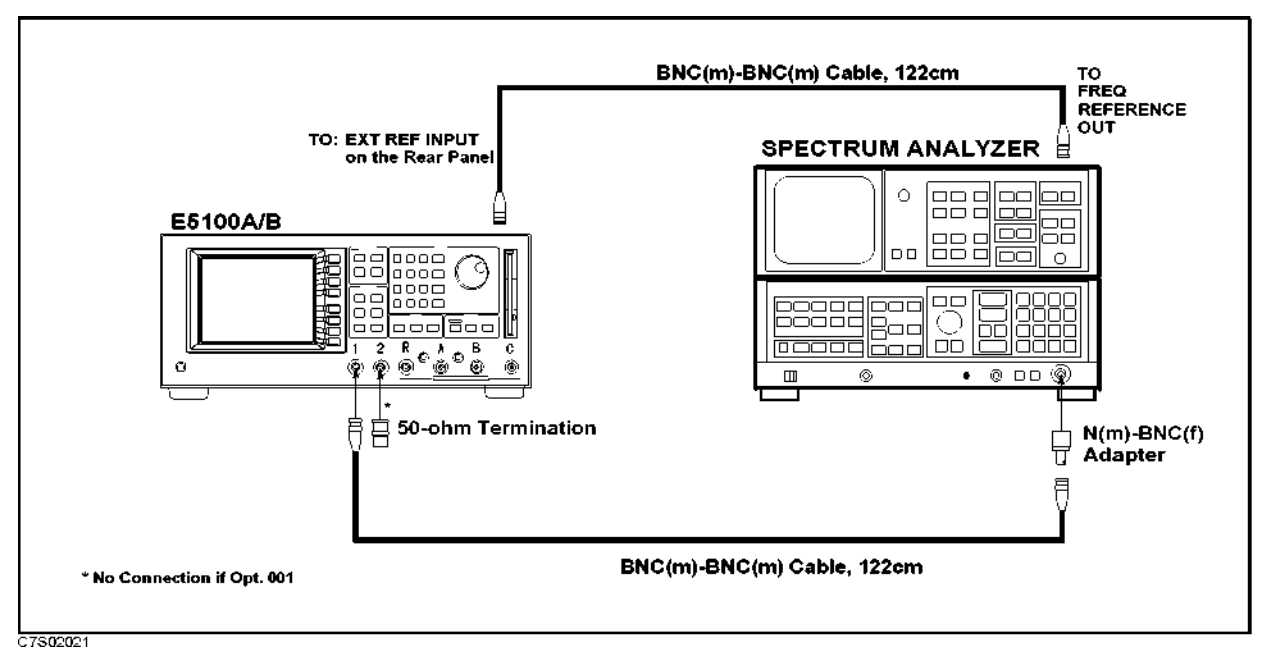

#### Figure 3-3. Phase Noise Test Setup

Note

Harmonics Test, Non-Harmonic Spurious Test, and Phase Noise Test use the same test setup.

3.6 Performance Tests for E5100A Option 118/218/318/618

2. Set up the E5100A as follows:

| Control Settings                                        | Key Strokes                                                                                                    |
|---------------------------------------------------------|----------------------------------------------------------------------------------------------------|
| Preset<br>Source Power = 0 dBm<br>Span Frequency = 0 Hz | $\begin{array}{c} \hline Preset \\ \hline Sweep \\ POWER \\ \hline O \\ \hline \\ \hline \\ \hline \\ \hline \\ \hline \\ \hline \\ \hline \\ \hline \\$ |
|                                                         |                                                                                                    |

3. Set the spectrum analyzer as follows:

Frequency Span

25 kHz

4. Set the E5100A's center frequency, the spectrum analyzer's center frequency, and its resolution bandwidth according to the following table. Then record the spectrum analyzer reading at center frequency into calculation sheet, and record the spectrum analyzer reading at the  $\pm$  10 kHz frequency points of the center frequency into calculation sheet.

| E5100A           | Spectrum analyzer       |                   |
|------------------|-------------------------|-------------------|
| Center Frequency | <b>Center Frequency</b> | RBW               |
| 455 kHz          | 455 kHz                 | 300 Hz            |
| 150 MHz          | 150 MHz                 | 300  Hz           |
| 180 MHz          | 180 MHz                 | $300~\mathrm{Hz}$ |

Table 3-2. Phase Noise Test Setup

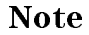

When you measure noise level at the  $\pm 10$  kHz frequency points of each center frequency, you must set the spectrum analyzer to noise level measurement mode. When the noise level function is activated and the marker is placed in the noise, the rms noise level is read out normalized to a 1 Hz noise power bandwidth.

5. Use the equation given on the calculation sheet to calculate the test results, and record the test results in the performance test record.

## 5. Source Level Accuracy/Flatness Test

This test measures the E5100A signal source actual output power Level at 50 MHz and its flatness relative to the level at 50 MHz.

## Specification

Level Accuracy ...... ± 1 dB (at 23±5°C, 0 dBm output level, 50 MHz)

| Level Flatness (at $23 \pm 5^{\circ}$ C, relative to 0 dBm output level at 50 MHz):          |                          |
|----------------------------------------------------------------------------------------------|--------------------------|
| Opt.001/002 without Opt.010 $\dots + 2 dB$ , $-4 dB$ (at 10 kHz $\leq$ freq.                 | $\leq 180$ MHz)          |
| Opt.003 without Opt.010 $\dots + 2.5 \text{ dB}$ , $-4.5 \text{ dB}$ (at 10 kHz $\leq$ freq. | $\leq 180$ MHz)          |
| Opt.010 or Opt.618+2.5 dB, $-4.5$ dB (at 50 kHz $\leq$ freq.                                 | $\leq 100 \text{ MHz}$ ) |
| +3 dB, $-5$ dB (at 100 MHz < freq.                                                           | $\leq 180$ MHz)          |

### **Test Equipment**

| Power Meter                      | 436A Opt.022/437B/438A      |
|----------------------------------|-----------------------------|
| Power Sensor                     |                             |
| Multimeter                       |                             |
| BNC(m)-BNC(m) Cable, 122 cm      | Agilent P/N 8120-1840       |
| N(f)-BNC(m) Adapter              | Agilent P/N 1250-1477       |
| 50 $\Omega$ Termination BNC type | 11593A (Opt.002 or Opt.003) |
| 50 $\Omega$ Feedthrough          |                             |
| BNC(f)-Dual Banana Plug          | Agilent P/N 1251-2277       |

#### Procedure

- 1. Connect the Power Sensor to the Power Meter, and calibrate the Power Meter for the Power Sensor.
- 2. Set up the E5100A as follows:

#### **Control Settings**

Preset Center Frequency = 50 MHz Span Frequency = 0 Hz Source Power = 0 dBm Key Strokes

| (Preset)                |     |
|-------------------------|-----|
| Center 50 × M           |     |
| $(Span) \odot \times 1$ |     |
| (Sweep) POWER (0)       | × 1 |

3. Connect the Power Sensor to the E5100A RF OUT 1 as shown in Figure 3-4.

3.8 Performance Tests for E5100A Option 118/218/318/618

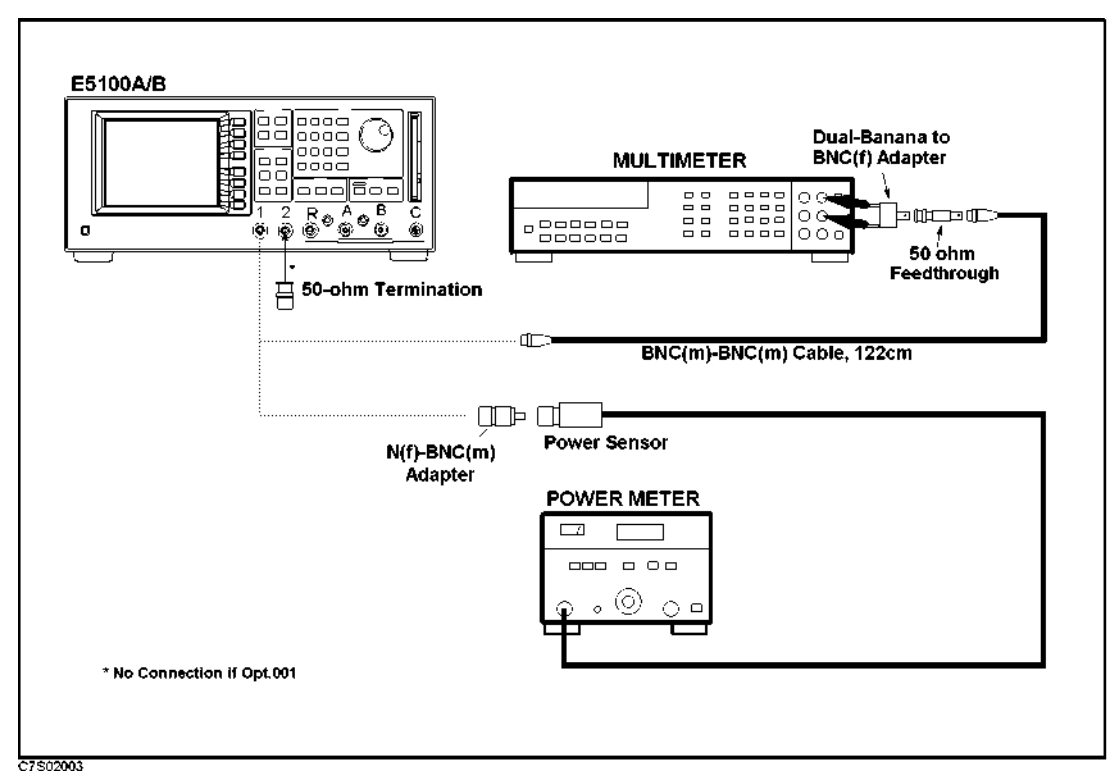

Figure 3-4. Source Level Accuracy/Flatness Test

- 4. Record the Power Meter reading on the performance test record, and transcribe it into Calculation Sheet.
- 5. Set the E5100A center frequency as follows, and record the power meter reading into calculation sheet.

| E5100A<br>Center Frequency |  |
|----------------------------|--|
| 1 MHz                      |  |
| 10 MHz                     |  |
| 100 MHz                    |  |
| 150 MHz                    |  |
| 180 MHz                    |  |

- 6. Disconnect the power sensor, and connect the Digital Voltmeter INPUT to E5100A RF OUT 1, as shown in Figure 3-4. Use a 50  $\Omega$  Feedthrough on the Digital Voltmeter input.
- 7. Set the Digital Voltmeter as follows:

| Measurement Function:  | AC Volts mode                   |
|------------------------|---------------------------------|
| Display Reading Value: | dBm reading value               |
| Measurement Method:    | Synchronous Sampling Conversion |

8. Set the E5100A center frequency as follows, and record the power meter reading in the calculation sheet for each setting.

| E5100A<br>Center Frequency |
|----------------------------|
| 10 kHz                     |
| 50  kHz                    |
| 100 kHz                    |

9. Use the equation given on the Calculation sheet to calculate the test results (flatness), and transcribe the test results to the FLATNESS column in the performance test record.

3.10 Performance Tests for E5100A Option 118/218/318/618
### 6. Source Power Linearity Test

This test measures the E5100A signal source power level at several points to verify linearity.

### Specification

| Power Lineality     | (at $23\pm5^{\circ}$ C, relative to 0 dBm output level at 50 MHz)                                  |
|---------------------|----------------------------------------------------------------------------------------------------|
| without Opt.010     | ±1 dB                                                                                              |
| with Opt.010 or 618 |                                                                                                    |
| ±1.5 dB ([max       | x power level $-70 \text{ dB} \le \text{[power level]} < \text{[max power level } -60 \text{ dB]}$ |
| ±1                  | ↓ dB ([max power level – 60 dB] ≤ [power level] ≤ [max power level]                                |

### **Test Equipment**

| Power Meter                      |                             |
|----------------------------------|-----------------------------|
| Power Sensor                     |                             |
| 80 dB Step Attenuator            | 8496A/G with Opt.001 & H60  |
| Attenuator/Switch Driver         | 11713A (if 8496G is used)   |
| 50 $\Omega$ Termination BNC type | 11593A (if without Opt.001) |
| N(m)-BNC(f) Adapter              | Agilent P/N 1250-1476       |
| BNC(m)-BNC(m) Cable, 61 cm       | Agilent P/N 8120-1839       |

#### Procedure

- 1. Connect the Power Sensor to the Power Meter, and calibrate the Power Meter for the Power Sensor.
- 2. Connect the equipment as shown in Figure 3-5.

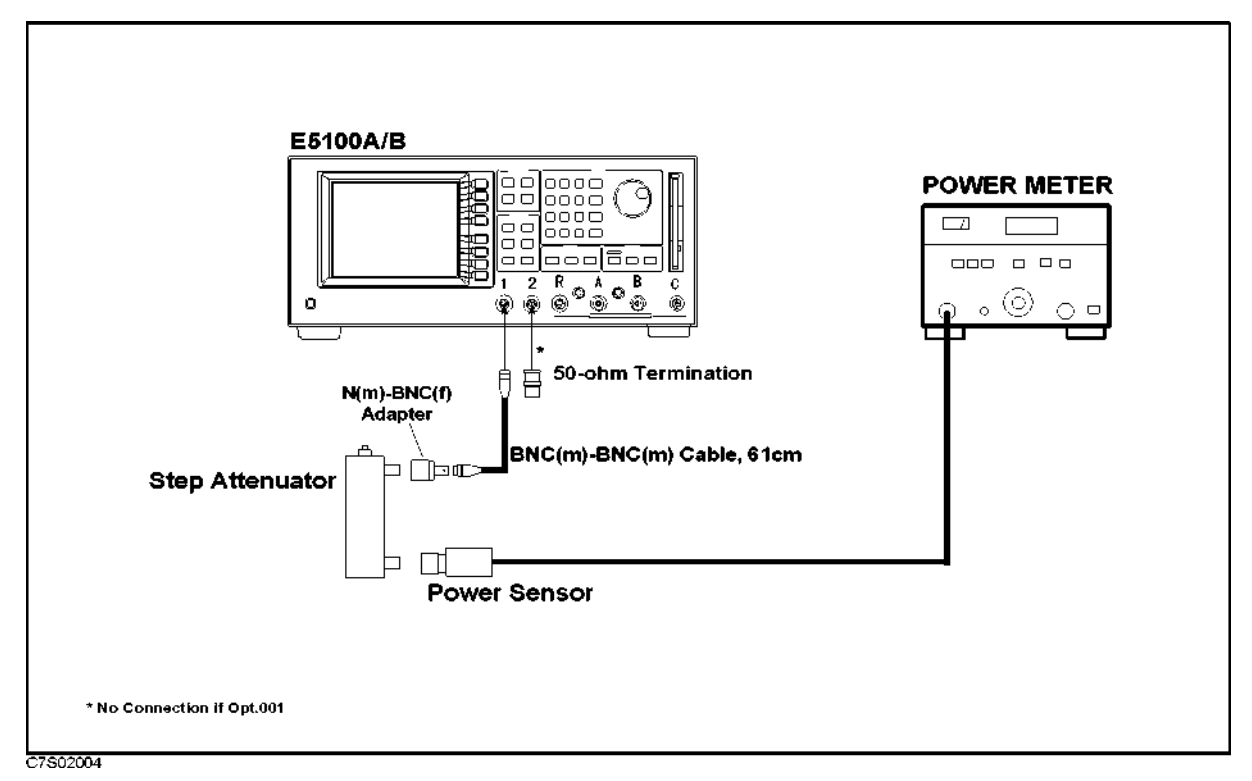

Figure 3-5. Source Power Linearity Test

- 3. Set the step attenuator to 30 dB.
- 4. Set up the E5100A as follows:

| Control Settings                      | Key Strokes                                    |
|---------------------------------------|------------------------------------------------|
| Preset<br>Number of Points = 201      | (Preset)<br>(Sweep) NUMBER of POINTs (201) × 1 |
| Center Frequency = $50 \text{ MHz}$   | (Center) (50) × M                              |
| Span Frequency = $0$ Hz               | $(Span) (0) \times$                            |
| Source Power = $0 \text{ dBm}$        | $(Sweep)$ POWER $(0) \times 1$                 |
| 5. Set up the power meter as follows: |                                                |
| Calibration Factor                    | 100                                            |
| Resolution                            | 0.001 dB                                       |
| Range                                 | AUTO                                           |
| Display                               | LOG Display                                    |
| Mode                                  | Relative Mode                                  |

#### 6. Record the power meter's reading value into calculation sheet.

7. Set the source power and step attenuator according to the following table, and record the power meter's reading value into the calculation sheet.

3.12 Performance Tests for E5100A Option 118/218/318/618

| E5100A<br>Source Power | Step Attenuator<br>Setting | Level   |
|------------------------|----------------------------|---------|
| +11 dBm                | -50  dB                    | -39 dB  |
| +5 dBm                 | -40  dB                    | -35  dB |
| -5  dBm                | -30  dB                    | -35  dB |
| −9 dBm                 | -30  dB                    | -39 dB  |

Table 3-3.Source Power Linearity Test Setup<br/>(Opt.001 without Opt.010)

# Table 3-4.Source Power Linearity Test Setup<br/>(Opt.002 without Opt.010)

| E5100A<br>Source Power | 0A Step Attenuator<br>Power Setting |         |
|------------------------|-------------------------------------|---------|
| +5 dBm                 | -40  dB                             | -35  dB |
| -5  dBm                | -30  dB                             | -35  dB |
| -10  dBm               | -20  dB                             | -30  dB |
| -15  dBm               | -20  dB                             | -35  dB |

# Table 3-5.Source Power Linearity Test Setup<br/>(Opt.003 without Opt.010)

| E5100A<br>Source Power | Step Attenuator<br>Setting | Level   |
|------------------------|----------------------------|---------|
| +7 dBm                 | -40  dB                    | -37  dB |
| +5 dBm                 | -40  dB                    | -35  dB |
| -5  dBm                | -30  dB                    | -35  dB |
| -10 dBm                | -20 dB                     | -30 dB  |
| -13  dBm               | -20  dB                    | -33 dB  |

| E5100A<br>Source Power | Step Attenuator<br>Setting | Level             |
|------------------------|----------------------------|-------------------|
| +22 dBm                | -60  dB                    | -38 dB            |
| +10 dBm                | -40  dB                    | -30  dB           |
| -10  dBm               | -20  dB                    | -30  dB           |
| -20  dBm               | -10  dB                    | -30  dB           |
| -30  dBm               | -10  dB                    | $-40~\mathrm{dB}$ |
| -40  dBm               | -10  dB                    | -50  dB           |
| -48 dBm                | -10 dB                     | -58  dB           |

Table 3-6.Source Power Linearity Test Setup<br/>(Opt.001 with Opt.010)

| Table 3-7.                        |  |  |  |
|-----------------------------------|--|--|--|
| Source Power Linearity Test Setup |  |  |  |
| (Opt.002 with Opt.010)            |  |  |  |

| E5100A<br>Source Power | Step Attenuator<br>Setting | Level   |
|------------------------|----------------------------|---------|
| +16 dBm                | -50  dB                    | -34 dB  |
| +10 dBm                | -40  dB                    | -30 dB  |
| -10  dBm               | -20  dB                    | -30 dB  |
| -20  dBm               | -10  dB                    | -30  dB |
| -30  dBm               | -10 dB                     | -40  dB |
| -40  dBm               | -10 dB                     | -50  dB |
| -50  dBm               | -10 dB                     | -60 dB  |
| -54  dBm               | 0 dB                       | -54 dB  |

3.14 Performance Tests for E5100A Option 118/218/318/618

| Table 3-8.                         |  |  |  |
|------------------------------------|--|--|--|
| Source Power Linearity Test Setup  |  |  |  |
| (Opt.003 with Opt.010, or Opt.618) |  |  |  |

| E5100A<br>Source Power | Step Attenuator<br>Setting | Level   |
|------------------------|----------------------------|---------|
| + 18 dBm               | -50  dB                    | -32 dB  |
| + 10 dBm               | -40  dB                    | -30 dB  |
| -10  dBm               | -20  dB                    | -30 dB  |
| -20 dBm                | -10 dB                     | -30 dB  |
| -30  dBm               | -10 dB                     | -40 dB  |
| -40  dBm               | -10 dB                     | -50  dB |
| -50  dBm               | -10 dB                     | -60 dB  |
| -52  dBm               | 0 dB                       | -62 dB  |

8. Use the equation given on the calculation sheet to calculate the test results, and transcribe the test results to the performance test record.

### 7. Receiver Noise Level Test

This test measures the E5100A's Receiver Noise Level (Noise Floor).

#### Specification

(at magnitude measurement,  $23 \pm 5^{\circ}$ C, RF attenuator: 0 dB, 50  $\Omega$  input)

#### E5100A:

|       | 00.111 | 100 10 (1     | MIII Z D           | < 100      | BATT > |
|-------|--------|---------------|--------------------|------------|--------|
| IL RM | 30 kHz | . –100 aBm (1 | $MHz \leq Freq.$   | $\leq 180$ | MHZ)   |
| IF BW | 10 kHz | –105 dBm (300 | $kHz \leq Freq.$   | $\leq 180$ | MHz)   |
| IF BW | 3 kHz  | –110 dBm (100 | $kHz \leq Freq.$   | $\leq 180$ | MHz)   |
| IF BW | 1 kHz  | –115 dBm (100 | $kHz \leq Freq.$   | $\leq 180$ | MHz)   |
|       |        | -95 dBm (30   | ) kHz $\leq$ Freq. | < 100      | kHz)   |
| IF BW | 300 Hz | –120 dBm (100 | $kHz \leq Freq.$   | $\leq 180$ | MHz)   |
|       |        | -100 dBm (10  | ) $kHz \leq Freq.$ | < 100      | kHz)   |
| IF BW | 100 Hz | –125 dBm (100 | $kHz \leq Freq.$   | $\leq 180$ | MHz)   |
|       |        | -105  dBm (10 | ) $kHz < Freq.$    | < 100      | kHz)   |

#### **Test Equipment**

| 50 $\Omega$ Termination N type   | 909C Opt.012, 1 ea (Opt.102), 2 ea (Opt.302) |
|----------------------------------|----------------------------------------------|
| 50 $\Omega$ Termination BNC type |                                              |

#### Procedure

1. Connect each 50  $\Omega$  termination to each input as shown in Figure 3-6.

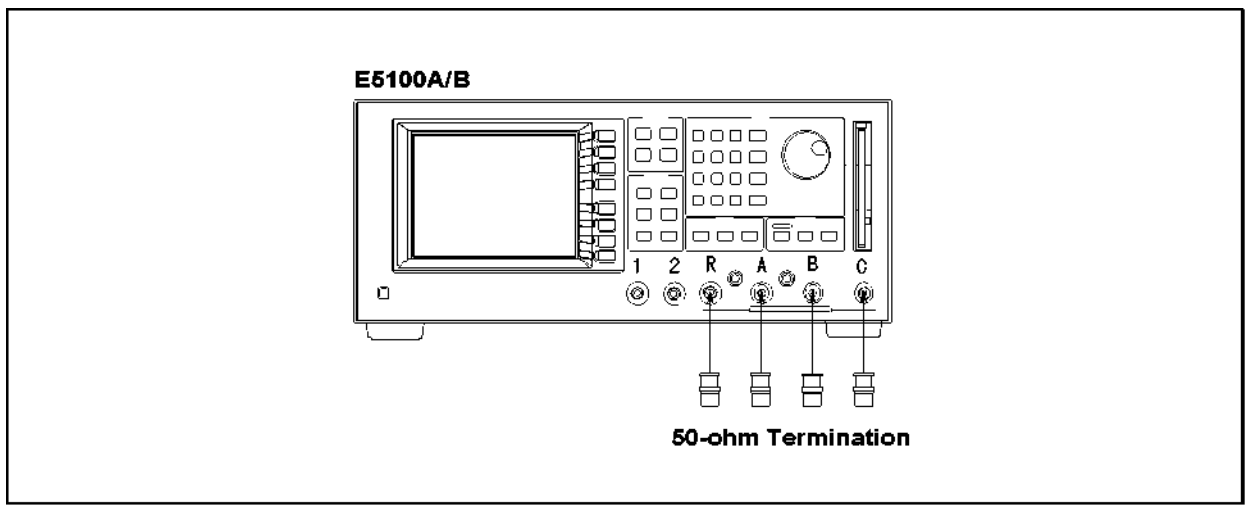

C7S02005

Figure 3-6. Receiver Noise Level Test

2. Set up the E5100A as follows:

#### **Control Settings**

**Key Strokes** 

Preset Span Frequency = 0 Hz

 $\frac{(Preset)}{(Span)} \bigcirc \times 1$ 

3-16 Performance Tests for E5100A Option 118/218/318/618

| IF BW = $100 \text{ Hz}$ (for E5100A)             | (Sweep) IF BW (100) $\times$ 1          |  |  |  |  |  |
|---------------------------------------------------|-----------------------------------------|--|--|--|--|--|
| Input Attenuator = $0 \text{ dB}$                 | (System) MORE ATTENUATOR PORT : R O dB  |  |  |  |  |  |
|                                                   | A O dB (Opt.218/318/618)                |  |  |  |  |  |
|                                                   | B 0 dB (Opt.318)                        |  |  |  |  |  |
| Source Power                                      | Sweep POWER                             |  |  |  |  |  |
| = -9  dBm (Opt.001 without Opt.010)               | <u>-9</u> × 1                           |  |  |  |  |  |
| = $-15$ dBm (Opt.002 without Opt.010)             | $(-15) \times 1$                        |  |  |  |  |  |
| = $-12$ dBm (Opt.003 without Opt.010)             | $\overline{-12} \times 1$               |  |  |  |  |  |
| = $-48 \text{ dBm} (\text{Opt.001 with Opt.010})$ | $\overline{-48} \times 1$               |  |  |  |  |  |
| = $-54 \text{ dBm}$ (Opt.002 with Opt.010)        | $\overline{(-54)} \times 1$             |  |  |  |  |  |
| = $-51 \text{ dBm}$ (Opt.003 with Opt.010)        | $\overline{(-51)} \times 1$             |  |  |  |  |  |
| = -52 dBm (Opt.618)                               | $\overline{(-52)} \times 1$             |  |  |  |  |  |
| Meas. Config. : R, LIN MAG                        | Meas/Format) MEAS MORE MORE R FORMAT    |  |  |  |  |  |
|                                                   | MORE LIN MAG                            |  |  |  |  |  |
| Number of Points : 201                            | Sweep NUMBER of POINTs $(201) \times 1$ |  |  |  |  |  |
| Marker Function : STATISTICS ON                   | (Marker) UTILITY MENU                   |  |  |  |  |  |
|                                                   | STATISTICS on OFF (turn it ON)          |  |  |  |  |  |

3. Set the E5100A's center frequency as follows, and record the average value of the trace into calculation sheet.

| E5100A<br>Center Frequency |  |  |  |  |  |
|----------------------------|--|--|--|--|--|
| 10 kHz                     |  |  |  |  |  |
| 95 kHz                     |  |  |  |  |  |
| 455 kHz                    |  |  |  |  |  |
| 1.01 MHz                   |  |  |  |  |  |
| 10.7 MHz                   |  |  |  |  |  |
| 101 MHz                    |  |  |  |  |  |
| 110 MHz                    |  |  |  |  |  |
| 179 MHz                    |  |  |  |  |  |

- 4. Use the equation given on the calculation sheet to calculate the test results (receiver noise), and transcribe the test results to the Receiver Noise column in the performance test record.
- 5. Set the E5100A's center frequency to 455 kHz.
- 6. Set the E5100A's IF BW as follows, and record the average value of the trace into calculation sheet.

| E5100A<br>IF BW |
|-----------------|
| 300 Hz          |
| 1 kHz           |
| 3  kHz          |
| 10 kHz          |
| 30 kHz          |

- 7. Set the E5100A's center frequency to 101 MHz.
- 8. Set the E5100A's IF BW as follows, and record the average value of the trace into calculation sheet.

| E5100A<br>IF BW |  |
|-----------------|--|
| 300  Hz         |  |
| 1 kHz           |  |
| 3  kHz          |  |
| 10 kHz          |  |
| 30  kHz         |  |

9. Repeat Steps 2 through 8 for Input A, B(Opt.318).

3-18 Performance Tests for E5100A Option 118/218/318/618

### 8. Trace Noise Test

This test checks the E5100A's trace noise on a CW signal in ratio mode. This test is done in CW in order to eliminate any effects of frequency response.

**Note** An E5100A with Option 118 does not require this test.

#### **Specification**

(at 1 kHz IF BW, -5 dBm input level @ RF ATT = 25 dB, -30 dBm input level @ RF ATT = 0 dB)

| Magnitude | <br> | <br> | <br> | <br> | <br> | <br> | <br> | <br> | < 0.01 a | lB rms |
|-----------|------|------|------|------|------|------|------|------|----------|--------|
| Phase     | <br> | <br> | <br> | <br> | <br> | <br> | <br> | <br> | < 0.05   | o° rms |

#### **Test Equipment**

| Power Splitter                   |                                 |
|----------------------------------|---------------------------------|
| 50 $\Omega$ Termination BNC type |                                 |
| BNC(m)-BNC(m) Cable, 61 cm       | Agilent P/N 8120-1839, 3ea      |
| N(m)-BNC(f) Adapter              | Agilent P/N 1250-1476, 4ea max. |

#### Procedure

1. Connect the equipment as shown in Figure 3-7.

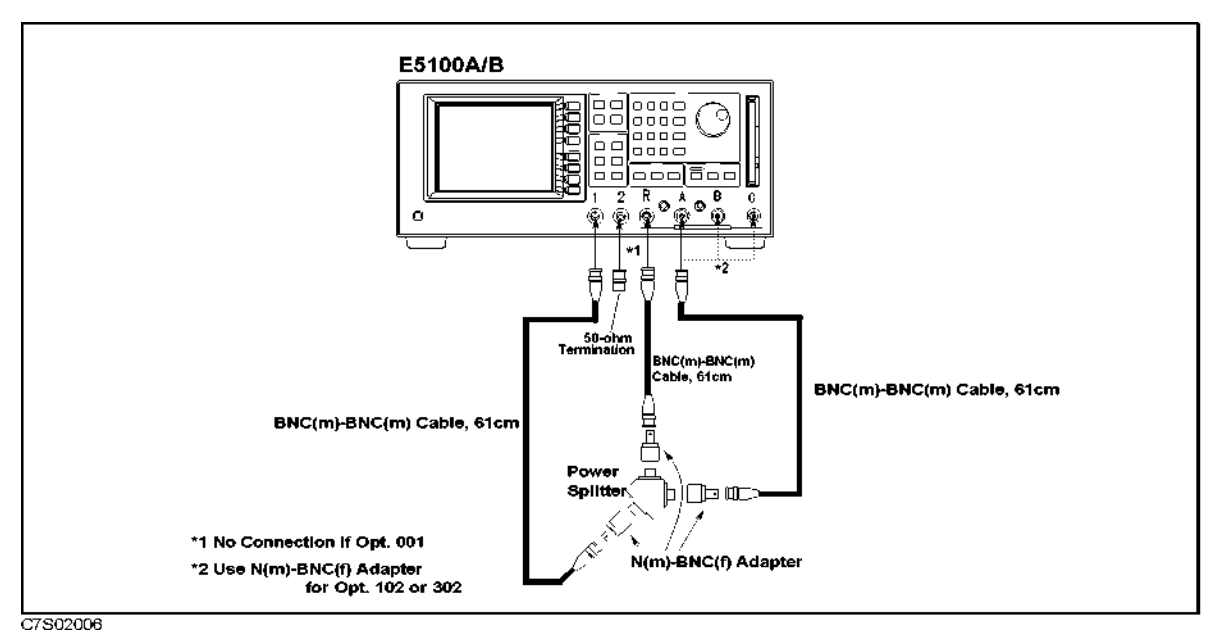

Figure 3-7. Trace Noise Test Setup

2. Set up the E5100A as follows:

**Control Settings** 

**Key Strokes** 

| Preset<br>Source Power = 1 dBm<br>Span Frequency = 0 Hz<br>Number of Points = 201<br>Input-R, A Attenuator = 25 dB | Preset<br>Sweep POWER 1 × 1<br>Span 0 × 1<br>Sweep NUMBER of POINTS 201 × 1<br>System MORE ATTENUATOR PORT : R<br>25 dB PORT : A 25 dB |
|----------------------------------------------------------------------------------------------------|----------------------------------------------------------------------------------------------------|
| <b>Channel 1 Setup:</b><br>Measurement = A/R<br>Format = LOG MAG<br>Statistics ON                                  | (Meas/Format) MEAS A/R<br>(Meas/Format) FORMAT MORE LOG MAG<br>(Marker) UTILITY MENU STATISTICS on OFF<br>(turn it ON)                 |
| <b>Channel 2 Setup:</b><br>Measurement = A/R                                                                       | (Meas/Format) ACTIVE CH (set to [CH2]) MEAS                                                                                            |
| Format = PHASE<br>Statistics ON                                                                                    | (Meas/Format) FORMAT MORE PHASE<br>(Marker) UTILITY MENU STATISTICS on OFF<br>(turn it ON)                                             |
| Duai Unannei UN                                                                                                    | (Display) MULTI CH on OFF (turn it ON)                                                                                                 |

3. Set the E5100A's center frequency and IF BW in accordance with the following table. The standard deviation trace value is displayed as a marker statistic (s.dev) in the upper right-hand corner of the LCD display of each channel's display. Record each standard deviation value of the magnitude and phase in the performance test record.

| E5100A<br>Center Freq. | E5100A<br>IF BW |
|------------------------|-----------------|
| 10 kHz                 | 100 Hz          |
| 100 kHz                | 1 kHz           |
| 1 MHz                  | 1 kHz           |
| 10 MHz                 | 1 kHz           |
| 100 MHz                | 1 kHz           |
| 180 MHz                | 1 kHz           |

Table 3-9. Trace Noise Test Setup

- 4. Disconnect the cable from Input-A and connect it to Input-B.
- 5. Change the E5100A setups as follows:

| Control Settings            | Key Strokes                                                 |
|-----------------------------|-------------------------------------------------------------|
| Input- B Attenuator = 25 dB | (System) MORE ATTENUATOR PORT : B 25 dB                     |
| CH 1: B/R, LOG MAG          | ( <u>Meas/Format</u> ) ACTIVE CH (set to [CH1]) MEAS<br>B/R |

3-20 Performance Tests for E5100A Option 118/218/318/618

#### Channel 2 Setup: Monsurement – B/E

Measurement = B/R

(Meas/Format) ACTIVE CH (set to [CH2]) MEAS B/R

6. Repeat step 3.

### 9. Residual Response Test

This test measures the E5100A's Residual Response. This test measures how effectively the internal oscillator signal's interference is reduced by measuring the amplitude at some known frequencies with its input terminated.

#### **Specification**

(except for the following frequency points: 50 kHz, 100 kHz, 95.825 MHz, 95.875 MHz, 159.791667 MHz, 159.825 MHz, 159.841667 MHz, 159.875 MHz)

#### Test Equipment

| 50 $\Omega$ Termination BNC type | 11593A, 3 ea max.                      |
|----------------------------------|----------------------------------------|
| 50 $\Omega$ Termination N type   | .909C Opt.012 (for E5100A Opt.102/302) |

#### Procedure

1. Connect the equipment as shown in Figure 3-8.

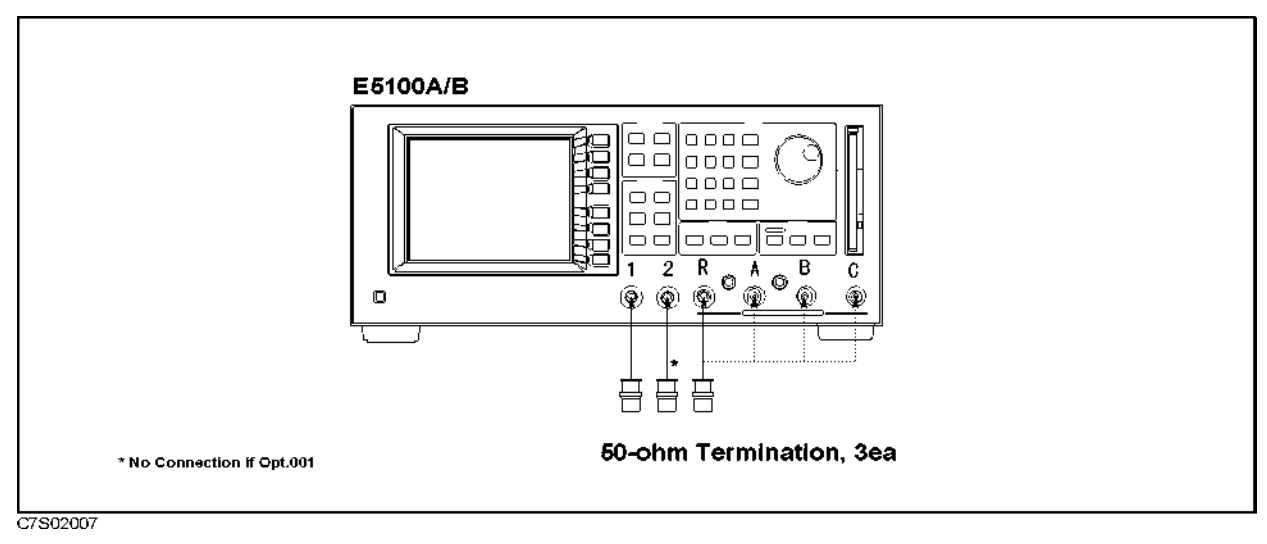

Figure 3-8. Residual Response Test Setup

**Key Strokes** 

2. Set up the E5100A as follows:

### **Control Settings**

Preset Meas. Config. = R

Span Frequency = 0 Hz IF BW = 10 Hz Source Power = -9 dBm (Opt.001 without Opt.010)

| Preset             |      |      |
|--------------------|------|------|
| (Meas/Format) MEAS | MORE | MORE |
| R                  |      |      |
| (Span) (0) × 1     |      |      |
| (Sweep) IF BW (10) | × 1  |      |
| (Sweep) POWER      |      |      |
| ( <u>-</u> 9) × 1  |      |      |

3.22 Performance Tests for E5100A Option 118/218/318/618

| = $-15$ dBm (Opt.002 without Opt.010) | $(-15) \times 1$                       |
|---------------------------------------|----------------------------------------|
| = $-12$ dBm (Opt.003 without Opt.010) | $(-12) \times 1$                       |
| = -48 dBm (Opt.001 with Opt.010)      | × 1                                    |
| = -54 dBm (Opt.002 with Opt.010)      | × 1                                    |
| = -51 dBm (Opt.003 with Opt.010)      | × 1                                    |
| = -52 dBm (Opt.618)                   | <u>(-52)</u> × 1                       |
| Number of Points $= 2$                | (Sweep) NUMBER of POINTs (2) × 1       |
| Input-R Attenuator = $0 \text{ dB}$   | (System) MORE ATTENUATOR PORT : R O dB |

3. Set the E5100A's center frequency as follows, and record the maximum value of the trace into calculation sheet.

| E5100A<br>Center Frequency |
|----------------------------|
| 47.85 MHz                  |
| 47.875 MHz                 |
| 59.84375 MHz               |
| 59.875 MHz                 |
| 68.410714 MHz              |
| 68.446428 MHz              |
| 79.833333 MHz              |
| 79.875 MHz                 |
| 119.8125 MHz               |
| 119.875 MHz                |
| 159.775 MHz                |
| 159.808333 MHz             |
| 159.858333 MHz             |
| 159.891666 MHz             |

4. Remove the 50  $\Omega$  termination of the E5100A Input-R and connect it to the E5100A Input-A.

| 5. | . Change the E5100A control settings as follows:   |                                              |  |
|----|----------------------------------------------------|----------------------------------------------|--|
|    | Control Settings                                   | Key Strokes                                  |  |
|    | Meas. Config. = A                                  | (Meas/Format) MEAS MORE MORE A               |  |
| 6. | Repeat step 3.                                     |                                              |  |
| 7. | Remove the 50 $\Omega$ termination of the E5100A I | nput-A and connect it to the E5100A Input-B. |  |
| 8. | Change the E5100A control settings as follows      | ;:                                           |  |
|    |                                                    |                                              |  |

| Control Settings  | Key Strokes                    |
|-------------------|--------------------------------|
| Meas. Config. = B | (Meas/Format) MEAS MORE MORE B |

Performance Tests for E5100A Option 118/218/318/618 3.23

9. Repeat step 3.

3-24 Performance Tests for E5100A Option 118/218/318/618

### 10. Input Crosstalk Test

The signal leakage interference between the E5100A's two inputs, when one input is driven and the other is terminated, is measured by this test.

**Note** An E5100A with Option 118 does not require this test.

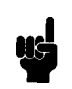

### Specification

| Input Crosstalk: |                                                                   |             |
|------------------|-------------------------------------------------------------------|-------------|
| E5100A           | $\dots \dots < -110 \text{ dB} (10 \text{ kHz} \le \text{freq}.)$ | < 100  kHz) |
|                  | $< -120 \text{ dB} (100 \text{ kHz} \le \text{freq}.$             | ≤180 MHz)   |

#### **Test Equipment**

| BNC(m)-BNC(m) Cable, 61 cm       | Agilent P/N 8120-1839                          |
|----------------------------------|------------------------------------------------|
| 50 $\Omega$ Termination BNC type |                                                |
| 50 $\Omega$ Termination N type   | .909C Opt.012 (if with Opt.102/302), 2 ea max. |
| N(m)-BNC(f) Adapter              | Agilent P/N 1250-1476 (if with Opt.102/302)    |

#### Procedure

#### E5100A

Table 3-10 is the summary of the E5100A's test setup.

| Measurement   | Frequency  |           | IF BW | NOP | NOP   | Output | Input Attenuator |        |  |
|---------------|------------|-----------|-------|-----|-------|--------|------------------|--------|--|
| Configuration | Start      | Stop      |       |     | Power | R      | Α                | В      |  |
| A/R, B/R      | 10 kHz     | 99.4 kHz  | 10 Hz | 15  | 0 dBm | 25  dB | 0 dB             | 0 dB   |  |
|               | 100.2  kHz | 199.8 kHz |       | 4   | 0 dBm |        |                  |        |  |
|               | 200.2 kHz  | 180 MHz   |       | 201 | 5 dBm |        |                  |        |  |
| R/A, B/A      | 10 kHz     | 99.4 kHz  | 10 Hz | 15  | 0 dBm | 0 dB   | $25~\mathrm{dB}$ | 0 dB   |  |
|               | 100.2  kHz | 199.8 kHz |       | 4   | 0 dBm |        |                  |        |  |
|               | 200.2  kHz | 180 MHz   |       | 201 | 5 dBm |        |                  |        |  |
| R/B, A/B      | 10 kHz     | 99.4 kHz  | 10 Hz | 15  | 0 dBm | 0 dB   | 0 dB             | 25  dB |  |
|               | 100.2  kHz | 199.8 kHz |       | 4   | 0 dBm |        |                  |        |  |
|               | 200.2  kHz | 180 MHz   |       | 201 | 5 dBm |        |                  |        |  |

| Table | 3-10. | E5100A  | Input | Crosstalk | Test | Setup | Summarv |
|-------|-------|---------|-------|-----------|------|-------|---------|
| mon   | 0 10. | LOIVOIL | Input | Orosstan  | 1030 | Detup | Summary |

1. Connect the equipment as shown in Figure 3-9.

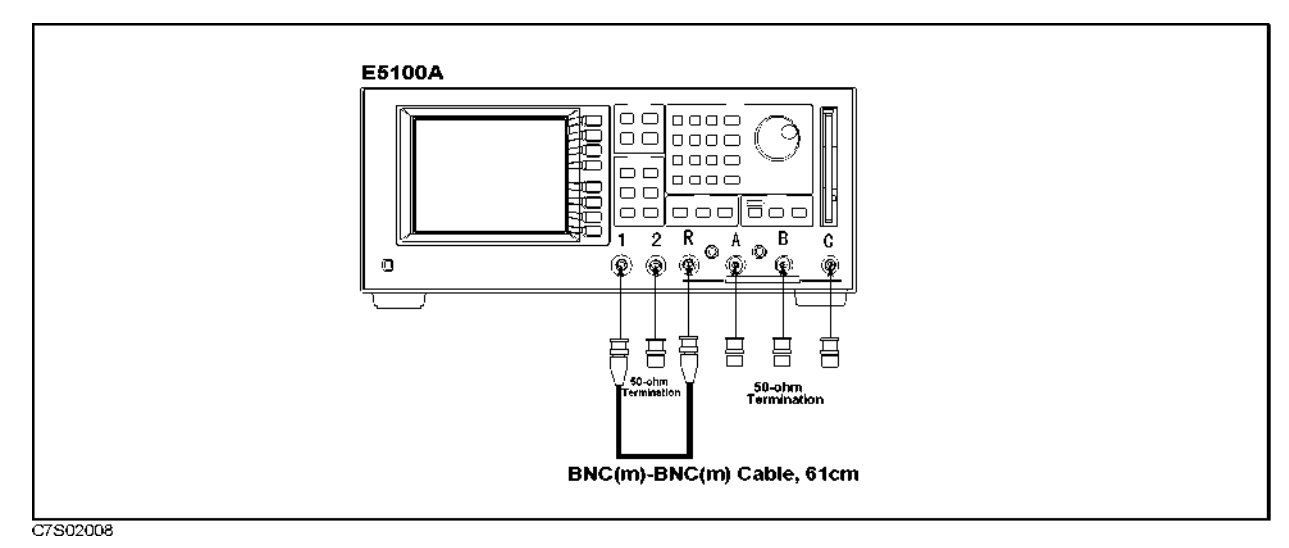

Figure 3-9. R into A, B Input Crosstalk Test Setup

2. Set up IF BW of the E5100A as follows:

| Control Settings                 | Key Strokes                                |
|----------------------------------|--------------------------------------------|
| Preset<br>IF BW: 10 Hz           | Preset)<br>Sweep IF BW (10 × 1             |
| Input-R Attenuator: 25 dB        | (System) MORE ATTENUATOR PORT : R<br>25 dB |
| Input-A,B Attenuator: 0 dB       | A O dB B O dB                              |
| Multi Channel ON                 | (Display) MULTI CH on OFF (turn it ON)     |
| Channel-1 Setup:                 | (Meas/Format) ACTIVE CH (set to [CH1])     |
| Meas. Config.: A/R, LOG MAG      | Meas/Format MEAS A/R FORMAT                |
|                                  | LOG MAG                                    |
| Statistics ON                    | Marker) UTILITY MENU STATISTICS on OFF     |
|                                  | (turn it ON)                               |
| Channel-2 Setup:(if not Opt.218) | (Meas/Format) ACTIVE CH (set to [CH2])     |
| Meas. Config.: B/R, LOG MAG      | (Meas/Format) MEAS B/R FORMAT              |
|                                  | LOG MAG                                    |
| Statistics ON                    | Marker) UTILITY MENU STATISTICS on OFF     |
|                                  | (turn it ON)                               |

3. Set the E5100A's start frequency, stop frequency, number of points, and source power as follows:

| Control Settings                   | Key Strokes      |
|------------------------------------|------------------|
| Start Frequency = $10 \text{ kHz}$ | (Start) (10) × k |

3.26 Performance Tests for E5100A Option 118/218/318/618

| Stop Frequency = $99.4 \text{ kHz}$ | (Stop) (99.4) × k                        |
|-------------------------------------|------------------------------------------|
| Number of Points $= 15$             | (Sweep) NUMBER of POINTs (15) $\times$ 1 |
| Source Power = $0 \text{ dBm}$      | (Sweep) POWER (0) $\times$ 1             |

4. Perform the following key strokes for a single sweep measurement.

(Trigger) SINGLE

5. Confirm that the single sweep is completed, and then move the Channel-1 marker to the maximum value (A/R) using the following key strokes. Record the maximum value on the calculation sheet.

```
(Marker) ACTIVE CH (set to [CH1]) ACTIVE MARKER 1 (Marker) MKR SEARCH SEARCH: MAX
```

6. Move the Channel-2 marker to the maximum value (B/R) using the following key storokes. Record the maximum value on the calculation sheet.

ACTIVE CH (set to [CH2]) SEARCH: MAX

7. Repeat steps 4 and 7 three more times and record each maximum value on the calculation sheet. Use the equation given on the calculation sheet to calculate avarage value, and record the data in the performance test record.

**Key Strokes** 

(Start) (100.2) × k

(Stop) (199.8) × k

(Sweep) NUMBER of POINTs  $(4) \times 1$ 

8. Change the E5100A's start frequency, stop frequency, and number of points as follows:

#### **Control Settings**

Start Frequency = 100.2 kHz Stop Frequency = 199.8 kHz Number of Points = 4

9. Perform the following key strokes for a single sweep measurement.

(Trigger) SINGLE

10. Confirm that the single sweep is completed, and then move the Channel-1 marker to the maximum value (A/R) using the following key strokes. Record the maximum value on the calculation sheet.

```
(Marker) ACTIVE CH (set to [CH1]) ACTIVE MARKER 1 (Marker) MKR SEARCH SEARCH: MAX
```

11. Move the Channel-2 marker to the maximum value (B/R) using the following key storokes. Record the maximum value on the calculation sheet.

ACTIVE CH (set to [CH2]) SEARCH: MAX

- 12. Repeat steps 10 and 13 three more times and record each maximum value on the calculation sheet. Use the equation given on the calculation sheet to calculate avarage value, and record the data in the performance test record.
- 13. Change the E5100A's start frequency, stop frequency, number of points, and source power as follows:

| Control Settings                   | Key Strokes                               |
|------------------------------------|-------------------------------------------|
| Start Frequency = 200.2 kHz        | (Start) (200.2) × k                       |
| Stop Frequency = $180 \text{ MHz}$ | (Stop) (180) × M                          |
| Number of Points = 201             | (Sweep) NUMBER of POINTs (201) $\times$ 1 |

Source Power = 5 dBm

(Sweep) POWER (5)  $\times$  1

14. Perform the following key strokes for a single sweep measurement.

(Trigger) SINGLE

15. Confirm that the single sweep is completed, and then move the Channel-1 marker to the maximum value (A/R) using the following key strokes. Record the maximum value on the calculation sheet.

(Marker) ACTIVE CH (set to [CH1]) ACTIVE MARKER 1 (Marker) MKR SEARCH SEARCH: MAX

16. Move the Channel-2 marker to the maximum value (B/R) using the following key storokes. Record the maximum value on the calculation sheet.

ACTIVE CH (set to [CH2]) SEARCH: MAX

- 17. Repeat steps 16 and 19 three more times and record each maximum value on the calculation sheet. Use the equation given on the calculation sheet to calculate avarage value, and record the data in the performance test record.
- 18. Change the connection as shown in Figure 3-10.

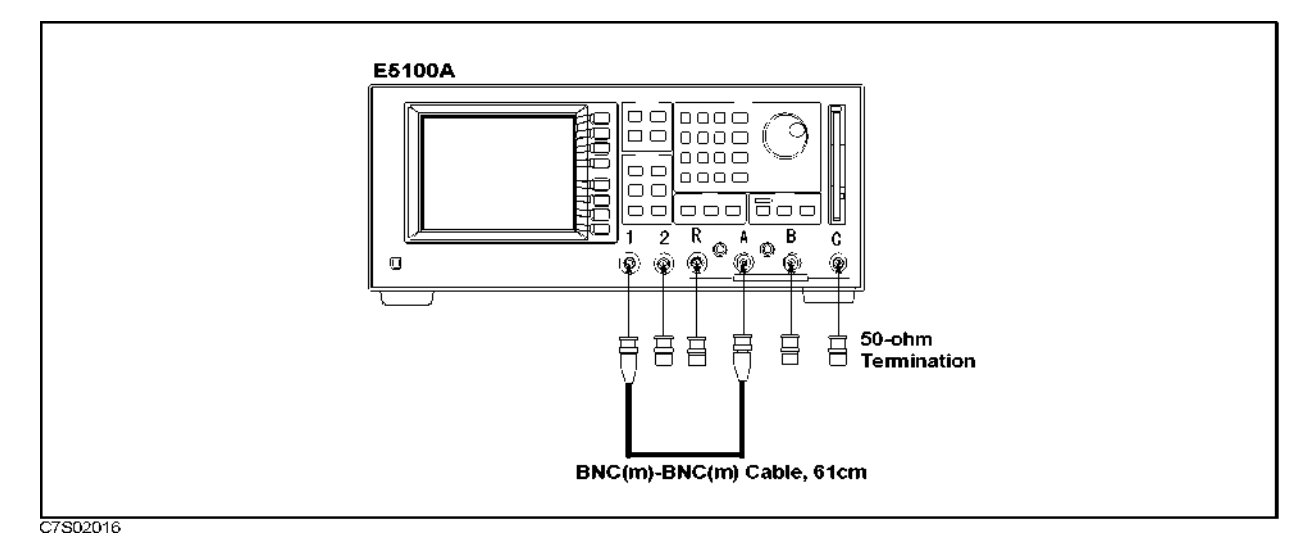

Figure 3-10. A into R, B Input Crosstalk Test Setup

- 19. Repeat steps 2 through 20 for R/A and B/A in accordance with the test setup listed in Table 3-10.
- 20. Change the connection as shown in Figure 3-11.

3.28 Performance Tests for E5100A Option 118/218/318/618

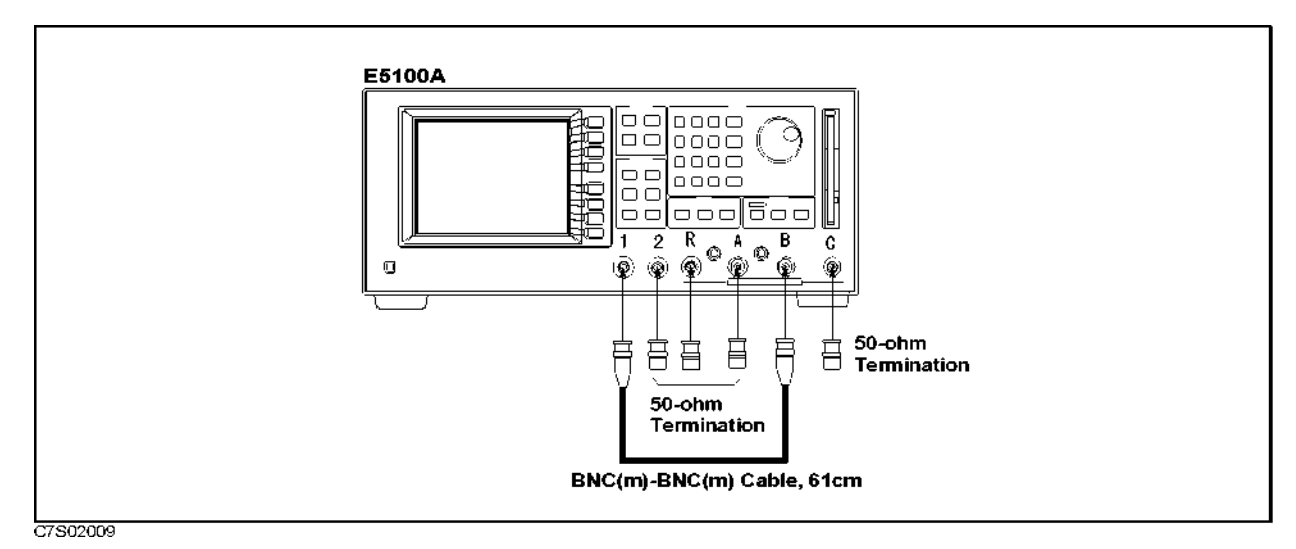

Figure 3-11. B into R, A Input Crosstalk Test Setup

21. Repeat steps 2 through 20 for R/B and A/B in accordance with the test setup listed in Table 3-10.

### 11. Absolute Amplitude Accuracy Test

This test checks the E5100A's absolute amplitude accuracy. A digital multimeter and a power meter are used to measure the actual output level at each setting.

**Note** An E5100A with Option 510 does not require this test.

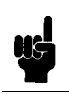

#### **Specification**

Absolute Amplitude Accuracy ......±1.0 dB (E5100A at 23 ±5°C, -10 dBm input)

#### **Test Equipment**

| Power Meter                      | 436A Opt.022/437B/438A     |
|----------------------------------|----------------------------|
| Power Sensor                     |                            |
| Power Sensor                     |                            |
| Multimeter                       |                            |
| Attenuator Pad 20 dB             |                            |
| Power Splitter                   | 11667A                     |
| N(m)-BNC(f) Adapter              | Agilent P/N 1250-0780, 5ea |
| N(f)-BNC(f) Adapter              | Agilent P/N 1250-1474      |
| 50 $\Omega$ Termination BNC type | 11593A                     |
| 50 $\Omega$ Feedthrough          | 11048C                     |
| BNC(f) Dual Banana Plug          | Agilent P/N 1251-2277      |
| BNC(m)-BNC(m) Cable, 61 cm       | Agilent P/N 8120-1839, 4ea |

#### Procedure

1. Connect the E5100A, power splitter, and multimeter as shown in Figure 3-12.

<sup>3-30</sup> Performance Tests for E5100A Option 118/218/318/618

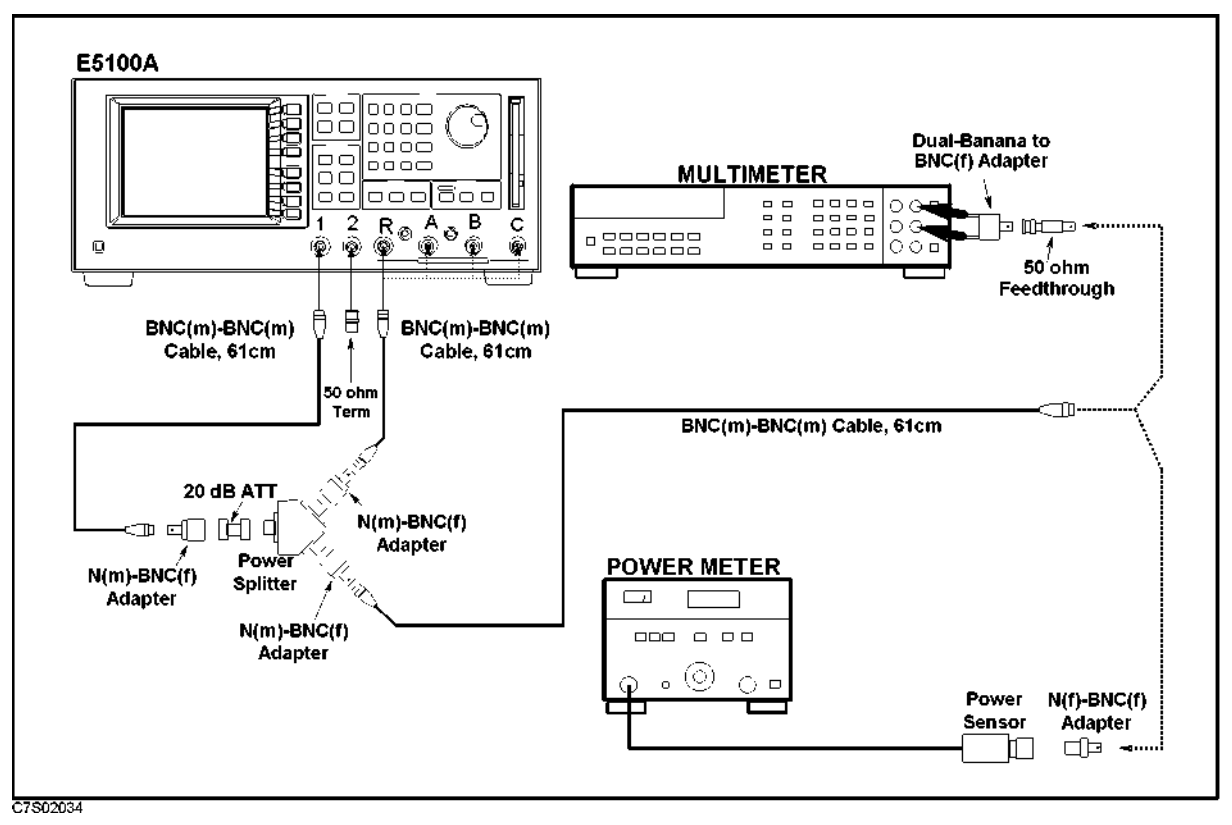

Figure 3-12. Absolute Amplitude Accuracy Test Setup

2. Set the digital voltmeter as follows:

Measurement Function: Display Reading Value: Measurement Method: AC Bandwidth AC Volts mode dBm reading value Synchronous Sampling Conversion  $\leq 2$  MHz

3. Set up the E5100A as follows:

#### **Control Settings**

Preset

Meas. Config.: R (for Input-R test) Meas. Config.: A (for Input-A test) Meas. Config.: B (for Input-B test) Format: LOG MAG Span = 0 Hz IF BW = 30 Hz Number of points = 20 Source Power = -4 dBm Input-R Attenuator: 0 dB (for Input-R test) Input-A Attenuator: 0 dB (for Input-A test)

#### **Key Strokes**

| Preset                     |                    |
|----------------------------|--------------------|
| (Meas/Format) MEAS MOR     | ≀E MORE R          |
| (Meas/Format) MEAS MOR     | LE MORE A          |
| (Meas/Format) MEAS MOR     | ŁE MORE B          |
| FORMAT MORE LOG MA         | IG                 |
| (Span) () × 1              |                    |
| Sweep IF BW (30 $\times$ 1 |                    |
| Sweep NUMBER of POI        | INTs (20) × 1      |
| Sweep POWER $(-4)$ ×       | 1                  |
| (System) MORE ATTENUA      | ATOR PORT : R O dB |
| (System) MORE ATTENUA      | ATOR A O dB        |
|                            |                    |

| Input-B Attenuator: | 0 dB | (for | Input-B | test) |
|---------------------|------|------|---------|-------|
| Statistics ON       |      |      |         |       |

| System   | MORE ATTENUA | TOR B O dB        |
|----------|--------------|-------------------|
| (Marker) | UTILITY MENU | STATISTICS on OFF |
| (turn it | ON)          |                   |

4. Set the E5100A's center frequency and Multimeter's AC Bandwidth according to the following table. Then record the readings of the digital multimeter, and the E5100A's readings in the calculation sheet.

Table 3-11. Absolute Amplitude Accuracy Test Setup

| E5100A<br>Center Freq. | Multimeter<br>AC Bandwidth |
|------------------------|----------------------------|
| 10 kHz                 | $\leq 2   \mathrm{MHz}$    |
| 100 kHz                | $> 2  \mathrm{MHz}$        |
| 1 MHz                  | $> 2  \mathrm{MHz}$        |

- 5. Set the Digital Multimeter's AC Bandwidth to  $\leq 2$  MHz.
- 6. Set up the E5100A as follows:

#### **Control Settings**

#### **Key Strokes**

| Source Power = $1 \text{ dBm}$               | Sweep POWER 1 × 1                 |
|----------------------------------------------|-----------------------------------|
| Input-R Attenuator: 25 dB (for Input-R test) | (System) MORE ATTENUATOR PORT : R |
|                                              | 25 dB                             |
| Input-A Attenuator: 25 dB (for Input-A test) | (System) MORE ATTENUATOR A 25 dB  |
| Input-B Attenuator: 25 dB (for Input-B test) | (System) MORE ATTENUATOR B 25 dB  |

- 7. Remove the 20 dB attenuator connected to the power splitter's input port and reconnect the N(m)-BNC(f) adapter and BNC(m)-BNC(m) cable without the attenuator.
- 8. Set the E5100A's center frequency according to the following table. Then record the readings (mean) of the digital multimeter, and the E5100A's readings in the calculation sheet.

Table 3-12. Absolute Amplitude Accuracy Test Setup

| E5100A<br>Center Freq. | Multimeter<br>AC Bandwidth |
|------------------------|----------------------------|
| 10 kHz                 | $\leq 2   \mathrm{MHz}$    |
| 100 kHz                | $\leq 2   \mathrm{MHz}$    |

- 9. Connect the Power Sensor 8481D to the Power Meter, and calibrate the Power Meter for the Power Sensor.
- 10. Remove the digital multimeter from the power splitter, and connect the power sensor 8481D to the power splitter as shown in Figure 3-12.
- 11. Set the power meter setting as follows:

Calibration Factor: 100

3-32 Performance Tests for E5100A Option 118/218/318/618

| Resolution: | 0.001 dB      |
|-------------|---------------|
| Set Range:  | Auto          |
| Display:    | LOG display   |
| Mode:       | Relative mode |

- 12. Insert the 20 dB attenuator between the power splitter's input port and N(m)-BNC(f) adapter. (See Figure 2-16)
- 13. Set up the E5100A as follows:

| Control Settings                            | Key Strokes                          |
|---------------------------------------------|--------------------------------------|
| Source Power = $-4 \text{ dBm}$             | Sweep POWER $(-4) \times 1$          |
| Input-R Attenuator: 0 dB (for Input-R test) | System MORE ATTENUATOR PORT : R O dB |
| Input-A Attenuator: 0 dB (for Input-A test) | System MORE ATTENUATOR A O dB        |
| Input-B Attenuator: 0 dB (for Input-B test) | System MORE ATTENUATOR B O dB        |

14. Set the E5100A's center frequency according to the following table. Then record the readings (mean) of the power meter, and the E5100A's readings in the calculation sheet.

Table 3-13. Absolute Amplitude Accuracy Test Setup

| E5100A<br>Center Freq. |
|------------------------|
| 10 MHz                 |
| $30  \mathrm{MHz}$     |
| $50  \mathrm{MHz}$     |
| 100 MHz                |
| 180 MHz                |

- 15. Replace the power sensor 8481D with the 8482A, and calibrate the power meter for the power sensor.
- 16. Set up the E5100A as follows:

| Control Settings                             | Key Strokes                                |
|----------------------------------------------|--------------------------------------------|
| Source Power = $1 \text{ dBm}$               | (Sweep) POWER (1) × 1                      |
| Input-R Attenuator: 25 dB (for Input-R test) | (System) MORE ATTENUATOR PORT : R<br>25 dB |
| Input-A Attenuator: 25 dB (for Input-A test) | (System) MORE ATTENUATOR A 25 dB           |
| Input-B Attenuator: 25 dB (for Input-B test) | (System) MORE ATTENUATOR B 25 dB           |

- 17. Remove the 20 dB attenuator connected to the power splitter's input port and reconnect the N(m)-BNC(f) adapter and BNC(m)-BNC(m) cable without the attenuator.
- 18. Set the E5100A's center frequency according to the following table. Then record the readings of the power meter, and the E5100A's readings (mean) in the calculation sheet.

| E5100A<br>Center Freq. |
|------------------------|
| 1 MHz                  |
| 10 <b>M</b> Hz         |
| 30 MHz                 |
| $50  \mathrm{MHz}$     |
| $100 \mathrm{MHz}$     |
| 180 MHz                |

#### Table 3-14. Absolute Amplitude Accuracy Test Setup

- 19. Remove the power sensor from the power splitter, and connect the digital multimeter to the power splitter as shown in Figure 3-12.
- 20. Remove the BNC(m)-BNC(m) cable from the Input-R, and connect it to the Input-A.
- 21. Repeat steps 2 through 18 for Input-A.
- 22. Remove the power sensor from the power splitter, and connect the digital multimeter to the power splitter as shown in Figure 3-12.
- 23. Remove the BNC(m)-BNC(m) cable from the Input-A, and connect it to the Input-B.
- 24. Repeat steps 2 through 18 for Input-B.

### 12. Dynamic Accuracy Test

This test measures the E5100A's dynamic accuracy. The dynamic accuracy is a measure of how well the receiver measure the magnitude and phase components of a signal as that signal varies in amplitude over the specified dynamic range.

#### Specification

(at  $23 \pm 5^{\circ}$ C, 10 Hz IF BW, -10 dBm reference input level relative to maximum input level, -20 dBm test input level relative to maximum input level, except for ramp frequency sweep)

| Test Channel Input<br>Level | Dynamic Accuracy                    |                            |
|-----------------------------|-------------------------------------|----------------------------|
| <b>RF</b> Attenuator        | Frequency                           |                            |
| 25 dB                       | 0 dB                                | Excluding 10 kHz to 50 kHz |
| $+5 to -5 dBm^{1}$          | $-20 \text{ to } -30 \text{ dBm}^2$ | $\pm 0.4 \text{ dB}$       |
| -5 to -15 dBm               | -30 to -40 dBm                      | $\pm 0.09 \text{ dB}$      |
| – 15 to – 45 dBm            | -40 to $-70$ dBm                    | $\pm 0.05 \text{ dB}$      |
| -45 to -55 dBm              | -70 to -80 dBm                      | $\pm 0.06 \text{ dB}$      |
| -55 to -65 dBm              | -80 to -90 dBm                      | $\pm 0.1 \text{ dB}$       |
| -65 to -75 dBm              | -90 to -100 dBm                     | $\pm 0.3$ dB               |
| -75 to -85 dBm              | -100 to -110 dBm                    | $\pm 0.9$ dB               |
| -85 to -95 dBm              | -110 to -120 dBm                    | $\pm 3 \text{ dB}$         |

 $1\ 0$  to  $-5\ \mathrm{dBm}$  at 10 kHz to 200 kHz

2-25 to  $-30~\mathrm{dBm}$  at 10 kHz to 200 kHz

with Option 118

(at 23  $\pm$ 5°C, 10 Hz IF BW, -20 dB input-A level relative to maximum input level, except for ramp frequency sweep, right after measuring reference)

| Test Channel Input<br>Level | Dynamic Accuracy                    |                            |
|-----------------------------|-------------------------------------|----------------------------|
| <b>RF</b> Attenuator        | Frequency                           |                            |
| 25 dB                       | 0 dB                                | Excluding 10 kHz to 50 kHz |
| +5 to -5 dBm <sup>1</sup>   | $-20 \text{ to } -30 \text{ dBm}^2$ | $\pm 0.4 \text{ dB}$       |
| -5 to -45 dBm               | -30 to -70 dBm                      | $\pm 0.1 \text{ dB}$       |
| -45 to -55 dBm              | -70 to -80 dBm                      | $\pm 0.1 \text{ dB}$       |
| -55 to -65 dBm              | -80 to -90 dBm                      | $\pm 0.2 \text{ dB}$       |
| -65 to -75 dBm              | -90 to -100 dBm                     | $\pm 0.6 \text{ dB}$       |

 $1\ 0$  to  $-5\ \mathrm{dBm}$  at 10 kHz to 200 kHz

2-25 to  $-30~\mathrm{dBm}$  at 10 kHz to 200 kHz

(at  $23 \pm 5^{\circ}$ C, 10 Hz IF BW, -10 dBm reference input level relative to maximum input level, -20 dBm test input level relative to maximum input level, except for ramp frequency sweep)

| Test Channel Input<br>Level | Dynamic Accuracy              |                            |
|-----------------------------|-------------------------------|----------------------------|
| <b>RF</b> Attenuator        | Frequency                     |                            |
| 25 dB                       | 0 dB                          | Excluding 10 kHz to 50 kHz |
| + 5 to – 5 dBm <sup>1</sup> | -20 to $-30$ dBm <sup>2</sup> | ±3°                        |
| -5 to -15 dBm               | -30 to -40 dBm                | ±0.6°                      |
| -15 to -45 dBm              | -40 to -70 dBm                | ±0.3°                      |
| -45 to -55 dBm              | -70 to -80 dBm                | ±0.3°                      |
| -55 to -65 dBm              | -80 to -90 dBm                | ±0.6°                      |
| -65 to -75 dBm              | -90 to -100 dBm               | ±1.8°                      |
| −75 to −85 dBm              | -100 to -110 dBm              | ±6°                        |
| -85 to -95 dBm              | -110 to -120 dBm              | $\pm 18^{\circ}$           |

 $1\ 0$  to  $-5\ dBm$  at 10 kHz to 200 kHz

2 -25 to -30 dBm at 10 kHz to 200 kHz

### **Test Equipment**

| 80 dB Step Attenuator      |                                |
|----------------------------|--------------------------------|
| Attenuator/Switch Driver   | 11713A (if 8496G is used)      |
| Attenuator Pad 20 dB8      | 491A with Opt.020 & H60, 2 ea  |
| Attenuator Pad 20 dB       |                                |
| Attenuator Pad 10 dB84     | 491A with Opt.010 & H60, 2 ea  |
| Attenuator Pad 10 dB       |                                |
| BNC(m)-BNC(m) Cable, 61 cm | Agilent P/N 8120-1839, 4ea max |
| N(m)-BNC(f) Adapter        | Agilent P/N 1250-0780, 3ea max |
| N(m)-BNC(m) Adapter        | Agilent P/N 1250-0082          |
| N(f)-BNC(f) Adapter        | Agilent P/N 1250-1474          |
| 50Ω Termination BNC Type   |                                |
| Power Splitter             | 11667A(Opt.001/003/006)        |

### Procedure

#### For Option 218/318 with Option 002

#### Low Level Test:

- 1. Record the step attenuator 50 MHz calibration value on the calculation sheet.
- 2. Connect the test equipment as shown in Figure 3-13.

3-36 Performance Tests for E5100A Option 118/218/318/618

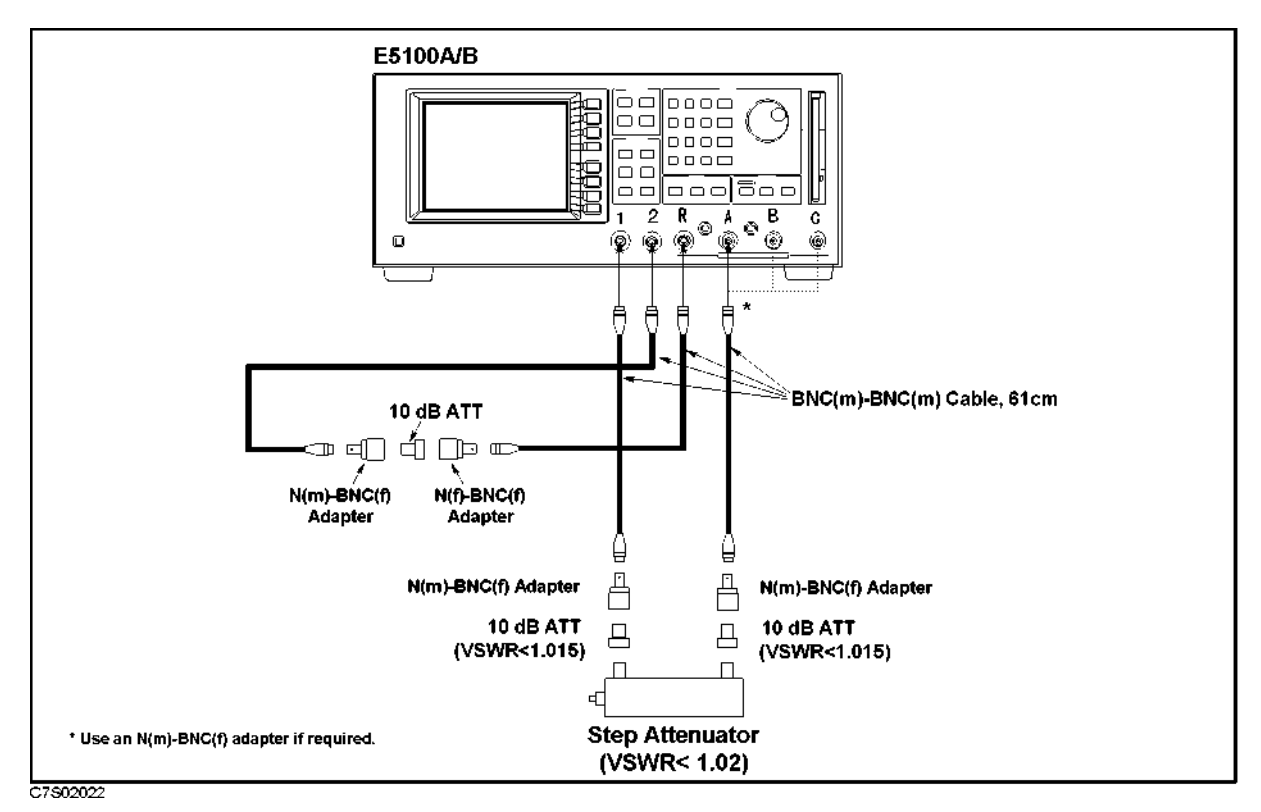

Figure 3-13. Dynamic Accuracy Test Setup 1 for Opt.218/318 with Opt.002

3. Set the E5100A as follows:

| Control Settings        | Key Strokes                                                 |
|-------------------------|-------------------------------------------------------------|
| Preset                  | (Preset)                                                    |
| Channel-1               |                                                             |
| Measurement: A/R        | (Meas/Format) MEAS A/R                                      |
| Format: LOG MAG         | FORMAT MORE LOG MAG                                         |
| Channel-2               |                                                             |
| Measurement; A/R        | (Meas/Format) ACTIVE CH (set to [CH2])                      |
|                         | MEAS A/R                                                    |
| Format: Phase           | FORMAT MORE PHASE                                           |
| Dual Channel ON         | Display) MULTI CH on OFF (turn it ON)                       |
| Coupled Channel ON      | (Sweep) COUPLED CH on OFF (turn it ON)                      |
| Start = 3 MHz           | $\overline{\text{Start}}$ (3) $\times$ M                    |
| Stop= 50.001 MHz        | (Stop) (50.001) × M                                         |
| NOP = 2                 | $\overline{(\text{Sweep})}$ NUMBER of POINTs (2) $\times$ 1 |
| IF BW = $10 \text{ Hz}$ | IF BW 10 × 1 RETURN                                         |
| Power = $5 \text{ dBm}$ | POWER $5 \times 1$                                          |

| Input-R Attenuator: 25 dB | (System) MORE ATTENUATOR PORT | [ : R |
|---------------------------|-------------------------------|-------|
|                           | 25 dB                         |       |
| Input-A Attenuator: 25 dB | A 25 dB                       |       |

- 4. Set the step Attenuator setting to 0 dB.
- 5. Perform the following key strokes to do a pass loss calibration:

Ca) ACTIVE CH (set to [CH1]) RESPONSE THRU DONE: ACTIVE CH (set to [CH2]) RESPONSE THRU DONE:

6. Perform the following key strokes to set up markers:

(Marker) ACTIVE CH (set to [CH1]) MKR MODE MENU MARKERS: COUPLED MARKERS: DESCRETE

- (Marker) ACTIVE CH (set to [CH2]) MKR MODE MENU MARKERS: DESCRETE
- 7. Set the step attenuator to 10 dB.
- 8. Perform the following key strokes for a single sweep measurement:

(Trigger) SINGLE

- 9. Rotate RPG knob, and record the magnitude measurement reading value at 50.001 MHz and the phase measurement reading value at 3 MHz on the calculation sheet.
- 10. Transcribe the test results to the performance test record.
- 11. Repeat the steps 8 and 10 for each step attenuator setting of 20 dB to 80 dB.

#### **High Level Test:**

1. Connect the test equipment as shown in Figure 3-14.

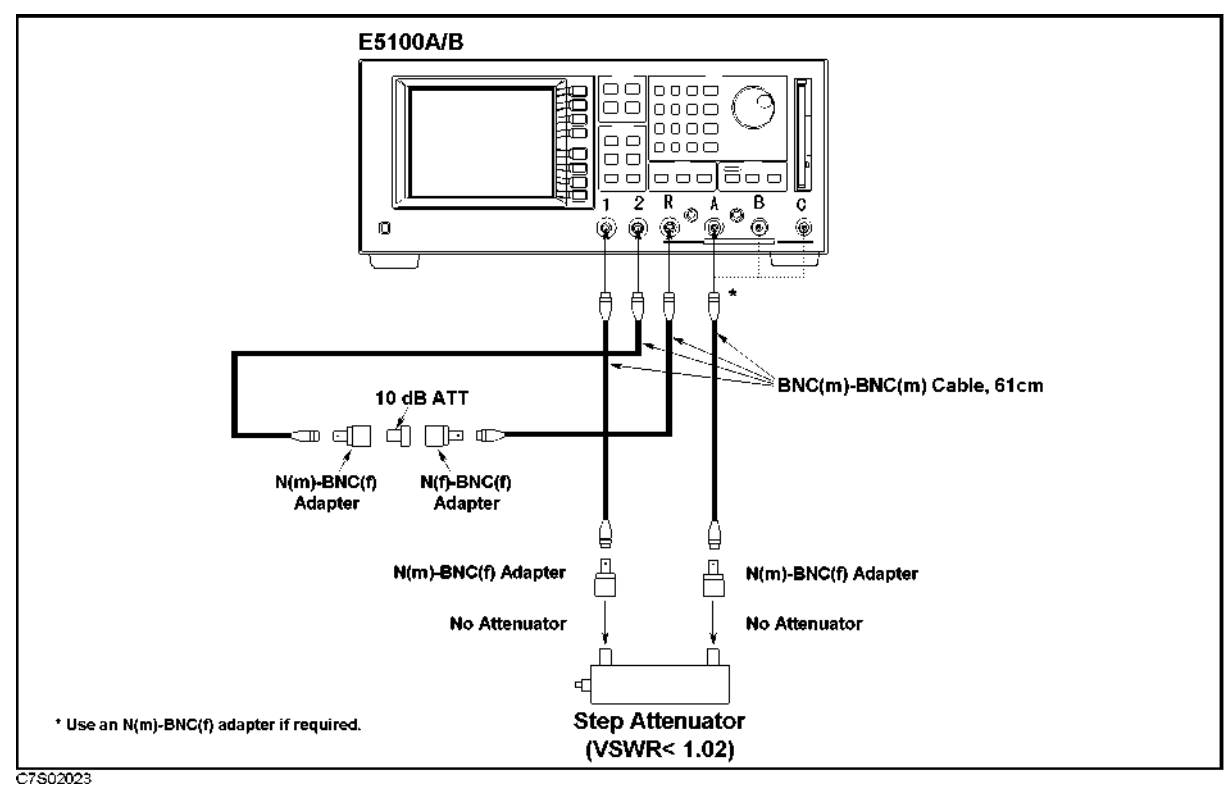

Figure 3-14. Dynamic Accuracy Test Setup 2 for Opt.218/318 with Opt.002

- 2. Set the step attenuator to 0 dB.
- 3. Perform the following key strokes to do a pass loss calibration:

Ca ACTIVE CH (set to [CH1]) RESPONSE THRU DONE: ACTIVE CH (set to [CH2]) RESPONSE THRU DONE:

- 4. Set the step attenuator to 20 dB.
- 5. Perform the following key strokes for a single sweep measurement:

#### (Trigger) SINGLE

- 6. Rotate RPG knob, and record the magnitude measurement reading value at 50.001 MHz and the phase measurement reading value at 3 MHz on the calculation sheet.
- 7. Transcribe the test results to the performance test record.
- 8. Connect the test equipment as shown in Figure 3-15.

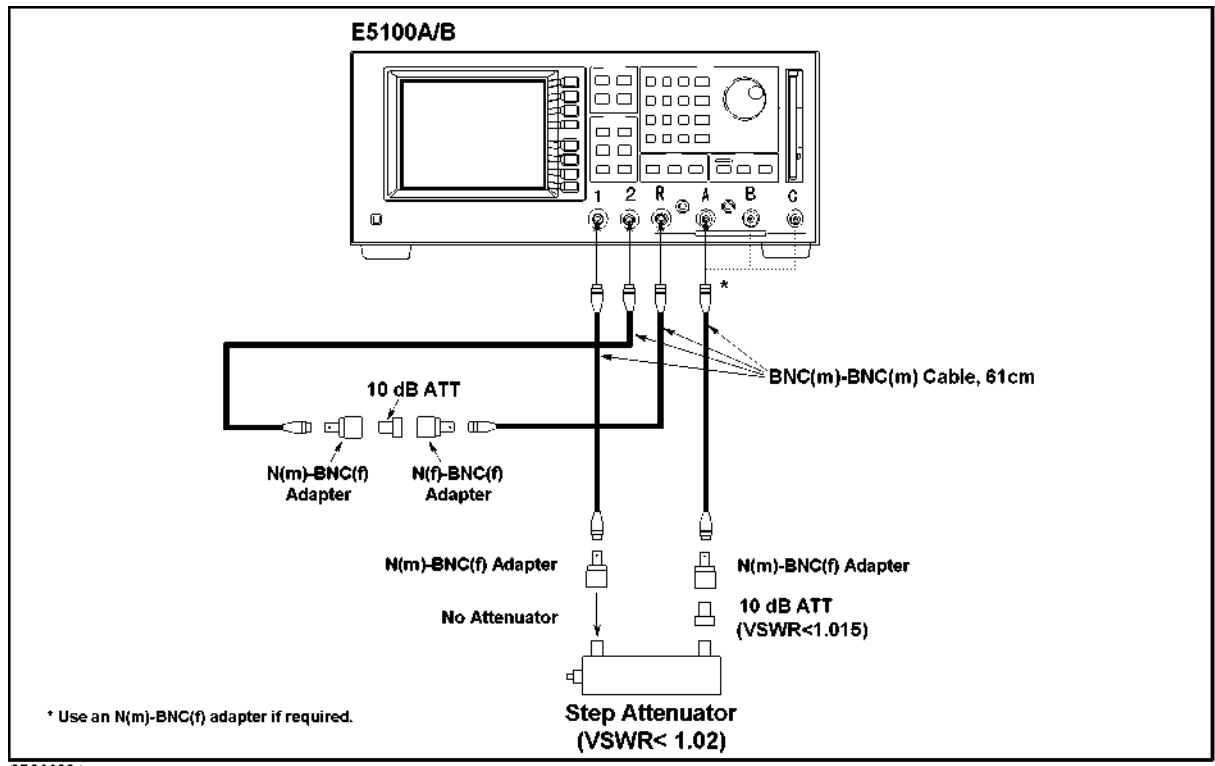

C7S02024

Figure 3-15. Dynamic Accuracy Test Setup 3 for Opt.218/318 with Opt.002

- 9. Set the step attenuator to 0 dB.
- 10. Perform the following key strokes to do a pass loss calibration:

Cal ACTIVE CH (set to [CH1]) RESPONSE THRU DONE: ACTIVE CH (set to [CH2]) RESPONSE THRU DONE:

- 11. Set the step attenuator to 10 dB.
- 12. Perform the following key strokes for a single sweep measurement:

(Trigger) SINGLE

- 13. Rotate RPG knob, and record the magnitude measurement reading value at 50.001 MHz and the phase measurement reading value at 3 MHz on the calculation sheet.
- 14. Transcribe the test results to the performance test record.
- 15. Repeat the low level test and high level test for B/R measurement.

3.40 Performance Tests for E5100A Option 118/218/318/618

# For Opt.218/318 with Opt.001, Opt.218/318 with Opt.003 and Opt.010, and Opt.618 $\,$

#### Low Level Test:

- 1. Record the step attenuator 50 MHz calibration value on the calculation sheet.
- 2. Connect the test equipment as shown in Figure 3-16.

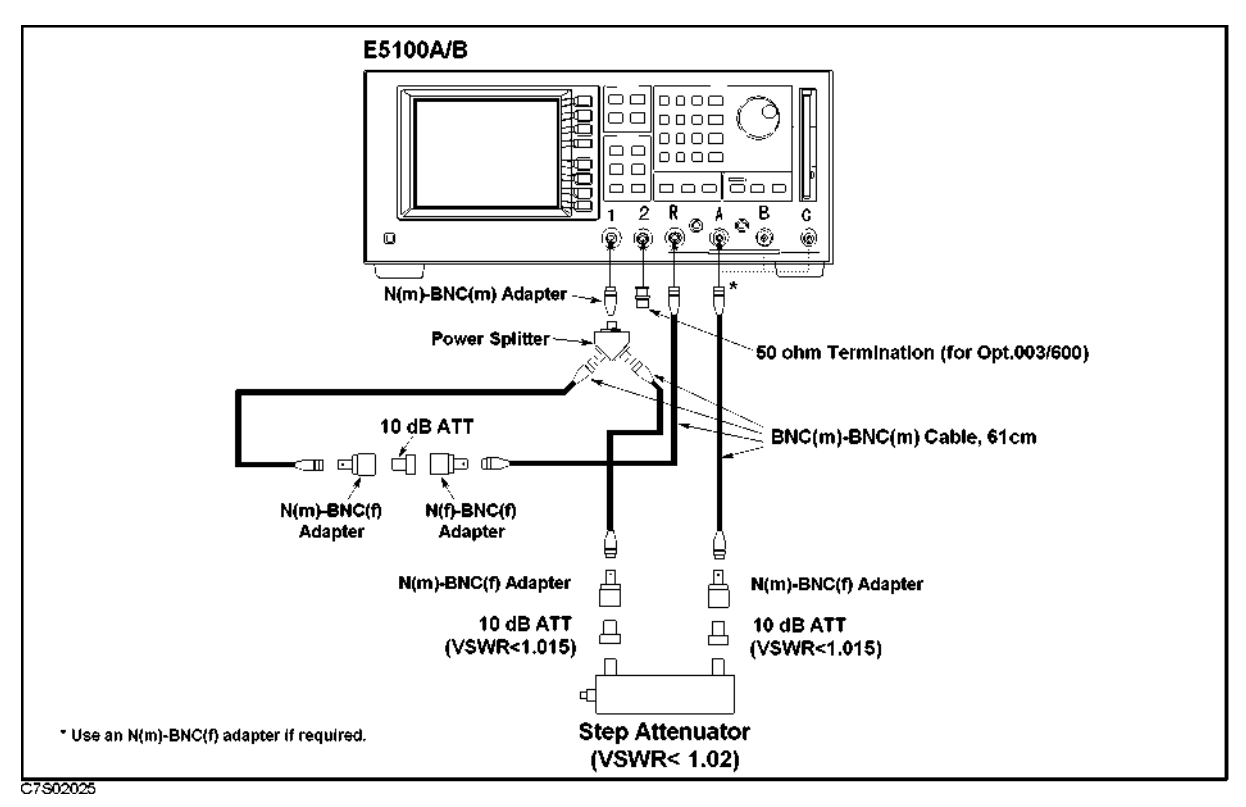

Figure 3-16. Dynamic Accuracy Test Setup 1 for Opt.218/318 with Opt.001, Opt.218/318 with Opt.003 and Opt.010, and Opt.618

3. Set the E5100A as follows:

| <b>Control Settings</b> | Key Strokes                            |
|-------------------------|----------------------------------------|
| Preset                  | (Preset)                               |
| Channel-1               |                                        |
| Measurement: A/R        | (Meas/Format) MEAS A/R                 |
| Format: LOG MAG         | FORMAT MORE LOG MAG                    |
| Channel-2               |                                        |
| Measurement; A/R        | (Meas/Format) ACTIVE CH (set to [CH2]) |
|                         | MEAS A/R                               |
| Format: Phase           | FORMAT MORE PHASE                      |
| Dual Channel ON         | (Display) MULTI CH on OFF (turn it ON) |

### Display MULTI CH on OFF (turn it ON)

#### Performance Tests for E5100A Option 118/218/318/618 3-41

| Coupled Channel ON        | (Sweep) COUPLED CH on OFF (turn it ON)     |
|---------------------------|--------------------------------------------|
| Start = 3 MHz             | $\overline{\text{(Start)}}$ (3) $\times$ M |
| Stop= 50.001 MHz          | (Stop) (50.001) × M                        |
| NOP = 2                   | Sweep NUMBER of POINTs (2) × 1             |
| IF BW = $10 \text{ Hz}$   | IF BW (10) × 1 RETURN                      |
| Power = $11 \text{ dBm}$  | POWER $(11) \times 1$                      |
| Input-R Attenuator: 25 dB | (System) MORE ATTENUATOR PORT : R          |
|                           | 25 dB                                      |
| Input-A Attenuator: 25 dB | A 25 dB                                    |

- 4. Set the step Attenuator setting to 0 dB.
- 5. Perform the following key strokes to do a pass loss calibration:

Cal ACTIVE CH (set to [CH1]) RESPONSE THRU DONE: ACTIVE CH (set to [CH2]) RESPONSE THRU DONE:

6. Perform the following key strokes to set up markers:

(Marker) ACTIVE CH (set to [CH1]) MKR MODE MENU MARKERS: COUPLED MARKERS: DESCRETE (Marker) ACTIVE CH (set to [CH2]) MKR MODE MENU MARKERS: DESCRETE

- 7. Set the step attenuator to 10 dB.
- 8. Perform the following key strokes for a single sweep measurement:

(Trigger) SINGLE

- 9. Rotate RPG knob, and record the magnitude measurement reading value at 50.001 MHz and the phase measurement reading value at 3 MHz on the calculation sheet.
- 10. Transcribe the test results to the performance test record.
- 11. Repeat the steps 8 and 10 for each step attenuator setting of 20 dB to 80 dB.

3.42 Performance Tests for E5100A Option 118/218/318/618

#### **High Level Test:**

1. Connect the test equipment as shown in Figure 3-17.

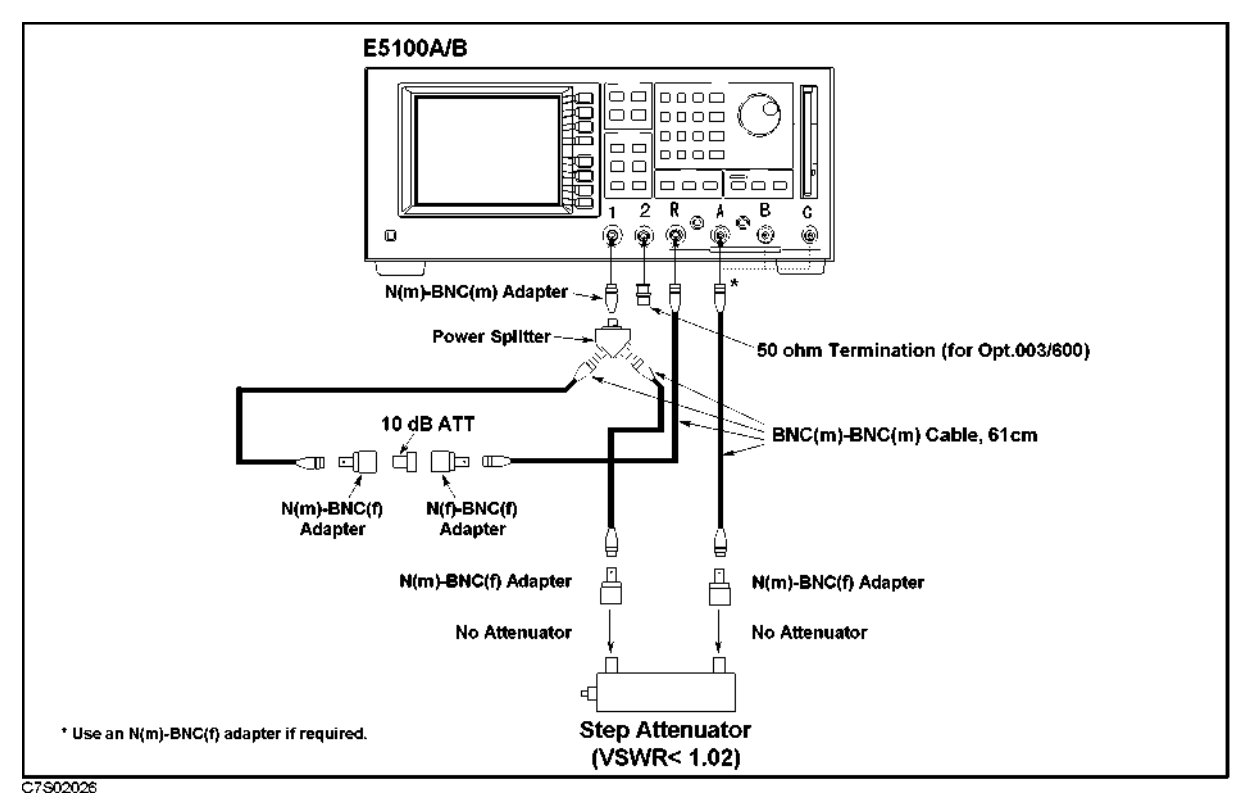

Figure 3-17. Dynamic Accuracy Test Setup 2 for Opt.218/318 with Opt.001, Opt.218/318 with Opt.003 and Opt.010, and Opt.618

- 2. Set the step attenuator to 0 dB.
- 3. Perform the following key strokes to do a pass loss calibration:

Ca) ACTIVE CH (set to [CH1]) RESPONSE THRU DONE: ACTIVE CH (set to [CH2]) RESPONSE THRU DONE:

- 4. Set the step attenuator to 20 dB.
- 5. Perform the following key strokes for a single sweep measurement:

(Trigger) SINGLE

- 6. Rotate RPG knob, and record the magnitude measurement reading value at 50.001 MHz and the phase measurement reading value at 3 MHz on the calculation sheet.
- 7. Transcribe the test results to the performance test record.
- 8. Connect the test equipment as shown in Figure 3-18.

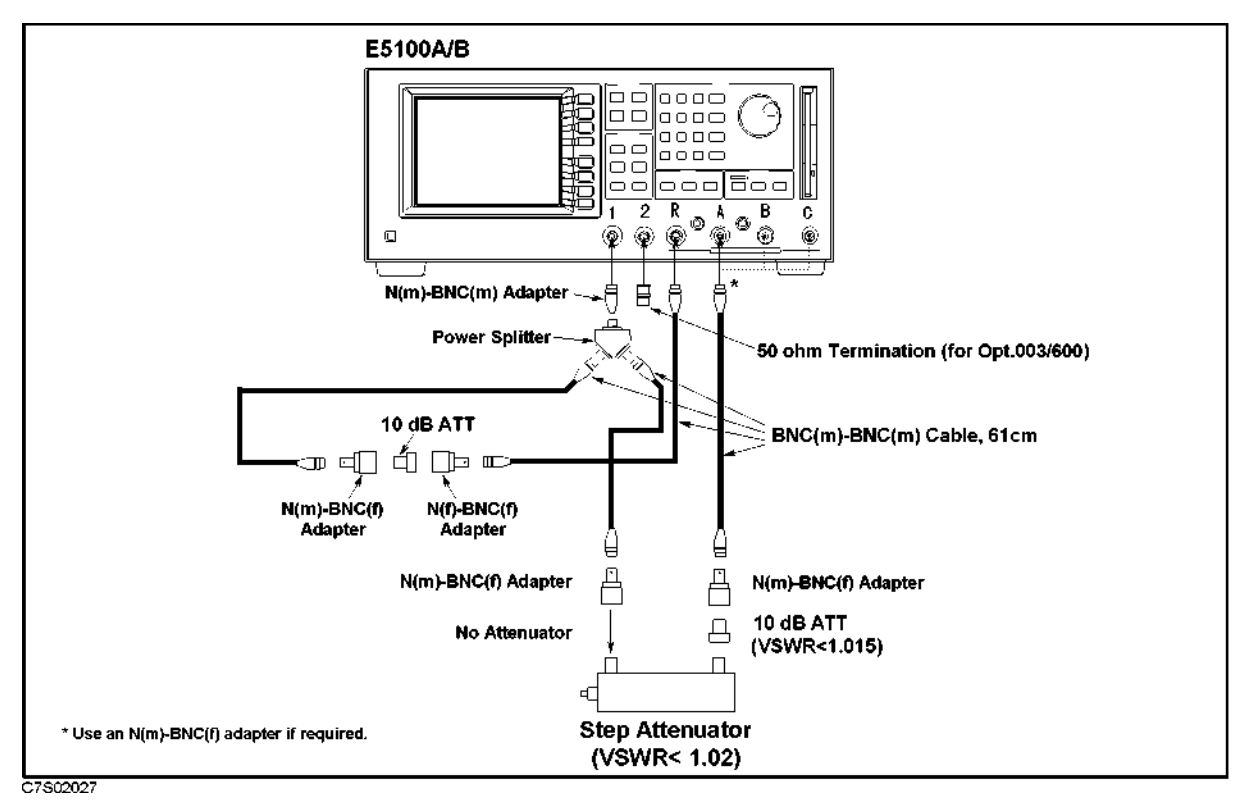

Figure 3-18. Dynamic Accuracy Test Setup 3 for Opt.218/318 with Opt.001, Opt.218/318 with Opt.003 and Opt.010, and Opt.618

- 9. Set the step attenuator to 0 dB.
- 10. Perform the following key strokes to do a pass loss calibration:

Ca ACTIVE CH (set to [CH1]) RESPONSE THRU DONE: ACTIVE CH (set to [CH2]) RESPONSE THRU DONE:

- 11. Set the step attenuator to 10 dB.
- 12. Perform the following key strokes for a single sweep measurement:

#### (Trigger) SINGLE

- 13. Rotate RPG knob, and record the magnitude measurement reading value at 50.001 MHz and the phase measurement reading value at 3 MHz on the calculation sheet.
- 14. Transcribe the test results to the performance test record.
- 15. Repeat the low level test and high level test for B/R measurement.

#### 3-44 Performance Tests for E5100A Option 118/218/318/618

#### For Opt.218/318 with Opt.003 without Opt.010

#### Low Level Test:

- 1. Record the step attenuator 50 MHz calibration value on the calculation sheet.
- 2. Connect the test equipment as shown in Figure 3-19.

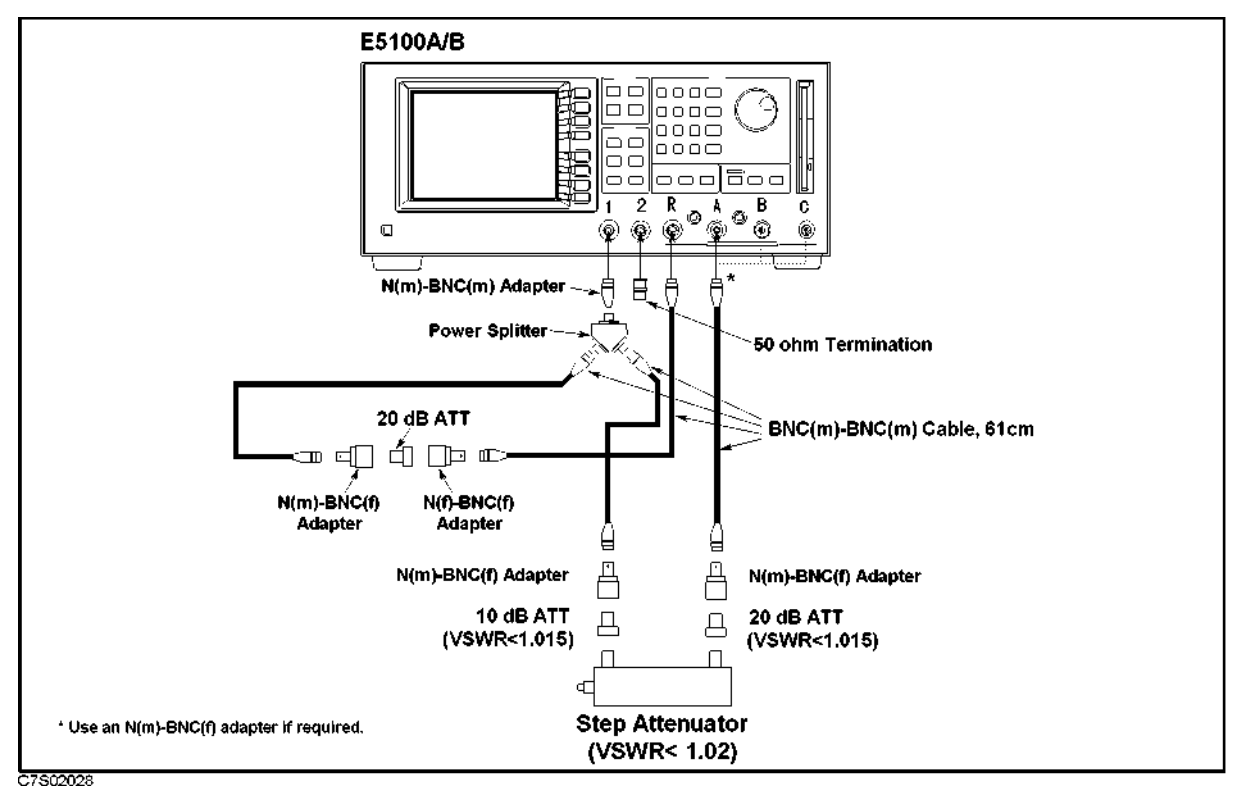

Figure 3-19. Dynamic Accuracy Test Setup 1 for Opt.218/318 with Opt.003 without Opt.010

3. Set the E5100A as follows:

| Control Settings                        | Key Strokes                            |
|-----------------------------------------|----------------------------------------|
| Preset<br>Channel-1<br>Measurement: A/B | Preset                                 |
| Format: LOG MAG                         | FORMAT MORE LOG MAG                    |
| Channel-2                               |                                        |
| Measurement; A/R                        | (Meas/Format) ACTIVE CH (set to [CH2]) |
|                                         | MEAS A/R                               |
| Format: Phase                           | FORMAT MORE PHASE                      |
| Dual Channel ON                         | Display) MULTI CH on OFF (turn it ON)  |
| Coupled Channel ON                      | (Sweep) COUPLED CH on OFF (turn it ON) |
| Start = 3 MHz                           | Start (3) × M                          |

### Performance Tests for E5100A Option 118/218/318/618 3·45

Stop= 50.001 MHz NOP = 2 IF BW = 10 Hz Power = -4 dBm Input-R Attenuator: 0 dB Input-A Attenuator: 0 dB

(Stop 50.001 × M Sweep NUMBER of POINTS 2 × 1 IF BW 10 × 1 RETURN POWER -4 × 1 (System MORE ATTENUATOR PORT : R 0 dB A 0 dB

- 4. Set the step Attenuator setting to 0 dB.
- 5. Perform the following key strokes to do a pass loss calibration:

Ca ACTIVE CH (set to [CH1]) RESPONSE THRU DONE: ACTIVE CH (set to [CH2]) RESPONSE THRU DONE:

6. Perform the following key strokes to set up markers:

(Marker) ACTIVE CH (set to [CH1]) MKR MODE MENU MARKERS: COUPLED MARKERS: DESCRETE (Marker) ACTIVE CH (set to [CH2]) MKR MODE MENU MARKERS: DESCRETE

- 7. Set the step attenuator to 10 dB.
- 8. Perform the following key strokes for a single sweep measurement:

(Trigger) SINGLE

- 9. Rotate RPG knob, and record the magnitude measurement reading value at 50.001 MHz and the phase measurement reading value at 3 MHz on the calculation sheet.
- 10. Transcribe the test results to the performance test record.
- 11. Repeat the steps 8 and 10 for each step attenuator setting of 20 dB to 80 dB.

3.46 Performance Tests for E5100A Option 118/218/318/618
#### **High Level Test:**

1. Connect the test equipment as shown in Figure 3-20.

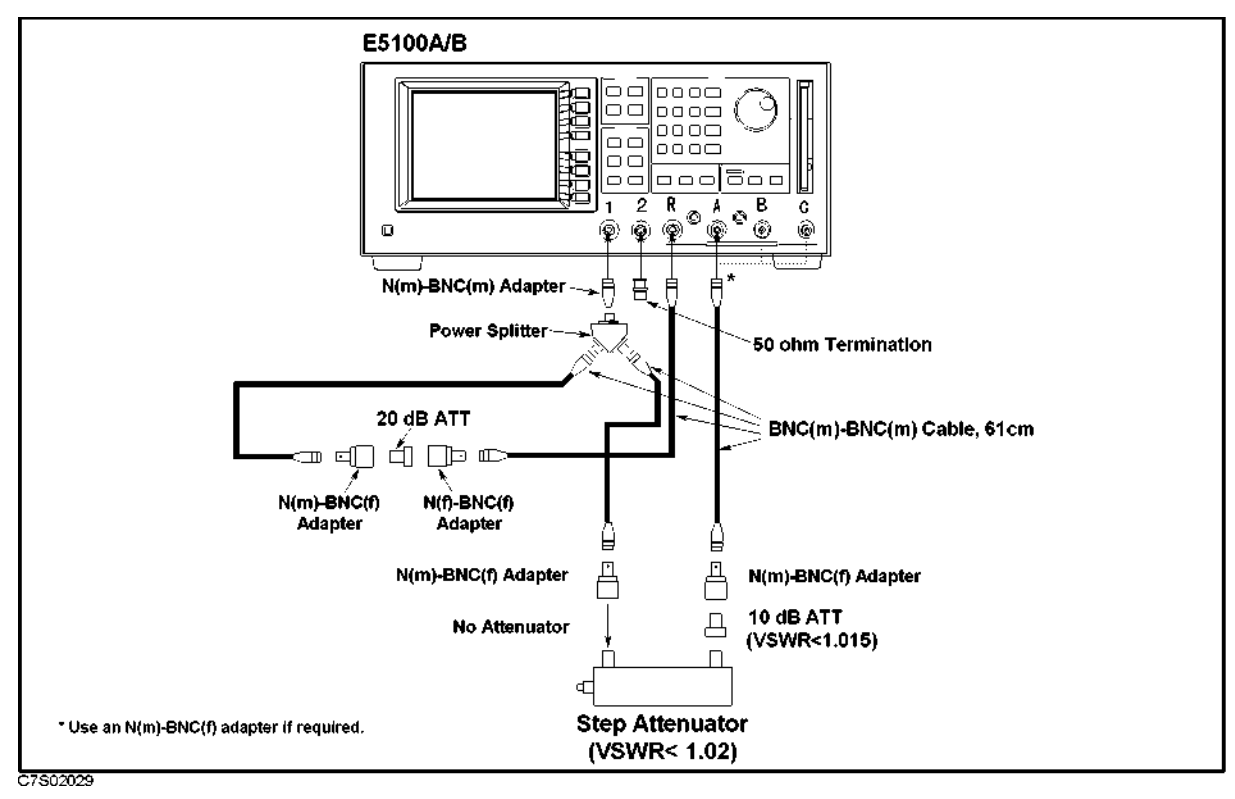

Figure 3-20. Dynamic Accuracy Test Setup 2 for Opt.218/318 with Opt.003 without Opt.010

- 2. Set the step attenuator to 0 dB.
- 3. Perform the following key strokes to do a pass loss calibration:

Ca) ACTIVE CH (set to [CH1]) RESPONSE THRU DONE: ACTIVE CH (set to [CH2]) RESPONSE THRU DONE:

- 4. Set the step attenuator to 20 dB.
- 5. Perform the following key strokes for a single sweep measurement:

#### (Trigger) SINGLE

- 6. Rotate RPG knob, and record the magnitude measurement reading value at 50.001 MHz and the phase measurement reading value at 3 MHz on the calculation sheet.
- 7. Transcribe the test results to the performance test record.
- 8. Connect the test equipment as shown in Figure 3-21.

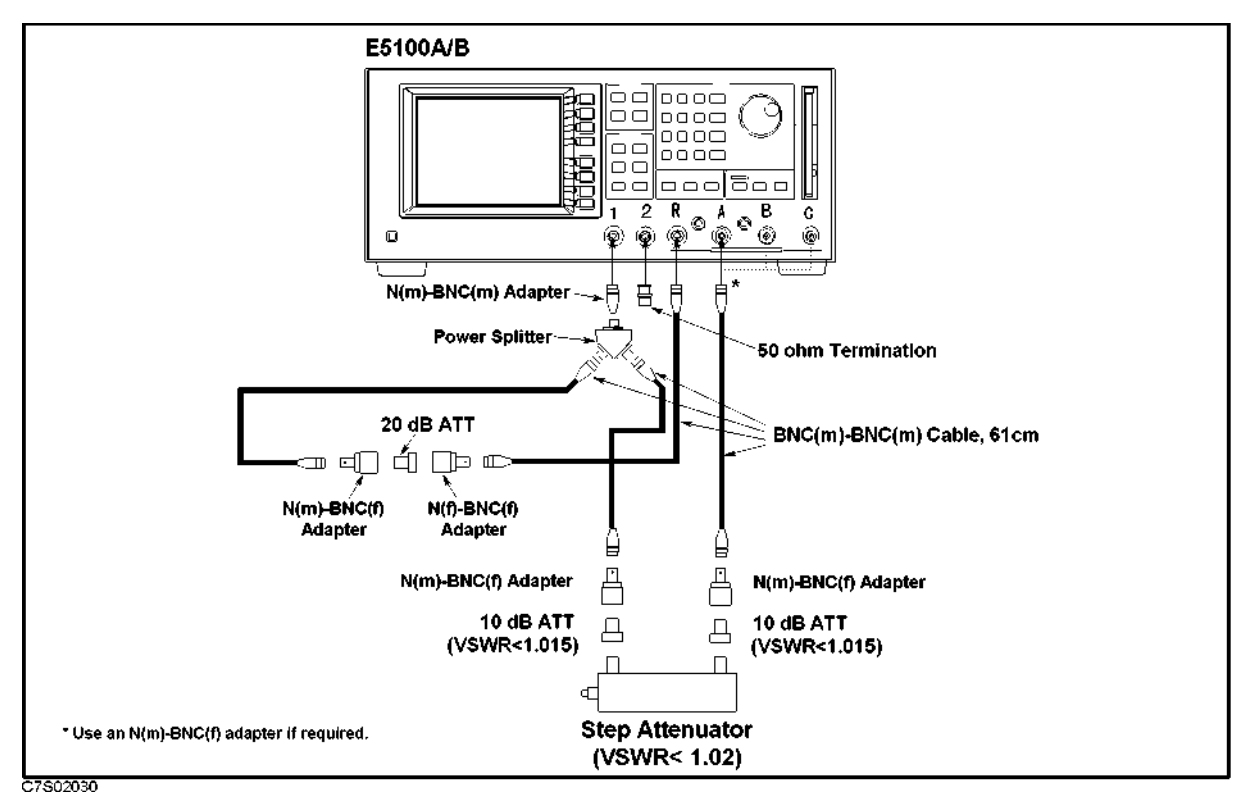

Figure 3-21. Dynamic Accuracy Test Setup 3 for Opt.218/318 with Opt.003 without Opt.010

- 9. Set the step attenuator to 0 dB.
- 10. Perform the following key strokes to do a pass loss calibration:

Ca ACTIVE CH (set to [CH1]) RESPONSE THRU DONE: ACTIVE CH (set to [CH2]) RESPONSE THRU DONE:

- 11. Set the step attenuator to 10 dB.
- 12. Perform the following key strokes for a single sweep measurement:

#### (Trigger) SINGLE

- 13. Rotate RPG knob, and record the magnitude measurement reading value at 50.001 MHz and the phase measurement reading value at 3 MHz on the calculation sheet.
- 14. Transcribe the test results to the performance test record.
- 15. Repeat the low level test and high level test for B/R measurement.

3.48 Performance Tests for E5100A Option 118/218/318/618

### For Option 118

#### Low Level Test:

- 1. Record the step attenuator 50 MHz calibration value on the calculation sheet.
- 2. Connect the test equipment as shown in Figure 3-22.

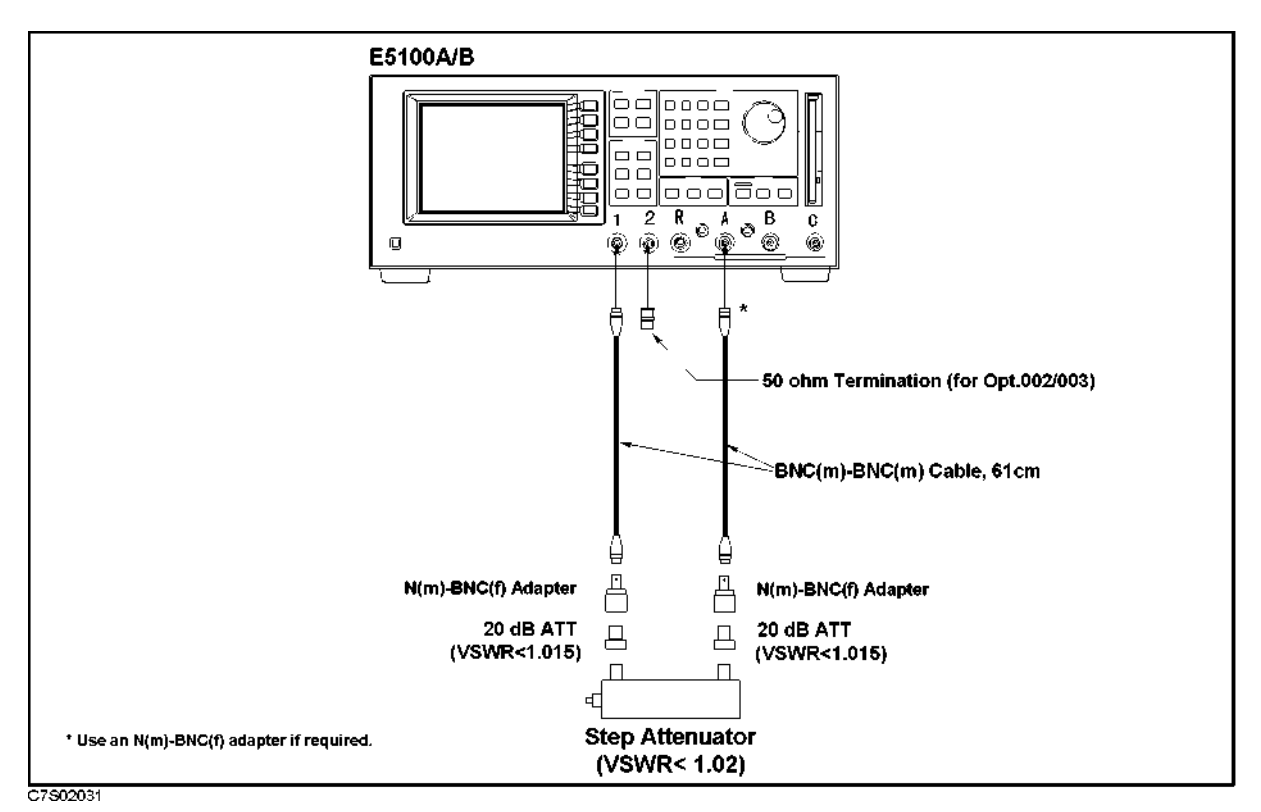

Figure 3-22. Dynamic Accuracy Test Setup 1 for Opt.118

### 3. Set the E5100A as follows:

| Control Settings   | Key Strokes                            |
|--------------------|----------------------------------------|
| Preset             | Preset                                 |
| Channel-1          |                                        |
| Measurement: A/R   | (Meas/Format) MEAS A                   |
| Format: LOG MAG    | FORMAT MORE LOG MAG                    |
| Channel-2          |                                        |
| Measurement; A/R   | (Meas/Format) ACTIVE CH (set to [CH2]) |
|                    | MEAS A                                 |
| Format: Phase      | FORMAT MORE PHASE                      |
| Dual Channel ON    | Display) MULTI CH on OFF (turn it ON)  |
| Coupled Channel ON | Sweep COUPLED CH on OFF (turn it ON)   |
| Start = 3 MHz      | Start (3) × M                          |
| Stop= 50.001 MHz   | (Stop) (50.001) × M                    |

#### Performance Tests for E5100A Option 118/218/318/618 3-49

| NOP = 2                   | (Sweep) NUMBER of POINTs $(2) \times 1$ |
|---------------------------|-----------------------------------------|
| IF BW = $10 \text{ Hz}$   | IF BW (10) × 1 RETURN                   |
| Power = 0 dBm             | POWER $\bigcirc \times 1$               |
| Input-A Attenuator: 25 dB | (System) MORE ATTENUATOR PORT : A       |
|                           | 25 dB                                   |

- 4. Set the step Attenuator setting to 0 dB.
- 5. Perform the following key strokes to do a pass loss calibration:

Ca) ACTIVE CH (set to [CH1]) RESPONSE THRU DONE: ACTIVE CH (set to [CH2]) RESPONSE THRU DONE:

6. Perform the following key strokes to set up markers:

(Marker) ACTIVE CH (set to [CH1]) MKR MODE MENU MARKERS: COUPLED MARKERS: DESCRETE (Marker) ACTIVE CH (set to [CH2]) MKR MODE MENU MARKERS: DESCRETE

- 7. Set the step attenuator to 10 dB.
- 8. Perform the following key strokes for a single sweep measurement:

(Trigger) SINGLE

- 9. Rotate RPG knob, and record the magnitude measurement reading value at 50.001 MHz and the phase measurement reading value at 3 MHz on the calculation sheet.
- 10. Transcribe the test results to the performance test record.
- 11. Repeat the steps 8 and 10 for each step attenuator setting of 20 dB to 80 dB.

#### **High Level Test:**

1. Connect the test equipment as shown in Figure 3-23.

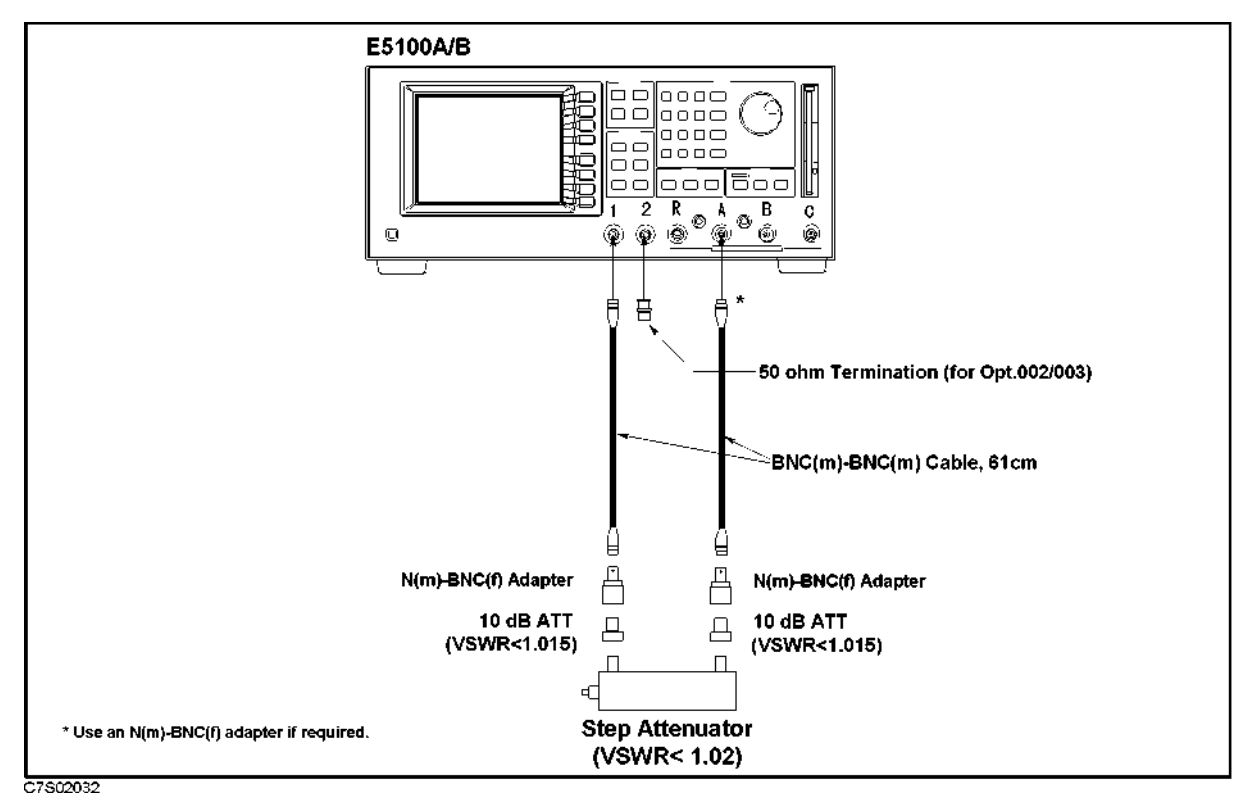

Figure 3-23. Dynamic Accuracy Test Setup 2 for Opt.118

- 2. Set the step attenuator to 0 dB.
- 3. Perform the following key strokes to do a pass loss calibration:

Ca) ACTIVE CH (set to [CH1]) RESPONSE THRU DONE: ACTIVE CH (set to [CH2]) RESPONSE THRU DONE:

- 4. Set the step attenuator to 20 dB.
- 5. Perform the following key strokes for a single sweep measurement:

#### (Trigger) SINGLE

- 6. Rotate RPG knob, and record the magnitude measurement reading value at 50.001 MHz and the phase measurement reading value at 3 MHz on the calculation sheet.
- 7. Transcribe the test results to the performance test record.
- 8. Connect the test equipment as shown in Figure 3-24.

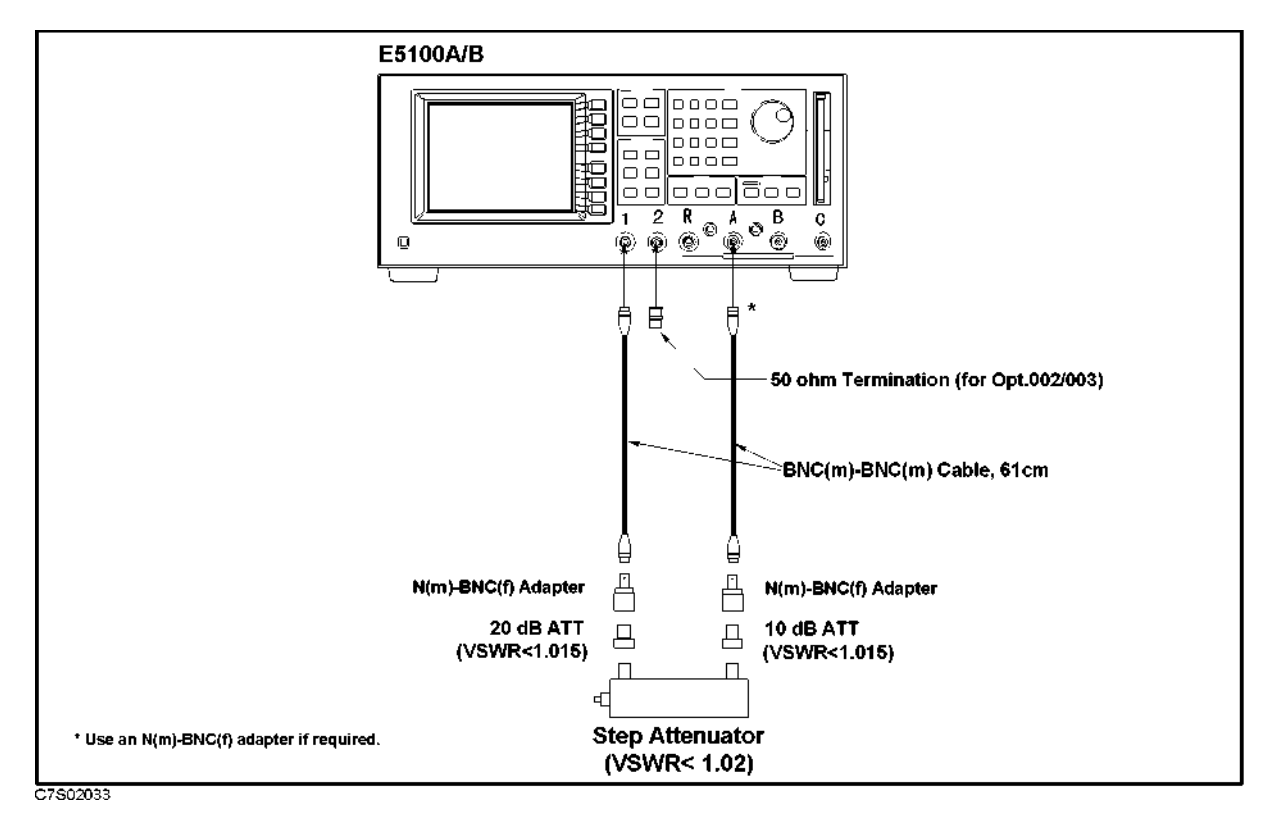

Figure 3-24. Dynamic Accuracy Test Setup 3 for Opt.118

- 9. Set the step attenuator to 0 dB.
- 10. Perform the following key strokes to do a pass loss calibration:

Cal ACTIVE CH (set to [CH1]) RESPONSE THRU DONE: ACTIVE CH (set to [CH2]) RESPONSE THRU DONE:

- 11. Set the step attenuator to 10 dB.
- 12. Perform the following key strokes for a single sweep measurement:

(Trigger) SINGLE

- 13. Rotate RPG knob, and record the magnitude measurement reading value at 50.001 MHz and the phase measurement reading value at 3 MHz on the calculation sheet.
- 14. Transcribe the test results to the performance test record.
- 15. Repeat the low level test and high level test for B/R measurement.

3.52 Performance Tests for E5100A Option 118/218/318/618

### 13. Magnitude Ratio Frequency Response Test

This test checks the magnitude ratio accuracy for each pair of inputs by measuring the peak-to-peak variation of the ratioed trace.

### Specification

(at  $23 \pm 5^{\circ}$ C, -30 dBm input level for RF attenuator: 0 dB or -5 dBm input level for RF attenuator: 25 dB, the same RF attenuator setting for both inputs)

50  $\Omega$  input

|   | E5100A                                                                 |    |
|---|------------------------------------------------------------------------|----|
|   | $10 \text{ kHz} \le \text{freq.} < 100 \text{ kHz} \dots \dots \pm 1$  | dB |
|   | $100 \text{ kHz} \leq \text{freq.} \leq 100 \text{ MHz} \dots \pm 0.5$ | dB |
|   | 100 MHz < freq. $\leq$ 180 MHz $\pm$ 1                                 | dB |
| 1 | MΩ input for Opt. 101 or 301                                           |    |
|   | (using 50 $\Omega$ feedthrough)±3                                      | dB |

### **Test Equipment**

| Power Splitter                   |                            |
|----------------------------------|----------------------------|
| 50 $\Omega$ Termination BNC type |                            |
| Fixed Attenuator 20 dB           |                            |
| BNC(m)-BNC(m) Cable, 61 cm       | Agilent P/N 8120-1839, 3ea |
| N(m)-BNC(f) Adapter              | Agilent P/N 1250-0780, 3ea |
| $50\Omega$ Feedthrough           |                            |

### Procedure

#### Input Impedance: $50\Omega$

1. Connect the equipment as shown in Figure 3-25.

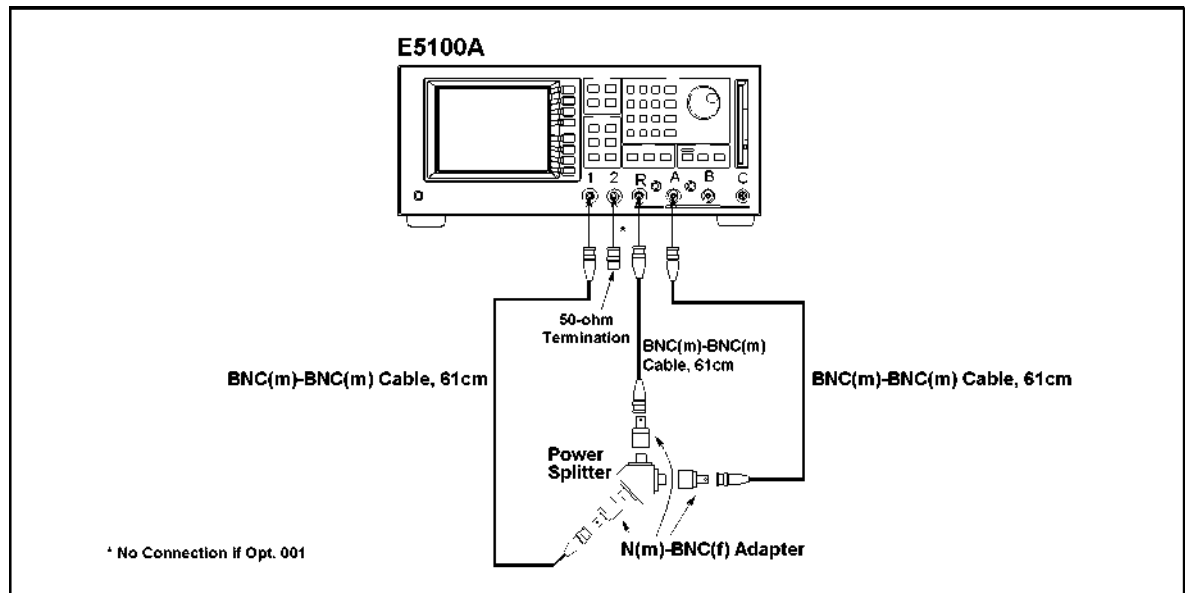

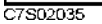

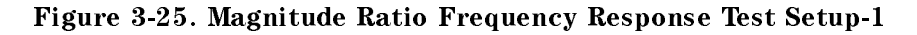

2. Set the E5100A as follows:

| Control Settings          | Key Strokes                       |
|---------------------------|-----------------------------------|
| Preset                    | Preset                            |
| Power= 1 dBm              | Sweep POWER $1 \times 1$          |
| IF $BW = 30 Hz$           | IF BW (30) × 1                    |
| Active Channel: CH1       | (Meas/Format) ACTIVE CH           |
|                           | (set to [CH1])                    |
| Measurement: A/R          | MEAS A/R                          |
| Format: LOG MAG           | FORMAT MORE LOG MAG               |
| Scale: 0.1 dB/div         | (Display) SCALE MENU SCALE/DIV    |
|                           | 1 × 1                             |
| Input-R Attenuator: 25 dB | (System) MORE ATTENUATOR PORT : R |
|                           | 25 dB                             |
| Input-A Attenuator: 25 dB | A 25 dB                           |

3. Store the measurement data using the following key stroke:

(Marker) ACTIVE CH (set to [CH1]) (Display) DEFINE TRACE DATA→MEM

- 4. Reverse R and A cable connections on the E5100A input ports.
- 5. Press DATA and MEMORY key.
- 6. Visually average the two traces; imagine a trace directly between the two traces. (If both traces are not completely visible, change the scale as required.)
  - a. Press (Marker) rotate the RPG knob, and record the maximum "averaged" power deviation from 10 kHz to 100 kHz on the performance test record.

3-54 Performance Tests for E5100A Option 118/218/318/618

- b. Rotate the RPG knob, and record the maximum "averaged" power deviation from 100 kHz to 100 MHz on the performance test record.
- c. Rotate the RPG knob, and record the maximum "averaged" power deviation from 100 MHz to 180 MHz on the performance test record.
- 7. Press (Display) DEFINE TRACE TRACE: DATA.
- 8. Change the connection as shown in Figure 3-26.

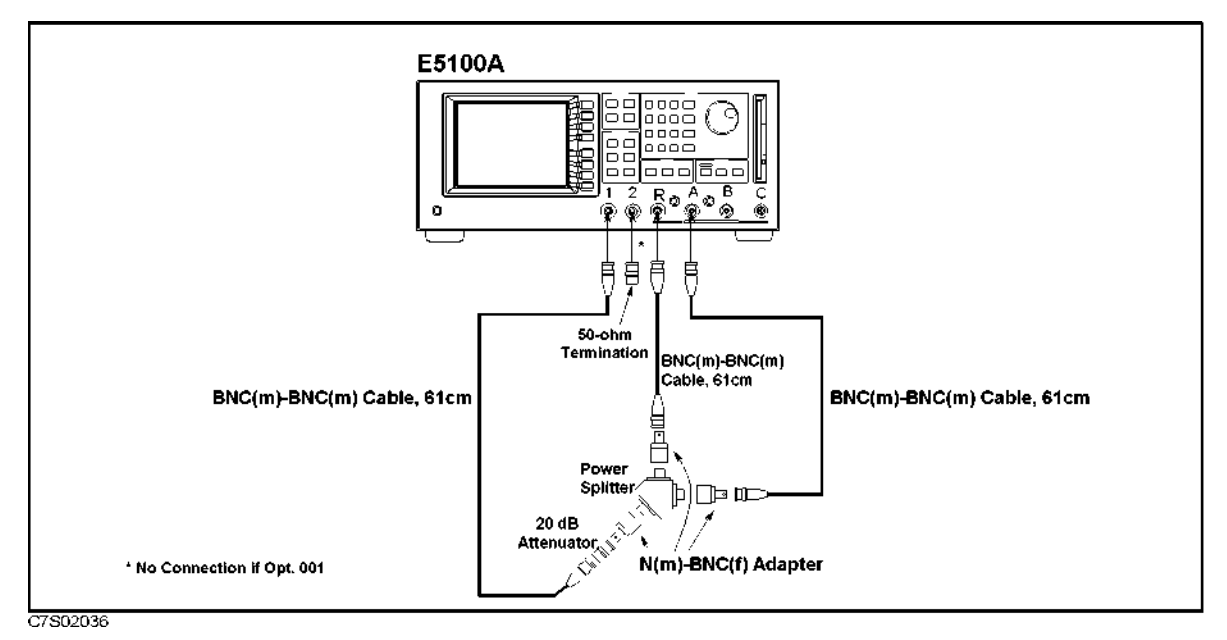

Figure 3-26. Magnitude Ratio Frequency Response Test Setup-2

9. Set the E5100A as follows:

#### **Control Settings**

Preset Power= -4 dBm Input-R Attenuator: 0 dB Input-A Attenuator: 0 dB

#### **Key Strokes**

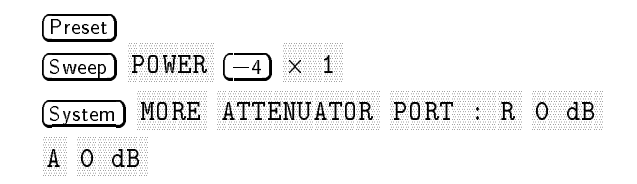

- 10. Repeat the steps 3 through 6.
- 11. Repeat the steps 1 through 10 for B/R (Opt.318).

#### Input Impedance: $1M\Omega$ (Opt.101/301)

1. Connect the equipment as shown in Figure 3-27.

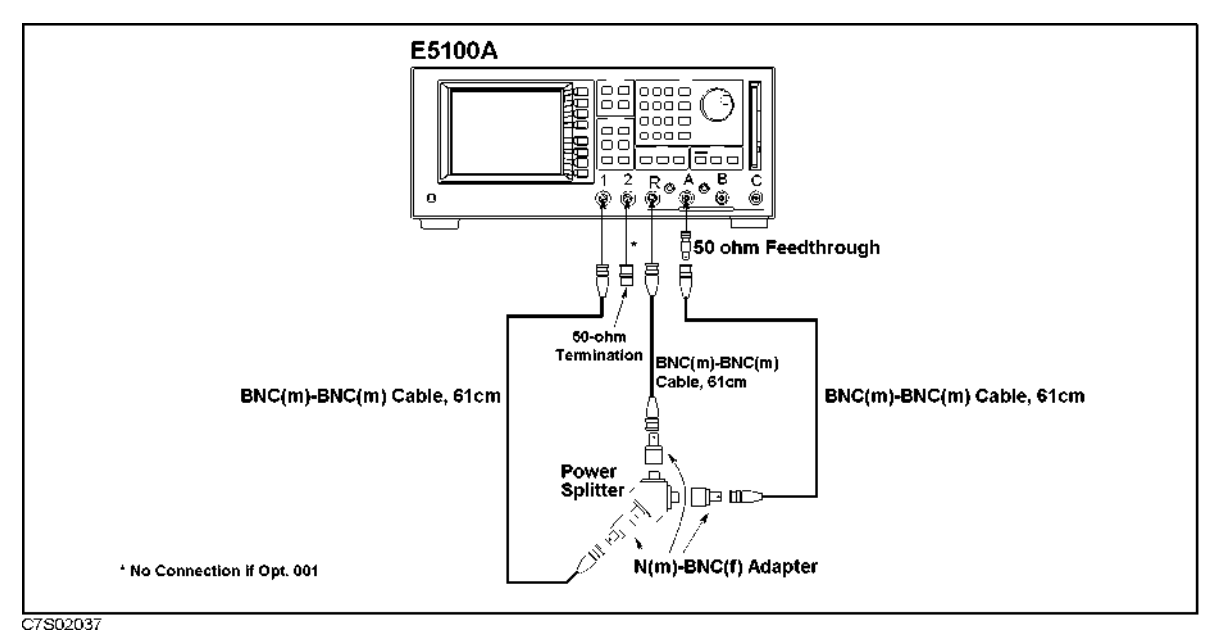

Figure 3-27. Magnitude Ratio Frequency Response Test Setup-3

2. Set the E5100A as follows:

| Control Settings          | Key Strokes                       |
|---------------------------|-----------------------------------|
| Preset                    | Preset                            |
| Stop= 5 MHz               | (Stop) (5) M                      |
| Power= 1 dBm              | Sweep POWER 1 × 1                 |
| IF $BW = 30 Hz$           | IF BW 30 × 1                      |
| Active Channel: CH1       | (Meas/Format) ACTIVE CH           |
|                           | (set to [CH1])                    |
| Measurement: A/R          | MEAS A/R                          |
| Format: LOG MAG           | FORMAT MORE LOG MAG               |
| Scale: 0.1 dB/div         | (Display) SCALE MENU SCALE/DIV    |
|                           | 1 × 1                             |
| Input-R Attenuator: 25 dB | (System) MORE ATTENUATOR PORT : R |
|                           | 25 dB                             |
| Input-A Attenuator: 25 dB | A 25 dB                           |

3. Store the measurement data using the following key stroke:

(Marker) ACTIVE CH (set to [CH1]) (Display) DEFINE TRACE DATA → MEM

- 4. Reverse R and A cable connections on the E5100A input ports.
- 5. Press DATA and MEMORY key.

3.56 Performance Tests for E5100A Option 118/218/318/618

6. Visually average the two traces; imagine a trace directly between the two traces. (If both traces are not completely visible, change the scale as required.)

Press (Marker) rotate the RPG knob, and record the maximum "averaged" power deviation from 10 kHz to 5 MHz on the performance test record.

- 7. Press (Display) DEFINE TRACE TRACE: DATA.
- 8. Change the connection as shown in Figure 3-28.

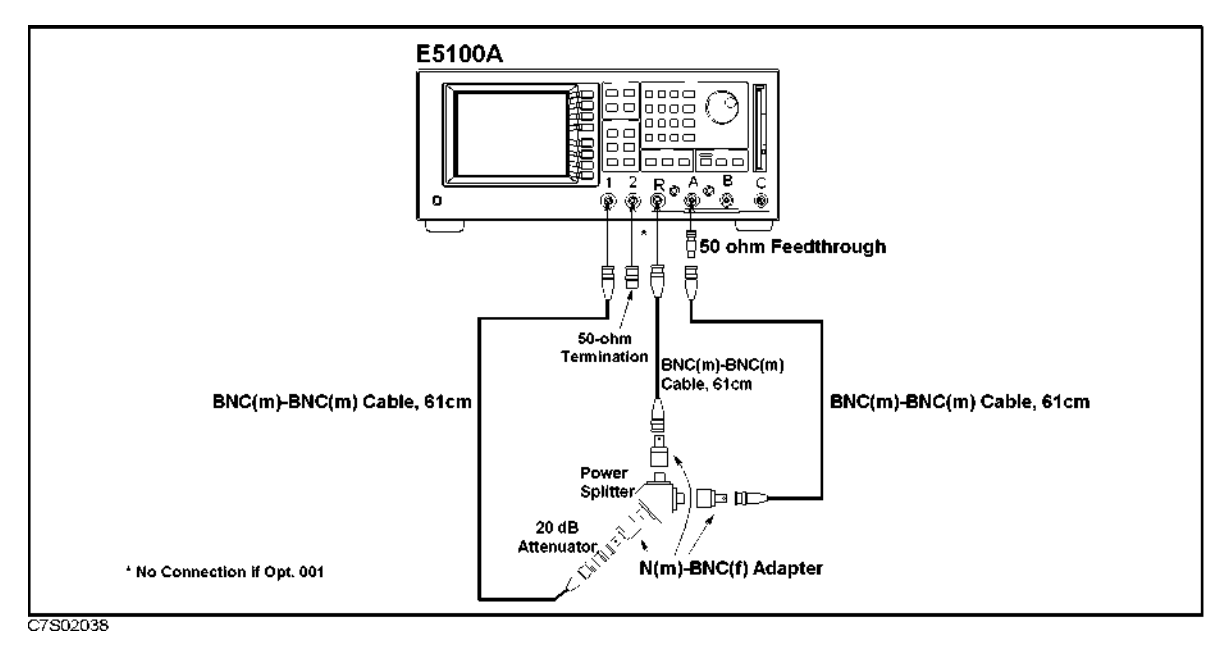

Figure 3-28. Magnitude Ratio Frequency Response Test Setup-4

9. Set the E5100A as follows:

#### **Control Settings**

Preset Power = -4 dBm Input-R Attenuator: 0 dB Input-A Attenuator: 0 dB

- 10. Repeat the steps 3 through 6.
- 11. Repeat test for B/R (Opt.318).

#### **Key Strokes**

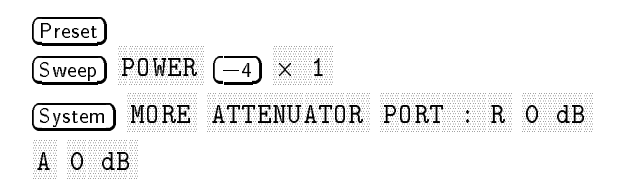

### 14. Phase Frequency Response Test

This test checks the phase accuracy for each pair of inputs by measuring the peak-to-peak variation of the ratioed trace.

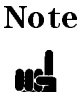

An E5100B does not require this test. An E5100A with Option 118 does not require this test.

### Specification

(at  $23 \pm 5^{\circ}$ C, -30 dBm input level for RF attenuator: 0 dB or -5 dBm input level for RF attenuator: 25 dB, the same RF attenuator setting for both inputs, 50  $\Omega$  input)

**E**5100**A** 

| $10 \text{ kHz} \leq \text{freq.} < 100 \text{ kHz}$ | ±5°                            |
|------------------------------------------------------|--------------------------------|
| 100 kHz $\leq$ freq. $\leq$ 100 MHz                  | $\dots \dots \pm 2.5^{\circ}$  |
| 100 MHz < freq. $\leq$ 180 MHz                       | $\dots\dots\dots\pm 5^{\rm o}$ |

### **Test Equipment**

| Power Splitter                   | 11667A                      |
|----------------------------------|-----------------------------|
| 50 $\Omega$ Termination BNC type | 11593A (if without Opt.001) |
| Fixed Attenuator 20 dB           |                             |
| BNC(m)-BNC(m) Cable, 61 cm       | Agilent P/N 8120-1839, 3ea  |
| N(m)-BNC(f) Adapter              | Agilent P/N 1250-0780, 3ea  |

### Procedure

1. Connect the equipment as shown in Figure 3-29.

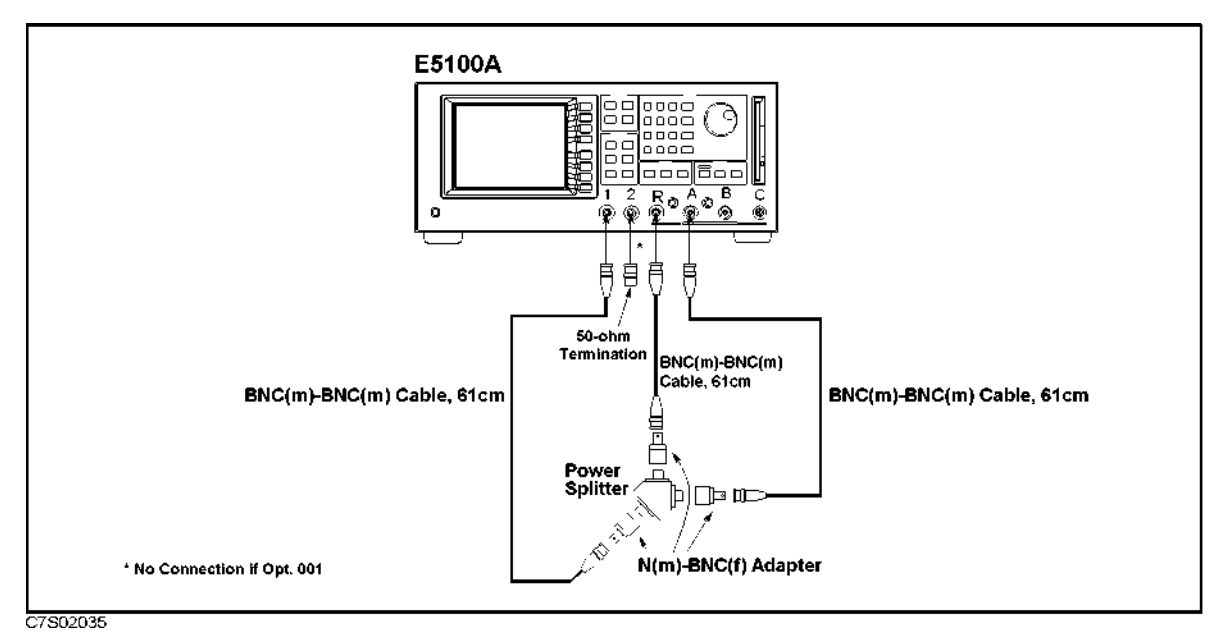

Figure 3-29. Phase Frequency Response Test Setup-1

3.58 Performance Tests for E5100A Option 118/218/318/618

2. Set the E5100A as follows:

| Control Settings          | Key Strokes                                      |
|---------------------------|--------------------------------------------------|
| Preset                    | (Preset)                                         |
| Power = 1 dBm             | $\overline{(\text{Sweep})}$ POWER (1) $\times$ 1 |
| IF $BW = 30 Hz$           | IF BW (30) × 1                                   |
| Active Channel: CH1       | (Meas/Format) ACTIVE CH                          |
|                           | (set to [CH1])                                   |
| Measurement: A/R          | MEAS A/R                                         |
| Format: PHASE             | FORMAT MORE PHASE                                |
| Scale: 0.1 dB/div         | Display SCALE MENU SCALE/DIV                     |
|                           | 1 × 1                                            |
| MULTI Channel ON          | Display) MULTI CH on OFF (turn it ON)            |
| Statistics: ON            | (Marker) UTILITY MENU                            |
|                           | STATISTICS on OFF (turn it ON)                   |
| Input-R Attenuator: 25 dB | System) MORE ATTENUATOR PORT : R                 |
|                           | 25 dB                                            |
| Input-A Attenuator: 25 dB | A 25 dB                                          |

- 3. Press (Display) MORE ELECTRICAL DELAY and turn the RPG knob or press (1) to vary the electrical delay until the standard deviation value as a marker statistic (s.dev) is minimum as possible.
- 4. Press PHASE OFFSET and enter the mean value as a marker statistic (mean).
- 5. Perform the following key strokes for a single sweep measurement.

(Trigger) SINGLE

6. Perform the following key strokes to set the marker search range from 10 kHz to 100 kHz.

Marker ACTIVE MARKER 1  $(10) \times k$  2  $(100) \times k$  RETURN  $\Delta$ MODE MENU  $\Delta$ REF MKR  $\Delta$ REF=1 RETURN RETURN MARKER SEARCH SEARCH RANGE SEARCH RNG STORE PART SRCH on OFF (turn it ON)

7. Move the marker to the maximum value and the minimum value using the following key strokes. Compare the two values, and record the larger one in the performance test record.

(Marker) AMODE MENE AMODE OFF RETURN MKR SEARCH SEARCH: MAX MIN

- <sup>8</sup>· Press (Marker) ΔMODE MENU ΔREF MKR ΔREF=1.
- 9. Perform the following key strokes to set the marker search range from 100 kHz to 100 MHz.

(Marker) ACTIVE MARKER 1 (100  $\times$  k 2 (100  $\times$  M RETURN MKR SEARCH SEARCH RANGE SEARCH RNG STORE

10. Move the marker to the maximum value and the minimum value using the following key strokes. Compare the two values, and record the larger one in the performance test record.

(Marker) ΔMODE MENU ΔMODE OFF RETURN MKR SEARCH MAX MIN

- <sup>11.</sup> Press (Marker)  $\Delta$  MODE MENU  $\Delta$ REF MKR  $\Delta$ REF=1.
- 12. Perform the following key strokes to set the marker search range from 100 MHz to 180 MHz.
- 13. (Marker ACTIVE MARKER 1 (100  $\times$  M 2 (180  $\times$  M RETURN MKR SEARCH SEARCH RANGE SEARCH RNG STORE
- 14. Move the marker to the maximum value and the minimum value using the following key strokes. Compare the two values, and record the larger one in the performance test record.
  (Marker) ΔMODE MENU ΔMODE OFF RETURN MKR SEARCH SEARCH: MAX MIN
- 15. Press (Marker)  $\Delta$  MODE MENU  $\Delta$ REF MKR  $\Delta$ REF=1.
- 16. Change the connection as shown in Figure 3-30.

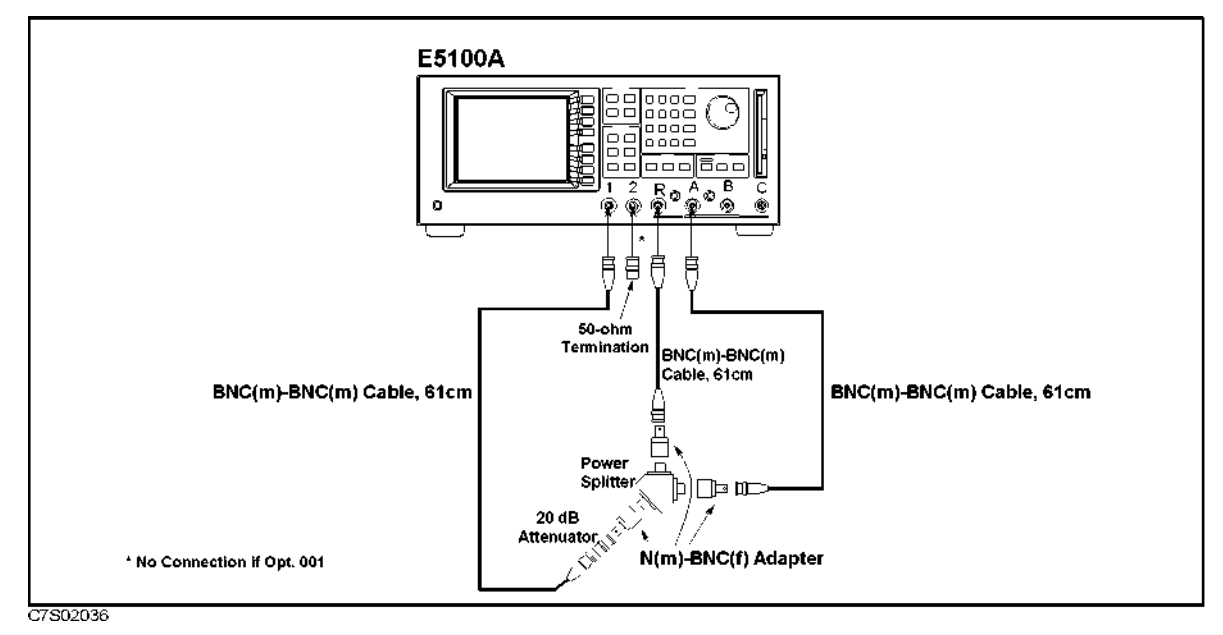

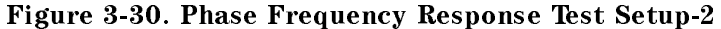

17. Set the E5100A as follows:

| Control Settings         | Key Strokes                            |
|--------------------------|----------------------------------------|
| Preset                   | Preset                                 |
| Power = -4 dBm           | (Sweep) POWER $(-1)$ (4) $\times$ 1    |
| Input-R Attenuator: 0 dB | (System) MORE ATTENUATOR PORT : R O dB |
| Input-A Attenuator: 0 dB | A O dB                                 |
|                          |                                        |

- 18. Repeat the steps 3 through 14.
- 19. Change the E5100A control settings for B/R Phase:

```
Control Settings Key Strokes
```

3.60 Performance Tests for E5100A Option 118/218/318/618

| Active Channel: CH2      | (Meas/Format) ACTIVE CH |  |
|--------------------------|-------------------------|--|
|                          | (set to [CH2])          |  |
| Measurement: B/R         | MEAS B/R                |  |
| Format: PHASE            | FORMAT MORE PHASE       |  |
| Trigger Mode: Continuous | (Trigger) CONTINUOUS    |  |

- 20. Repeat steps 3 through 18.
- 21. Change the E5100A control settings for A/B Phase:

#### **Control Settings**

#### **Key Strokes**

Active Channel: CH2

Measurement: A/B Format: PHASE Trigger Mode: Continuous (Meas/Format) ACTIVE CH (set to [CH2]) MEAS A/B FORMAT MORE PHASE (Trigger) CONTINUOUS

22. Repeat steps 3 through 18.

23. Repeat steps 1 through 22 for B/R (Opt.318).

# Adjustments

### Introduction

This section describes the adjustments required for the E5100A/B Network Analyzer to operate within its specifications. These adjustments should be performed along with periodic maintenance to keep the E5100A/B in optimum operating condition. The recommended calibration period is 12 months. If proper performance cannot be achieved after the adjustments, see the Troubleshooting chapter.

### Note

- Adjustments can be done only at Agilent Technologies service centers. For details, contact to Agilent Technologies Kobe Instrument Division.
- To ensure proper results and correct instrument operation, a 30 minute warm-up and stabilization period before performing any of the following Adjustments are recommended.

### **Safety Considerations**

This manual contains NOTEs, CAUTIONs, and WARNINGs which must be followed to ensure the safety of the operator and to keep the instrument in a safe and serviceable condition. The adjustments must be performed by qualified service personnel.

### Warning

Any interruption of the protective ground conductor (inside or outside the instrument) or disconnection of the protective ground terminal can make the instrument dangerous. Intentional interruption of the protective ground system for any reason is prohibited.

The removal or opening of covers, or removal of parts other than those which are accessible by hand will expose circuits containing dangerous voltage levels.

Remember that the capacitors in the E5100A/B can remain charged for several minutes even though the E5100A/B is off and unplugged.

### **Required Controller**

Performing adjustments requires the following controller:

### Windows PC (Personal Computer)

OSMicrosoft<sup>®</sup> Windows NT<sup>®</sup> ( $\geq$ 3.51) or Windows 95<sup>®</sup>SoftwareHP VEE ( $\geq$ 4.0)GPIB Card82350, 82340, or 82341

### Software Requirements

The adjustments require the E5100A/B Adjustment Program. Contact to Agilent Technologies Kobe Instrument Division to obtain the latest adjustment program.

4.2 Adjustments

### **Required Test Equipment**

Required equipment for performing the adjustments is listed in Table 4-1. Use only calibrated test equipment when adjusting the E5100A/B.

| Equipment                 | Model                                   | Qty |
|---------------------------|-----------------------------------------|-----|
| Multimeter                | 3458A                                   | 1   |
| Frequency Counter         | 5334B Opt. 010/030 or 5386A             | 1   |
|                           | 53181A Opt.010 or 012                   | 1   |
| Power Meter               | 437B or 438A or E4418A                  | 1   |
| Power Sensor              | 8482A                                   | 1   |
| 80 dB Step Attenuator     | 8496G with Opt.001 and H60 <sup>1</sup> | 1   |
| Attenuator/Switch Driver  | 11713A                                  | 1   |
| 50Ω Termination, BNC Type | 11593A                                  | 4   |
| Attenuator Pad 10 dB      | 8491A Opt.010                           | 1   |
| Attenuator Pad 30 dB      | 8491A Opt.030                           | 1   |
| Power Splitter            | 11667A                                  | 1   |
| N(m)-BNC(f) Adapter       | Agilent P/N 1250-1476                   | 4   |
| N(f)-BNC(m) Adapter       | Agilent P/N 1250-1477                   | 1   |
| BNC(m)-BNC(m) Cable, 61cm | Agilent P/N 8120-1839                   | 4   |
| GPIB Cable                | 10833A/B/C                              | 3   |

Table 4-1. Required Test Equipment for Adjustment

1 An 8496G step attenuator with required low VSWR (1.02) can be purchased by specifying option H60, then contact your nearest Agilent Technologies service center for the required calibratin frequency and calibration uncertainty.

### **Order of Adjustments**

When performing more than one adjustment, perform the operations in order of the page numbers.

Note

To perform any adjustment, it is not necessary to remove the outer cover.

### **Performing Adjustments**

The adjustments are empirically derived data that is stored in memory and then recalled to refine the E5100A/B's measurement and to define its operation. The adjustments are as follows:

- VCXO Frequency Calibration
- Source Correction
- IF Attenuator Correction
- Receiver Calibration

### Setting Up the System

Performing adjustments requires the system described in this section.

The Hardware Setup is shown in Figure 4-1.

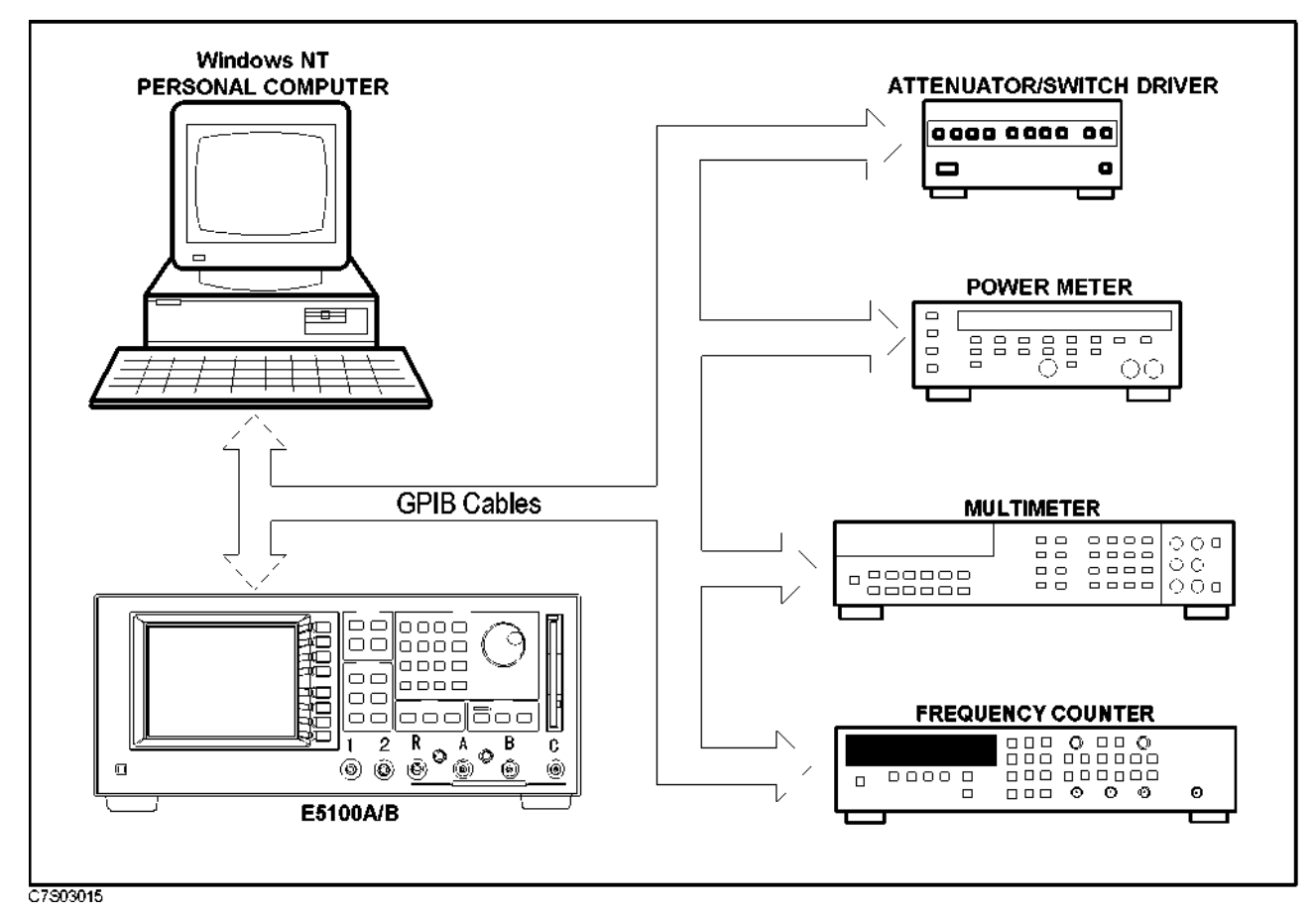

Figure 4-1. Adjustment Hardware Setup

4.4 Adjustments

### Installing Adjustment Program into Your PC

- 1. Make a copy of the E5100A/B adjustment program named E5100ADJ. EXE in a directory of your harddisk drive.
- 2. Double-click the filename on the Windows' Explorer to start extracting the self-extracting archive.
- 3. You will be prompted to enter directory name for installing the program files. Click Unzip to use default directory (C:\E5100a\_b).
- $^{4.}$  Confirm the message that you successfully extract the files and click OK and Close.

### **Running the Adjustment Program**

- 1. Start the HP VEE.
- 2. Load the adjustment program file into the HP VEE as follows:
  - a. Pull down the File menu from the HP VEE window and select Open.
  - b. Select the file C:\E5100A\_B\E5100ADJ.VEE and click Open.
- <sup>3.</sup> You may be asked to add drivers for the equipment during the program loading. Click OK and enter the address for each equipment. Enter 0 as the address for the equipment which are not used for the adjustment. (Refer to Table 4-2)

| Device Name | Equipment                | GPIB Address |
|-------------|--------------------------|--------------|
| E 5100A     | E5100 A/B                | 717          |
| rs 232      | (not used)               | 0            |
| FC          | Frequency Counter        | 703          |
| 11713A      | Attenuator/Switch Driver | 728          |
| 11713A_2    | Attenuator/Switch Driver | 728          |
| PMeter      | Power Meter              | 713          |
| 438A        | Power Meter              | 713          |
| 3458A       | Multimeter               | 722          |
| 5386A       | Frequency Counter        | 703          |
| 3488A       | (not used)               | 0            |
| 3488A_2     | (not used)               | 0            |
| Dummy       | (not used)               | 0            |

#### Table 4-2. Device Name and GPIB Address Example

4. Select START button on the HP VEE screen.

5. Follow the instructions shown on the display.

### 1. VCXO Frequency Calibration

The purpose of this procedure is to generate the correction constants which the pretune fractional-N oscillator uses to insure proper phase lock. The correction constants are stored into flash memory.

### **Required Equipment**

| Frequency Counter          | 5334B Opt.010,030 or 5386A |
|----------------------------|----------------------------|
|                            | 53181A Opt.010 or 012      |
| BNC(m)-BNC(m) Cable, 61 cm | Agilent P/N 8120-1839      |

### Procedure

- 1. Run the Adjustments Program
- 2. Choose the VCXO Frequency Calibration.
- 3. Following the Adjustments Program instructions, complete this procedure.

**Note** If 53181A is used, connect BNC(m)-BNC(m) Cable to CHANNEL 1.

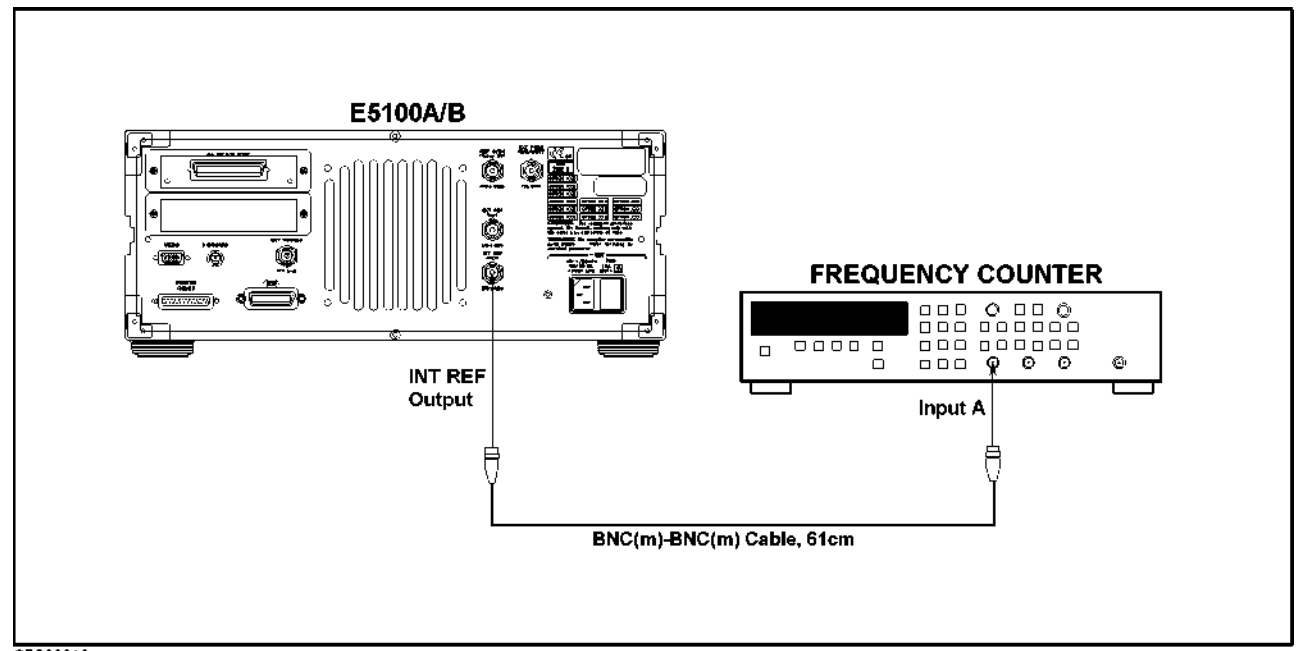

C7S03016

Figure 4-2. VCXO Frequency Calibration Setup

#### 4.6 Adjustments

### 2. Source Correction

The purpose of this procedure is to calibrate the power level linearity. The calibration data in the form of correction constants are then stored in flash memory.

### **Required Equipment**

| Power Meter                      | 437B or 438A or E4418A             |
|----------------------------------|------------------------------------|
| Power Sensor                     | 8482A                              |
| 50 $\Omega$ Termination BNC type | 11593A (if without Opt. 001)       |
| Attenuator Pad 10 dB             | 8491A Opt.010 (if without Opt.010) |
| Attenuator Pad 30 dB             | 8491A Opt.030 (if with Opt.010)    |
| BNC(m)-BNC(m) Cable, 61 cm       | Agilent P/N 8120-1839              |
| N(m)-BNC(f) Adapter              | Agilent P/N 1250-1476              |
| N(f)-BNC(m) Adapter              | Agilent P/N 1250-1477              |
|                                  |                                    |

#### **Procedure**

- 1. Run the Adjustments Program.
- 2. Choose the Source Correction.
- 3. Following the Adjustments Program instruction, connect the equipment as shown in Figure 4-3, Figure 4-4, and Figure 4-5.

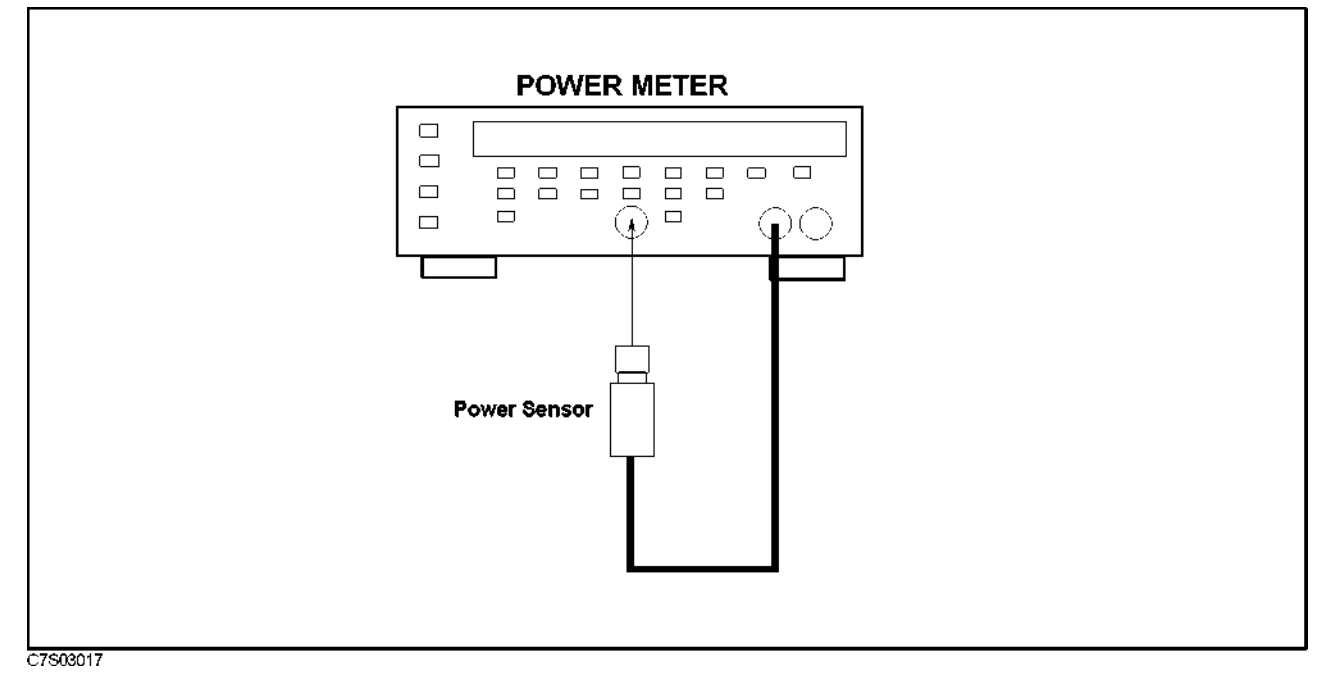

Figure 4-3. Power Sensor Calibration Setup

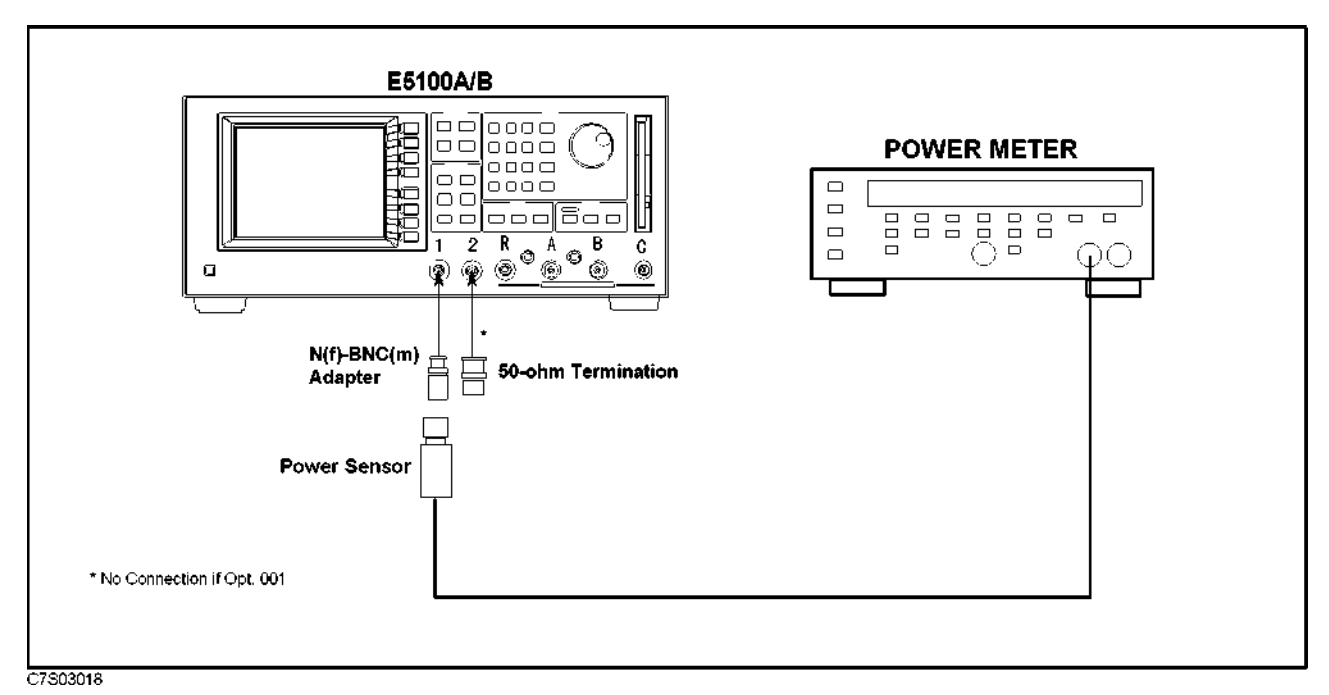

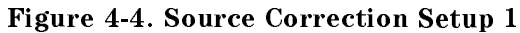

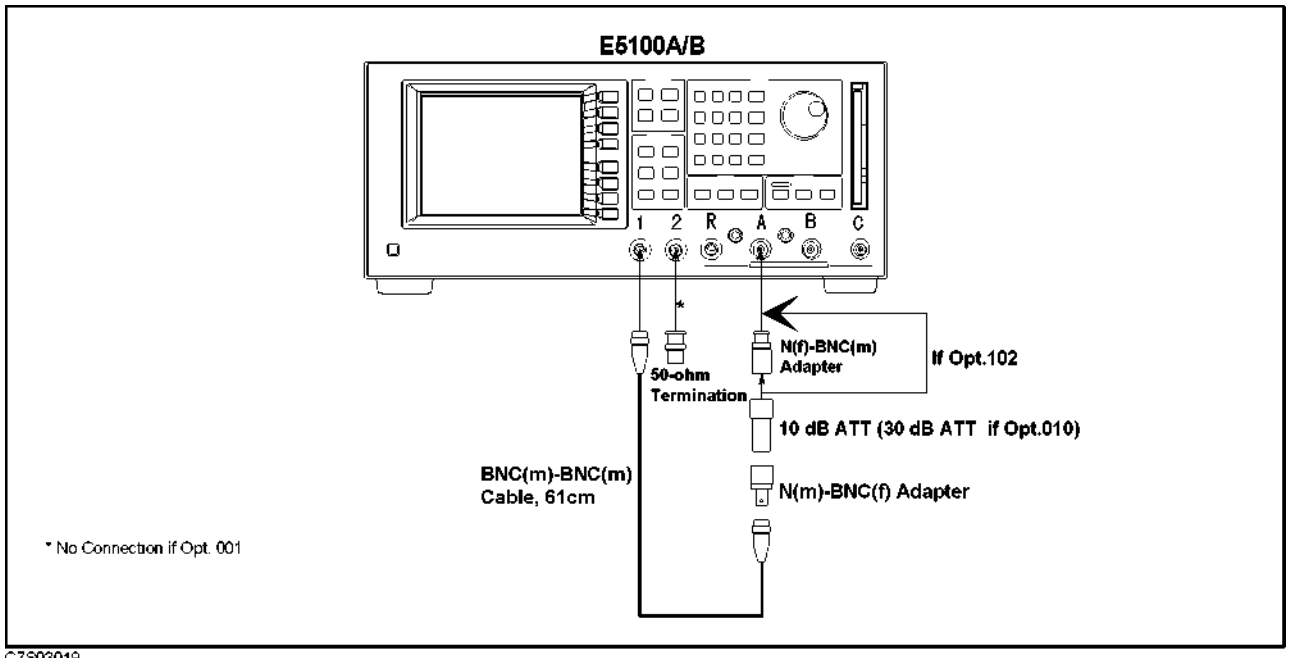

C7303019

Figure 4-5. Source Correction Setup 2

4.8 Adjustments

### 3. IF Attenuator Correction

Note

H\$

An E5100A/B with Option 100 does not require updating these correction constants.

The purpose of this procedure is to calibrate the Input-R receiver's absolute measurement accuracy. The calibration data in the form of correction constants is then stored in flash memory.

### **Required Equipment**

80 dB Step Attenuator Attenuator/Switch Driver Power Splitter BNC(m)-BNC(m) Cable, 61 cm N(m)-BNC(f) Adapter 8496G with Opt.001 & H60 11713A 11667A Agilent P/N 8120-1839, 4 ea Agilent P/N 1250-1476, 5 or 6 ea

### Procedure

- 1. Run the Adjustments program.
- 2. Choose the IF Attenuator Correction.
- 3. Following the Adjustments Program instructions, connect the equipment as shown in Figure 4-6.

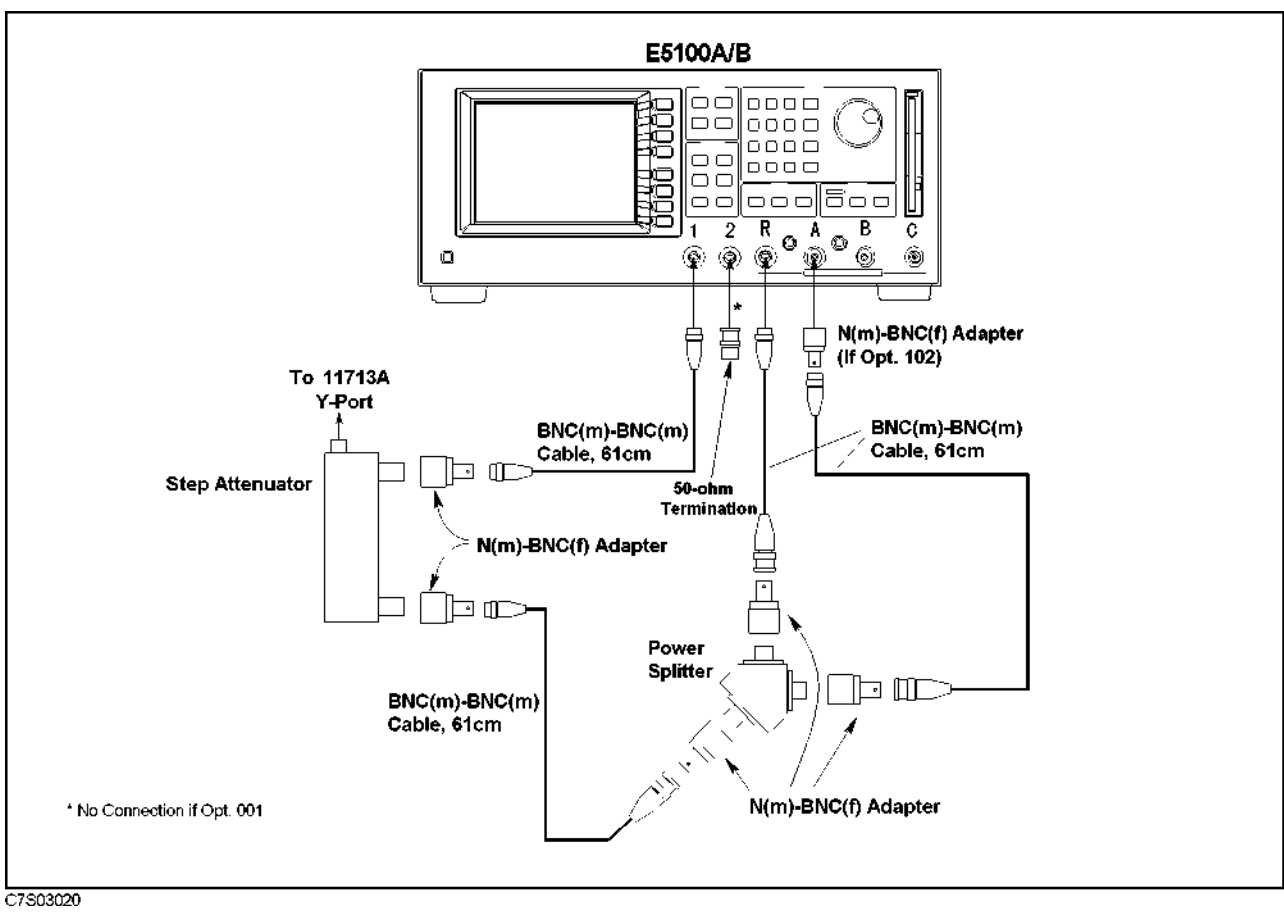

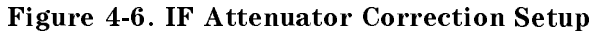

Note The BNC(m)-BNC(m) cables must have the same length.

4. Following the instructions, complete the procedure.

4.10 Adjustments

### 4. Receiver Calibration

The purpose of this procedure is to calibrate the Input-A receiver absolute measurement accuracy. The calibration data in the form of correction constants is then stored in flash memory.

### **Required Equipment**

| Multimeter                 | 3458A                            |
|----------------------------|----------------------------------|
| Power Meter                | 437B or 438A or E4418A           |
| Power Sensor               | 8482A                            |
| 80 dB Step Attenuator      | 8496G with Opt.001 & H60         |
| Attenuator/Switch Driver   | 11713A                           |
| Power Splitter             | 11667A                           |
| 50 $\Omega$ Feedthrough    | 11048C                           |
| BNC(f)-Dual Banana Plug    | Agilent P/N 1251-2277            |
| N(m)-BNC(f) Adapter        | Agilent P/N 1250-1476, 5 or 6 ea |
| N(f)-BNC(f) Adapter        | Agilent P/N 1250-1474            |
| BNC(m)-BNC(m) Cable, 61 cm | Agilent P/N 8120-1839, 4 ea      |

### Procedure

- 1. Run the Adjustments Program.
- 2. Choose the Receiver Calibration.
- 3. Following the Adjustments Program instructions, connect the equipment as shown in Figure 4-7, Figure 4-8, and Figure 4-9. The setup will depend on the E5100A/B's options.

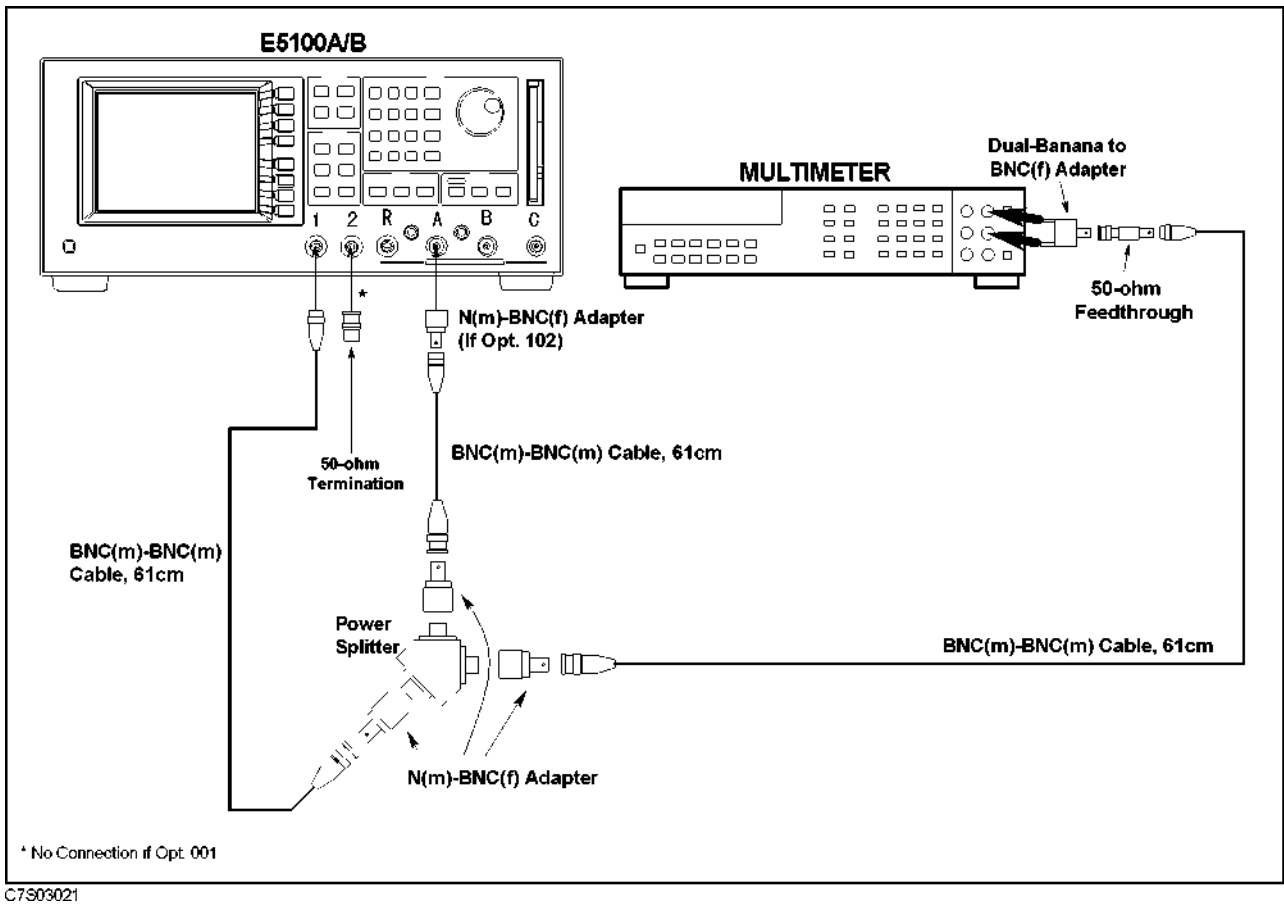

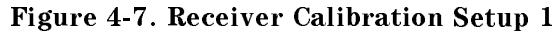

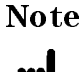

The two BNC(m)-BNC(m) cables from the power splitter to the E5100A/B Input-A and the multimeter must have the same length.

4.12 Adjustments

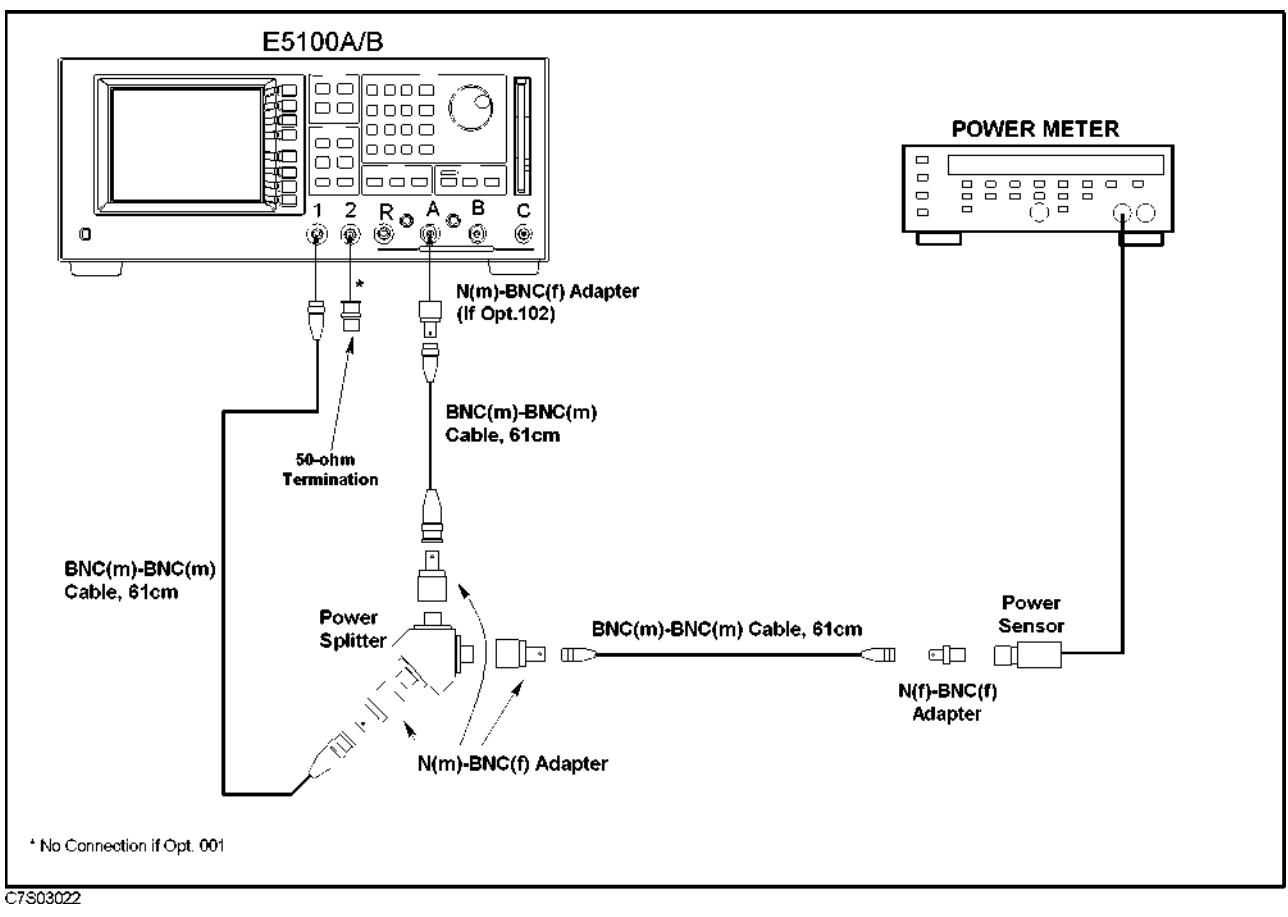

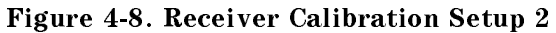

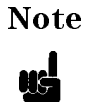

The two BNC(m)-BNC(m) cables from the power splitter to the E5100A/B Input-A and the power sensor must have the same length.

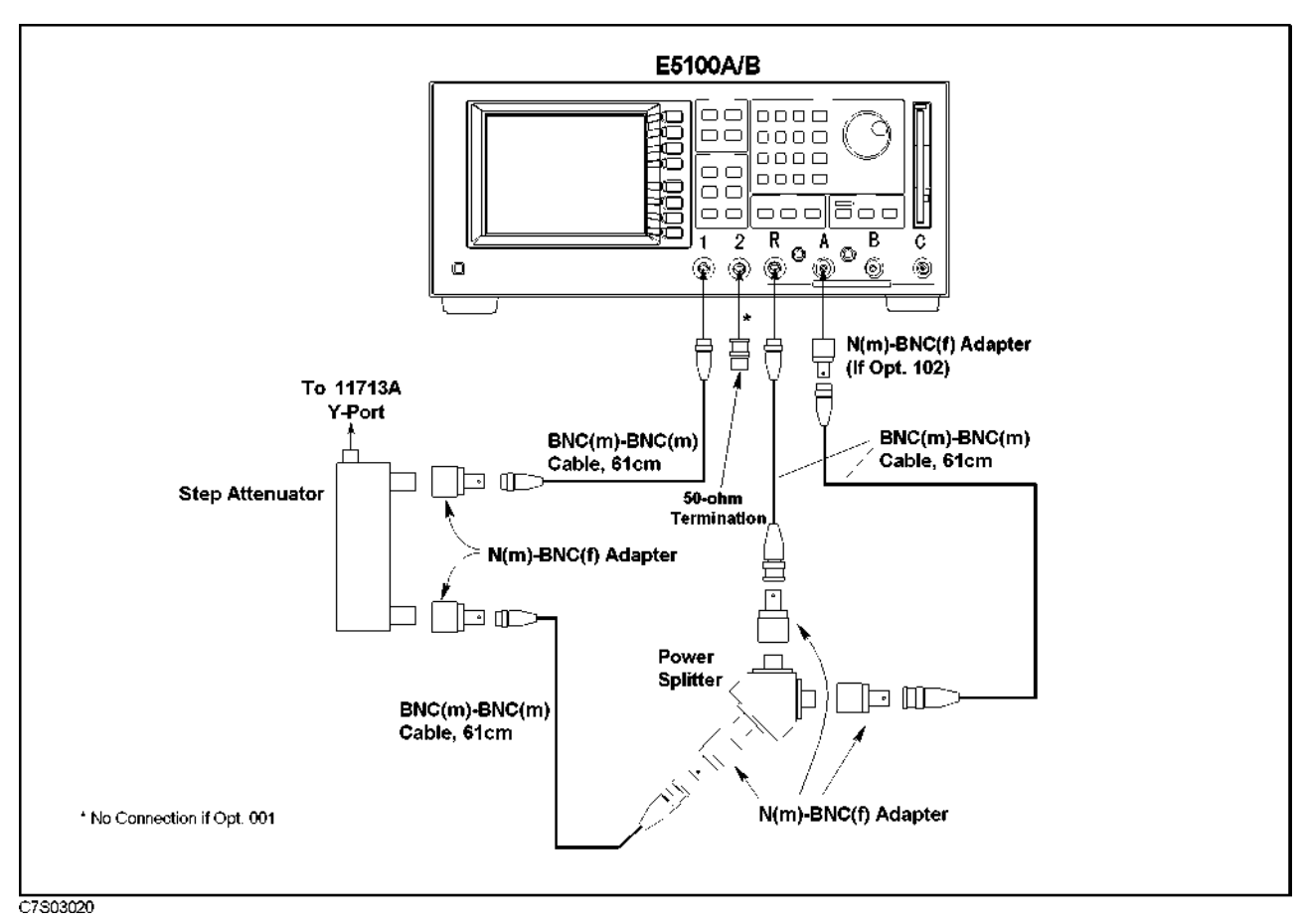

Figure 4-9. Receiver Calibration Setup 3

4.14 Adjustments

# Troubleshooting

### Introduction

This chapter describes overall troubleshooting summary and provides the procedure to determine whether the analyzer is faulty, or not. The procedure is performed first in the troubleshooting of this manual.

### **Troubleshooting Summary**

The troubleshooting strategy of this manual is based on a verification (rather than symptomatic) approach. This chapter's first step is to verify the operation of the analyzer alone, independent of accessories or system peripherals. Accessories are devices like test sets, power probes, power splitters, cables, and calibration kits. Peripherals are devices like computers, printers, and keyboards, for instance, and which typically use an GPIB connection and a line connection. This chapter also suggests remedies for system problems external to the analyzer.

This chapter identifies one or some faulty groups in the analyzer's five functional groups. Then refers the technician to the appropriate chapter. The five functional groups are power supply, digital control, source, receiver, and accessories. Descriptions of these groups are provided in the *Theory of Operation* chapter.

*Isolate Faulty Group Troubleshooting*, the next chapter, assumes that the fault is within one of two functional groups: source, receiver. *Isolate Faulty Group Troubleshooting* identifies the faulty group and refers the technician to the appropriate chapter. These first chapters, *Troubleshooting* and *Isolate Faulty Group Troubleshooting*, stress simple, straight forward procedures.

Figure 5-1 diagrams the troubleshooting organization.

Each of the five chapters following *Isolate Faulty Group Troubleshooting* verifies, one at a time, the assemblies within a group until the faulty assembly is identified. These five chapters employ more lengthy, complicated procedures.

*Post-Repair Procedures*, is the last chapter of the troubleshooting portion of the manual. *Post-Repair Procedures* is organized by assembly and notes what adjustment to perform and how to verify proper instrument operation following the replacement of an assembly.

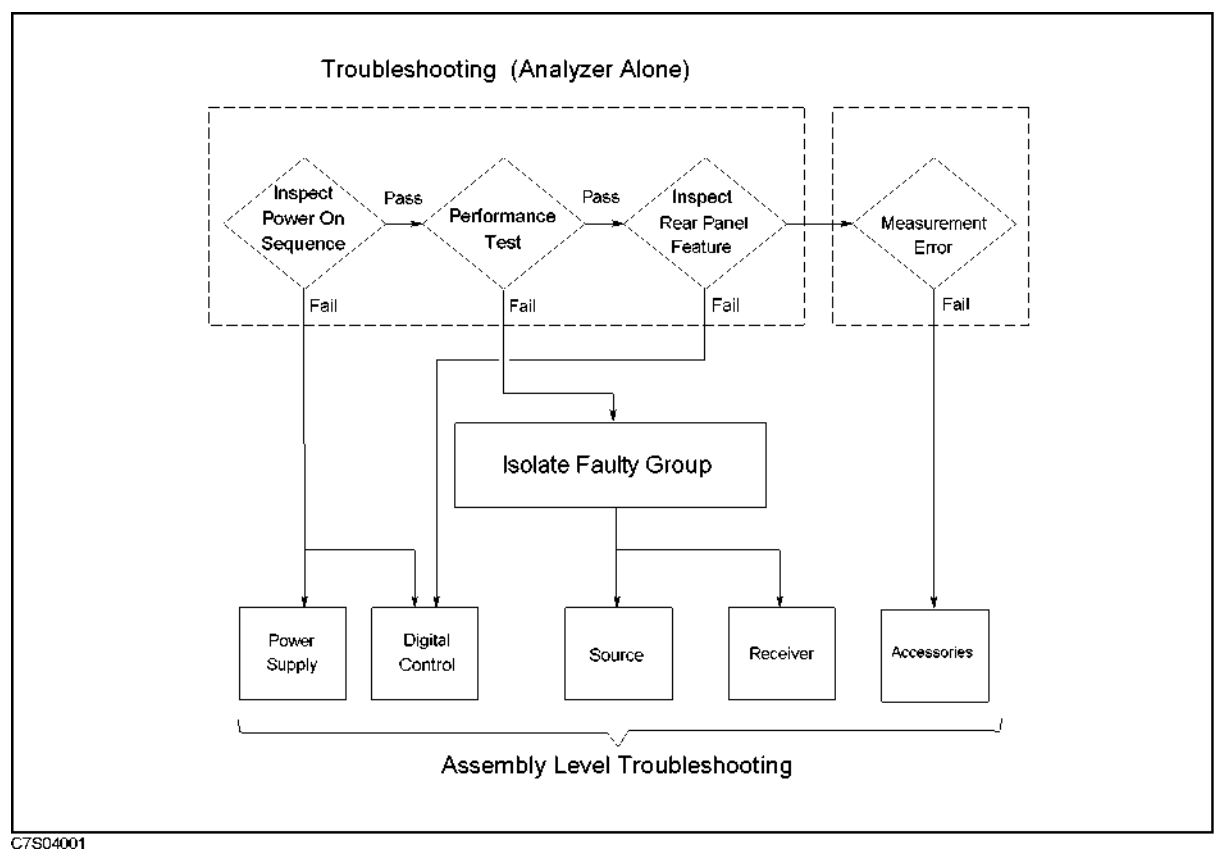

Figure 5-1. Troubleshooting Organization

5.2 Troubleshooting

### **Start Here**

A system failure can be caused by a problem in the analyzer and its accessories or out of the analyzer (in a peripheral or programming). To verify the operation of the analyzer alone, perform the following procedure.

- 1. Disconnect everything from the analyzer: All test set interconnect, GPIB cable, probe power, and RF cables.
- 2. Perform the Inspect the Power On Sequence in this chapter.
- 3. Perform the Inspect the Performance Test Result in this chapter.
- 4. Perform the Inspect the Rear Panel Feature in this chapter.

If the analyzer has passed all of the checks in steps 2 through 4 but it still making incorrect measurements or unexpected operations, suspect the accessories. Accessories such as RF or interconnect cables, calibration and verification kit devices, test set can all induce system problems.

Configure the system as it is normally used and reconfirm the problem. Continue with the *Accessories Troubleshooting* chapter.

### **Inspect the Power On Sequence**

#### Check the Fan

Turn the analyzer power on. Inspect the fan on the rear panel.

■ The fan should be rotating and audible.

If case of unexpected results, check AC line power to the analyzer. Check the fuse (rating listed on the rear panel). If the problem persists, continue with the *Power Supply Troubleshooting* chapter.

### **Check the Front Displays**

Turn on the analyzer and watch for the following events in this order:

- 1. Beep is sounding.
- 2. The analyzer displays Internal Test In Progress for several seconds.
- 3. The analyzer displays the graticule.

If case of unexpected results, continue with Digital Control Troubleshooting chapter.

### **Check Error Message**

Turn the analyzer power on. Inspect the LCD. No error message should be displayed.

If one of the error message or a status annotation listed below appears on the LCD, continue with the *Digital Control Troubleshooting* chapter.

- Self-test failed
- ! (Status annotation)

These error messages indicate that one of power-on self tests fails. If an other error message appears, refer to the *Error Messages* in Messages.

If the response of front panel, GPIB commands, or built-in FDD is unexpected, continue with the *Digital Control Troubleshooting* chapter.

5.4 Troubleshooting

### **Inspect the Performance Test Result**

When you want to test the individual analyzer specifications, perform the performance test in accordance with the *Performance Test*. If one or some of the performance tests fail, continue with the *Isolate Faulty Group Troubleshooting* chapter.

### **Inspect the Rear Panel Feature**

If the analyzer is operating unexpectedly after these checks are verified, continue with *Digital Control Troubleshooting* chapter.

### **Check the GPIB Interface**

If the unexpected operations appear when controlling the analyzer with an external controller, perform the following checks to verify the problem is not with the controller.

- Compatibility, must be HP 9000 series 200/300, see the manuals of the controller and the BASIC system.
- GPIB interface hardware must be installed in the controller, see the manuals of the controller and the BASIC system.
- I/O and GPIB binaries loaded, see the manuals of the BASIC system.
- Select code, see the manuals of the BASIC system.
- GPIB cables, see the manuals of the BASIC system.
- Programming syntax, see the manuals of the BASIC system.

### **Check the Parallel Interface**

Connect an external printer to the analyzer's parallel interface and make a hardcopy of the display.

### Check the mini DIN Keyboard Connector

See the Connecting a Keyboard at the Chapter 3, Installation and Setup Guide of E5100A/B User's Guide.
# **Isolate Faulty Group Troubleshooting**

### Introduction

Use these procedures after you have read the *Troubleshooting* chapter. This chapter provides the *Performance Test Failure Troubleshooting*.

This procedure is to determine which group is faulty in the two functional groups: source, and receiver. Descriptions of these groups are provided in the *Theory of Operation* chapter.

Use the *Performance Test Failure Troubleshooting* when any of the performance tests fail. This procedure isolates the most probable faulty group.

### **Performance Tests Failure Troubleshooting**

Perform the following procedure sequentially when any of performance tests fail.

#### **Perform Adjustments**

Table 6-1 gives the recommended adjustments when a performance test fails.

If a performance test fails, you should perform the corresponding adjustments function as shown in Table 6-1. If the tests still fail, see Table 6-2. In a few cases, other adjustments may bring the tests into specification. The following table lists some typical cases.

| Performance Test                   | VCXO Freq. Calibration | IF Attenuator Correction |
|------------------------------------|------------------------|--------------------------|
|                                    | and Source Correction  | and Receiver Calibration |
| Frequency Accuracy                 | $\checkmark$           |                          |
| Harmonics                          | $\checkmark$           |                          |
| Non-Harmonic Spurious              | $\checkmark$           |                          |
| Phase Noise                        | $\checkmark$           |                          |
| Source Level Accuracy/Flatness.    | $\checkmark$           |                          |
| Source Power Linearity             | $\checkmark$           |                          |
| Receiver Noise Level               | $\checkmark$           | $\checkmark$             |
| Trace Noise                        | $\checkmark$           | $\checkmark$             |
| Residual Response                  |                        | $\checkmark$             |
| Input Crosstalk                    | $\checkmark$           | $\checkmark$             |
| Absolute Amplitude Accuracy        |                        | $\checkmark$             |
| Dynamic Accuracy                   |                        | $\checkmark$             |
| Magnitude Ratio Frequency Response |                        | $\checkmark$             |
| Phase Frequency Response           |                        | $\checkmark$             |

Table 6-1. Recommended Adjustments

#### **Troubleshoot Suspicious Functional Group**

Table 6-2 lists the functional groups to suspect first when a performance test fails. If a performance test fails, you should check the function groups as shown in the table. The following table lists some typical cases. In a few cases, other groups may actually be faulty.

6.2 Isolate Faulty Group Troubleshooting

| Test                               | Source       | Receiver     |
|------------------------------------|--------------|--------------|
| Frequency Accuracy                 | $\checkmark$ |              |
| Harmonics                          | $\checkmark$ |              |
| Non-Harmonic Spurious              | $\checkmark$ |              |
| Phase Noise                        | $\checkmark$ |              |
| Source Level Accuracy/Flatness.    | $\checkmark$ |              |
| Source Power Linearity             | $\checkmark$ |              |
| Receiver Noise Level               | $\checkmark$ | $\checkmark$ |
| Trace Noise                        | $\checkmark$ | $\checkmark$ |
| Residual Response                  |              | $\checkmark$ |
| Input Crosstalk                    | $\checkmark$ | $\checkmark$ |
| Absolute Amplitude Accuracy        |              | $\checkmark$ |
| Dynamic Accuracy                   |              | $\checkmark$ |
| Magnitude Ratio Frequency Response |              | $\checkmark$ |
| Phase Frequency Response           |              | $\checkmark$ |

Table 6-2. Functional Group to Suspect When a Performance Test Fails

# **Power Supply Troubleshooting**

### Introduction

Use this procedure only if you have read *Troubleshooting*, and you believe the problem is in the power supply. The procedure is designed to let you identify the bad assembly within the power supply functional group in the shortest possible time.

The power supply functional group consists of:

- Power Supply 130W (Agilent P/N E5100-65002)
- Power Supply 30W (Agilent P/N 0950-2919)

Those assemblies, however, are related to the power supply functional group because power is supplied to each assembly.

If an assembly is replaced, see the *Post Repair Procedures* chapter in this manual. It tells what additional tests or adjustments need to be done after replacing any assembly.

### **Start Here**

#### **Check the Power On Sequence**

Turn the analyzer power on. If the LCD display is turned on for a couple of seconds and then turned off, continue with the next *Troubleshoot the Fan*.

### **Troubleshoot the Fan**

Perform the following procedure to troubleshoot the fan.

#### Troubleshoot the Fan

- a. Turn the analyzer power off.
- b. Disassemble the rear panel.
- c. Remove the fan power cable from the Motherboard A20J20.
- d. Connect a DC power supply, a 10  $k\Omega$  resistance, and a oscilloscope to the fan power cable using appropriate wires.

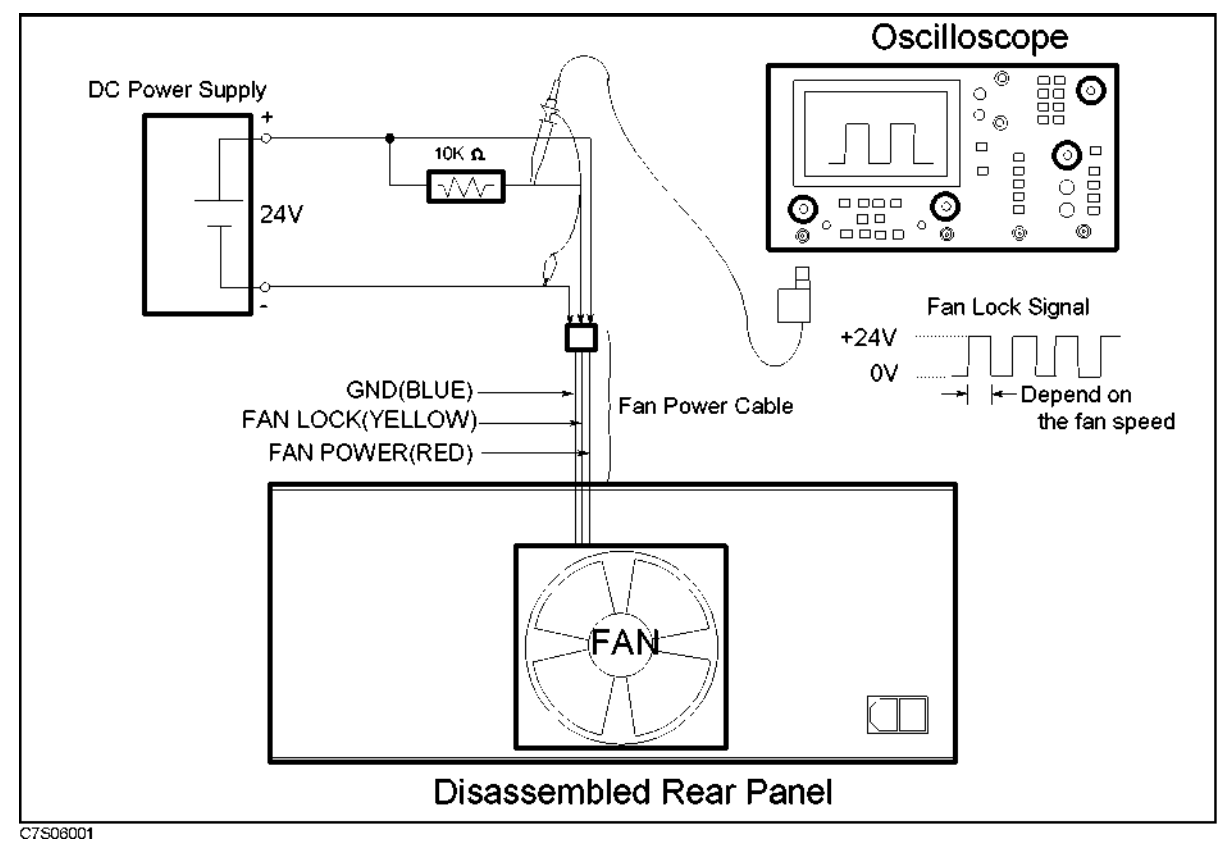

Figure 7-1. Fan Troubleshooting Setup

- e. Turn the DC power supply on. Adjust the output voltage to +24 V.
- 7.2 Power Supply Troubleshooting

- f. Check the fan is rotating. Check the FAN LOCK signal is as shown in Figure 7-1.
  - If the fan is not rotating or the FAN LOCK signal is unexpected, replace the fan.
  - If these are good, the fan is verified.
  - Reconnect the fan power cable to the Motherboard A20J20.

### **Troubleshoot the Power Supplies**

Use this procedure when the fan is not rotating and the LCD display is never turned on in the power on sequence.

#### Measure the Output Voltages of Power Supplies

- a. Turn the analyzer power off.
- b. Remove the outer cover of the E5100A/B.
- c. Turn the analyzer power on.
- d. Measure the output voltages at the A20J16, A20J17, and A20J18 pins using a voltmeter with a small probe.

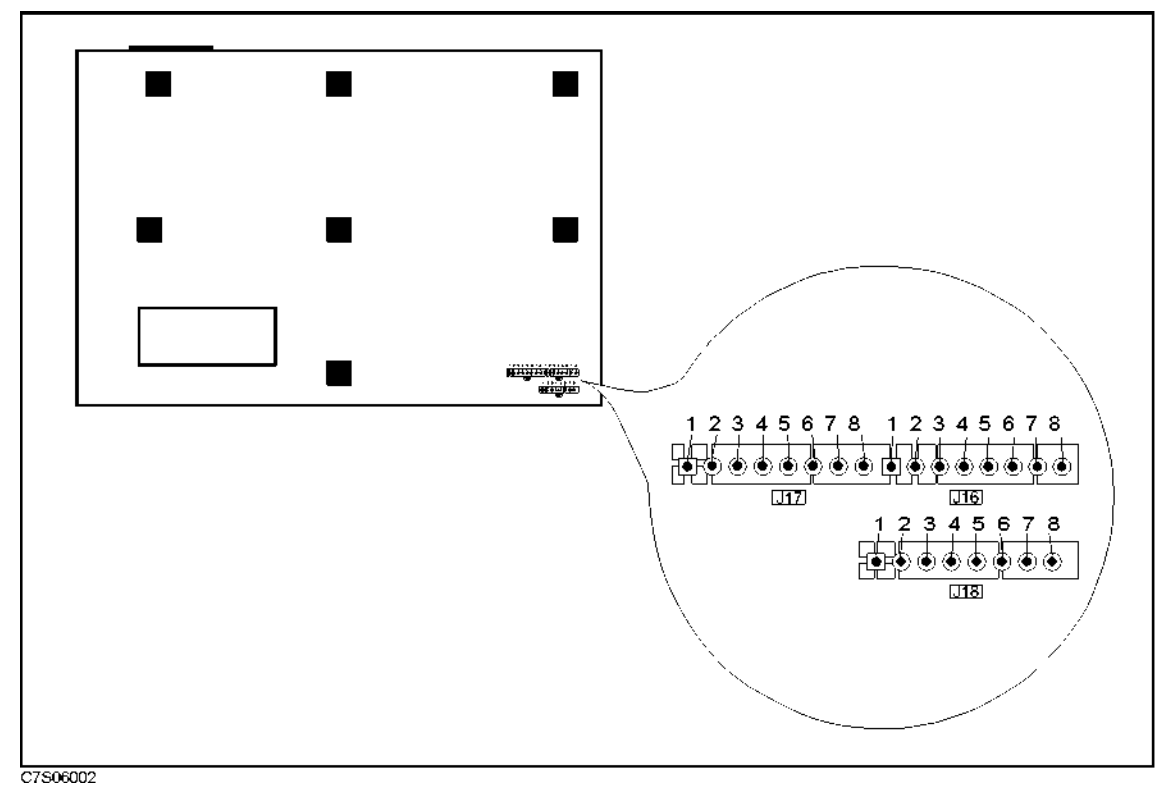

Figure 7-2. Power Supply Output Pins on A20 Mother Board

7.4 Power Supply Troubleshooting

| Power Supply | <b>Connector Pin</b> <sup>1</sup> | Output Voltage | Range                                    |
|--------------|-----------------------------------|----------------|------------------------------------------|
| PS 130W      | A20J16 Pin 4,5,6                  | +5 V           | +4.5 V to +5.5 V                         |
|              | A20J16 Pin 8                      | $+5 V^{2}$     | +4.5 V to $+5.5$ V                       |
|              | A20J16 Pin 1,2,3,7                | GND            |                                          |
|              | A20J17 Pin 3,4                    | +24 V          | +21.6 V to $+26.4$ V                     |
|              | A20J17 Pin 5                      | -15  V         | $-13.5~\mathrm{V}$ to $-16.5~\mathrm{V}$ |
|              | A20J17 Pin 7                      | +15 V          | +13.5 V to $+16.5$ V                     |
|              | A20J17 Pin 1,2,6                  | GND            |                                          |
| PS 30W       | A20J18 Pin 3,4                    | +5 V           | +4.5 V to +5.5 V                         |
|              | A20J18 Pin 5                      | -12  V         | $-10.8~\mathrm{V}$ to $-13.2~\mathrm{V}$ |
|              | A20J18 Pin 1,2,6                  | +12 V          | +10.8 V to $+13.2$ V                     |

Table 7-1. Power Supply Output Voltages on A20 Mother Board

1 Pin numbers are assigned from upper left on the A20 Motherboard.

2 Remote on/off switching voltage from A41 board. (for auto shut down)

e. Check (and replace) an assembly in accordance with Table 7-2.

Table 7-2. Output Voltage Test Result and Replacement Assembly

| PS 130W Output | PS 30W Output | Check (Replace):                      |
|----------------|---------------|---------------------------------------|
| PASS           | FAIL          | PS 30W                                |
| FAIL           | PASS          | A41 Board or PS 130W                  |
| FAIL           | FAIL          | Cables from AC line to power supplies |

# **Digital Control Troubleshooting**

### Introduction

Use this procedure only if you have followed the procedures in the *Troubleshooting* chapter, and believe the problem to be in the digital control group. This procedure is designed to let you identify the bad assembly within the digital control group in the shortest possible time. Whenever an assembly is replaced in this procedure, refer to the *Post-Repair Procedures* chapter in this manual.

The following assemblies make up the digital control group:

- A1 CPU
- A2 Peripheral
- A3 DSP
- A40 Front Keyboard
- A41 Rear Board
- A42 Rear Board
- A43/44/45/46 I/O Port
- LCD Display Assembly
- FDD

### A1 CPU Replacement

When you replace a faulty A1 CPU with a new one, remove the flash memories from the faulty A1 and mount the flash memories on the replacement A1. (See the *Board Configuration* chapter)

In the flash memories, the correction constants data is stored after performing the adjustment procedures described in the chapter 3. The data may be valid for the new A1 CPU.

### **Firmware Installation**

No firmware is installed in new A1 CPU assembly. When you replace a faulty A1 CPU with a new one, install a new firmware into the A1 CPU.

Before you start replacing a faulty A1 CPU with a new one, you must know the E5100A/B's hardware configuration because required firmware depends on it.

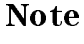

You must choose a correct firmware disk for the E5100A/B. To install an incorrect firmware may cause a serious damage to the instrument.

### 1. Choosing and Ordering a Required Firmware Disk

Table 8-1 is a summary of the E5100A/B's hardware configuration and required firmware disk.

| Hardware Configuration                   |                       |                                |                     | Required Firmware Disk   |                   |
|------------------------------------------|-----------------------|--------------------------------|---------------------|--------------------------|-------------------|
| Currently Installed<br>Firmware Revision | Opt.509<br>Installed? | Max. Number of<br>Sweep Points | LCD Display<br>Type | Agilent Part<br>Number   | Description       |
| $\leq 2.xx$                              | Yes                   | (any)                          | Monochrome          | $E5100-180xx^{1}$        | F/W #509 Rev.2.xx |
| $\leq 2.xx$                              | No                    | 801 or 401                     | Monochrome          | $E5100-181xx^{1}$        | F/W 1BW Rev.2.xx  |
| $\leq 2.xx$                              | No                    | 401                            | Color               | $E5100-182xx^{1}$        | F/W 1CL Rev.2.xx  |
| ≤2.xx                                    | No                    | 1601                           | Monochrome          | E5100-183xx <sup>1</sup> | F/W 2BW Rev.2.xx  |
| $\leq 2.xx$                              | No                    | 1601                           | Color               | $E5100-184xx^{1}$        | F/W 2CL Rev.2.xx  |
| 3.xx                                     | (any)                 | (any)                          | Color               | E5100-185xx <sup>1</sup> | F/W Rev.3.xx      |

Table 8-1. E5100A/B Hardware Configuration and Required Firmware Disk

1 "xx" should be the latest number to obtain the latest firmware.

Use the following procedures to make sure each hardware configuration.

#### Checking if Option 509 is installed

- Turn the analyzer power on. If there is no information on the LCD display except for \*\*\*\*\* Welcome \*\*\*\*\* message, it must have Option 509.
- Check the front and rear panel. If the analyzer has OPTION 509 label, it must have Option 509.

#### Checking the Currently Installed Firmware Revision

- Diplay the firmware information as follows:
  - □ Press (System) MORE SERVICE MENU FIRMWARE REVISION. The revision number of currently installed firmware of the analyzer appears on the display.
  - $\square$  Or, turn the analyzer power off and on. Display message at the end of power on sequence includes the firmware revision information.

Those are the most credible ways to know the firmware revision of the analyzer.

- The firmware revision can also be checked on the revision label attached on the rear panel as shown in Figure 8-1.
- 8.2 Digital Control Troubleshooting

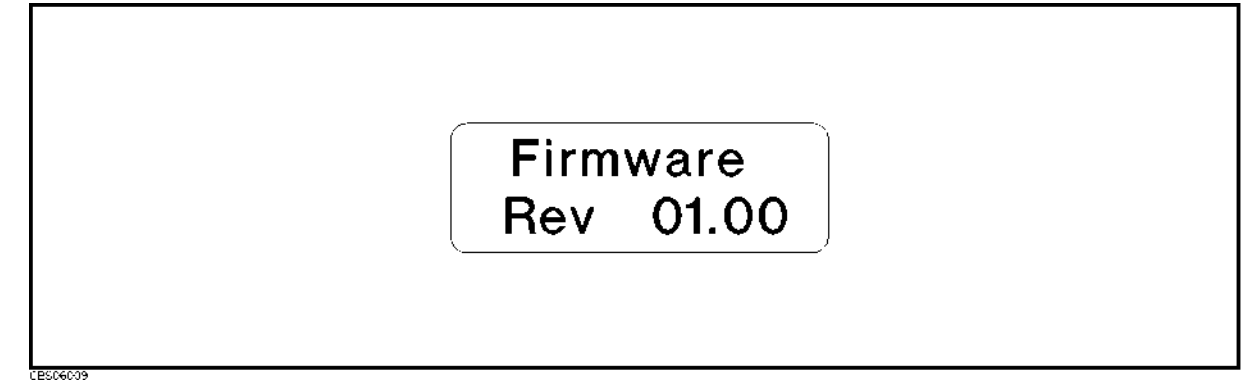

#### Figure 8-1. Firmware Revision Label

#### **Checking Maximum Number of Sweep Points**

1. Turn the E5100A/B ON.

2. Press (Sweep) Number of POINTs  $(1601) \times 1$ .

- If the number of points is set to 1601, the maximum number of points of the E5100A/B is 1601.
- If the number of points is set to 801, the maximum number of points of the E5100A/B is 801.
- If the number of points is set to 401, the maximum number of points of the E5100A/B is 401.

Note

- If it is difficult to read the maximum number of points on the LCD display due to overlayed traces, try to change the display format using (Meas/Format)
   Format and followed softkeys to change the trace position.
- The E5100A must have 1601 or 801 maximum number of sweep points. The E5100B must have 401 maximum number of sweep points.

If it is impossible to know that an E5100A has 1601 or 801 maximum number of sweep points due to some trouble, check the Agilent part number of the installed A3 DSP. If A3 part number for an E5100A is E5100-66593, the E5100A must have 1601 maximum number of sweep points as long as the original board (Agilent P/N E5100-66513) has not been replaced with a new board (Agilent P/N E5100-66593) before; if A3 part number for an E5100A is E5100-66513, the E5100A must have 801 maximum number of sweep points.

#### Checking the LCD Display Type

- Usually, the LCD display type (color or monochrome) can be checked by turning the analyzer power on.
- If it is impossible to know the LCD display type due to some LCD display trouble, check the Agilent part number of installed A2 Peripheral. If the A2 part number is E5100-66502, the LCD type must be monochrome; if the A2 part number is E5000-66502, the LCD type must be color.

#### 2. Installing the Firmware

- 1. Turn the E5100A/B power off.
- 2. While pressing both (Preset) and (0) keys at the same time, turn the E5100A/B power on.
- $3\cdot$  Wait until the bootloader menu (FIRMWARE UPDATE and other softkeys) appears on the display.
- 4. Press FIRMWARE UPDATE.
- 5. Insert the correct firmware disk into the floppy disk drive of the E5100A/B.
- 6. Press OK.
- 7. Press EXECUTE UPDATE.
- 8. Press OK to start the firmware update.
- 9. Wait until the E5100A/B automatically executes preset operation.
- 10. Verify that no error message is displayed and that the revision displayed is that of the revision label.
  - In case of unexpected results, inspect the firmware diskette for any damage. Clean the built-in FDD and retry the procedure.

8.4 Digital Control Troubleshooting

### **Start Here**

#### 1. Check the Power On Sequence

See the Inspect the Power On Sequence in the chapter 4 for checking the Power On Sequence.

#### Check the A1 LEDs (DS1, DS2, and DS3)

There are twelve LEDs  $(4 \times 3)$  on the A1 CPU. These LEDs should be in the pattern shown in Table 8-2 and Table 8-3 at the end of the power on sequence. Perform the following procedure to check the A1 twelve LEDs.

- a. Turn the analyzer off.
- b. Remove the outer cover of the analyzer.
- c. Turn the analyzer power on.
- d. Look at the A1 LEDs DS1, DS2, and DS3. Some of the LEDs light during the power on sequence. At the end of the power on sequence, the LEDs should stay in the pattern shown in Table 8-2 and Table 8-3.
  - If the DS1 +5V LED is OFF, check the +5 V power supply from PS 130W assembly. (See the *Power Supply Troubleshooting* chapter.)
  - If the DS1 +5V LED is good but the other DS1, DS2, and DS3 LEDs stay in the other pattern, the A1 CPU is probably faulty. Replace the A1 CPU. (DS2 and DS3 LED status shows the results of Boot ROM Checksum Test and DRAM Address Test.)

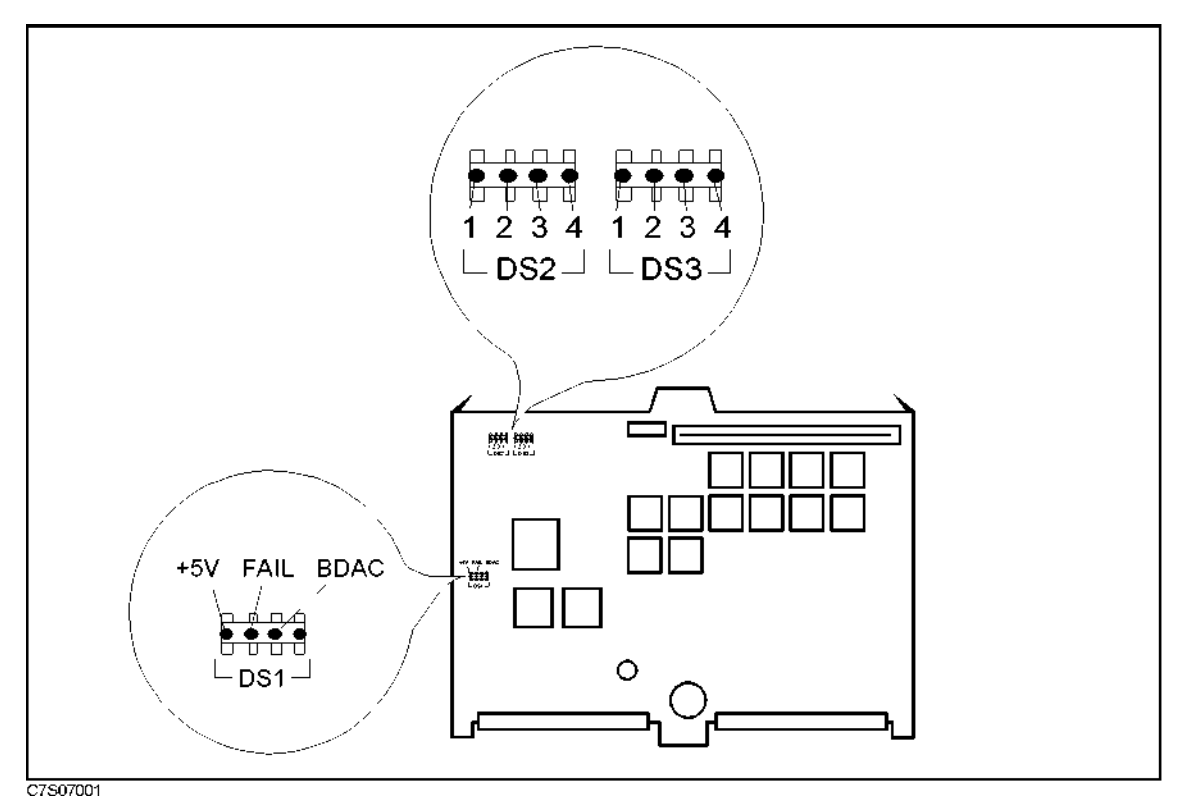

Figure 8-2. A1 CPU LED Location

|         |      | From Upp | er Left |   |
|---------|------|----------|---------|---|
| A1 LEDs | + 5V | FAIL     | BDAC    | - |
| DS1     | ON   | OFF      | OFF     | - |

#### Table 8-2. A1 LEDs (DS1) Status

#### Table 8-3. A1 LEDs (DS2 and DS3) Status

|         | From Upper Left |     |     |     |
|---------|-----------------|-----|-----|-----|
| A1 LEDs | 1               | 2   | 3   | 4   |
| DS2     | OFF             | OFF | OFF | OFF |
| DS3     | OFF             | OFF | OFF | OFF |

8-6 Digital Control Troubleshooting

#### 2. Check Error Messages

Turn the analyzer power on. Check no error message appears on the LCD.

- If no error message is displayed, continue with the Check the A1 ICs in this Start Here,
- If one of error messages listed below is displayed, follow the instruction described below. For the other message, see the *Error Messages* in Messages.

| Error Messages                 | Instruction                                                                                                    |
|--------------------------------|----------------------------------------------------------------------------------------------------|
| (-330) Self-test failed, No.xx | This indicates the power on selftest failed. Continue with the next <i>Check Power On Selftest</i> .                                                                                                    |
| (157) BACKUP DATA LOST, xxxxxx | This indicates that the correction constants stored<br>in the flash memories on the A1 CPU are invalid<br>or the flash memories are faulty. Rewrite all<br>correction constants into the flash memories. For<br>the detailed procedure, See the <i>Adjustments</i> chapter<br>in this manual. If the rewriting is not successfully<br>performed, replace the flash memories and then<br>rewrite the all correction constants into the new<br>flash memories. |
| ! (Status Annotation)          | This indicates that the correction constants stored in<br>the flash memories on the A1 CPU are invalid or the<br>flash memories are faulty.                                                                                                    |

#### **Check the Internal Tests**

The analyzer performs the power on selftest every time when the analyzer is turned on. In the power on selftest, internal diagnostic tests 13 through 23,26, 27, 30 through 83, 85 through 87, 89, 96, and 98 are executed sequentially. The failed test indicates the most probable faulty assembly. For more information about the internal tests, see the *Service Menu Keys* chapter in this manual.

If the power on selftest fails and "(-330) Self-test failed, No.xx" message is displayed, execute each single internal test in order of the test numbers to identify the failed test. Then refer to the Table 8-4 for further troubleshooting information.

- a. Press Preset (System) MORE SERVICE MENU INTERNAL TESTS (13) ×1 to access the internal test 13 (A27 ID).
- b. Press EXECUTE TEST to execute the internal test 13.
- c. Wait until the test result, "PASS" or "(-330) Self-test failed, No.13" is displayed.
- d. If (-330) Self-test failed, No.xx is displayed, note down the self test number.
- e. Enter the next internal test number using ten keys, and press  $\times 1$  EXECUTE TEST.
- f. Repeat steps d and e until you complete the last internal test (No. 98).

| Test No. | Failed Test              | Troubleshooting Information                                                                                                    |
|----------|--------------------------|----------------------------------------------------------------------------------------------------|
| 13       | A27 ID                   | Check the A27 Synthesizer is correctly installed.                                                                                                    |
| 14       | A24 ID                   | Check the A24 Source is correctly installed.                                                                                                    |
| 15       | A25 ID                   | Check the A25 RF Amplifier (Opt.010) is correctly installed.                                                                                                    |
| 16       | A26 ID                   | Check the A26R/A/B/C Receivers are correctly installed.                                                                                                    |
| 17       | A28/29/50 Source Port ID | Check the A28 Source Switch (Opt.003), A29 $50/1M \ \Omega$ Switch (Opt.101/301), A50 High Stability Oscillator (Opt.1D5) are correctly installed. (See <i>Board Configuration</i> )                        |
| 21       | A24 DCBUS +11.6V         | Voltage test fails at +11.6V internal dc bus node<br>of the A24 Source. The A24 Source is a probable<br>faulty board. Replace the A24 Source.See the<br><i>Source Group Troubleshooting</i> chapter.        |
| 22       | A24 DCBUS +5VA           | Voltage test fails at +5V internal dc bus node of<br>the A24 Source. The A24 Source is a probable<br>faulty board. Replace the A24 Source. See the<br><i>Source Group Troubleshooting</i> chapter.          |
| 23       | A24 DCBUS –9V            | Voltage test fails at -9V internal dc bus node of<br>the A24 Source. The A24 Source is a probable<br>faulty board. Replace the A24 Source. See the<br><i>Source Group Troubleshooting</i> chapter.          |
| 24       | A24 DCBUS VNR VOLT1      | Voltage test fails at internal dc bus node (VNR<br>VOLT1) of the A24 Source. The A24 Source is a<br>probable faulty board. Replace the A24 Source.<br>See the <i>Source Group Troubleshooting</i> chapter.  |
| 25       | A24 DCBUS VNR VOLT2      | Voltage test fails at internal dc bus node (VNR<br>VOLT2) of the A24 Source. The A24 Source is a<br>probable faulty board. Replace the A24 Source.<br>See the <i>Source Group Troubleshooting</i> chapter.  |
| 26       | A24 DCBUS VNR VOLT3      | Voltage test fails at internal dc bus node (VNR<br>VOLT3) of the A24 Source. The A24 Source is a<br>probable faulty board. Replace the A24 Source.<br>See the <i>Source Group Troubleshooting</i> chapter.  |
| 27       | A24 DCBUS CONST VOLT     | Voltage test fails at internal dc bus node (CONST<br>VOLT) of the A24 Source. The A24 Source is a<br>probable faulty board. Replace the A24 Source.<br>See the <i>Source Group Troubleshooting</i> chapter. |
| 28       | A24 DCBUS DAC VOLT1      | Voltage test fails at internal dc bus node (DAC VOLT1) of the A24 Source. The A24 Source is a probable faulty board. Replace the A24 Source. See the <i>Source Group Troubleshooting</i> chapter.           |

Table 8-4.Troubleshooting Information for Internal Diagnostic Test Failure

8-8 Digital Control Troubleshooting

Table 8-4.Troubleshooting Information for Internal Diagnostic Test Failure<br/>(continued)

| Test No. | Failed Test         | Troubleshooting Information                                                                                                    |
|----------|---------------------|----------------------------------------------------------------------------------------------------|
| 29       | A24 DCBUS DAC VOLT2 | Voltage test fails at internal dc bus node (DAC VOLT2) of the A24 Source. The A24 Source is a probable faulty board. Replace the A24 Source. See the <i>Source Group Troubleshooting</i> chapter.                                         |
| 30       | A24 DCBUS DAC VOLT3 | Voltage test fails at internal dc bus node (DAC VOLT3) of the A24 Source. The A24 Source is a probable faulty board. Replace the A24 Source. See the <i>Source Group Troubleshooting</i> chapter.                                         |
| 31       | A24 DCBUS 1ST LOCAL | Voltage test fails at internal dc bus node (1ST<br>LOCAL) of the A24 Source. The A24 Source is a<br>probable faulty board. Replace the A24 Source.<br>See the <i>Source Group Troubleshooting</i> chapter.                                |
| 32       | A25 DCBUS + 15V     | Voltage test fails at +15V internal dc bus node<br>of the A25 RF Amplifier (Opt.010). The A25 RF<br>Amplifier is a probable faulty board. Replace<br>the A25 RF Amplifier. See the <i>Source Group</i><br><i>Troubleshooting</i> chapter. |
| 41       | A26A DCBUS +12VA    | Voltage test fails at +12V internal dc bus node<br>(+12VA) of the A26A Receiver. The A26A<br>Receiver is a probable faulty board. Replace the<br>A26A Receiver. See the <i>Receiver Group</i><br><i>Troubleshooting</i> chapter.          |
| 42       | A26A DCBUS +12VB    | Voltage test fails at +12V internal dc bus node<br>(+12VB) of the A26A Receiver. The A26A<br>Receiver is a probable faulty board. Replace the<br>A26A Receiver. See the <i>Receiver Group</i><br><i>Troubleshooting</i> chapter.          |
| 43       | A26A DCBUS +5VA     | Voltage test fails at +5V internal dc bus node<br>(+5VA) of the A26A Receiver. The A26A<br>Receiver is a probable faulty board. Replace the<br>A26A Receiver. See the <i>Receiver Group</i><br><i>Troubleshooting</i> chapter.            |
| 44       | A26A DCBUS +5VB     | Voltage test fails at +5V internal dc bus node<br>(+5VB) of the A26A Receiver. The A26A<br>Receiver is a probable faulty board. Replace the<br>A26A Receiver. See the <i>Receiver Group</i><br><i>Troubleshooting</i> chapter.            |
| 45       | A26A DCBUS –5V      | Voltage test fails at -5V internal dc bus node of<br>the A26A Receiver. The A26A Receiver is a<br>probable faulty board. Replace the A26A<br>Receiver. See the <i>Receiver Group</i><br><i>Troubleshooting</i> chapter.                   |

| Test No. | Failed Test             | Troubleshooting Information                                                                                                    |
|----------|-------------------------|----------------------------------------------------------------------------------------------------|
| 46       | A26A DCBUS –12VA        | Voltage test fails at $-12V$ internal dc bus node $(-12VA)$ of the A26A Receiver. The A26A Receiver is a probable faulty board. Replace the A26A Receiver. See the <i>Receiver Group Troubleshooting</i> chapter.                      |
| 47       | A26A DCBUS –12VB        | Voltage test fails at -12V internal dc bus node<br>(-12VB) of the A26A Receiver. The A26A<br>Receiver is a probable faulty board. Replace the<br>A26A Receiver. See the <i>Receiver Group</i><br><i>Troubleshooting</i> chapter.       |
| 48       | A26A DCBUS ADC REF VOLT | Voltage test fails at internal dc bus node (ADC<br>REF VOLT) of the A26A Receiver. The A26A<br>Receiver is a probable faulty board. Replace the<br>A26A Receiver. See the <i>Receiver Group</i><br><i>Troubleshooting</i> chapter.     |
| 51       | A26R DCBUS +12VA        | Voltage test fails at +12V internal dc bus node<br>(+12VA) of the A26R Receiver. The A26R<br>Receiver is a probable faulty board. Replace the<br>A26R Receiver. See the <i>Receiver Group</i><br><i>Troubleshooting</i> chapter.       |
| 52       | A26R DCBUS +12VB        | Voltage test fails at +12V internal dc bus node<br>(+12VB) of the A26R Receiver. The A26R<br>Receiver is a probable faulty board. Replace the<br>A26R Receiver. See the <i>Receiver Group</i><br><i>Troubleshooting</i> chapter.       |
| 53       | A26R DCBUS +5VA         | Voltage test fails at +5V internal dc bus node<br>(+5VA) of the A26R Receiver. The A26R<br>Receiver is a probable faulty board. Replace the<br>A26R Receiver. See the <i>Receiver Group</i><br><i>Troubleshooting</i> chapter.         |
| 54       | A26R DCBUS +5VB         | Voltage test fails at +5V internal dc bus node<br>(+5VB) of the A26R Receiver. The A26R<br>Receiver is a probable faulty board. Replace the<br>A26R Receiver. See the <i>Receiver Group</i><br><i>Troubleshooting</i> chapter          |
| 55       | A26R DCBUS -5V          | Voltage test fails at -5V internal dc bus node of<br>the A26R Receiver. The A26R Receiver is a<br>probable faulty board. Replace the A26R<br>Receiver. See the <i>Receiver Group</i><br><i>Troubleshooting</i> chapter                 |
| 56       | A26R DCBUS –12VA        | Voltage test fails at $-12V$ internal dc bus node<br>( $-12VA$ ) of the A26R Receiver. The A26R<br>Receiver is a probable faulty board. Replace the<br>A26R Receiver. See the <i>Receiver Group</i><br><i>Troubleshooting</i> chapter. |

Table 8-4.Troubleshooting Information for Internal Diagnostic Test Failure<br/>(continued)

8-10 Digital Control Troubleshooting

| Table 8-4.                                                       |
|------------------------------------------------------------------|
| Troubleshooting Information for Internal Diagnostic Test Failure |
| (continued)                                                      |

| Test No. | Failed Test             | Troubleshooting Information                                                                                                    |
|----------|-------------------------|----------------------------------------------------------------------------------------------------|
| 57       | A26R DCBUS –12VB        | Voltage test fails at the -12V internal dc bus<br>node (-12VB) of the A26R Receiver. The A26R<br>Receiver is a probable faulty board. Replace the<br>A26R Receiver. See the <i>Receiver Group</i><br><i>Troubleshooting</i> chapter.   |
| 58       | A26R DCBUS ADC REF VOLT | Voltage test fails at the internal dc bus node<br>(ADC REF VOLT) of the A26R Receiver. The<br>A26R Receiver is a probable faulty board.<br>Replace the A26R Receiver. See the <i>Receiver</i><br><i>Group Troubleshooting</i> chapter. |
| 61       | A26B DCBUS + 12VA       | Voltage test fails at the +12V internal dc bus<br>node (+12VA) of the A26B Receiver. The A26B<br>Receiver is a probable faulty board. Replace the<br>A26B Receiver. See the <i>Receiver Group</i><br><i>Troubleshooting</i> chapter.   |
| 62       | A26B DCBUS +12VB        | Voltage test fails at the +12V internal dc bus<br>node (+12VB) of the A26B Receiver. The A26B<br>Receiver is a probable faulty board. Replace the<br>A26B Receiver. See the <i>Receiver Group</i><br><i>Troubleshooting</i> chapter.   |
| 63       | A26B DCBUS +5VA         | Voltage test fails at the +5V internal dc bus<br>node (+5VA) of the A26B Receiver. The A26B<br>Receiver is a probable faulty board. Replace the<br>A26B Receiver. See the <i>Receiver Group</i><br><i>Troubleshooting</i> chapter.     |
| 64       | A26B DCBUS +5VB         | Voltage test fails at the +5V internal dc bus<br>node (+5VB) of the A26B Receiver. The A26B<br>Receiver is a probable faulty board. Replace the<br>A26B Receiver. See the <i>Receiver Group</i><br><i>Troubleshooting</i> chapter.     |
| 65       | A26B DCBUS -5V          | Voltage test fails at the -5V internal dc bus<br>node of the A26B Receiver. The A26B Receiver<br>is a probable faulty board. Replace the A26B<br>Receiver. See the <i>Receiver Group</i><br><i>Troubleshooting</i> chapter             |
| 66       | A26B DCBUS –12VA        | Voltage test fails at the -12V internal dc bus<br>node (-12VA) of the A26B Receiver. The A26B<br>Receiver is a probable faulty board. Replace the<br>A26B Receiver. See the <i>Receiver Group</i><br><i>Troubleshooting</i> chapter    |
| 67       | A26B DCBUS –12VB        | Voltage test fails at the -12V internal dc bus<br>node (-12VB) of the A26B Receiver. The A26B<br>Receiver is a probable faulty board. Replace the<br>A26B Receiver. See the <i>Receiver Group</i><br><i>Troubleshooting</i> chapter.   |

Table 8-4.Troubleshooting Information for Internal Diagnostic Test Failure<br/>(continued)

| Test No. | Failed Test             | Troubleshooting Information                                                                                                    |
|----------|-------------------------|----------------------------------------------------------------------------------------------------|
| 68       | A26B DCBUS ADC REF VOLT | Voltage test fails at the internal dc bus node<br>(ADC REF VOLT) of the A26B Receiver. The<br>A26B Receiver is a probable faulty board.<br>Replace the A26B Receiver. See the <i>Receiver</i><br><i>Group Troubleshooting</i> chapter. |
| 71       | A26C DCBUS +12VA        | Voltage test fails at the +12V internal dc bus<br>node (+12VA) of the A26C Receiver. The A26C<br>Receiver is a probable faulty board. Replace the<br>A26C Receiver. See the <i>Receiver Group</i><br><i>Troubleshooting</i> chapter.   |
| 72       | A26C DCBUS +12VB        | Voltage test fails at the +12V internal dc bus<br>node (+12VB) of the A26C Receiver. The A26C<br>Receiver is a probable faulty board. Replace the<br>A26C Receiver. See the <i>Receiver Group</i><br><i>Troubleshooting</i> chapter.   |
| 73       | A26C DCBUS +5VA         | Voltage test fails at the +5V internal dc bus<br>node (+5VA) of the A26C Receiver. The A26C<br>Receiver is a probable faulty board. Replace the<br>A26C Receiver. See the <i>Receiver Group</i><br><i>Troubleshooting</i> chapter.     |
| 74       | A26C DCBUS +5VB         | Voltage test fails at the +5V internal dc bus<br>node (+5VB) of the A26C Receiver. The A26C<br>Receiver is a probable faulty board. Replace the<br>A26C Receiver. See the <i>Receiver Group</i><br><i>Troubleshooting</i> chapter.     |
| 75       | A26C DCBUS –5V          | Voltage test fails at the -5V internal dc bus<br>node of the A26C Receiver. The A26C Receiver<br>is a probable faulty board. Replace the A26C<br>Receiver. See the <i>Receiver Group</i><br><i>Troubleshooting</i> chapter.            |
| 76       | A26C DCBUS –12VA        | Voltage test fails at the -12V internal dc bus<br>node (-12VA) of the A26C Receiver. The A26C<br>Receiver is a probable faulty board. Replace the<br>A26C Receiver. See the <i>Receiver Group</i><br><i>Troubleshooting</i> chapter    |
| 77       | A26C DCBUS –12VB        | Voltage test fails at the -12V internal dc bus<br>node (-12VB) of the A26C Receiver. The A26C<br>Receiver is a probable faulty board. Replace the<br>A26C Receiver. See the <i>Receiver Group</i><br><i>Troubleshooting</i> chapter    |
| 78       | A26C DCBUS ADC REF VOLT | Voltage test fails at the internal dc bus node<br>(ADC REF VOLT) of the A26C Receiver. The<br>A26C Receiver is a probable faulty board.<br>Replace the A26C Receiver. See the <i>Receiver</i><br><i>Group Troubleshooting</i> chapter. |

8-12 Digital Control Troubleshooting

| Table 8-4.                                                       |
|------------------------------------------------------------------|
| Troubleshooting Information for Internal Diagnostic Test Failure |
| (continued)                                                      |

| Test No. | Failed Test               | Troubleshooting Information                                                                                                    |
|----------|---------------------------|----------------------------------------------------------------------------------------------------|
| 81       | A27 DCBUS +13V            | Voltage test fails at the +13V internal dc bus<br>node of the A27 Synthesizer. The A27<br>Synthesizer is a probable faulty board. Replace<br>the A27 Synthesizer. See the <i>Source Group</i><br><i>Troubleshooting</i> chapter.                 |
| 82       | A27 DCBUS +5V             | Voltage test fails at the +5V internal dc bus<br>node of the A27 Synthesizer. The A27<br>Synthesizer is a probable faulty board. Replace<br>the A27 Synthesizer. See the <i>Source Group</i><br><i>Troubleshooting</i> chapter.                  |
| 83       | A27 DCBUS –12V            | Voltage test fails at the -12V internal dc bus<br>node of the A27 Synthesizer. The A27<br>Synthesizer is a probable faulty board. Replace<br>the A27 Synthesizer. See the <i>Source Group</i><br><i>Troubleshooting</i> chapter.                 |
| 84       | A27 DCBUS 40MHZ VCXO ADJ1 | Voltage test fails at the internal dc bus node<br>(40MHZ VCXO ADJ1) of the A27 Synthesizer.<br>The A27 Synthesizer is a probable faulty board.<br>Replace the A27 Synthesizer. See the <i>Source</i><br><i>Group Troubleshooting</i> chapter.    |
| 85       | A27 DCBUS 40MHZ VCXO ADJ2 | Voltage test fails at the internal dc bus node<br>(40MHZ VCXO ADJ2) of the A27 Synthesizer.<br>The A27 Synthesizer is a probable faulty board.<br>Replace the A27 Synthesizer. See the <i>Source</i><br><i>Group Troubleshooting</i> chapter.    |
| 86       | A27 FBUS 100KHZ           | Frequency test fails at the internal frequency<br>bus node (100KHZ) of the A27 Synthesizer. The<br>A27 Synthesizer is a probable faulty board.<br>Replace the A27 Synthesizer. See the <i>Source</i><br><i>Group Troubleshooting</i> chapter.    |
| 87       | A27 FBUS VCO 10KHZ        | Frequency test fails at the internal frequency<br>bus node (VCO 10KHZ) of the A27 Synthesizer.<br>The A27 Synthesizer is a probable faulty board.<br>Replace the A27 Synthesizer. See the <i>Source</i><br><i>Group Troubleshooting</i> chapter. |
| 88       | A27 DCBUS VCO 10KHZ INTG  | Voltage test fails at the internal dc bus node<br>(VCO 10KHZ INTG) of the A27 Synthesizer. The<br>A27 Synthesizer is a probable faulty board.<br>Replace the A27 Synthesizer. See the <i>Source</i><br><i>Group Troublesbooting</i> chapter      |
| 89       | A27 DCBUS VCO 10KHZ CNTL  | Voltage test fails at the internal dc bus node<br>(VCO 10KHZ CNTL) of the A27 Synthesizer. The<br>A27 Synthesizer is a probable faulty board.<br>Replace the A27 Synthesizer. See the <i>Source</i><br><i>Group Troubleshooting</i> chapter.     |

Table 8-4.Troubleshooting Information for Internal Diagnostic Test Failure<br/>(continued)

| Test No. | Failed Test               | Troubleshooting Information                                                                                                    |
|----------|---------------------------|----------------------------------------------------------------------------------------------------|
| 90       | A27 FBUS VCO 100MHZ       | Frequency test fails at the internal frequency<br>bus node (VCO 100MHZ) of the A27 Synthesizer.<br>The A27 Synthesizer is a probable faulty board.<br>Replace the A27 Synthesizer. See the <i>Source</i><br><i>Group Troubleshooting</i> chapter.                 |
| 91       | A27 DCBUS VCO 100MHZ INTG | Voltage test fails at the internal dc bus node<br>(VCO 100MHZ INTG) of the A27 Synthesizer has<br>some problem. The A27 Synthesizer is a<br>probable faulty board. Replace the A27<br>Synthesizer. See the <i>Source Group</i><br><i>Troubleshooting</i> chapter. |
| 92       | A27 DCBUS VCO 100MHZ CNTL | Voltage test fails at the internal dc bus node<br>(VCO 100MHZ CNTL) of the A27 Synthesizer has<br>some problem. The A27 Synthesizer is a<br>probable faulty board. Replace the A27<br>Synthesizer. See the <i>Source Group</i><br><i>Troubleshooting</i> chapter. |
| 93       | A27 FBUS VCO 200MHZ       | Frequency test fails at the internal frequency<br>bus node (VCO 200MHZ) of the A27 Synthesizer.<br>The A27 Synthesizer is a probable faulty board.<br>Replace the A27 Synthesizer. See the <i>Source</i><br><i>Group Troubleshooting</i> chapter.                 |
| 94       | A27 DCBUS VCO 200MHZ INTG | Voltage test fails at the internal dc bus node<br>(VCO 200MHZ INTG) of the A27 Synthesizer.<br>The A27 Synthesizer is a probable faulty board.<br>Replace the A27 Synthesizer. See the <i>Source</i><br><i>Group Troubleshooting</i> chapter.                     |
| 95       | A27 DCBUS VCO 200MHZ CNTL | Voltage test fails at the internal dc bus node<br>(VCO 200MHZ CNTL) of the A27 Synthesizer.<br>The A27 Synthesizer is a probable faulty board.<br>Replace the A27 Synthesizer. See the <i>Source</i><br><i>Group Troubleshooting</i> chapter.                     |
| 96       | A27 FBUS VCO 300MHZ       | Frequency test fails at the internal frequency<br>bus node (VCO 300MHZ) of the A27 Synthesizer.<br>The A27 Synthesizer is a probable faulty board.<br>Replace the A27 Synthesizer. See the <i>Source</i><br><i>Group Troubleshooting</i> chapter.                 |
| 97       | A27 DCBUS VCO 300MHZ INTG | Voltage test fails at the internal dc bus node<br>(VCO 300MHZ INTG) of the A27 Synthesizer.<br>The A27 Synthesizer is a probable faulty board.<br>Replace the A27 Synthesizer. See the <i>Source</i><br><i>Group Troubleshooting</i> chapter.                     |
| 98       | A27 DCBUS VCO 300MHZ CNTL | Voltage test fails at the internal dc bus node<br>(VCO 300MHZ CNTL) of the A27 Synthesizer.<br>The A27 Synthesizer is a probable faulty board.<br>Replace the A27 Synthesizer. See the <i>Source</i><br><i>Group Troubleshooting</i> chapter.                     |

8-14 Digital Control Troubleshooting

### List of Internal Tests (No. 10 - No. 98)

| 10       | ALL INTERNAL TESTS       |                                                          |
|----------|--------------------------|----------------------------------------------------------|
| 11       | POWER ON INTERNAL TESTS  | [POWER_ON_TEST]                                          |
| 13       | A27 ID                   | <br>[POWER_ON_TEST]                                      |
| 14       | A24 ID                   | <br>[POWER_ON_TEST]                                      |
| 15       | A25 ID                   | FPOWER ON TEST                                           |
| 16       | A26 ID                   | FPOWER ON TEST                                           |
| 17       | A28/29/50/SOURCE PORT ID | [POWER ON TEST]                                          |
| 21       | A24 DCBUS +11.6V         | [POWER ON TEST]                                          |
| 22       | A24 DCBUS +5VA           | [POWFR ON TEST]                                          |
| 22       | A24 DCBUS -9V            | [POWER ON TEST]                                          |
| 20       | A24 DCBUS VNR VOLT1      |                                                          |
| 25       | A24 DCBUS VNR VOLT2      |                                                          |
| 20       | A24 DCBUS VNR VOLTS      | FPOWER ON TEST]                                          |
| 20       | A24 DCBUS CONST VOLT     | FDOWER ON TEST]                                          |
| 21       | A24 DCBUS CONST VOLT     |                                                          |
| 20       | A24 DCDUS DAC VOLII      |                                                          |
| 29       | A24 DCBUS DAC VOLIZ      | FDOLED ON TEST                                           |
| 20       | A24 DCBUS DAC VULIS      | LFOWER_ON_IESI]<br>[DOWER_ON_TEST]                       |
| 21       | A24 DCBUS ISI LUCAL      | LLONEU ON TEGE ODTION ONIN]                              |
| J∠<br>⊿1 |                          | [POWER_ON_IESI OFIION ONLI]                              |
| 41       | AZGA DCBUS +12VA         | LPUWER_UN_IESIJ                                          |
| 42       | AZGA DCBUS +12VB         | LPUWER_UN_IESIJ                                          |
| 43       | AZGA DCBUS +5VA          | [PUWER_UN_IESI]                                          |
| 44       | A26A DCBUS +5VB          | LPUWER_UN_IESIJ                                          |
| 45       | A26A DCBUS -5V           | [PUWER_UN_IESI]                                          |
| 46       | A26A DCBUS -12VA         | [PUWER_UN_TEST]                                          |
| 47       | A26A DCBUS -12VB         | [PUWER_UN_TEST]                                          |
| 48       | A26A DCBUS ADC REF VULI  | [PUWEK_UN_IESI]                                          |
| 51       | A26R DCBUS +12VA         | [PUWER_UN_IESI UPIIUN UNLY]                              |
| 52       | AZOR DEBUS +12VB         | [POWER_UN_IESI UPIIUN UNLY]                              |
| 53       | AZOR DUBUS +5VA          | [POWER_UN_IESI UPIIUN UNLY]                              |
| 54       | AZOR DEBUS +5VB          | [POWER_ON_IESI OPIION ONLY]                              |
| 55       | AZOR DEBUS -5V           | [POWER_ON_IESI OPIION ONLY]                              |
| 50       | AZOR DEBUS -12VA         | [POWER_ON_IESI OPIION ONLY]                              |
| 57<br>F0 | AZOR DEBUS -12VB         | [POWER_ON_IESI OPIION UNLI]                              |
| 50       | A26R DCBUS ADC REF VULI  | LUPIIUN UNLIJ                                            |
| 61       | A26B DCBUS +12VA         | [POWER_ON_IESI OPIION ONLY]                              |
| 62       | AZOD DCDUS TIZVD         | [POWER_ON_IESI OFIION ONLY]                              |
| 63       | A26B DCBUS +5VA          | [POWER_ON_IESI OPIION ONLY]                              |
| 64<br>65 | AZOB DCBUS +5VB          | [POWER_ON_IESI OPIION ONLY]                              |
| 66       | AZOB DCBUS -SV           | [FOWER_ON_TEST OFTION ONLY]                              |
| 67       | AZOD DCDUS -IZVA         | [POWER_ON_IESI OFIION ONLY]                              |
| 60       | AZOD DCDUS -12VD         | LLOWER ON IFOI OLION ONFI                                |
| 71       | A206 DCBUS ADC REF VULI  | LOFIION UNLIJ<br>FDOWED ON TEST ODTION ONIVJ             |
| 70       | A2OC DCDUS TIZVA         | [POWER_ON_TEST OPTION ONLY]                              |
| 72       | A26C DCBUS +IZVB         | LEOWER_ON_TEST OFTION ONLY                               |
| 73       | A26C DCBUS +5VA          | [FOWER_ON_TEST OFTION ONLY]                              |
| 75       | A26C DCBUS -5VB          | LEOWER_ON_TEST OFTION ONLY                               |
| 76       | AZOC DCBUS -5V           | [FOWER_ON_TEST OFTION ONLY]                              |
| 10<br>77 | A200 DODOS -12VA         | רימשנע"סא בכע טנווחא ערעדן<br>נימאדע"טא בכע טנווטא ערעדע |
| 11<br>70 | ADAC DODOD -12VD         | LIOWENCON UNIVI<br>LIOWENCON IEDI UFILUN UNLIJ           |
| 10<br>Q1 | A200 DOBUS ADO REF VULI  | רסיינסא טא הבכען<br>רסיינסא טא הבכען                     |
| 80<br>01 |                          | L'OWER_ON_TEST]<br>FDOWER_ON_TEST]                       |
| 02       | NGT GUDUD TOV            |                                                          |

| 83 A27 | DCBUS -12V            | [POWER_ON_TEST] |
|--------|-----------------------|-----------------|
| 84 A27 | DCBUS 40MHZ VCX0 ADJ1 |                 |
| 85 A27 | DCBUS 40MHZ VCX0 ADJ2 | [POWER_ON_TEST] |
| 86 A27 | FBUS 100KHZ           | [POWER_ON_TEST] |
| 87 A27 | FBUS VCO 10KHZ        | [POWER_ON_TEST] |
| 88 A27 | DCBUS VCO 10KHZ INTG  |                 |
| 89 A27 | DCBUS VCO 10KHZ CNTL  | [POWER_ON_TEST] |
| 90 A27 | FBUS VCO 100MHZ       |                 |
| 91 A27 | DCBUS VCO 100MHZ INTG |                 |
| 92 A27 | DCBUS VCO 100MHZ CNTL |                 |
| 93 A27 | FBUS VCO 200MHZ       |                 |
| 94 A27 | DCBUS VCO 200MHZ INTG |                 |
| 95 A27 | DCBUS VCO 200MHZ CNTL |                 |
| 96 A27 | FBUS VCO 300MHZ       | [POWER_ON_TEST] |
| 97 A27 | DCBUS VCO 300MHZ INTG |                 |
| 98 A27 | DCBUS VCO 300MHZ CNTL | [POWER_ON_TEST] |

#### 3. Check the A1 ICs

The following A1 ICs are tested using the A1 On Board Test Mode:

- DRAM
- Instruction Flash Memory
- Peripheral IC -1
- SRAM
- Storage Flash Memory
- Peripheral IC -2

#### Note

- To test using the A1 On Board Test Mode erases all correction constants and firmware data in the A1 flash memories. You need to install new firmware and to perform all adjustments after the A1 On Board Test.
- Before you change the A1SW1 switch settings on the A1 CPU in accordance with each test procedure, you must record the switch settings so that you can restore the settings after completing the A1 On Board Test. If you forget the original settings, see the *Board Configuration* chapter.

#### A1 DRAM Test

The A1 DRAM test performs R/W test and address test. Perform the following procedure to verify the A1 DRAM using the A1 On Board Test Mode.

- a. Turn the analyzer power off.
- b. Remove the outer cover of the analyzer.
- c. Set the A1 switch (A1SW1) as shown in Table 8-5.

| Table 8-5. | A1 | DRAM | Test | Switch | Settings |
|------------|----|------|------|--------|----------|
|------------|----|------|------|--------|----------|

|           |    | From Upper Left |    |    |    |    |    |     |  |
|-----------|----|-----------------|----|----|----|----|----|-----|--|
| A1 Switch | 1  | 2               | 3  | 4  | 5  | 6  | 7  | 8   |  |
| A1SW1     | ON | ON              | ON | ON | ON | ON | ON | OFF |  |

8-16 Digital Control Troubleshooting

- d. Turn the analyzer power on.
- e. Check the A1 LED DS2 and DS3 in accordance with Table 8-6.

|                          | A1 LED DS2 |   |   |   | A1 LED DS3 |   |   |   |
|--------------------------|------------|---|---|---|------------|---|---|---|
| Test Status <sup>1</sup> | 1          | 2 | 3 | 4 | 1          | 2 | 3 | 4 |
| Testing                  | 0          | 0 | 0 | 0 | 0          | 1 | 0 | 0 |
| Pass                     | 0          | 0 | 0 | 0 | 0          | 1 | 0 | 0 |
| <b>R/W</b> Test Fail     | 1          | 0 | 0 | 0 | 0          | 1 | 0 | 0 |
| Adrs Test Fail           | 0          | 1 | 0 | 0 | 0          | 1 | 0 | 0 |

Table 8-6. A1 DRAM Test Status

 $1\ 0:$  OFF, 1: ON. When the test completes, LED(s) marked "1" flash at intervals of about 1 second.

- f. Restore the A1SW1 to the original settings.
- g. If this test fails, replace the A1 CPU.

#### **A1 Instruction Flash Memory Test**

The A1 Instruction Flash Memory test performs device check, erase test, and R/W test. Perform the following procedure to verify the A1 Instruction Flash Memories using the A1 On Board Test Mode.

- a. Turn the analyzer power off.
- b. Remove the outer cover of the analyzer.
- c. Set the A1 switch (A1SW1) as shown in Table 8-7.

| Table 8-7. Al | Instruction | <b>Flash Memory</b> | <b>Test Switch</b> | Settings |
|---------------|-------------|---------------------|--------------------|----------|
|---------------|-------------|---------------------|--------------------|----------|

|           | From Upper Left |     |    |    |    |    |    |     |
|-----------|-----------------|-----|----|----|----|----|----|-----|
| A1 Switch | 1               | 2   | 3  | 4  | 5  | 6  | 7  | 8   |
| A1SW1     | ON              | OFF | ON | ON | ON | ON | ON | OFF |

- d. Turn the analyzer power on.
- e. Check the A1 LED DS2 and DS3 in accordance with Table 8-8.

It takes about 5 minutes to complete the A1 Instruction Flash Memory Test.

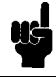

Note

|                          | Al | l LED | DS2 |   | A1 LED DS3 |   |   |   |  |
|--------------------------|----|-------|-----|---|------------|---|---|---|--|
| Test Status <sup>1</sup> | 1  | 2     | 3   | 4 | 1          | 2 | 3 | 4 |  |
| Testing                  | 0  | 0     | 0   | 0 | 0          | 1 | 0 | 0 |  |
| Pass                     | 0  | 0     | 0   | 0 | 0          | 1 | 0 | 0 |  |
| Illegal Device           | 1  | 0     | 0   | 0 | 0          | 1 | 0 | 0 |  |
| Erase Fail               | 0  | 1     | 0   | 0 | 0          | 1 | 0 | 0 |  |
| R/W Fail                 | 0  | 0     | 1   | 0 | 0          | 1 | 0 | 0 |  |

Table 8-8. A1 Instruction Flash Memory Test Status

1 0: OFF, 1: ON. When the test completes, LED(s) marked "1" flash at intervals of about 1 second.

- f. Restore the A1SW1 to the original settings.
- g. If this test fails, replace the A1 CPU.

#### A1 Peripheral IC -1 Test

The A1 Peripheral IC -1 Test performs 9914 test, 87312 test, and RTC test. Perform the following procedure to verify the A1 Peripheral IC -1 using the A1 On Board Test Mode.

- a. Turn the analyzer power off.
- b. Remove the outer cover of the analyzer.
- c. Set the A1 switch (A1SW1) as shown in Table 8-9.

Table 8-9. A1 Peripheral IC -1 Test Switch Settings

|           |                                                       | From Upper Left |    |    |    |    |    |     |  |  |  |
|-----------|-------------------------------------------------------|-----------------|----|----|----|----|----|-----|--|--|--|
| A1 Switch | $\begin{array}{c ccccccccccccccccccccccccccccccccccc$ |                 |    |    |    |    |    |     |  |  |  |
| A1SW1     | OFF                                                   | OFF             | ON | ON | ON | ON | ON | OFF |  |  |  |

- d. Turn the analyzer power on.
- e. Check the A1 LED DS2 and DS3 in accordance with Table 8-10.

Table 8-10. A1 Peripheral IC -1 Test Status

|                          | A | LED | DS2 | A1 LED DS3 |   |   |   |   |
|--------------------------|---|-----|-----|------------|---|---|---|---|
| Test Status <sup>1</sup> | 1 | 2   | 3   | 4          | 1 | 2 | 3 | 4 |
| Testing                  | 0 | 0   | 0   | 0          | 1 | 1 | 0 | 0 |
| Pass                     | 0 | 0   | 0   | 0          | 1 | 1 | 0 | 0 |
| 9914 Fail                | 1 | -   | -   | 0          | 1 | 1 | 0 | 0 |
| 87312 Fail               | - | 1   | -   | 0          | 1 | 1 | 0 | 0 |
| RTC Fail                 | - | -   | 1   | 0          | 1 | 1 | 0 | 0 |

 $1\ 0:$  OFF, 1: ON, -: Indeterminate. When the test completes, LED(s) marked "1" flash at intervals of about 1 second.

- f. Restore the A1SW1 to the original settings.
- g. If this test fails, replace the A1 CPU.
- 8-18 Digital Control Troubleshooting

#### A1 SRAM Test

The A1 SRAM Test performs R/W test. Perform the following procedure to verify the A1 SRAM using the A1 On Board Test Mode.

- a. Turn the analyzer power off.
- b. Remove the outer cover of the analyzer.
- c. Set the A1 switch (A1SW1) as shown in Table 8-11.

| Table 8-11. A1 | SRAM | Test | Switch | Settings |
|----------------|------|------|--------|----------|
|----------------|------|------|--------|----------|

|           |                                                       | F  | rom U | pper | Left |    |    |     |  |
|-----------|-------------------------------------------------------|----|-------|------|------|----|----|-----|--|
| A1 Switch | $\begin{array}{c ccccccccccccccccccccccccccccccccccc$ |    |       |      |      |    |    |     |  |
| A1SW1     | ON                                                    | ON | OFF   | ON   | ON   | ON | ON | OFF |  |

- d. Turn the analyzer power on.
- e. Check the A1 LED DS2 and DS3 in accordance with Table 8-12.

| Table | 8-12. | A1 | SRAM | Test | Status |  |
|-------|-------|----|------|------|--------|--|
|       |       |    |      |      |        |  |

|                          | Al | LED | DS2 |   | A1 LED DS3 |   |   |   |  |
|--------------------------|----|-----|-----|---|------------|---|---|---|--|
| Test Status <sup>1</sup> | 1  | 2   | 3   | 4 | 1          | 2 | 3 | 4 |  |
| Testing                  | 0  | 0   | 0   | 0 | 0          | 0 | 1 | 0 |  |
| Pass                     | 0  | 0   | 0   | 0 | 0          | 0 | 1 | 0 |  |
| Fail                     | 1  | 1   | 1   | 1 | 0          | 0 | 1 | 0 |  |

 $1\ 0:$  OFF, 1: ON. When the test completes, LED(s) marked "1" flash at intervals of about 1 second.

- f. Restore the A1SW1 to the original settings.
- g. If this test fails, replace the A1 CPU.

#### A1 Storage Flash Memory Test

The A1 Storage Flash Memory Test performs device check, erase test, and R/W test. Perform the following procedure to verify the A1 Strage Flash Memory using the A1 On Board Test Mode.

- a. Turn the analyzer power off.
- b. Remove the outer cover of the analyzer.
- c. Set the A1 switch (A1SW1) as shown in Table 8-13.

| Table | 8-13. | A1 | Storage | Flash | Memory | Test | Switch | Settings |
|-------|-------|----|---------|-------|--------|------|--------|----------|
|-------|-------|----|---------|-------|--------|------|--------|----------|

|           |                                                       | F  | rom U | pper | Left |    |    |     |  |  |
|-----------|-------------------------------------------------------|----|-------|------|------|----|----|-----|--|--|
| A1 Switch | $\begin{array}{c ccccccccccccccccccccccccccccccccccc$ |    |       |      |      |    |    |     |  |  |
| A1SW1     | OFF                                                   | ON | OFF   | ON   | ON   | ON | ON | OFF |  |  |

- d. Turn the analyzer power on.
- e. Check the A1 LED DS2 and DS3 in accordance with Table 8-14.

|                          | Al | LED | DS2 |   | A1 LED DS3 |   |   |   |  |
|--------------------------|----|-----|-----|---|------------|---|---|---|--|
| Test Status <sup>1</sup> | 1  | 2   | 3   | 4 | 1          | 2 | 3 | 4 |  |
| Testing                  | 0  | 0   | 0   | 0 | 1          | 0 | 1 | 0 |  |
| Pass                     | 0  | 0   | 0   | 0 | 1          | 0 | 1 | 0 |  |
| Illegal Device           | 1  | 0   | 0   | 0 | 1          | 0 | 1 | 0 |  |
| Erase Fail               | 0  | 1   | 0   | 0 | 1          | 0 | 1 | 0 |  |
| R/W Fail                 | 0  | 0   | 1   | 0 | 1          | 0 | 1 | 0 |  |

Table 8-14. A1 Storage Flash Memory Test Status

1 0: OFF, 1: ON. When the test completes, LED(s) marked "1" flash at intervals of about 1 second.

- f. Restore the A1SW1 to the original settings.
- g. If this test fails, replace the A1 CPU.

#### A1 Peripheral IC -2 Test

The A1 Peripheral IC -2 Test performs DIN test. Perform the following procedure to verify the A1 Peripheral IC -2 (DIN) using the A1 On Board Test Mode.

- a. Turn the analyzer power off.
- b. Remove the outer cover of the analyzer.
- c. Set the A1 switch (A1SW1) as shown in Table 8-15.

Table 8-15. A1 Peripheral IC -2 Test Switch Settings

|           |    | F                                                     | rom U | pper | Left |    |    |     |  |  |
|-----------|----|-------------------------------------------------------|-------|------|------|----|----|-----|--|--|
| A1 Switch | 1  | $\begin{array}{c ccccccccccccccccccccccccccccccccccc$ |       |      |      |    |    |     |  |  |
| A1SW1     | ON | OFF                                                   | OFF   | ON   | ON   | ON | ON | OFF |  |  |

- d. Turn the analyzer power on.
- e. Check the A1 LED DS2 and DS3 in accordance with Table 8-16.

Table 8-16. A1 Peripheral IC -2 Test Status

|                          | Al | LED | DS2 |   | A1 LED DS3 |          |   |   |  |
|--------------------------|----|-----|-----|---|------------|----------|---|---|--|
| Test Status <sup>1</sup> | 1  | 2   | 3   | 4 | 1          | <b>2</b> | 3 | 4 |  |
| Testing                  | 0  | 0   | 0   | 0 | 0          | 1        | 1 | 0 |  |
| Pass                     | 0  | 0   | 0   | 0 | 0          | 1        | 1 | 0 |  |
| DIN Fail                 | 1  | 0   | 0   | 0 | 0          | 1        | 1 | 0 |  |

 $1\ 0:$  OFF, 1: ON. When the test completes, LED(s) marked "1" flash at intervals of about 1 second.

- f. Restore the A1SW1 to the original settings.
- g. If this test fails, replace the A1 CPU.

8.20 Digital Control Troubleshooting

#### 4. Check the A43/44/45/46 I/O Port

This test checks the I/O Port function. This test requires the I/O Port Test Kit (Agilent Part Number E5100-65001).

Test Procedure:

- a. Turn the E5100A/B OFF.
- b. Remove the outer cover of the E5100A/B.
- c. Remove the 40 pin flat cable (Agilent Part Number 04396-61662) from the 24 bit I/O board (Agilent Part Number E5100-66543, -66544, -66545, or -66546) in the E5100A/B.
- d. Connect the 40 pin flat cable which is removed from the 24 bit I/O board to the I/O test board (J1 A20).
- e. Connect the I/O test board (J2 A43/44/45/46) and the 24 bit I/O board with 40 pin flat cable included in the test kit.
- f. Connect the 24 bit I/O port and I/O test board (J3 A43, J4 A44, J5 A45, or J6 A46) with D-SUB 15 pin cable or 36 pin cable.
- g. Turn the E5100A/B ON.
- h. Press (System), MORE, SERVICE MENU, 24 BIT I/O TEST
- i. Confirm that PASS is appeared on the LCD display.

| E5100A/B<br>Connection  | Used Cable         | I/O Test Board<br>Connection |
|-------------------------|--------------------|------------------------------|
| A20 Mother Board        | 40 pin Flat Cable  | J1 A20                       |
| I/O Board (inside)      | 40 pin Flat Cable  | J1 A43/44/45/46              |
| I/O Board               |                    |                              |
| Agilent P/N E5100-66543 | D-SUB 15 pin Cable | J3 A43                       |
| Agilent P/N E5100-66544 | D-SUB 15 pin Cable | J4 A44                       |
| Agilent P/N E5100-66545 | 36 pin Cable       | J5 A45                       |
| Agilent P/N E5100-66546 | D-SUB 15 pin Cable | J6 A46                       |

Table 8-17. I/O Test Connection

j. If the test fails, replace the A43/44/45/46 Board.

# Source Group Troubleshooting

### Introduction

Use these procedures only if you have read the *Isolate Faulty Group Troubleshooting* chapter and you believe the problem is in the source group.

This procedure is designed to let you identify the bad assembly within the source group in the shortest possible time. Whenever an assembly is replaced in this procedure, refer to *Post Repair Procedures* in the *Post-Repair Procedures* chapter.

The source group consists of the following assemblies:

- A27 Synthesizer
- A24 Source

Note

- A25 RF Amplifier (Opt.010/600)
- A28 Source Switch (Opt.003)
- A50 High Stability Oscillator (Opt.1D5)

Make sure all of the assemblies listed above are firmly seated before performing the procedures in this chapter.

Allow the analyzer to warm up for at least 30 minutes before you perform any procedure in this chapter.

### Source Group Troubleshooting Summary

This overview summarizes the sequence of checks included in this chapter. Experienced technicians may save time by following this summary instead of reading the entire procedure. Headings in this summary match the headings in the procedure.

#### **Start Here**

- 1. Run internal self-test 13. If the test fails, check the A27 Synthesizer is correctly installed.
- 2. Run internal self-test 14. If the test fails, check the A24 Source is correctly installed.
- 3. If Opt.010/600 is installed, run internal self-test 15. If the test fails, check the A25 RF Amplifier (Opt.010/600) is correctly installed.
- 4. Run internal self-test 17. If the test fails, check the A28 Source Switch (Opt.003), A29 50/1M  $\Omega$  Switch (Opt.101/301), A50 High Stability Oscillator (Opt.1D5) are correctly installed. (See *Board Configuration*)
- 5. Run internal self-tests 21 through 31. If one or more of those tests fail, replace the A24 Source.
- 6. If Opt.010/600 is installed, run internal self-test 32. If the test fails, replace the A25 RF Amplifier (Opt.010/600).
- 7. Run internal self-tests 81 through 98. If one or more of those tests fail, replace the A27 Synthesizer.

#### **Check A27 Synthesizer Outputs**

- 1. Check the INT REF signal. If it is bad, replace A27.
- 2. Check the EXT REF operation. If it is bad, replace A27.

#### Check A50 High Stability Oscillator (Option 1D5)

Check the REF OVEN signal. If it is bad, replace A50.

9.2 Source Group Troubleshooting

### **Start Here**

The following procedure verifies the operation of each assembly in the source group by using the E5100A/B's self-test functions (internal tests). For detailed information about the self-test functions, see the *Service Key Menus*.

Perform the following steps to troubleshoot the source group:

1. Press Preset System MORE SERVICE MENU INTERNAL TESTS [13] ×1 EXECUTE TEST to run self-test 13: A27 ID.

If the test fails, there is a possibility that the A27 Synthesizer is incorrectly installed. Check the board installation and cables.

2. Press  $14 \times 1$  EXECUTE TEST to run internal test 14: A24 ID.

If the test fails, there is a possibility that the A24 Source is incorrectly installed. See the *Board Configuration* chapter.

3. If Opt.010/600 is installed, press (15)  $\times 1$  EXECUTE TEST to run internal test 15: A25 ID.

If the test fails, there is a possibility that the A25 RF Amplifier is incorrectly installed. See the *Board Configuration* chapter.

4. Press (17) ×1 EXECUTE TEST to run internal test 17: A28/29/50 Source Port ID.

If the test fails, there is a possibility that the A28 Source Switch (Opt.003), A29 50/1M  $\Omega$  Switch (Opt.101/301), A50 High Stability Oscillator (Opt.1D5) are correctly installed. See the *Board Configuration* chapter.

5. Press  $(21) \times 1$  EXECUTE TEST to run internal test 21: A24 DCBUS + 11.6V.

If the test fails, there is a possibility that the A24 Source is a faulty board. Replace the A24.

6. Press  $(22) \times 1$  EXECUTE TEST to run internal test 22: A24 DCBUS + 5VA.

If the test fails, there is a possibility that the A24 Source is a faulty board. Replace the A24.

7. Press (23) ×1 EXECUTE TEST to run internal test 23: A24 DCBUS –9V.

If the test fails, there is a possibility that the A24 Source is a faulty board. Replace the A24.

8. Press  $(24) \times 1$  EXECUTE TEST to run internal test 24: A24 DCBUS VNR VOLT1.

If the test fails, there is a possibility that the A24 Source is a faulty board. Replace the A24.

9. Press 25 ×1 EXECUTE TEST to run internal test 25: A24 DCBUS VNR VOLT2.

If the test fails, there is a possibility that the A24 Source is a faulty board. Replace the A24.

10. Press (26) ×1 EXECUTE TEST to run internal test 26: A24 DCBUS VNR VOLT3.

If the test fails, there is a possibility that the A24 Source is a faulty board. Replace the A24.

Press (27) ×1 EXECUTE TEST to run internal test 27: A24 DCBUS CONST VOLT.
 If the test fails, there is a possibility that the A24 Source is a faulty board. Replace the A24.

- 12. Press (28) ×1 EXECUTE TEST to run internal test 28: A24 DCBUS DAC VOLT1.If the test fails, there is a possibility that the A24 Source is a faulty board. Replace the A24.
- Press (29) ×1 EXECUTE TEST to run internal test 29: A24 DCBUS DAC VOLT2.
   If the test fails, there is a possibility that the A24 Source is a faulty board. Replace the A24.
- 14. Press 30 ×1 EXECUTE TEST to run internal test 30: A24 DCBUS DAC VOLT3.
  If the test fails, there is a possibility that the A24 Source is a faulty board. Replace the A24.
- 15. Press (31) ×1 EXECUTE TEST to run internal test 31: A24 DCBUS 1ST LOCAL.

If the test fails, there is a possibility that the A24 Source is a faulty board. Replace the A24.

16. If Opt.010/600 is installed, press (32) ×1 EXECUTE TEST to run internal test 32: A25 DCBUS +15V.

If the test fails, there is a possibility that the A25 RF Amplifier is a faulty board. Replace the A25.

17. Press (81)  $\times$ 1 EXECUTE TEST to run internal test 81: A27 DCBUS + 13V.

If the test fails, there is a possibility that the A27 Synthesizer is a faulty board. Replace the A27.

18. Press  $(32) \times 1$  EXECUTE TEST to run internal test 82: A27 DCBUS + 5V.

If the test fails, there is a possibility that the A27 Synthesizer is a faulty board. Replace the A27.

19. Press (83)  $\times 1$  EXECUTE TEST to run internal test 83: A27 DCBUS -12V.

If the test fails, there is a possibility that the A27 Synthesizer is a faulty board. Replace the A27.

20. Press (84) ×1 EXECUTE TEST to run internal test 84: A27 DCBUS 40MHZ VCXO ADJ1. If the test fails, there is a possibility that the A27 Synthesizer is a faulty board. Replace the

A27. 21. Press (85) ×1 EXECUTE TEST to run internal test 85: A27 DCBUS 40MHZ VCXO ADJ2.

If the test fails, there is a possibility that the A27 Synthesizer is a faulty board. Replace the A27.

22. Press (86) ×1 EXECUTE TEST to run internal test 86: A27 FBUS 100KHZ.

If the test fails, there is a possibility that the A27 Synthesizer is a faulty board. Replace the A27.

23. Press (87) ×1 EXECUTE TEST to run internal test 87: A27 FBUS VCO 10KHZ.

If the test fails, there is a possibility that the A27 Synthesizer is a faulty board. Replace the A27.

- 24. Press (38) ×1 EXECUTE TEST to run internal test 88: A27 FBUS VCO 10KHZ INTG. If the test fails, there is a possibility that the A27 Synthesizer is a faulty board. Replace the A27.
- 25. Press (39) ×1 EXECUTE TEST to run internal test 89: A27 FBUS VCO 10KHZ CNTL.

9.4 Source Group Troubleshooting
If the test fails, there is a possibility that the A27 Synthesizer is a faulty board. Replace the A27.

26. Press 90 ×1 EXECUTE TEST to run internal test 90: A27 FBUS VCO 100MHZ.

If the test fails, there is a possibility that the A27 Synthesizer is a faulty board. Replace the A27.

- 27. Press (91) ×1 EXECUTE TEST to run internal test 91: A27 FBUS VCO 100MHZ INTG.
  If the test fails, there is a possibility that the A27 Synthesizer is a faulty board. Replace the A27.
- 28. Press (92) ×1 EXECUTE TEST to run internal test 92: A27 FBUS VCO 100MHZ CNTL.
  If the test fails, there is a possibility that the A27 Synthesizer is a faulty board. Replace the A27.
- 29. Press (93) ×1 EXECUTE TEST to run internal test 93: A27 FBUS VCO 200MHZ.
  If the test fails, there is a possibility that the A27 Synthesizer is a faulty board. Replace the A27.
- 30. Press (94) ×1 EXECUTE TEST to run internal test 94: A27 FBUS VCO 200MHZ INTG.
   If the test fails, there is a possibility that the A27 Synthesizer is a faulty board. Replace the A27.
- 31. Press (95) ×1 EXECUTE TEST to run internal test 95: A27 FBUS VCO 200MHZ CNTL.

If the test fails, there is a possibility that the A27 Synthesizer is a faulty board. Replace the A27.

32. Press (96) ×1 EXECUTE TEST to run internal test 96: A27 FBUS VCO 300MHZ.

If the test fails, there is a possibility that the A27 Synthesizer is a faulty board. Replace the A27.

33. Press (97) ×1 EXECUTE TEST to run internal test 97: A27 FBUS VCO 300MHZ INTG.

If the test fails, there is a possibility that the A27 Synthesizer is a faulty board. Replace the A27.

34. Press (98) ×1 EXECUTE TEST to run internal test 98: A27 FBUS VCO 300MHZ CNTL.

If the test fails, there is a possibility that the A27 Synthesizer is a faulty board. Replace the A27.

If all the tests listed above pass and you still believe that the problem is in the source group, verify the outputs of each assembly in the source group. The procedures to do this are provided in the following sections.

## **Check A27 Synthesizer Output**

One of the output signals from the A27 Synthesizer is INT REF signal on the rear panel. The input signal to A27 is the external reference signal from the EXT REF connector. If the output signal and the E5100A/B operation using the EXT REF input signal are good, A27 is probably good.

Perform the following procedures sequentially to verify all the signals listed above and to verify the E5100A/B operation when the EXT REF signal is used.

#### 1. Check the INT REF Signal

a. Connect the equipment as shown in Figure 9-1.

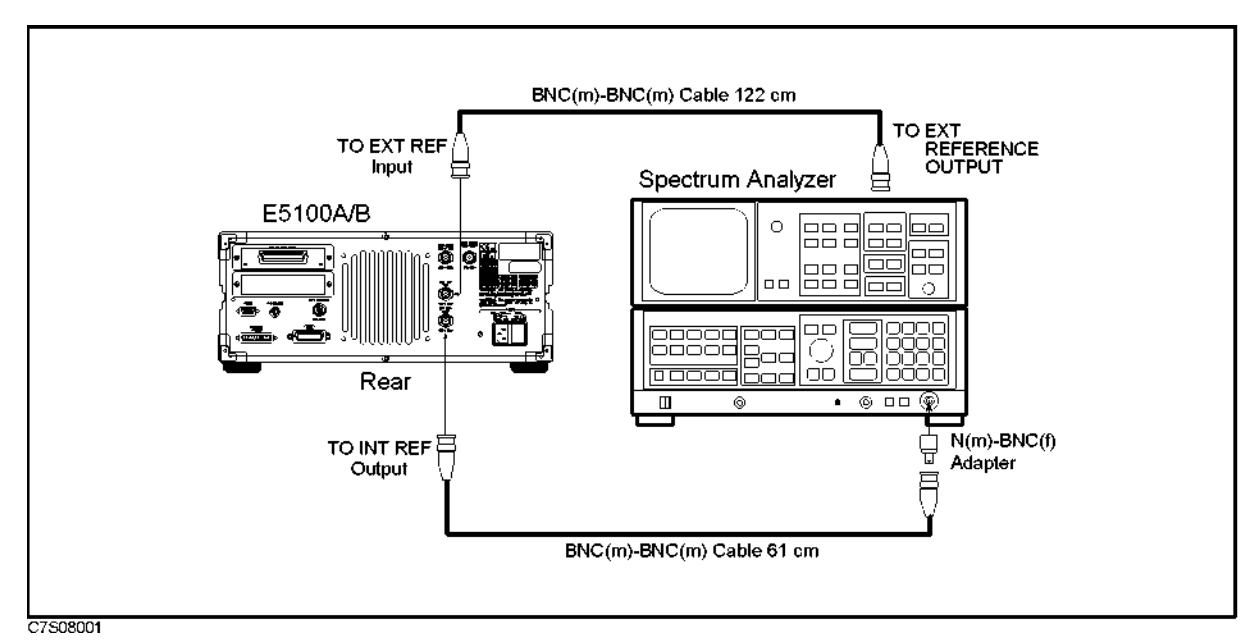

Figure 9-1. INT REF Test Setup

b. Initialize the spectrum analyzer. Then set the controls as follows:

| Controls         | Settings |  |
|------------------|----------|--|
| Center Frequency | 10 MHz   |  |
| Span             | 15 MHz   |  |
| Reference Level  | 10 dBm   |  |

- c. On the spectrum analyzer, press (PEAK SEARCH) to move the marker to the peak of the INT REF signal.
- d. Check that the frequency is approximately 10 MHz and the level is  $\pm 2 \text{ dBm} \pm 4 \text{ dB}$ . The INT REF signal should be as shown in Figure 9-2.
  - If the INT REF signal is good, continue with 3. Check the FRAC N OSC Signal.
  - If the INT REF signal is bad, inspect the cable and connections between the INT REF connector and A27J10. If the cable and connections are good, replace A27.

9.6 Source Group Troubleshooting

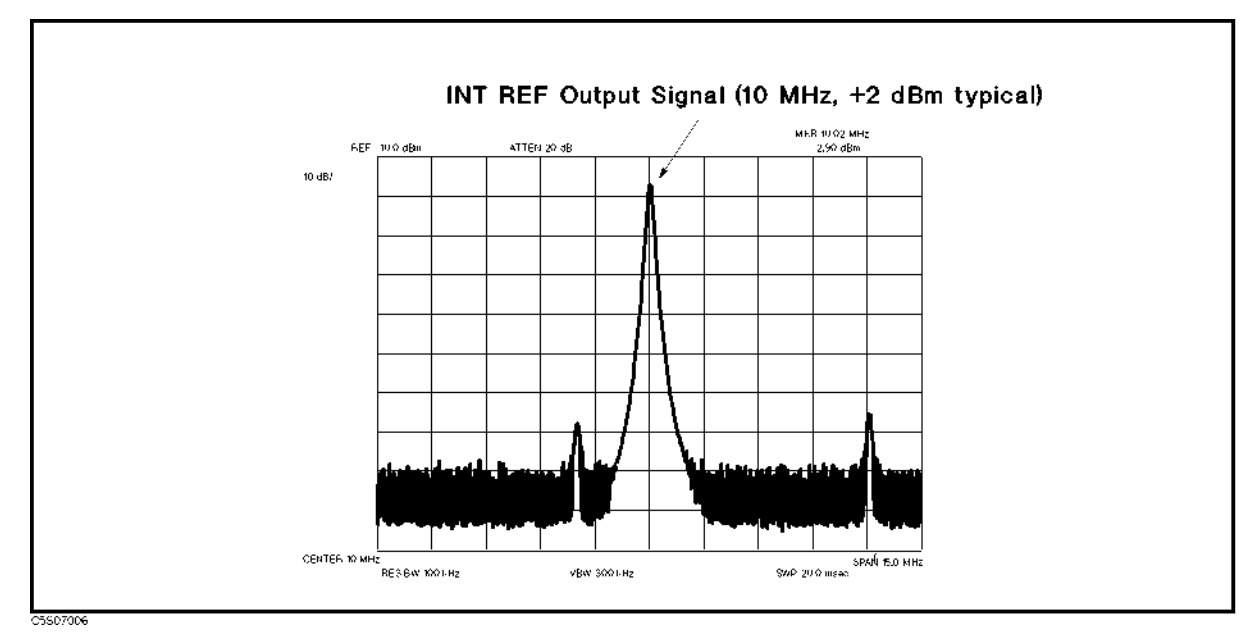

Figure 9-2. Typical INT REF Signal

#### 2. Check the EXT REF Operation

When an external reference signal (10 MHz, 0 dBm) is applied to the EXT REF input connector on the rear panel, the message "External Reference" appears for about 3 seconds on the display. When the external reference signal is removed, nothing happens.

Perform the following steps to verify the operation of the EXT REF input:

- a. Connect the equipment as shown in Figure 9-3. Then check that the "External Reference" message appears on the display. If Option 1D5 is installed in the E5100A/B, connect the cable between the EXT REF Input connector and REF OVEN (Opt.1D5) connector.
  - If the "External Reference" message appears correctly, the EXT REF circuit probably working. At this point, the A27 synthesizer is verified.
  - If the "External Reference" message does not appear, inspect the cable "I" and connections between the EXT REF input connector and A27J2. If the cable and connections are good, the most probable faulty assembly is A27. Replace A27.

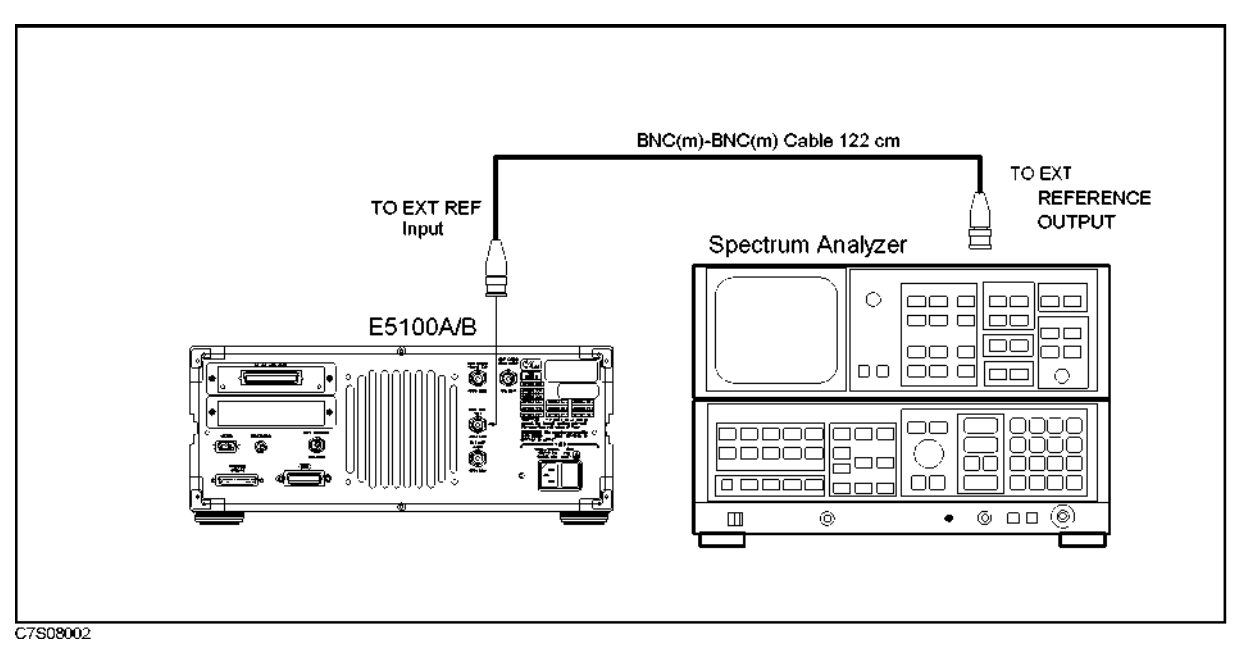

Figure 9-3. EXT REF Test Setup

9.8 Source Group Troubleshooting

## Check the A50 High Stability Oscillator (Opt.1D5)

Perform the following procedure to verify the A50 High Stability Oscillator:

Observe the REF OVEN signal on the rear panel using a spectrum analyzer. Check that the frequency is 10 MHz and the level is approximately 0 dBm.

- If the signal is good, the A50 High Stability Oscillator is verified.
- If the signal is bad, inspect the cable and connections between A50 and REF OVEN. If the cable and connections are good, replace the A50 High Stability Oscillator.

# **Receiver Group Troubleshooting**

## Introduction

Use these procedures only if you have read the *Isolate Faulty Group Troubleshooting* chapter, and you believe the problem is in the receiver group.

These procedures are designed to let you identify the bad assembly within the receiver group in the shortest possible time. Whenever an assembly is replaced in this procedure, refer to the *Post Repair Procedures* chapter in this manual.

The procedures isolate the faulty assembly by using the E5100A/B self-test functions (internal tests).

The receiver group consists of the following assemblies:

- A26R Receiver (Opt.200/300/400)
- A26A Receiver (Opt.100/200/300/400)
- A26B Receiver (Opt.300/400)
- A26C Receiver (Opt.400)
- A29 50/1M Ω Switch (Opt.101/301)

NoteMake sure all of the assemblies listed above are firmly seated before performing<br/>the procedures in this chapter.Allow the analyzer to warm up for at least 30 minutes before you perform any<br/>procedure in this chapter.

### **Receiver Group Troubleshooting Summary**

This overview summarizes the sequence of checks included in this chapter. Experienced technicians may save time by following the summary instead of reading the entire procedure. Headings in this summary match the headings in the procedure.

#### **Start Here**

- 1. Run internal self-test 16. If the test fails, check if the A26R/A/B/C Receivers are correctly installed.
- 2. Run internal self-test 17. If the test fails, check the A28 Source Switch (Opt.003), A29 50/1M  $\Omega$  Switch (Opt.101/301), A50 High Stability Oscillator (Opt.1D5) are correctly installed. (See *Board Configuration*)
- 3. Run internal self-tests 41 through 48. If one (or more) of those tests fails, replace A26A.
- 4. Run internal self-tests 51 through 58. If one (or more) of those tests fails, replace A26R.
- 5. Run internal self-tests 61 through 68. If one (or more) of those tests fails, replace A26B.
- 6. Run internal self-tests 71 through 78. If one (or more) of those tests fails, replace A26C.

### **Start Here**

The following procedures verify the operation of each assembly in the receiver group by using the E5100A/B self-test functions (internal tests). For detailed information about the self-test functions, see the *Service Key Menus*.

Perform the following procedures sequentially to troubleshoot the receiver.

1. Press Preset System MORE SERVICE MENU INTERNAL TEST (16) ×1 EXECUTE TEST to run internal test 16: A26 ID.

If the test fails, there is a possibility that some of the A26R, A26A, A26B, and A26C are incorrectly installed.

2. Press  $(17) \times 1$  EXECUTE TEST to run internal test 17: A28/29/50 Source Port ID.

If the test fails, there is a possibility that the A28 Source Switch (Opt.003), A29 50/1M  $\Omega$ Switch (Opt.101/301), A50 High Stability Oscillator (Opt.1D5) are correctly installed. See the *Board Configuration* chapter.

3. Press (41)  $\times 1$  EXECUTE TEST to run internal test 41: A26A DCBUS + 12VA.

If the test fails, there is a possibility that the A26A Receiver is a faulty board. Replace the A26A.

4. Press  $(42) \times 1$  EXECUTE TEST to run internal test 42: A26A DCBUS + 12VB.

If the test fails, there is a possibility that the A26A Receiver is a faulty board. Replace the A26A.

5. Press  $(43) \times 1$  EXECUTE TEST to run internal test 43: A26A DCBUS + 5VA.

If the test fails, there is a possibility that the A26A Receiver is a faulty board. Replace the A26A.

6. Press (44) ×1 EXECUTE TEST to run internal test 44: A26A DCBUS +5VB.

If the test fails, there is a possibility that the A26A Receiver is a faulty board. Replace the A26A.

7. Press (45)  $\times 1$  EXECUTE TEST to run internal test 45: A26A DCBUS -5V.

If the test fails, there is a possibility that the A26A Receiver is a faulty board. Replace the A26A.

- Press (46) ×1 EXECUTE TEST to run internal test 46: A26A DCBUS -12VA.
   If the test fails, there is a possibility that the A26A Receiver is a faulty board. Replace the A26A.
- 9. Press  $(47) \times 1$  EXECUTE TEST to run internal test 47: A26A DCBUS -12VB.

If the test fails, there is a possibility that the A26A Receiver is a faulty board. Replace the A26A.

- Press (48) ×1 EXECUTE TEST to run internal test 48: A26A DCBUS ADC REF VOLT.
   If the test fails, there is a possibility that the A26A Receiver is a faulty board. Replace the A26A.
- 11. Press (51) ×1 EXECUTE TEST to run internal test 51: A26R DCBUS + 12VA.
  If the test fails, there is a possibility that the A26R Receiver is a faulty board. Replace the A26R.
- 12. Press 52 ×1 EXECUTE TEST to run internal test 52: A26R DCBUS + 12VB.
  If the test fails, there is a possibility that the A26R Receiver is a faulty board. Replace the A26R.
- 13. Press  $(53) \times 1$  EXECUTE TEST to run internal test 53: A26R DCBUS + 5VA.

If the test fails, there is a possibility that the A26R Receiver is a faulty board. Replace the A26R.

- 14. Press 54 ×1 EXECUTE TEST to run internal test 54: A26R DCBUS + 5VB.
  If the test fails, there is a possibility that the A26R Receiver is a faulty board. Replace the A26R.
- 15. Press 55 ×1 EXECUTE TEST to run internal test 55: A26R DCBUS -5V.
  If the test fails, there is a possibility that the A26R Receiver is a faulty board. Replace the A26R.
- 16. Press 56 ×1 EXECUTE TEST to run internal test 56: A26R DCBUS -12VA.
  If the test fails, there is a possibility that the A26R Receiver is a faulty board. Replace the A26R.
- 17. Press  $(57) \times 1$  EXECUTE TEST to run internal test 57: A26R DCBUS -12VB.

If the test fails, there is a possibility that the A26R Receiver is a faulty board. Replace the A26R.

- 18. Press 53 ×1 EXECUTE TEST to run internal test 58: A26R DCBUS ADC REF VOLT. If the test fails, there is a possibility that the A26R Receiver is a faulty board. Replace the A26R.
- 19. Press (i) ×1 EXECUTE TEST to run internal test 61: A26B DCBUS + 12VA.
  If the test fails, there is a possibility that the A26B Receiver is a faulty board. Replace the A26B.
- 20. Press 62 ×1 EXECUTE TEST to run internal test 62: A26B DCBUS + 12VB. If the test fails, there is a possibility that the A26B Receiver is a faulty board. Replace the A26B.
- 21. Press (3) ×1 EXECUTE TEST to run internal test 63: A26B DCBUS + 5VA.
  If the test fails, there is a possibility that the A26B Receiver is a faulty board. Replace the A26B.
- 22. Press (64) ×1 EXECUTE TEST to run internal test 64: A26B DCBUS +5VB.
  If the test fails, there is a possibility that the A26B Receiver is a faulty board. Replace the A26B.
- 23. Press (55) ×1 EXECUTE TEST to run internal test 65: A26B DCBUS -5V. If the test fails, there is a possibility that the A26B Receiver is a faulty board. Replace the A26B.

24. Press 66 ×1 EXECUTE TEST to run internal test 66: A26B DCBUS -12VA.
If the test fails, there is a possibility that the A26B Receiver is a faulty board. Replace the A26B.

25. Press  $\overrightarrow{67} \times 1$  EXECUTE TEST to run internal test 67: A26B DCBUS -12VB.

If the test fails, there is a possibility that the A26B Receiver is a faulty board. Replace the A26B.

- 26. Press (3) ×1 EXECUTE TEST to run internal test 68: A26B DCBUS ADC REF VOLT.
  If the test fails, there is a possibility that the A26B Receiver is a faulty board. Replace the A26B.
- 27. Press (7) ×1 EXECUTE TEST to run internal test 71: A26C DCBUS + 12VA.
  If the test fails, there is a possibility that the A26C Receiver is a faulty board. Replace the A26C.
- 28. Press (72) ×1 EXECUTE TEST to run internal test 72: A26C DCBUS + 12VB.

If the test fails, there is a possibility that the A26C Receiver is a faulty board. Replace the A26C.

10.4 Receiver Group Troubleshooting

- 29. Press (73) ×1 EXECUTE TEST to run internal test 73: A26C DCBUS + 5VA. If the test fails, there is a possibility that the A26C Receiver is a faulty board. Replace the A26C.
- 30. Press (74) ×1 EXECUTE TEST to run internal test 74: A26C DCBUS +5VB.
  If the test fails, there is a possibility that the A26C Receiver is a faulty board. Replace the A26C.
- 31. Press (75) ×1 EXECUTE TEST to run internal test 75: A26C DCBUS -5V.
  If the test fails, there is a possibility that the A26C Receiver is a faulty board. Replace the A26C.
- 32. Press (76) ×1 EXECUTE TEST to run internal test 76: A26C DCBUS -12VA.
  If the test fails, there is a possibility that the A26C Receiver is a faulty board. Replace the A26C.
- 33. Press (77) ×1 EXECUTE TEST to run internal test 77: A26C DCBUS −12VB.
  If the test fails, there is a possibility that the A26C Receiver is a faulty board. Replace the A26C.
- 34. Press (78) ×1 EXECUTE TEST to run internal test 78: A26C DCBUS ADC REF VOLT.

If the test fails, there is a possibility that the A26C Receiver is a faulty board. Replace the A26C.

# **Accessories Troubleshooting**

## Introduction

Use these procedures only if you have followed the troubleshooting procedures and believe the problem is one of the accessories. Reconfigure the system as it is normally used and reconfirm the measurement problem. The measurement problem must be caused by a failure outside of the analyzer (that is, by one of the accessories).

Suspect the following typical problems:

- Operation Errors (for example, improper calibration techniques)
- Faulty Accessories (for example, damaged adapters and RF cables, a faulty power splitter, or T/R test set)

This chapter consists of the following procedures. Perform these procedures sequentially.

Verify Operations Inspect Connectors Inspect Accessories

## **Verify Operations**

The measurement problem can be caused by improper operation. Confirm that all operations, connections and control settings, etc., are properly made during the measurement. An example of the typical operation errors are shown in the following paragraph.

#### Using 75 $\Omega$ Connectors with 50 $\Omega$ Connectors

Do not use 50  $\Omega$  connectors with 75  $\Omega$  connectors; their center conductors are different diameters. Using a 50  $\Omega$  male connector with a 75  $\Omega$  female connector will destroy the female connector.

### **Inspect the Connectors**

Check the physical condition of the analyzer front-panel connectors, and the test set connectors.

Inspect the front panel connectors on the analyzer. Check for bent or broken center pins and loose connector bulkheads.

11.2 Accessories Troubleshooting

### **Inspect the Accessories**

Measurement problems can be caused by faulty accessories or faulty devices between the accessories and the analyzer. For example, the RF cables, the probe power connector, and the interconnect cable can cause problems.

Some recommended accessories used with the analyzer are listed below.

- Active Probes (for example, the 41800A Active Probe).
- Power Splitter (for example, the 11850C/D Three-way Power Splitter).

Inspect the cables for any damage. Verify the probe power connector. Then inspect and verify the accessories that are used in the measurement.

#### Verify the Probe Power

Perform the following procedure to verify the front-panel probe power connector:

- 1. Turn the analyzer power off.
- 2. Remove the power cable of the accessory from the probe power connector.
- 3. Turn the analyzer power on.
- 4. Measure the power voltages (+15 V and -12.6 V) at the probe power connector using a voltmeter with a small probe. See Figure 11-1 for the voltages and pins on the probe power connector.
  - If the voltages are within the limits, the analyzer's probe power is verified. Suspect a faulty accessory. Verify the accessory used in the measurement problem in accordance with its manual.
  - If the voltages are out of the limits, see the *Power Supply Troubleshooting* chapter in this manual to troubleshoot the power lines (+15 V(AUX) and -12.6 V) of the probe power.

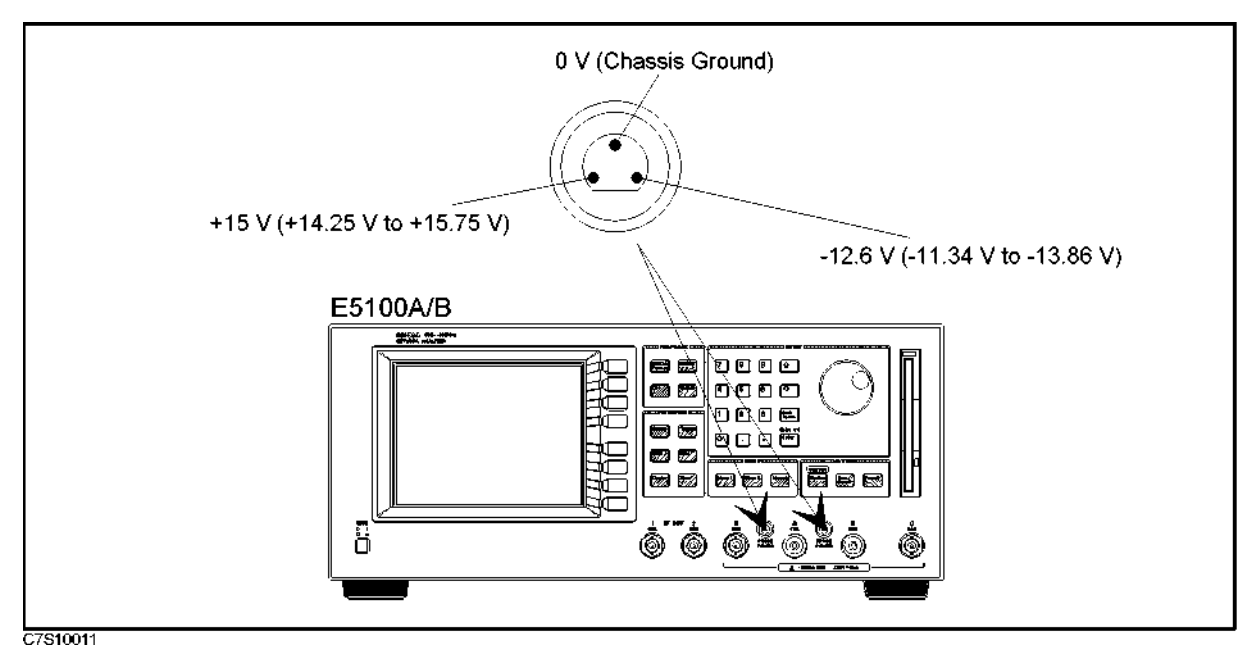

Figure 11-1. Probe Power Connector Voltages

# Service Key Menus

## Introduction

The service key menus are used to test, verify, and troubleshoot the analyzer. They are also used to install and update the firmware in the analyzer.

The service key menus consist of several menus that are accessed through the service menu and the Bootloader menu.

- The service menu is displayed by pressing (System) MORE SERVICE MENU.
- The Bootloader menu is displayed by turning the analyzer power on while pressing (Preset) and ().

The service key menus allow you to perform the following functions:

- Select and execute a built-in diagnostic test. The analyzer has 69 built-in diagnostic tests. For detailed information, see the *Tests Menu* in this chapter.
- Display the firmware revision. See the *Service Menu* in this chapter.
- Install and update the firmware in the analyzer. For detailed information, see the *Bootloader Menu* in this chapter.

## Service Menu

The service menu is used to select and execute internal tests, to test the 24 bit I/O, and to display the firmware revision information. To display the service menu, press (System) MORE SERVICE MENU. Each softkey in the service menu is described below.

#### INTERNAL TESTS

Selects the first internal test 10: ALL INTERNAL TESTS and allows you to enter the test number. For more information about the internal tests, see the *Internal Tests* later in this chapter.

#### EXECUTE TEST

Runs the selected test.

#### 24BIT I/O TEST

Executes 24 bit I/O test. For more information about the 24 bit I/O test, see the 24 Bit I/O Test later in this chapter.

#### FIRMWARE REVISION

Displays the current firmware revision information. The number and implementation date appear in the active entry area of the display as shown below. Another way to display the firmware information is to cycle the analyzer power (off then on).

E5100A REVN.NN: MON DD YEAR

where N.NN: Revision Number MON DD YEAR Implementation Date (Month Day Year)

12.2 Service Key Menus

## **Internal Tests**

The tests menu is used to select and execute one of the 69 built-in diagnostic tests. More information about the diagnostic tests is provided in the *Diagnostic Tests* later in this section. To display the tests menu, press (System) MORE SERVICE MENU INTERNAL TESTS.

When entering the tests menu, internal test 10: ALL INTERNAL TESTS is selected as the default test. The test number is displayed in the active entry area of the display.

The diagnostic tests are numbered from 10 to 98. To select a test, enter the desired test number using the numeric keypad.

| Note | After executing a test by pressing EXECUTE TEST, an annotation (!) is<br>displayed to indicate any tests executed and the analyzer settings changed                                                                                              |
|------|----------------------------------------------------------------------------------------------------|
|      | to the test settings. To return the analyzer to normal operation, cycle the analyzer power (off then on).                                                                                                    |
|      | To press (Preset) does not return the analyzer to the normal operation.                                                                                                    |
|      | ■ While any test is being executed, do not change the analyzer setting using the front-panel keys, the GPIB, or the I-BASIC program . If the setting is changed during test execution, the test result and the analyzer operation are undefined. |

#### **Internal Tests**

The analyzer has 69 built-in internal self-tests. These tests are completely internal and self-evaluating. They do not require external connections or user interaction.

The analyzer performs the power on self-test every time the power on sequence occurs (when the analyzer is turned on). These tests are used to test, verify, and troubleshoot the analyzer.

The power on self-test consists of internal tests 13 through 23, 26, 27, 30 through 57, 61 through 67, 71 through 77, 81 thorugh 83, 85 through 87, 89, 96, and 98. They are executed in the listed order. If any of the tests fail, that test displays a "(-330) Self-test failed, No.xx" message at the end of the power on sequence.

### **BOOTLOADER MENU**

To display the bootloader menu, turning the analyzer on with pressing (Preset) and (). The Bootloader menu is used to install the firmware into the analyzer using a firmware diskette and the built-in FDD.

### FIRMWARE UPDATE - OK

Allows you to install and update the firmware in the analyzer. After pressing FIRMWARE UPDATE softkey, OK softky appear on the display. Before pressing the OK softkey, insert the firmware diskette into the FDD on the front panel. Then press this softkey to install the firmware from the diskette to the analyzer. The detailed procedure is provided in the *Firmware Installation* in the *Post Repair Procedures* chapter.

### FIRWARE UPDATE - FIRMWARE VERSION

Displays the revision information of the firmware stored in the firmware diskette as shown below. Before pressing this softkey, insert a firmware diskette into the FDD on the front panel.

E5100A/B REVN.NN : MON DD YEAR

where N.NN: Revision Number MON DD YEAR: Implementation Date (Month Day Year)

#### REBOOT

Reboots the analyzer. (If the new firmware is installed, the analyzer automatically boots up.) After pressing the softkey, the analyzer performs the normal power on sequence.

12-4 Service Key Menus

# **Theory of Operation**

Theory of Operation begins with a general description of the operation of an analyzer system. This is followed by a more detailed operating theory for the analyzer itself, divided into functional groups.

Each functional group consists of a number of assemblies that combine to perform one of the basic instrument functions. These groups are power supplies, digital control, source, and receiver. The operation of each group is described briefly, to the assembly level only. Detailed component-level circuit theory is not provided here.

Simplified block diagrams illustrate the operation of each functional group.

### **System Theory**

A network analyzer system consists of a source, signal separation devices (a power splitter, T/R test kit, etc.), receivers for measurement, and display of test device characteristics. Figure 13-1 is a simplified block diagram of the network analyzer system.

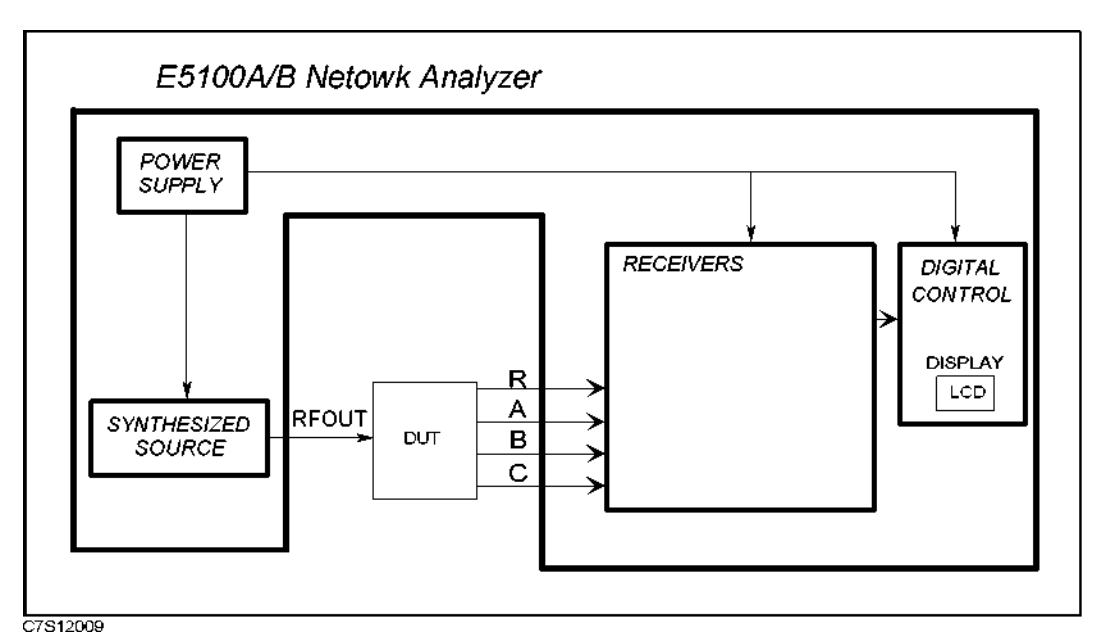

Figure 13-1. Simplified System Block Diagram

The built-in synthesized source generates a CW (continuous wave) or swept RF signal in the range of 10 kHz to 300 MHz (180 MHz for Opt.118/218/318). The RF output power is leveled to a maximum level of +11 dBm.

The signal separation device in a network analyzer system is the built-in power splitter (Opt.002), the 11667A power splitter, or the 87512A/B transmission/reflection test kit.

The source RF signal goes through the signal separation device to the device under test. The signal transmitted through the device (or reflected from its input) is applied to the A and/or B and/or C inputs of the receiver and compared with the incident signal at input R.

The receiver consists of four assemblies for R, A, B, and C inputs (Opt.400). Each receiver assembly converts the RF input frequency to an intermediate frequency for signal processing, and converts to the digital signal using the ADC (Analog-Digital Converter). Then the digitalized raw data is transferred to the digital circuit section.

The raw data are then processed. The processed and formatted data is finally routed to the LCD for display, and to GPIB remote operation.

### **Analyzer Functional Groups**

The operation of the analyzer is most logically described in four functional groups. Each group consists of several major assemblies, and performs a distinct function in the instrument. Some assemblies are related to more than one group, and in fact all the groups are to some extent interrelated and affect each other's performance.

**Power Supply:** The power supply functional group consists of the 130W power supply and the 30W power supply. It supplies power to the other assemblies in the instrument.

**Digital Control:** The digital control group consists of the A1 CPU, A2 Peripheral (including Graphics System Processor for display), A3 DSP (Digital Signal Processor), A40 Front Keyboard, A41 Rear Board, A42 Rear Board, A43/44/45/46 I/O Port, LCD Display Assembly, and FDD (Flexible Disk Drive). These assemblies combine to provide digital control for the analyzer.

**Source:** The source group consists of the A27 Synthesizer, A24 Source, A25 RF Amplifier (Opt.010/600), A28 Source Switch (Opt.003), and A50 High Stability Oscillator (Opt.1D5). The source supplies a phase-locked RF signal to the device under test.

**Receiver:** The receiver group consists of the A26R/A/B/C receiver assemblies. The receiver measures and processes input signals for display.

The following pages describe the operation of the functional groups.

### **Power Supply Theory**

The power supply functional group consists of the PS 130W Power Supply and the PS 30W Power Supply. These two assemblies provide regulated DC voltages to power all assemblies in the E5100A/B. Figure 13-2 is a simplified block diagram of the power supply group.

13.2 Theory of Operation

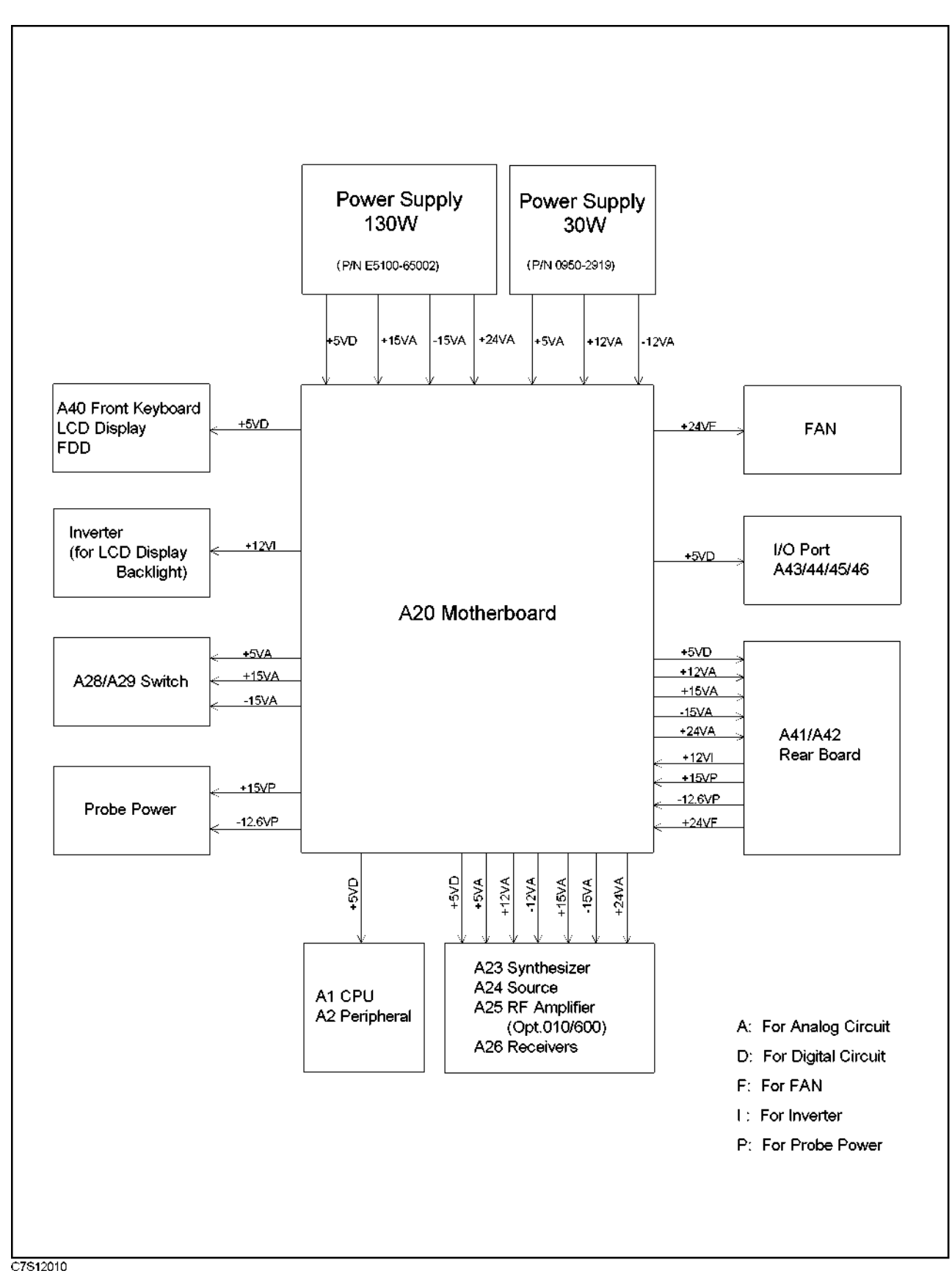

Figure 13-2. Power Supply Simplified Block Diagram

#### **PS 130W Power Supply**

The PS 130W Power Supply steps down and rectifies the line voltage. It provides fully regulated +5V digital supply and +15V, -15V, +24V analog supplies.

#### Regulated + 5VD, +15VA, -15VA, +24VA Supplies

The +5VD, +15VA, -15VA, +25VA supplies are regulated by the control loop in the PS 130W Power Supply. They go directly to the motherboard, and from there to all assemblies requiring a digital supply (+5V) and/or analog supplies (+15V, -15V, and +24V).

#### **Shutdown** Circuit

The shut down circuit for the PS 130W Power Supply is triggered by overcurrent, overvoltage, or cooling fan stop. When the cooling fan stops due to some failure, A41 Rear Board detects it through Fan Sense signal from the fan and turn off the Shut Down voltage (+5V) which goes to the PS 130W Power Supply.

Shutdown function including the Fan Sense circuit protects the instrument by causing the regulated voltage supplies to be shut down. The output voltages from the PS 30W Power Supply are not shut down when the PS 130W Power Supply is shut down.

#### **PS 30W Power Supply**

The PS 30W Power Supply also steps down and rectifies the line voltage. It provides fully regulated +5V, +12V, -12V analog supplies.

#### Regulated + 5VA, +12VA, -12VA Supplies

The +5VA, +12VA, -12VA supplies are regulated by the control loop in the PS 30W Power Supply. They go directly to the motherboard, and from there to all assemblies requiring analog supplies (+5VA, -12VA, and -12VA).

#### **Shutdown Circuit**

The shut down circuit is triggered by overcurrent and overvoltage of the PS 30W Power Supply output. It protects the instrument by causing the regulated voltage supplies to be shut down.

The output voltages from the PS 130W Power Supply are also shut down when the PS 30W Power Supply is shut down because the A41 Rear Board does not receive required power supply from the PS 30W and does not supply the Shut Down voltage (+5V) to the PS 130W Power Supply.

#### **DC Fan Power**

The fan power (+24 V) is derived from the A41 Rear Board. If the fan is stopped, the shut down circuit is activated.

#### **Display Power**

The A41 Rear Board supplies +12 V to the backlight module of the LCD display.

#### **Probe Power**

The A41 Rear Board supplies +15 V and -12.6 V to provide a power source at the front panel for an external RF probe.

13-4 Theory of Operation

#### Line Power Module

The line power module includes the line power switch and the main fuse. The main fuse, which protects the input side of the two power supplies against drawing too much line current, is also accessible at the rear panel.

## **Digital Control Theory**

The digital control functional group consists of the following assemblies:

- A1 CPU
- A2 Peripheral
- A3 DSP
- A40 Front Keyboard
- A41 Rear Board
- A42 Rear Board
- A43/44/45/46 I/O Port
- LCD Display
- FDD

These assemblies combine to provide digital control for the analyzer. They provide math processing functions, as well as communications between the analyzer and an external controller and/or pheriperals. Figure 13-3 is a simplified block diagram of the digital control functional group.

13.6 Theory of Operation

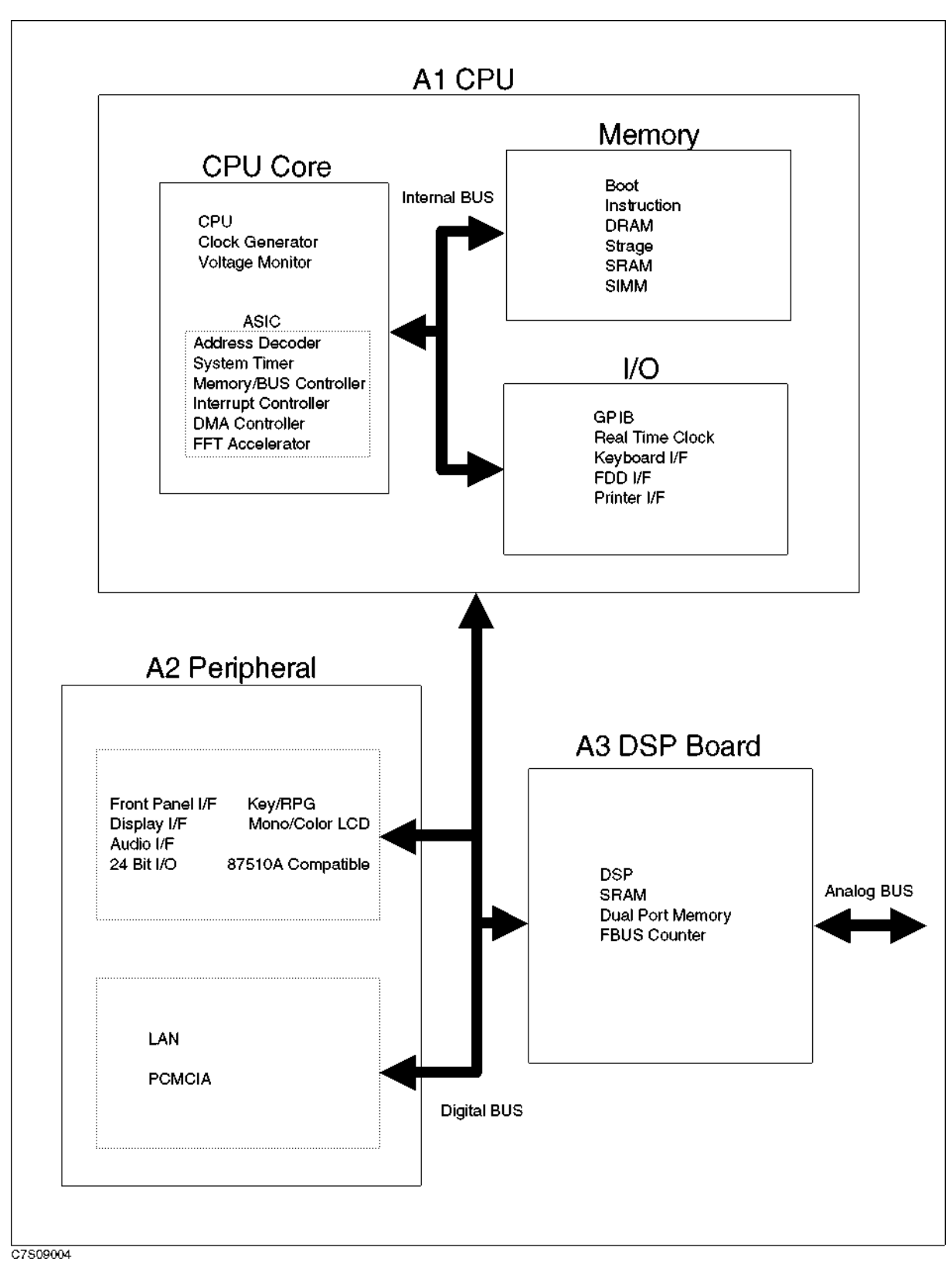

Figure 13-3. Digital Section Block Diagram

### A1 CPU

The A1 CPU consists of the CPU (central processing unit) core, memory storages, and I/O control. The CPU core is the master controller for the analyzer, including the other dedicated microprocessors. The memory includes boot ROMs, instruction flash memories, DRAMs, strage flash memories, SRAMs, and SIMM(single inline memory module). I/O control includes the functions of GPIB, real time clock, keybord interface, FDD interface, and printer interface.

The A1 CPU has a backup memory RAM with a large capacitor.

### A2 Peripheral

The A2 Peripheral assembly consists of the peripheral I/O controls (front panel interface, audio interface, 24 bit I/O) and the GSP (graphics system processor) which provides an interface between the A1 CPU and the LCD Display.

#### A40 Front Keyboard

The A40 Front Keyboard assembly detects and decodes user inputs from the front panel and the RPG, and transmits them to the A2 Peripheral I/O control Assembly.

#### **LCD Display**

There are two types of LCD display for the E5100A/B, a monochrome LCD and a color LCD (TFT).

#### FDD

The E5100A/B has a built-in FDD (Flexible Disk Drive) on the front panel. It has a 3-1/2 inch slot, and uses a 2 high density 3-1/2 inch flexible disk. FDD stores/retrieves a data to/from a file on a disk.

13.8 Theory of Operation

## **Source Theory**

The source group generates a stable and accurate RF output signal, which is a CW or swept signal between 10 kHz to 300 MHz (180 MHz for Opt.118/218/318), with a power level from -9 dBm to +11 dBm (Opt.001). Also the source group generates the local (LO) signals for the receivers (A26R/A/B/C).

The source functional group consists of the individual assemblies described below.

#### A27 Synthesizer

The A27 synthesizer provides a 40 MHz reference frequency, a 40 MHz - IF/12 reference frequency, a FRAC N OSC signal, and an INT REF signal.

The 40 MHz reference signal is supplied to the A24 Source and used to generate RF reference signal (480 MHz). The 40 MHz – IF/12 reference frequency is supplied to the A24 Source and used to generate LO reference frequency (480 MHz – IF). The FRAC N OSC signal is supplied to the A24 Source and used to generate the RF output signal and local oscillator signal.

The A27 Synthesizer consists of the following circuits:

- REF OSC (Reference Oscillator)
- FRAC N OSC (Fractional N Oscillator)
- LO PLL Synthesizer (Local PLL Synthesizer)

#### **REF OSC**

The REF OSC generates a stable reference frequency of 40 MHz.

The 40 MHz reference signal is supplied to the FRAC N OSC and LO PLL Synthesizer in the A27 and to the RF Reference in the A24 Source. The 40 MHz reference signal is divided by 4 on the way to the FRAC N OSC. This 10 MHz reference frequency is routed to the INT REF Output connector on the rear panel.

When a 10 MHz external reference signal is applied to the EXT REF Input connector on the rear panel, the REF OSC output signals are phase locked to the external reference signal.

The REF OSC is a phase locked oscillator and contains a 40 MHz VCXO and a phase detector. When the 10 MHz external reference signal is applied to the EXT REF Input connector on the rear panel, it is compared with the VCXO frequency ( $\mathbf{F}_{vcxo}$ ) divided by 4. Phase locking imposes the condition of 10 MHz =  $\mathbf{F}_{vcxo}/4$ . Therefore, the output frequency ( $\mathbf{F}_{vcxo}$ ) is locked to 40 MHz.

A detector circuit detects the external reference input signal and sends the status to the A1 CPU. Then the A1 CPU displays a message (External Reference) on the LCD display.

#### FRAC N OSC

The FRAC N OSC (Fractional N Oscillator) generates a swept signal of 480 MHz to 780 MHz with a high frequency resolution. The signal is supplied to the RF Reference and Local Reference in the A24 Source. The Local Reference signal is used to generate the swept local oscillator signal.

The FRAC N OSC is a phase locked oscillator. The output signal is phase locked to the 40 MHz reference signal of the REF OSC.

#### LO PLL Synthesizer

The LO PLL Synthesizer provides the 40 MHz – IF/12 reference frequency to the A24 Source. This output signal is multiplied by  $12 (\times 3 \times 2 \times 2)$  on the A24 Source to generate a local reference signal (480 MHz – IF). The local reference signal is mixed with the Fractional-N PLL output signal for making a local signal.

#### A24 Source

The source assembly consists of multipliers, an RF Mixer, and a LO Mixer.

#### Multipliers ( $\times$ 3, $\times$ 2, $\times$ 2)

The multipliers for RF reference signal receives the 40 MHz reference signal and generate a 480 MHz RF reference signal. This signal is supplied to RF Mixer and is used to generate the RF OUTPUT signal (10 kHz to 300 MHz). The multipliers for LO reference signal receives the 40 MHz – IF/12 reference signal and generates a 480 MHz – IF signal. This signal is supplied to LO Mixer and is used to generate the local oscillator signal.

**RF Mixer.** The RF Mixer mixes the RF reference signal (480 MHz) with the high resolution wide band signal from A27 Fractional-N PLL, and outputs RF OUTPUT signal (10 kHz to 300 MHz).

**LO Mixer.** The LO Mixer mixes the LO reference signal (480 MHz - IF) with the high resolution wide band signal from A27 Fractional-N PLL, and outputs the LOCAL signal (RF + IF: 22.5 kHz to 300.0125 MHz).

#### A25 RF Amplifier (Opt.010/600)

The A25 RF amplifier assembly amplifies the output signal from the A24 Source board ( $\times$  11 dB). Before the amplifier, the input signal is attenuated by the level attenuator (0 dB to 48 dB) for a proper output.

#### **Source Group Operation**

Figure 13-4 shows the Source Group simplified block diagram. RF reference frequency ( $F_R$ : 480 MHz) is mixed with the 1 mHz resolution frequency ( $F_R$  + RF : 480.01 MHz to 780 MHz) to output the RF OUTPUT frequency (RF: 10 kHz to 300 MHz). Also the LO reference frequency ( $F_R$  - 1st IF: 479.9875 MHz) is mixed by the 1 mHz resolution frequency ( $F_R$  + RF: 480.01 MHz to 780 MHz) to output the LO frequency (RF + IF). The LO frequency is applied to the receivers.

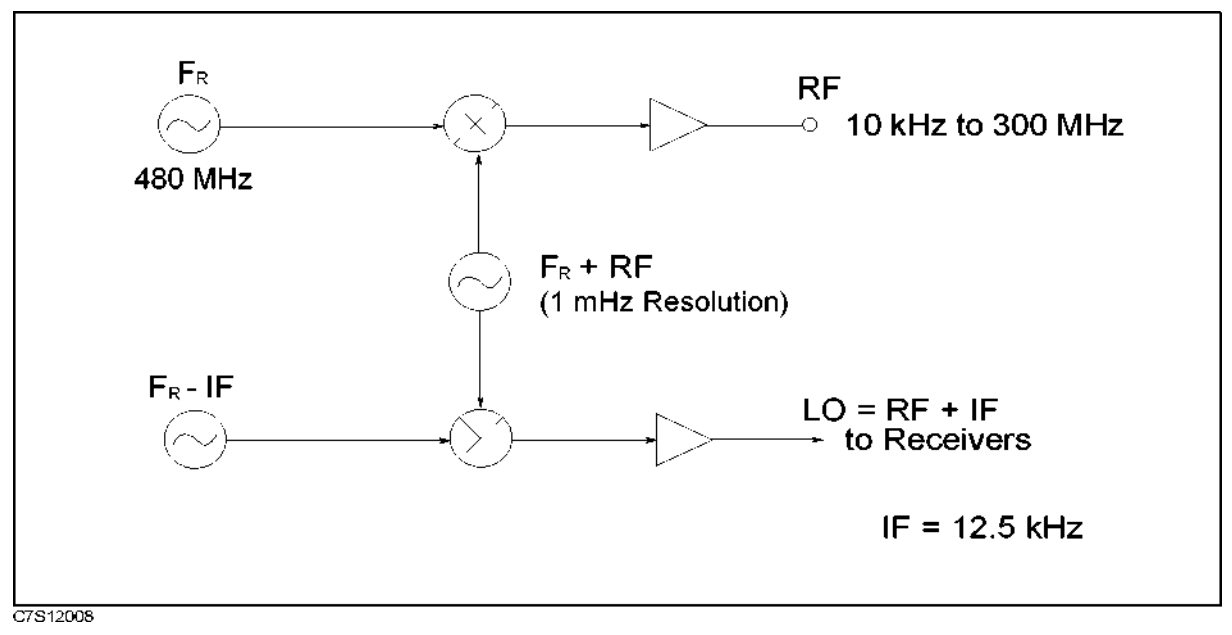

Figure 13-4. Source Group Simplified Block Diagram

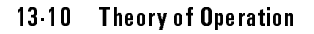

## **Receiver Theory**

The receiver functional group consists of the following assemblies.

- A26R Input-R Receiver (Opt.200/300/400)
- A26A Input-A Receiver (Opt.100/200/300/400)
- A26B Input-B Receiver (Opt.300/400)
- A26C Input-C Receiver (Opt.400)

#### A26R/A/B/C Receiver

The A26R, A26A, A26B, and A26C assemblies are identical assemblies. They down-convert the RF input signal to a 12.5 kHz IF, with amplitude and phase corresponding to the RF input. The IF signal is converted to the digital signal using the Analog-to-Digtal Converter. After that, the digtal signal goes to the A3 DSP Assembly through the analog data bus.

#### Input Attenuator

Each assembly has the input attenuator (0 dB/25 dB) which can be set using (System) MORE ATTENUATOR.

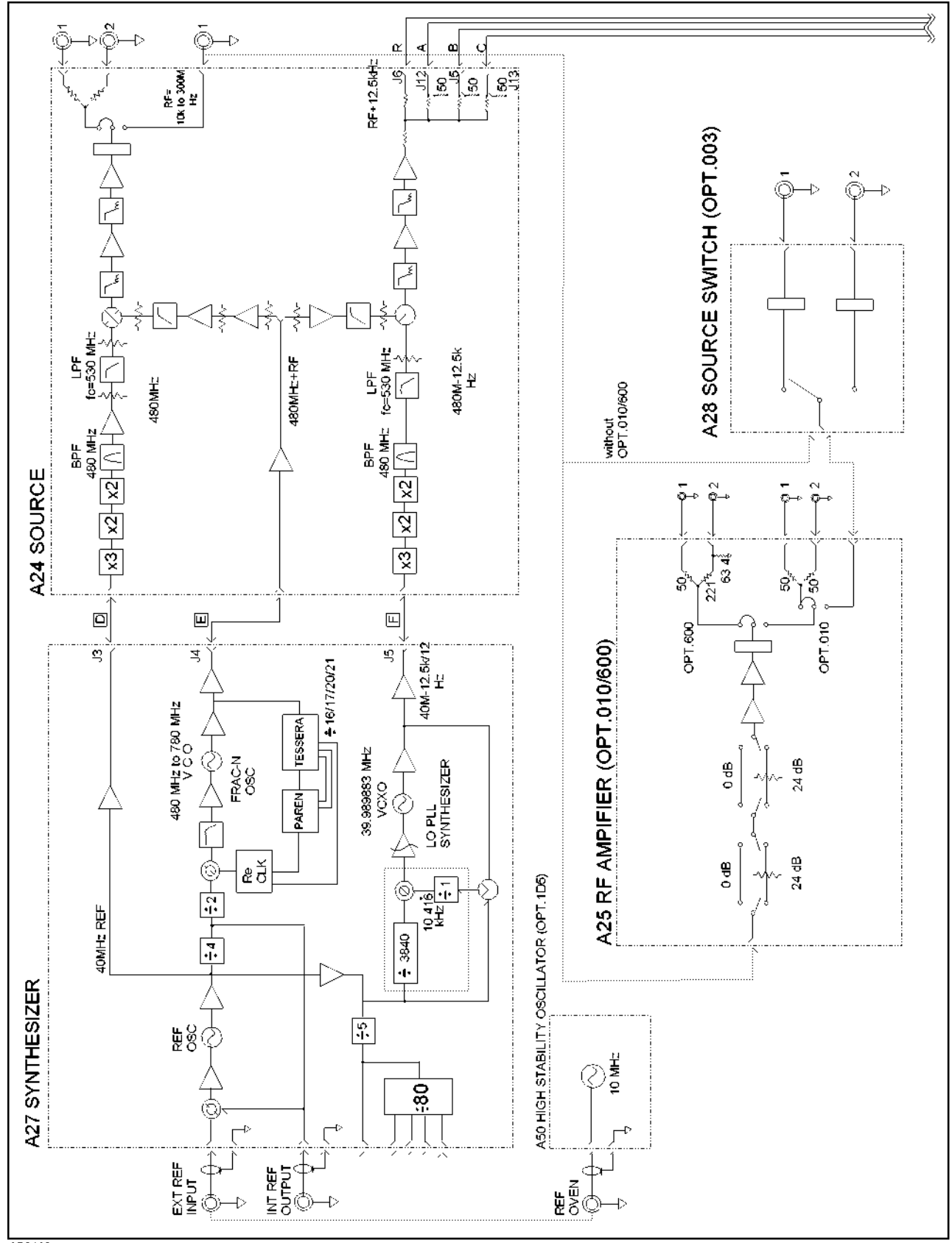

C7S12011

Figure 13-5. Source Section Block Diagram

13 12 Theory of Operation

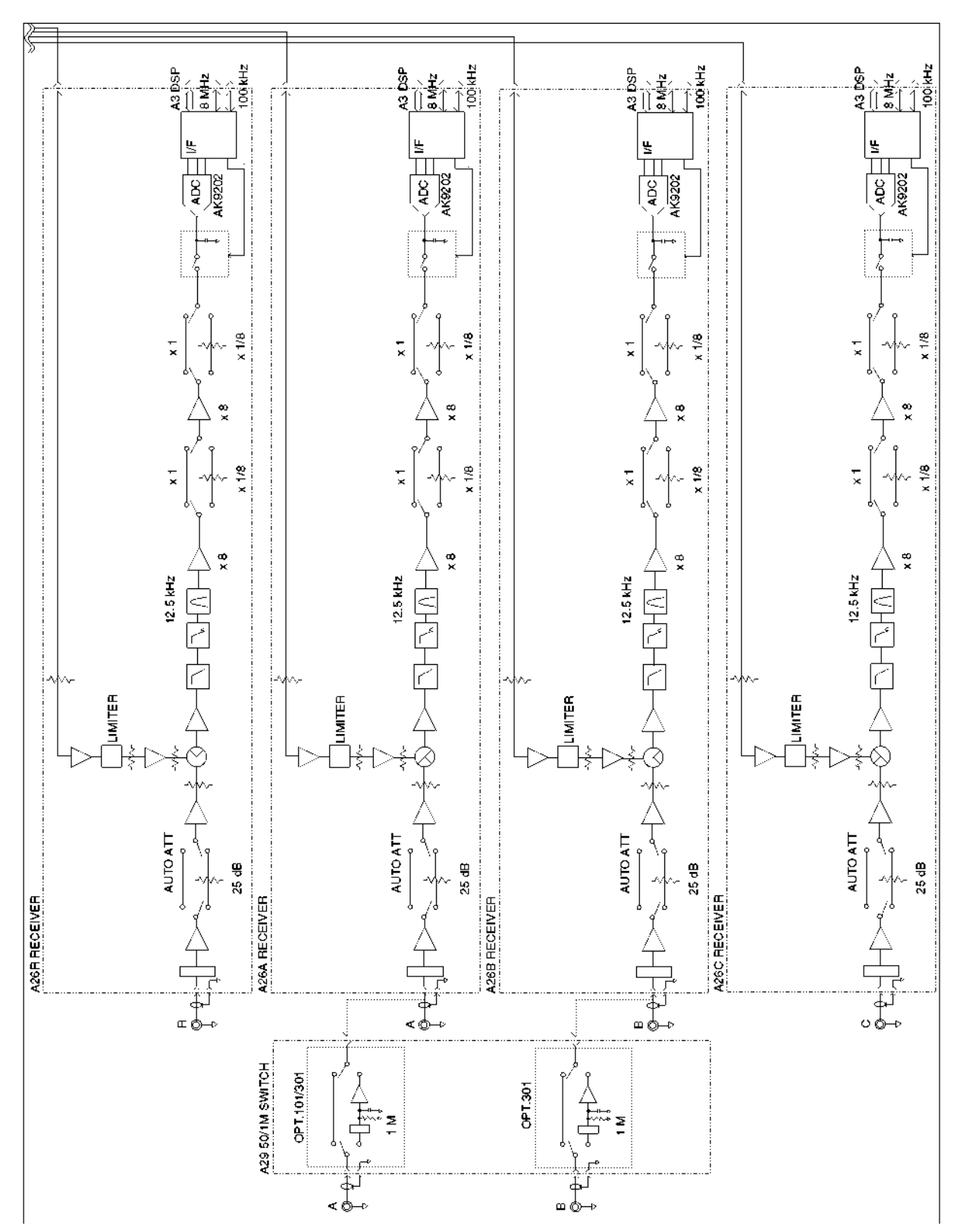

Figure 13-6. Receiver Section Block Diagram

chapter> Replaceable Parts

### Introduction

This chapter contains information for ordering replaceable parts. Analyzer replaceable parts include major assemblies and all chassis hardware. In general, parts of major assemblies are not included.

### **Replaceable Parts List**

Replaceable parts tables list the following information for each part.

- 1 Agilent Technologies part number.
- 2 Part number check digit (CD).
- 3 Part quantity as shown in the corresponding figure. There may or may not be more of the same part located elsewhere in the instrument.
- 4 Part description, using abbreviations.
- 5 A typical manufacturer of the part in a five-digit code (refer to the Manufacture Code List).
- 6 The manufacturer's part number.

| Mfr # | Name                                 | Location          | Zipcode |
|-------|--------------------------------------|-------------------|---------|
| 00779 | AMP INC                              | HARRISBURG PA US  | 17111   |
| 06383 | PANDUIT CORP                         | TINLEY PARK IL US | 60477   |
| 12881 | METEX CORP                           | EDISON NJ US      | 08817   |
| 12697 | CLAROSTAT MFG CO INC                 | DOVER NH US       | 03820   |
| 16428 | COOPER INDUSTRIES INC                | HOUSTON TX US     | 77210   |
| 28480 | AGILENT TECHNOLOGIES CO CORPORATE HQ | PALO ALTO CA US   | 94304   |
| 28520 | HEYCO MOLDED PRODUCTS                | KENTWORTH NJ US   | 07033   |
| 73734 | FEDERAL SCREW PRODUCTS CO            | CHICAGO IL US     | 60618   |
| 75915 | LITTELFUSE INC                       | DES PLAINES IL US | 60016   |
| 76381 | 3M CO                                | ST PAUL MN US     | 55144   |
| 78189 | ILLINOIS TOOL WORKS INC SHAKEPROOF   | ELGIN IL US       | 60126   |

Table 13-1. Manufacturers Code List

## **Ordering Information**

To order a part listed in the replaceable parts table, quote the Agilent Technologies part number (with a check digit), indicate the quantity required, and address the order to the nearest Agilent Technologies office. The check digit will ensure accurate and timely processing of the order.

To order a part that not listed in the replaceable parts table, include the instrument model number, the description and function of the part, and the quantity of parts required. Address to order to the nearest Agilent Technologies office.

### **Direct Mail Order System**

Within the USA, Agilent Technologies can supply parts through a direct mail order system. Advantages of using this system are:

- 1. Direct ordering and shipment from the Agilent Technologies Parts Center in Mountain View, California.
- 2. No maximum or minimum on any mail order (there is a minimum order amount for parts ordered through a local Agilent Technologies office when the orders require billing and invoicing).
- 3. Prepaid transportation (there is a small handling charge for each order).
- 4. No invoices.

To provide these advantages, a check or money order must accompany each order.

Mail order forms and specific ordering information are available through your local Agilent Technologies office, addresses and phone numbers are located at the back of this manual.

| ٨  | . accombly                | MD            | , machanical nant                          |
|----|---------------------------|---------------|--------------------------------------------|
| A  | assembly                  | IVI F         | : mechanical part                          |
| В  | : motor                   | Р             | : plug                                     |
| BT | : battery                 | Q             | : transistor                               |
| С  | : capacitor               | R             | : resistor                                 |
| CP | : coupler                 | $\mathbf{RT}$ | : thermistor                               |
| CR | : diode                   | $\mathbf{S}$  | : switch                                   |
| DL | : delay line              | Т             | : transformer                              |
| DS | : device signaling (lamp) | TB            | : terminal board                           |
| Е  | : misc electronic part    | TP            | : test point                               |
| F  | : fuse                    | U             | : integrated circuit                       |
| FL | : filter                  | V             | : vacuum, tube, neon bulb, photocell, etc. |
| J  | : jack                    | VR            | : voltage regulator                        |
| Κ  | : relay                   | W             | : cable                                    |
| L  | : inductor                | Х             | : socket                                   |
| Μ  | : meter                   | Y             | : crystal                                  |

| Table 13-2. | List | of Reference | Designators |
|-------------|------|--------------|-------------|
|-------------|------|--------------|-------------|

#### Table 13-3. List of Abbreviations

| А         | : amperes                     | N/C         | : normally closed                                       |
|-----------|-------------------------------|-------------|---------------------------------------------------------|
| A.F.C.    | : automatic frequency control | NE          | : neon                                                  |
| AMPL      | amplifier                     | NI PL       | : nickel plate                                          |
| B.F.O     | : beat frequency oscillator   | N/0         | : normally open                                         |
| BE CU     | : bervllium copper            | NPO         | : negative positive zero (zero temperature coefficient) |
| BH        | : binder head                 | NPN         | : negative-positive-negative                            |
| BP        | : handnass                    | NRFR        | : not recommended for field replacement                 |
| BRS       | : brass                       | NSR         | : not separately replaceable                            |
| BWO       | backward wave oscillator      | OBD         | order by description                                    |
| CCW       | counter clockwise             | OH          | · oval head                                             |
| CER       | ceramic                       | OX          | oxide                                                   |
| CMO       | cabinet mount only            | P           | : neak                                                  |
| COEF      | coefficient                   | PC          | · printed circuit                                       |
| COM       | common                        | n           | : nico                                                  |
| COMP      | composition                   | PH BRZ      | : phosphor bronze                                       |
| COMPL     | : complete                    | PHL         | · Philins                                               |
| CONN      | connector                     | PIV         | · neak inverse voltage                                  |
| CP        | ; cadmium nlate               | PNP         | positive-negative-nositive                              |
| CRT       | cathode-ray tube              | P/0         | positive negative positive                              |
| CW        | : clockwise                   | POLY        | polystyrene                                             |
| DE PC     | : denosited carbon            | PORC        | · porcelain                                             |
| DR        | · drive                       | POS         | nosition(s)                                             |
| ELECT     | : electrolytic                | POT         | potentiometer                                           |
| ENCAP     | : encansulated                | PP          | potentioneter                                           |
| EXT       | · external                    | рт<br>Р     | point                                                   |
| F         | farada                        | PWV         | , pont                                                  |
| f         | fanto                         | RECT        | roctifier                                               |
| г<br>FH   | flat hoad                     | RECT        | radio fraquency                                         |
|           | filistor boad                 | DU          | round head on right hand                                |
| FILI      | fixed                         | RMO         | rock mount only                                         |
| F AD<br>G | , dida                        | DMS         | . rack mount only                                       |
| G<br>CF   | . giga                        | RMS<br>DWV  | root-mean square                                        |
| GL        | dage                          | S-B         | slow-blow                                               |
| GBD       | ground(od)                    | S-D         |                                                         |
| UND<br>H  | bonrios                       | SE          | solonium                                                |
| UEV       | hereines                      | SE          | , section(a)                                            |
| HG        |                               | SEMICON     | semiconductor                                           |
| HR        | hour(s)                       | SI          | silicon                                                 |
| ни<br>Н7  | : hortz                       | SIL         | silvor                                                  |
| IIZ       | : internadiate free           | SL          | slide                                                   |
| IMDC      | improducted                   | SDC         | spring                                                  |
| IMPO      | incondescent                  | SIG         | sponial                                                 |
| INCL      | include(s)                    | SI L<br>SCT | steinloss steel                                         |
| INGL      | insulation(od)                | SP          | split ring                                              |
| INT       | internal                      | SIL         | split ling                                              |
| livi<br>k | : Internat                    |             | tantalum                                                |
| LH        | left hand                     |             | time delay                                              |
| LIN       | · linear taner                | TGL         | toggle                                                  |
| LIN WASH  | look weedor                   | TUD         | thread                                                  |
| LOG       | locarithmic tenor             | TI          | titanium                                                |
| LOG       | low pass filtor               | TOI         | tolompoo                                                |
| LI F<br>m | , now pass inter              | TDIM        | trimmon                                                 |
| M         | , mod                         | TWT         | traveling wave tube                                     |
| MET FIM   | · meg<br>· motal film         | 1 11 1      | . marenng wave tube                                     |
| METOY     | · metallic ovide              | μ<br>VA R   | · meto                                                  |
| MED       | monufacturor                  | VDCW        | · da working volta                                      |
| MINAT     | , manuracturer                | W/          | . ue working volts<br>· with                            |
| MOM       | , miniature<br>: momentam     | W/          | · with                                                  |
| MTG       | momentaly                     | WIV         | . waws                                                  |
| MV        | . mounting                    | WW          | working inverse voltage                                 |
| IVI I     | . myiai                       | W W         | . whe would                                             |
| 11        | . nano                        | w/U         | . without                                               |
### Assemblies in Main Board Slots

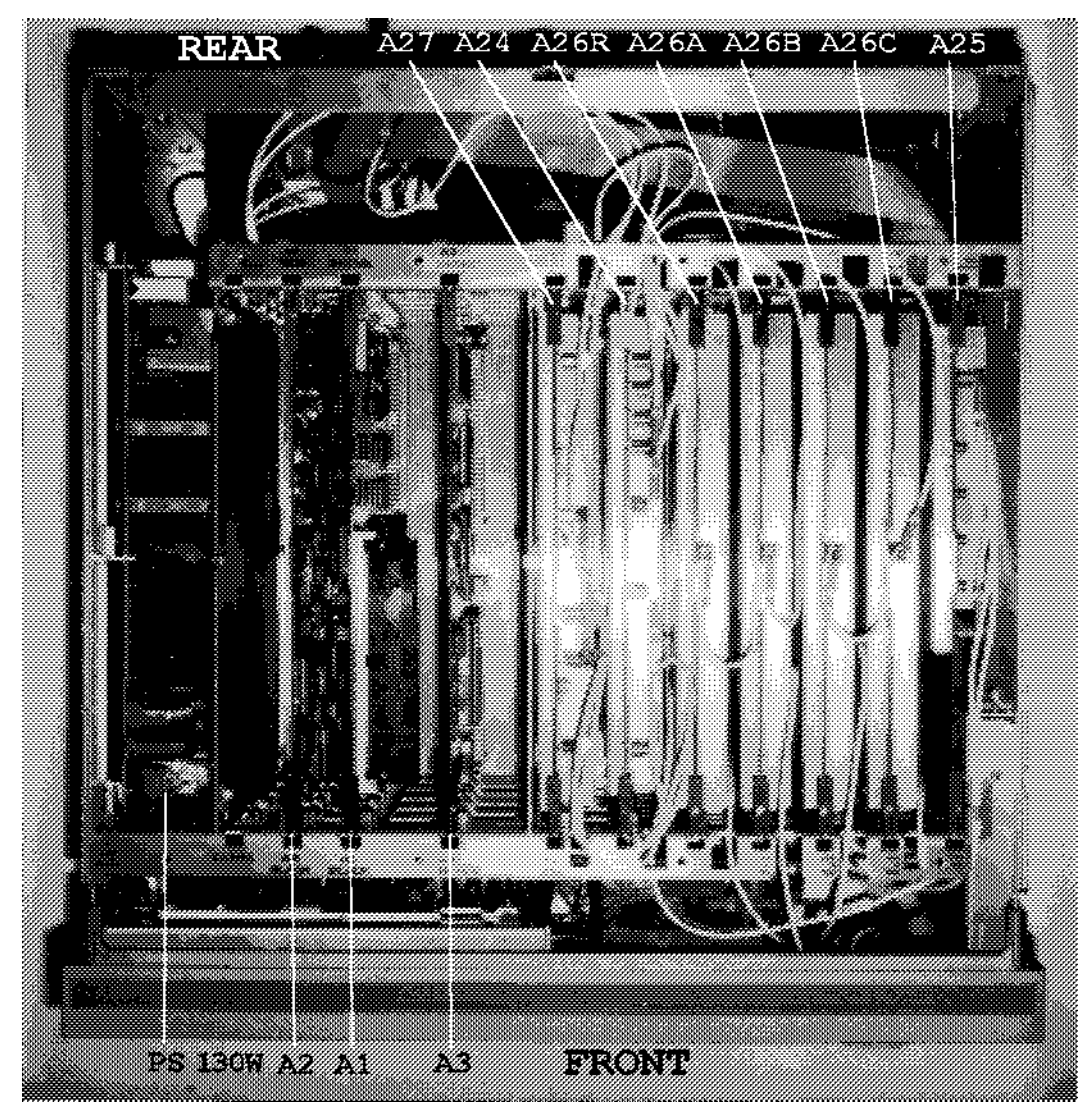

Figure 13-7. Assemblies in Main Board Slots

#### **Assemblies in Main Board Slots**

| Ref.   | Agilent Part   | С | Qty. | Description                | Mfr   | Mfr Part    |
|--------|----------------|---|------|----------------------------|-------|-------------|
| Desig. | Number         | D |      |                            | Code  | Number      |
| A1     | E5100-66511    | 0 | 1    | CPU WITHOUT SIMM CARD      | 28480 | E5100-66511 |
|        | 1818-5623      | 9 | 1    | SIMM CARD                  | 28480 | 1818-5623   |
| A2     | E5100-66502    | 9 | 1    | PERIPHERAL (FOR            | 28480 | E5100-66502 |
|        |                |   |      | MONOCHROME LCD)            |       |             |
|        | E5000-66502    | 9 | 1    | PERIPHERAL (FOR COLOR LCD) | 28480 | E5000-66502 |
| A3     | E5100-66593    | 8 | 1    | $DSP^1$                    | 28480 | E5100-66593 |
| A24    | E5100-66524    | 5 | 1    | SOURCE                     | 28480 | E5100-66524 |
| A25    | E5100-66525    | 6 | 1    | RF AMPLIFIER (Opt.010/600) | 28480 | E5100-66525 |
| A26R   | E5100-66526    | 7 | 1    | RECEIVER (Port R)          | 28480 | E5100-66526 |
| A26A   | E5100-66526    | 7 | 1    | RECEIVER (Port A)          | 28480 | E5100-66526 |
| A26B   | E5100-66526    | 7 | 1    | RECEIVER (Port B)          | 28480 | E5100-66526 |
| A26C   | E5100-66526    | 7 | 1    | RECEIVER (Port C)          | 28480 | E5100-66526 |
| A27    | E5100-66537    | 0 | 1    | SYNTHESIZER                | 28480 | E5100-69537 |
| PS     | See Table 13-5 |   | 1    | POWER SUPPLY 130W          | 28480 |             |
| 130W   |                |   |      |                            |       |             |

Table 13-4. Assemblies in Main Board Slots

1 The old A3 DSP board (Agilent P/N E5100-66513) was replaced with this new board. This new board can be used for any E5100A/B.

13-18 Theory of Operation

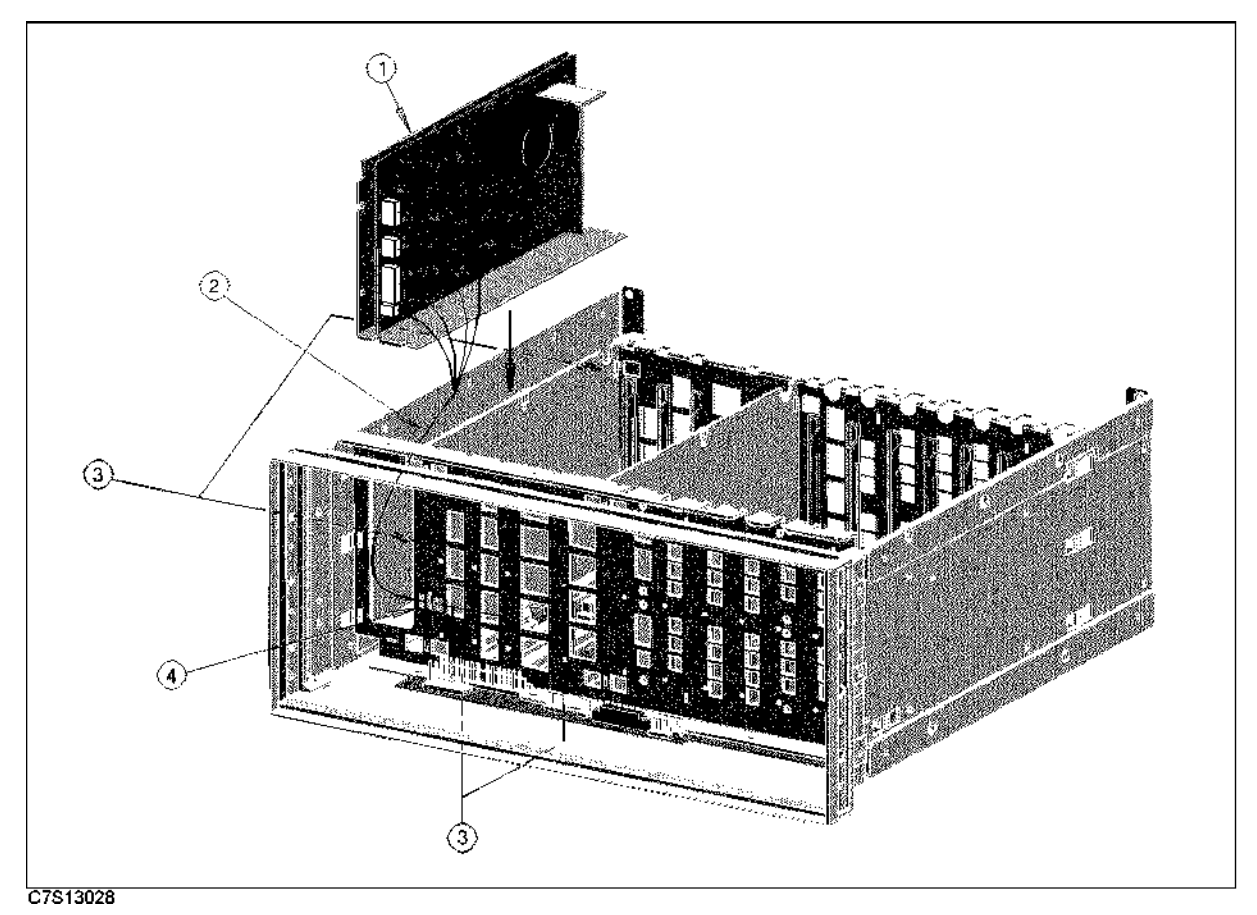

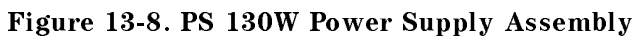

| Ref.   | Agilent Part | С | Qty. | Description          | Mfr   | Mfr Part    |
|--------|--------------|---|------|----------------------|-------|-------------|
| Desig. | Number       | D |      |                      | Code  | Number      |
| 1      | E5100-65002  | 2 | 1    | PS 130W POWER SUPPLY | 28480 | E5100-65002 |
| 2      | E5100-61632  | 6 | 1    | WIRE ASSY LWQ130     | 28480 | E5100-61632 |
| 3      | 0515 - 2079  | 0 | 4    | SCR M4X8             | 28480 | 0515 - 2079 |
| 4      | 1400-1391    | 5 | 1    | CLAMP CABLE          | 28480 | 1400-1391   |

| Tahle | 13-5  | PS | 130W   | Power | Supply | Assembly |
|-------|-------|----|--------|-------|--------|----------|
| lable | 19-9. | гэ | 190.00 | rower | Suppry | Assembly |

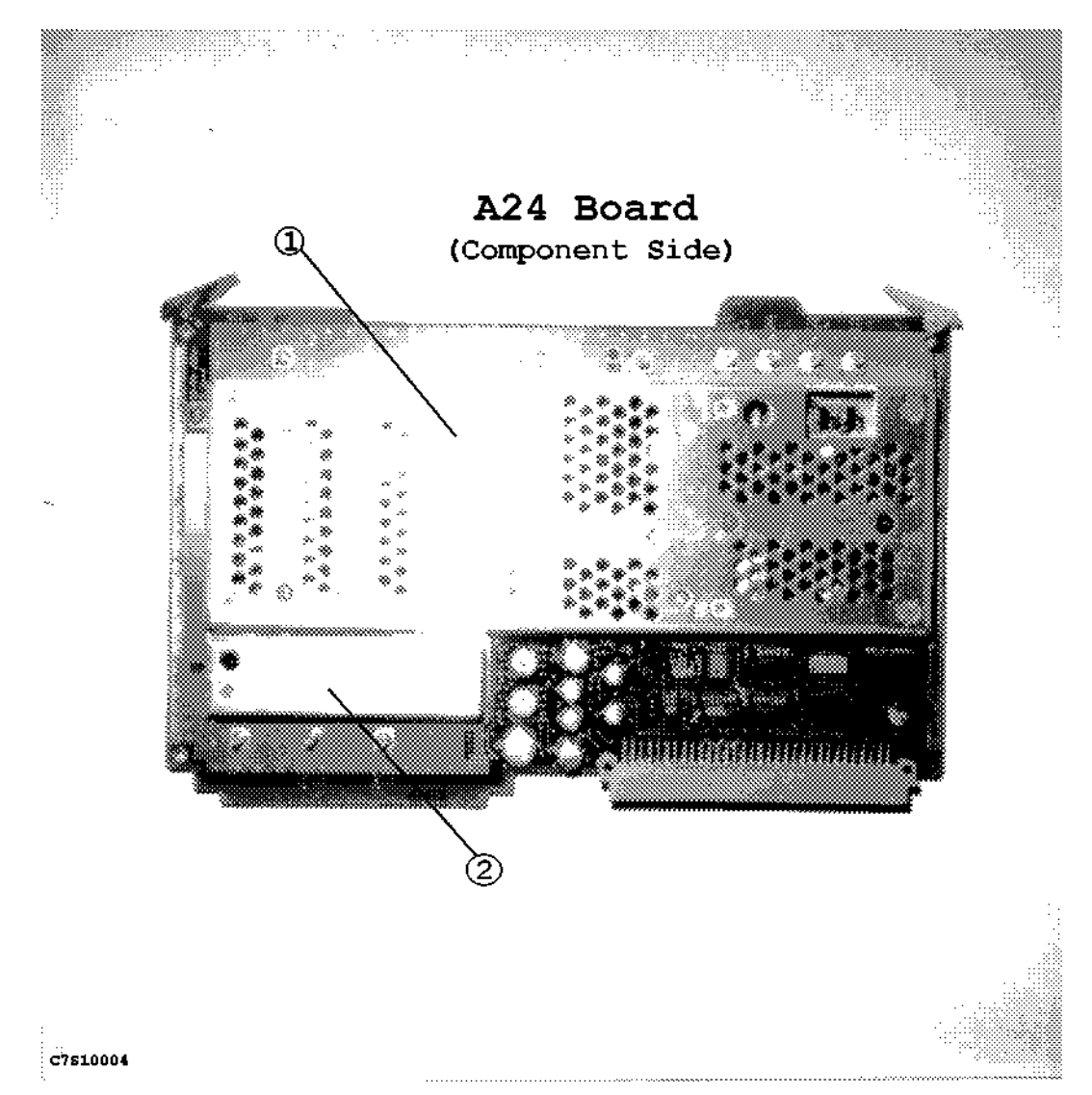

Figure 13-9. A24 Board Shield Case

| Table | 13-6. | A24 | Board | Shield | Case |
|-------|-------|-----|-------|--------|------|
|-------|-------|-----|-------|--------|------|

| Ref.<br>Desig. | Agilent Part<br>Number     | C<br>D | Qty.   | Description                                                     | Mfr<br>Code    | Mfr Part<br>Number         |
|----------------|----------------------------|--------|--------|-----------------------------------------------------------------|----------------|----------------------------|
| 1              | E5100-00632                | 8      | 1      | SHIELD CASE ON COMPONENT<br>SIDE                                | 28480          | E5100-00632                |
| 2              | E5100-00633<br>E5100-00652 | 9<br>2 | 1<br>1 | SHIELD CASE ON CIRCUIT SIDE<br>SHIELD CASE ON COMPONENT<br>SIDE | 28480<br>28480 | E5100-00633<br>E5100-00652 |
|                | E5100-00653                | 3      | 1      | SHIELD CASE ON CIRCUIT SIDE                                     | 28480          | E5100-00653                |

Note

The A24 board assembly (Agilent P/N E5100-66524) is furnished with the shield cases shown in Table 13-6. Order these parts when you replace shield cases only.

13.20 Theory of Operation

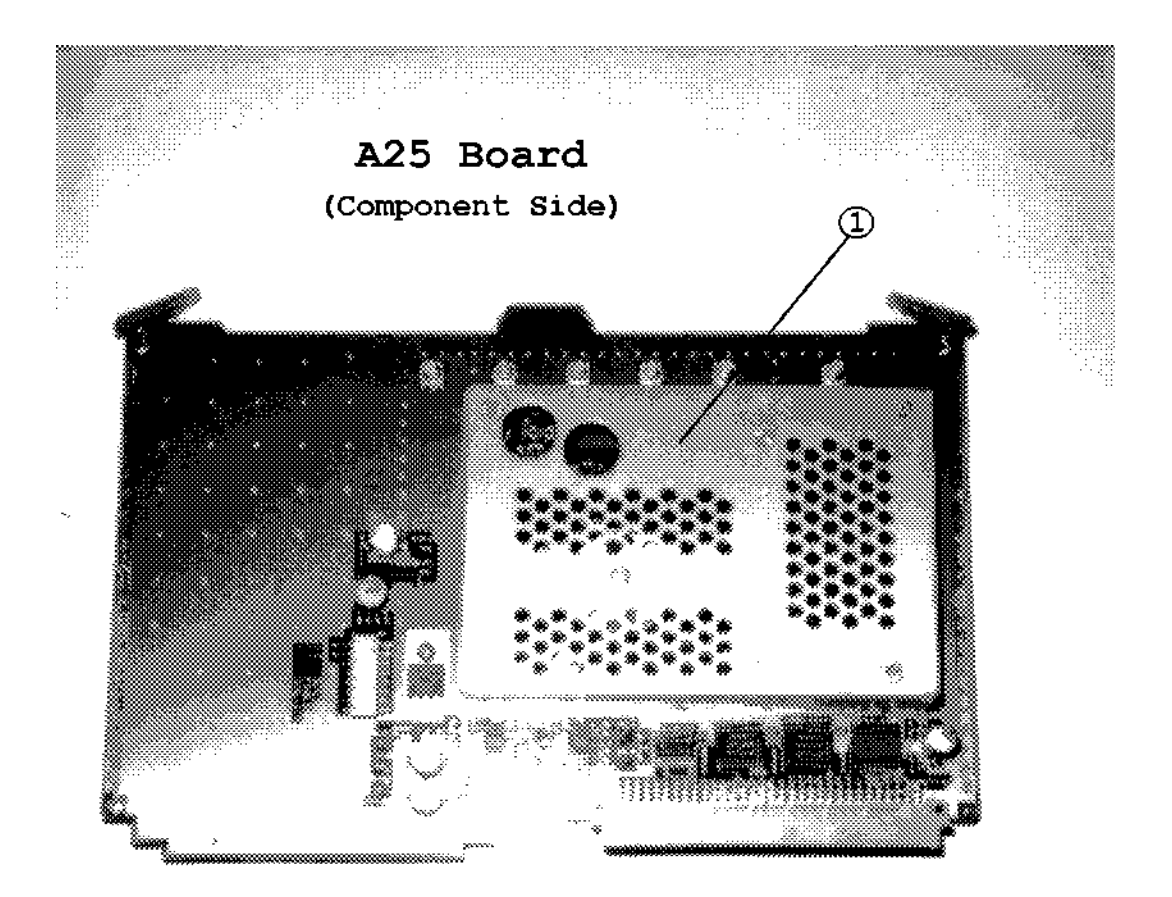

| C7S10005 |                                     |  |
|----------|-------------------------------------|--|
|          | Figure 13-10, A25 Board Shield Case |  |

| Ref.<br>Desig. | Agilent Part<br>Number | C<br>D | Qty. | Description                      | Mfr<br>Code | Mfr Part<br>Number |
|----------------|------------------------|--------|------|----------------------------------|-------------|--------------------|
| 1              | E5100-00637            | 3      | 1    | SHIELD CASE ON COMPONENT<br>SIDE | 28480       | E5100-00637        |
|                | E5100-00657            | 7      | 1    | SHIELD CASE ON CIRCUIT SIDE      | 28480       | E5100-00657        |

Table 13-7. A25 Board Shield Case

| Note | The A25 board assembly (Agilent P/N E5100-66525) is furnished with the shield    |
|------|----------------------------------------------------------------------------------|
|      | cases shown in Table 13-7. Order these parts when you replace shield cases only. |

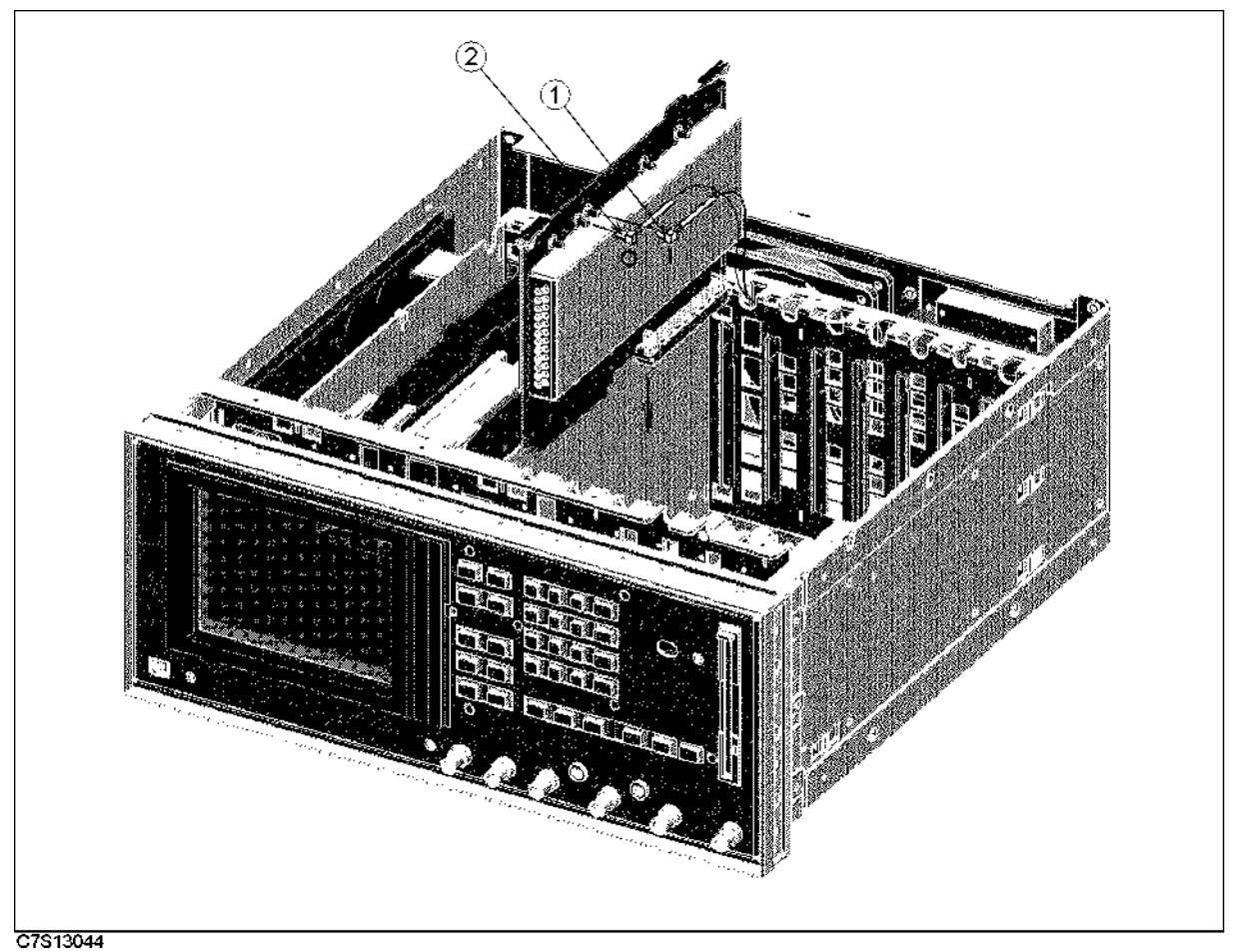

\_\_\_\_\_

| Figure | 13-11. | RF | Cables | (A27 | to | Rear | Assembly | <b>')</b> |
|--------|--------|----|--------|------|----|------|----------|-----------|
|        |        |    |        |      |    |      |          |           |

| Table 1 | l3-8. R | F Cables | (A27 to | Rear | Assembly) |
|---------|---------|----------|---------|------|-----------|
|---------|---------|----------|---------|------|-----------|

| Ref.<br>Desig. | Agilent Part<br>Number | C<br>D | Qty. | Description             | Mfr<br>Code | Mfr Part<br>Number |
|----------------|------------------------|--------|------|-------------------------|-------------|--------------------|
| 1              | E5100-61607            | 5      | 1    | RF CABLE I <sup>1</sup> | 28480       | E5100-61607        |
| 2              | E5100-61608            | 6      | 1    | $RF CABLE O^2$          | 28480       | E5100-61608        |

 $1~\mathrm{A27J2}(\mathrm{I})$  to EXT REF INPUT (rear assembly). See Figure 13-46

 $2~\mathrm{A27J1}(\mathrm{O})$  to INT REF OUTPUT (rear assembly). See Figure 13-46

13.22 Theory of Operation

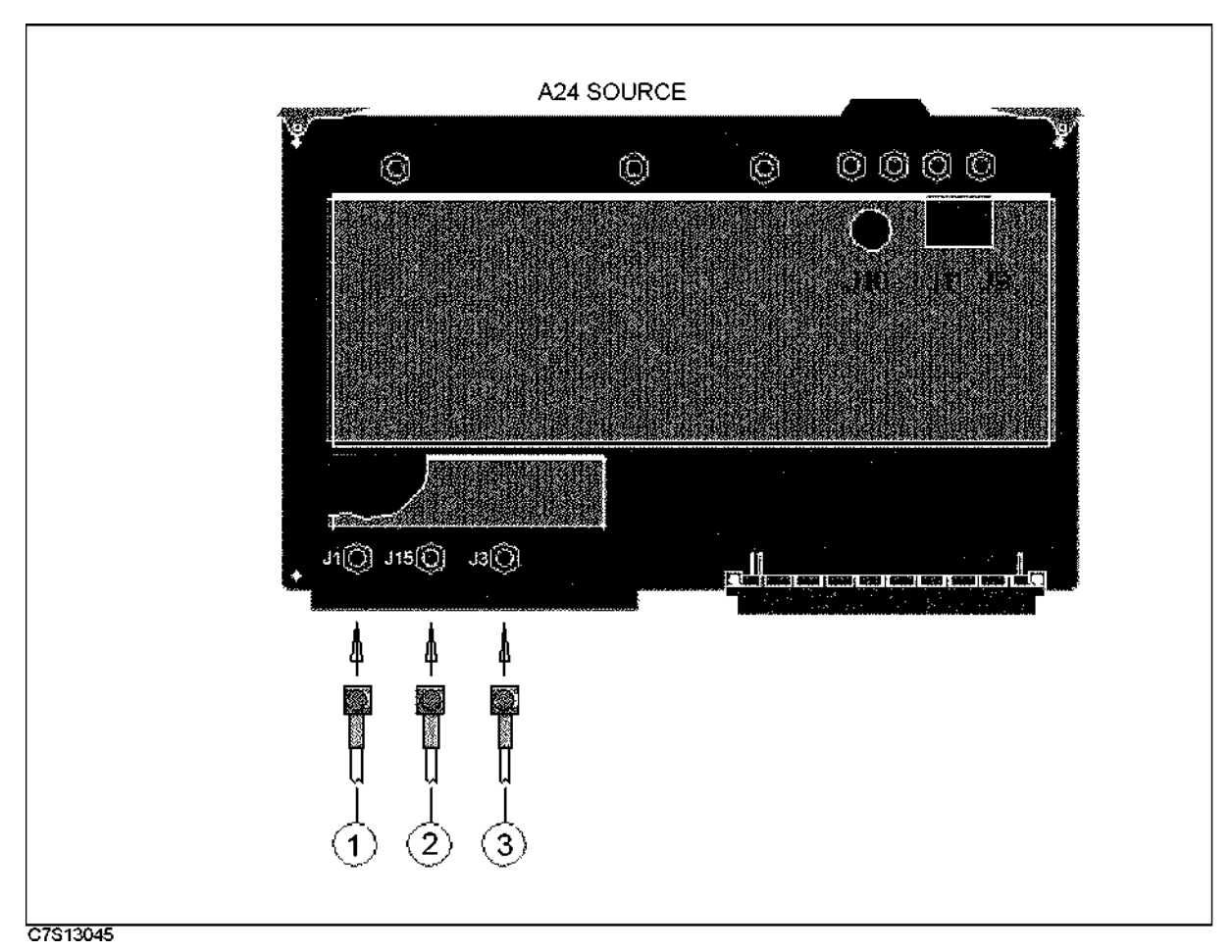

Figure 13-12. RF Cables (A24 to RF OUT 1/RF OUT 2/A25/A28)

| lable 13-9. RF Cables | (A24 to R | F OUT 1/RF | OUT 2/A25/A28) |
|-----------------------|-----------|------------|----------------|
|-----------------------|-----------|------------|----------------|

| Ref.<br>Desig. | Agilent Part<br>Number | C<br>D | Qty. | Description                        | Mfr<br>Code | Mfr Part<br>Number |
|----------------|------------------------|--------|------|------------------------------------|-------------|--------------------|
| 1              | E5100-61605            | 3      | 1    | RF CABLE 1                         | 28480       | E5100-61605        |
|                |                        |        |      | (Opt.002 without 010) <sup>1</sup> |             |                    |
| 2              | E5100-61606            | 4      | 1    | RF CABLE 2                         | 28480       | E5100-61606        |
|                |                        |        |      | $(Opt.002 \text{ without } 010)^2$ |             |                    |
| 3              | E5100-61610            | 0      | 1    | RF CABLE 1                         | 28480       | E5100-61610        |
|                |                        |        |      | (Opt.001 without 010) <sup>3</sup> |             |                    |
|                | E5100-61618            | 8      | 1    | RF CABLE S                         | 28480       | E5100-61618        |
|                |                        |        |      | (Opt.003 without 010) <sup>4</sup> |             |                    |
|                | E5100-61621            | 3      | 1    | RF CABLE S                         | 28480       | E5100-61621        |
|                |                        |        |      | (Opt.010 or 600) <sup>5</sup>      |             |                    |

 $1~\mathrm{A24J1(1)}$  to RF OUT 1 (front assembly). See Table 13-17.

2 A24J15(2) to RF OUT 2 (front assembly). See Table 13-18.

3~A24J3(S) to RF OUT 1 (front assembly). See Table 13-17

4 A24J3(S) to A28J1. See Figure 13-38.

5 A24J3(S) to A25J1(P). See Figure 13-14.

#### **Assemblies in Main Board Slots**

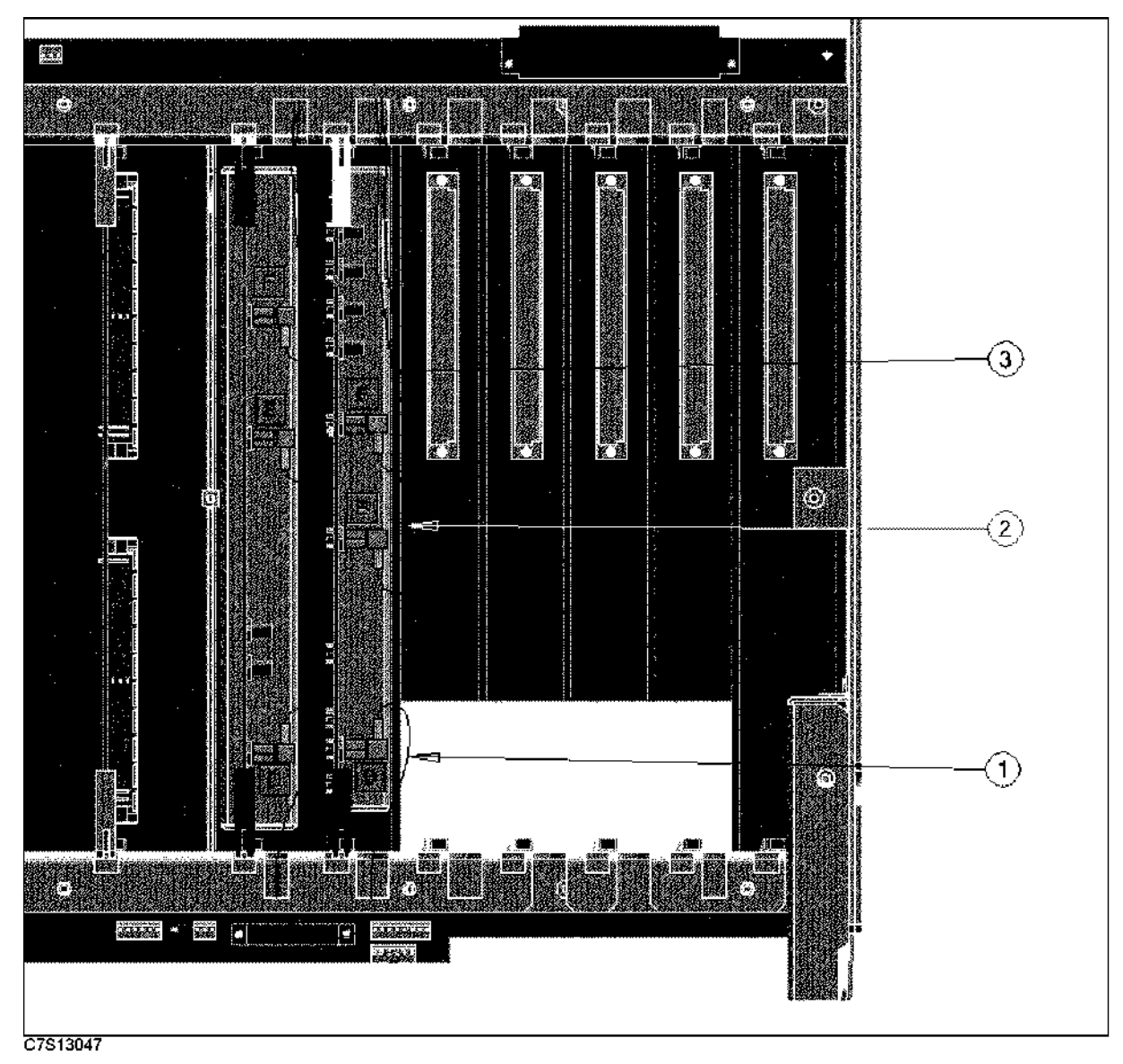

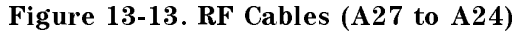

| Table | 13-10. | RF | Cables | (A27 | to | A24) |
|-------|--------|----|--------|------|----|------|
|-------|--------|----|--------|------|----|------|

| Ref.<br>Desig. | Agilent Part<br>Number | C<br>D | Qty. | Description       | Mfr<br>Code | Mfr Part<br>Number |
|----------------|------------------------|--------|------|-------------------|-------------|--------------------|
| 1              | E5100-61615            | 5      | 1    | RF CBL ASSY $D^1$ | 28480       | E5100-61615        |
| 2              | E5100-61616            | 6      | 1    | $RF CBL ASSY E^2$ | 28480       | E5100-61616        |
| 3              | E5100-61617            | 7      | 1    | RF CBL ASSY $F^3$ | 28480       | E5100-61617        |

1 A27J3(D) to A24J16(D).

2 A27J4(E) to A24J7(E).

3 A27J5(F) to A24J8(F).

13.24 Theory of Operation

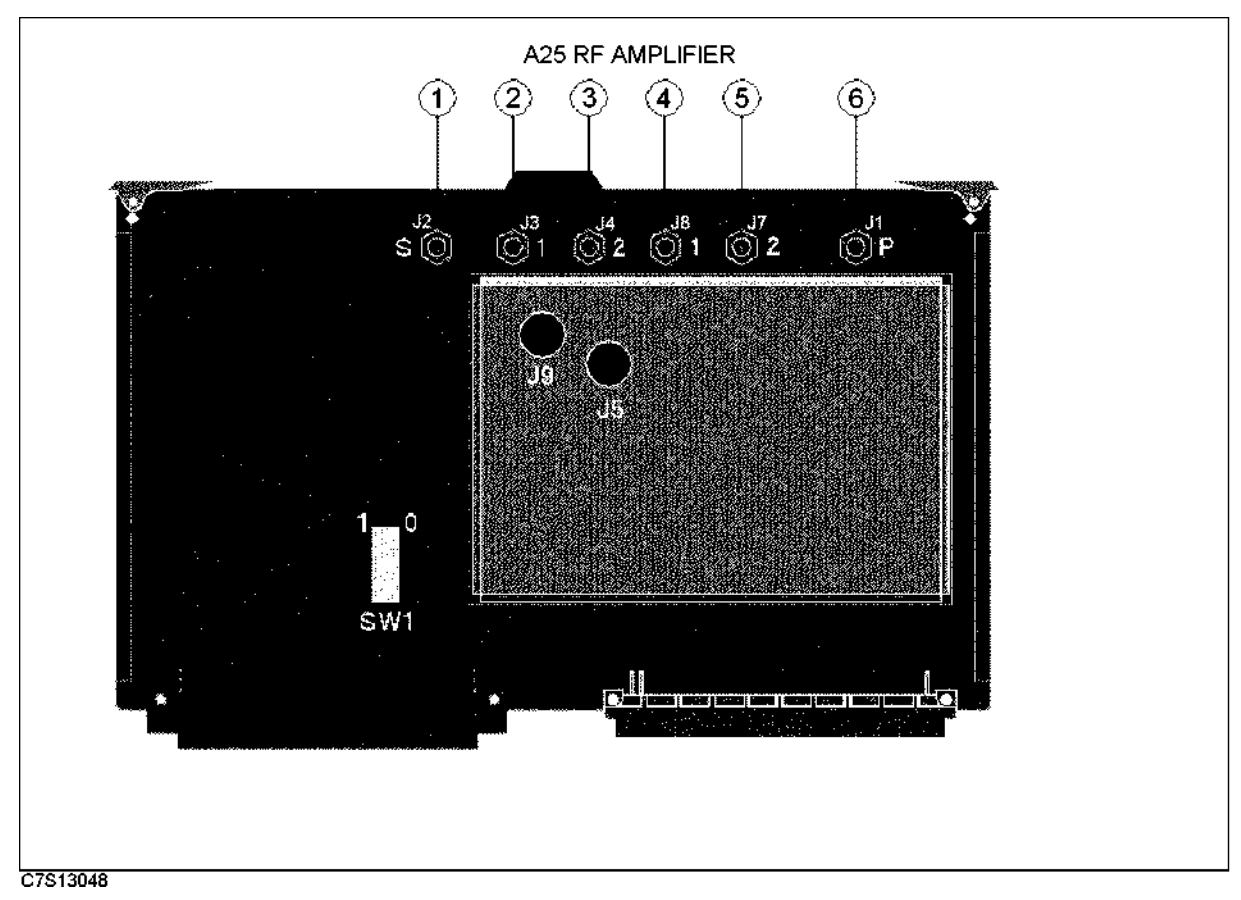

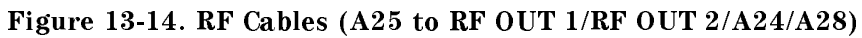

| Ref.<br>Desig. | Agilent Part<br>Number | C<br>D | Qty. | Description                                | Mfr<br>Code | Mfr Part<br>Number |
|----------------|------------------------|--------|------|--------------------------------------------|-------------|--------------------|
| 1              | E5100-61610            | 0      | 1    | RF CABLE 1 (Opt.001 with $010)^1$          | 28480       | E5100-61610        |
|                | E5100-61618            | 8      | 1    | RF CABLE S $(Opt.003 \text{ with } 010)^2$ | 28480       | E5100-61618        |
| 2              | E5100-61619            | 9      | 1    | RF CABLE 1 (Opt.002 with $010)^3$          | 28480       | E5100-61619        |
| 3              | E5100-61620            | 2      | 1    | RF CABLE 2 (Opt.002 with 010) <sup>4</sup> | 28480       | E5100-61620        |
| 4              | E5100-61605            | 3      | 1    | RF CABLE 1 $(Opt.600)^5$                   | 28480       | E5100-61605        |
| 5              | E5100-61606            | 4      | 1    | RF CABLE 2 $(Opt.600)^6$                   | 28480       | E5100-61606        |
| 6              | E5100-61621            | 3      | 1    | RF CABLE S $(Opt.010 \text{ or } 600)^7$   | 28480       | E5100-61621        |

| Table 13-11. | <b>RF</b> Cables | (A25 to | RF | OUT 1/RF | OUT | 2/A24/A28) |
|--------------|------------------|---------|----|----------|-----|------------|
|--------------|------------------|---------|----|----------|-----|------------|

 $1~\mathrm{A25J2(S)}$  to RF OUT 1 (front assembly). See Table 13-17 .

2 A25J2(S) to A28J1. See Figure 13-38.

3~A25J3(1) to RF OUT 1 (front assembly). See Table 13-17 .

 $4~\mathrm{A25J4(2)}$  to RF OUT 2 (front assembly). See Table 13-18.

 $5~\mathrm{A25J8(1)}$  to RF OUT 1 (front assembly). See Table 13-17.

 $6~\mathrm{A25J7(2)}$  to RF OUT 2 (front assembly). See Table 13-18.

7 A25J1(P) to A24J3(S). See Figure 13-12.

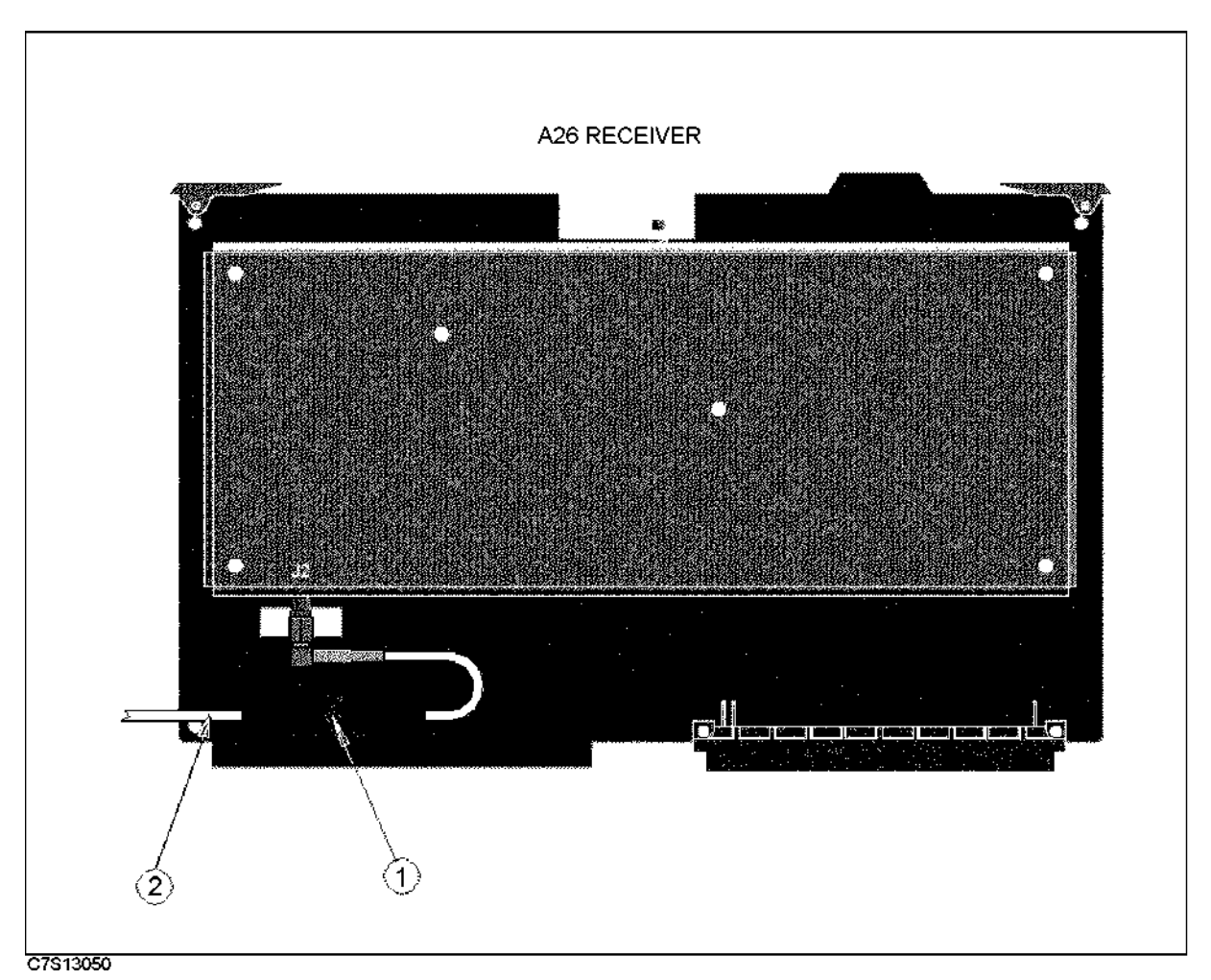

Figure 13-15. RF Cables (A26R/A/B/C to Port R/A/B/C or A29)

| Ref.   | Agilent Part    | C | Qty. | Description                       | Mfr   | Mfr Part    |
|--------|-----------------|---|------|-----------------------------------|-------|-------------|
| Desig. | Number          | D |      |                                   | Code  | Number      |
| 1      | 1400 - 1334     | 6 | 1    | CLAMP CABLE                       | 28480 | 1400 - 1334 |
| 2      | See Table 13-21 |   | 1    | RF CABLE R/A/B/C <sup>1</sup>     | 28480 |             |
|        | to Table 13-24  |   |      |                                   |       |             |
|        | E5100-61628     | 0 | 1    | RF CABLE A (Opt.101 or $301)^2$   | 28480 | E5100-61628 |
|        | E5100-61629     | 1 | 1    | RF CABLE B (Opt.301) <sup>3</sup> | 28480 | E5100-61629 |

Table 13-12. RF Cables (A26R/A/B/C to Port R/A/B/C or A29)

 $1\ A26J2$  to Port R/A/B/C.

2 A26AJ2 to A29J1.

3 A26BJ2 to A29J4.

13-26 Theory of Operation

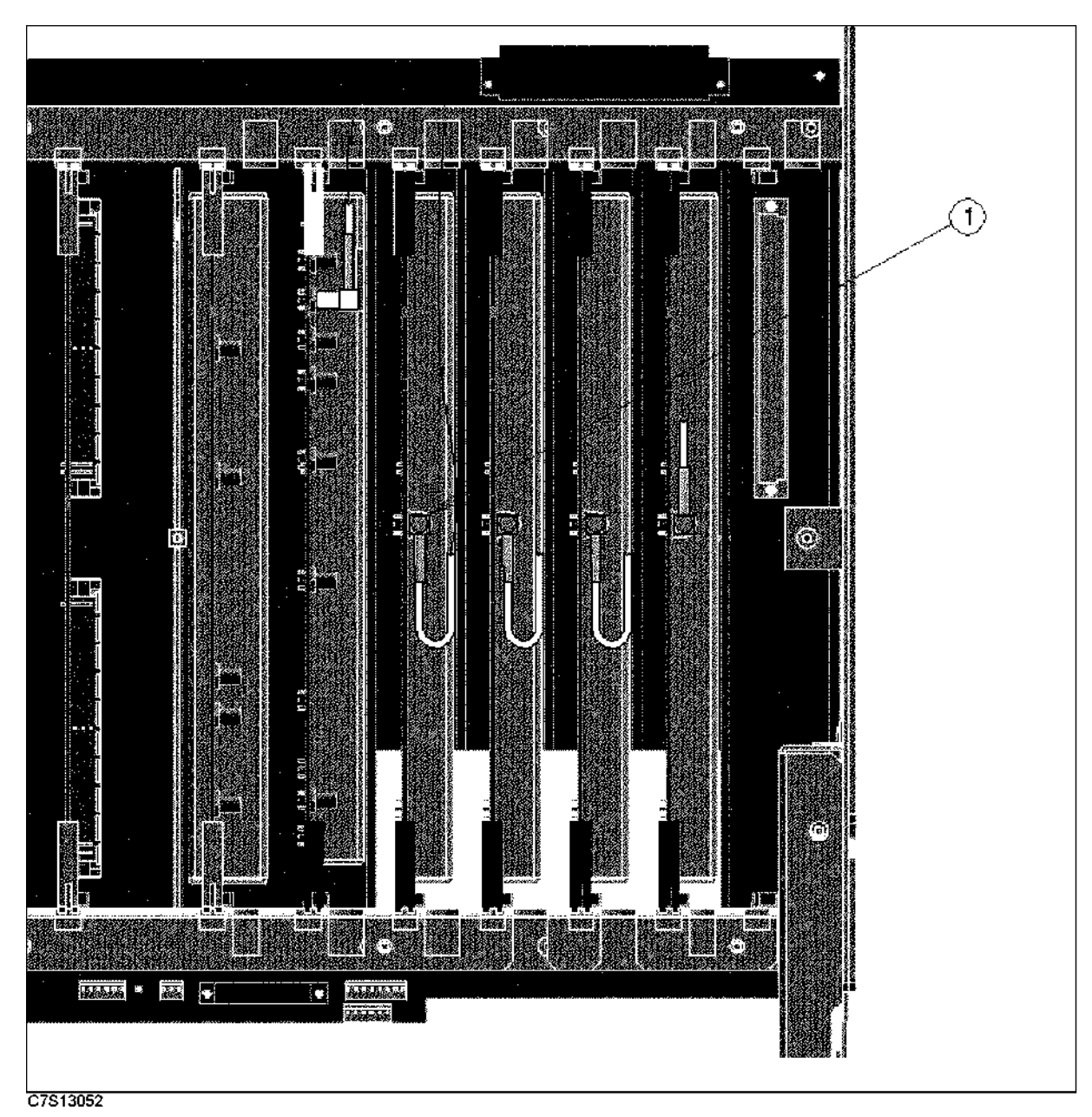

Figure 13-16. RF Cables (A24 to A26)

| Table | 13-13. | RF | Cables | (A24 | to | A26) |
|-------|--------|----|--------|------|----|------|
|-------|--------|----|--------|------|----|------|

| Ref.<br>Desig. | Agilent Part<br>Number | C<br>D | Qty.    | Description          | Mfr<br>Code | Mfr Part<br>Number |
|----------------|------------------------|--------|---------|----------------------|-------------|--------------------|
| 1              | E5100-61611            | 1      | $1^{1}$ | RF CABLE ASSY $LO^2$ | 28480       | E5100-61611        |

1 For each receiver.

 $2\ A24J6(R)$  to  $A26R,\ A24J12(A)$  to  $A26A,\ A24J5(B)$  to  $A26B,\ and\ A24J13(C)$  to A26C.

### **Bottom Assemblies**

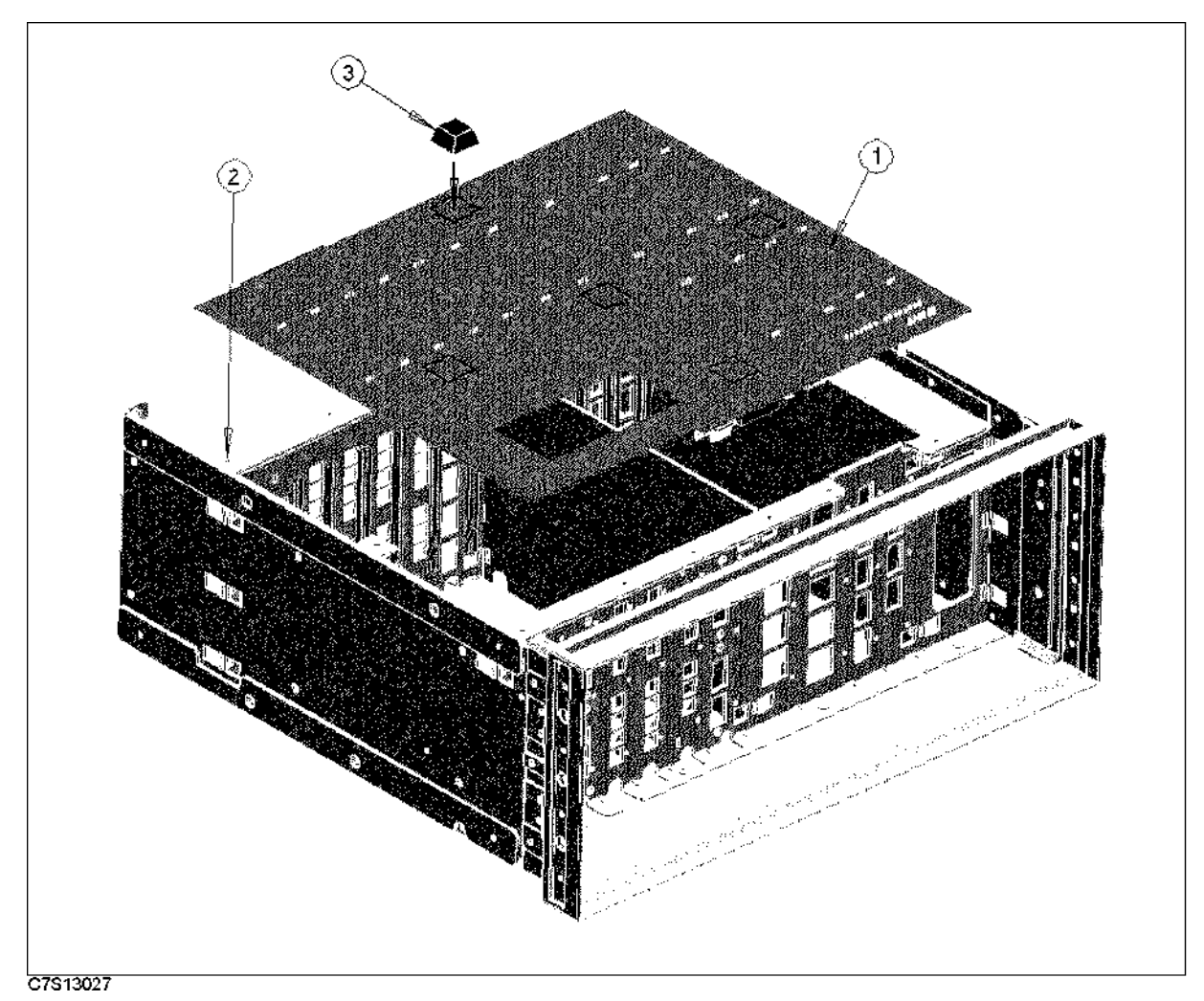

Figure 13-17. A20 Mother Board

| Table | 13-14. | A20 | Mother | Board |
|-------|--------|-----|--------|-------|
|-------|--------|-----|--------|-------|

| Ref.<br>Desig. | Agilent Part<br>Number | C<br>D | Qty. | Description              | Mfr<br>Code | Mfr Part<br>Number |
|----------------|------------------------|--------|------|--------------------------|-------------|--------------------|
| 1              | E5100-66520            | 1      | 1    | MOTHERBOARD <sup>1</sup> | 28480       | E5100-66520        |
| 2              | 0515-1550              | 0      | 15   | SCR M3-L 8 P-H           | 28480       | 0515-1550          |
| 3              | 0403 - 0424            | 8      | 5    | CUSHION 20.6X7.6         | 28480       | 0403 - 0424        |

1 When you replace the A20 Motherbouard, replace the cushions (Agilent P/N 0403-0424) at the same time.

13-28 Theory of Operation

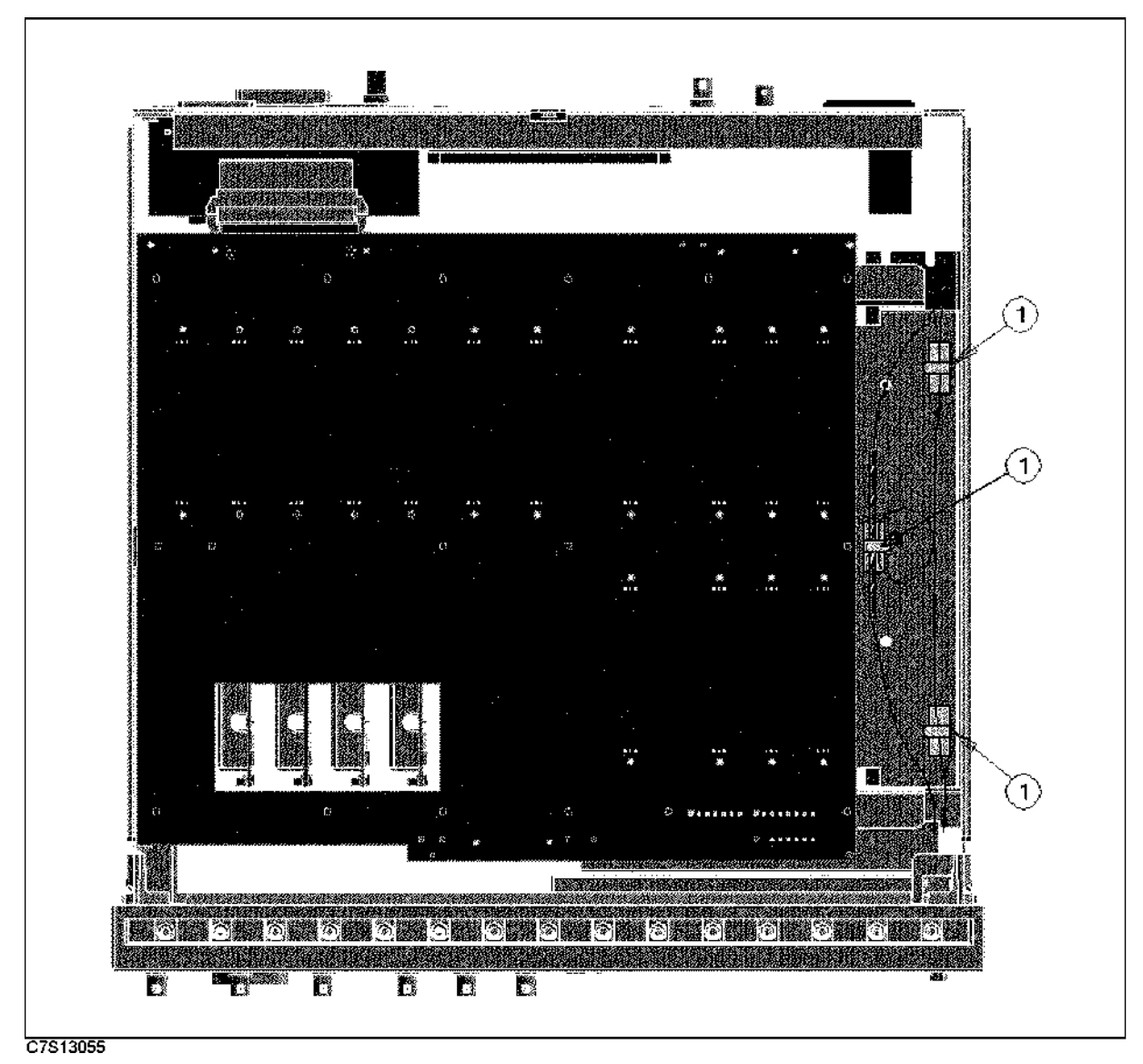

Figure 13-18. Power Supply Cable Clamps

| Table 13-15. Power Supply Ca | ble Clamps |
|------------------------------|------------|
|------------------------------|------------|

| Ref.<br>Desig. | Agilent Part<br>Number | C<br>D | Qty. | Description | Mfr<br>Code | Mfr Part<br>Number |
|----------------|------------------------|--------|------|-------------|-------------|--------------------|
| 1              | 1400-1334              | 6      | 3    | CLAMP CABLE | 28480       | 1400-1334          |

### **Front Assemblies**

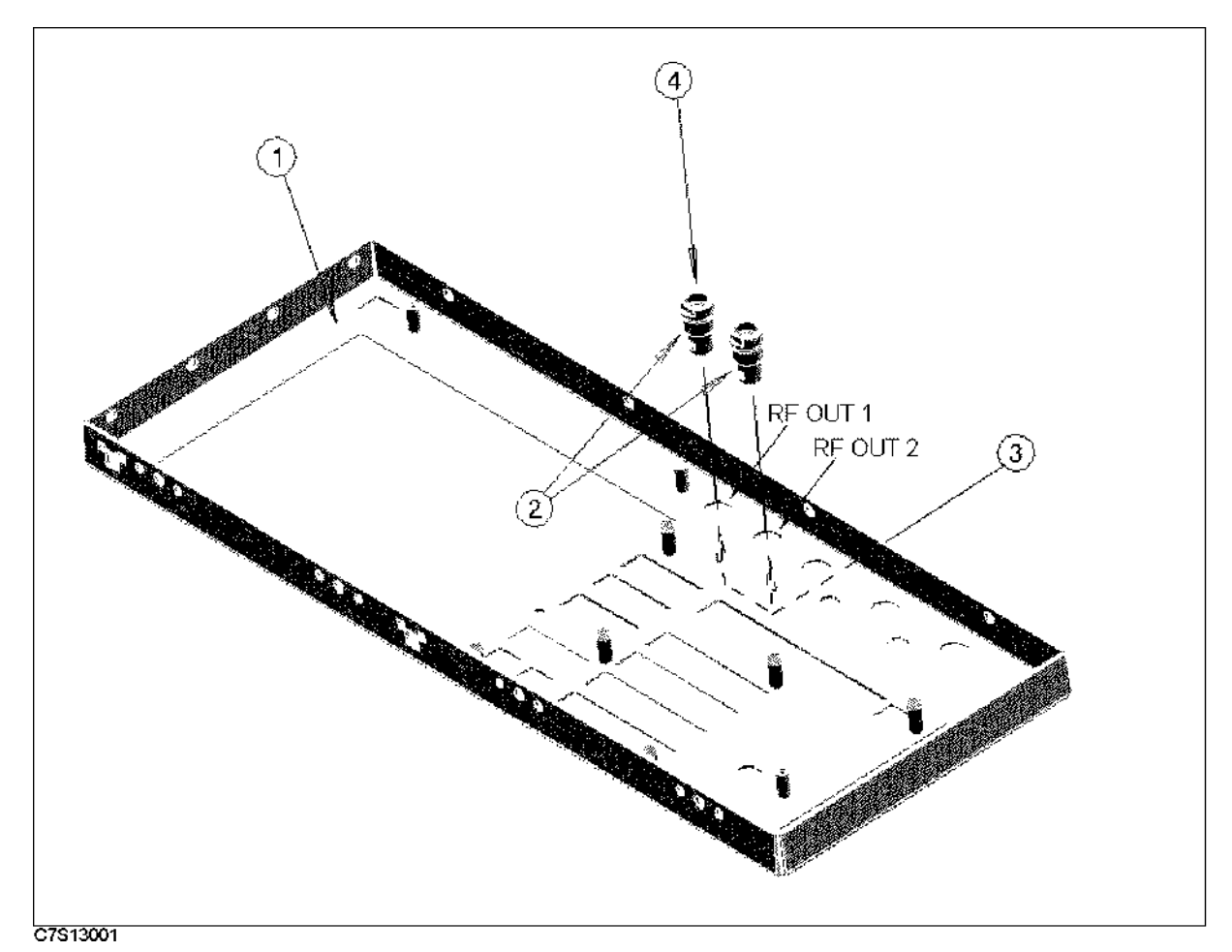

Figure 13-19. Front Sub Panel and RF OUT Connector Assemblies

13.30 Theory of Operation

#### **Front Assemblies**

| Ref.   | Agilent Part | С | Qty.    | Description                 | Mfr   | Mfr Part    |
|--------|--------------|---|---------|-----------------------------|-------|-------------|
| Desig. | Number       | D |         |                             | Code  | Number      |
| 1      | E5100-00202  | 8 | 1       | PANEL SUB                   | 28480 | E5100-00202 |
|        | E5100-00212  | 0 | 1       | PANEL SUB (Opt.102/302/510) | 28480 | E5100-00212 |
| 2      | 1250-0252    | 6 | $2^{1}$ | CONN-RF BNC                 | 28480 | 1250-0252   |
| 3      | 2190-0102    | 8 | $2^{1}$ | WSHR-LK INTL T              | 28480 | 2190-0102   |
|        | 2950-0035    | 8 | $2^{1}$ | NUT-HEX-DBL-CHAM            | 28480 | 2950-0035   |

Table 13-16. Front Sub Panel and RF OUT Connector Assemblies

1 One for Option 001.

Table 13-17. RF Cable for RF OUT 1

| Ref.   | Agilent Part      | С | Qty. | For Option: |               | Mfr   | Mfr Part    |
|--------|-------------------|---|------|-------------|---------------|-------|-------------|
| Desig. | Number            | D |      | Installed   | Not Installed | Code  | Number      |
| 4      | $E5100-61610^{1}$ | 0 | 1    | 001         |               | 28480 | E5100-61610 |
|        | $E5100-61605^{2}$ | 3 | 1    | 002         | 010           | 28480 | E5100-61605 |
|        | $E5100-61619^{3}$ | 9 | 1    | 002, 010    |               | 28480 | E5100-61619 |
|        | $E5100-61624^{4}$ | 6 | 1    | 003         |               | 28480 | E5100-61624 |
|        | $E5100-61605^{5}$ | 3 | 1    | 600         |               | 28480 | E5100-61605 |

1 RF OUT 1 to A24J3(S) or A25J2(S) (Opt.010). See Figure 13-12 or Figure 13-14.

 $2\ \mathrm{RF}\ \mathrm{OUT}\ 1$  to A24J1(1). See Figure 13-12.

3 RF OUT 1 to A25J3(1). See Figure 13-14.

 $4~\mathrm{RF}$  OUT 1 to A28J2(1). See Figure 13-38.

5 RF OUT 1 to A25J8(1). See Figure 13-14.

| Table | 13-18. | RF | Cable | for | RF | OUT | <b>2</b> |
|-------|--------|----|-------|-----|----|-----|----------|
|-------|--------|----|-------|-----|----|-----|----------|

| Ref.   | Agilent Part      | С | Qty. | For Option: |               | Mfr   | Mfr Part    |
|--------|-------------------|---|------|-------------|---------------|-------|-------------|
| Desig. | Number            | D |      | Installed   | Not Installed | Code  | Number      |
| 4      | $E5100-61606^{1}$ | 4 | 1    | 002         | 010           | 28480 | E5100-61606 |
|        | $E5100-61620^2$   | 2 | 1    | 002,010     |               | 28480 | E5100-61620 |
|        | $E5100-61625^{3}$ | 7 | 1    | 003         |               | 28480 | E5100-61625 |
|        | $E5100-61606^{4}$ | 4 | 1    | 600         |               | 28480 | E5100-61606 |

 $1\ {\rm RF}\ {\rm OUT}\ 2$  to A24J15(2). See Figure 13-12.

 $2\ {\rm RF}\ {\rm OUT}\ 2$  to A25J4(2). See Figure 13-14.

3 RF OUT 2 to A28J3(2). See Figure 13-38.

 $4\;\mathrm{RF}\;\mathrm{OUT}\;2$  to A25J7(2). See Figure 13-14.

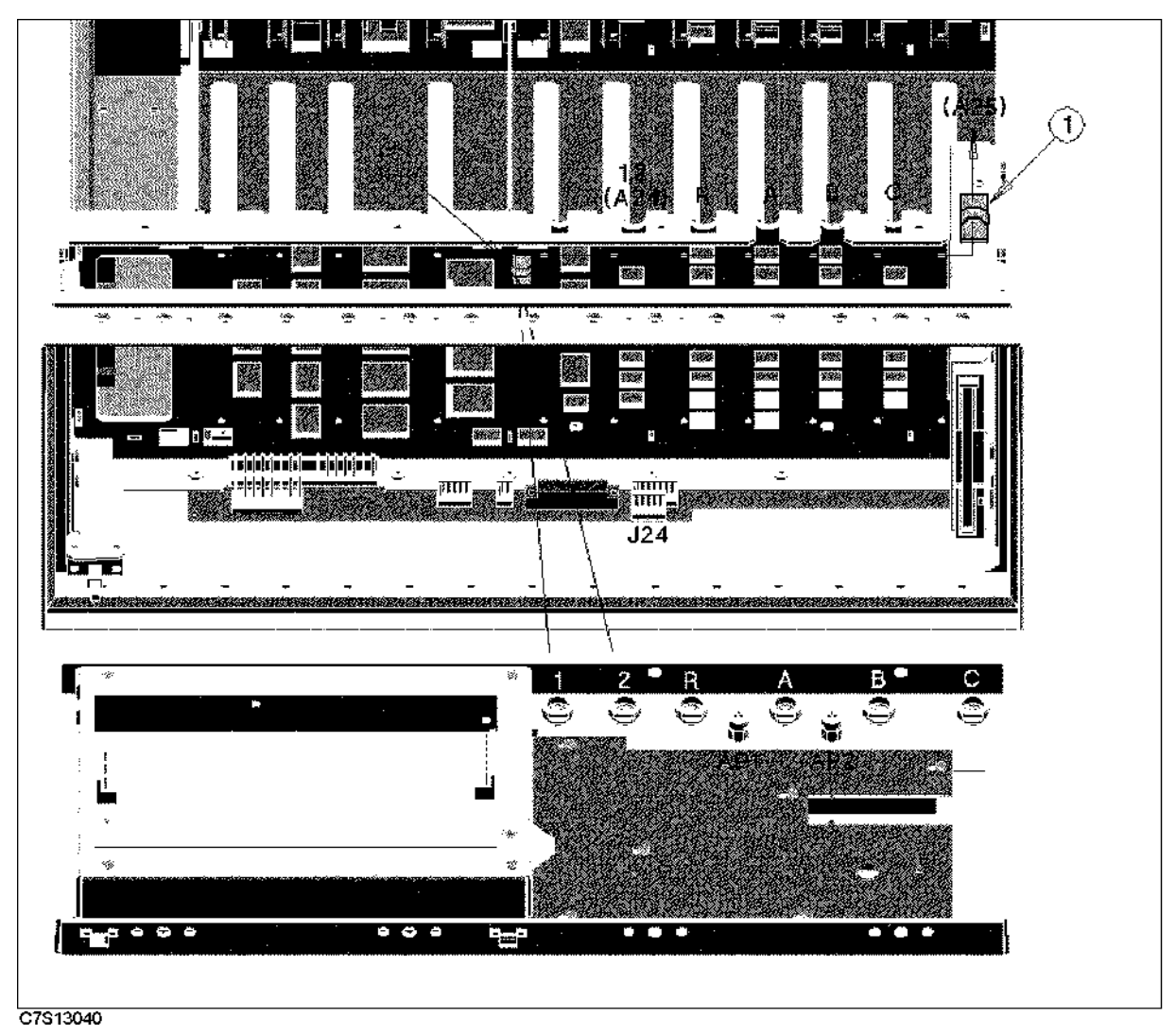

Figure 13-20. RF OUT Cable Clamps (Opt.010 or 600)

| Ref.<br>Desig. | Agilent Part<br>Number | C<br>D | Qty. | Description              | Mfr<br>Code | Mfr Part<br>Number |
|----------------|------------------------|--------|------|--------------------------|-------------|--------------------|
| 1              | 1400-1334              | 6      | 2    | CLAMP CABLE <sup>1</sup> | 28480       | 1400-1334          |

Table 13-19. RF OUT Cable Clamps (Opt.010 or 600)

1 If Option 010 or 600 is installed, use those cable clamps.

13.32 Theory of Operation

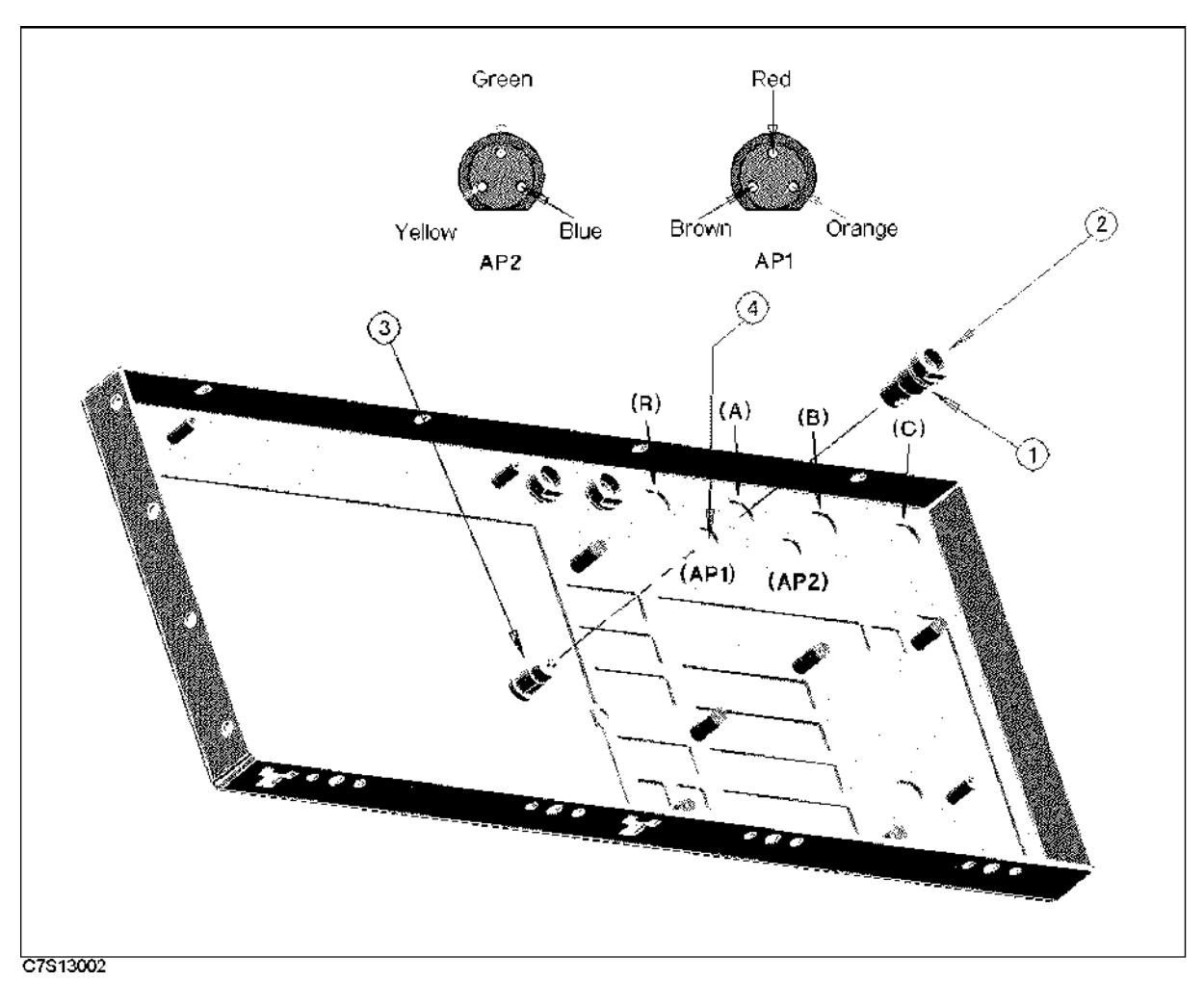

Figure 13-21. Input Port and Probe Power Connector Assemblies

| Ref.<br>Desig. | Agilent Part<br>Number | C<br>D | Qty. | Description                            | Mfr<br>Code | Mfr Part<br>Number |
|----------------|------------------------|--------|------|----------------------------------------|-------------|--------------------|
| 1              | 1250-0252              | 6      | 1    | CONNECTOR-RF (BNC) <sup>1</sup>        | 28480       | 1250-0252          |
|                | 2190-0102              | 8      | 1    | WSHR-LK INTLT (BNC) <sup>1</sup>       | 28480       | 2190-0102          |
|                | 2950-0035              | 8      | 1    | NUT-HEX-DBL-CHAM (BNC) <sup>1</sup>    | 28480       | 2950-0035          |
|                | 1250 - 2312            | 3      | 1    | ADPT-RF N-SMA (TYPE N) <sup>2</sup>    | 28480       | 1250 - 2312        |
|                | 2190-0104              | 0      | 1    | WSHR-LK INTL T (TYPE N) <sup>2</sup>   | 28480       | 2190-0104          |
|                | 2950-0132              | 6      | 1    | NUT-HEX-DUB-CHAM (TYPE N) <sup>2</sup> | 28480       | 2950-0132          |

| Table | 13-20. | Input | Port | Connectors |
|-------|--------|-------|------|------------|
|-------|--------|-------|------|------------|

1 For Port R,A,B, and C.

2 For Port A and B (Opt.102 or 302).

#### **Front Assemblies**

| Ref.   | Agilent Part      | С | Qty. | For Option:             |     | Mfr   | Mfr Part    |
|--------|-------------------|---|------|-------------------------|-----|-------|-------------|
| Desig. | Number            | D |      | Installed Not Installed |     | Code  | Number      |
| 2      | $E5100-61601^{1}$ | 9 | 1    |                         | 100 | 28480 | E5100-61601 |

Table 13-21. RF Cable for Port R

1 Port R to A26RJ2.

| Table  | 13-22. | RF  | Cable | for | Port A    |   |
|--------|--------|-----|-------|-----|-----------|---|
| IC OIC | 10 22. | TAT | Cubic | 101 | I VI U II | • |

| Ref.   | Agilent Part      | С        | Qty. | For Option:     |               | Mfr   | Mfr Part    |
|--------|-------------------|----------|------|-----------------|---------------|-------|-------------|
| Desig. | Number            | D        |      | Installed       | Not Installed | Code  | Number      |
| 2      | $E5100-61602^{1}$ | 0        | 1    | 100             | 101, 102      | 28480 | E5100-61602 |
|        |                   |          |      | 200             | 101, 102      |       |             |
|        |                   |          |      | 300             | 301, 302      |       |             |
|        |                   |          |      | 400             | 301, 302      |       |             |
|        |                   |          |      | 600             |               |       |             |
|        | $E5100-61626^2$   | 8        | 1    | 100, 101        | 102           | 28480 | E5100-61626 |
|        |                   |          |      | 200, 101        | 102           |       |             |
|        |                   |          |      | 300, 301        | 302           |       |             |
|        |                   |          |      | 400, 301        | 302           |       |             |
|        | $E5100-61654^{1}$ | <b>2</b> | 1    | 100, 102        | 101           | 28480 | E5100-61654 |
|        |                   |          |      | 200, 102        | 101           |       |             |
|        |                   |          |      | 300, 302        | 301           |       |             |
|        |                   |          |      | 400, 302        | 301           |       |             |
|        | $E5100-61650^2$   | 8        | 1    | 100,101,102     |               | 28480 | E5100-61650 |
|        |                   |          |      | 200,101,102     |               |       |             |
|        |                   |          |      | 300,  301,  302 |               |       |             |
|        |                   |          |      | 400, 301, 302   |               |       |             |
|        | $E5100-61652^3$   | 0        | 1    | 300, 510        |               | 28480 | E5100-61652 |

1 Port A to A26AJ2.

2 Port A to A29J2.

3 Port A to A26AJ2. Semi-rigid cable.

13-34 Theory of Operation

#### **Front Assemblies**

| Ref.   | Agilent Part             | С | Qty. | For O <sub>l</sub> | ption:        | Mfr   | Mfr Part    |
|--------|--------------------------|---|------|--------------------|---------------|-------|-------------|
| Desig. | Number                   | D |      | Installed          | Not Installed | Code  | Number      |
| 2      | $E5100-61603^{1}$        | 1 | 1    | 300                | 301, 302      | 28480 | E5100-61603 |
|        |                          | Ī |      | 400                | 301, 302      |       |             |
|        | $E5100-61627^2$          | 9 | 1    | 300, 301           | 302           | 28480 | E5100-61627 |
|        |                          |   |      | 400, 301           | 302           |       |             |
|        | $E5100-61655^{1}$        | 3 | 1    | 300, 302           | 301           | 28480 | E5100-61655 |
|        |                          |   |      | 400, 302           | 301           |       |             |
|        | E5100-61651 <sup>2</sup> | 9 | 1    | 300, 301, 302      |               | 28480 | E5100-61651 |
|        |                          |   |      | 400, 301, 302      |               |       |             |
|        | $E5100-61653^3$          | 1 | 1    | 300, 510           |               | 28480 | E5100-61653 |

#### Table 13-23. RF Cable for Port B

1 Port B to A26BJ2.

2 Port B to A29J3.

3 Port B to A26BJ2. Semi-rigid cable.

| Table | 13-24. | RF  | Cable | for | Port C |
|-------|--------|-----|-------|-----|--------|
| Lavie | 10-41. | TOT | Cabic | 101 |        |

| Ref.   | Agilent Part      | С | Qty. | For Option: |               | Mfr   | Mfr Part    |
|--------|-------------------|---|------|-------------|---------------|-------|-------------|
| Desig. | Number            | D |      | Installed   | Not Installed | Code  | Number      |
| 2      | $E5100-61604^{1}$ | 2 | 1    | 400         |               | 28480 | E5100-61604 |

1 Port C to A26CJ2.

### Table 13-25. Probe Power Connector and Cable

| Ref.   | Agilent Part | C | Qty. | Description                 | Mfr   | Mfr Part    |
|--------|--------------|---|------|-----------------------------|-------|-------------|
| Desig. | Number       | D |      |                             | Code  | Number      |
| 3      | 1252 - 4294  | 8 | 1    | PROBE POWER CONNECTOR       | 28480 | 1252 - 4294 |
| 4      | E5100-61641  | 7 | 1    | PROBE POWER CABLE (Opt.102) | 28480 | E5100-61610 |
|        | E5100-61636  | 0 | 2    | PROBE POWER CABLE (Opt.302) | 28480 | E5100-61636 |

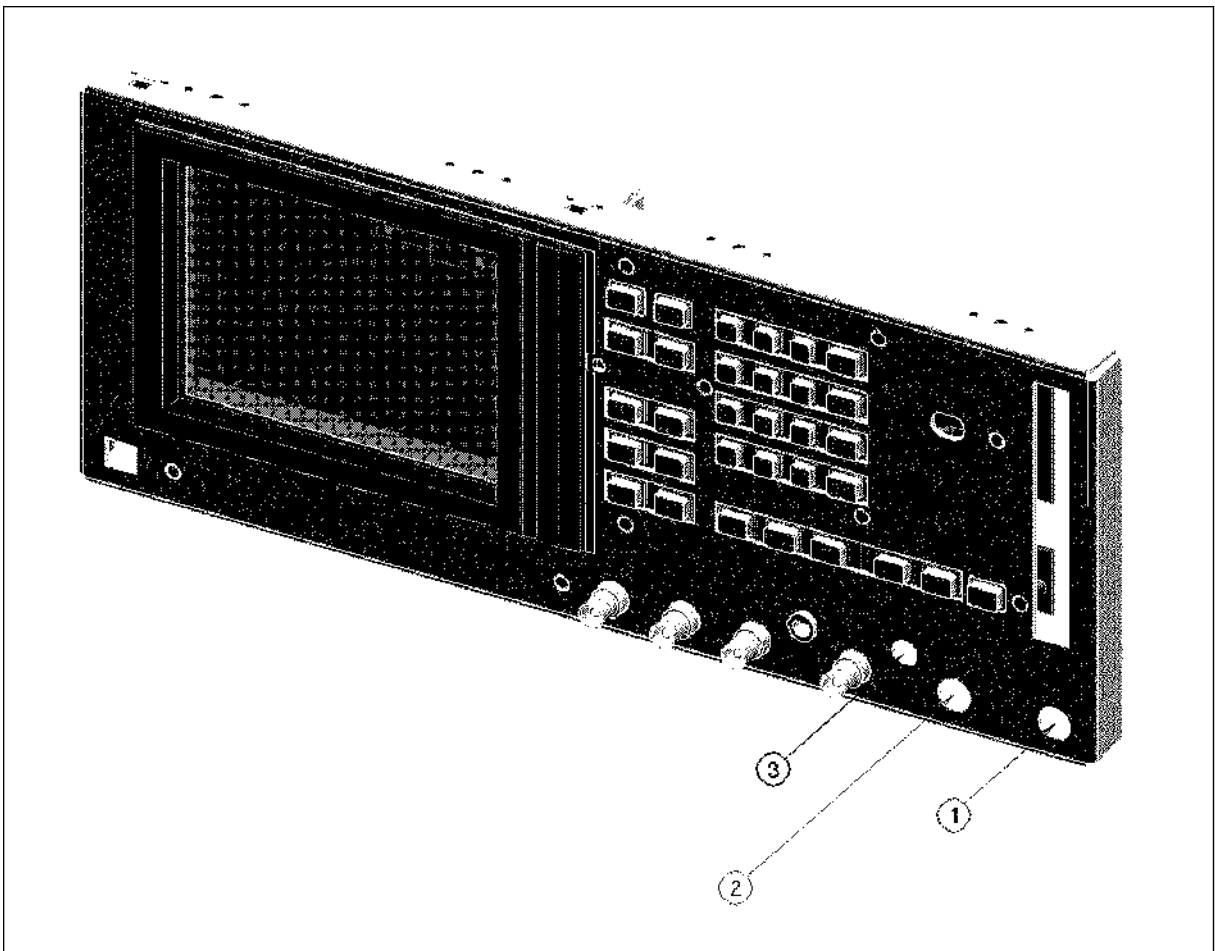

C7S13013

### Figure 13-22. Front Plugs

### Table 13-26. Front Plugs

| Ref.   | Agilent Part | C | Qty.    | Description                        | Mfr<br>Codo | Mfr Part<br>Numbor |
|--------|--------------|---|---------|------------------------------------|-------------|--------------------|
| Desig. | Number       | υ |         |                                    | Coue        | Number             |
| 1      | 6960-0041    | 1 | $1^{1}$ | PLUG HOLE BNC <sup>2</sup>         | 28480       | 6960-0041          |
| 2      | 6960-0028    | 4 | $1^{1}$ | PLUG HOLE TYPE N <sup>3</sup>      | 28480       | 6960-0028          |
| 3      | 6960-0081    | 9 | $1^{1}$ | PLUG HOLE PROBE POWER <sup>4</sup> | 28480       | 6960-0081          |

1 For each hole.

2 For Port R, B, C, or RF OUT 2 (Opt.001).

3 For Port B (Opt.102).

4 If not Opt.302.

13-36 Theory of Operation

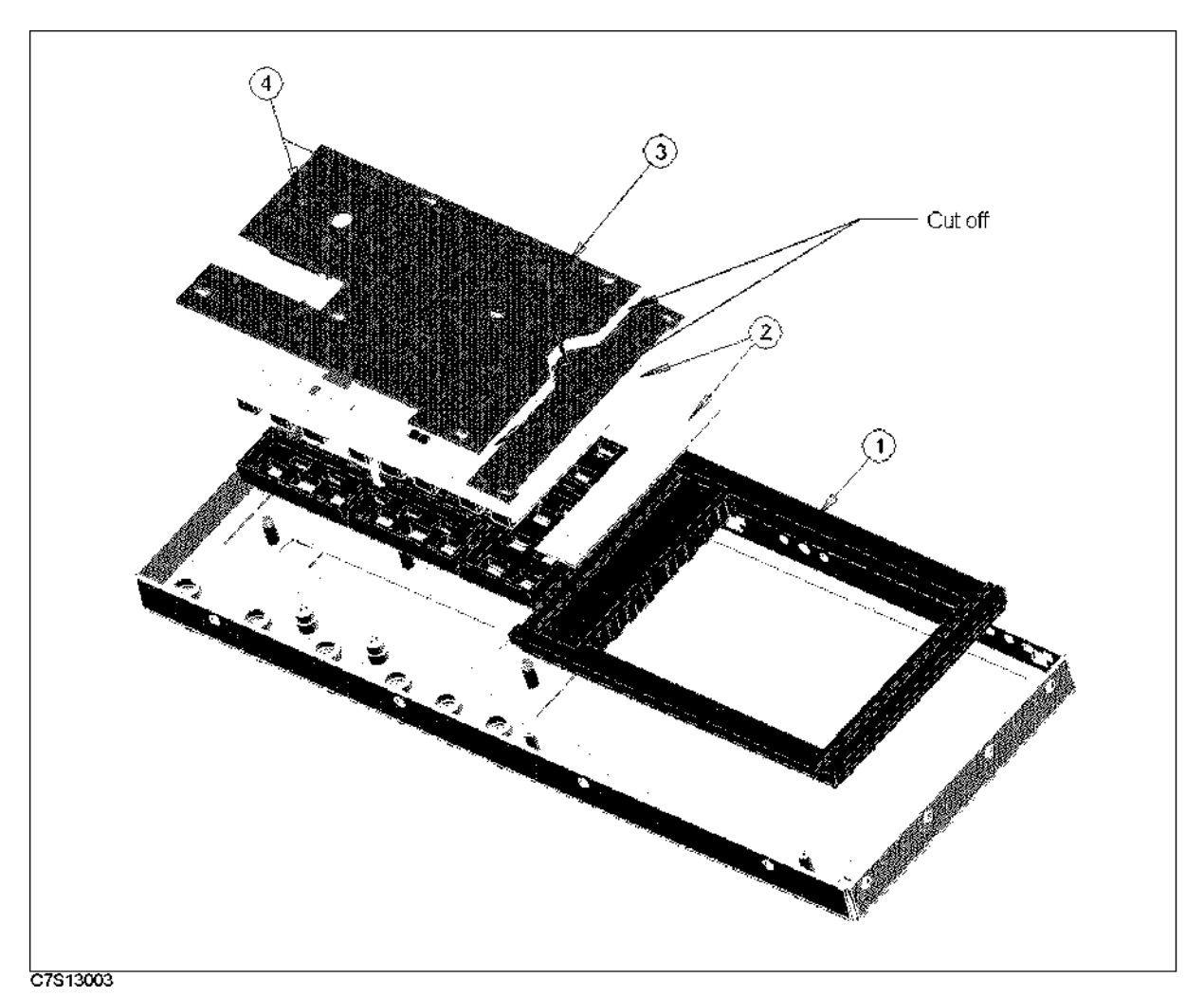

Figure 13-23. Front Keyboard Assembly

| Table 13-27. Front Keyboard Assembly |
|--------------------------------------|
|--------------------------------------|

| Ref.   | Agilent Part | С | Qty. | Description     | Mfr   | Mfr Part    |
|--------|--------------|---|------|-----------------|-------|-------------|
| Desig. | Number       | D |      |                 | Code  | Number      |
| 1      | E5100-40001  | 9 | 1    | BEZEL FRONT     | 28480 | E5100-40001 |
| 2      | E5100-25001  | 7 | 1    | RUBBER KEY      | 28480 | E5100-25001 |
| 3      | E5100-66540  | 5 | 1    | FRONT KEY BOARD | 28480 | E5100-66540 |
| 4      | 0515-1550    | 0 | 2    | SCR M3-L 8 P-H  | 28480 | 0515-1550   |

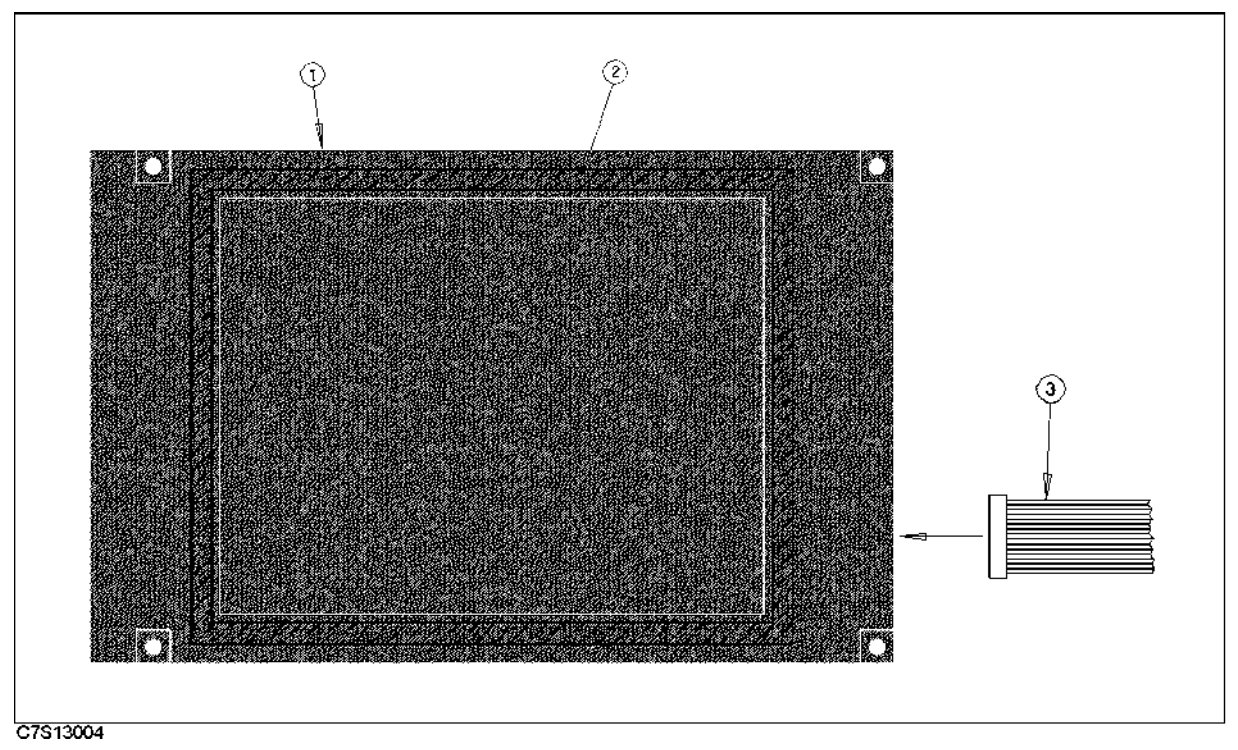

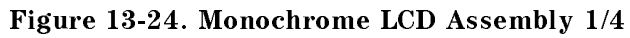

| Ref.   | Agilent Part | С | Qty. | Description    | Mfr   | Mfr Part    |
|--------|--------------|---|------|----------------|-------|-------------|
| Desig. | Number       | D |      |                | Code  | Number      |
| 1      | 1990 - 1912  | 5 | 1    | LCD MONO 6.3"  | 28480 | 1990 - 1912 |
| 2      | 0460 - 1029  | 1 | 100  | TAPE-IDL .25IN | 28480 | 0460 - 1029 |
|        |              |   | cm   |                |       |             |
| 3      | E5100-61634  | 8 | 1    | WIRE ASSY LCD  | 28480 | E5100-61634 |

Table 13-28. Monochrome LCD Assembly 1/4

### Front Assemblies

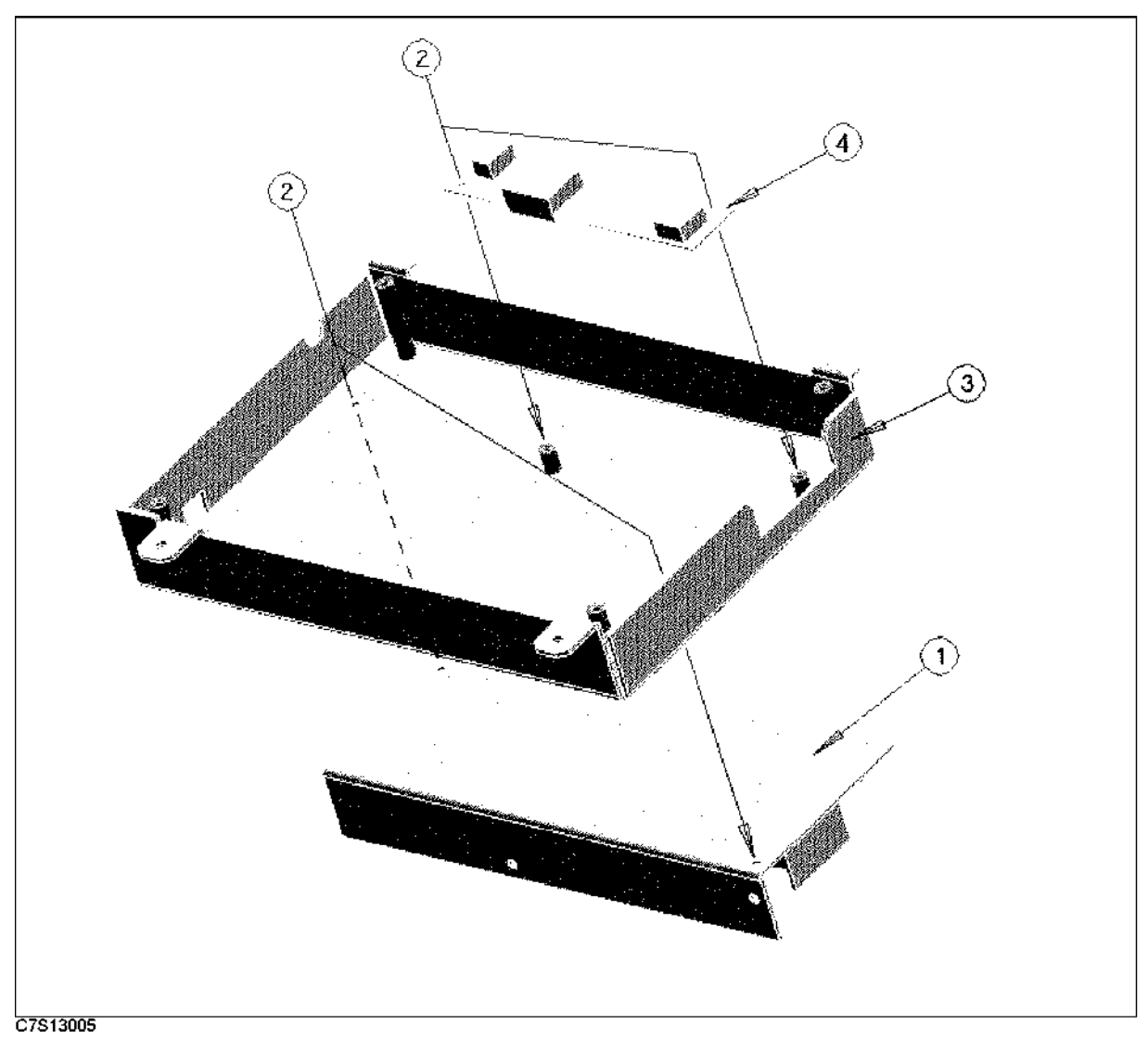

Figure 13-25. Monochrome LCD Assembly 2/4 (Including Power Supply PS 30W)

| Table 13-29.                                                |
|-------------------------------------------------------------|
| Ionochrome LCD Assembly 2/4 (Including Power Supply PS 30W) |

| Ref.   | Agilent Part | С | Qty. | Description          | Mfr   | Mfr Part    |
|--------|--------------|---|------|----------------------|-------|-------------|
| Desig. | Number       | D |      |                      | Code  | Number      |
| 1      | 0950 - 2919  | 9 | 1    | PS 30W POWER SUPPLY  | 28480 | 0950 - 2919 |
| 2      | 0515 - 1550  | 0 | 4    | SCR M3-L 8 P-H       | 28480 | 0515-1550   |
| 3      | E5100-04001  | 3 | 1    | COVER MONOCHROME LCD | 28480 | E5100-04001 |
| 4      | 0950 - 2942  | 8 | 1    | DC/AC INV            | 28480 | 0950 - 2942 |

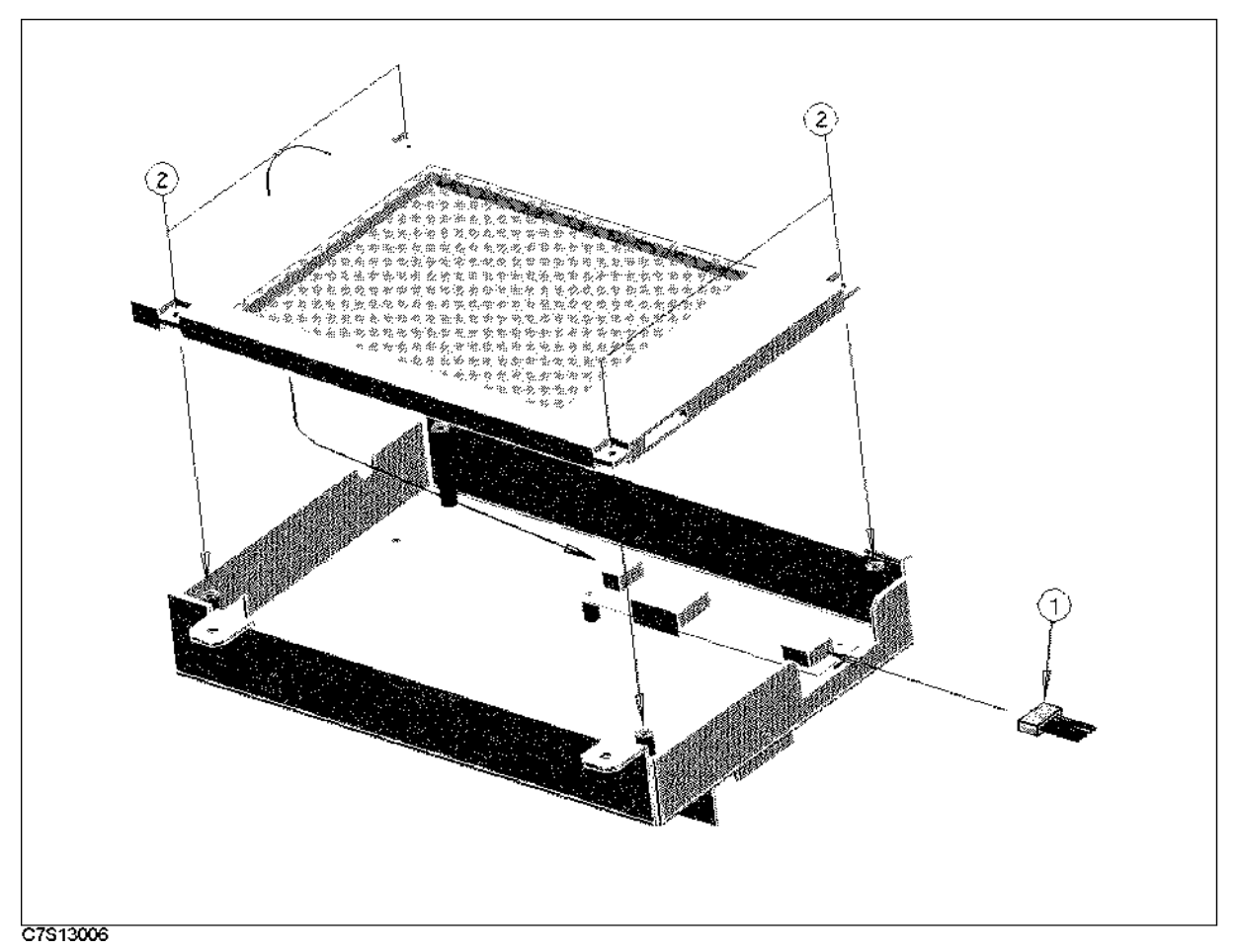

Figure 13-26. Monochrome LCD Assembly 3/4

| Table | 13-30. | Monochrome    | LCD | Assembly | 3/4                 |
|-------|--------|---------------|-----|----------|---------------------|
|       |        | meone one one |     | 110001   | <b>U</b> , <b>-</b> |

| Ref.<br>Desig. | Agilent Part<br>Number | C<br>D | Qty. | Description     | Mfr<br>Code | Mfr Part<br>Number |
|----------------|------------------------|--------|------|-----------------|-------------|--------------------|
| 1              | E5100-61635            | 9      | 1    | WIRE ASSY INVTR | 28480       | E5100-61635        |
| 2              | 0515-1550              | 0      | 4    | SCR M3-L 8 P-H  | 28480       | 0515-1550          |

13-40 Theory of Operation

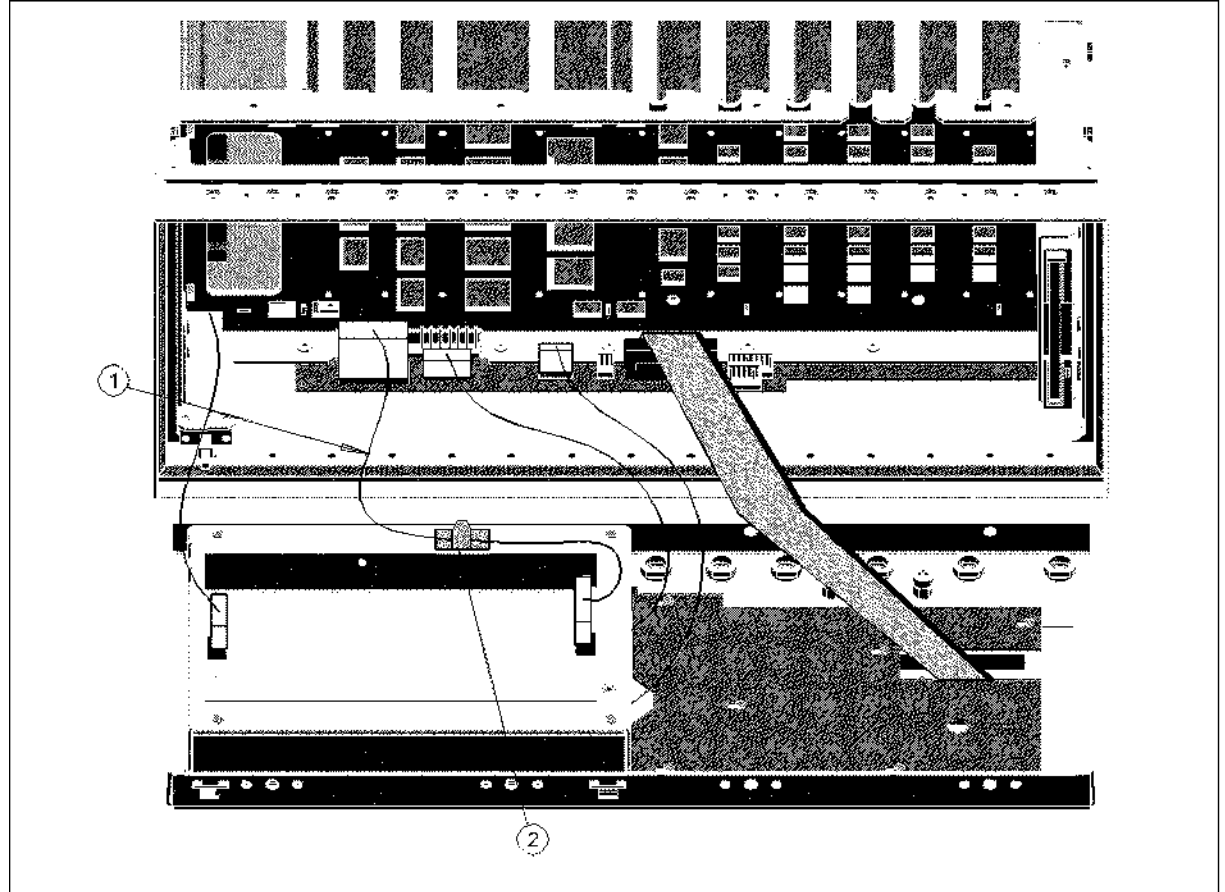

C7S13038

| Figure 13-2 | 7. Monochrome | LCD Asse | mbly 4/4 |
|-------------|---------------|----------|----------|
|-------------|---------------|----------|----------|

| Ref.<br>Desig. | Agilent Part<br>Number | C<br>D | Qty. | Description    | Mfr<br>Code | Mfr Part<br>Number |
|----------------|------------------------|--------|------|----------------|-------------|--------------------|
| 1              | E5100-61633            | 7      | 1    | WIRE ASSY LW30 | 28480       | E5100-61633        |
| 2              | 1400 - 1334            | 6      | 1    | CLAMP CABLE    | 28480       | 1400 - 1334        |

Table 13-31. Monochrome LCD Assembly 4/4

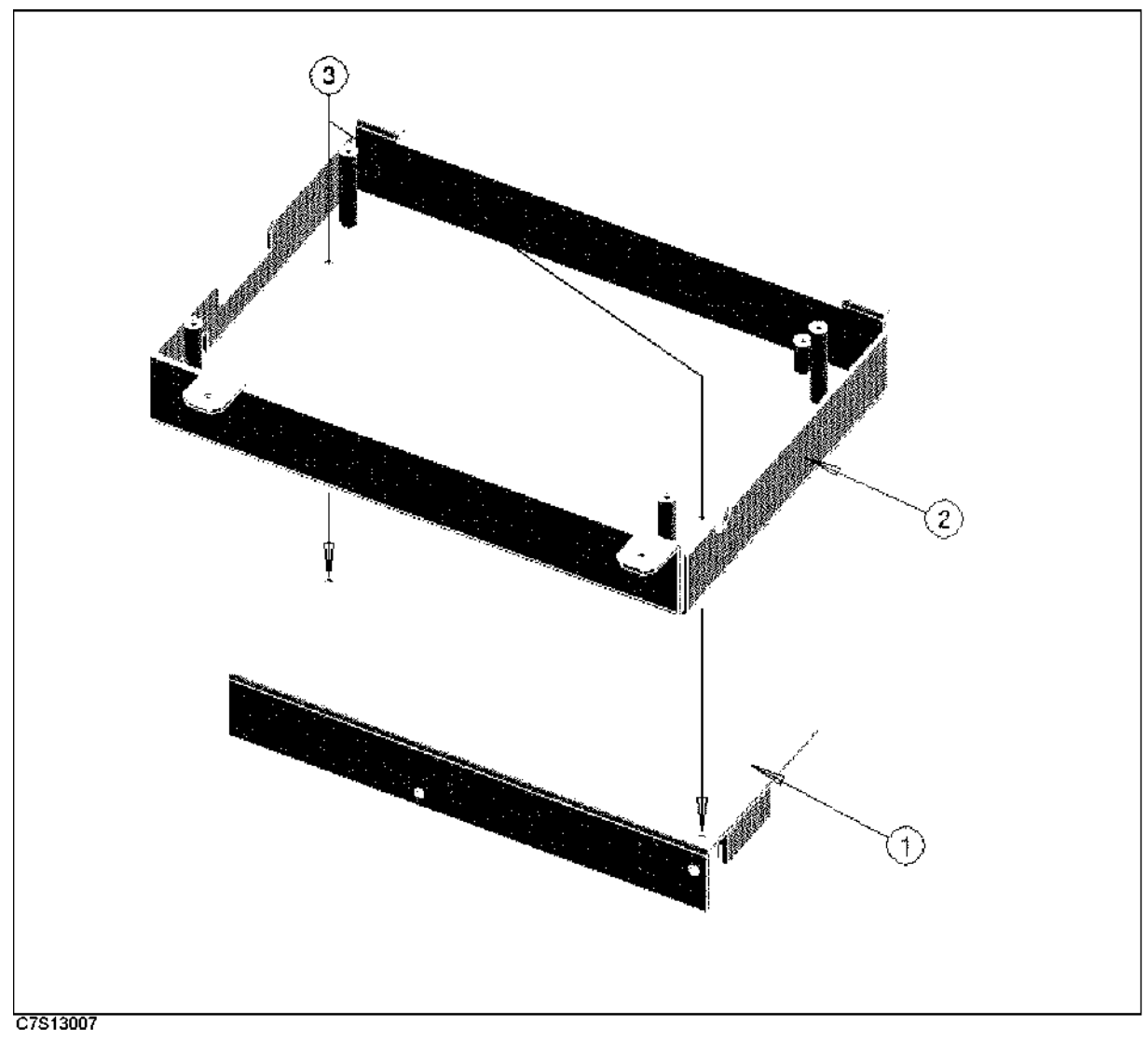

Figure 13-28. Color LCD Assembly 1/6 (Including Power Supply PS 30W)

| Ref.<br>Desig. | Agilent Part<br>Number | C<br>D | Qty. | Description      | Mfr<br>Code | Mfr Part<br>Number |
|----------------|------------------------|--------|------|------------------|-------------|--------------------|
| 1              | 0950 - 2919            | 9      | 1    | PWR-SPLY LW30-01 | 28480       | 0950 - 2919        |
| 2              | E5000-04001            | 2      | 1    | COVER LCD        | 28480       | E5000-04001        |
| 3              | 0515-1550              | 0      | 2    | SCR M3-L 8 P-H   | 28480       | 0515-1550          |

| Table 13-32. Color LCD Assemb | oly 1/6 (Including | Power Supply PS 30W |
|-------------------------------|--------------------|---------------------|
|-------------------------------|--------------------|---------------------|

13-42 Theory of Operation

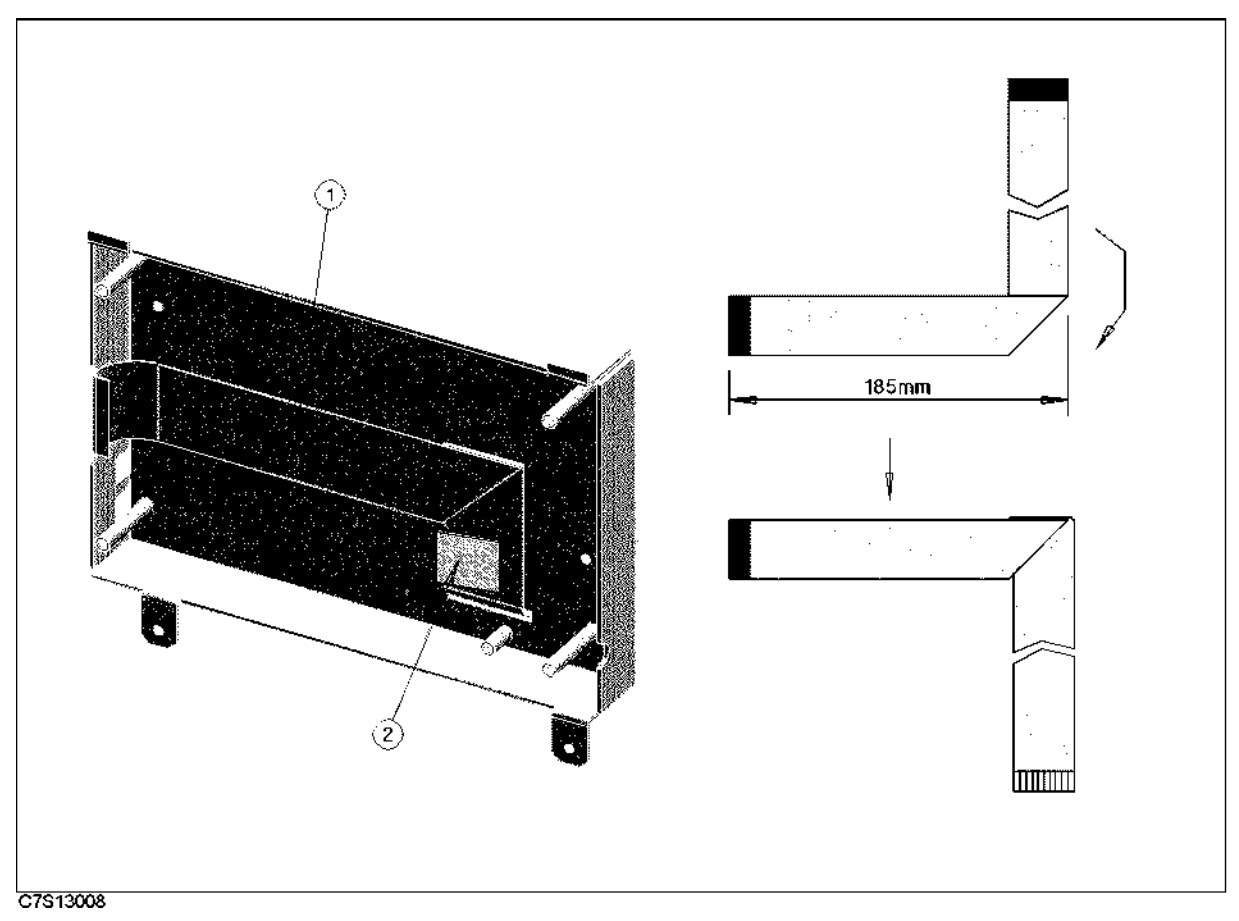

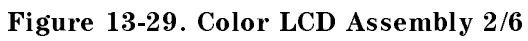

| Table | 13-33  | Color | LCD                          | Assembly 2/6  |
|-------|--------|-------|------------------------------|---------------|
| Labre | 10-00. | COLOI | $\mathbf{L} \cup \mathbf{D}$ | most mory 2/0 |

| Ref.<br>Desig. | Agilent Part<br>Number | C<br>D | Qty. | Description   | Mfr<br>Code | Mfr Part<br>Number |
|----------------|------------------------|--------|------|---------------|-------------|--------------------|
| 1              | E5000-61660            | 9      | 1    | FLEX FLAT CBL | 28480       | E5000-61660        |
| 2              | 1400-0611              | 0      | 1    | CLAMP-CABLE   | 28480       | 1400-0611          |

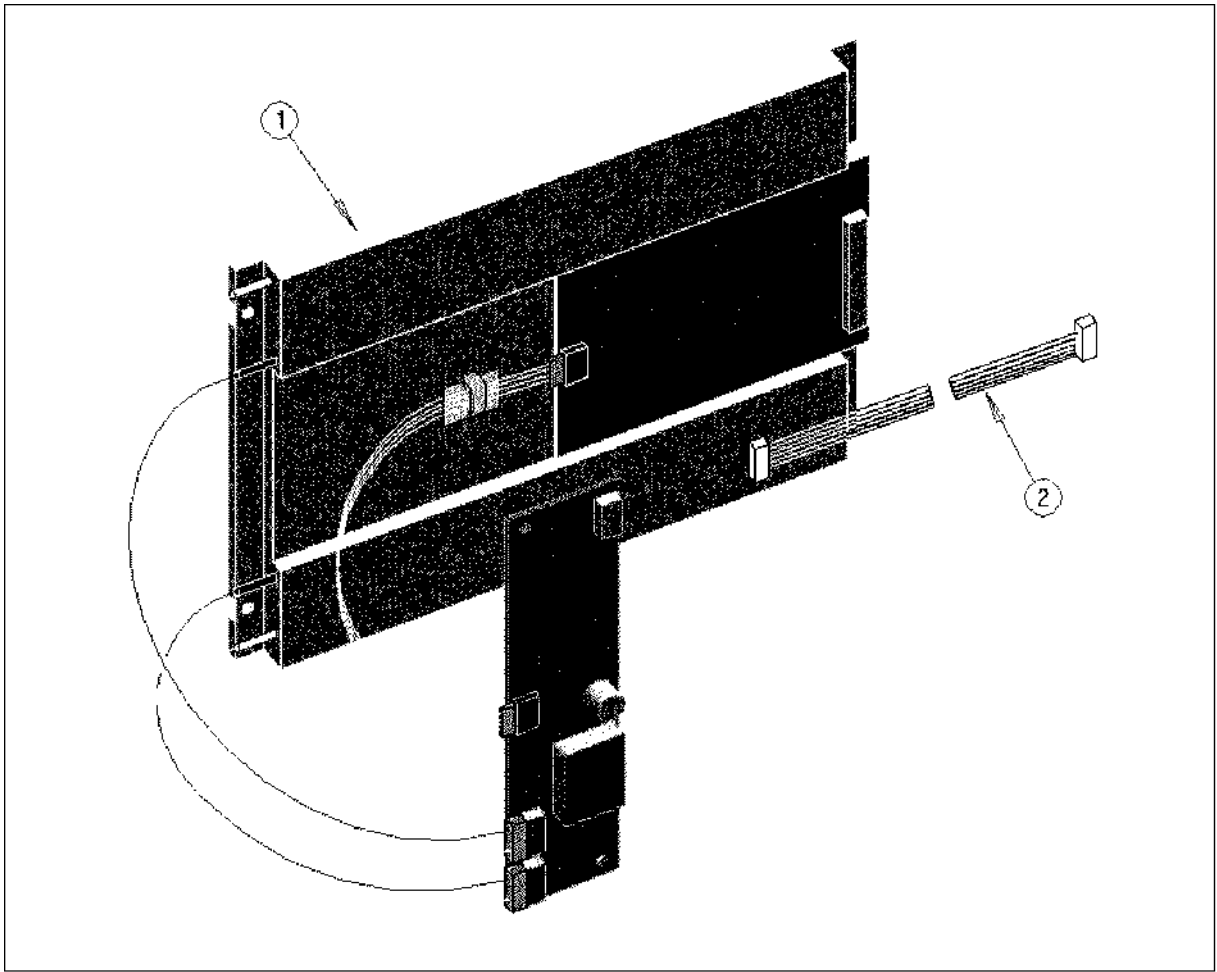

C7S13009

Figure 13-30. Color LCD Assembly 3/6

| Ref.<br>Desig. | Agilent Part<br>Number | C<br>D | Qty. | Description     | Mfr<br>Code | Mfr Part<br>Number |
|----------------|------------------------|--------|------|-----------------|-------------|--------------------|
| 1              | E5000-61001            | 2      | 1    | LCD MODULE ASSY | 28480       | E5000-61001        |
| 2              | E5000-61630            | 3      | 1    | CABLE ASSEMBLY  | 28480       | E5000-61630        |

| Table | 13-34. | Color | LCD | Assembly   | 3/6 |
|-------|--------|-------|-----|------------|-----|
| Labre | 10-01  | COLOI | LUD | resolution | 0/0 |

13-44 Theory of Operation

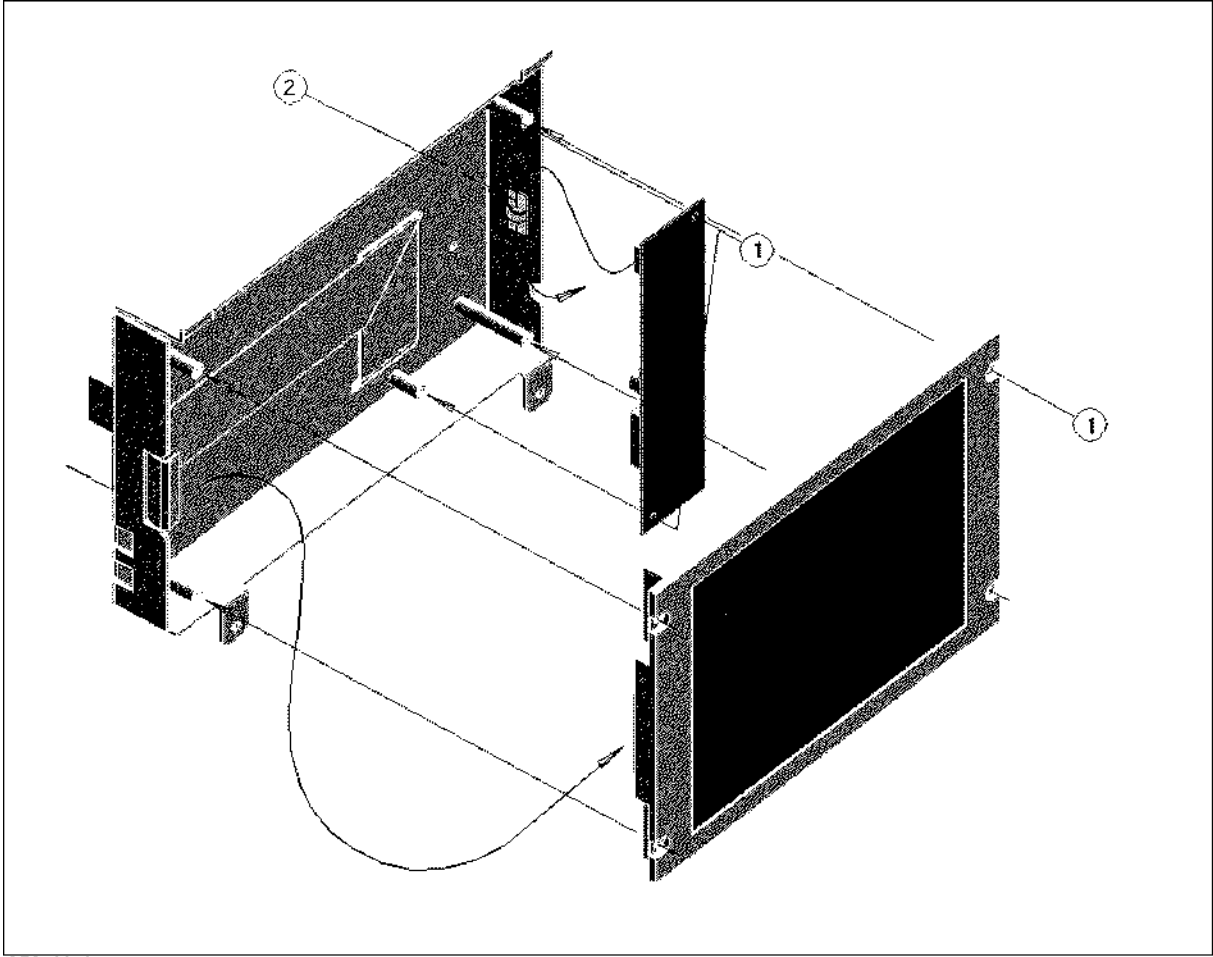

C7S13010

| Figure | 13-31. | Color | LCD | Assembly | 4/6 |
|--------|--------|-------|-----|----------|-----|
|--------|--------|-------|-----|----------|-----|

| Ref.<br>Desig. | Agilent Part<br>Number | C<br>D | Qty. | Description      | Mfr<br>Code | Mfr Part<br>Number |
|----------------|------------------------|--------|------|------------------|-------------|--------------------|
| 1              | 0515-0905              | 7      | 6    | SCR-MACH M2.5    | 28480       | 0515-0905          |
|                | 2190-0583              | 9      | 6    | M2.5 SPRING WASH | 28480       | 2190-0583          |
| 2              | 1400 - 1334            | 6      | 1    | CLAMP CABLE      | 28480       | 1400 - 1334        |

| <b>m</b> 1 1 | 10.05  | <b>a</b> 1 | TOD |          | 1 10 |
|--------------|--------|------------|-----|----------|------|
| lable        | 13-35. | Color      | LCD | Assembly | 4/6  |

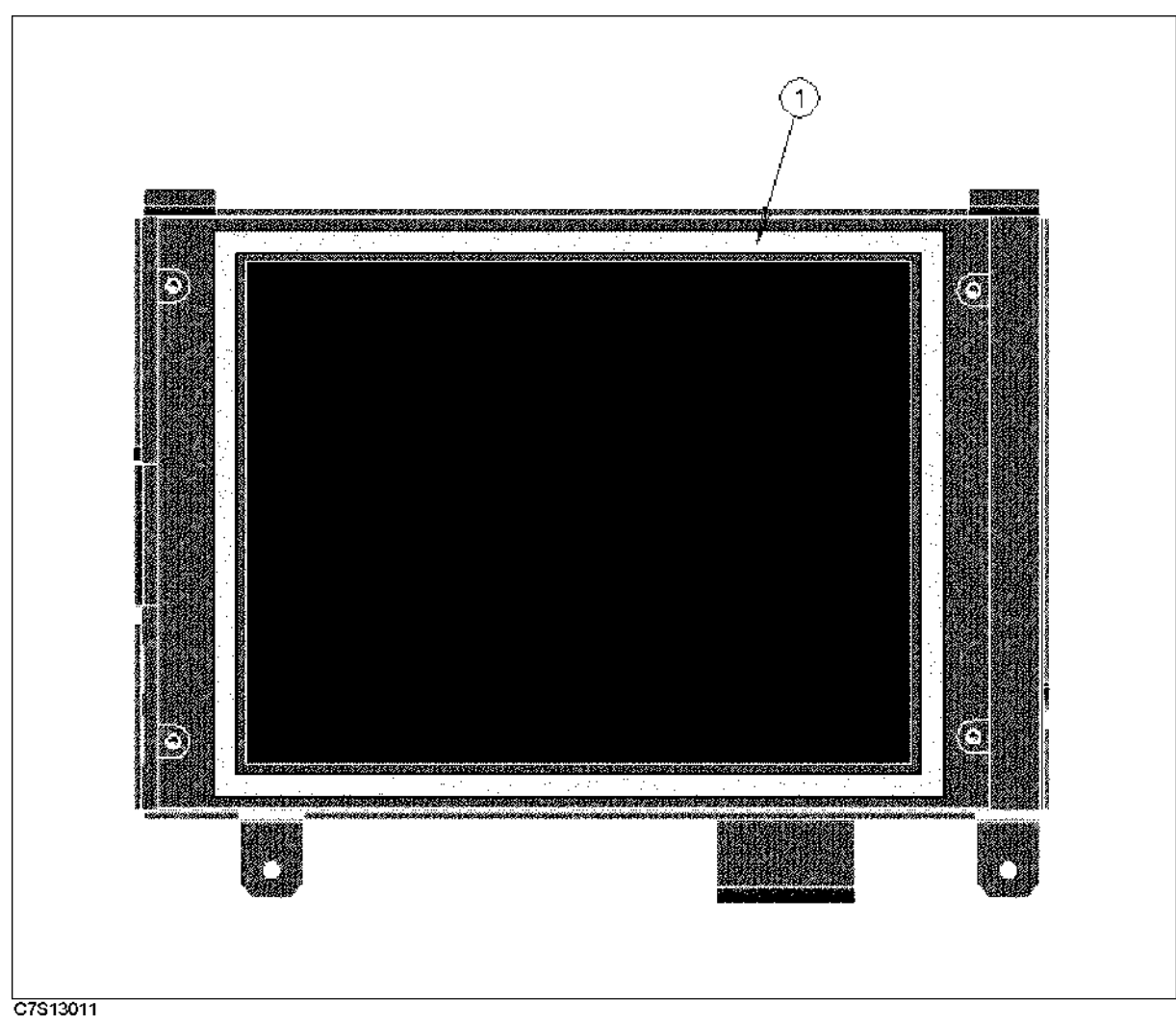

| Figure | 13-32. | Color | LCD | Assembly | 5/6 |
|--------|--------|-------|-----|----------|-----|
|--------|--------|-------|-----|----------|-----|

| Table | 13-36. | Color | LCD | Assembly | 5/6 |
|-------|--------|-------|-----|----------|-----|
| labit | 10-00. | 00101 | LOD | Assembly | 9/0 |

| Ref.<br>Desig. | Agilent Part<br>Number | C<br>D | Qty.      | Description    | Mfr<br>Code | Mfr Part<br>Number |
|----------------|------------------------|--------|-----------|----------------|-------------|--------------------|
| 1              | 0460-1029              | 1      | 100<br>cm | TAPE-IDL .25IN | 28480       | 0460-1029          |

13-46 Theory of Operation

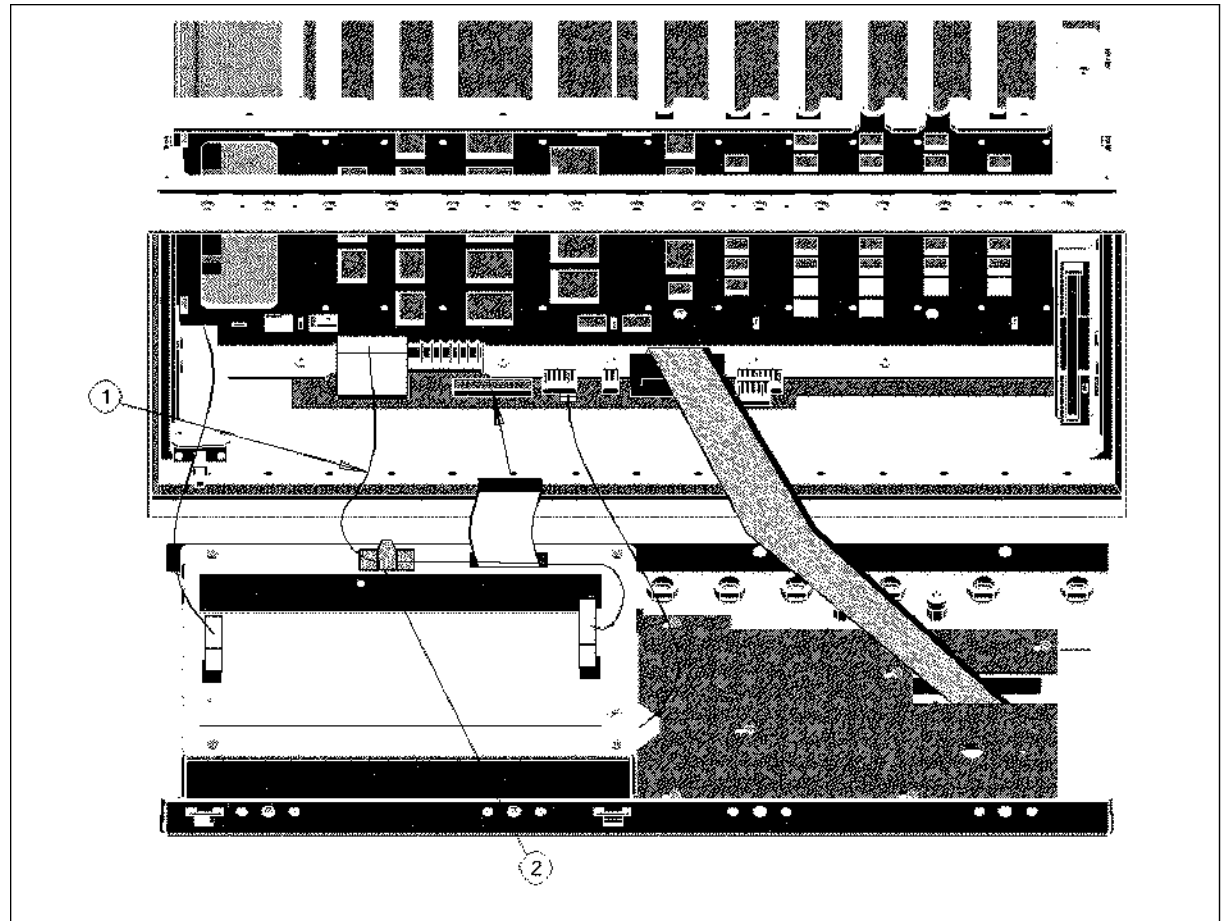

C7S13039

| Figure | 13-33. | Color | LCD | Assembly | 6/6 |
|--------|--------|-------|-----|----------|-----|
|--------|--------|-------|-----|----------|-----|

| Ref.<br>Desig. | Agilent Part<br>Number | C<br>D | Qty. | Description    | Mfr<br>Code | Mfr Part<br>Number |
|----------------|------------------------|--------|------|----------------|-------------|--------------------|
| 1              | E5100-61633            | 7      | 1    | WIRE ASSY LW30 | 28480       | E5100-61633        |
| 2              | 1400-1334              | 6      | 1    | CLAMP CABLE    | 28480       | 1400-1334          |

Table 13-37. Color LCD Assembly 6/6

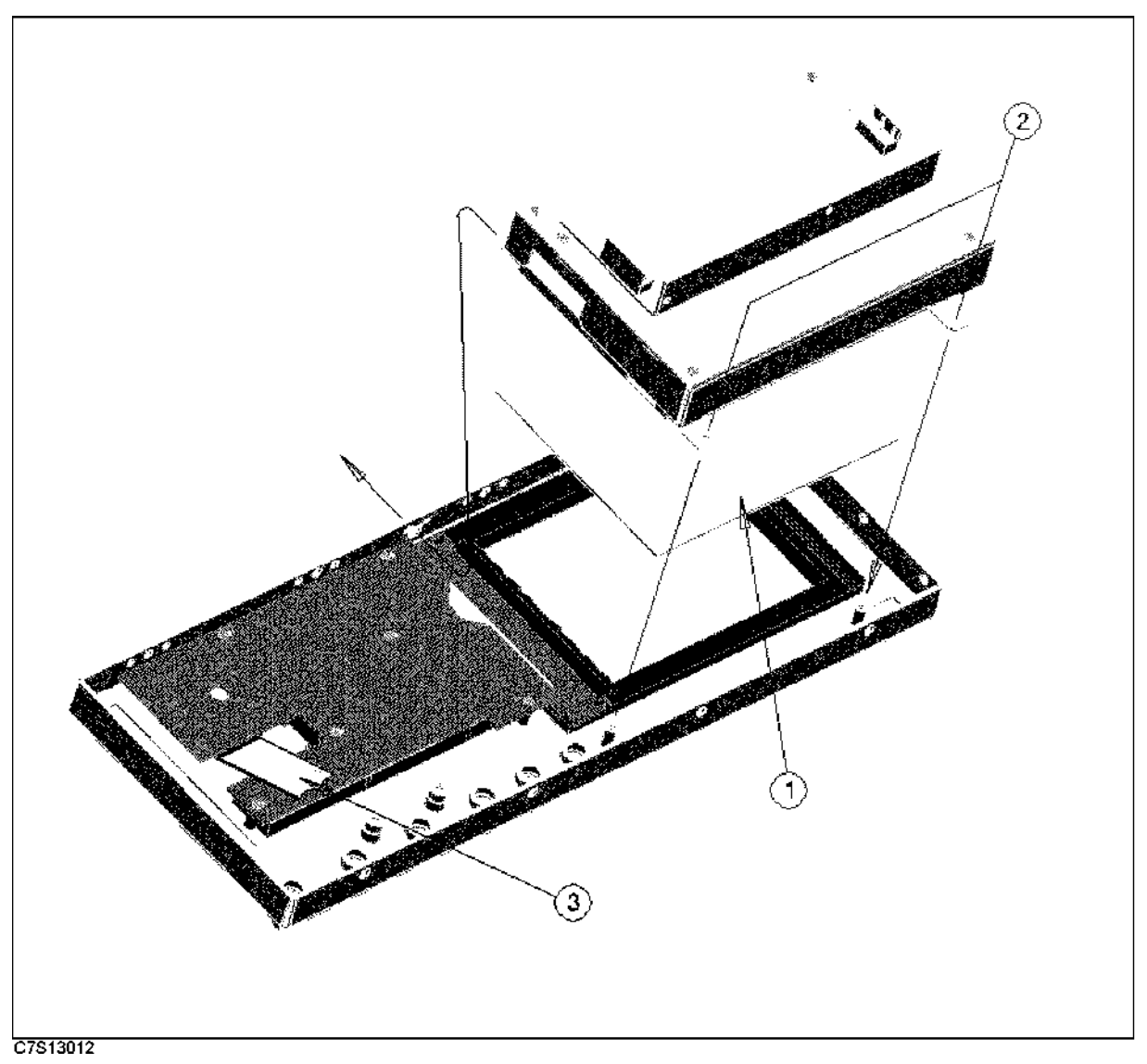

Figure 13-34. Monochrome/Color LCD Assembly

| Ref.<br>Desig. | Agilent Part<br>Number | C<br>D | Qty. | Description             | Mfr<br>Code | Mfr Part<br>Number |
|----------------|------------------------|--------|------|-------------------------|-------------|--------------------|
| 1              | E5100-25002            | 8      | 1    | FILTER (MONOCHROME LCD) | 28480       | E5100-25002        |
|                | E5000-25002            | 7      | 1    | FILTER (COLOR LCD)      | 28480       | E5000-25002        |
| 2              | 0515-1550              | 0      | 2    | SCR M3-L 8 P-H          | 28480       | 0515-1550          |
| 3              | 08751 - 61631          | 1      | 1    | FLAT CABLE ASSY         | 28480       | 08751-61631        |

| Table 13 | 3-38. Mono | chrome/Color | LCD | Assembly |
|----------|------------|--------------|-----|----------|
|          |            |              |     | v        |

13-48 Theory of Operation

### Front Assemblies

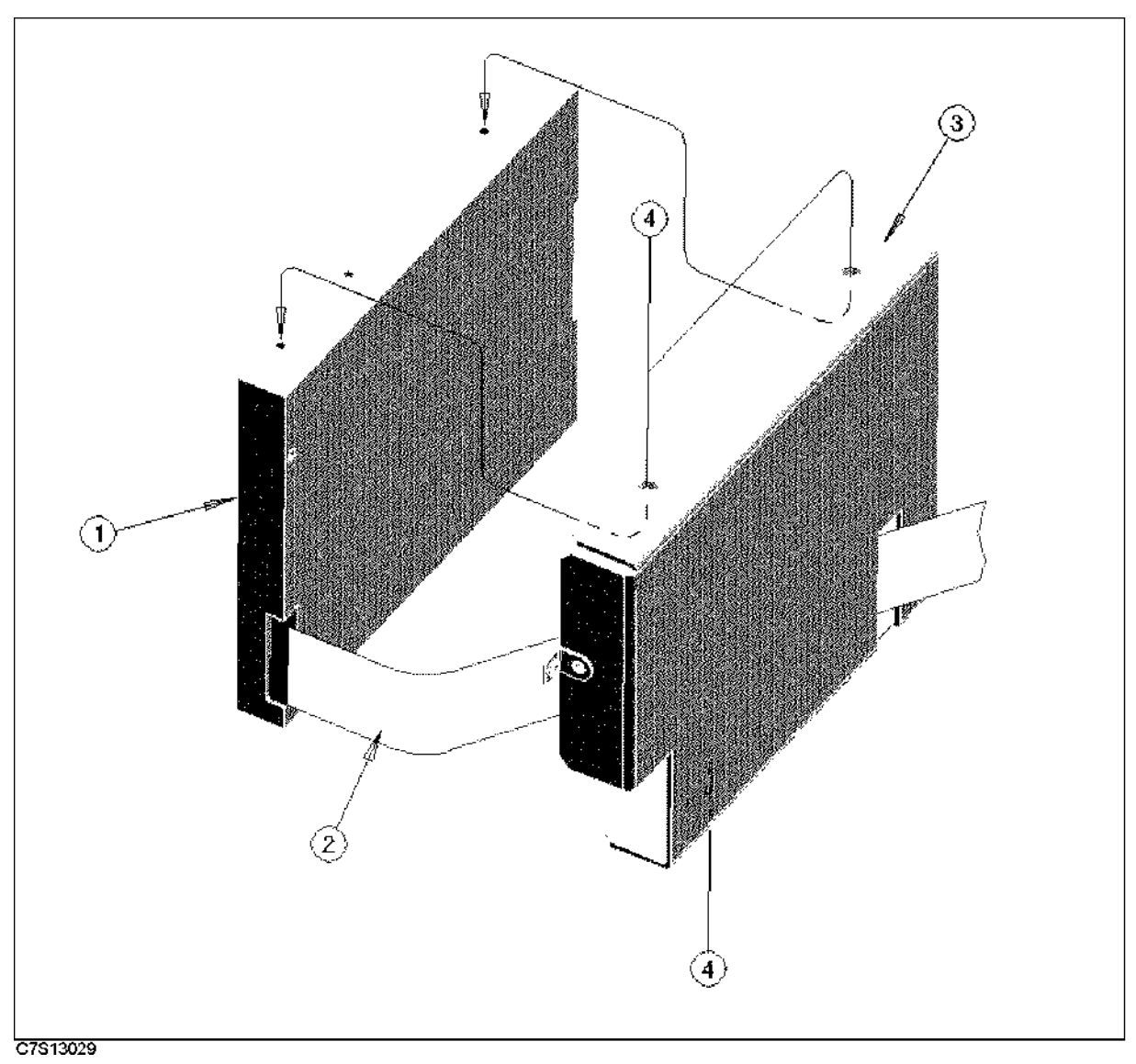

Figure 13-35. Flexible Disk Drive Assembly 1/2

| Ref.   | Agilent Part | С | Qty. | Description      | Mfr   | Mfr Part    |
|--------|--------------|---|------|------------------|-------|-------------|
| Desig. | Number       | D |      |                  | Code  | Number      |
| 1      | 0950-2918    | 8 | 1    | FDD 3.5"         | 28480 | 0950 - 2918 |
| 2      | E5100-61661  | 1 | 1    | CA-FLT-RBN 26PIN | 28480 | E5100-61661 |
| 3      | E5100-01203  | 1 | 1    | BRACKET FDD      | 28480 | E5100-01203 |
| 4      | 0515 - 0999  | 9 | 3    | M2.5X0.45 L=6 FL | 28480 | 0515 - 0999 |

| Table | 13-39. | Flexible | Disk | Drive | Assembly | 1/2 |
|-------|--------|----------|------|-------|----------|-----|
|       |        |          |      |       |          |     |

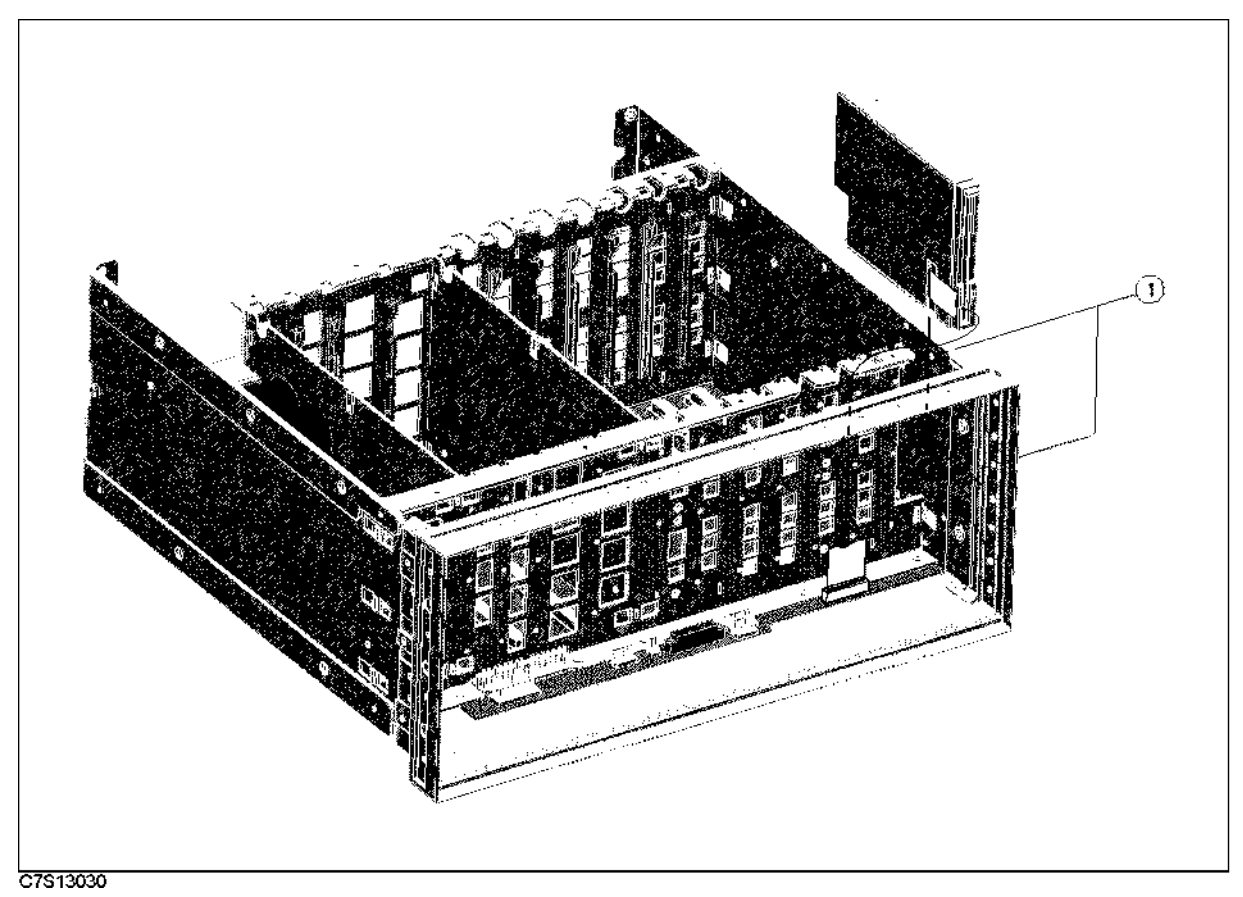

| Figure | 13-36  | Flevible | Disk Drive | Assembly | 2/2 |
|--------|--------|----------|------------|----------|-----|
| rigure | 19-90. | riexible | DISK Drive | Assembly | 414 |

| Ref.<br>Desig. | Agilent Part<br>Number | C<br>D | Qty. | Description    | Mfr<br>Code | Mfr Part<br>Number |
|----------------|------------------------|--------|------|----------------|-------------|--------------------|
| 1              | 0515-1550              | 0      | 2    | SCR M3-L 8 P-H | 28480       | 0515-1550          |

13.50 Theory of Operation

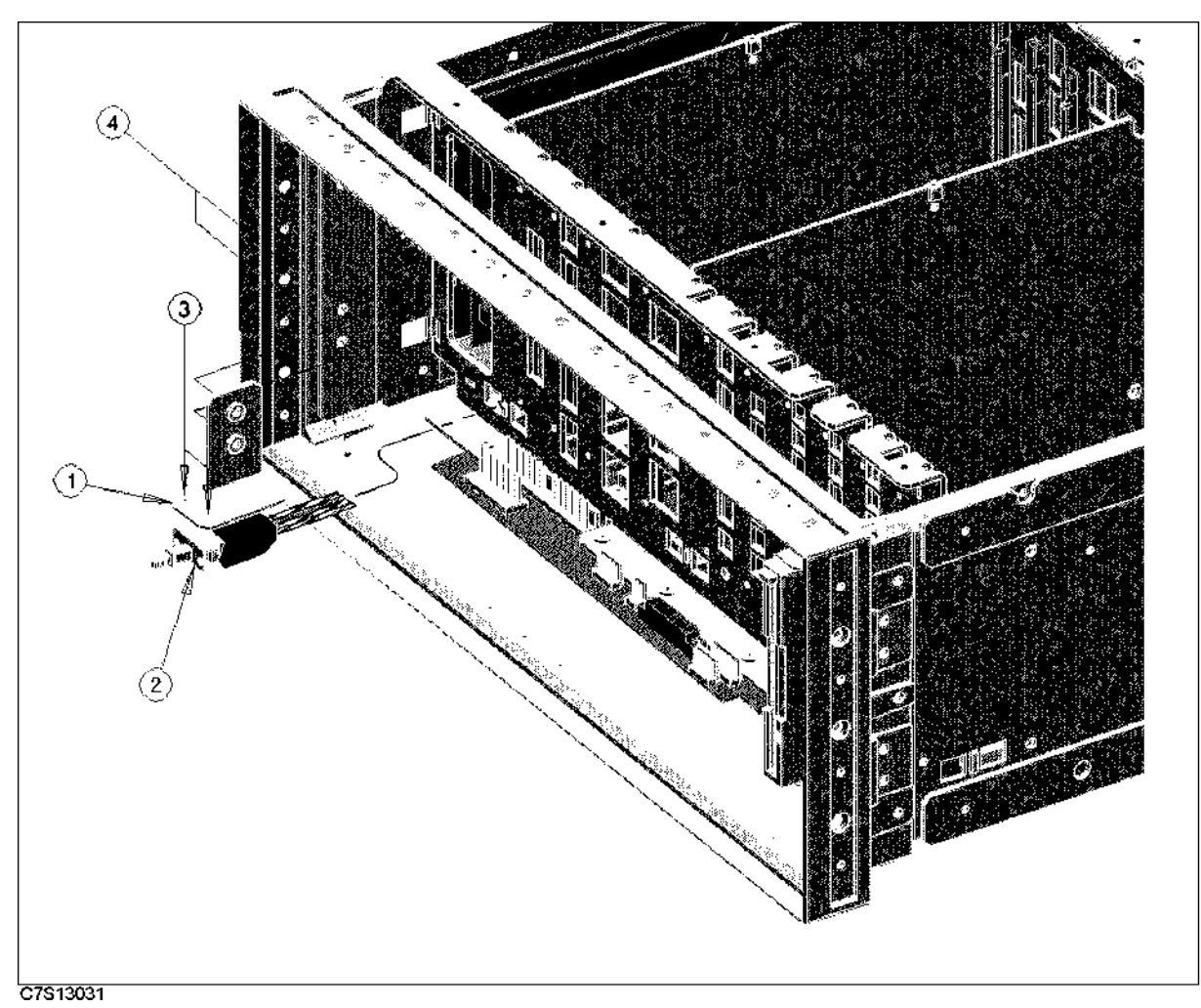

| Figure | 13-37. | Line | Switch  | Assembly | 7 |
|--------|--------|------|---------|----------|---|
| Inguic | 10.01. | LINC | o wroth | resound  | 1 |

| Table | 13-41. | Line Switch | Assembly |
|-------|--------|-------------|----------|
|-------|--------|-------------|----------|

| Ref.<br>Desig. | Agilent Part<br>Number | C<br>D | Qty. | Description      | Mfr<br>Code | Mfr Part<br>Number |
|----------------|------------------------|--------|------|------------------|-------------|--------------------|
| 1              | E5100-01202            | 0      | 1    | ANGLE SW         | 28480       | E5100-01202        |
| 2              | E5100-61631            | 5      | 1    | WIRE ASSY PRM    | 28480       | E5100-61631        |
| 3              | 0515 - 0999            | 9      | 2    | M2.5X0.45 L=6 FL | 28480       | 0515 - 0999        |
| 4              | 0515 - 1719            | 3      | 2    | SCR M4X10        | 28480       | 0515 - 1719        |

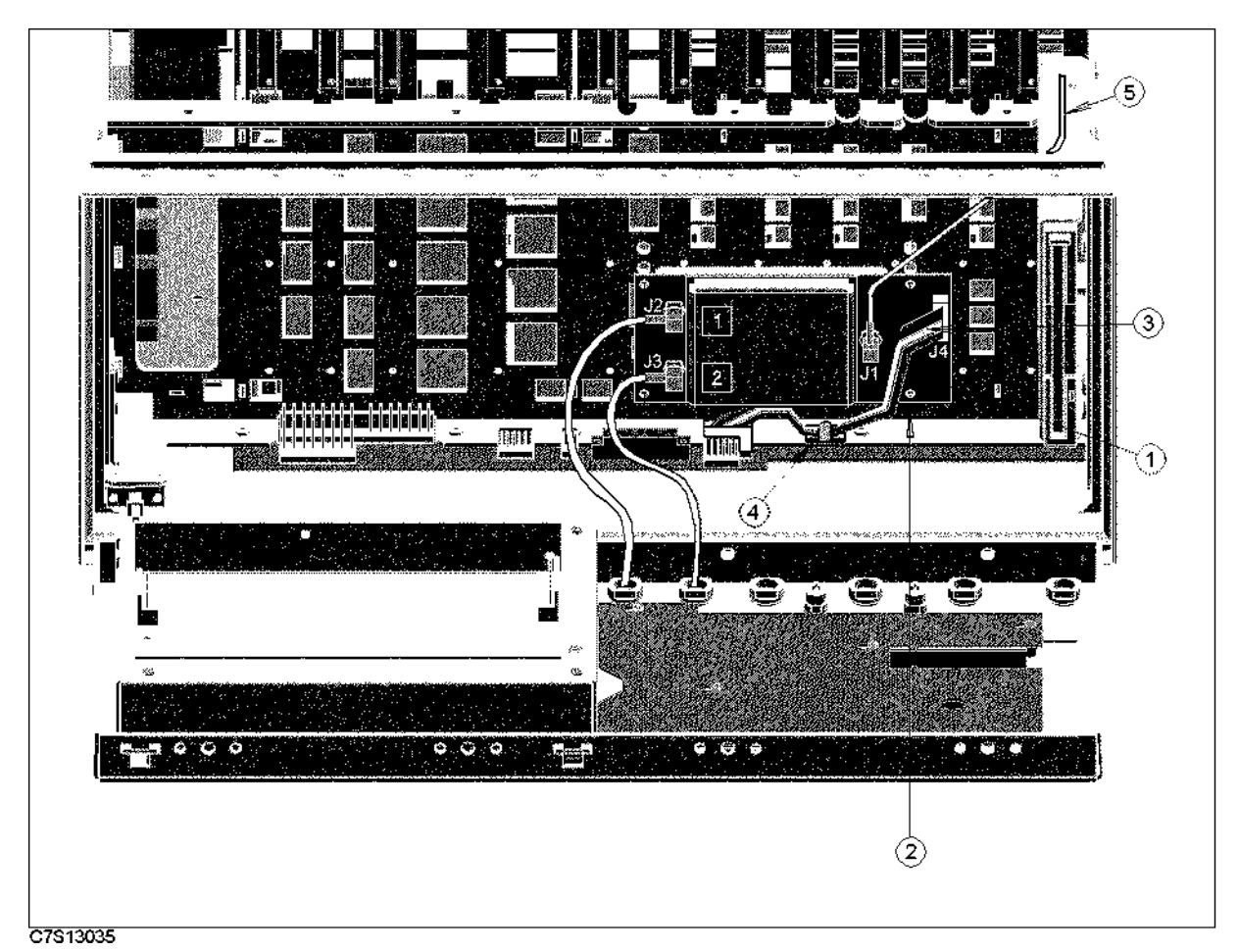

Figure 13-38. A28 Source Switch Board (Opt.003)

| Ref.<br>Desig. | Agilent Part<br>Number | C<br>D | Qty. | Description                | Mfr<br>Code | Mfr Part<br>Number |
|----------------|------------------------|--------|------|----------------------------|-------------|--------------------|
| 1              | E5100-66528            | 9      | 1    | A28 SOURCE SW BOARD        | 28480       | E5100-66528        |
| 2              | 0515-1550              | 0      | 4    | SCR M3-L 8 P-H             | 28480       | 05150-1550         |
| 3              | E5100-61639            | 3      | 1    | WIRE ASSY 1M/SW            | 28480       | E5100-61639        |
| 4              | 1400-1334              | 6      | 1    | CLAMP CABLE                | 28480       | 1400-1334          |
| 5              | E5100-61618            | 8      | 1    | RF CBL ASSY S <sup>1</sup> | 28480       | E5100-61618        |

Table 13-42. A28 Source Switch Board (Opt.003)

1 A28J1 to A24J3(S) or A25J2(S). If Option 010 is not installed, the cable should be drawn into A24 slot.

13.52 Theory of Operation
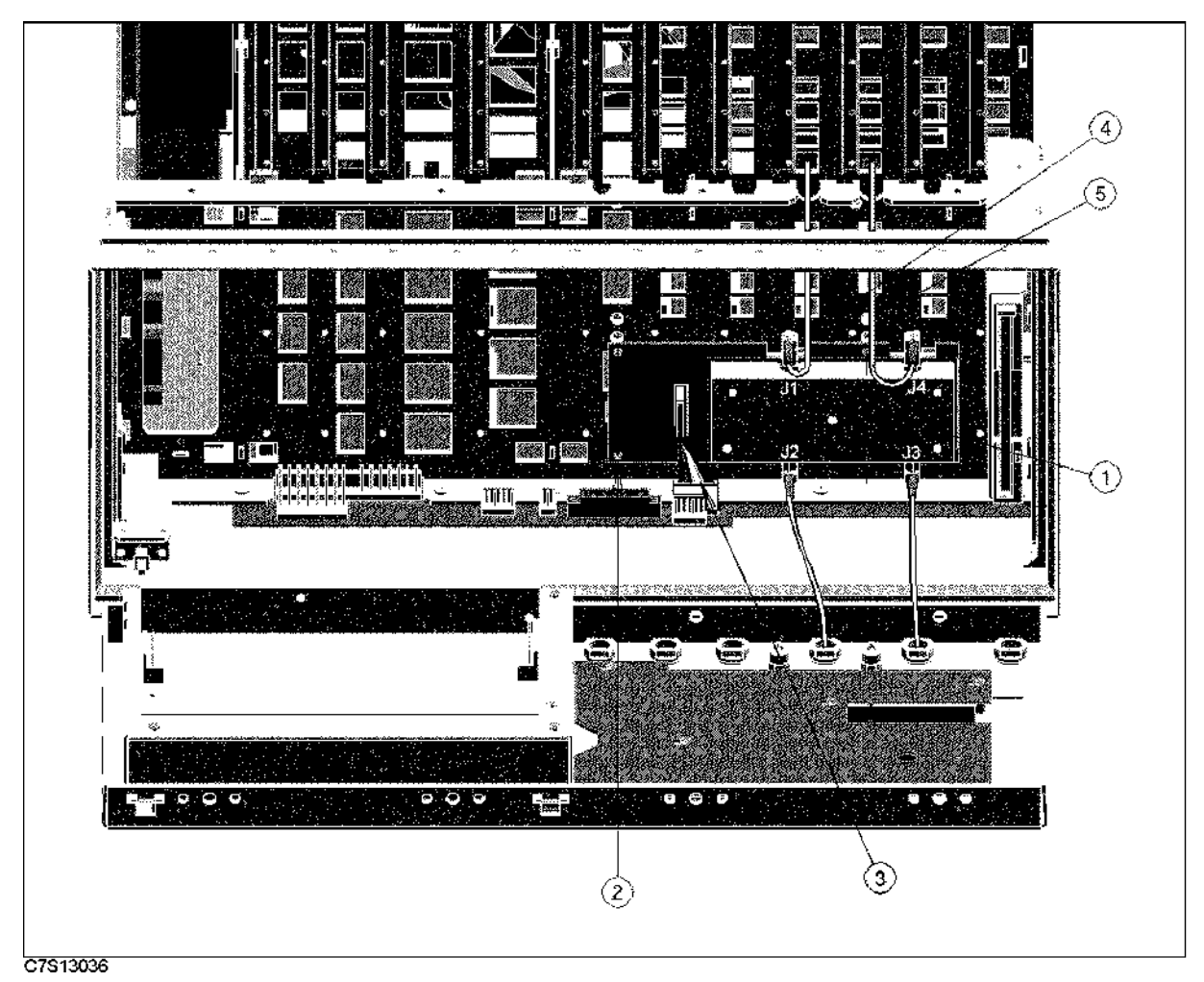

Figure 13-39. A29 50Ω/1MΩ Switch (Opt.101/301)

| Ref.<br>Desig | Agilent Part<br>Number | C | Qty. | Description              | Mfr<br>Code | Mfr Part<br>Number |
|---------------|------------------------|---|------|--------------------------|-------------|--------------------|
| 1 1           |                        |   | 1    | HIGH IND INDUT           | 00400       |                    |
| 1             | E9100-66929            | 0 | 1    | HIGH IMP INPUT           | 28480       | E9100-66929        |
| 2             | 0515 - 1550            | 0 | 4    | SCR M3-L 8 P-H           | 28480       | 0515-1550          |
| 3             | E5100-61639            | 3 | 1    | WIRE ASSY 1M/SW          | 28480       | E5100-61639        |
| 4             | E5100-61628            | 0 | 1    | RF CBL ASSY <sup>1</sup> | 28480       | E5100-61628        |
| 5             | E5100-61629            | 1 | 1    | RF CBL ASSY <sup>2</sup> | 28480       | E5100-61629        |

Table 13-43. A29 50Ω/1MΩ Switch (Opt.101/301)

1 A29J1 to A26AJ2. See Figure 13-15.

2 A29J4 to A26BJ2. See Figure 13-15.

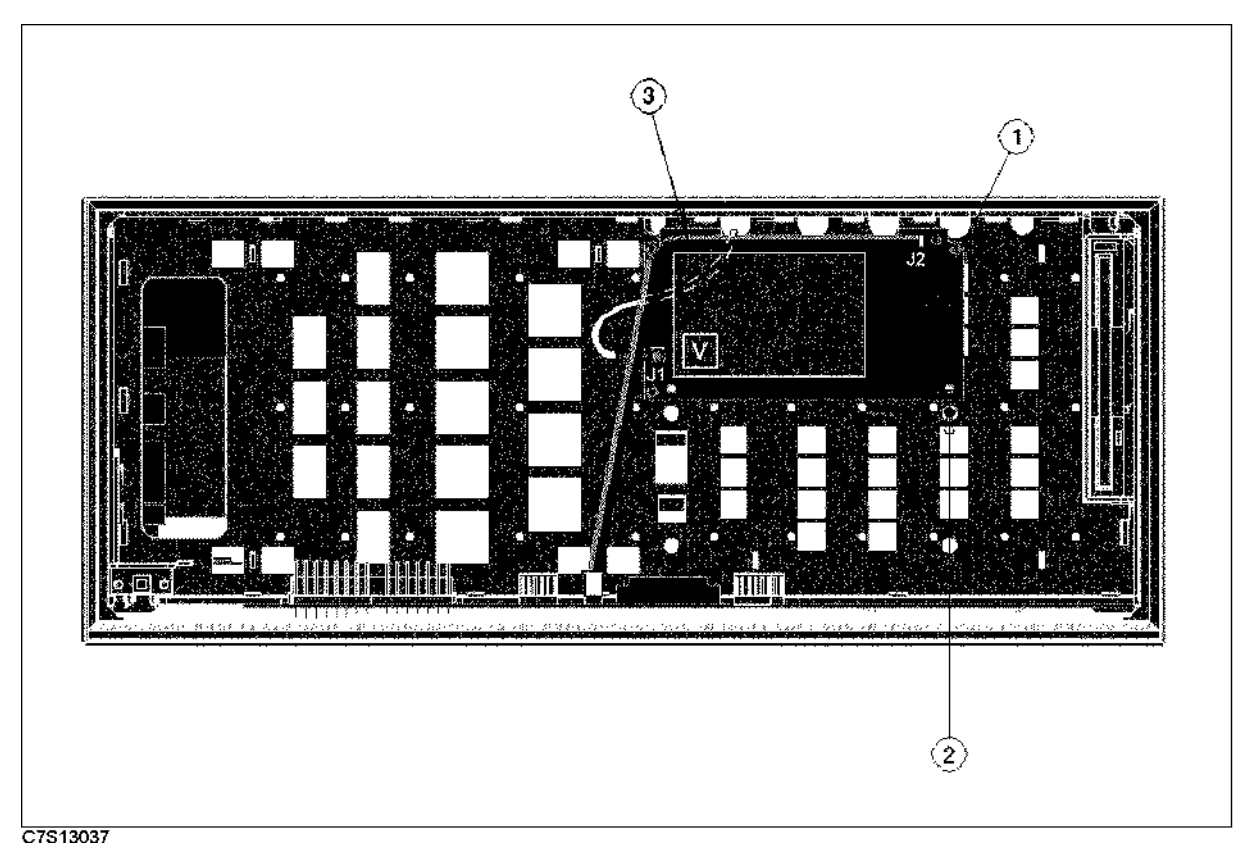

Figure 13-40. A50 High Stability Oscillator (Opt.1D5)

| Ref.   | Agilent Part | С | Qty. | Description                 | Mfr   | Mfr Part    |
|--------|--------------|---|------|-----------------------------|-------|-------------|
| Desig. | Number       | D |      |                             | Code  | Number      |
| 1      | E5100-66550  | 7 | 1    | 10MHZ OVEN BD               | 28480 | E5100-66550 |
| 2      | 0515-1550    | 0 | 4    | SCR M3-L 8 P-H              | 28480 | 0515-1550   |
| 3      | E5100-61638  | 2 | 1    | WIRE ASSY OVEN <sup>1</sup> | 28480 | E5100-61638 |

Table 13-44. A50 High Stability Oscillator (Opt.1D5)

1 A50J2 to A20J21.

13.54 Theory of Operation

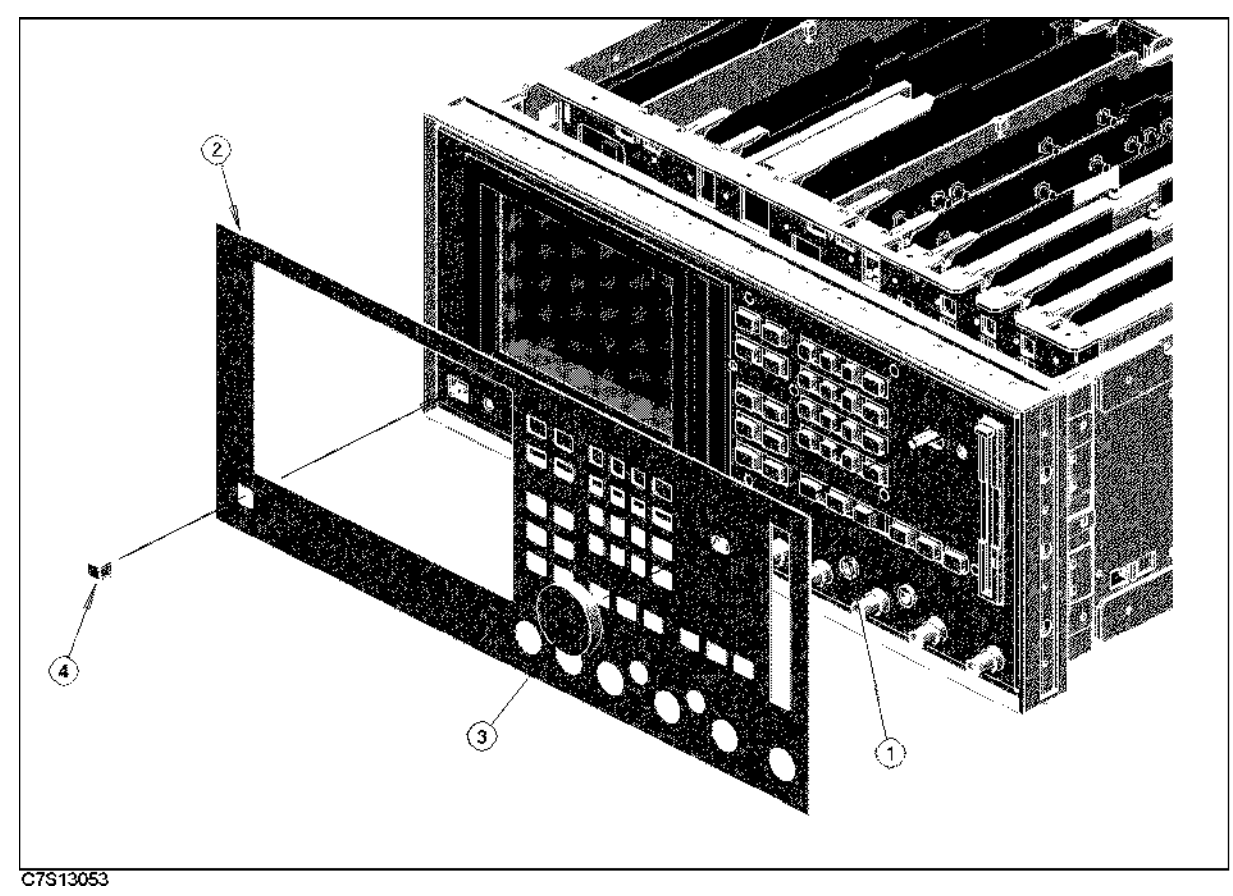

Figure 13-41. Front Panel Assembly

| Ref.   | Agilent Part  | С | Qty. | Description          | Mfr   | Mfr Part      |
|--------|---------------|---|------|----------------------|-------|---------------|
| Desig. | Number        | D |      |                      | Code  | Number        |
| 1      | 04191-08000   | 0 | 1    | SPRING               | 28480 | 04191-08000   |
| 2      | E5100-00201   | 7 | 1    | PANEL FRONT (E5100A) | 28480 | E5100-00201   |
|        | E5100-00211   | 9 | 1    | PANEL FRONT (E5100B) | 28480 | E5100-00211   |
| 3      | 01650 - 47401 | 7 | 1    | KNOB-RPG             | 28480 | 01650 - 47401 |
| 4      | 5041 - 0564   | 4 | 1    | KEY-Q-CORP WHT       | 28480 | 5041 - 0564   |

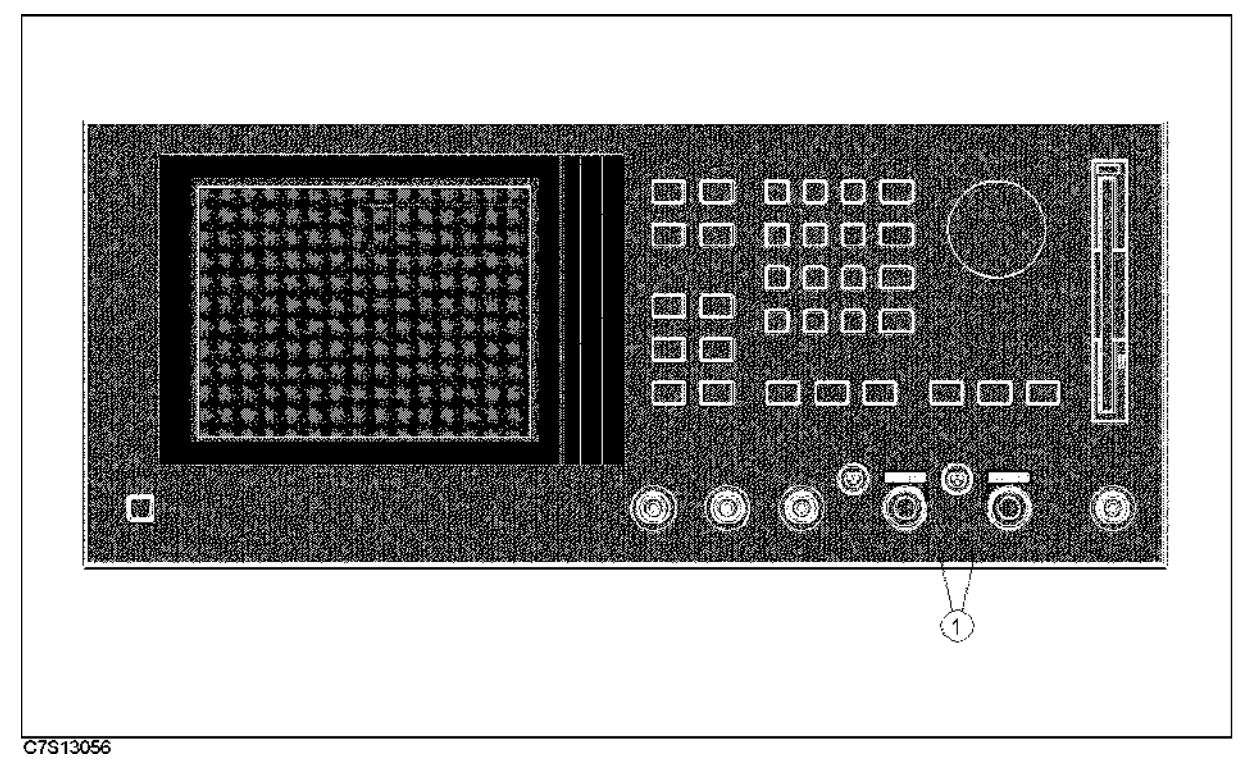

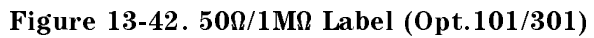

| Table 13-46 | $.50\Omega/1M\Omega$ | Label | (Opt.101 | /301) |
|-------------|----------------------|-------|----------|-------|
|-------------|----------------------|-------|----------|-------|

| Ref.<br>Desig. | Agilent Part<br>Number | C<br>D | Qty.      | Description         | Mfr<br>Code | Mfr Part<br>Number |
|----------------|------------------------|--------|-----------|---------------------|-------------|--------------------|
| 1              | E5100-87101            | 8      | 1<br>or 2 | LABEL (Opt.101/301) | 28480       | E5100-87101        |

13.56 Theory of Operation

## **Rear Assemblies**

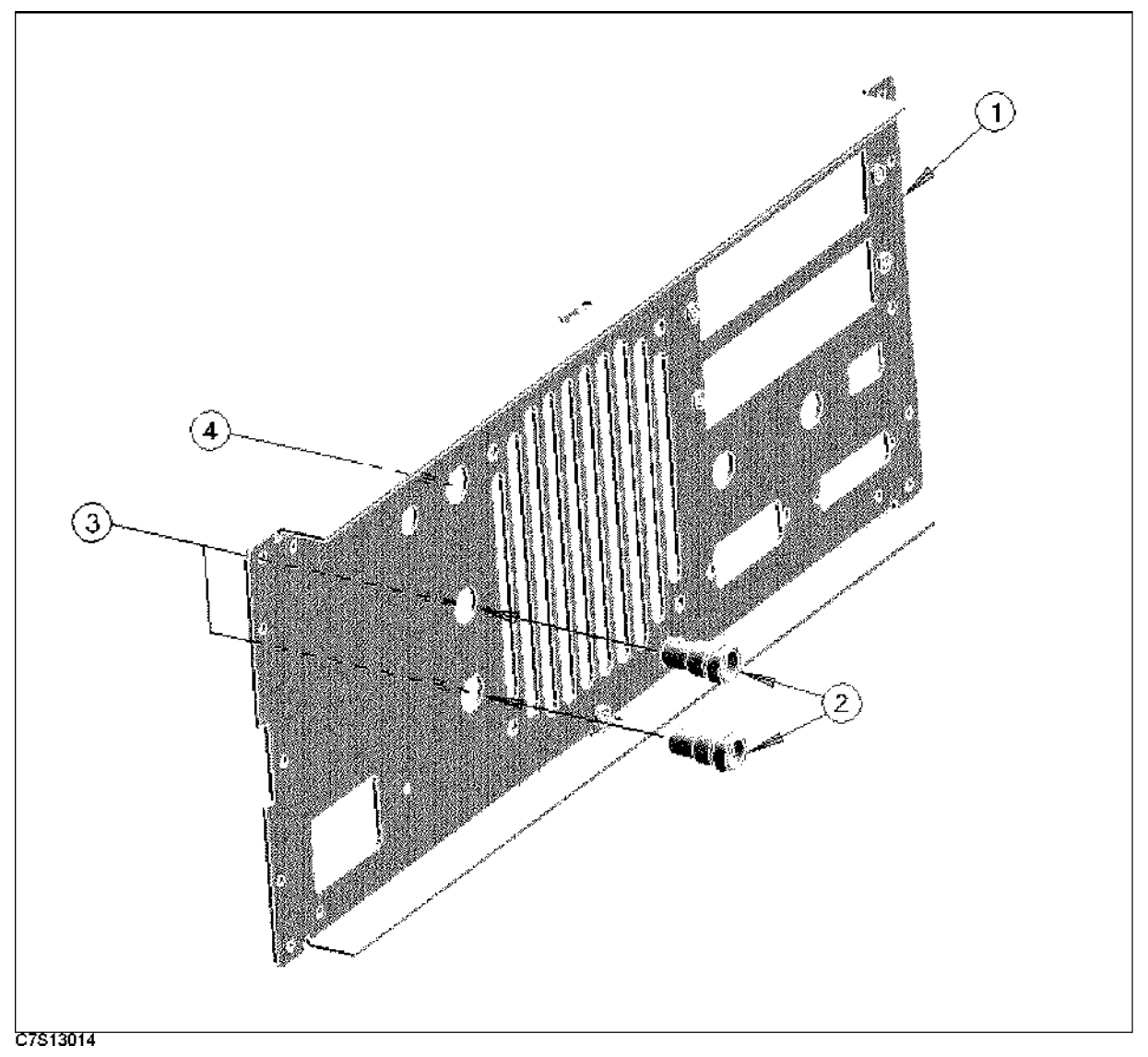

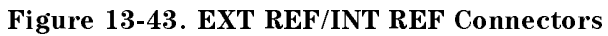

| Ref.<br>Desig. | Agilent Part<br>Number | C<br>D | Qty. | Description      | Mfr<br>Code | Mfr Part<br>Number |
|----------------|------------------------|--------|------|------------------|-------------|--------------------|
| 1              | E5100-00203            | 9      | 1    | PANEL REAR       | 28480       | E5100-00203        |
| 2              | 1250-0252              | 6      | 2    | Connector-RF BNC | 28480       | 1250-0252          |
| 3              | 2190-0102              | 8      | 2    | WSHR-LK INTL T   | 28480       | 2190-0102          |
|                | 2950-0035              | 8      | 2    | NUT-HEX-DBL-CHAM | 28480       | 2950-0035          |
| 4              | 6960-0041              | 1      | 1    | PLUG HOLE        | 28480       | 6960-0041          |

| Table 13-47. | EXT | <b>REF/INT RE</b> | F Connectors |
|--------------|-----|-------------------|--------------|
|--------------|-----|-------------------|--------------|

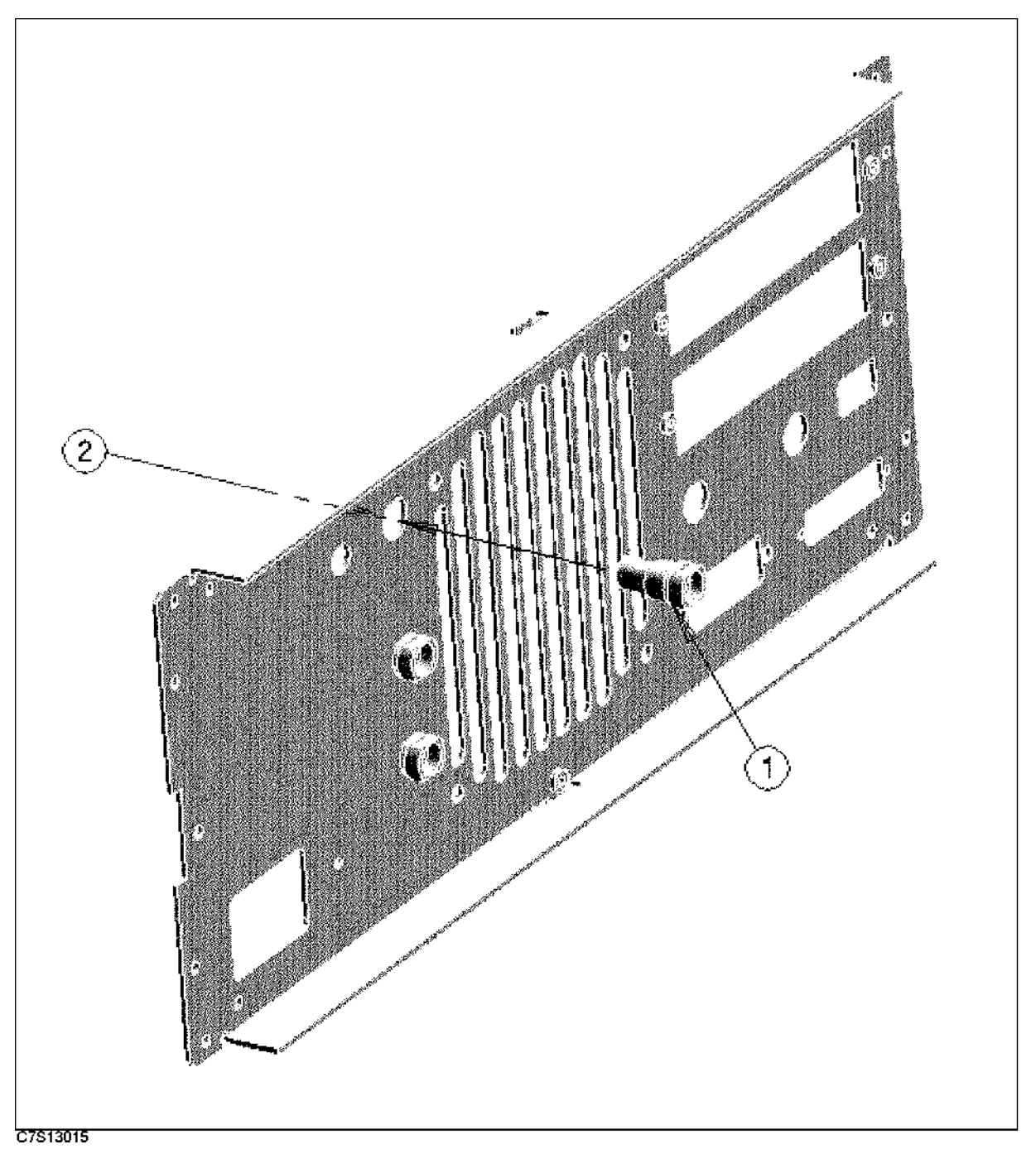

| Figure 13-44 | . REF | OVEN | Connector |
|--------------|-------|------|-----------|
|--------------|-------|------|-----------|

| Ref.<br>Desig. | Agilent Part<br>Number | C<br>D | Qty. | Description      | Mfr<br>Code | Mfr Part<br>Number |
|----------------|------------------------|--------|------|------------------|-------------|--------------------|
| 1              | 1250-0252              | 6      | 1    | Connector-RF BNC | 28480       | 1250-0252          |
| 2              | 2190-0102              | 8      | 1    | WSHR-LK INTL T   | 28480       | 2190-0102          |
|                | 2950-0035              | 8      | 1    | NUT-HEX-DBL-CHAM | 28480       | 2950-0035          |

| Table | 13-48. | REF | OVEN | Connector |
|-------|--------|-----|------|-----------|
|-------|--------|-----|------|-----------|

13-58 Theory of Operation

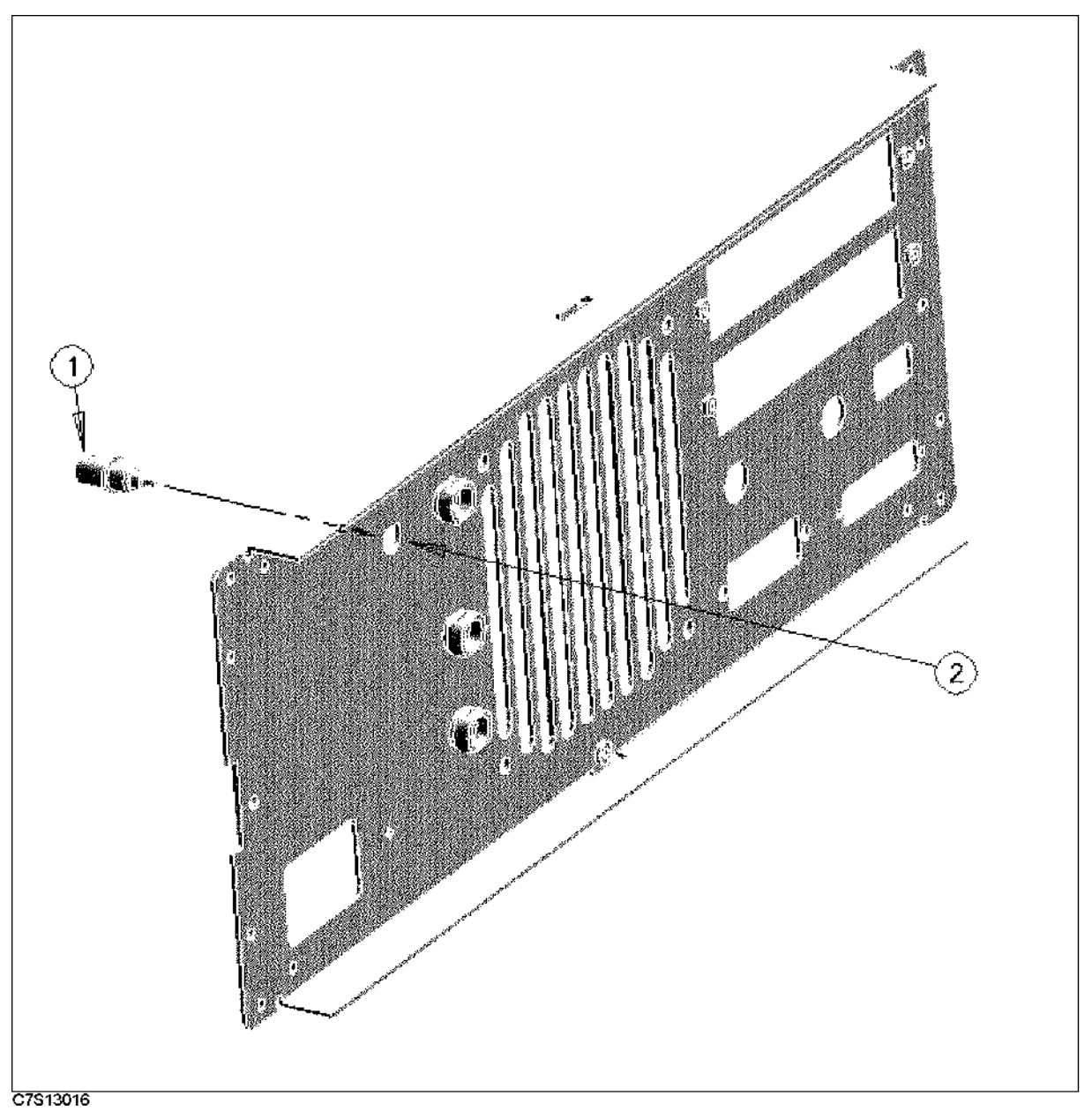

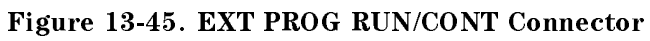

| Ref.   | Agilent Part | С | Qty. | Description      | Mfr   | Mfr Part  |
|--------|--------------|---|------|------------------|-------|-----------|
| Desig. | Number       | D |      |                  | Code  | Number    |
| 1      | 1250-0083    | 1 | 1    | Connector-RF BNC | 28480 | 1250-0083 |
| 2      | 0360-1190    | 5 | 1    | TERM-SOLDER LUG  | 28480 | 0360-1190 |
|        | 2190-0016    | 3 | 1    | WSHR-LK INTL T   | 28480 | 2190-0016 |
|        | 2950-0001    | 8 | 1    | NUT-HEX-DBL-CHAM | 28480 | 2950-0001 |

| Table 13-49. EXT PROG RUN/CONT | Connector |
|--------------------------------|-----------|
|--------------------------------|-----------|

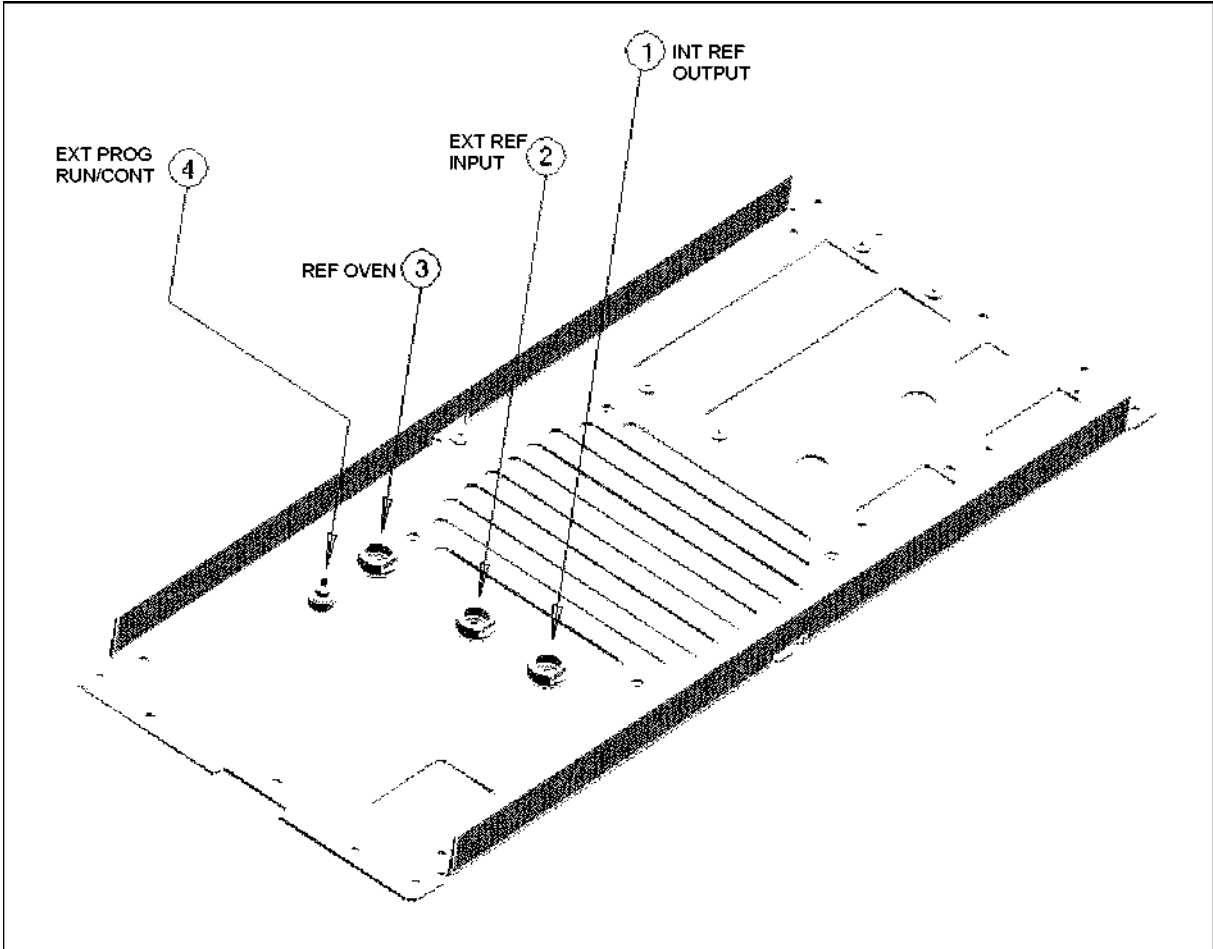

Figure 13-46. Rear RF Cables

Table 13-50. Rear RF Cables

| Ref.   | Agilent Part | С | Qty. | Description                | Mfr   | Mfr Part    |
|--------|--------------|---|------|----------------------------|-------|-------------|
| Desig. | Number       | D |      |                            | Code  | Number      |
| 1      | E5100-61608  | 6 | 1    | RF CABLE O <sup>1</sup>    | 28480 | E5100-61608 |
| 2      | E5100-61607  | 5 | 1    | $RF CBL ASSY I^2$          | 28480 | E5100-61607 |
| 3      | E5100-61609  | 7 | 1    | RF CBL ASSY $V^3$          | 28480 | E5100-61609 |
| 4      | E5100-61637  | 1 | 1    | WIRE ASSY R/C <sup>4</sup> | 28480 | E5100-61637 |

1 INT REF OUTPUT to A27J1(O). See Figure 13-11.

2 EXT REF INPUT to A27J2(I). See Figure 13-11.

3 REF OVEN to A50J1(V). See Figure 13-40.

4 EXT PROG RUN/CONT to A20J27.

13.60 Theory of Operation

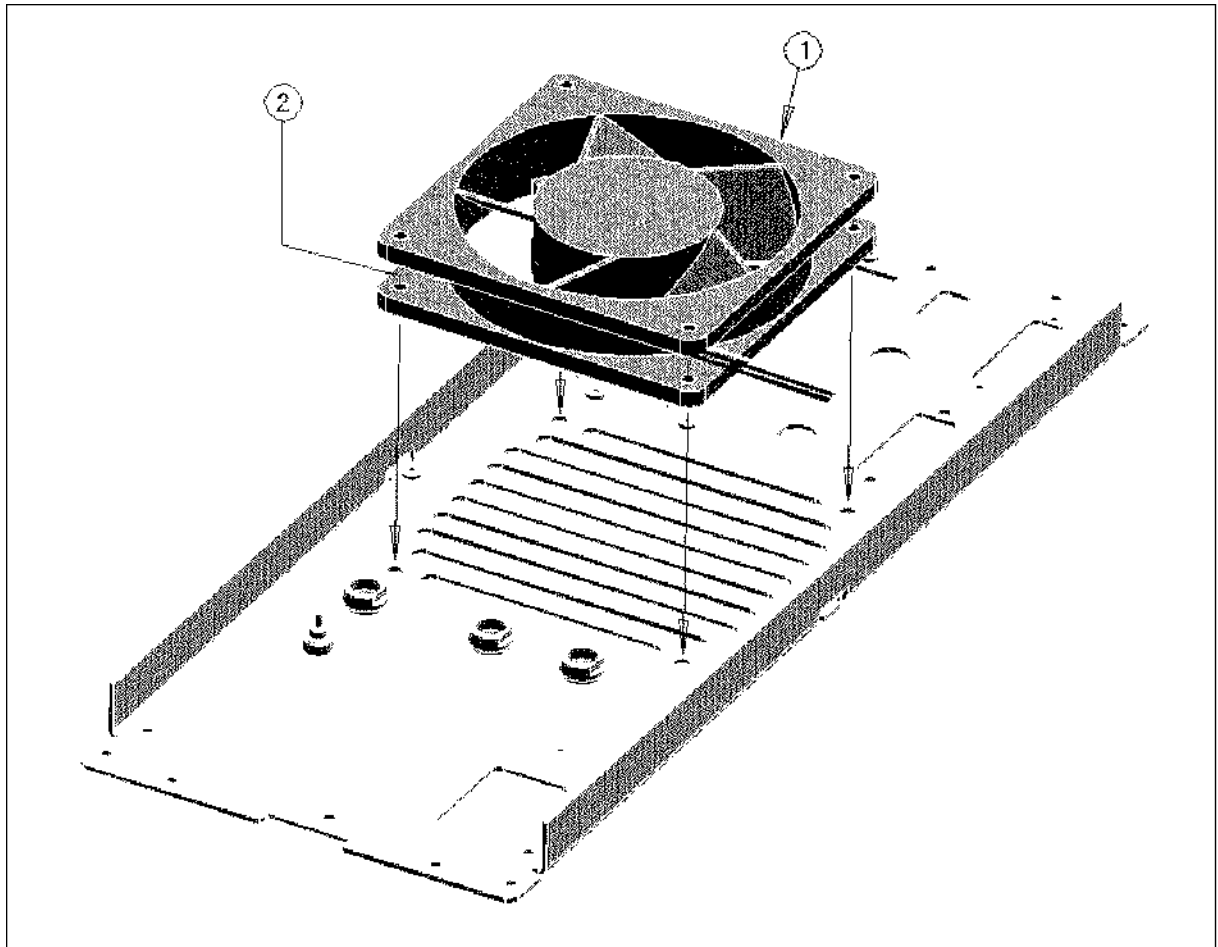

| Figure | 13-47. | Fan | Assembly |
|--------|--------|-----|----------|
|--------|--------|-----|----------|

| Table | 13-51. | Fan | Assembly | v |
|-------|--------|-----|----------|---|
|       |        |     |          |   |

| Ref.   | Agilent Part  | C | Qty. | Description  | Mfr   | Mfr Part      |
|--------|---------------|---|------|--------------|-------|---------------|
| Desig. | Number        | D |      |              | Code  | Number        |
| 1      | 04396 - 61001 | 0 | 1    | FAN ASSY     | 28480 | 04396 - 61001 |
| 2      | 0515 - 1598   | 6 | 4    | SCR SKT-HEAD | 28480 | 0515 - 1598   |
|        | 2190-0586     | 2 | 4    | WSHR-LK HLCL | 28480 | 2190-0586     |
|        | 3050-0893     | 9 | 4    | WSHR-FL      | 28480 | 3050-0893     |

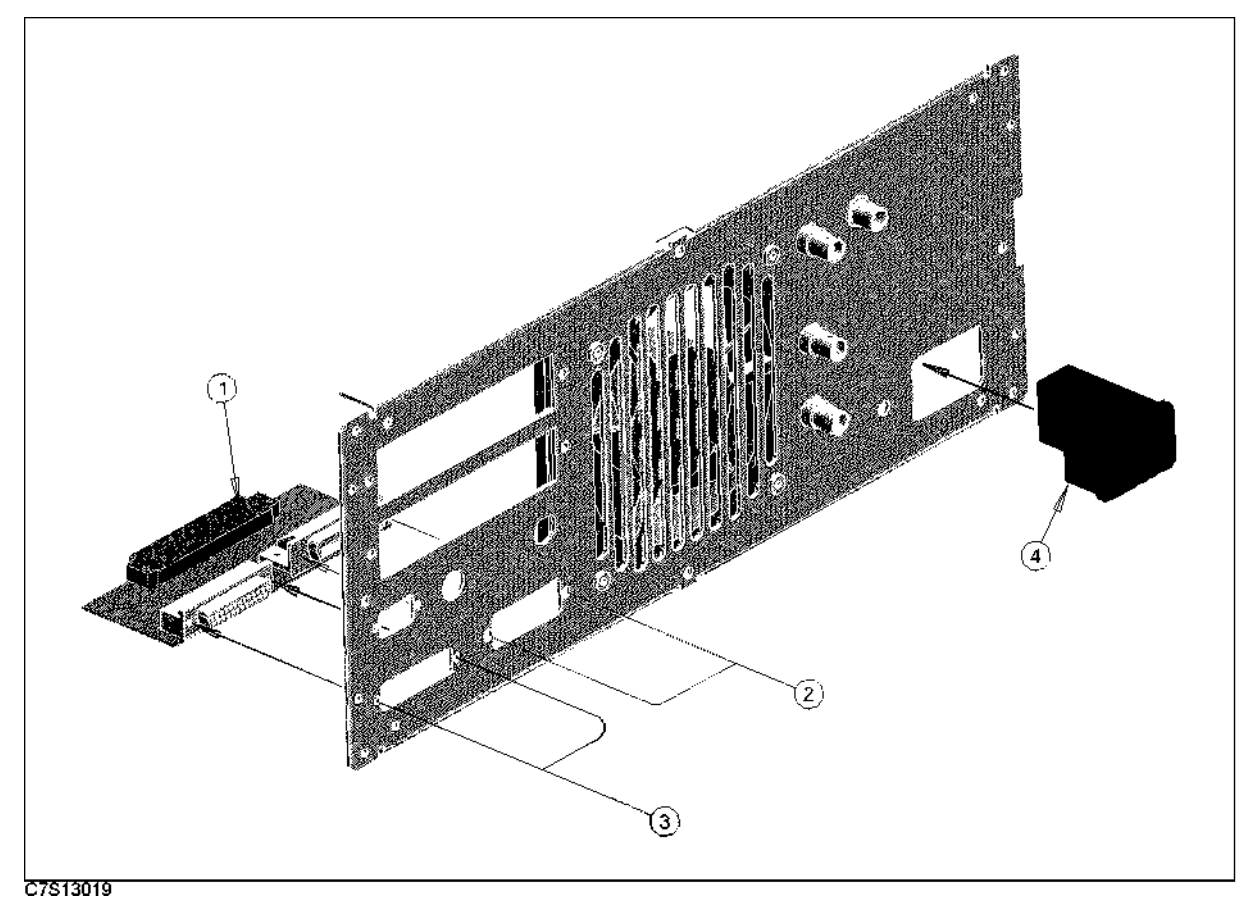

Figure 13-48. GPIB/Printer Port and AC Inlet

| Ref.<br>Desig. | Agilent Part<br>Number | C<br>D | Qty. | Description    | Mfr<br>Code | Mfr Part<br>Number |
|----------------|------------------------|--------|------|----------------|-------------|--------------------|
| 1              | E5100-66547            | 2      | 1    | REAR BOARD 1   | 28480       | E5100-66547        |
| 2              | 0380-0644              | 4      | 2    | STDF-HEX-M/FEX | 28480       | 0380-0644          |
|                | 2190-0577              | 1      | 2    | WSHR-LK HLCL   | 28480       | 2190-0577          |
| 3              | 1251 - 5436            | 0      | 1    | SCRLK F        | 28480       | 1251 - 5436        |
| 4              | 2110-1134              | 0      | 1    | FUSE DRAWER    | 28480       | 2110 - 1134        |
|                | 2110-0030              | 3      | 1    | FUSE 5A 250V   | 28480       | 2110-0030          |
|                | 1252-6951              | 8      | 1    | AC INLET       | 28480       | 1252-6951          |

| Table | 13-52. | <b>GPIB</b> /Printer | Port | and | AC  | Inlet |
|-------|--------|----------------------|------|-----|-----|-------|
| IUNIC | 10 02. | OI ID/I IIIIUUI      | 1010 | ana | 110 | micu  |

13.62 Theory of Operation

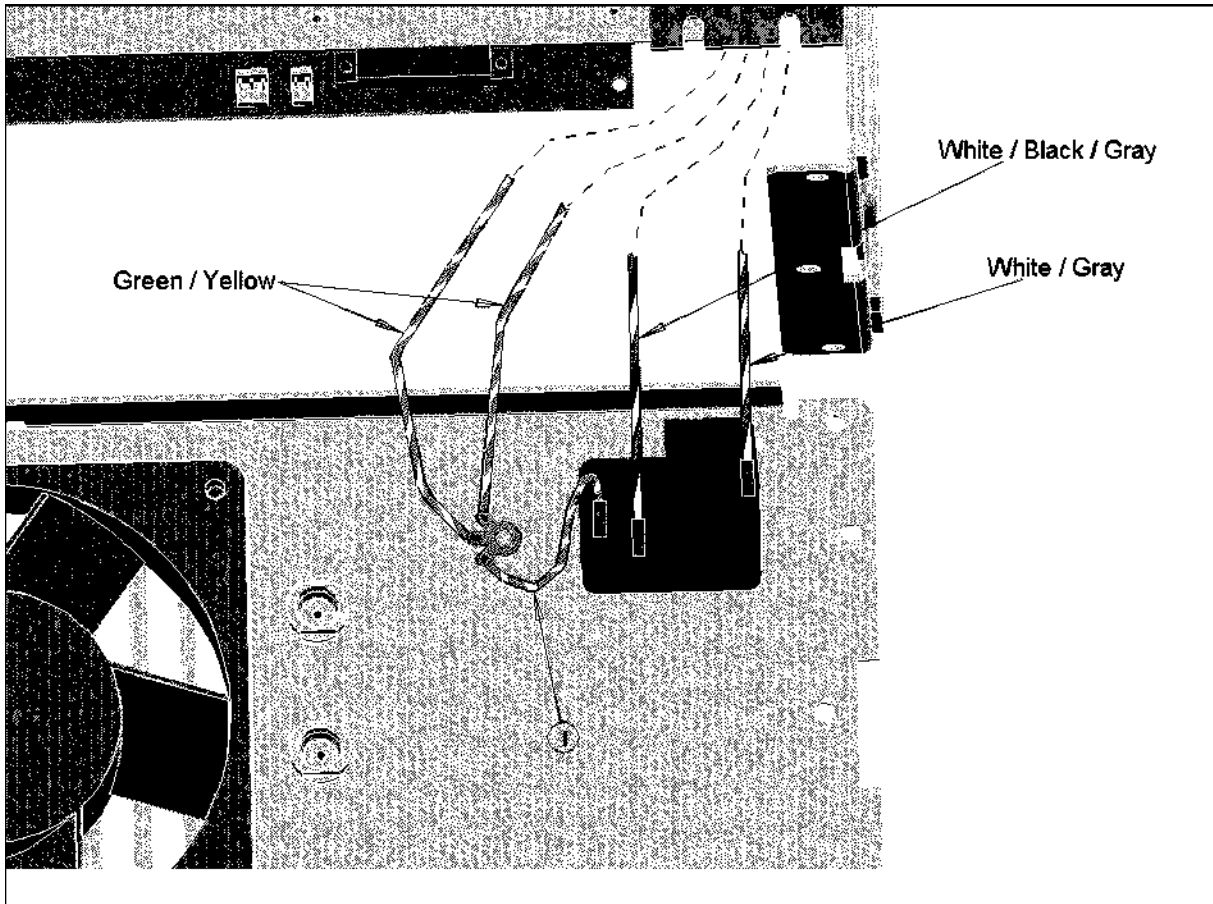

| Figure | 13-49. | Ac  | Inlet  | Assembly     |
|--------|--------|-----|--------|--------------|
| 1.9410 | 10 10. | 110 | 111100 | insternation |

| Ref.<br>Desig. | Agilent Part<br>Number | C<br>D | Qty. | Description   | Mfr<br>Code | Mfr Part<br>Number |
|----------------|------------------------|--------|------|---------------|-------------|--------------------|
| 1              | E5100-61640            | 6      | 1    | WIRE ASSY GND | 28480       | E5100-61640        |

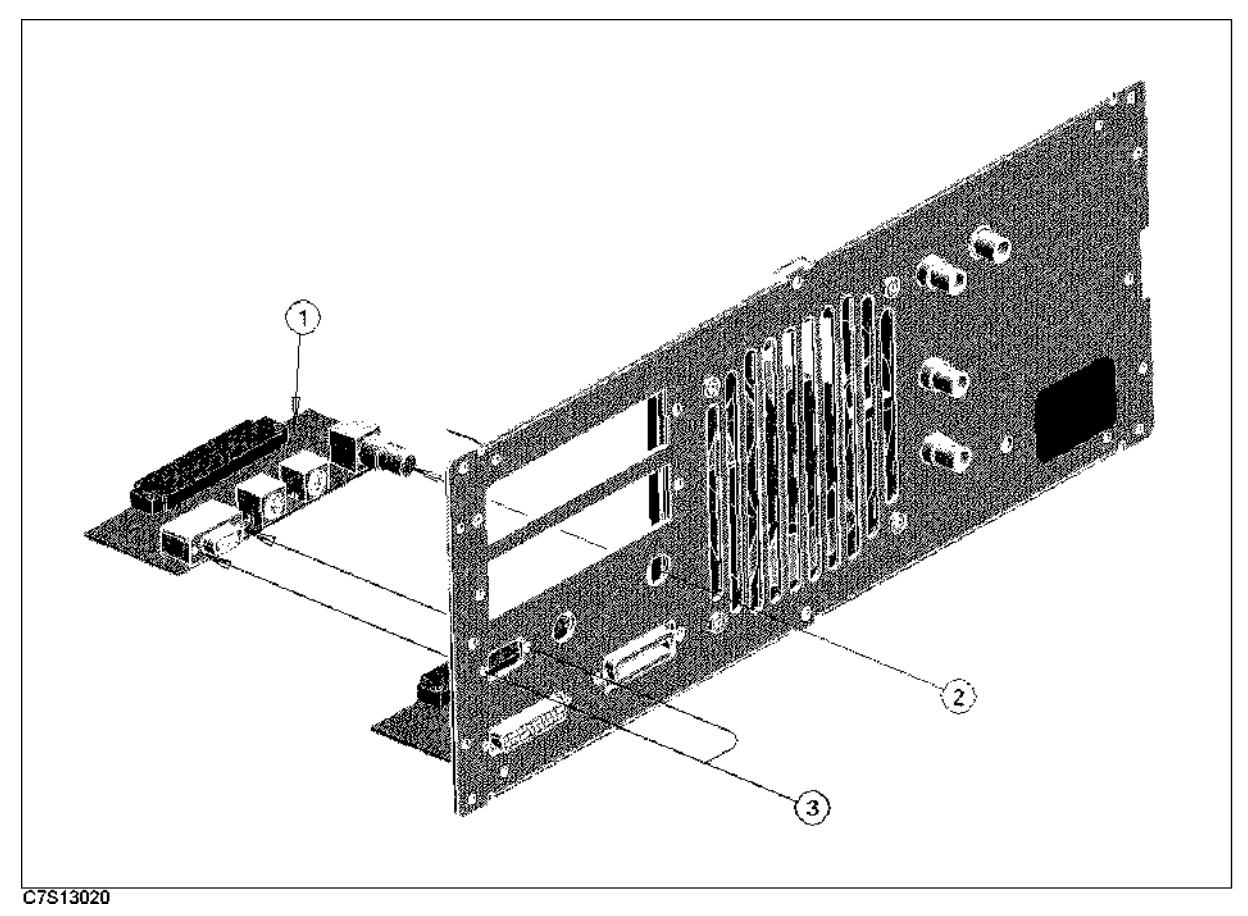

| Figure | 13-50. | External | <b>Display</b> | /KeyBoard | l I/F |
|--------|--------|----------|----------------|-----------|-------|
|--------|--------|----------|----------------|-----------|-------|

| Ref.   | Agilent Part | С | Qty. | Description      | Mfr   | Mfr Part    |
|--------|--------------|---|------|------------------|-------|-------------|
| Desig. | Number       | D |      |                  | Code  | Number      |
| 1      | E5100-66542  | 7 | 1    | REAR-2 PANEL B'D | 28480 | E5100-66542 |
| 2      | 2190-0054    | 9 | 1    | WSHR-LK INTL T   | 28480 | 2190-0054   |
|        | 2950-0054    | 1 | 1    | NUT-HEX-DBL-CHAM | 28480 | 2950-0054   |
| 3      | 1251 - 5436  | 0 | 1    | SCRLK F          | 28480 | 1251 - 5436 |

| Table | 13-54  | External  | Disnla | v/KevBa     | ard I/F |
|-------|--------|-----------|--------|-------------|---------|
| man   | 10-01. | LAUCI Hai | Dispia | y/ INC y DC | aru I/I |

13.64 Theory of Operation

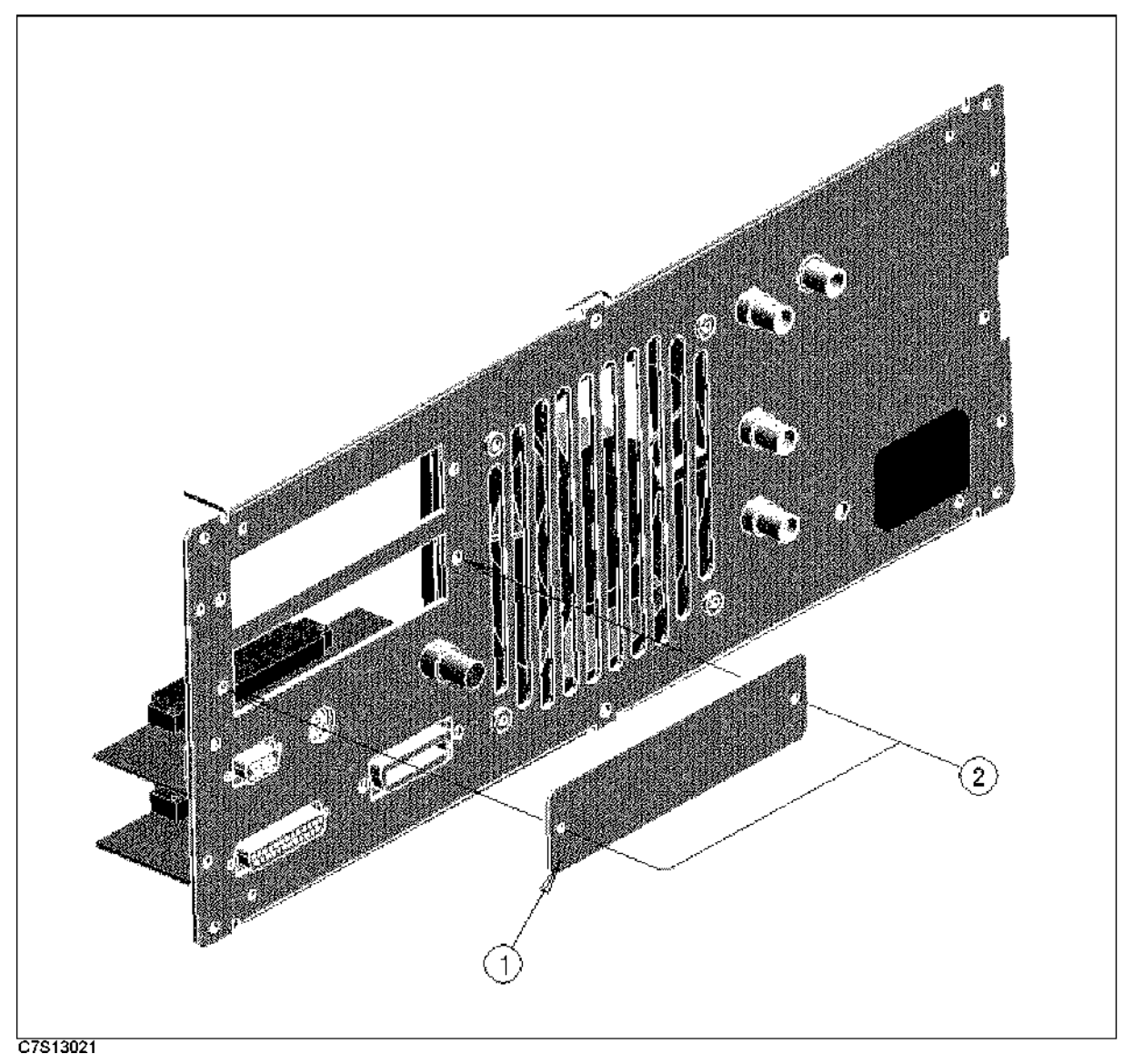

Figure 13-51. I/O Blank Pannel

| Table | 13-55. | <b>I/O</b> | Blank | Pannel |
|-------|--------|------------|-------|--------|
|       |        |            |       |        |

| Ref.<br>Desig. | Agilent Part<br>Number | C<br>D | Qty. | Description    | Mfr<br>Code | Mfr Part<br>Number |
|----------------|------------------------|--------|------|----------------|-------------|--------------------|
| 1              | E5100-00250            | 6      | 1    | PANEL I/F      | 28480       | E5100-00250        |
| 2              | 0515-1550              | 0      | 2    | SCR M3-L 8 P-H | 28480       | 0515-1550          |

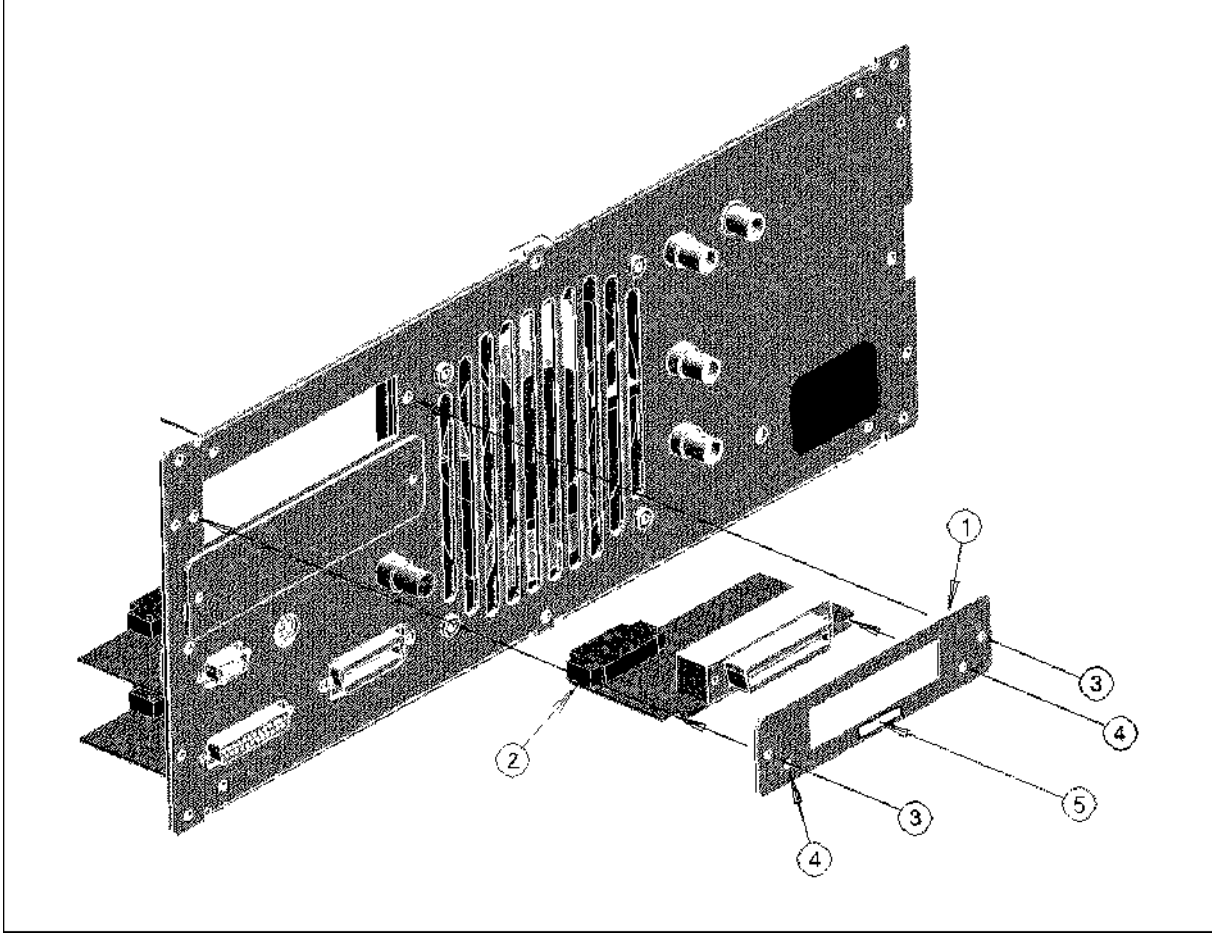

| Figure | 13-52. | Digital I/O | ) Assembly |
|--------|--------|-------------|------------|
|--------|--------|-------------|------------|

| Table | 13-56. | Digital | <b>I/O</b> | Assembly |
|-------|--------|---------|------------|----------|
|-------|--------|---------|------------|----------|

| Ref.   | Agilent Part | С | Qty. | Description               | Mfr   | Mfr Part    |
|--------|--------------|---|------|---------------------------|-------|-------------|
| Desig. | Number       | D |      |                           | Code  | Number      |
| 1      | E5100-00251  | 7 | 1    | PANEL I/F (STD)           | 28480 | E5100-00251 |
|        | E5100-00252  | 8 | 1    | PANEL I/F (Opt.005)       | 28480 | E5100-00252 |
|        | E5100-00251  | 7 | 1    | PANEL I/F (Opt.006)       | 28480 | E5100-00251 |
|        | E5100-00251  | 7 | 1    | PANEL I/F (Opt.007)       | 28480 | E5100-00251 |
| 2      | E5100-66543  | 8 | 1    | 24 BIT DIGITAL I/O (STD)  | 28480 | E5100-66543 |
|        | E5100-66545  | 0 | 1    | 8 BIT DIGITAL I/O MODE A  | 28480 | E5100-66545 |
|        |              |   |      | (Opt.005)                 |       |             |
|        | E5100-66544  | 9 | 1    | 24 BIT DIGITAL I/O MODE B | 28480 | E5100-66544 |
|        |              |   |      | (Opt.006)                 |       |             |
|        | E5100-66546  | 1 | 1    | PHOTO ISOLATE DIGITAL I/O | 28480 | E5100-66546 |
|        |              |   |      | (Opt.007)                 |       |             |
| 3      | 0515-1550    | 0 | 4    | SCR M3-L 8 P-H            | 28480 | 0515-1550   |
| 4      | 1251 - 5436  | 0 | 1    | SCRLK F                   | 28480 | 1251 - 5436 |
| 5      | 7120-0386    | 8 | 1    | NAME PLATE (Opt.006)      | 28480 | 7120-0386   |
|        | 5182-0431    | 2 | 1    | LABEL (Opt.007)           | 28480 | 5182-0431   |

13.66 Theory of Operation

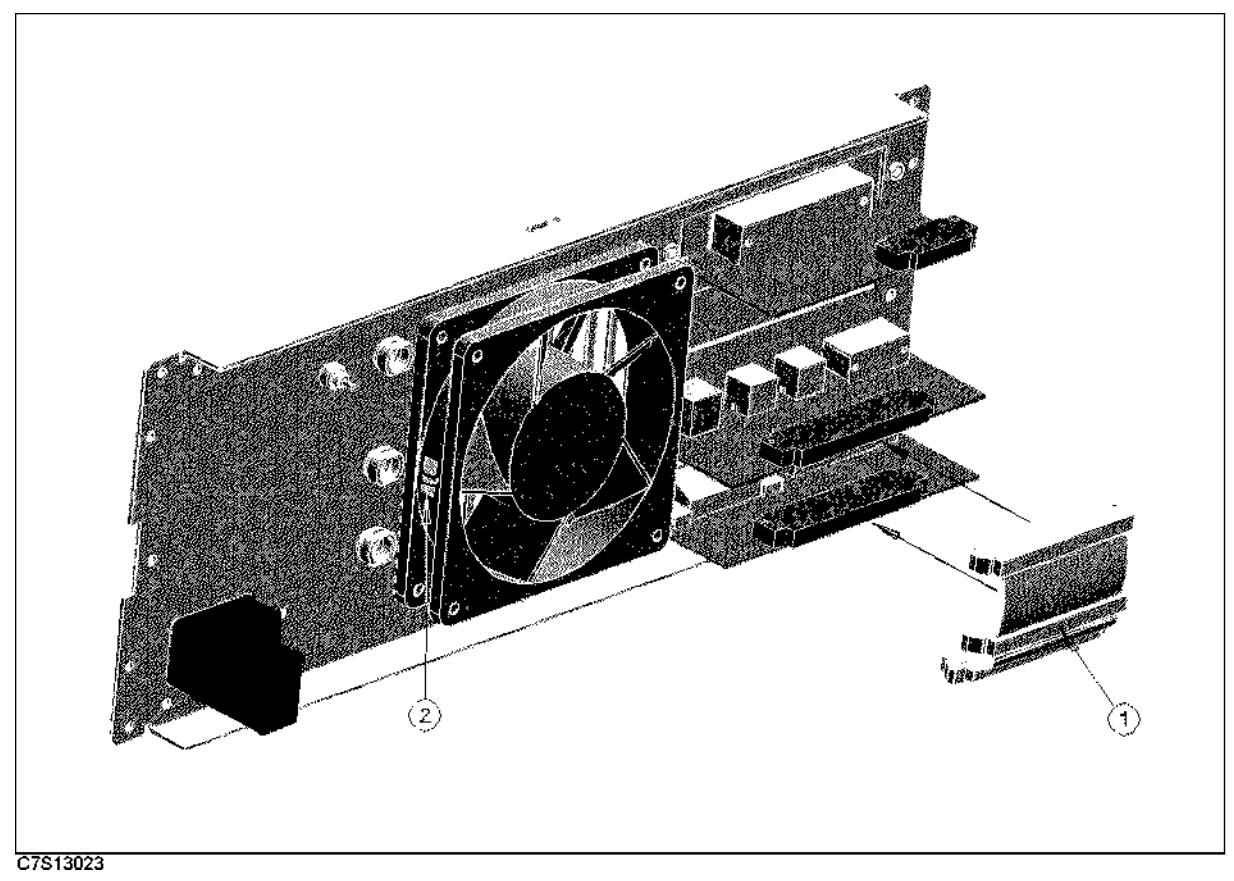

Figure 13-53. Rear Board Flat Cable 1/2

| Table 13-57. Rear Board Flat Cable | 1/2 |
|------------------------------------|-----|
|------------------------------------|-----|

| Ref.<br>Desig. | Agilent Part<br>Number | C<br>D | Qty. | Description   | Mfr<br>Code | Mfr Part<br>Number |
|----------------|------------------------|--------|------|---------------|-------------|--------------------|
| 1              | E5100-61660            | 0      | 1    | FLAT CBL ASSY | 28480       | E5100-61660        |
| 2              | 1400 - 1334            | 6      | 1    | CLAMP CABLE   | 28480       | 1400 - 1334        |

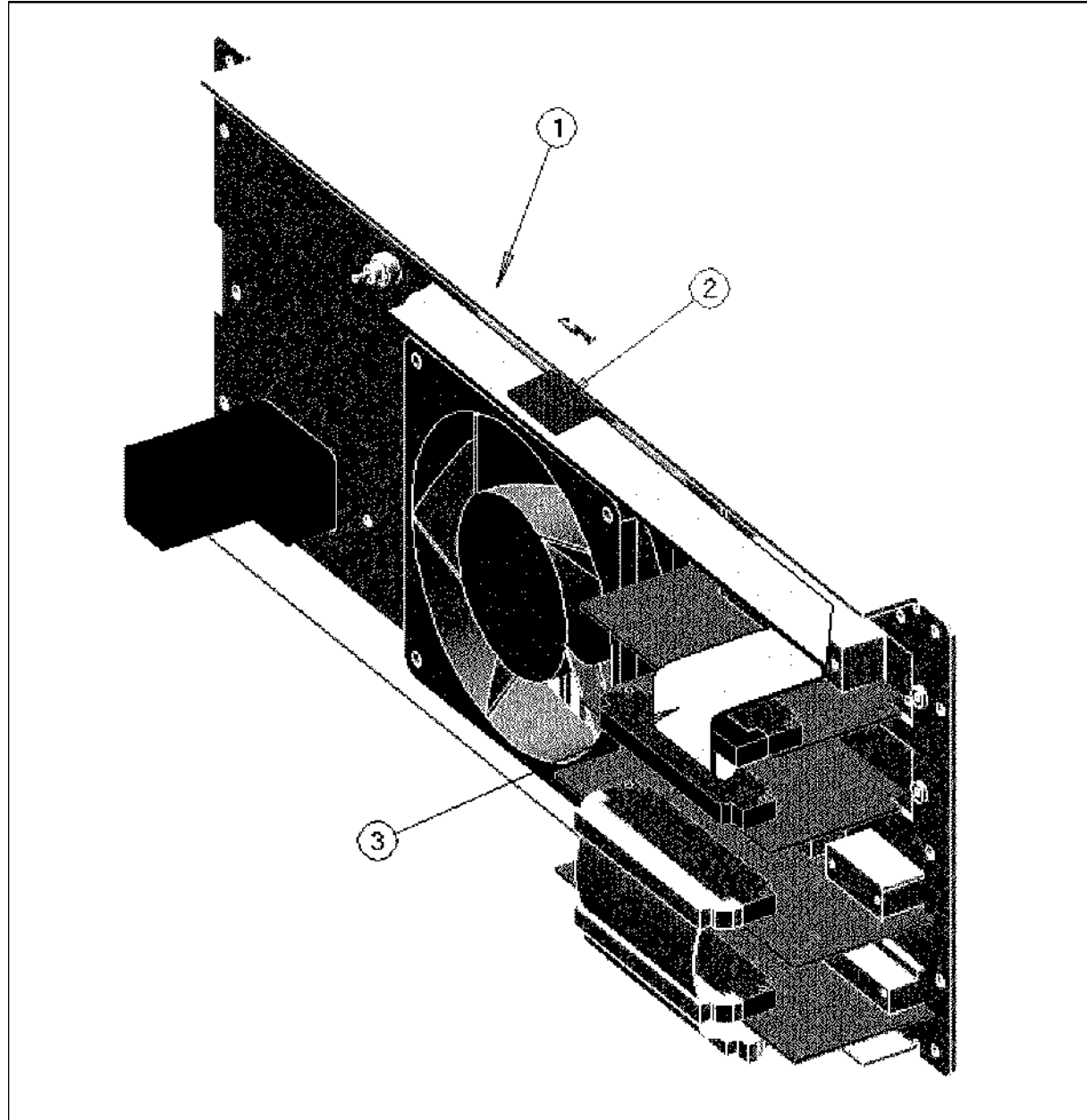

| Figure | 13-54. | Rear | Board | Flat | Cable | 2/2 |
|--------|--------|------|-------|------|-------|-----|
|--------|--------|------|-------|------|-------|-----|

| Table | 13-58.         | Rear | Board | Flat | Cable | 2/2 |
|-------|----------------|------|-------|------|-------|-----|
| 10010 | <b>1</b> 0 00. |      | Dourd |      | CUNIC |     |

| Ref.<br>Desig. | Agilent Part<br>Number | C<br>D | Qty. | Description     | Mfr<br>Code | Mfr Part<br>Number |
|----------------|------------------------|--------|------|-----------------|-------------|--------------------|
| 1              | E5100-64902            | 9      | 1    | REAR ASSY       | 28480       | E5100-64902        |
| 2              | 1400-0611              | 0      | 1    | CLAMP-CABLE     | 28480       | 1400-0611          |
| 3              | 04396-61662            | 9      | 1    | CA-ASSY FLAT 40 | 28480       | 04396-61662        |

13.68 Theory of Operation

### **Rear Assemblies**

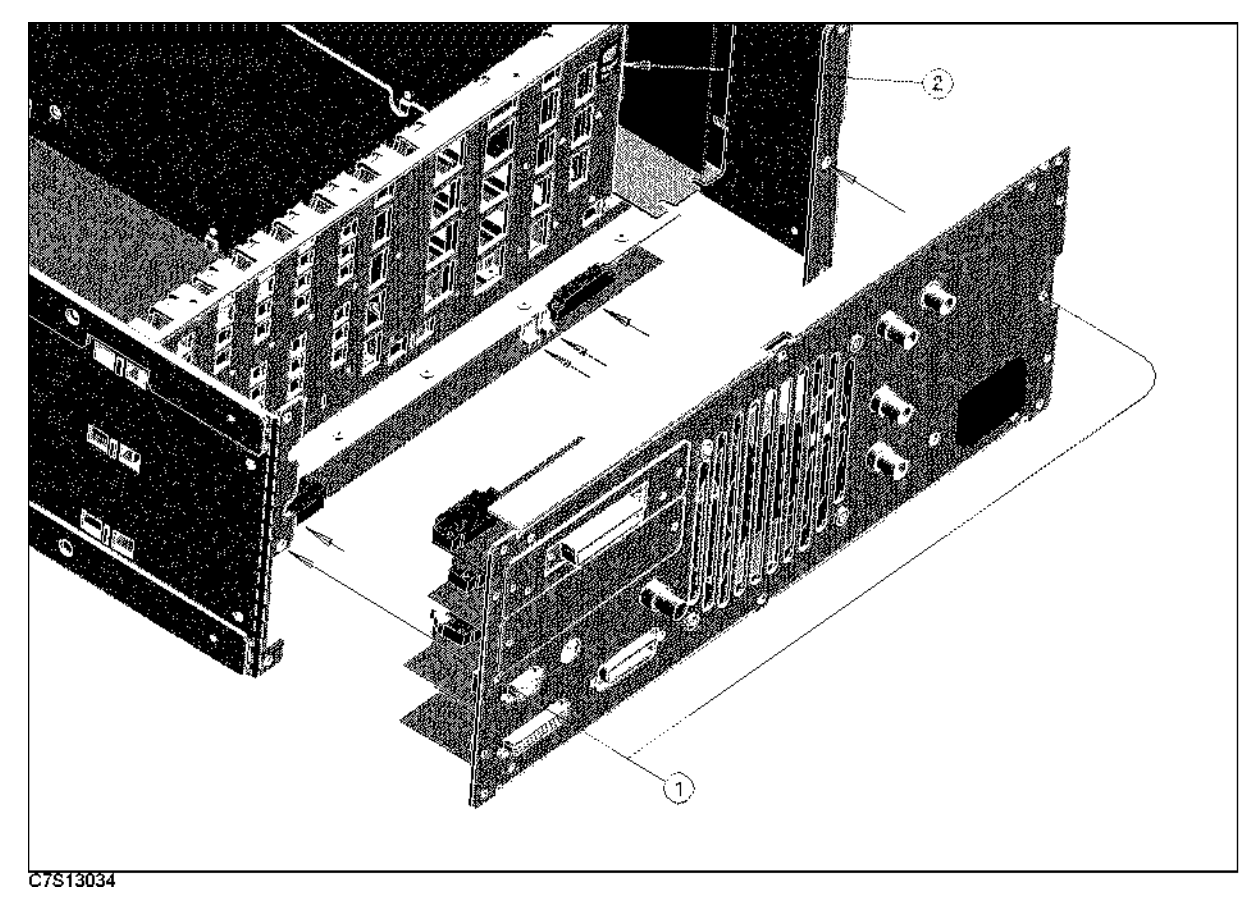

Figure 13-55. Rear Assembly

| Lavie 13-33. Meal Assembly | Tab | le 1 | 13-59 | ). | Rear | Assembly |  |
|----------------------------|-----|------|-------|----|------|----------|--|
|----------------------------|-----|------|-------|----|------|----------|--|

| Ref.<br>Desig. | Agilent Part<br>Number | C<br>D | Qty. | Description | Mfr<br>Code | Mfr Part<br>Number |
|----------------|------------------------|--------|------|-------------|-------------|--------------------|
| 1              | 0515-2079              | 0      | 2    | SCR M4X8    | 28480       | 0515 - 2079        |
| 2              | 1400 - 1334            | 6      | 1    | CLAMP CABLE | 28480       | 1400-1334          |

## **Chassis Assemblies**

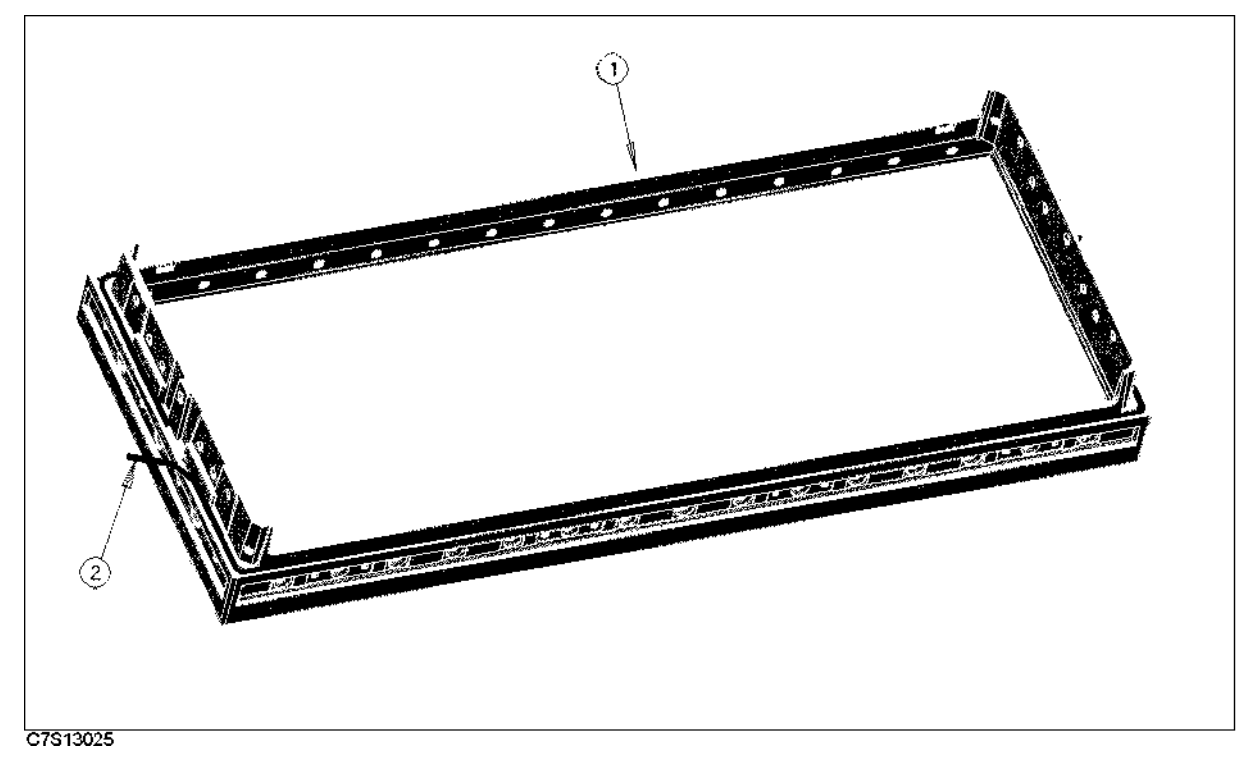

Figure 13-56. Front Frame Assembly

| Ref.<br>Desig. | Agilent Part<br>Number | C<br>D | Qty. | Description  | Mfr<br>Code | Mfr Part<br>Number |
|----------------|------------------------|--------|------|--------------|-------------|--------------------|
| 1              | 5021 - 8405            | 6      | 1    | FRONT FRAME  | 28480       | 5021-8405          |
| 2              | 8160-0641              | 3      | 1    | GASKET BRAID | 28480       | 8160-0641          |

13.70 Theory of Operation

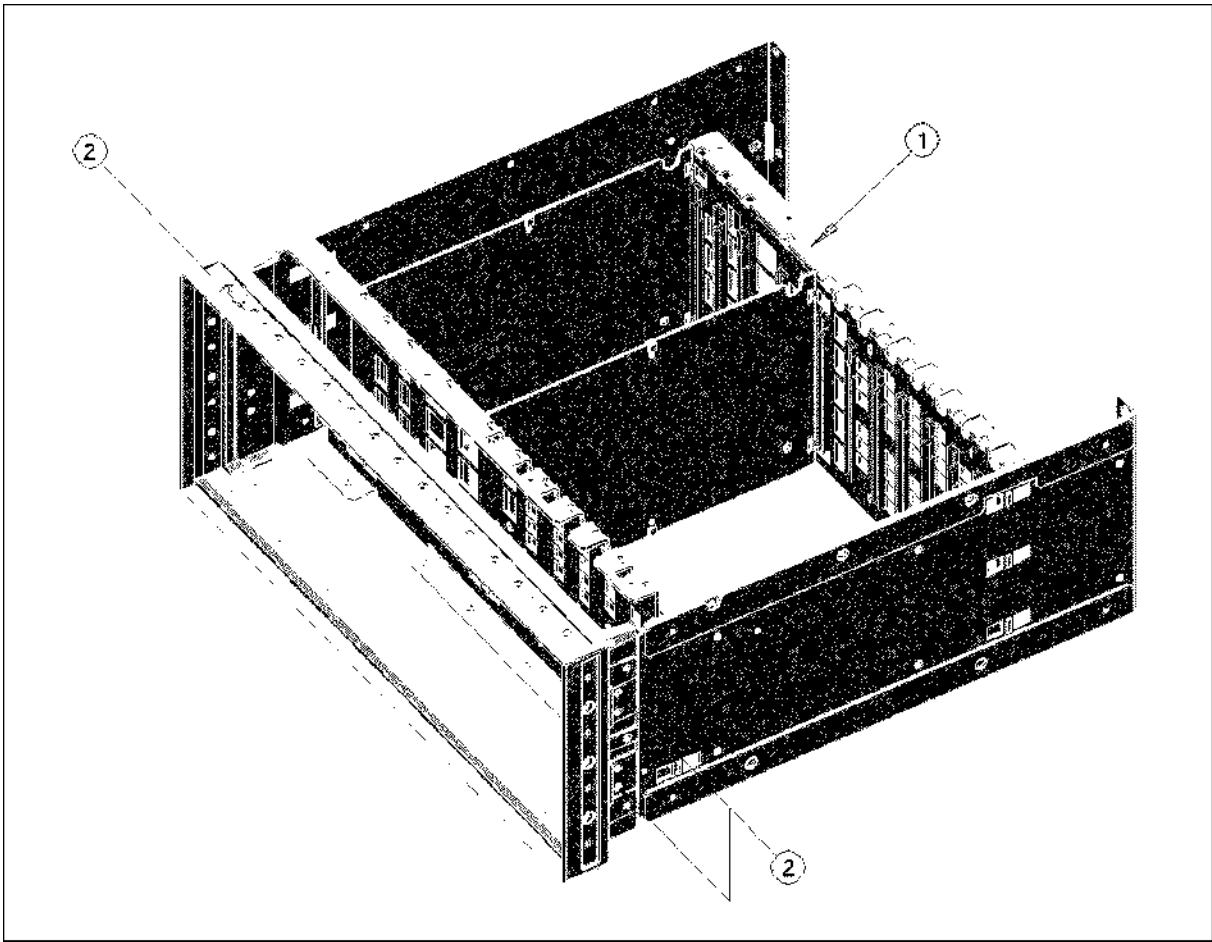

Figure 13-57. Chassis Parts

| Ref.<br>Desig. | Agilent Part<br>Number | C<br>D | Qty. | Description  | Mfr<br>Code | Mfr Part<br>Number |
|----------------|------------------------|--------|------|--------------|-------------|--------------------|
| 1              | E5100-60001            | 1      | 1    | CHASSIS ASSY | 28480       | E5100-60001        |
| 2              | 0515 - 2079            | 0      | 3    | SCR M4X8     | 28480       | 0515 - 2079        |

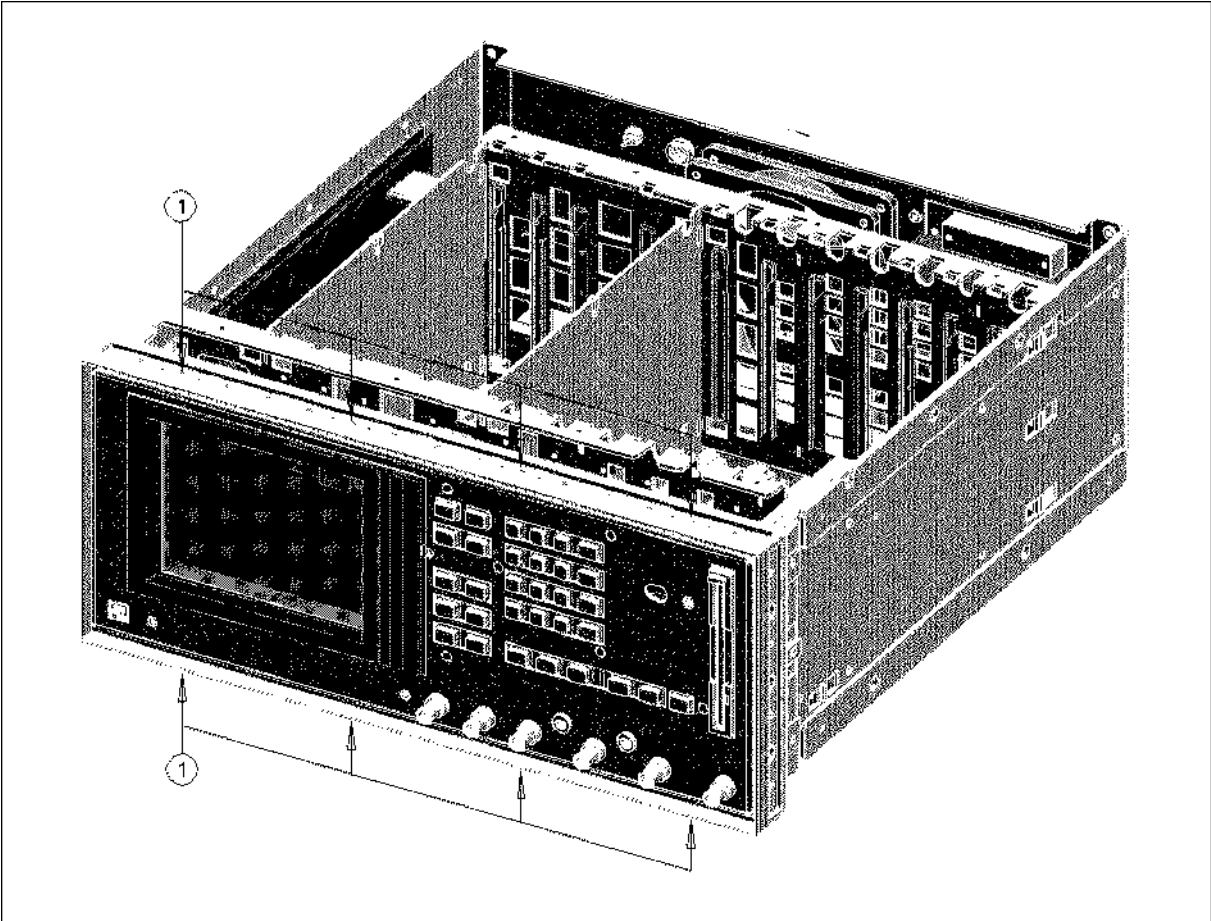

| Table | 13-62  | Front  | Screws |
|-------|--------|--------|--------|
| man   | 10-04. | TIVILU | DUICWS |

| Ref.<br>Desig. | Agilent Part<br>Number | C<br>D | Qty. | Description     | Mfr<br>Code | Mfr Part<br>Number |
|----------------|------------------------|--------|------|-----------------|-------------|--------------------|
| 1              | 0515-0889              | 6      | 8    | SCR-MACH M3.5X6 | 28480       | 0515-0889          |

13.72 Theory of Operation

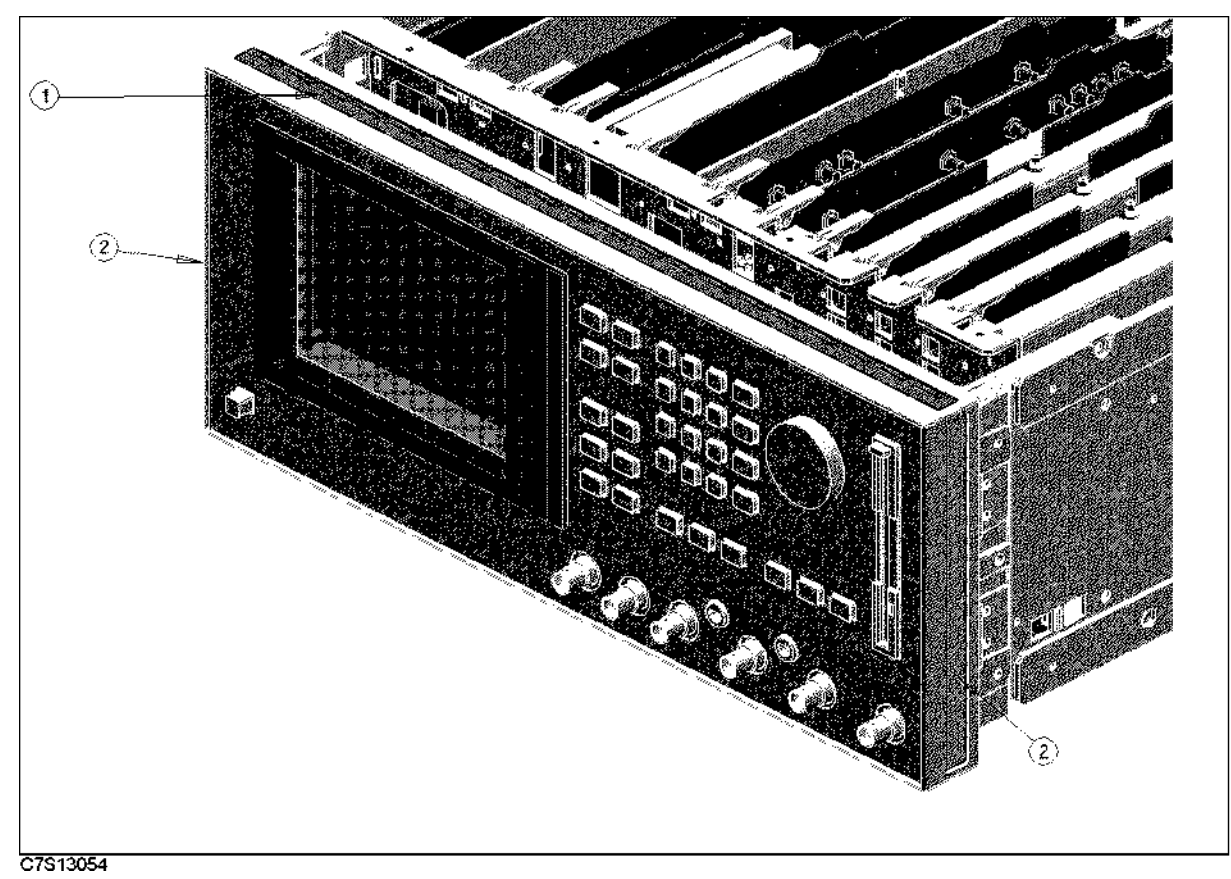

Figure 13-59. Front Trim

| Table 13-63. | Front | Trim |
|--------------|-------|------|
|--------------|-------|------|

| Ref.<br>Desig. | Agilent Part<br>Number | C<br>D | Qty. | Description | Mfr<br>Code | Mfr Part<br>Number |
|----------------|------------------------|--------|------|-------------|-------------|--------------------|
| 1              | 5041-8802              | 9      | 1    | TRIM STRIP  | 28480       | 5041 - 8802        |
| 2              | 5001-0540              | 2      | 2    | TRIM SIDE   | 28480       | 5001 - 0540        |

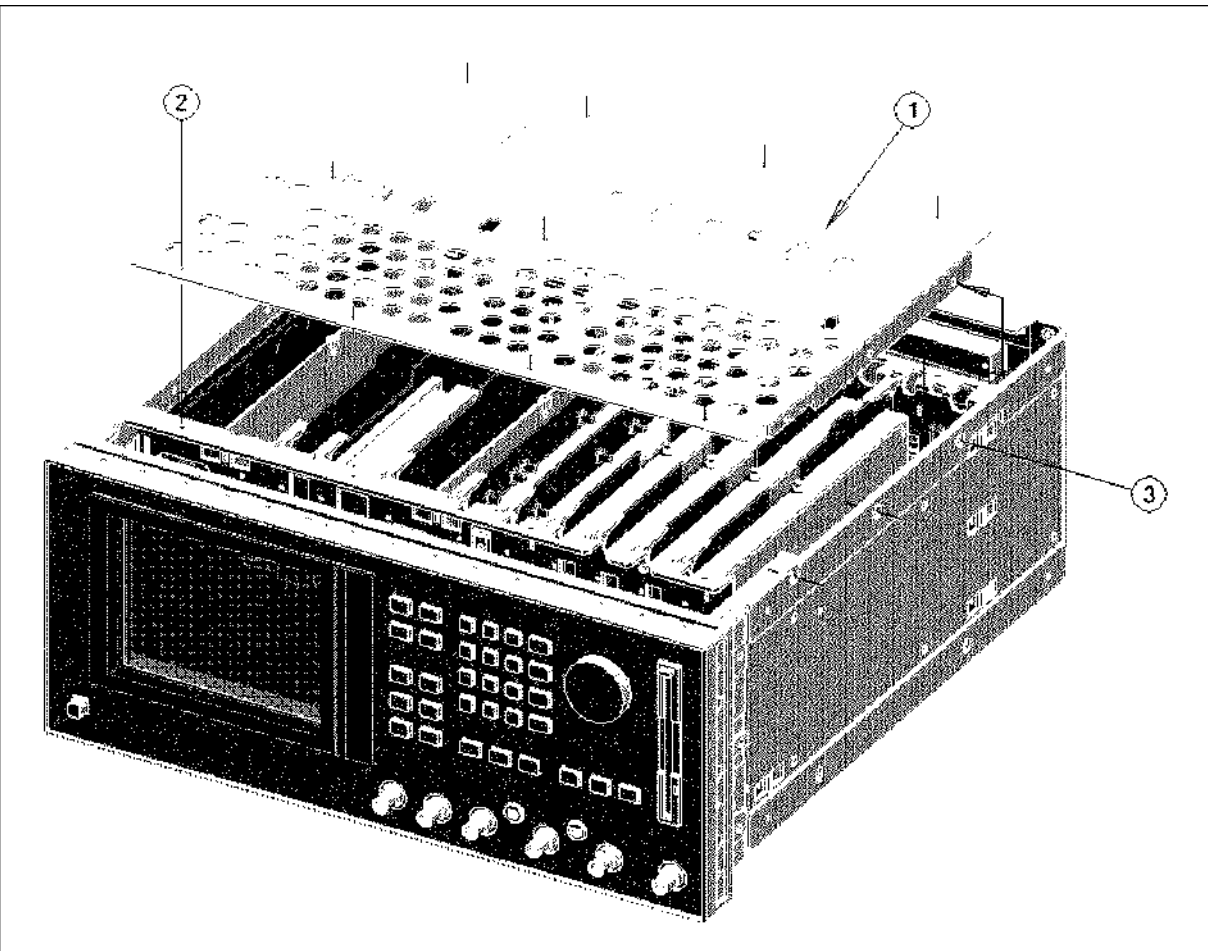

Figure 13-60. Shield Plate

| Table | 13-64. | Shield | Plate  |
|-------|--------|--------|--------|
| LUDIC | 10 01. | Shiciu | I IUUU |

| Ref.<br>Desig. | Agilent Part<br>Number | C<br>D | Qty. | Description     | Mfr<br>Code | Mfr Part<br>Number |
|----------------|------------------------|--------|------|-----------------|-------------|--------------------|
| 1              | E5100-00611            | 3      | 1    | PLATE           | 28480       | E5100-00611        |
| 2              | 0515 - 0914            | 8      | 10   | SCR-MACH M3X0.5 | 28480       | 0515 - 0914        |
| 3              | 0515-1550              | 0      | 6    | SCR M3-L 8 P-H  | 28480       | 0515-1550          |

13.74 Theory of Operation

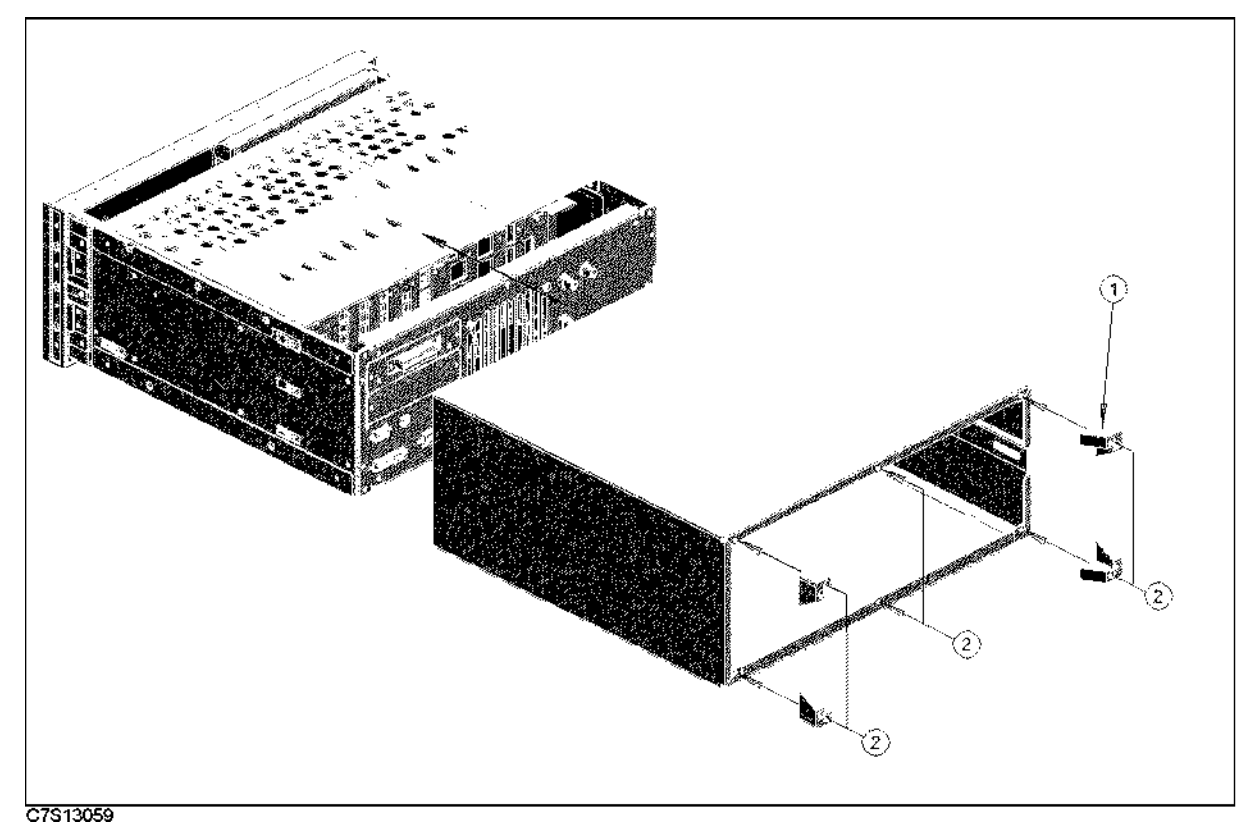

Figure 13-61. Rear Foot

| Table 1 | 13-65. | Rear | Foot |
|---------|--------|------|------|
|---------|--------|------|------|

| Ref.<br>Desig. | Agilent Part<br>Number | C<br>D | Qty. | Description | Mfr<br>Code | Mfr Part<br>Number |
|----------------|------------------------|--------|------|-------------|-------------|--------------------|
| 1              | E5100-40002            | 0      | 4    | STAND OFF   | 28480       | E5100-40002        |
| 2              | 0515 - 0892            | 1      | 6    | SCREW M3.5  | 28480       | 0515 - 0892        |

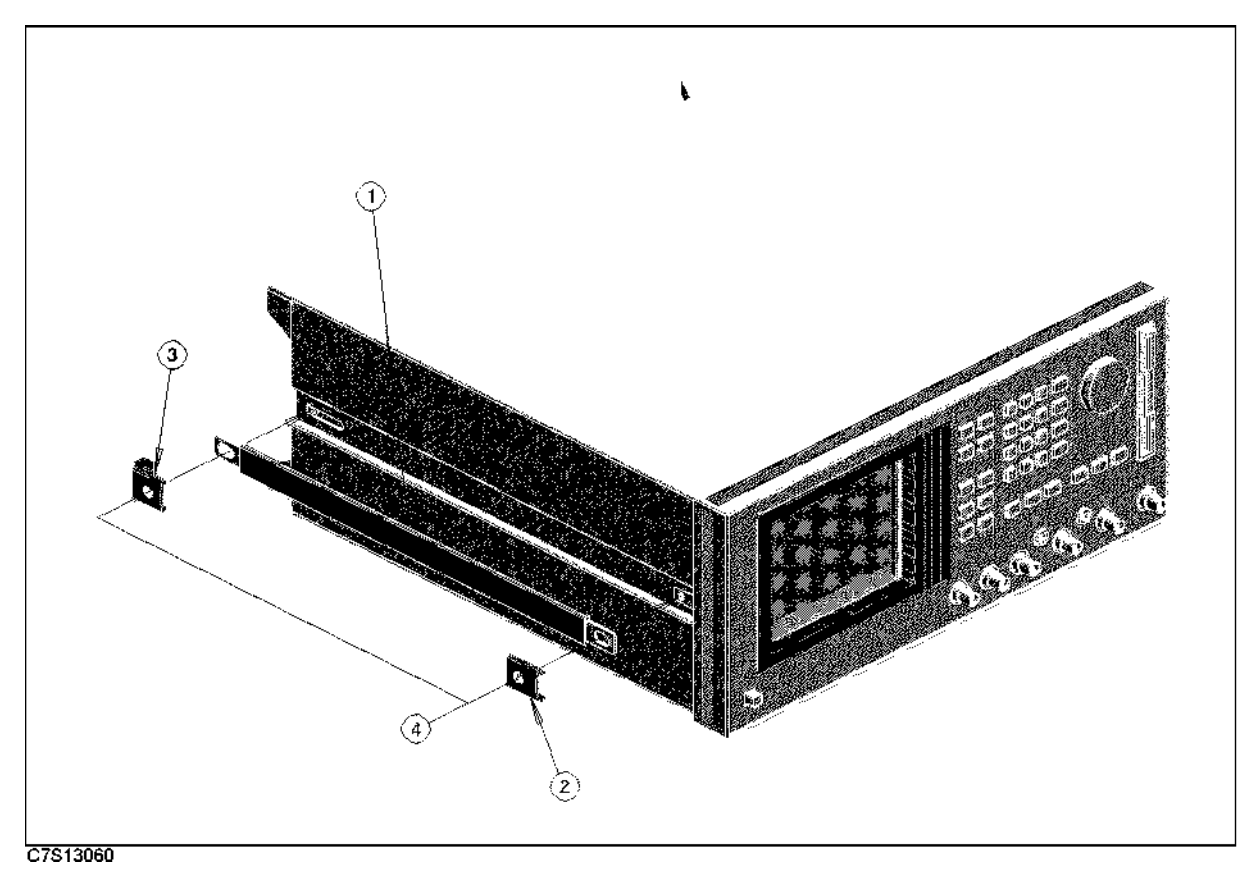

Figure 13-62. Strap Handle

| Table | 13-66. | Stran | Handle |
|-------|--------|-------|--------|
| Lavic | 10-00  | ouap  | manure |

| Ref.   | Agilent Part | С | Qty. | Description      | Mfr   | Mfr Part    |
|--------|--------------|---|------|------------------|-------|-------------|
| Desig. | Number       | D |      |                  | Code  | Number      |
| 1      | 5062 - 3703  | 3 | 1    | STRAP HANDLE     | 28480 | 5062 - 3703 |
| 2      | 5041 - 8819  | 8 | 1    | STRAP HANDLE FRT | 28480 | 5041 - 8819 |
| 3      | 5041 - 8820  | 1 | 1    | STRAP HANDL REAR | 28480 | 5041 - 8820 |
| 4      | 0515-1132    | 4 | 2    | SCR-MACH M5X0.8  | 28480 | 0515-1132   |

13.76 Theory of Operation

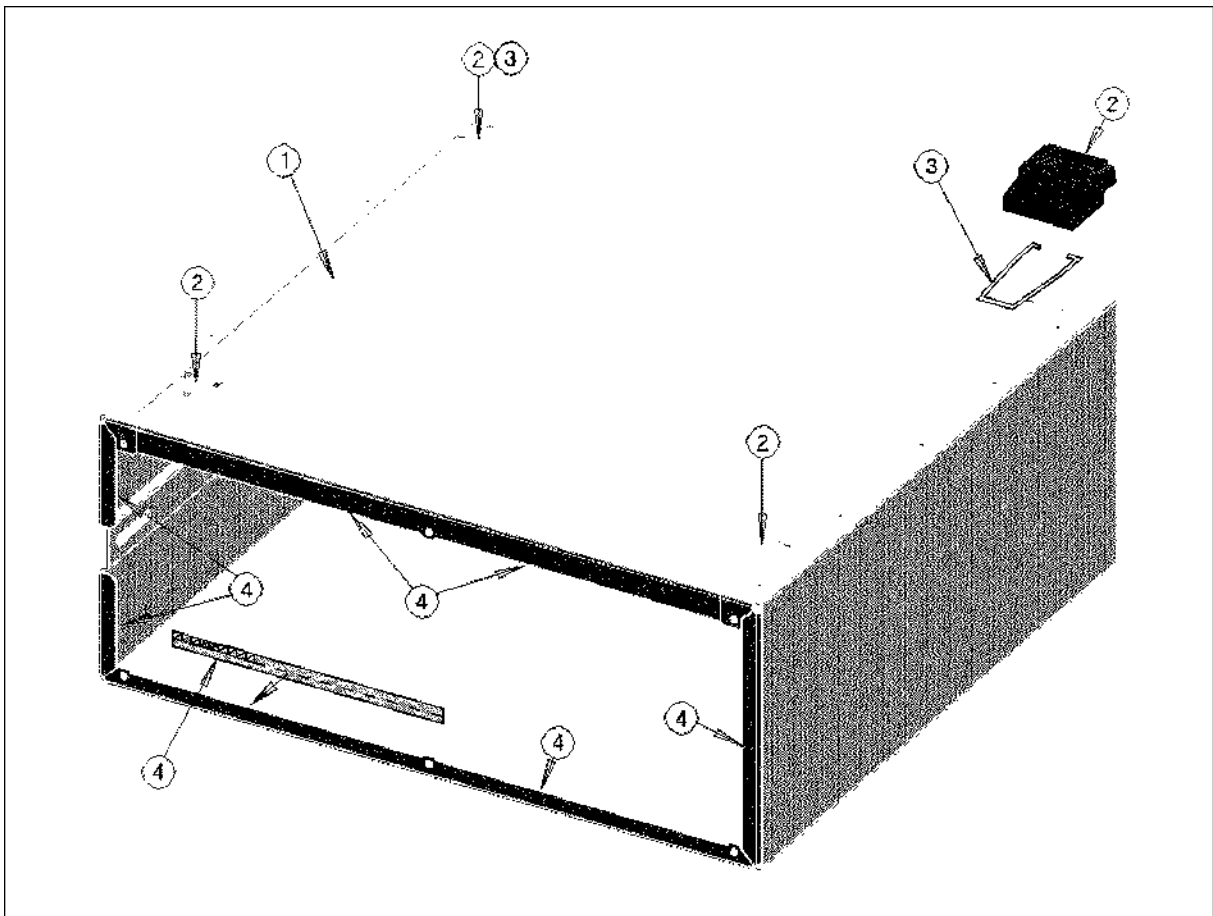

| Figure | 13-63. | Outer | Cover | Assembly |
|--------|--------|-------|-------|----------|
|--------|--------|-------|-------|----------|

| Table         | 13-67. | Outer | Cover | Assembly  |
|---------------|--------|-------|-------|-----------|
| <b>M</b> UDIC | 10 011 | outer | 00101 | rissemory |

| Ref.<br>Desig. | Agilent Part<br>Number | C<br>D | Qty. | Description   | DescriptionMfrCode |             |
|----------------|------------------------|--------|------|---------------|--------------------|-------------|
| 1              | E5100-60002            | 2      | 1    | COVER METAL   | 28480              | E5100-60002 |
| 2              | 5041-8801              | 8      | 4    | FOOT FL       | 28480              | 5041 - 8801 |
| 3              | 1460 - 1345            | 5      | 2    | WIREFORM      | 28480              | 1460 - 1345 |
| 4              | 0363 - 0125            | 0      | 1    | SHIELD GASKET | 28480              | 0363 - 0125 |

### **Other Parts**

| Ref.<br>Desig. | Agilent Part<br>Number | C<br>D | Qty. | Description      | Mfr<br>Code | Mfr Part<br>Number |
|----------------|------------------------|--------|------|------------------|-------------|--------------------|
| A1F1           | 2110-0935              | 7      | 1    | Fuse 5 A         | 75915       | R251005T1          |
| A2F1           | 2110-0935              | 7      | 1    | Fuse 5 A         | 75915       | R251005T1          |
| A3F1           | 2110-0935              | 7      | 1    | Fuse 5 A         | 75915       | R251005T1          |
| Line<br>Fuse   | 2110-0030              | 0      | 1    | Fuse 5 A 250V VF |             |                    |
|                | 2110-1134              |        | 1    | Fuse Drawer      |             |                    |

Table 13-68. Fuse

| Table | 13-69. | Miscellaneous | Accessories |
|-------|--------|---------------|-------------|
|-------|--------|---------------|-------------|

| Ref.<br>Desig. | Agilent Part<br>Number | C<br>D | Qty. | Description                 | Mfr<br>Code | Mfr Part<br>Number |
|----------------|------------------------|--------|------|-----------------------------|-------------|--------------------|
|                |                        |        |      | SERVICE TOOLS               |             |                    |
|                | E5100-65001            |        |      | I/O Port Test Kit           | 28480       | E5100-65001        |
|                | 5959 - 8096            |        |      | Plastic Cover               | 28480       | 5959 - 8096        |
|                |                        |        |      | DOCUMENTATION               |             |                    |
|                | E5100-90015            |        |      | E5100A/B IBASIC Manual      | 28480       | E5100-90015        |
|                |                        |        |      | Supplement                  |             |                    |
|                | E5100-90040            |        |      | E5100A/B Function Reference | 28480       | E5100-90040        |
|                | E5100-90031            |        |      | E5100A/B User's Guide       | 28480       | E5100-90031        |
|                | E5100-90067            |        |      | E5100A/B Programming Manual | 28480       | E5100-90067        |
|                | E5100-90110            |        |      | E5100A/B Service Manual     | 28480       | E5100-90110        |

13.78 Theory of Operation

## **Replacement Procedures**

### Introduction

This chapter contains the procedures and lists the tools required to remove the major assemblies from the E5100A/B. To install an assembly, after you complete the adjustments or make repairs, reverse the order of steps you performed for the removal of that assembly.

The letters in circles indicate the reference designators in the figures just after the procedure unless otherwise described.

### **Outer Cover Removal**

### **Tools Required**

■ Pozidriv screwdriver, pt size #2 (medium)

#### Procedure

- 1. Disconnect the power cable from the E5100A/B.
- 2. Remove the four rear feet.
- 3. Remove the two outer cover screws from the rear panel.
- 4. Remove the four bottom feet
- 5. Remove the side strap.
- 6. Place the E5100A/B on its side.
- 7. Slide off the outer cover toward the rear.

If you have a plastic cover (p/n 5959-8096), the following procedure can be used instead of steps 6 and 7:

- 1. Put a plastic cover (p/n 5959-8096) on the front panel of the E5100A/B and place the E5100A/B on flat table with its front panel down.
- 2. Slide up the outer cover and remove it carefully.
- 3. Place the E5100A/B on flat table with its bottom side down.

### A1/A2/A3 Board Removal

#### **Tools Required**

- Open end wrench, 1/4 inch
- Open end wrench, 15/64 inch (6 mm)
- Pozidriv screwdriver, pt size #1 (small)

#### Procedure

- 1. Remove the outer cover as described in "Outer Cover Removal".
- 2. Remove the ten screws which fasten the shielding plate over the A1/A2/A3/A24/A25/A26(R through C)/A27 boards.
- 3. Remove the shielding plate.
- 4. Lift the extractors at the top corners of the A1/A2/A3 board, lift the A1/A2/A3 board out.

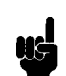

Note

When you replace the A1 CPU board, you need to make required configuration for the new board. See *Board Configuration* chapter.

### A24/A25/A26(R through C)/A27 Board Removal

#### **Tools Required**

- Pozidriv screwdriver, pt size #1 (small)
- Open end wrench, 15/64 inch (6 mm)

#### Procedure

- 1. Remove the outer cover as described in "Outer Cover Removal".
- 2. Remove the shielding plate covering the boards.
- 3. Disconnect RF cables.
- 4. Lift the extractors at the top corners of the board, and lift it out.

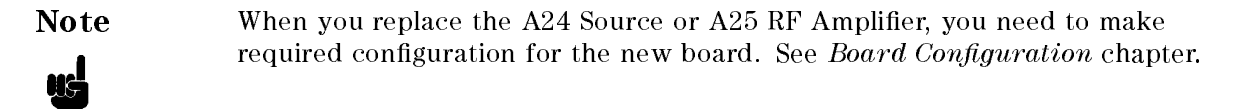

14.2 Replacement Procedures

### **Front Panel Removal**

### **Tools Required**

- Pozidriv screwdriver, pt size #2 (medium)
- Flat edge screwdriver.

### Procedure

- 1. Remove the outer cover as described in "Outer Cover Removal".
- 2. Remove the three screws, which fasten the front panel to the frame, from both sides of the front frame.
- 3. Gradually press the front panel assembly from the inside towards the front, and remove the front panel.
- 4. Disconnect the flatcable from the A20 board.

## A40 Keyboard Removal

### **Tools Required**

- Pozidriv screwdrivers, pt size #1 (small)
- Hex key, 0.063 inch across flats

### Procedure

- 1. Remove the front panel as described in "Front Panel Removal".
- 2. Loosen the two hex set screws in the front panel rotary knob, and pull the knob off.
- 3. Remove the four screws which fastens the keyboard cover.
- 4. Remove the keyboard cover
- 5. Remove the A40 keyboard from the front panel.

### LCD Display Assembly Removal

#### **Tools Required**

■ Pozidriv screwdrivers, pt size #1 (small) and #2 (medium)

#### Procedure

- 1. Remove the front panel as described in "Front Panel Removal".
- 2. Remove the two screws which hold the LCD display assembly.
- 3. Disconnect the cable connected to the A20 board.

### Flexible Disk Drive Assembly Removal

#### **Tools Required**

- Pozidriv screwdriver, pt size #1 (small)
- Hex socket, 7/32 inch (5.5 mm)

#### Procedure

- 1. Remove the outer cover as described in "Outer Cover Removal".
- 2. Remove the four nuts from the FDD (Flexible Disk Drive) holder.
- 3. Disconnect the flatcable and the wire assembly from the FDD.

### **Rear Panel Assembly Removal**

#### **Tools Required**

- Pozidriv screwdrivers, pt size #1 (small) and #2 (medium)
- Open end wrench, 1/4 inch

#### Procedure

- 1. Remove the top outer as described in "Outer Cover Removal".
- 2. Disconnect RF cables from the rear panel.
- 3. Disconnect the flatcable connected with the rear panel.
- 4. Remove the three screws from the rear panel assembly.
- 5. Gradually pull the rear panel assembly out from the rear frame.
- 14.4 Replacement Procedures

## **Board Configuration**

### Introduction

This chapter contains the board configuration information for the following boards:

- A1 CPU
- A24 Source
- A25 RF Amplifier (Opt.010/600)
- PS 130W Power Supply

The bit switch settings and cable connections must be confirmed before these boards are installed.

### A1 Board Configuration

### **Bit Switch Settings**

The location and settings of bit switch A1SW1 is shown in Figure 15-1 and Table 15-1.

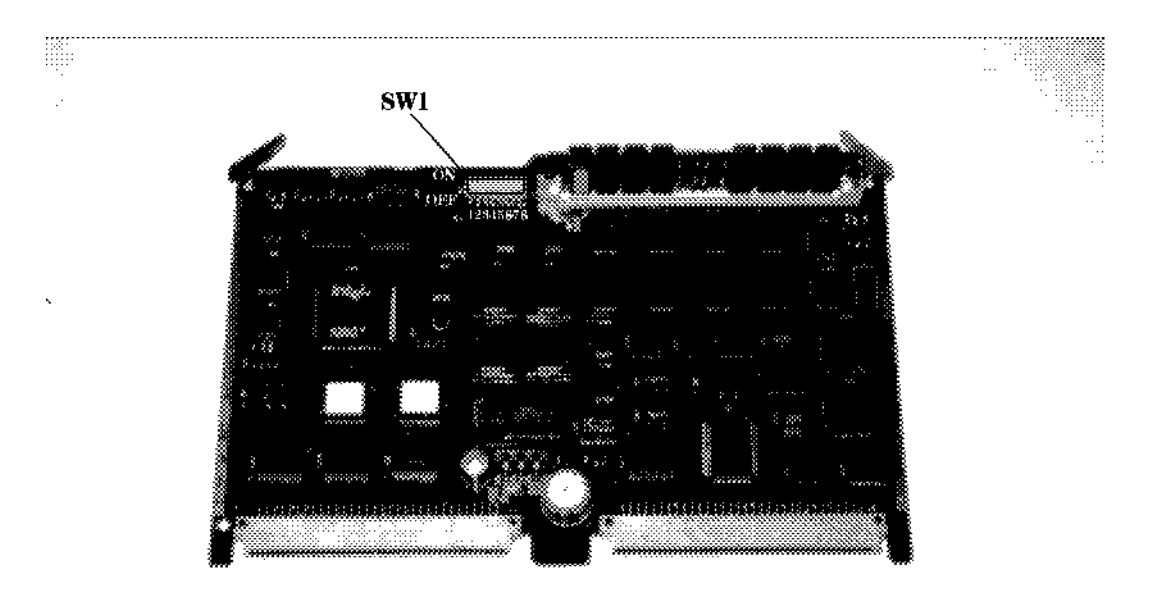

C7S12005

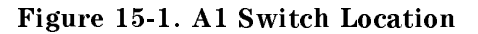

|                    | Switch A1SW1 |    |    |    |    |    |    |    |
|--------------------|--------------|----|----|----|----|----|----|----|
| E5100A/B           | 1            | 2  | 3  | 4  | 5  | 6  | 7  | 8  |
| Without<br>Opt.509 | ON           | ON | ON | ON | ON | ON | ON | ON |
| With<br>Opt.509    | OFF          | ON | ON | ON | ON | ON | ON | ON |

15.2 Board Configuration

### Flash Memories and SIMM

Note

The SIMM (Single Inline Memory Module) is not installed on the A1 board when the replacement board comes from stock. Although flash memories (U5 through U8) are installed on the new replacement board, there is no data in each memory. The four flash memories are for saving correction constants (system calibration data) obtained by adjustments.

- 1. When you replace the A1 board, you must remove the SIMM and the flash memories (U5, U6, U7, and U8) from the old board and install them on the new board.
  - Before you remove the four flash memories from the old board, be sure to mark the location name (U5, U6, U7, U8) on each flash memory. If you lose the original location for each flash memory, you need to perform all adjustments to obtain new system calibration data.
    - Other flash memories do not need to move to the new board.

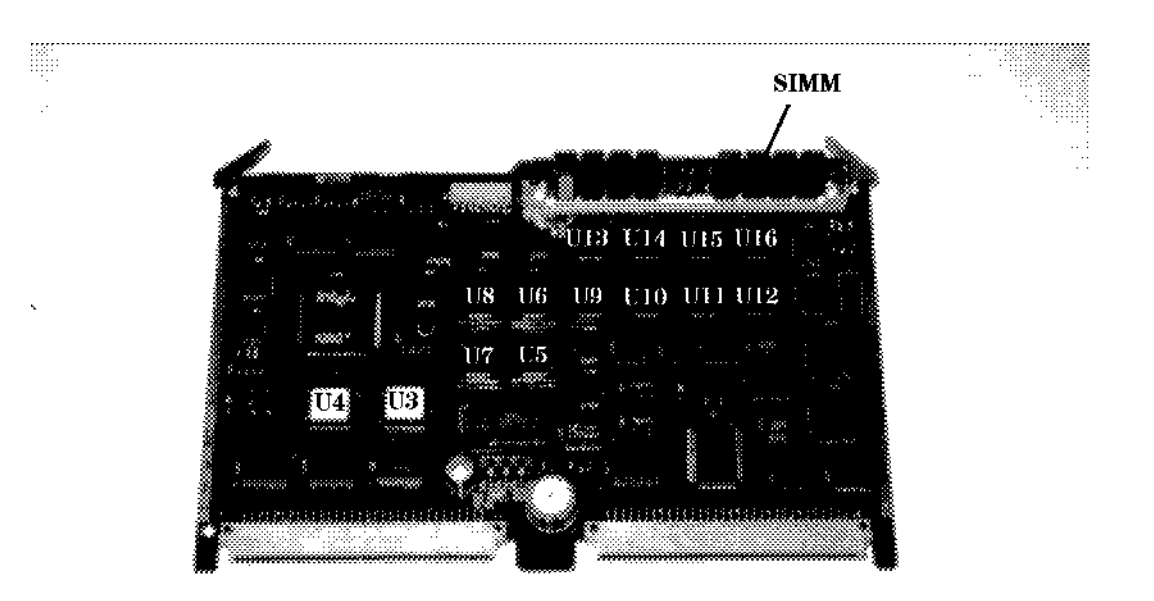

Figure 15-2. A1 Flash Memory and SIMM Location

| Table | 15-2. | A1 | Flash | Memory | and | Stored | Data |
|-------|-------|----|-------|--------|-----|--------|------|
|-------|-------|----|-------|--------|-----|--------|------|

| Flash Memory<br>Location    | Stored Data                       | Data Validity of<br>New Board in Stock |
|-----------------------------|-----------------------------------|----------------------------------------|
| U5 through U8               | Correction Constants <sup>1</sup> | Invalid                                |
| U9 through U16 <sup>2</sup> | Firmware                          | Invalid                                |
| U3 and U4                   | Bootloader                        | Valid                                  |

1 Data obtained and stored by adjustments.

2 Some of the memories may be mounted without sockets.

2. After completing the new board installation, you must reinstall the firmware with a correct firmware disk. Refer to the *Digital Control Troubleshooting* chapter for installing the firmware into the E5100A/B.

### A24 Board Configuration

#### **Jumper Setting**

The jumper settings of A24J2, A24J9, A24J10, A24J11, and A24J14 are shown in Table 15-3 and Table 15-4. The setting of the A24 jumpers depends on the option which is installed in the unit.

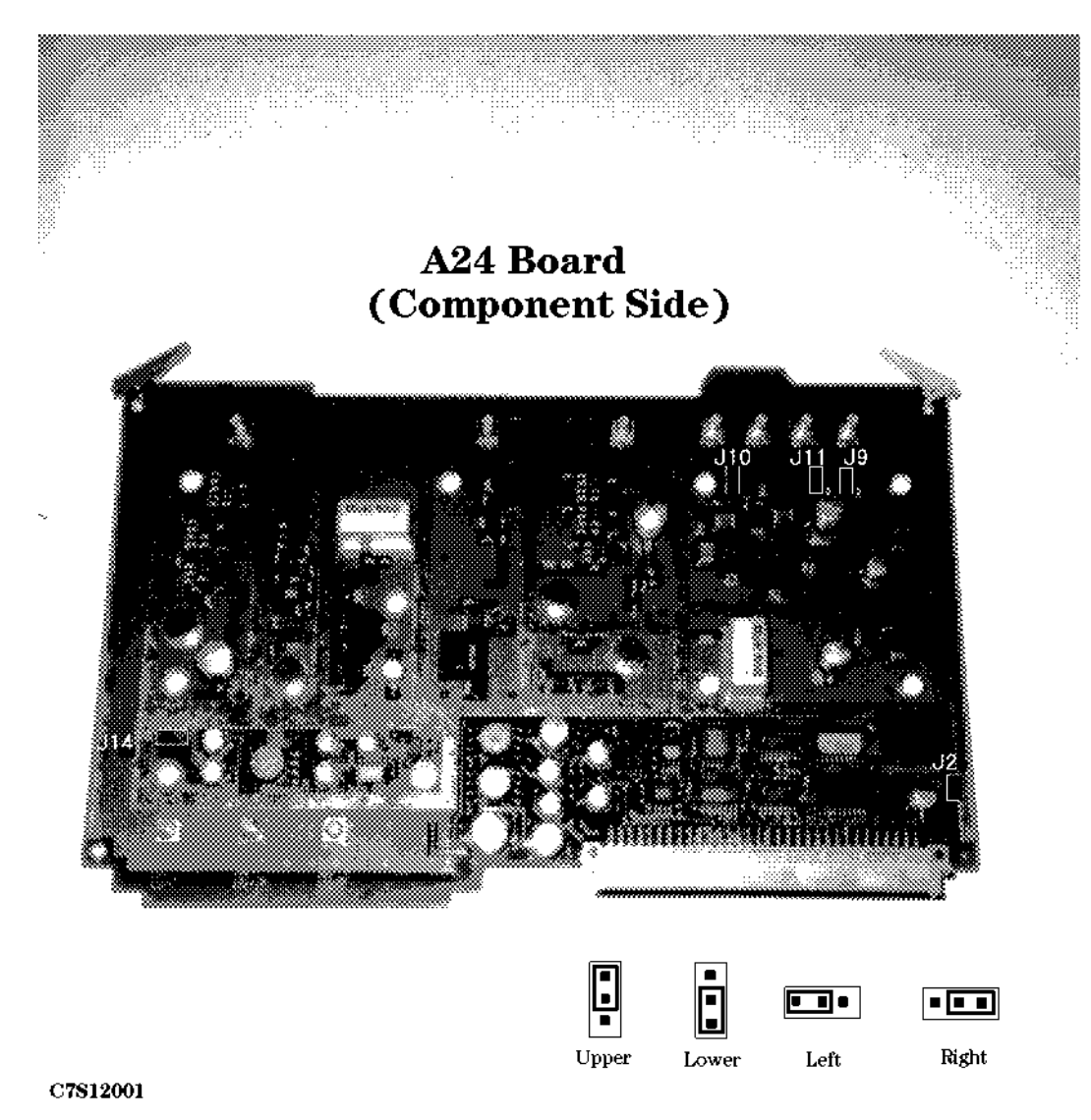

Figure 15-3. A24 Jumper Location and Settings

15-4 Board Configuration

|          | Jumper |       |       |
|----------|--------|-------|-------|
| E5100A/B | J10    | J11   | J9    |
| Opt.100  | Upper  | Upper | Upper |
| Opt.200  | Upper  | Lower | Upper |
| Opt.300  | Upper  | Lower | Lower |
| Opt.400  | Lower  | Lower | Lower |
| Opt.600  | Upper  | Lower | Upper |

 Table 15-3. A24 Jumper Settings 1

Table 15-4. A24 Jumper Settings 2

|                         | Jumper |               |  |
|-------------------------|--------|---------------|--|
| E5100A/B                | J14    | $\mathbf{J2}$ |  |
| Opt.001                 | Right  | Lower         |  |
| Opt.002 without Opt.010 | Left   | Upper         |  |
| Opt.002 with Opt.010    | Right  | Lower         |  |
| Opt.003                 | Right  | Lower         |  |
| Opt.010                 | Right  | Lower         |  |
| Opt.600                 | Right  | Lower         |  |

### **Cable Connection**

The cable connection to the A24 board depends on the option which is installed in the unit.

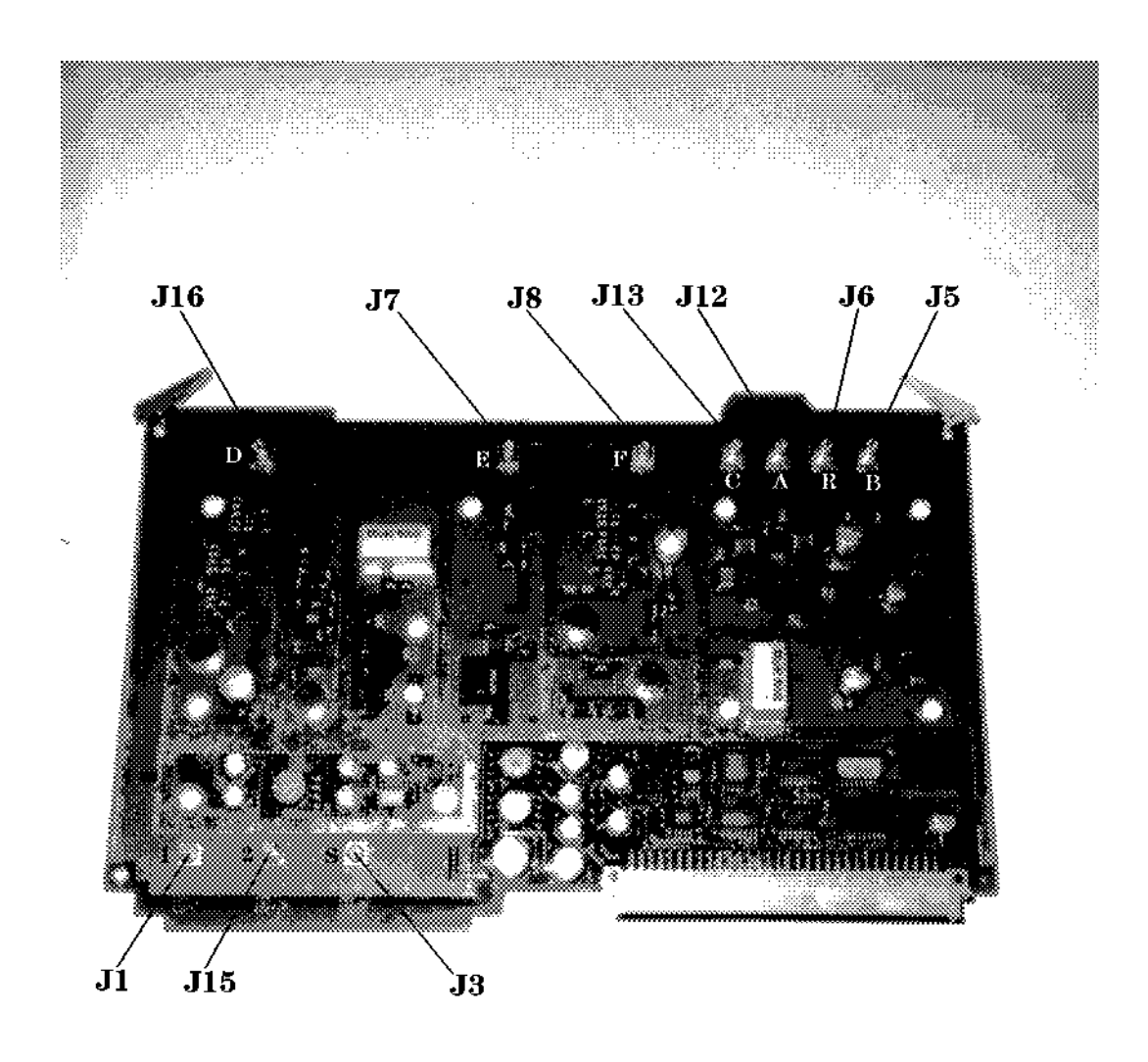

C7S12002

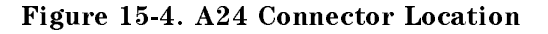

15.6 Board Configuration
|                 | A24 Connector    |                  |                  |  |  |
|-----------------|------------------|------------------|------------------|--|--|
| E5100A/B        | $\mathbf{J1}^1$  | $\mathbf{J15}^1$ | $\mathbf{J3}^1$  |  |  |
| Opt.001         | Not used         | Not used         | To: RF OUT 1     |  |  |
| without Opt.010 |                  |                  | (front assembly) |  |  |
| Opt.002         | To: RF OUT 1     | To: RF OUT 2     | Not used         |  |  |
| without Opt.010 | (front assembly) | (front assembly) |                  |  |  |
| Opt.003         | Not used         | Not used         | To: A28          |  |  |
| without Opt.010 |                  |                  |                  |  |  |
| Opt.010         | Not used         | Not used         | To: A25          |  |  |
| or Opt.600      |                  |                  |                  |  |  |

 Table 15-5. A24 Cable Connection 1

1 The RF cable for those connection has a ferrite core on one end. The connector which is closed to the ferrite core should be connected to the connector on the A24 Board.

|          | A24 Connector |       |            |      |      |      |      |
|----------|---------------|-------|------------|------|------|------|------|
| E5100A/B | J16           | J7    | <b>J</b> 8 | J13  | J12  | J6   | J5   |
| Opt.100  | To:           | To:   | To:        | Not  | To:  | Not  | Not  |
|          | A27J3         | A27J4 | A27J5      | used | A26A | used | used |
| Opt.200  | To:           | To:   | To:        | Not  | To:  | To:  | Not  |
|          | A27J3         | A27J4 | A27J5      | used | A26A | A26R | used |
| Opt.300  | To:           | To:   | To:        | Not  | To:  | To:  | To:  |
|          | A27J3         | A27J4 | A27J5      | used | A26A | A26R | A26B |
| Opt.400  | To:           | To:   | To:        | To:  | To:  | To:  | To:  |
|          | A27J3         | A27J4 | A27J5      | A26C | A26A | A26R | A26B |

| Table  | 15-6. | A24  | Cable | Connection | <b>2</b> |
|--------|-------|------|-------|------------|----------|
| ICO IC | TO 01 | TTMT | Cubic | connection | -        |

### A25 Board Configuration (Opt.010/600)

#### **Jumper Settings**

The locations and settings of jumpers A25J5, A25J9, and switch A25SW1 are shown in Table 15-7. The settings depends the option which is installed in the unit.

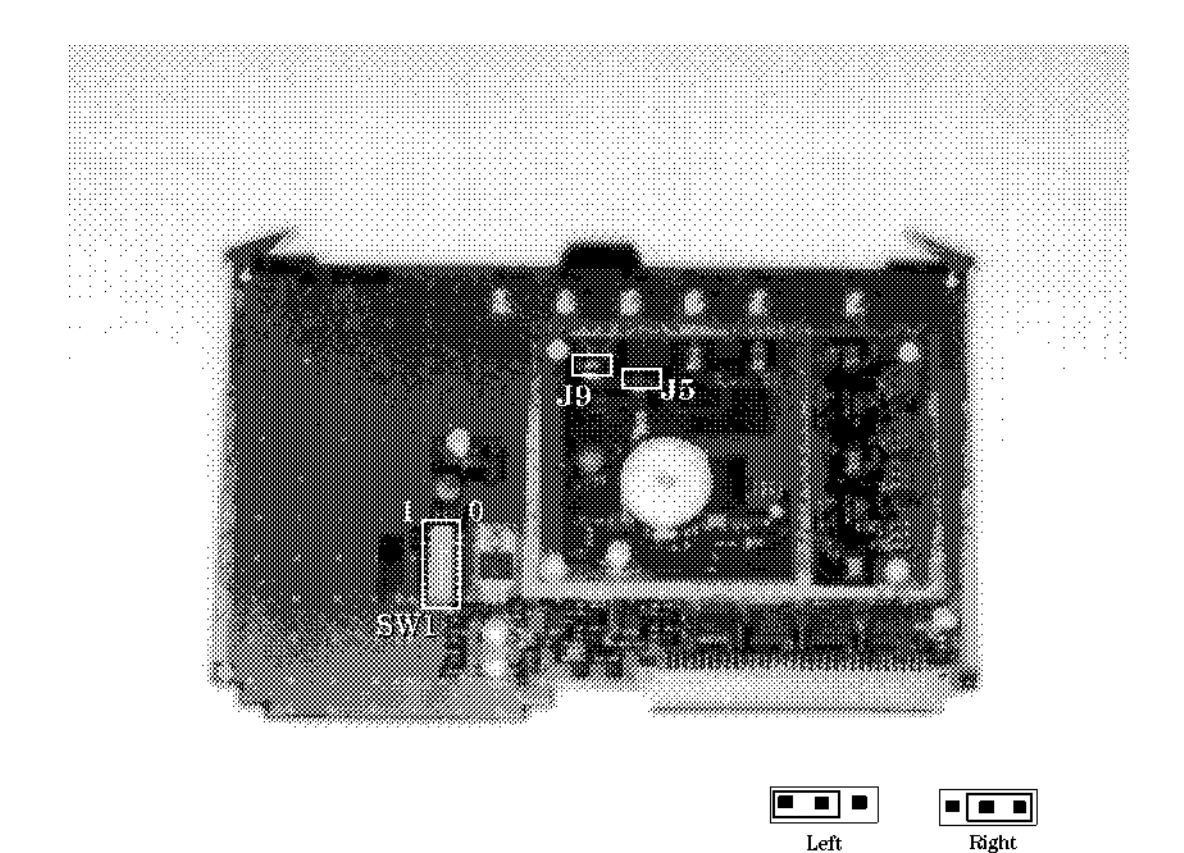

C7S12003

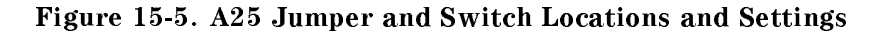

|                         | Jumper/Switch |               |          |          |  |  |
|-------------------------|---------------|---------------|----------|----------|--|--|
| E5100A/B                | <b>J</b> 9    | $\mathbf{J5}$ | SW1 No.1 | SW1 No.2 |  |  |
| Opt.001<br>with Opt.010 | Left          | Left          | 0        | 1        |  |  |
| Opt.002<br>with Opt.010 | Right         | Left          | 0        | 0        |  |  |
| Opt.003<br>with Opt.010 | Left          | Left          | 0        | 1        |  |  |
| Opt.600                 | Right         | Right         | 1        | 1        |  |  |

15.8 Board Configuration

#### **Cable Connection**

The cable connection to the A25 board depends on the option which is installed in the unit.

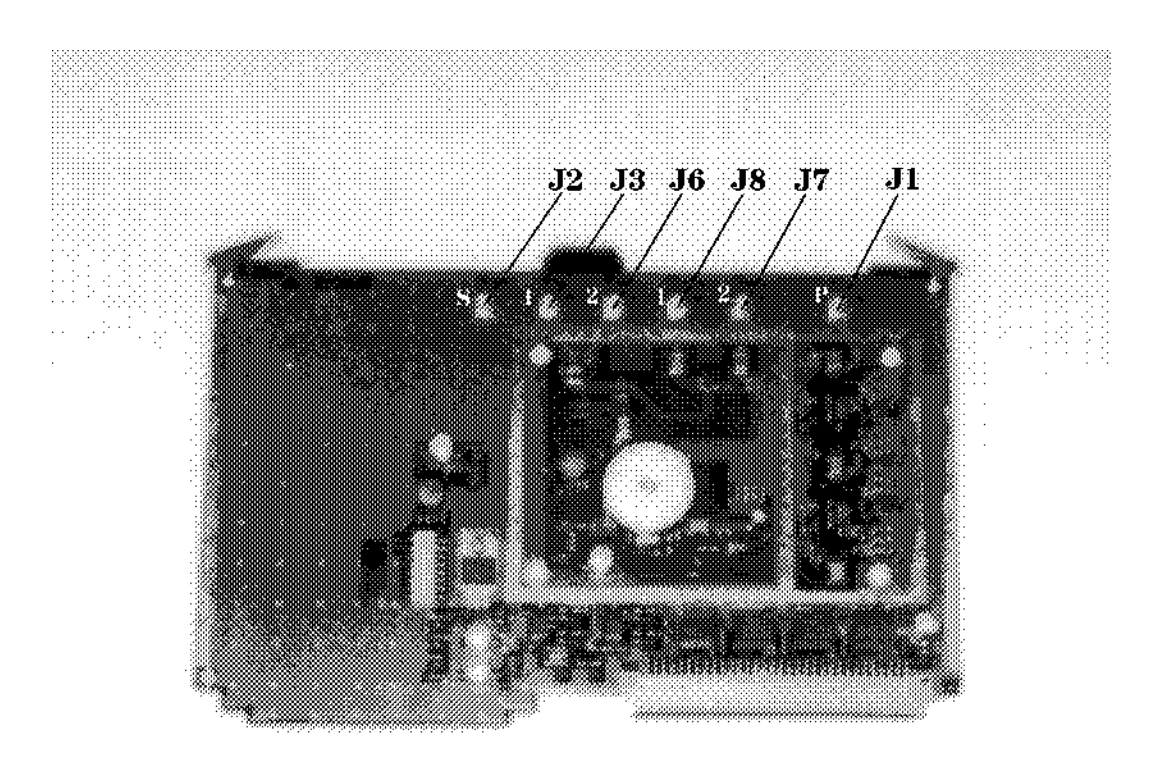

C7S12004

#### Figure 15-6. A25 Cable Connection

|                         | A25 Connector                |                              |                              |                              |                              |                          |  |
|-------------------------|------------------------------|------------------------------|------------------------------|------------------------------|------------------------------|--------------------------|--|
| E5100A/B                | J2                           | J3                           | J6                           | <b>J</b> 8                   | J7                           | J1                       |  |
| Opt.001<br>with Opt.010 | To:<br>RF OUT 1 <sup>1</sup> | Not used                     | Not used                     | Not used                     | Not used                     | To:<br>A24 <sup>2</sup>  |  |
| Opt.002<br>with Opt.010 | Not used                     | To:<br>RF OUT 1 <sup>1</sup> | To:<br>RF OUT 2 <sup>1</sup> | Not used                     | Not used                     | To:<br>A24 <sup>2</sup>  |  |
| Opt.003<br>with Opt.010 | To:<br>A26 <sup>2</sup>      | Not used                     | Not used                     | Not used                     | Not used                     | To:<br>A24 <sup>2</sup>  |  |
| Opt.600                 | Not used                     | Not used                     | Not used                     | To:<br>RF OUT 1 <sup>1</sup> | To:<br>RF OUT 2 <sup>1</sup> | To:<br>A 24 <sup>2</sup> |  |

#### Table 15-8. A25 Cable Connection

1 On front assembly

2 With cable "S"

### **PS 130W Power Supply**

Make sure the shunt connector is removed from the CN2 terminal on the PS 130W when you install the PS 130W into the E5100A/B.

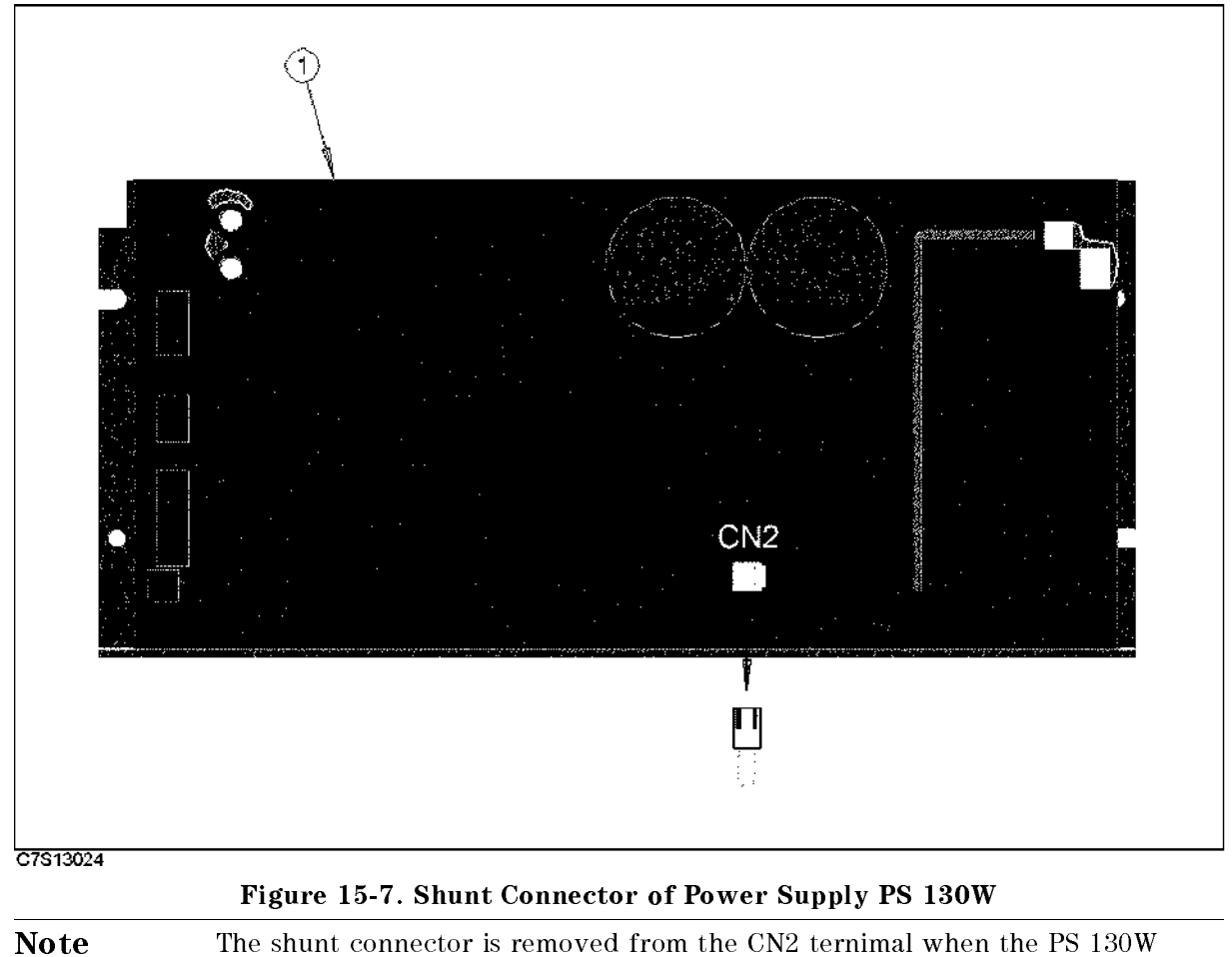

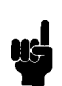

The shunt connector is removed from the CN2 ternimal when the PS 130W Power Supply is shipped from the factory.

15.10 Board Configuration

# **Post Repair Procedures**

### Introduction

The Table 16-1 lists the procedures which must be performed after the replacement of an assembly. When you replace an assembly, confirm the Board Configuration and perform the Adjustments, and Performance Tests following Table 16-1.

| Replaced         | Board | Required                   | Required<br>Variation              |
|------------------|-------|----------------------------|------------------------------------|
| A1 CPU           | None  | If flash ROMs are replaced | Internal Tests                     |
| ALOLO            | None  | VCYO Frequency Calibration | Internal lesis                     |
|                  |       | Source Correction          |                                    |
|                  |       | IF Attenuator Correction   |                                    |
|                  |       | Receiver Calibration       |                                    |
| A2 Perinheral    | None  | None                       | Internal Tests                     |
| 112 rempilerar   | none  |                            | 24 bit I/O Test                    |
| A3 DSP           | None  | None                       | Internal Tests                     |
| A24 Source       | None  | Source Correction          | Frequency Range and Accuracy       |
|                  |       |                            | Harmonics                          |
|                  |       |                            | Non-Harmonic Sprious               |
|                  |       |                            | Phase Noise                        |
|                  |       |                            | Source Level Accuracy/Flatness     |
|                  |       |                            | Source Power Linearity             |
|                  |       |                            | Receiver Noise Level               |
|                  |       |                            | Trace Noise                        |
|                  |       |                            | Residual Response                  |
|                  |       |                            | Input Crosstalk                    |
|                  |       |                            | Absolute Amplitude Accuracy        |
|                  |       |                            | Dynamic Accuracy                   |
|                  |       |                            | Magnitude Ratio Frequency Response |
|                  |       |                            | Phase Frequency Response           |
| A25 RF Amplifier | None  | Source Correction          | Frequency Range and Accuracy       |
|                  |       |                            | Harmonics                          |
|                  |       |                            | Source Level Accuracy/Flatness     |
|                  |       |                            | Source Power Linearity             |
| A26R/A/B/C       | None  | IF Attenuator Correction   | Receiver Noise Level               |
| Receiver         |       | Receiver Calibration       | Trace Noise                        |
|                  |       |                            | Residual Response                  |
|                  |       |                            | Input Crosstalk                    |
|                  |       |                            | Absolute Amplitude Accuracy        |
|                  |       |                            | Dynamic Accuracy                   |
|                  |       |                            | Magnitude Ratio Frequency Response |
|                  |       |                            | Phase Frequency Response           |

#### Table 16-1. Post Repair Procedures

16-2 Post Repair Procedures

| Replaced<br>Assembly | Board<br>Config. | Required<br>Adjustments    | Required<br>Verification           |
|----------------------|------------------|----------------------------|------------------------------------|
| A27 Synthesizer      | None             | VCXO Frequency Calibration | Frequency Range and Accuracy       |
|                      |                  | Source Correction          | Harmonics                          |
|                      | Ì                |                            | Non-Harmonic Sprious               |
|                      |                  |                            | Phase Noise                        |
|                      |                  |                            | Source Level Accuracy/Flatness     |
|                      | Ì                |                            | Source Power Linearity             |
|                      |                  |                            | Receiver Noise Level               |
|                      |                  |                            | Trace Noise                        |
|                      |                  |                            | Residual Response                  |
|                      | Ì                |                            | Input Crosstalk                    |
|                      |                  |                            | Absolute Amplitude Accuracy        |
|                      | İ                |                            | Dynamic Accuracy                   |
|                      |                  |                            | Magnitude Ratio Frequency Response |
|                      |                  |                            | Phase Frequency Response           |
| A20 Motherboard      | None             | None                       | Frequency Range and Accuracy       |
|                      |                  |                            | Source Level Accuracy/Flatness     |
|                      |                  |                            | Magnitude Ratio Frequency Response |
| A28 Source<br>Switch | None             | Source Correction          | Frequency Range and Accuracy       |
|                      |                  |                            | Harmonics                          |
|                      |                  |                            | Non-Harmonic Sprious               |
|                      |                  |                            | Phase Noise                        |
|                      |                  |                            | Source Level Accuracy/Flatness     |
|                      |                  |                            | Source Power Linearity             |
|                      |                  |                            | Receiver Noise Level               |
|                      |                  |                            | Trace Noise                        |
|                      |                  |                            | Residual Response                  |
|                      |                  |                            | Input Crosstalk                    |
| A29 50/1MΩ<br>Switch | None             | Receiver Calibration       | Receiver Noise Level               |
|                      |                  |                            | Trace Noise                        |
|                      |                  |                            | Residual Response                  |
|                      |                  |                            | Input Crosstalk                    |
|                      |                  |                            | Absolute Amplitude Accuracy        |
|                      |                  |                            | Dynamic Accuracy                   |
|                      |                  |                            | Magnitude Ratio Frequency Response |
|                      |                  |                            | Phase Frequency Response           |

Table 16-1. Post Repair Procedures (continued)

| Replaced<br>Assembly | Board<br>Config. | Required<br>Adjustments | Required<br>Verification           |
|----------------------|------------------|-------------------------|------------------------------------|
| Power Supply<br>130W | None             | None                    | Frequency Range and Accuracy       |
|                      |                  |                         | Source Level Accuracy/Flatness     |
|                      |                  |                         | Magnitude Ratio Frequency Response |
| Power Supply<br>31W  | None             | None                    | Frequency Range and Accuracy       |
|                      |                  |                         | Source Level Accuracy/Flatness     |
|                      |                  |                         | Magnitude Ratio Frequency Response |
| A50                  | None             | None                    | Frequency Range and Accuracy       |
| High Stability OSC   |                  |                         |                                    |

Table 16-1. Post Repair Procedures (continued)

16.4 Post Repair Procedures

# **Calculation Sheet**

### Introduction

This chapter contains calculation sheets for each performance test that requires additional calculations to determine the final test result.

Use the calculation sheet in this chapter as an aid for recording raw measurement data and calculating the performance test results.

Calculation sheet entries are provided only for performance tests in which calculations are required to obtain the test results.

### 2. Harmonics Test

| E5100A/B<br>Center Frequency | Spectrum Analyzer<br>Frequency | Spec         | ctrum Analyzer<br>Reading | Test Result<br>[b–a] |
|------------------------------|--------------------------------|--------------|---------------------------|----------------------|
| $10 \text{ kHz}^1$           | 10 kHz                         | <b>a</b> = _ | dBm                       |                      |
|                              | 20  kHz                        | <b>b</b> = _ | dBm                       | dBc                  |
|                              | 30  kHz                        | <b>b</b> = _ | dBm                       | dBc                  |
| 100 kHz                      | 100 kHz                        | <b>a</b> = _ | dBm                       |                      |
|                              | 200 kHz                        | <b>b</b> = _ | dBm                       | dBc                  |
|                              | 300 kHz                        | <b>b</b> = _ | dBm                       | dBc                  |
| 1 MHz                        | 1 MHz                          | <b>a</b> = _ | dBm                       |                      |
|                              | 2 MHz                          | <b>b</b> = _ | dBm                       | dBc                  |
|                              | 3 MHz                          | <b>b</b> = _ | dBm                       | dBc                  |
| 10 <b>M</b> Hz               | 10 MHz                         | <b>a</b> = _ | dBm                       |                      |
|                              | 20 MHz                         | <b>b</b> = _ | dBm                       | dBc                  |
|                              | 30 MHz                         | <b>b</b> = _ | dBm                       | dBc                  |
| 100 MHz                      | 100 MHz                        | <b>a</b> = _ | dBm                       |                      |
|                              | 200 MHz                        | <b>b</b> = _ | dBm                       | dBc                  |
|                              | 300 MHz                        | <b>b</b> = _ | dBm                       | dBc                  |
| 180 MHz                      | 180 MHz                        | <b>a</b> = _ | dBm                       |                      |
|                              | 360 MHz                        | <b>b</b> = _ | dBm                       | dBc                  |
|                              | $540 \mathrm{MHz}$             | <b>b</b> = _ | dBm                       | dBc                  |
| 200 MHz                      | 200 MHz                        | <b>a</b> = _ | dBm                       |                      |
|                              | 400 MHz                        | <b>b</b> = _ | dBm                       | dBc                  |
|                              | 600 MHz                        | <b>b</b> = _ | dBm                       | dBc                  |
| 300 MHz                      | 300 MHz                        | <b>a</b> = _ | dBm                       |                      |
|                              | 600 MHz                        | <b>b</b> = _ | dBm                       | dBc                  |
|                              | 900 MHz                        | <b>b</b> = _ | dBm                       | dBc                  |
|                              |                                |              |                           |                      |

 $1\ \mathrm{E5100A}$  with option 510 does not require the harmomics test at this frequency.

A-2 Calculation Sheet

## 3. Non-Harmonic Spurious Test

| E5100A/B<br>Center Frequency | Spectrum Analyzer<br>Frequency | Spectru<br>R | ım Analyzer<br>eading | Test Result<br>[b–a] |
|------------------------------|--------------------------------|--------------|-----------------------|----------------------|
| 239.95 MHz                   | $f_1 = $                       | a =          | dBm                   |                      |
|                              | $f_1 - 10.417 \text{ kHz} = $  | b =          | dBm _                 | dBc                  |
|                              | $f_1 + 10.417 \text{ kHz} = $  | b =          | dBm _                 | dBc                  |
|                              | $f_1$ + 100 kHz =              | b =          | dBm _                 | dBe                  |

### 4. Phase Noise Test

| E5100A/B<br>Center Frequency | Spectrum Analyzer<br>Frequency | Spectrum Analyze<br>Reading | er Test Result<br>[b–a] |
|------------------------------|--------------------------------|-----------------------------|-------------------------|
| 455  kHz                     | 455  kHz                       | <b>a</b> = dE               | 3m                      |
|                              | 445  kHz                       | <b>b</b> = dE               | Bm dBc                  |
|                              | 465 kHz                        | <b>b</b> = dE               | Bm dBc                  |
| 150 MHz                      | 150 MHz                        | <b>a</b> = dE               | 3m                      |
|                              | 149.99 MHz                     | <b>b</b> = dE               | Bm dBc                  |
|                              | 150.01 MHz                     | <b>b</b> = dE               | Bm dBc                  |
| 180 MHz                      | 180 MHz                        | <b>a</b> = dE               | 3m                      |
|                              | 179.99 MHz                     | <b>b</b> = dE               | Bm dBc                  |
|                              | 180.01 MHz                     | <b>b</b> = dE               | Bm dBc                  |
| 300 MHz                      | 300 MHz                        | <b>a</b> = dE               | 3m                      |
|                              | 299.99 MHz                     | <b>b</b> = dE               | Bm dBc                  |
|                              | 300.01 MHz                     | <b>b</b> = dE               | Bm dBc                  |

### 5. Source Level Accuracy/Flatness Test

# Frequency Power Meter Reading [ref<sup>1</sup>]

50 MHz \_\_\_\_\_ dBm

1 : is the power meter reading of the source level accuracy test.

| Frequency          | Power Meter Reading<br>[a] | Test Result<br>[a–ref] |
|--------------------|----------------------------|------------------------|
| $10 \text{ kHz}^1$ | dBm                        | dB                     |
| 50  kHz            | dBm                        | dB                     |
| 100 kHz            | dBm                        | dB                     |
| 1 MHz              | dBm                        | dB                     |
| $10  \mathrm{MHz}$ | dBm                        | dB                     |
| 100  MHz           | dBm                        | dB                     |
| 150  MHz           | dBm                        | dB                     |
| 180 MHz            | dBm                        | dB                     |
| 200 MHz            | dBm                        | dB                     |
| 250  MHz           | dBm                        | dB                     |
| 300 MHz            | dBm                        | dB                     |

 $1\ {\rm If}$  an Opt.010 or 600 is installed, test at this frequency is not required.

A-4 Calculation Sheet

### 6. Source Power Linearity Test

#### Step Attenuator Calibration Value at 50 MHz

| Attenuation                   | Calibration Value $^1$ |                      |
|-------------------------------|------------------------|----------------------|
| 10 dB                         | a1 =                   | dB                   |
| 20 dB                         | a2 =                   | dB                   |
| 30 dB                         | a3 =                   | dB                   |
| 40 dB                         | <b>a</b> 4 =           | dB                   |
| 50 dB                         | a5 =                   | dB                   |
| 60 dB                         | a6 =                   | dB                   |
| 1 : Incremental<br>dB setting | attenua                | tion referenced to 0 |

#### **Reference (0 dBm)**

| E5100A/B     | <b>Power Meter</b> | R      | eference |       |
|--------------|--------------------|--------|----------|-------|
| Source Power | Reading [b]        |        | [ref]    |       |
| 0 dBm        | dBm                | b+a3 = |          | _ dBm |

#### Source Power Linearity

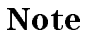

ŰĘ

Calculate **ref** in the calculation sheet for the reference (0 dBm) first. Then calculate test results using the equation and the value of **ref**.

#### With option 001 and without option 010

| E5100A/B<br>Source Power | Power Meter<br>Reading | r Test Result |    |
|--------------------------|------------------------|---------------|----|
|                          | [b]                    |               |    |
| +11 dBm                  | dBm                    | b+a5-ref-11 = | dB |
| +5  dBm                  | dBm                    | b+a4-ref-5 =  | dB |
| -5  dBm                  | dBm                    | b+a3-ref+5=   | dB |
| -9  dBm                  | dBm                    | b+a3-ref+9=   | dB |

### With Option 002 and without Option 010

| E5100A/B<br>Source Power | Power Meter<br>Reading | Test Result         |    |
|--------------------------|------------------------|---------------------|----|
|                          | [b]                    |                     |    |
| +5  dBm                  | dBm                    | b+a4-ref-5=         | dB |
| -5  dBm                  | dBm                    | b+a3-ref+5=         | dB |
| -10  dBm                 | dBm                    | b + a2 - ref + 10 = | dB |
| -15  dBm                 | dBm                    | b+a2-ref+15=        | dB |

#### With Option 003 and without Option 010

| E5100A/B<br>Source Power | Power Meter<br>Reading | Test Result              |  |
|--------------------------|------------------------|--------------------------|--|
|                          | [b]                    |                          |  |
| +7  dBm                  | dBm                    | <b>b+a4-ref-7=</b> dB    |  |
| +5 dBm                   | dBm                    | <b>b+a4-ref-5=</b> dB    |  |
| -5  dBm                  | dBm                    | <b>b+a3</b> -ref+5 =dB   |  |
| -10  dBm                 | dBm                    | <b>b</b> +a2-ref+10= dB  |  |
| -13  dBm                 | dBm                    | <b>b</b> +a2-ref+13 = dB |  |

#### With both Option 001 and Option 010

| E5100A/B<br>Source Power | Power Meter<br>Reading | Test Result                |  |
|--------------------------|------------------------|----------------------------|--|
|                          | [b]                    |                            |  |
| +22 dBm                  | dBm                    | <b>b+a6-ref</b> -22 = dB   |  |
| +10 dBm                  | dBm                    | <b>b+a4-ref-10=</b> dB     |  |
| -10  dBm                 | dBm                    | b+a2-ref+10 = dB           |  |
| -20  dBm                 | dBm                    | <b>b+a1-ref+20=</b> dB     |  |
| -30  dBm                 | dBm                    | $b + a1 - ref + 30 = \ dB$ |  |
| -40  dBm                 | dBm                    | <b>b+a1-ref+40=</b> dB     |  |
| -48  dBm                 | dBm                    | <b>b+a1-ref+48 =</b> dB    |  |

A-6 Calculation Sheet

### With both Option 002 and Option 010

| E5100A/B<br>Source Power | Power Meter<br>Reading | Test Result                                        |
|--------------------------|------------------------|----------------------------------------------------|
|                          | [b]                    |                                                    |
| +16 dBm                  | dBm                    | <b>b+a5-ref-16=</b> dB                             |
| +10 dBm                  | dBm                    | <b>b+a4-ref-10=</b> dB                             |
| -10  dBm                 | dBm                    | <b>b+a2-ref+10=</b> dB                             |
| -20  dBm                 | dBm                    | <b>b+a1-ref+20=</b> dB                             |
| -30  dBm                 | dBm                    | <b>b+a1-ref+30=</b> dB                             |
| $-40~\mathrm{dBm}$       | dBm                    | <b>b</b> + <b>a</b> 1- <b>ref</b> + <b>40</b> = dB |
| -50  dBm                 | dBm                    | <b>b</b> + <b>a</b> 1- <b>ref</b> + <b>50</b> = dB |
| -54  dBm                 | dBm                    | <b>b</b> - <b>ref + 54 =</b> dB                    |

#### With both Option 003 and Option 010, or with Option 600

| E5100A/B<br>Source Power | Power Meter<br>Reading | Meter Test Result<br>ding |    |
|--------------------------|------------------------|---------------------------|----|
|                          | [b]                    |                           |    |
| +18 dBm                  | dBm                    | b + a5 - ref - 18 =       | dB |
| +10 dBm                  | dBm                    | b + a4 - ref - 10 =       | dB |
| -10  dBm                 | dBm                    | b + a2 - ref + 10 =       | dB |
| -20  dBm                 | dBm                    | b + a1 - ref + 20 =       | dB |
| -30  dBm                 | dBm                    | b+a1-ref+30=              | dB |
| -40  dBm                 | dBm                    | b + a1 - ref + 40 =       | dB |
| -50  dBm                 | dBm                    | b + a1 - ref + 50 =       | dB |
| -52  dBm                 | dBm                    | b - ref + 52 =            | dB |

### 7. Receiver Noise Level Test

#### E5100A

### At IF BW 100 Hz

| Frequency         | Input | Trace Mean<br>[a] | Test Result<br>[ 20×log(a) ] |
|-------------------|-------|-------------------|------------------------------|
| 10 kHz            | R     | Unit _            | dBm                          |
|                   | Α     | Unit _            | dBm                          |
|                   | В     | Unit _            | dBm                          |
|                   | C .   | Unit _            | dBm                          |
| $95~\mathrm{kHz}$ | R     | Unit _            | dBm                          |
|                   | A     | Unit _            | dBm                          |
|                   | В     | Unit _            | dBm                          |
|                   | C     | Unit _            | dBm                          |
| 455 kHz           | R     | Unit _            | dBm                          |
|                   | Α     | Unit _            | dBm                          |
|                   | В     | Unit _            | dBm                          |
|                   | C .   | Unit _            | dBm                          |
| 1.01 MHz          | R     | Unit _            | dBm                          |
|                   | А     | Unit _            | dBm                          |
|                   | В     | Unit _            | dBm                          |
|                   | C .   | Unit _            | dBm                          |
| 10.7 MHz          | R     | Unit _            | dBm                          |
|                   | Α     | Unit _            | dBm                          |
|                   | В     | Unit _            | dBm                          |
|                   | С     | Unit _            | dBm                          |
| 101 MHz           | R     | Unit _            | dBm                          |
|                   | Α     | Unit _            | dBm                          |
|                   | В     | Unit _            | dBm                          |
|                   | C .   | Unit _            | dBm                          |
| 110 MHz           | R     | Unit _            | dBm                          |
|                   | Α     | Unit _            | dBm                          |
|                   | В     | Unit _            | dBm                          |
|                   | С     | Unit              | dBm                          |

A-8 Calculation Sheet

| Frequency | Input | Trace Mean<br>[a] | Test Result<br>[ 20×log(a) ] |
|-----------|-------|-------------------|------------------------------|
| 179 MHz   | R     | Unit _            | dBm                          |
|           | А     | Unit _            | dBm                          |
|           | В     | Unit _            | dBm                          |
|           | С     | Unit _            | dBm                          |
| 201 MHz   | R     | Unit _            | dBm                          |
|           | А     | Unit _            | dBm                          |
|           | В     | Unit _            | dBm                          |
|           | С     | Unit _            | dBm                          |
| 299 MHz   | R     | Unit _            | dBm                          |
|           | А     | Unit _            | dBm                          |
|           | В     | Unit _            | dBm                          |
|           | С     | Unit _            | dBm                          |

#### At IF BW 300 Hz

| Frequency           | Input | Trace Mean<br>[a] | Test Result<br>[ 20×log(a) ] |
|---------------------|-------|-------------------|------------------------------|
| $455 \mathrm{~kHz}$ | R     | Unit _            | dBm                          |
|                     | А     | Unit _            | dBm                          |
|                     | В     | Unit _            | dBm                          |
|                     | С     | Unit _            | dBm                          |
| 101 MHz             | R     | Unit _            | dBm                          |
|                     | А     | Unit _            | dBm                          |
|                     | В     | Unit _            | dBm                          |
|                     | С     | Unit _            | dBm                          |

#### At IF BW 1 kHz

| Frequency | Input | Trace Mean<br>[a] | Test Result<br>[ 20×log(a) ] |
|-----------|-------|-------------------|------------------------------|
| 455  kHz  | R     | Unit _            | dBm                          |
|           | А     | Unit _            | dBm                          |
|           | В     | Unit _            | dBm                          |
|           | С     | Unit _            | dBm                          |
| 101 MHz   | R     | Unit _            | dBm                          |
|           | А     | Unit _            | dBm                          |
|           | В     | Unit _            | dBm                          |
|           | С     | Unit              | dBm                          |

#### At IF BW 3 kHz

| Frequency           | Input | Trace Mean<br>[a] | Test Result<br>[ 20×log(a) ] |
|---------------------|-------|-------------------|------------------------------|
| $455 \mathrm{~kHz}$ | R     | Unit              | dBm                          |
|                     | А     | Unit              | dBm                          |
|                     | В     | Unit              | dBm                          |
|                     | С     | Unit              | dBm                          |
| 101 MHz             | R     | Unit .            | dBm                          |
|                     | А     | Unit              | dBm                          |
|                     | В     | Unit .            | dBm                          |
|                     | С     | Unit .            | dBm                          |

#### At IF BW 10 kHz

| Frequency            | Input | Trace Mean<br>[a] | Test Result<br>[ 20×log(a) ] |
|----------------------|-------|-------------------|------------------------------|
| $455 \mathrm{~kHz}$  | R     | Unit _            | dBm                          |
|                      | А     | Unit              | dBm                          |
|                      | В     | Unit              | dBm                          |
|                      | С     | Unit _            | dBm                          |
| $101 \ \mathrm{MHz}$ | R     | Unit              | dBm                          |
|                      | А     | Unit _            | dBm                          |
|                      | В     | Unit              | dBm                          |
|                      | С     | Unit _            | dBm                          |

#### At IF BW 30 kHz

| Frequency           | Input | Trace Mean<br>[a] | Test Result<br>[ 20×log(a) ] |
|---------------------|-------|-------------------|------------------------------|
| $455 \mathrm{~kHz}$ | R     | Unit _            | dBm                          |
|                     | A     | Unit _            | dBm                          |
|                     | В     | Unit _            | dBm                          |
|                     | C _   | Unit _            | dBm                          |
| 101 MHz             | R _   | Unit _            | dBm                          |
|                     | A     | Unit _            | dBm                          |
|                     | В     | Unit _            | dBm                          |
|                     | C _   | Unit              | dBm                          |

A-10 Calculation Sheet

### E5100B

#### At IF BW 1 kHz

| Frequency             | Input | Trace Mean<br>[a] | Test Result<br>[ 20×log(a) ] |
|-----------------------|-------|-------------------|------------------------------|
| 30  kHz               | R     | Unit _            | dBm                          |
|                       | А     | Unit _            | dBm                          |
| $95 \mathrm{~kHz}$    | R     | Unit _            | dBm                          |
|                       | А     | Unit _            | dBm                          |
| $455 \mathrm{~kHz}$   | R     | Unit _            | dBm                          |
|                       | А     | Unit _            | dBm                          |
| 1.01 MHz              | R     | Unit _            | dBm                          |
|                       | А     | Unit _            | dBm                          |
| $10.7 \ \mathrm{MHz}$ | R     | Unit _            | dBm                          |
|                       | А     | Unit _            | dBm                          |
| 101 MHz               | R     | Unit _            | dBm                          |
|                       | А     | Unit _            | dBm                          |
| 110 MHz               | R     | Unit _            | dBm                          |
|                       | А     | Unit _            | dBm                          |
| 201 MHz               | R     | Unit _            | dBm                          |
|                       | А     | Unit _            | dBm                          |
| 299 MHz               | R     | Unit _            | dBm                          |
|                       | Α     | Unit _            | dBm                          |

#### At IF BW 3 kHz

| Frequency           | Input | Trace Mean<br>[a] | Test Result<br>[ 20×log(a) ] |
|---------------------|-------|-------------------|------------------------------|
| $455 \mathrm{~kHz}$ | R     | Unit _            | dBm                          |
|                     | А     | Unit _            | dBm                          |
| 101 MHz             | R     | Unit _            | dBm                          |
|                     | А     | Unit _            | dBm                          |

#### At IF BW 10 kHz

| Frequency           | Input | Trace Mean<br>[a] | Test Result<br>[ 20×log(a) ] |
|---------------------|-------|-------------------|------------------------------|
| $455 \mathrm{~kHz}$ | R     | Unit _            | dBm                          |
|                     | А     | Unit _            | dBm                          |
| 101 MHz             | R     | Unit _            | dBm                          |
|                     | А     | Unit _            | dBm                          |

### At IF BW 30 kHz

| Frequency           | Input | Trace Mean<br>[a] | Test Result<br>[ 20×log(a) ] |
|---------------------|-------|-------------------|------------------------------|
| $455 \mathrm{~kHz}$ | R     | Unit _            | dBm                          |
|                     | А     | Unit _            | dBm                          |
| 101 MHz             | R     | Unit _            | dBm                          |
|                     | А     | Unit _            | dBm                          |

A-12 Calculation Sheet

## 10. Input Crosstalk Test

### E5100A

| Measurement | Frequency          | Trace Max | Test Result<br>[ (a + b + c + d)/4 ] |
|-------------|--------------------|-----------|--------------------------------------|
| R into A    | 10 kHz to 100 kHz  | a =       | _ dB                                 |
|             |                    | b =       | _ dB                                 |
|             |                    | c =       | _dB                                  |
|             |                    | d =       | _dBdB                                |
|             | 100 kHz to 200 kHz | a =       | _ dB                                 |
|             |                    | b =       | _ dB                                 |
|             |                    | c =       | _dB                                  |
|             |                    | d =       | _ dB dB                              |
|             | 200 kHz to 180 MHz | a =       | _ dB                                 |
|             |                    | b =       | _ dB                                 |
|             |                    | c =       | _ dB                                 |
|             |                    | d =       | _ dB dB                              |
|             | 200 kHz to 300 MHz | a =       | _ dB                                 |
|             |                    | b =       | _ dB                                 |
|             |                    | c =       | _ dB                                 |
|             |                    | d =       | _ dB dB                              |
| R into B    | 10 kHz to 100 kHz  | a =       | _ dB                                 |
|             |                    | b =       | _ dB                                 |
|             |                    | c =       | _dB                                  |
|             |                    | d =       | _ dB dB                              |
|             | 100 kHz to 200 kHz | a =       | _ dB                                 |
|             |                    | b =       | _ dB                                 |
|             |                    | c =       | _ dB                                 |
|             |                    | d =       | _ dB dB                              |
|             | 200 kHz to 180 MHz | a =       | _ dB                                 |
|             |                    | b =       | _ dB                                 |
|             |                    | c =       | _dB                                  |
|             |                    | d =       | _ dB dB                              |
|             | 200 kHz to 300 MHz | a =       | _ dB                                 |
|             |                    | b =       | _ dB                                 |
|             |                    | c =       | _ dB                                 |
|             |                    | d =       | _ dB dB                              |

| Measurement | Frequency                                | Trace Max | Test Result<br>[ (a + b + c + d)/4 ] |
|-------------|------------------------------------------|-----------|--------------------------------------|
| R into C    | 10 kHz to 100 kHz                        | a =       | _ dB                                 |
|             |                                          | b =       | _dB                                  |
|             |                                          | c =       | _ dB                                 |
|             |                                          | d =       | _dBdB                                |
|             | 100 kHz to 200 kHz                       | a =       | _ dB                                 |
|             |                                          | b =       | _ dB                                 |
|             |                                          | c =       | _ dB                                 |
|             |                                          | d =       | _dBdB                                |
|             | $200~\mathrm{kHz}$ to $180~\mathrm{MHz}$ | a =       | _ dB                                 |
|             |                                          | b =       | _ dB                                 |
|             |                                          | c =       | _ dB                                 |
|             |                                          | d =       | _dBdB                                |
|             | 200 kHz to 300 MHz                       | a =       | _ dB                                 |
|             |                                          | b =       | _ dB                                 |
|             |                                          | c =       | _ dB                                 |
|             |                                          | d =       | _dBdB                                |
| A into R    | 10 kHz to 100 kHz                        | a =       | _ dB                                 |
|             |                                          | b =       | _ dB                                 |
|             |                                          | c =       | _ dB                                 |
|             |                                          | d =       | _dBdB                                |
|             | 100 kHz to 200 kHz                       | a =       | _ dB                                 |
|             |                                          | b =       | _ dB                                 |
|             |                                          | c =       | _ dB                                 |
|             |                                          | d =       | _dBdB                                |
|             | 200 kHz to 180 MHz                       | a =       | _ dB                                 |
|             |                                          | b =       | _ dB                                 |
|             |                                          | c =       | _ dB                                 |
|             |                                          | d =       | _dBdB                                |
|             | 200 kHz to 300 MHz                       | a =       | _ dB                                 |
|             |                                          | b =       | _ dB                                 |
|             |                                          | c =       | _ dB                                 |
|             |                                          | d =       | dB dB                                |

A-14 Calculation Sheet

| Measurement | Frequency          |            | Trace Max |    | Test Result<br>[ (a + b + c + d)/4 ] |
|-------------|--------------------|------------|-----------|----|--------------------------------------|
| A into B    | 10 kHz to 100 kHz  | a =        |           | dB |                                      |
|             |                    | b =        |           | dB |                                      |
|             |                    | c =        |           | dB |                                      |
|             |                    | d =        |           | dB | dB                                   |
|             | 100 kHz to 200 kHz | a =        |           | dB |                                      |
|             |                    | b =        |           | dB |                                      |
|             |                    | c =        | (         | dB |                                      |
|             |                    | d =        |           | dB | dB                                   |
|             | 200 kHz to 180 MHz | a =        |           | dB |                                      |
|             |                    | b =        |           | dB |                                      |
|             |                    | c =        | (         | dB |                                      |
|             |                    | d =        |           | dB | dB                                   |
|             | 200 kHz to 300 MHz | a =        |           | dB |                                      |
|             |                    | b =        |           | dB |                                      |
|             |                    | c =        | (         | dB |                                      |
|             |                    | d =        |           | dB | dB                                   |
| A into C    | 10 kHz to 100 kHz  | a =        |           | dB |                                      |
|             |                    | b =        |           | dB |                                      |
|             |                    | <b>c</b> = |           | dB |                                      |
|             |                    | <b>d</b> = |           | dB | dB                                   |
|             | 100 kHz to 200 kHz | a =        |           | dB |                                      |
|             |                    | b =        |           | dB |                                      |
|             |                    | c =        |           | dB |                                      |
|             |                    | <b>d</b> = |           | dB | dB                                   |
|             | 200 kHz to 180 MHz | a =        |           | dB |                                      |
|             |                    | b =        |           | dB |                                      |
|             |                    | c =        |           | dB |                                      |
|             |                    | <b>d</b> = |           | dB | dB                                   |
|             | 200 kHz to 300 MHz | a =        |           | dB |                                      |
|             |                    | b =        |           | dB |                                      |
|             |                    | <b>c</b> = |           | dB |                                      |
|             |                    | d =        |           | dB | dB                                   |

| Measurement | Frequency          | Trace | e Max | Test Result<br>[ (a + b + c + d)/4 ] |
|-------------|--------------------|-------|-------|--------------------------------------|
| B into R    | 10 kHz to 100 kHz  | a =   | dB    |                                      |
|             |                    | b =   | dB    |                                      |
|             |                    | c =   | dB    |                                      |
|             |                    | d =   | dB    | dB                                   |
|             | 100 kHz to 200 kHz | a =   | dB    |                                      |
|             |                    | b =   | dB    |                                      |
|             |                    | c =   | dB    |                                      |
|             |                    | d =   | dB    | dB                                   |
|             | 200 kHz to 180 MHz | a =   | dB    |                                      |
|             |                    | b =   | dB    |                                      |
|             |                    | c =   | dB    |                                      |
|             |                    | d =   | dB    | dB                                   |
|             | 200 kHz to 300 MHz | a =   | dB    |                                      |
|             |                    | b =   | dB    |                                      |
|             |                    | c =   | dB    |                                      |
|             |                    | d =   | dB    | dB                                   |
| B into A    | 10 kHz to 100 kHz  | a =   | dB    |                                      |
|             |                    | b =   | dB    |                                      |
|             |                    | c =   | dB    |                                      |
|             |                    | d =   | dB    | dB                                   |
|             | 100 kHz to 200 kHz | a =   | dB    |                                      |
|             |                    | b =   | dB    |                                      |
|             |                    | c =   | dB    |                                      |
|             |                    | d =   | dB    | dB                                   |
|             | 200 kHz to 180 MHz | a =   | dB    |                                      |
|             |                    | b =   | dB    |                                      |
|             |                    | c =   | dB    |                                      |
|             |                    | d =   | dB    | dB                                   |
|             | 200 kHz to 300 MHz | a =   | dB    |                                      |
|             |                    | b =   | dB    |                                      |
|             |                    | c =   | dB    |                                      |
|             |                    | d =   | dB    | dB                                   |

A-16 Calculation Sheet

| Measurement | Frequency                                |            | Trace Max |    | Test Result<br>[ (a + b + c + d)/4 ] |
|-------------|------------------------------------------|------------|-----------|----|--------------------------------------|
| B into C    | 10 kHz to 100 kHz                        | a =        |           | dB |                                      |
|             |                                          | b =        |           | dB |                                      |
|             |                                          | c =        |           | dB |                                      |
|             |                                          | d =        |           | dB | dB                                   |
|             | 100 kHz to 200 kHz                       | a =        |           | dB |                                      |
|             |                                          | b =        |           | dB |                                      |
|             |                                          | <b>c</b> = |           | dB |                                      |
|             |                                          | d =        |           | dB | dB                                   |
|             | 200 kHz to 180 MHz                       | a =        |           | dB |                                      |
|             |                                          | b =        |           | dB |                                      |
|             |                                          | c =        |           | dB |                                      |
|             |                                          | d =        |           | dB | dB                                   |
|             | 200 kHz to 300 MHz                       | a =        |           | dB |                                      |
|             |                                          | b =        |           | dB |                                      |
|             |                                          | c =        |           | dB |                                      |
|             |                                          | d =        |           | dB | dB                                   |
| C into R    | 10 kHz to 100 kHz                        | a =        |           | dB |                                      |
|             |                                          | b =        |           | dB |                                      |
|             |                                          | <b>c</b> = |           | dB |                                      |
|             |                                          | <b>d</b> = |           | dB | dB                                   |
|             | 100 kHz to 200 kHz                       | a =        |           | dB |                                      |
|             |                                          | b =        |           | dB |                                      |
|             |                                          | <b>c</b> = |           | dB |                                      |
|             |                                          | d =        |           | dB | dB                                   |
|             | $200~\mathrm{kHz}$ to $180~\mathrm{MHz}$ | a =        |           | dB |                                      |
|             |                                          | b =        |           | dB |                                      |
|             |                                          | <b>c</b> = |           | dB |                                      |
|             |                                          | d =        |           | dB | dB                                   |
|             | 200 kHz to 300 MHz                       | a =        |           | dB |                                      |
|             |                                          | b =        |           | dB |                                      |
|             |                                          | <b>c</b> = |           | dB |                                      |
|             |                                          | d =        |           | dB | dB                                   |

| Measurement | Frequency              |            | Trace Max |    | Test Result<br>[ (a + b + c + d)/4 ] |
|-------------|------------------------|------------|-----------|----|--------------------------------------|
| C into A    | 10 kHz to 100 kHz      | a =        |           | dB |                                      |
|             |                        | b =        |           | dB |                                      |
|             |                        | <b>c</b> = |           | dB |                                      |
|             |                        | <b>d</b> = |           | dB | dB                                   |
|             | 100  kHz to $200  kHz$ | a =        |           | dB |                                      |
|             |                        | b =        |           | dB |                                      |
|             |                        | <b>c</b> = |           | dB |                                      |
|             |                        | <b>d</b> = |           | dB | dB                                   |
|             | 200 kHz to 180 MHz     | a =        |           | dB |                                      |
|             |                        | b =        |           | dB |                                      |
|             |                        | <b>c</b> = |           | dB |                                      |
|             |                        | <b>d</b> = |           | dB | dB                                   |
|             | 200 kHz to 300 MHz     | a =        |           | dB |                                      |
|             |                        | b =        |           | dB |                                      |
|             |                        | c =        |           | dB |                                      |
|             |                        | d =        |           | dB | dB                                   |
| C into B    | 10 kHz to 100 kHz      | a =        |           | dB |                                      |
|             |                        | b =        |           | dB |                                      |
|             |                        | <b>c</b> = |           | dB |                                      |
|             |                        | <b>d</b> = |           | dB | dB                                   |
|             | 100 kHz to 200 kHz     | a =        |           | dB |                                      |
|             |                        | b =        |           | dB |                                      |
|             |                        | c =        |           | dB |                                      |
|             |                        | <b>d</b> = |           | dB | dB                                   |
|             | 200 kHz to 180 MHz     | a =        |           | dB |                                      |
|             |                        | b =        |           | dB |                                      |
|             |                        | c =        |           | dB |                                      |
|             |                        | d =        |           | dB | dB                                   |
|             | 200 kHz to 300 MHz     | a =        |           | dB |                                      |
|             |                        | b =        |           | dB |                                      |
|             |                        | <b>c</b> = |           | dB |                                      |
|             |                        | <b>d</b> = |           | dB | dB                                   |

A-18 Calculation Sheet

### 11. Absolute Amplitude Accuracy Test

### R input (Attenuator: 0 dB)

| Frequency | E5100A/B<br>Reading [a] | Multimeter/Power Meter<br>Reading [b] | Test Result<br>[a-b] |
|-----------|-------------------------|---------------------------------------|----------------------|
| 10 kHz    | dBm                     | dBm                                   | dB                   |
| 100 kHz   | dBm                     | dBm                                   | dB                   |
| 1 MHz     | dBm                     | dBm                                   | dB                   |
| 10 MHz _  | dBm                     | dBm                                   | dB                   |
| 30 MHz _  | dBm                     | dBm                                   | dB                   |
| 50 MHz    | dBm                     | dBm                                   | dB                   |
| 100 MHz   | dBm                     | dBm                                   | dB                   |
| 180 MHz _ | dBm                     | dBm                                   | dB                   |
| 300  MHz  | dBm                     | dBm                                   | dB                   |

### R input (Attenuator: 25 dB)

| Frequency            | E5100A/B    | Multimeter/Power Meter | Test Result |
|----------------------|-------------|------------------------|-------------|
|                      | Reading [a] | Reading [b]            | [a-b]       |
| 10 kHz _             | dBm         | dBm                    | dB          |
| 100 kHz _            | dBm         | dBm                    | dB          |
| 1 MHz                | dBm         | dBm                    | dB          |
| 10 MHz _             | dBm         | dBm                    | dB          |
| 30 MHz _             | dBm         | dBm                    | dB          |
| $50 \mathrm{~MHz}$ _ | dBm         | dBm                    | dB          |
| 100 MHz _            | dBm         | dBm                    | dB          |
| 180 MHz _            | dBm         | dBm                    | dB          |
| 300 MHz _            | dBm         | dBm                    | dB          |

#### A input (Attenuator: 0 dB)

| Reading [a]         Reading [b]         [a-b]           10 kHz         dBm         dBm         d           100 kHz         dBm         dBm         d           100 kHz         dBm         dBm         d           100 kHz         dBm         dBm         d           100 kHz         dBm         dBm         d           10 MHz         dBm         dBm         d           30 MHz         dBm         dBm         d           30 MHz         dBm         dBm         d           100 MHz         dBm         dBm         d           100 MHz         dBm         dBm         d           100 MHz         dBm         dBm         d           100 MHz         dBm         dBm         d | Frequency            | E5100A/B    | Multimeter/Power Meter | Test Result |
|----------------------------------------------------------------------------------------------------|----------------------|-------------|------------------------|-------------|
| 10 kHz       dBm       dBm       dBm       ddm         100 kHz       dBm       dBm       dBm       ddm         1 MHz       dBm       dBm       dBm       ddm         10 MHz       dBm       dBm       dBm       ddm         30 MHz       dBm       dBm       dBm       ddm         30 MHz       dBm       dBm       dBm       ddm         100 MHz       dBm       dBm       dBm       ddm         100 MHz       dBm       dBm       dBm       ddm         180 MHz       dBm       dBm       dBm       ddm                                                                                                    |                      | Reading [a] | Reading [b]            | [a-b]       |
| 100 kHz       dBm       dBm       dBm       ddm         1 MHz       dBm       dBm       dBm       ddm         10 MHz       dBm       dBm       dBm       ddm         30 MHz       dBm       dBm       dBm       ddm         30 MHz       dBm       dBm       dBm       ddm         100 MHz       dBm       dBm       dBm       ddm         100 MHz       dBm       dBm       dBm       ddm         180 MHz       dBm       dBm       dBm       dBm         200 MHz       dBm       dBm       dBm       dBm                                                                                                    | 10 kHz _             | dBm         | dBm                    | dB          |
| 1 MHz       dBm       dBm       d         10 MHz       dBm       dBm       d         30 MHz       dBm       dBm       d         50 MHz       dBm       dBm       d         100 MHz       dBm       dBm       d         100 MHz       dBm       dBm       d         100 MHz       dBm       dBm       d         180 MHz       dBm       dBm       d         200 MHz       dBm       dBm       d                                                                                                    | 100 kHz _            | dBm         | dBm                    | dB          |
| 10 MHz       dBm       dBm       dBm       ddm         30 MHz       dBm       dBm       dBm       ddm         50 MHz       dBm       dBm       dBm       ddm         100 MHz       dBm       dBm       dBm       ddm         180 MHz       dBm       dBm       dBm       dBm         200 MHz       dBm       dBm       dBm       dBm                                                                                                    | 1 MHz _              | dBm         | dBm                    | dB          |
| 30 MHz       dBm       dBm       d         50 MHz       dBm       dBm       d         100 MHz       dBm       dBm       d         180 MHz       dBm       dBm       d         200 MHz       dBm       dBm       d                                                                                                    | 10 MHz _             | dBm         | dBm                    | dB          |
| 50 MHz       dBm       dBm       ddm         100 MHz       dBm       dBm       ddm         180 MHz       dBm       dBm       ddm         200 MHz       dBm       dBm       ddm                                                                                                    | 30  MHz              | dBm         | dBm                    | dB          |
| 100 MHz       dBm       dBm       d         180 MHz       dBm       dBm       d         200 MHz       dBm       dBm       d                                                                                                    | $50 \mathrm{~MHz}$ _ | dBm         | dBm                    | dB          |
| 180 MHz dBm dBm d                                                                                                    | 100 MHz _            | dBm         | dBm                    | dB          |
| dDrag dDrag dDrag dDrag                                                                                                    | 180 MHz _            | dBm         | dBm                    | dB          |
| 300 MHZ UDM UDM U                                                                                                    | 300 MHz              | dBm         | dBm                    | dB          |

### A input (Attenuator: 25 dB)

| Frequency            | E5100A/B    | Multimeter/Power Meter | Test Result |
|----------------------|-------------|------------------------|-------------|
|                      | Reading [a] | Reading [b]            | [a-b]       |
| 10 kHz _             | dBm         | dBm                    | dB          |
| 100 kHz _            | dBm         | dBm                    | dB          |
| $1 \mathrm{~MHz}$ _  | dBm         | dBm                    | dB          |
| 10 MHz _             | dBm         | dBm                    | dB          |
| 30 MHz _             | dBm         | dBm                    | dB          |
| $50 \mathrm{~MHz}$ _ | dBm         | dBm                    | dB          |
| 100 MHz _            | dBm         | dBm                    | dB          |
| 180 MHz _            | dBm         | dBm                    | dB          |
| 300 MHz _            | dBm         | dBm                    | dB          |

### B input (Attenuator: 0 dB)

| Frequency | E5100A/B<br>Reading [a] | Multimeter/Power Meter<br>Reading [b] | Test Result<br>[a-b] |
|-----------|-------------------------|---------------------------------------|----------------------|
| 10 kHz    | dBm                     | dBm                                   | dB                   |
| 100 kHz   | dBm                     | dBm                                   | dB                   |
| 1 MHz     | dBm                     | dBm                                   | dB                   |
| 10 MHz    | dBm                     | dBm                                   | dB                   |
| 30 MHz    | dBm                     | dBm                                   | dB                   |
| 50  MHz   | dBm                     | dBm                                   | dB                   |
| 100 MHz   | dBm                     | dBm                                   | dB                   |
| 180 MHz   | dBm                     | dBm                                   | dB                   |
| 300 MHz   | dBm                     | dBm                                   | dB                   |

### B input (Attenuator: 25 dB)

| Frequency            | E5100A/B    | Multimeter/Power Meter | Test Result |
|----------------------|-------------|------------------------|-------------|
|                      | Reading [a] | Reading [b]            | [a-b]       |
| 10 kHz _             | dBm         | dBm                    | dB          |
| 100 kHz _            | dBm         | dBm                    | dB          |
| 1 MHz                | dBm         | dBm                    | dB          |
| 10 MHz               | dBm         | dBm                    | dB          |
| 30 MHz               | dBm         | dBm                    | dB          |
| $50 \mathrm{~MHz}$   | dBm         | dBm                    | dB          |
| 100 MHz              | dBm         | dBm                    | dB          |
| 180 MHz              | dBm         | dBm                    | dB          |
| $300~\mathrm{MHz}$ _ | dBm         | dBm                    | dB          |
|                      |             |                        |             |

A-20 Calculation Sheet

### C input (Attenuator: 0 dB)

| Frequency | E5100A/B    | Multimeter/Power Meter | Test Result |
|-----------|-------------|------------------------|-------------|
|           | Reading [a] | Reading [b]            | [a-b]       |
| 10 kHz    | dBm         | dBm                    | dB          |
| 100 kHz _ | dBm         | dBm                    | dB          |
| 1 MHz _   | dBm         | dBm                    | dB          |
| 10 MHz _  | dBm         | dBm                    | dB          |
| 30 MHz _  | dBm         | dBm                    | dB          |
| 50  MHz   | dBm         | dBm                    | dB          |
| 100 MHz _ | dBm         | dBm                    | dB          |
| 180 MHz _ | dBm         | dBm                    | dB          |
| 300 MHz _ | dBm         | dBm                    | dB          |

### C input (Attenuator: 25 dB)

| Frequency          | E5100A/B    | Multimeter/Power Meter | Test Result |
|--------------------|-------------|------------------------|-------------|
|                    | Reading [a] | Reading [b]            | [a-b]       |
| 10 kHz             | dBm         | dBm                    | dB          |
| 100 kHz            | dBm         | dBm                    | dB          |
| 1 MHz              | dBm         | dBm                    | dB          |
| $10  \mathrm{MHz}$ | dBm         | dBm                    | dB          |
| 30  MHz            | dBm         | dBm                    | dB          |
| 50  MHz            | dBm         | dBm                    | dB          |
| 100 MHz            | dBm         | dBm                    | dB          |
| 180 MHz            | dBm         | dBm                    | dB          |
| 300  MHz           | dBm         | dBm                    | dB          |

### **12. Dynamic Accuracy Test**

#### Step Attenuator Calibration Value at 50 MHz

| Attenuation | Cal          | libration Value <sup>1</sup> |
|-------------|--------------|------------------------------|
| 10 dB       | a1 =         | = dB                         |
| 20 dB       | a2 =         | = dB                         |
| 30 dB       | a3 =         | = dB                         |
| 40 dB       | a4 =         | = dB                         |
| 50  dB      | a5 =         | = dB                         |
| 60 dB       | a6 =         | = dB                         |
| 70 dB       | a7 =         | = dB                         |
| 80 dB       | <b>a</b> 8 = | = dB                         |

1 : Incremental attenuation referenced to 0 dB setting.

#### A/R Measurement

#### Magnitude Ratio

| Step Attenuator | E5100A/B    | Te       | st Result | A I | nput Level |
|-----------------|-------------|----------|-----------|-----|------------|
| Setting         | Reading [b] |          |           |     |            |
| 10 dB           | dB          | b+a1 =   | d         | В – | -25 dBm    |
| 20 dB           | dB          | b + a2 = | d         | В – | -35 dBm    |
| 30 dB           | dB          | b+a3 =   | d         | В – | -45 dBm    |
| 40 dB           | dB          | b+a4 =   | d         | В – | -55 dBm    |
| 50  dB          | dB          | b+a5 =   | d         | В – | -65 dBm    |
| 60  dB          | dB          | b + a6 = | d         | В – | -75 dBm    |
| 70 dB           | dB          | b + a7 = | d         | В – | -85 dBm    |
| 80 dB           | dB          | b+a8 =   | d         | В – | -95 dBm    |
| 20 dB           | dB          | b + a2 = | d         | В   | +5 dBm     |
| 10 dB           | dB          | b+a1 =   | d         | B   | −5 dBm     |

#### Phase

| Step Attenuator | Test Result | A Input Level |
|-----------------|-------------|---------------|
| Setting         |             |               |
| 10 dB           | deg         | -25  dBm      |
| 20 dB           | deg         | -35  dBm      |
| 30 dB           | deg         | -45  dBm      |
| 40 dB           | deg         | -55  dBm      |
| 50 dB           | deg         | -65  dBm      |
| 60 dB           | deg         | -75  dBm      |
| 70 dB           | deg         | -85  dBm      |
| 80 dB           | deg         | -95  dBm      |
|                 |             |               |
| 20 dB           | deg         | +5 dBm        |
| 10 dB           | deg         | -5  dBm       |

A-22 Calculation Sheet

#### **B/R Measurement**

#### **Magnitude Ratio**

| Step Attenuator<br>Setting | E5100A/B<br>Reading [b] | Test Result  |      | B Input Level |
|----------------------------|-------------------------|--------------|------|---------------|
| 10 dB                      | dB <b>b+a</b>           | u1 =         | dB   | -25  dBm      |
| 20 dB                      | dB <b>b+a</b>           | 12 =         | dB   | -35  dBm      |
| 30 dB                      | dB <b>b+a</b>           | ι3 =         | dB   | -45  dBm      |
| 40 dB                      | dB <b>b+a</b>           | 14 =         | dB   | -55  dBm      |
| 50 dB                      | dB <b>b+a</b>           | ι <b>5</b> = | dB   | -65  dBm      |
| 60 dB                      | dB <b>b+a</b>           | u6 =         | dB   | -75  dBm      |
| 70 dB                      | dB <b>b+a</b>           | 17 =         | dB   | -85  dBm      |
| 80 dB                      | dB <b>b+a</b>           | 18 =         | _ dB | -95  dBm      |
| 20 dB                      | dB <b>b+a</b>           | 12 =         | dB   | +5 dBm        |
| 10 dB                      | dB <b>b+a</b>           | 1 =          | dB   | -5  dBm       |

Phase

| Step Attenuator | Test Result | <b>B</b> Input Level |
|-----------------|-------------|----------------------|
| Setting         |             |                      |
| 10 dB           | deg         | -25  dBm             |
| 20  dB          | deg         | -35  dBm             |
| 30 dB           | deg         | -45  dBm             |
| 40 dB           | deg         | -55  dBm             |
| 50  dB          | deg         | -65  dBm             |
| 60 dB           | deg         | -75  dBm             |
| 70  dB          | deg         | -85  dBm             |
| 80 dB           | deg         | −95 dBm              |
|                 |             |                      |
| 20 dB           | deg         | +5 dBm               |
| 10 dB           | deg         | -5  dBm              |
|                 |             |                      |

#### C/R Measurement

#### Magnitude Ratio

| Step Attenuator<br>Setting | E5100A/B<br>Reading [b] | Test Result |    | C Input Level      |
|----------------------------|-------------------------|-------------|----|--------------------|
| 10 dB                      | dB <b>b</b> +           | -a1 =       | dB | $-25~\mathrm{dBm}$ |
| 20 dB                      | dB <b>b</b> +           | - a2 =      | dB | -35  dBm           |
| 30 dB                      | dB <b>b</b> +           | - a3 =      | dB | -45  dBm           |
| 40 dB                      | dB <b>b</b> +           | - a4 =      | dB | -55  dBm           |
| 50 dB                      | dB <b>b</b> +           | -a5 =       | dB | -65  dBm           |
| 60 dB                      | dB <b>b+</b>            | - a6 =      | dB | -75  dBm           |
| 70 dB                      | dB <b>b+</b>            | - a7 =      | dB | -85  dBm           |
| 80 dB                      | dB <b>b+</b>            | - a8 =      | dB | -95  dBm           |
|                            |                         |             |    |                    |
| 20 dB                      | dB <b>b+</b>            | - a2 =      | dB | +5 dBm             |
| 10 dB                      | dB <b>b</b> +           | -a1 =       | dB | -5  dBm            |

Phase

| Step Attenuator<br>Setting | Test Result | C Input Level |
|----------------------------|-------------|---------------|
| 10 dB                      | deg         | -25  dBm      |
| 20 dB                      | deg         | -35  dBm      |
| 30  dB                     | deg         | -45  dBm      |
| 40 dB                      | deg         | -55  dBm      |
| 50  dB                     | deg         | -65  dBm      |
| 60  dB                     | deg         | -75  dBm      |
| 70  dB                     | deg         | -85  dBm      |
| 80 dB                      | deg         | -95  dBm      |
|                            |             |               |
| 20 dB                      | deg         | +5  dBm       |
| 10 dB                      | deg         | -5  dBm       |
|                            |             |               |

A-24 Calculation Sheet

#### **C/B Measurement**

#### **Magnitude Ratio**

| Step Attenuator<br>Setting | E5100A/B<br>Reading [b] | Test Result |      | C Input Level |
|----------------------------|-------------------------|-------------|------|---------------|
| 10 dB                      | dB <b>b+a</b>           | a1 =        | _ dB | -25  dBm      |
| 20 dB                      | dB <b>b+a</b>           | a2 =        | _ dB | -35  dBm      |
| 30 dB                      | dB <b>b+a</b>           | a3 =        | _dB  | -45  dBm      |
| 40 dB                      | dB <b>b+a</b>           | a4 =        | _dB  | -55  dBm      |
| 50  dB                     | dB <b>b+a</b>           | a5 =        | _dB  | -65  dBm      |
| 60  dB                     | dB <b>b+a</b>           | a6 =        | _ dB | -75  dBm      |
| 70  dB                     | dB <b>b+a</b>           | a7 =        | _ dB | -85  dBm      |
| 80 dB                      | dB <b>b+a</b>           | a8 =        | _ dB | -95  dBm      |
| 20 dB                      | dB <b>b+</b> a          | a2 =        | dB   | +5 dBm        |
| 10 dB                      | dB <b>b+a</b>           | a1 =        | dB   | -5  dBm       |

Phase

| Step Attenuator<br>Setting | Test Result | C Input Level |
|----------------------------|-------------|---------------|
| 10 dB                      | deg         | -25  dBm      |
| 20 dB                      | deg         | -35  dBm      |
| 30 dB                      | deg         | -45  dBm      |
| 40 dB                      | deg         | -55  dBm      |
| 50  dB                     | deg         | -65  dBm      |
| 60  dB                     | deg         | -75  dBm      |
| 70  dB                     | deg         | -85  dBm      |
| 80 dB                      | deg         | -95  dBm      |
|                            |             |               |
| 20 dB                      | deg         | +5  dBm       |
| 10 dB                      | deg         | -5  dBm       |
|                            |             |               |

## Performance Test Record for E5100A/B Option 100/200/300/400/600

Agilent Technologies E5100A/B Network Analyzer

| Date:        |  |
|--------------|--|
| Temperature: |  |
| Humidity:    |  |
| Serial No.:  |  |
| Tested by:   |  |
|              |  |

### 1. Frequency Range and Accuracy Test

#### Without Option 1D5

| Frequency | Minimum<br>Limit | Test Result | Maximum<br>Limit |
|-----------|------------------|-------------|------------------|
| 300  MHz  | 299.994 MHz      |             | _ 300.006 MHz    |

#### With Option 1D5

| Frequency | Minimum<br>Limit | Test Result | Maximum<br>Limit |
|-----------|------------------|-------------|------------------|
| 300 MHz   | 299.9997 MHz     |             | 300.0003 MHz     |

### 2. Harmonics Test

### Option 001/002/003 without Option 010

| Frequency             | Harmonics<br>Frequency | Test Result | Test Limit          |
|-----------------------|------------------------|-------------|---------------------|
| $10 \ \mathrm{kHz^1}$ | 20  kHz                | dBc         | $<-35~\mathrm{dBc}$ |
|                       | 30  kHz                | dBc         | $<-35~\mathrm{dBc}$ |
| 100 kHz               | 200 kHz                | dBc         | $<-35~\mathrm{dBc}$ |
|                       | 300  kHz               | dBc         | $<-35~\mathrm{dBc}$ |
| 1 MHz                 | $2  \mathrm{MHz}$      | dBc         | $<-35~\mathrm{dBc}$ |
|                       | 3 MHz                  | dBc         | $<-35~\mathrm{dBc}$ |
| 10 MHz                | $20  \mathrm{MHz}$     | dBc         | $<-35~\mathrm{dBc}$ |
|                       | $30  \mathrm{MHz}$     | dBc         | $<-35~\mathrm{dBc}$ |
| 100  MHz              | 200  MHz               | dBc         | $<-35~\mathrm{dBc}$ |
|                       | 300 MHz                | dBc         | $<-35~\mathrm{dBc}$ |
| 200  MHz              | 400  MHz               | dBc         | $<-35~\mathrm{dBc}$ |
|                       | 600  MHz               | dBc         | $<-35~\mathrm{dBc}$ |
| 300  MHz              | 600  MHz               | dBc         | $<-35~\mathrm{dBc}$ |
|                       | $900 \ \mathrm{MHz}$   | dBc         | $<-35~\mathrm{dBc}$ |

 $1\ \mathrm{E5100A}$  with option  $510\ \mathrm{does}$  not require the harmomics test at this frequency.

B-2 Performance Test Record for E5100A/B Option 100/200/300/400/600
### **Option 010 or Option 600**

| Frequency | Harmonics<br>Frequency | Test Result | Test Limit          |
|-----------|------------------------|-------------|---------------------|
| 10 kHz    | 20  kHz                | dBc         | $<-20~\mathrm{dBc}$ |
|           | 30  kHz                | dBc         | $<-20~\mathrm{dBc}$ |
| 100  kHz  | 200 kHz                | dBc         | $<-20~\mathrm{dBc}$ |
|           | 300 kHz                | dBc         | $<-20~\mathrm{dBc}$ |
| 1 MHz     | 2 MHz                  | dBc         | $<-20~\mathrm{dBc}$ |
|           | 3 MHz                  | dBc         | $<-20~\mathrm{dBc}$ |
| 10 MHz    | $20 \ \mathrm{MHz}$    | dBc         | $<-20~\mathrm{dBc}$ |
|           | $30 \mathrm{~MHz}$     | dBc         | $<-20~\mathrm{dBc}$ |
| 100  MHz  | 200  MHz               | dBc         | $<-20~\mathrm{dBc}$ |
|           | 300 MHz                | dBc         | $<-20~\mathrm{dBc}$ |
| 200  MHz  | $400 \ \mathrm{MHz}$   | dBc         | $<-20~\mathrm{dBc}$ |
|           | 600 MHz                | dBc         | $<-20~\mathrm{dBc}$ |
| 300  MHz  | $600 \mathrm{~MHz}$    | dBc         | $<-20~\mathrm{dBc}$ |
|           | 900 MHz                | dBc         | $<-20~\mathrm{dBc}$ |

## 3. Non-Harmonic Spurious Test

| Non-Harmonic<br>Frequency | Spectrum Analyzer<br>Center Frequency | Test Result | Test Limit          |
|---------------------------|---------------------------------------|-------------|---------------------|
| 239.95 MHz                | Fundamental – 10.417 kHz              |             | $<-45~\mathrm{dBc}$ |
|                           | Fundamental + 10.417 kHz              |             | $<-45~\mathrm{dBc}$ |
|                           | Fundamental + 100 kHz                 |             | $<-45~\mathrm{dBc}$ |

B-4 Performance Test Record for E5100A/B Option 100/200/300/400/600

## 4. Phase Noise Test

| Reference           | Frequency              | Test Result | Test Limit          |
|---------------------|------------------------|-------------|---------------------|
| $455 \mathrm{~kHz}$ | $445 \mathrm{~kHz}$    |             | $<-90~\mathrm{dBc}$ |
|                     | $465 \mathrm{~kHz}$    |             | < -90 dBc           |
| 150  MHz            | 149.99 MHz             |             | < -90 dBc           |
|                     | 150.01 MHz             |             | < -90 dBc           |
| 300  MHz            | 299.99 MHz             |             | < -90 dBc           |
|                     | $300.01 \mathrm{~MHz}$ |             | < -90 dBc           |
|                     |                        |             |                     |

### 5. Source Level Accuracy/Flatness Test

#### Level Accuracy (at 50 MHz, 0 dBm)

Minimum Limit Test Result Maximum Limit

-1 dBm \_\_\_\_\_ 1 dBm

Level Flatness (relative to 0 dBm at 50 MHz)

#### Option 001/002 without Option 010

| Frequency            | Minimum<br>Limit | Test Result | Maximum<br>Limit |
|----------------------|------------------|-------------|------------------|
| 10 kHz               | -4  dB           |             | 2  dB            |
| 50  kHz              | -4  dB           |             | 2  dB            |
| 100 kHz              | -4  dB           |             | 2  dB            |
| 1 MHz                | -4  dB           |             | 2  dB            |
| 10 MHz               | -4  dB           |             | 2  dB            |
| 100  MHz             | -4  dB           |             | 2  dB            |
| $150 \mathrm{~MHz}$  | $-4 \mathrm{dB}$ |             | 2  dB            |
| $200 \ \mathrm{MHz}$ | -4  dB           |             | 2  dB            |
| $250~\mathrm{MHz}$   | -4  dB           |             | 2  dB            |
| 300  MHz             | -4  dB           |             | 2  dB            |
|                      |                  |             |                  |

#### **Option 003 without Option 010**

| Minimum<br>Limit   | Test Result                                                                                                    | Maximum<br>Limit                                  |
|--------------------|----------------------------------------------------------------------------------------------------|---------------------------------------------------|
| $-4.5~\mathrm{dB}$ |                                                                                                    | $2.5~\mathrm{dB}$                                 |
| $-4.5~\mathrm{dB}$ |                                                                                                    | 2.5  dB                                           |
| $-4.5~\mathrm{dB}$ |                                                                                                    | $2.5~\mathrm{dB}$                                 |
| $-4.5~\mathrm{dB}$ |                                                                                                    | $2.5~\mathrm{dB}$                                 |
| $-4.5~\mathrm{dB}$ | . <u> </u>                                                                                                    | $2.5~\mathrm{dB}$                                 |
| $-4.5~\mathrm{dB}$ | . <u> </u>                                                                                                    | $2.5~\mathrm{dB}$                                 |
| $-4.5~\mathrm{dB}$ |                                                                                                    | $2.5~\mathrm{dB}$                                 |
| $-4.5~\mathrm{dB}$ |                                                                                                    | $2.5~\mathrm{dB}$                                 |
| $-4.5~\mathrm{dB}$ | . <u> </u>                                                                                                    | $2.5~\mathrm{dB}$                                 |
| $-4.5~\mathrm{dB}$ |                                                                                                    | $2.5~\mathrm{dB}$                                 |
|                    | Minimum<br>Limit<br>-4.5 dB<br>-4.5 dB<br>-4.5 dB<br>-4.5 dB<br>-4.5 dB<br>-4.5 dB<br>-4.5 dB<br>-4.5 dB<br>-4.5 dB<br>-4.5 dB | Minimum  Test Result    Limit  -4.5 dB    -4.5 dB |

B-6 Performance Test Record for E5100A/B Option 100/200/300/400/600

### Option 010 or Option 600

| Frequency           | Minimum<br>Limit   | Test Result | Maximum<br>Limit  |
|---------------------|--------------------|-------------|-------------------|
| 50  kHz             | $-4.5~\mathrm{dB}$ |             | $2.5~\mathrm{dB}$ |
| 100 kHz             | $-4.5~\mathrm{dB}$ |             | $2.5~\mathrm{dB}$ |
| 1 MHz               | $-4.5~\mathrm{dB}$ |             | $2.5~\mathrm{dB}$ |
| 10 MHz              | $-4.5~\mathrm{dB}$ |             | 2.5  dB           |
| 100 MHz             | $-4.5~\mathrm{dB}$ |             | 2.5  dB           |
| $150  \mathrm{MHz}$ | -5  dB             |             | 3  dB             |
| 200  MHz            | -5  dB             |             | 3  dB             |
| $250 \mathrm{MHz}$  | -5  dB             |             | 3  dB             |
| 300  MHz            | -5  dB             |             | 3  dB             |

### 6. Source Power Linearity Test

#### **Option 001 without Option 010**

| E5100A/B<br>Power Setting | Minimum<br>Limit | Test Result | Maximum<br>Limit |
|---------------------------|------------------|-------------|------------------|
| +11 dBm                   | -1.0 dB          |             | 1.0 dB           |
| +5  dBm                   | -1.0 dB          |             | 1.0 dB           |
| -5  dBm                   | -1.0  dB         |             | 1.0 dB           |
| -9  dBm                   | -1.0 dB          |             | 1.0 dB           |
|                           |                  |             |                  |

#### **Option 002 without Option 010**

| E5100A/B<br>Power Setting | Minimum<br>Limit | Test Result | Maximum<br>Limit |
|---------------------------|------------------|-------------|------------------|
| +5  dBm                   | -1.0 dB          |             | 1.0 dB           |
| -5  dBm                   | -1.0 dB          |             | 1.0 dB           |
| -10  dBm                  | -1.0 dB          |             | 1.0 dB           |
| -15  dBm                  | -1.0 dB          |             | 1.0 dB           |
|                           |                  |             |                  |

### **Option 001 with Option 010**

| E5100A/B<br>Power Setting | Minimum<br>Limit | Test Result | Maximum<br>Limit |
|---------------------------|------------------|-------------|------------------|
| +22 dBm                   | -1.0 dB          |             | 1.0 dB           |
| +10 dBm                   | -1.0  dB         |             | 1.0 dB           |
| -10  dBm                  | -1.0  dB         |             | 1.0 dB           |
| -20  dBm                  | -1.0  dB         |             | 1.0 dB           |
| -30  dBm                  | -1.0  dB         |             | 1.0 dB           |
| -40  dBm                  | -1.5  dB         |             | 1.5 dB           |
| -48  dBm                  | -1.5 dB          |             | 1.5 dB           |

B-8 Performance Test Record for E5100A/B Option 100/200/300/400/600

### **Option 002 with Option 010**

| Minimum<br>Limit   | Test Result                                                                                   | Maximum<br>Limit                |
|--------------------|-----------------------------------------------------------------------------------------------|---------------------------------|
| -1.0  dB           |                                                                                               | 1.0 dB                          |
| -1.0 dB            |                                                                                               | 1.0 dB                          |
| -1.0 dB            |                                                                                               | 1.0 dB                          |
| -1.0 dB            |                                                                                               | 1.0 dB                          |
| -1.0 dB            |                                                                                               | 1.0 dB                          |
| -1.0 dB            |                                                                                               | 1.0 dB                          |
| -1.5  dB           |                                                                                               | 1.5 dB                          |
| $-1.5~\mathrm{dB}$ |                                                                                               | 1.5 dB                          |
|                    | Minimum<br>Limit<br>-1.0 dB<br>-1.0 dB<br>-1.0 dB<br>-1.0 dB<br>-1.0 dB<br>-1.5 dB<br>-1.5 dB | Minimum  Test Result    -1.0 dB |

### **Option 003 without Option 010**

| E5100A/B<br>Power Setting | Minimum<br>Limit | Test Result | Maximum<br>Limit |
|---------------------------|------------------|-------------|------------------|
| +7  dBm                   | -1.0  dB         |             | 1.0 dB           |
| +5 dBm                    | -1.0  dB         |             | 1.0 dB           |
| -5  dBm                   | -1.0 dB          |             | 1.0 dB           |
| -10  dBm                  | -1.0  dB         |             | 1.0 dB           |
| -13  dBm                  | -1.0 dB          |             | 1.0 dB           |

### Option 003 with Option 010, Option 600

| E5100A/B<br>Power Setting | Minimum<br>Limit | Test Result | Maximum<br>Limit  |
|---------------------------|------------------|-------------|-------------------|
| +18 dBm                   | -1.0 dB          |             | 1.0 dB            |
| +10 dBm                   | -1.0  dB         |             | 1.0 dB            |
| -10  dBm                  | -1.0 dB          |             | 1.0 dB            |
| -20  dBm                  | -1.0  dB         |             | 1.0 dB            |
| -30  dBm                  | -1.0 dB          |             | 1.0 dB            |
| -40  dBm                  | -1.0 dB          |             | 1.0 dB            |
| -50  dBm                  | -1.5  dB         |             | $1.5~\mathrm{dB}$ |
| -52  dBm                  | -1.5  dB         |             | 1.5  dB           |

## 7. Receiver Noise Level Test

#### E5100A

#### At IF BW 100 Hz

| Frequency             | R | Α | В | С | Test Limit               |
|-----------------------|---|---|---|---|--------------------------|
| 10 kHz _              |   |   |   |   | < -105 dBm               |
| 95 kHz                |   |   |   |   | $_{} < -105 \text{ dBm}$ |
| $455 \mathrm{~kHz}$ _ |   |   |   |   | < -125 dBm               |
| 1.01 MHz _            |   |   |   |   | < -125 dBm               |
| 10.7 MHz _            |   |   |   |   | < -125 dBm               |
| 101 MHz _             |   |   |   |   | < -125 dBm               |
| 110 MHz _             |   |   |   |   | < -125 dBm               |
| 201 MHz _             |   |   |   |   | < -125 dBm               |
| 299 MHz _             |   |   |   |   | < −125 dBm               |
| At IF BW 300 Hz       |   |   |   |   |                          |
| Frequency             | R | Α | В | С | Test Limit               |
| 455 kHz _             |   |   |   |   | < -120 dBm               |
| 101 MHz _             |   |   |   |   | < -120 dBm               |
| At IF BW 1 kHz        |   |   |   |   |                          |
| Frequency             | R | Α | В | С | Test Limit               |
| 455 kHz _             |   |   |   |   | < -115 dBm               |
| 101 MHz _             |   |   |   |   | < −115 dBm               |
| At IF BW 3 kHz        |   |   |   |   |                          |
| Frequency             | R | Α | В | С | Test Limit               |
| 455 kHz _             |   |   |   |   | < -110 dBm               |
| 101 MHz _             |   |   |   |   | < -110 dBm               |
| At IF BW 10 kHz       |   |   |   |   |                          |
| Frequency             | R | Α | В | С | Test Limit               |
| 455 kHz _             |   |   |   |   | < -105 dBm               |
| 101 MHz _             |   |   |   |   | $_{}$ < -105 dBm         |

B-10 Performance Test Record for E5100A/B Option 100/200/300/400/600

### At IF BW 30 kHz

| Frequency           | R | Α | В | С | Test Limit        |
|---------------------|---|---|---|---|-------------------|
| $455 \mathrm{~kHz}$ |   |   |   |   | _ < -100dBm       |
| $101  \mathrm{MHz}$ |   |   |   |   | $_{-}$ < -100 dBm |

### E5100B

#### At IF BW 1 kHz

| Frequency           | R | Α | Test Limit          |
|---------------------|---|---|---------------------|
| 30  kHz             |   |   | $<-95~\mathrm{dBm}$ |
| $95~\mathrm{kHz}$   |   |   | $<-95~\mathrm{dBm}$ |
| $455 \mathrm{~kHz}$ |   |   | < -115 dBm          |
| 1.01 MHz            |   |   | < -115 dBm          |
| 10.7 MHz            |   |   | < -115 dBm          |
| 101 MHz             |   |   | < -115 dBm          |
| 110 MHz             |   |   | < -115 dBm          |
| 201 MHz             |   |   | < -115 dBm          |
| 299 MHz             |   |   | < -115 dBm          |

#### At IF BW 3 kHz

| Frequency           | R | Α | Test Limit        |
|---------------------|---|---|-------------------|
| $455 \mathrm{~kHz}$ |   |   | $_{-}$ < -110 dBm |
| 101 MHz             |   |   | $_{-}$ < -110 dBm |

#### At IF BW 10 kHz

| Frequency           | R | Α | Test Limit  |
|---------------------|---|---|-------------|
| $455 \mathrm{~kHz}$ |   |   | < -105  dBm |
| 101 MHz             |   |   | < -105  dBm |

#### At IF BW 30 kHz

| Frequency           | R | Α | Test Limit |
|---------------------|---|---|------------|
| $455 \mathrm{~kHz}$ |   |   | < -100 dBm |
| 101 MHz             |   |   | < -100 dBm |

B-12 Performance Test Record for E5100A/B Option 100/200/300/400/600

### 8. Trace Noise Test

| Measurement | Frequency |           | Test Reslt | Test Limit           |
|-------------|-----------|-----------|------------|----------------------|
| A/R         | 10 kHz    | Magnitude |            | < 0.01  dB           |
|             |           | Phase     |            | < 0.05 °             |
|             | 100  kHz  | Magnitude |            | < 0.01  dB           |
|             |           | Phase     |            | < 0.05 °             |
|             | 1 MHz     | Magnitude |            | < 0.01  dB           |
|             |           | Phase     |            | < 0.05 °             |
|             | 10 MHz    | Magnitude |            | < 0.01  dB           |
|             |           | Phase     |            | < 0.05 °             |
|             | 100 MHz   | Magnitude |            | $< 0.01~\mathrm{dB}$ |
|             |           | Phase     |            | < 0.05 °             |
|             | 300  MHz  | Magnitude |            | $< 0.01~\mathrm{dB}$ |
|             |           | Phase     |            | < 0.05 °             |
|             |           |           |            |                      |
| B/R         | 10 kHz    | Magnitude |            | < 0.01  dB           |
|             |           | Phase     |            | < 0.05 °             |
|             | 100 kHz   | Magnitude |            | < 0.01  dB           |
|             |           | Phase     |            | < 0.05 °             |
|             | 1 MHz     | Magnitude |            | < 0.01  dB           |
|             |           | Phase     |            | < 0.05 °             |
|             | 10 MHz    | Magnitude |            | < 0.01  dB           |
|             |           | Phase     |            | < 0.05 °             |
|             | 100  MHz  | Magnitude |            | < 0.01  dB           |
|             |           | Phase     |            | < 0.05 °             |
|             | 300  MHz  | Magnitude |            | $< 0.01~\mathrm{dB}$ |
|             |           | Phase     |            | < 0.05 °             |

| Measurement | Frequency            |           | Test Reslt | Test Limit           |
|-------------|----------------------|-----------|------------|----------------------|
| C/R         | 10 kHz               | Magnitude |            | < 0.01  dB           |
|             |                      | Phase     |            | < 0.05 °             |
|             | 100 kHz              | Magnitude |            | < 0.01  dB           |
|             |                      | Phase     |            | < 0.05 °             |
|             | 1 MHz                | Magnitude |            | < 0.01  dB           |
|             |                      | Phase     |            | < 0.05 °             |
|             | $10 \mathrm{MHz}$    | Magnitude |            | < 0.01  dB           |
|             |                      | Phase     |            | < 0.05 °             |
|             | $100 \ \mathrm{MHz}$ | Magnitude |            | $< 0.01~\mathrm{dB}$ |
|             |                      | Phase     |            | < 0.05 °             |
|             | 300  MHz             | Magnitude |            | $< 0.01~\mathrm{dB}$ |
|             |                      | Phase     |            | < 0.05 °             |
| C/B         | 10  kHz              | Magnitude |            | $< 0.01~\mathrm{dB}$ |
|             |                      | Phase     |            | < 0.05 °             |
|             | 100  kHz             | Magnitude |            | $< 0.01~\mathrm{dB}$ |
|             |                      | Phase     |            | < 0.05 °             |
|             | 1 MHz                | Magnitude |            | $< 0.01~\mathrm{dB}$ |
|             |                      | Phase     |            | < 0.05 °             |
|             | $10  \mathrm{MHz}$   | Magnitude |            | $< 0.01~\mathrm{dB}$ |
|             |                      | Phase     |            | < 0.05 °             |
|             | 100  MHz             | Magnitude |            | $< 0.01~\mathrm{dB}$ |
|             |                      | Phase     |            | < 0.05 °             |
|             | $300 \ \mathrm{MHz}$ | Magnitude |            | < 0.01  dB           |
|             |                      | Phase     |            | < 0.05 °             |

B-14 Performance Test Record for E5100A/B Option 100/200/300/400/600

## 9. Residual Response Test

### Input-R

| Frequency      | Test Result | Test Limit              |
|----------------|-------------|-------------------------|
| 47.85 MHz      |             | $< -80 \; \mathrm{dBm}$ |
| 47.875 MHz     |             | $< -80 \; \mathrm{dBm}$ |
| 59.84375 MHz   |             | $< -80 \; \mathrm{dBm}$ |
| 59.875 MHz     |             | $< -80 \ \mathrm{dBm}$  |
| 68.410714 MHz  |             | $< -80 \; \mathrm{dBm}$ |
| 68.446428 MHz  |             | $< -80 \ \mathrm{dBm}$  |
| 79.833333 MHz  |             | $< -80 \ \mathrm{dBm}$  |
| 79.875 MHz     |             | $< -80 \ \mathrm{dBm}$  |
| 119.8125 MHz   |             | $< -80 \ \mathrm{dBm}$  |
| 119.875 MHz    |             | $< -80 \ \mathrm{dBm}$  |
| 159.775 MHz    |             | < -80  dBm              |
| 159.808333 MHz |             | $< -80 \ \mathrm{dBm}$  |
| 159.858333 MHz |             | $< -80 \ \mathrm{dBm}$  |
| 159.891666 MHz |             | < -80  dBm              |
| 239.8 MHz      |             | < -80  dBm              |
| 239.825 MHz    |             | $< -80 \mathrm{~dBm}$   |

### Input-A

| Frequency      | Test Result | Test Limit            |
|----------------|-------------|-----------------------|
| 47.85 MHz      |             | $<-80~\mathrm{dBm}$   |
| 47.875 MHz     |             | $<-80~\mathrm{dBm}$   |
| 59.84375 MHz   |             | $<-80~\mathrm{dBm}$   |
| 59.875 MHz     |             | $<-80~\mathrm{dBm}$   |
| 68.410714 MHz  | . <u> </u>  | $< -80 \mathrm{~dBm}$ |
| 68.446428 MHz  | . <u> </u>  | $<-80~\mathrm{dBm}$   |
| 79.833333 MHz  | . <u> </u>  | $< -80 \mathrm{~dBm}$ |
| 79.875 MHz     | . <u> </u>  | $< -80 \mathrm{~dBm}$ |
| 119.8125 MHz   |             | $< -80 \mathrm{~dBm}$ |
| 119.875 MHz    |             | $<-80~\mathrm{dBm}$   |
| 159.775 MHz    | . <u> </u>  | $<-80~\mathrm{dBm}$   |
| 159.808333 MHz |             | $<-80~\mathrm{dBm}$   |
| 159.858333 MHz |             | < -80  dBm            |
| 159.891666 MHz |             | < -80  dBm            |
| 239.8 MHz      | . <u> </u>  | < -80  dBm            |
| 239.825 MHz    |             | < -80 dBm             |

### Input-B

| Frequency      | Test Result | Test Limit             |
|----------------|-------------|------------------------|
| 47.85 MHz      |             | $< -80 \ \mathrm{dBm}$ |
| 47.875 MHz     |             | $< -80 \mathrm{~dBm}$  |
| 59.84375 MHz   |             | $<-80~\mathrm{dBm}$    |
| 59.875 MHz     |             | $<-80~\mathrm{dBm}$    |
| 68.410714 MHz  |             | $<-80~\mathrm{dBm}$    |
| 68.446428 MHz  |             | $< -80 \mathrm{~dBm}$  |
| 79.833333 MHz  |             | < -80  dBm             |
| 79.875 MHz     |             | $< -80 \mathrm{~dBm}$  |
| 119.8125 MHz   |             | < -80  dBm             |
| 119.875 MHz    |             | $< -80 \mathrm{~dBm}$  |
| 159.775 MHz    |             | < -80  dBm             |
| 159.808333 MHz |             | < -80  dBm             |
| 159.858333 MHz |             | < -80  dBm             |
| 159.891666 MHz |             | < -80  dBm             |
| 239.8 MHz      |             | < -80  dBm             |
| 239.825 MHz    |             | < -80  dBm             |
|                |             |                        |

B-16 Performance Test Record for E5100A/B Option 100/200/300/400/600

### Input-C

| Frequency      | Test Result | Test Limit              |
|----------------|-------------|-------------------------|
| 47.85 MHz      |             | $<-80 \ \mathrm{dBm}$   |
| 47.875 MHz     |             | $< -80 \; \mathrm{dBm}$ |
| 59.84375 MHz   |             | $< -80 \ \mathrm{dBm}$  |
| 59.875 MHz     |             | $< -80 \ \mathrm{dBm}$  |
| 68.410714 MHz  |             | < -80  dBm              |
| 68.446428 MHz  |             | < -80  dBm              |
| 79.833333 MHz  |             | < -80  dBm              |
| 79.875 MHz     |             | < -80  dBm              |
| 119.8125 MHz   |             | < -80  dBm              |
| 119.875 MHz    |             | < -80  dBm              |
| 159.775 MHz    |             | < -80  dBm              |
| 159.808333 MHz |             | < -80  dBm              |
| 159.858333 MHz |             | < -80 dBm               |
| 159.891666 MHz |             | < -80 dBm               |
| 239.8 MHz      |             | < -80 dBm               |
| 239.825 MHz    |             | < -80  dBm              |

## 10. Input Crosstalk Test

### E5100A

| Measurement        | Frequency                                | Test Result | Test Limit |
|--------------------|------------------------------------------|-------------|------------|
| R into A Crosstalk | 10 kHz to 100 kHz                        |             | < -110 dB  |
|                    | 100 kHz to 200 kHz                       |             | < -120  dB |
|                    | 200 kHz to 300 MHz                       |             | < -120  dB |
| R into B Crosstalk | 10 kHz to 100 kHz                        |             | < -110 dB  |
|                    | 100 kHz to 200 kHz $$                    |             | < -120  dB |
|                    | 200 kHz to 300 MHz                       |             | < -120  dB |
| R into C Crosstalk | 10 kHz to 100 kHz $$                     |             | < -110  dB |
|                    | 100 kHz to 200 kHz $$                    |             | < -120  dB |
|                    | 200 kHz to 300 MHz                       |             | < -120  dB |
| A into R Crosstalk | 10 kHz to 100 kHz $$                     |             | < -110  dB |
|                    | 100 kHz to 200 kHz $$                    |             | < -120  dB |
|                    | 200 kHz to 300 MHz                       |             | < -120  dB |
| A into B Crosstalk | 10 kHz to 100 kHz                        |             | < -110  dB |
|                    | 100 kHz to 200 kHz $$                    |             | < -120  dB |
|                    | 200 kHz to 300 MHz                       |             | < -120  dB |
| A into C Crosstalk | 10 kHz to 100 kHz                        |             | < -110  dB |
|                    | $100~\mathrm{kHz}$ to $200~\mathrm{MHz}$ |             | < -120  dB |
|                    | 200 kHz to 300 MHz                       |             | < -120  dB |
|                    |                                          |             |            |

B-18 Performance Test Record for E5100A/B Option 100/200/300/400/600

| Measurement        | Frequency                                | Test Result | Test Limit |
|--------------------|------------------------------------------|-------------|------------|
| B into R Crosstalk | 10 kHz to 100 kHz                        |             | < -110 dB  |
|                    | 100 kHz to 200 kHz                       |             | < -120  dB |
|                    | $200~\mathrm{kHz}$ to $300~\mathrm{MHz}$ |             | < -120  dB |
| B into A Crosstalk | 10 kHz to 100 kHz                        |             | < -110 dB  |
|                    | 100 kHz to 200 kHz                       |             | < -120  dB |
|                    | $200~\mathrm{kHz}$ to $300~\mathrm{MHz}$ |             | < -120  dB |
| B into C Crosstalk | 10 kHz to 100 kHz                        |             | < -110  dB |
|                    | 100 kHz to 200 kHz                       |             | < -120  dB |
|                    | $200~\mathrm{kHz}$ to $300~\mathrm{MHz}$ |             | < -120  dB |
| C into R Crosstalk | 10 kHz to 100 kHz                        |             | < -110  dB |
|                    | 100 kHz to 200 kHz                       |             | < -120  dB |
|                    | $200~\mathrm{kHz}$ to $300~\mathrm{MHz}$ |             | < -120  dB |
| C into A Crosstalk | 10 kHz to 100 kHz                        |             | < -110 dB  |
|                    | $100~\mathrm{kHz}$ to $200~\mathrm{kHz}$ |             | < -120  dB |
|                    | $200~\mathrm{kHz}$ to $300~\mathrm{MHz}$ |             | < -120  dB |
| C into B Crosstalk | 10 kHz to 100 kHz                        |             | < -110  dB |
|                    | 100 kHz to 200 kHz                       |             | < -120  dB |
|                    | $200~\mathrm{kHz}$ to $300~\mathrm{MHz}$ |             | < -120  dB |

### E5100B

| Measurement        | Frequency                                  | Test Result | Test Limit         |
|--------------------|--------------------------------------------|-------------|--------------------|
| R into A Crosstalk | 10 kHz to 100 kHz $$                       |             | $<-85~\mathrm{dB}$ |
|                    | 100 kHz to 200 kHz $$                      |             | < -105  dB         |
|                    | 200 kHz to 250 MHz                         |             | < -105  dB         |
|                    | $250~\mathrm{MHz}$ to $300~\mathrm{MHz}$   |             | < -105  dB         |
| A into R Crosstalk | 10 kHz to 100 kHz                          |             | $<-85~\mathrm{dB}$ |
|                    | 100 kHz to 200 kHz $$                      |             | < -105  dB         |
|                    | $200~\mathrm{kHz}$ to $250~\mathrm{MHz}$   |             | < -105  dB         |
|                    | $250\ \mathrm{MHz}$ to $300\ \mathrm{MHz}$ |             | < -105  dB         |
|                    |                                            |             |                    |

### 11. Absolute Amplitude Accuracy Test

#### Input R (Attenuator: 0 dB)

| Frequency          | Mimimum<br>Limit | Test Result | Maximum<br>Limit |
|--------------------|------------------|-------------|------------------|
| 10 kHz             | -1.0 dB          |             | 1.0 dB           |
| 100 kHz            | -1.0 dB          |             | 1.0 dB           |
| 1 MHz              | -1.0 dB          |             | 1.0 dB           |
| 10 MHz             | -1.0 dB          |             | 1.0 dB           |
| $30  \mathrm{MHz}$ | -1.0 dB          |             | 1.0 dB           |
| $50 \mathrm{MHz}$  | -1.0 dB          |             | 1.0 dB           |
| 100  MHz           | -1.0 dB          |             | 1.0 dB           |
| 300  MHz           | -1.0 dB          |             | 1.0 dB           |
|                    |                  |             |                  |

### Input R (Attenuator: 25 dB)

| Frequency          | Mimimum<br>Limit | Test Result | Maximum<br>Limit |
|--------------------|------------------|-------------|------------------|
| 10 kHz             | -1.0 dB          |             | 1.0 dB           |
| 100 kHz            | -1.0 dB          |             | 1.0 dB           |
| 1 MHz              | -1.0 dB          |             | 1.0 dB           |
| $10  \mathrm{MHz}$ | -1.0 dB          |             | 1.0 dB           |
| $30  \mathrm{MHz}$ | -1.0 dB          |             | 1.0 dB           |
| $50  \mathrm{MHz}$ | -1.0 dB          |             | 1.0 dB           |
| 100 MHz            | -1.0  dB         |             | 1.0 dB           |
| 300  MHz           | -1.0 dB          |             | 1.0 dB           |
|                    |                  |             |                  |

#### Input A (Attenuator: 0 dB)

| Frequency          | Mimimum<br>Limit | Test Result | Maximum<br>Limit |
|--------------------|------------------|-------------|------------------|
| 10 kHz             | -1.0  dB         |             | 1.0 dB           |
| 100  kHz           | -1.0  dB         |             | 1.0 dB           |
| 1 MHz              | -1.0  dB         |             | 1.0 dB           |
| 10 MHz             | -1.0 dB          |             | 1.0 dB           |
| $30  \mathrm{MHz}$ | -1.0  dB         |             | 1.0 dB           |
| 50  MHz            | -1.0  dB         |             | 1.0 dB           |
| 100 MHz            | -1.0 dB          |             | 1.0 dB           |
| 300  MHz           | -1.0 dB          |             | 1.0 dB           |

#### B-20 Performance Test Record for E5100A/B Option 100/200/300/400/600

### Input A (Attenuator: 25 dB)

| Frequency            | Mimimum<br>Limit | Test Result | Maximum<br>Limit |
|----------------------|------------------|-------------|------------------|
| 10 kHz               | -1.0 dB          |             | 1.0 dB           |
| 100 kHz              | -1.0 dB          |             | 1.0 dB           |
| 1 MHz                | -1.0 dB          |             | 1.0 dB           |
| 10 MHz               | -1.0 dB          |             | 1.0 dB           |
| $30 \mathrm{~MHz}$   | -1.0 dB          |             | 1.0 dB           |
| $50 \mathrm{~MHz}$   | -1.0 dB          |             | 1.0 dB           |
| 100 MHz              | -1.0 dB          |             | 1.0 dB           |
| $300 \ \mathrm{MHz}$ | -1.0 dB          |             | 1.0 dB           |
|                      |                  |             |                  |

### Input B (Attenuator: 0 dB)

| Frequency          | Mimimum<br>Limit | Test Result | Maximum<br>Limit |
|--------------------|------------------|-------------|------------------|
| 10 kHz             | -1.0 dB          |             | 1.0 dB           |
| 100 kHz            | -1.0 dB          |             | 1.0 dB           |
| 1 MHz              | -1.0 dB          |             | 1.0 dB           |
| 10 MHz             | -1.0 dB          |             | 1.0 dB           |
| $30 \mathrm{~MHz}$ | -1.0 dB          |             | 1.0 dB           |
| $50 \mathrm{~MHz}$ | -1.0 dB          |             | 1.0 dB           |
| 100 MHz            | -1.0 dB          |             | 1.0 dB           |
| 300 MHz            | -1.0  dB         |             | 1.0 dB           |

### Input B (Attenuator: 25 dB)

| Frequency          | Mimimum<br>Limit | Test Result | Maximum<br>Limit |
|--------------------|------------------|-------------|------------------|
| 10 kHz             | -1.0 dB          |             | 1.0 dB           |
| 100 kHz            | -1.0 dB          |             | 1.0 dB           |
| 1 MHz              | -1.0 dB          |             | 1.0 dB           |
| 10 MHz             | -1.0 dB          |             | 1.0 dB           |
| $30  \mathrm{MHz}$ | -1.0 dB          |             | 1.0 dB           |
| $50 \mathrm{~MHz}$ | -1.0 dB          |             | 1.0 dB           |
| 100  MHz           | -1.0 dB          |             | 1.0 dB           |
| 300 MHz            | -1.0 dB          |             | 1.0 dB           |

### Input C (Attenuator: 0 dB)

| Frequency          | Mimimum<br>Limit | Test Result | Maximum<br>Limit |
|--------------------|------------------|-------------|------------------|
| 10 kHz             | -1.0 dB          |             | 1.0 dB           |
| 100 kHz            | -1.0 dB          |             | 1.0 dB           |
| 1 MHz              | -1.0 dB          |             | 1.0 dB           |
| $10  \mathrm{MHz}$ | -1.0 dB          |             | 1.0 dB           |
| 30  MHz            | -1.0 dB          |             | 1.0 dB           |
| 50  MHz            | -1.0 dB          |             | 1.0 dB           |
| 100  MHz           | -1.0 dB          |             | 1.0 dB           |
| 300  MHz           | -1.0 dB          |             | 1.0 dB           |
|                    |                  |             |                  |

### Input C (Attenuator: 25 dB)

| Frequency          | Mimimum<br>Limit | Test Result | Maximum<br>Limit |
|--------------------|------------------|-------------|------------------|
| 10 kHz             | -1.0 dB          |             | 1.0 dB           |
| 100  kHz           | -1.0 dB          |             | 1.0 dB           |
| 1 MHz              | -1.0 dB          |             | 1.0 dB           |
| 10 MHz             | -1.0 dB          |             | 1.0 dB           |
| 30  MHz            | -1.0 dB          |             | 1.0 dB           |
| $50  \mathrm{MHz}$ | -1.0  dB         |             | 1.0 dB           |
| 100 MHz            | -1.0 dB          |             | 1.0 dB           |
| 300  MHz           | -1.0 dB          |             | 1.0 dB           |

B-22 Performance Test Record for E5100A/B Option 100/200/300/400/600

### 12. Dynamic Accuracy Test

#### A/R Measurement

### Magnitude Ratio

| A Input<br>Level   | Minimum<br>Limit    | Test Result | Maximum<br>Limit |
|--------------------|---------------------|-------------|------------------|
| +5  dBm            | -0.4  dB            |             | 0.4 dB           |
| $-5~\mathrm{dBm}$  | -0.09  dB           |             | 0.09 dB          |
| $-25~\mathrm{dBm}$ | $-0.05~\mathrm{dB}$ |             | 0.05  dB         |
| $-35~\mathrm{dBm}$ | $-0.05~\mathrm{dB}$ |             | 0.05  dB         |
| $-45~\mathrm{dBm}$ | $-0.05~\mathrm{dB}$ |             | 0.05  dB         |
| $-55~\mathrm{dBm}$ | -0.06  dB           |             | 0.06 dB          |
| $-65~\mathrm{dBm}$ | -0.1 dB             |             | 0.1 dB           |
| $-75~\mathrm{dBm}$ | -0.3  dB            |             | 0.3 dB           |
| $-85~\mathrm{dBm}$ | $-0.9~\mathrm{dB}$  |             | 0.9 dB           |
| $-95~\mathrm{dBm}$ | -3. dB              |             | 3 dB             |
|                    |                     |             |                  |

#### Phase

| A Input<br>Level   | Minimum<br>Limit | Test Result | Maximum<br>Limit |
|--------------------|------------------|-------------|------------------|
| +5  dBm            | -3°              |             | 3°               |
| $-5~\mathrm{dBm}$  | $-0.6^{\circ}$   |             | 0.6°             |
| $-25~\mathrm{dBm}$ | $-0.3^{\circ}$   |             | 0.3°             |
| $-35~\mathrm{dBm}$ | $-0.3^{\circ}$   |             | 0.3°             |
| $-45~\mathrm{dBm}$ | $-0.3^{\circ}$   |             | 0.3°             |
| $-55~\mathrm{dBm}$ | $-0.3^{\circ}$   |             | 0.3°             |
| $-65~\mathrm{dBm}$ | $-0.6^{\circ}$   |             | 0.6°             |
| $-75~\mathrm{dBm}$ | $-1.8^{\circ}$   |             | 1.8°             |
| $-85~\mathrm{dBm}$ | $-6^{\circ}$     |             | 6°               |
| –95 dBm            | -18°             |             | 18°              |

#### **B/R Measurement**

#### **Magnitude Ratio**

| B Input<br>Level   | Minimum<br>Limit | Test Result | Maximum<br>Limit |
|--------------------|------------------|-------------|------------------|
| +5  dBm            | -0.4  dB         |             | 0.4 dB           |
| $-5~\mathrm{dBm}$  | -0.09  dB        |             | 0.09 dB          |
| $-25~\mathrm{dBm}$ | -0.05  dB        |             | 0.05 dB          |
| $-35~\mathrm{dBm}$ | -0.05  dB        |             | 0.05 dB          |
| $-45~\mathrm{dBm}$ | -0.05  dB        |             | 0.05 dB          |
| -55  dBm           | -0.06 dB         |             | 0.06 dB          |
| -65  dBm           | -0.1  dB         |             | 0.1 dB           |
| -75  dBm           | -0.3  dB         |             | 0.3 dB           |
| $-85~\mathrm{dBm}$ | -0.9  dB         |             | 0.9 dB           |
| -95  dBm           | -3. dB           |             | 3 dB             |

#### Phase

| B Input<br>Level  | Minimum<br>Limit | Test Result | Maximum<br>Limit |
|-------------------|------------------|-------------|------------------|
| +5  dBm           | -3°              |             | 3°               |
| $-5~\mathrm{dBm}$ | $-0.6^{\circ}$   |             | 0.6°             |
| -25  dBm          | $-0.3^{\circ}$   |             | 0.3°             |
| -35 dBm           | -0.3°            |             | 0.3°             |
| -45 dBm           | -0.3°            |             | 0.3°             |
| -55 dBm           | -0.3°            |             | 0.3°             |
| −65 dBm           | $-0.6^{\circ}$   |             | 0.6°             |
| -75 dBm           | $-1.8^{\circ}$   |             | 1.8°             |
| -85 dBm           | $-6^{\circ}$     |             | 6°               |
| -95 dBm           | -18°             |             | 18°              |

B-24 Performance Test Record for E5100A/B Option 100/200/300/400/600

#### **C/R Measurement**

#### **Magnitude Ratio**

| C Input<br>Level   | Minimum<br>Limit    | Test Result | Maximum<br>Limit |
|--------------------|---------------------|-------------|------------------|
| +5  dBm            | -0.4  dB            |             | 0.4 dB           |
| $-5~\mathrm{dBm}$  | -0.09  dB           |             | 0.09 dB          |
| $-25~\mathrm{dBm}$ | $-0.05~\mathrm{dB}$ |             | 0.05 dB          |
| $-35~\mathrm{dBm}$ | $-0.05~\mathrm{dB}$ |             | 0.05 dB          |
| $-45~\mathrm{dBm}$ | $-0.05~\mathrm{dB}$ |             | 0.05 dB          |
| $-55~\mathrm{dBm}$ | -0.06  dB           |             | 0.06 dB          |
| $-65~\mathrm{dBm}$ | -0.1 dB             |             | 0.1 dB           |
| $-75~\mathrm{dBm}$ | -0.3  dB            |             | 0.3 dB           |
| $-85~\mathrm{dBm}$ | -0.9  dB            |             | 0.9 dB           |
| $-95~\mathrm{dBm}$ | -3. dB              |             | 3 dB             |

#### Phase

| C Input<br>Level  | Minimum<br>Limit | Test Result | Maximum<br>Limit |
|-------------------|------------------|-------------|------------------|
| +5  dBm           | -3°              |             | 3°               |
| $-5~\mathrm{dBm}$ | $-0.6^{\circ}$   |             | 0.6°             |
| -25  dBm          | -0.3°            |             | 0.3°             |
| -35  dBm          | -0.3°            |             | 0.3°             |
| -45  dBm          | -0.3°            |             | 0.3°             |
| -55  dBm          | -0.3°            |             | 0.3°             |
| -65  dBm          | -0.6°            |             | 0.6°             |
| -75  dBm          | -1.8°            |             | 1.8°             |
| -85 dBm           | $-6^{\circ}$     |             | 6°               |
| –95 dBm           | -18°             |             | 18°              |

#### Performance Test Record for E5100A/B Option 100/200/300/400/600 B-25

#### C/B Measurement

#### **Magnitude Ratio**

| C Input<br>Level   | Minimum<br>Limit | Test Result | Maximum<br>Limit |
|--------------------|------------------|-------------|------------------|
| +5  dBm            | -0.4  dB         |             | 0.4 dB           |
| $-5~\mathrm{dBm}$  | -0.09  dB        |             | 0.09 dB          |
| $-25~\mathrm{dBm}$ | -0.05  dB        |             | 0.05 dB          |
| $-35~\mathrm{dBm}$ | -0.05  dB        |             | 0.05 dB          |
| $-45~\mathrm{dBm}$ | -0.05  dB        |             | 0.05 dB          |
| $-55~\mathrm{dBm}$ | -0.06  dB        |             | 0.06 dB          |
| $-65~\mathrm{dBm}$ | -0.1  dB         |             | 0.1 dB           |
| $-75~\mathrm{dBm}$ | -0.3  dB         |             | 0.3 dB           |
| $-85~\mathrm{dBm}$ | -0.9  dB         |             | 0.9 dB           |
| $-95~\mathrm{dBm}$ | -3. dB           |             | 3 dB             |

#### Phase

| C Input<br>Level  | Minimum<br>Limit | Test Result | Maximum<br>Limit |
|-------------------|------------------|-------------|------------------|
| +5  dBm           | -3°              |             | 3°               |
| $-5~\mathrm{dBm}$ | $-0.6^{\circ}$   |             | 0.6°             |
| -25  dBm          | $-0.3^{\circ}$   |             | 0.3°             |
| -35  dBm          | -0.3°            |             | 0.3°             |
| -45  dBm          | -0.3°            |             | 0.3°             |
| -55  dBm          | -0.3°            |             | 0.3°             |
| −65 dBm           | $-0.6^{\circ}$   |             | 0.6°             |
| −75 dBm           | $-1.8^{\circ}$   |             | 1.8°             |
| -85 dBm           | $-6^{\circ}$     |             | 6°               |
| -95 dBm           | -18°             |             | 18°              |

#### B-26 Performance Test Record for E5100A/B Option 100/200/300/400/600

## A Measurement (Option 100)

#### Magnitude Ratio

| A Input<br>Level   | Minimum<br>Limit | Test Result | Maximum<br>Limit |
|--------------------|------------------|-------------|------------------|
| $-20~\mathrm{dBm}$ | -0.4  dB         |             | 0.4 dB           |
| $-30~\mathrm{dBm}$ | -0.1  dB         |             | 0.1 dB           |
| $-50~\mathrm{dBm}$ | -0.1  dB         |             | 0.1 dB           |
| -60  dBm           | -0.1  dB         |             | 0.1 dB           |
| -70  dBm           | -0.1  dB         |             | 0.1 dB           |
| -80  dBm           | -0.1  dB         |             | 0.1 dB           |
| -90  dBm           | -0.2  dB         |             | 0.2 dB           |
| -100 dBm           | -0.6  dB         |             | 0.6 dB           |

#### Phase

| C Input<br>Level   | Minimum<br>Limit | Test Result | Maximum<br>Limit |
|--------------------|------------------|-------------|------------------|
| -20  dBm           | -3°              |             | 3°               |
| -30  dBm           | $-0.6^{\circ}$   |             | 0.6°             |
| $-50~\mathrm{dBm}$ | $-0.3^{\circ}$   |             | 0.3°             |
| -60  dBm           | $-0.3^{\circ}$   |             | 0.3°             |
| -70  dBm           | $-0.3^{\circ}$   |             | 0.3°             |
| -80  dBm           | $-0.3^{\circ}$   |             | 0.3°             |
| -90  dBm           | $-0.6^{\circ}$   |             | 0.6°             |
| -100 dBm           | $-1.8^{\circ}$   |             | 1.8°             |

### 13. Magnitude Ratio Frequency Response Test

#### E5100A (Input Impedance: 50 $\Omega$ )

#### A/R Measurement (Input Attenuator: 25 dB)

| Frequency                                | Minimum<br>Limit   | Test Result | Maximum<br>Limit |
|------------------------------------------|--------------------|-------------|------------------|
| 10 kHz to 100 kHz                        | $-1  \mathrm{dB}$  |             | 1 dB             |
| 100 kHz to 100 MHz                       | $-0.5~\mathrm{dB}$ |             | 0.5 dB           |
| $100~\mathrm{MHz}$ to $300~\mathrm{MHz}$ | $-1  \mathrm{dB}$  |             | 1 dB             |

#### A/R Measurement (Input Attenuator: 0 dB)

| Frequency                                | Minimum<br>Limit  | Test Result | Maximum<br>Limit |
|------------------------------------------|-------------------|-------------|------------------|
| 10 kHz to 100 kHz                        | $-1  \mathrm{dB}$ |             | 1 dB             |
| $100~\mathrm{kHz}$ to $100~\mathrm{MHz}$ | -0.5  dB          |             | 0.5 dB           |
| 100 MHz to 300 MHz                       | -1 dB             |             | 1 dB             |

#### B/R Measurement (Input Attenuator: 25 dB)

| Frequency                                | Minimum<br>Limit | Test Result | Maximum<br>Limit |
|------------------------------------------|------------------|-------------|------------------|
| 10 kHz to 100 kHz                        | -1  dB           |             | 1 dB             |
| $100~\mathrm{kHz}$ to $100~\mathrm{MHz}$ | -0.5  dB         |             | 0.5 dB           |
| 100 MHz to 300 MHz                       | -1  dB           |             | 1 dB             |

#### B/R Measurement (Input Attenuator: 0 dB)

| Frequency                                | Minimum<br>Limit  | Test Result | Maximum<br>Limit |
|------------------------------------------|-------------------|-------------|------------------|
| 10 kHz to 100 kHz                        | $-1  \mathrm{dB}$ |             | 1 dB             |
| $100~\mathrm{kHz}$ to $100~\mathrm{MHz}$ | -0.5  dB          |             | 0.5 dB           |
| $100~\mathrm{MHz}$ to $300~\mathrm{MHz}$ | -1  dB            |             | 1 dB             |

B-28 Performance Test Record for E5100A/B Option 100/200/300/400/600

#### C/R Measurement (Input Attenuator: 25 dB)

| Frequency          | Minimum<br>Limit | Test Result | Maximum<br>Limit |
|--------------------|------------------|-------------|------------------|
| 10 kHz to 100 kHz  | -1  dB           |             | 1 dB             |
| 100 kHz to 100 MHz | -0.5  dB         |             | 0.5  dB          |
| 100 MHz to 300 MHz | -1  dB           |             | 1 dB             |

#### C/R Measurement (Input Attenuator: 0 dB)

| Frequency                                | Minimum<br>Limit | Test Result | Maximum<br>Limit |
|------------------------------------------|------------------|-------------|------------------|
| 10 kHz to 100 kHz                        | -1  dB           |             | 1 dB             |
| $100~\mathrm{kHz}$ to $100~\mathrm{MHz}$ | -0.5  dB         |             | 0.5 dB           |
| 100 MHz to 300 MHz                       | -1  dB           |             | 1 dB             |

#### B/C Measurement (Input Attenuator: 25 dB)

| Frequency                                | Minimum<br>Limit   | Test Result | Maximum<br>Limit |
|------------------------------------------|--------------------|-------------|------------------|
| 10 kHz to 100 kHz                        | -1  dB             |             | 1 dB             |
| $100~\mathrm{kHz}$ to $100~\mathrm{MHz}$ | $-0.5~\mathrm{dB}$ |             | 0.5  dB          |
| 100 MHz to 300 MHz                       | -1  dB             |             | 1 dB             |

#### B/C Measurement (Input Attenuator: 0 dB)

| Frequency                                | Minimum<br>Limit  | Test Result | Maximum<br>Limit |
|------------------------------------------|-------------------|-------------|------------------|
| 10 kHz to 100 kHz                        | $-1  \mathrm{dB}$ |             | 1 dB             |
| $100~\mathrm{kHz}$ to $100~\mathrm{MHz}$ | -0.5  dB          |             | 0.5 dB           |
| 100 MHz to 300 MHz                       | -1  dB            |             | 1 dB             |

#### E5100A (Input Impedance: 1 M $\Omega$ )

#### A/R Measurement (Input Attenuator: 25 dB)

| Frequency       | Minimum<br>Limit | Test Result | Maximum<br>Limit |  |
|-----------------|------------------|-------------|------------------|--|
| 10 kHz to 5 MHz | -3 dB            |             | 3 dB             |  |

#### A/R Measurement (Input Attenuator: 0 dB)

| Frequency       | Minimum | Test Result | Maximum |
|-----------------|---------|-------------|---------|
|                 | Limit   |             | Limit   |
| 10 kHz to 5 MHz | -3  dB  |             | 3 dB    |

#### B/R Measurement (Input Attenuator: 25 dB)

| Frequency       | Minimum<br>Limit | Test Result | Maximum<br>Limit |
|-----------------|------------------|-------------|------------------|
| 10 kHz to 5 MHz | -3  dB           |             | 3 dB             |

#### B/R Measurement (Input Attenuator: 0 dB)

| Frequency       | Minimum<br>Limit | Test Result | Maximum<br>Limit |
|-----------------|------------------|-------------|------------------|
| 10 kHz to 5 MHz | -3  dB           |             | 3 dB             |

#### B/C Measurement (Input Attenuator: 25 dB)

| Frequency       | Minimum<br>Limit | Test Result | Maximum<br>Limit |
|-----------------|------------------|-------------|------------------|
| 10 kHz to 5 MHz | -3  dB           |             | 3 dB             |

#### B/C Measurement (Input Attenuator: 0 dB)

| Frequency       | Minimum<br>Limit | Test Result | Maximum<br>Limit |
|-----------------|------------------|-------------|------------------|
| 10 kHz to 5 MHz | -3  dB           |             | 3 dB             |

B-30 Performance Test Record for E5100A/B Option 100/200/300/400/600

### 14. Phase Frequency Response Test

#### E5100A (Input Impedance: 50 $\Omega$ )

#### A/R Measurement (Input Attenuator: 25 dB)

| Frequency                                | Minimum<br>Limit | Test Result | Maximum<br>Limit |
|------------------------------------------|------------------|-------------|------------------|
| 10  kHz to $100  kHz$                    | $-5^{\circ}$     |             | 5°               |
| 100 kHz to 100 MHz $$                    | $-2.5^{\circ}$   |             | $2.5^{\circ}$    |
| $100~\mathrm{MHz}$ to $300~\mathrm{MHz}$ | $-5^{\circ}$     |             | 5°               |

### A/R Measurement (Input Attenuator: 0 dB)

| Frequency                                | Minimum<br>Limit | Test Result | Maximum<br>Limit |
|------------------------------------------|------------------|-------------|------------------|
| 10 kHz to 100 kHz                        | $-5^{\circ}$     |             | 5°               |
| $100~\mathrm{kHz}$ to $100~\mathrm{MHz}$ | $-2.5^{\circ}$   |             | $2.5^{\circ}$    |
| 100 MHz to 300 MHz                       | -5°              |             | 5°               |

#### B/R Measurement (Input Attenuator: 25 dB)

| Frequency             | Minimum<br>Limit | Test Result | Maximum<br>Limit |
|-----------------------|------------------|-------------|------------------|
| 10 kHz to 100 kHz     | $-5^{\circ}$     |             | 5°               |
| 100 kHz to 100 MHz $$ | $-2.5^{\circ}$   |             | $2.5^{\circ}$    |
| 100 MHz to 300 MHz    | $-5^{\circ}$     |             | 5°               |

#### B/R Measurement (Input Attenuator: 0 dB)

| Frequency          | Minimum<br>Limit | Test Result | Maximum<br>Limit |
|--------------------|------------------|-------------|------------------|
| 10 kHz to 100 kHz  | $-5^{\circ}$     |             | 5°               |
| 100 kHz to 100 MHz | $-2.5^{\circ}$   |             | $2.5^{\circ}$    |
| 100 MHz to 300 MHz | -5°              |             | 5°               |

#### C/R Measurement (Input Attenuator: 25 dB)

| Frequency          | Minimum<br>Limit | Test Result | Maximum<br>Limit |
|--------------------|------------------|-------------|------------------|
| 10 kHz to 100 kHz  | $-5^{\circ}$     |             | 5°               |
| 100 kHz to 100 MHz | $-2.5^{\circ}$   |             | $2.5^{\circ}$    |
| 100 MHz to 300 MHz | $-5^{\circ}$     |             | 5°               |

#### C/R Measurement (Input Attenuator: 0 dB)

| Frequency                                | Minimum<br>Limit | Test Result | Maximum<br>Limit |
|------------------------------------------|------------------|-------------|------------------|
| 10 kHz to 100 kHz                        | $-5^{\circ}$     |             | 5°               |
| $100~\mathrm{kHz}$ to $100~\mathrm{MHz}$ | $-2.5^{\circ}$   |             | $2.5^{\circ}$    |
| 100 MHz to 300 MHz                       | $-5^{\circ}$     |             | 5°               |

#### B/C Measurement (Input Attenuator: 25 dB)

| Frequency                                | Minimum<br>Limit | Test Result | Maximum<br>Limit |
|------------------------------------------|------------------|-------------|------------------|
| 10 kHz to 100 kHz                        | $-5^{\circ}$     |             | 5°               |
| $100~\mathrm{kHz}$ to $100~\mathrm{MHz}$ | $-2.5^{\circ}$   |             | $2.5^{\circ}$    |
| 100 MHz to 300 MHz                       | $-5^{\circ}$     |             | 5°               |

#### B/C Measurement (Input Attenuator: 0 dB)

| Frequency                                | Minimum<br>Limit | Test Result | Maximum<br>Limit |
|------------------------------------------|------------------|-------------|------------------|
| 10 kHz to 100 kHz                        | $-5^{\circ}$     |             | 5°               |
| $100~\mathrm{kHz}$ to $100~\mathrm{MHz}$ | $-2.5^{\circ}$   |             | 2.5°             |
| 100 MHz to 300 MHz                       | $-5^{\circ}$     |             | 5°               |

B-32 Performance Test Record for E5100A/B Option 100/200/300/400/600

# Performance Test Record for E5100A Option 118/218/318/618

Agilent Technologies E5100A Network Analyzer

| Date:        |  |
|--------------|--|
| Temperature: |  |
| Humidity:    |  |
| Serial No.:  |  |
| Tested by:   |  |
|              |  |

### 1. Frequency Range and Accuracy Test

#### Without Option 1D5

| Frequency | Minimum<br>Limit | Test Result | Maximum<br>Limit |
|-----------|------------------|-------------|------------------|
| 180 MHz   | 179.994 MHz      |             | _ 180.006 MHz    |

#### With Option 1D5

| Frequency | Minimum<br>Limit | Test Result | Maximum<br>Limit |
|-----------|------------------|-------------|------------------|
| 180 MHz   | 179.9997 MHz     |             | 180.0003 MHz     |

### 2. Harmonics Test

### Option 001/002/003 without Option 010

| Frequency             | Harmonics<br>Frequency | Test Result | Test Limit          |
|-----------------------|------------------------|-------------|---------------------|
| $10 \ \mathrm{kHz^1}$ | 20  kHz                | dBc         | $<-35~\mathrm{dBc}$ |
|                       | 30  kHz                | dBc         | $<-35~\mathrm{dBc}$ |
| 100 kHz               | 200  kHz               | dBc         | $<-35~\mathrm{dBc}$ |
|                       | 300  kHz               | dBc         | $<-35~\mathrm{dBc}$ |
| 1 MHz                 | $2  \mathrm{MHz}$      | dBc         | $<-35~\mathrm{dBc}$ |
|                       | $3 \mathrm{~MHz}$      | dBc         | $<-35~\mathrm{dBc}$ |
| $10  \mathrm{MHz}$    | $20  \mathrm{MHz}$     | dBc         | $<-35~\mathrm{dBc}$ |
|                       | $30  \mathrm{MHz}$     | dBc         | $<-35~\mathrm{dBc}$ |
| 100  MHz              | 200 MHz                | dBc         | $<-35~\mathrm{dBc}$ |
|                       | 300 MHz                | dBc         | $<-35~\mathrm{dBc}$ |
| 180 MHz               | $360 \mathrm{~MHz}$    | dBc         | $<-35~\mathrm{dBc}$ |
|                       | $540~\mathrm{MHz}$     | dBc         | $<-35~\mathrm{dBc}$ |

 $1\ \mathrm{E5100A}$  with option 510 does not require the harmomics test at this frequency.

### **Option 010 or Option 618**

| Frequency         | Harmonics<br>Frequency | Test Result | Test Limit          |
|-------------------|------------------------|-------------|---------------------|
| 10 kHz            | 20  kHz                | dBc         | $<-20~\mathrm{dBc}$ |
|                   | 30  kHz                | dBc         | $<-20~\mathrm{dBc}$ |
| 100  kHz          | 200  kHz               | dBc         | $<-20~\mathrm{dBc}$ |
|                   | 300  kHz               | dBc         | $<-20~\mathrm{dBc}$ |
| 1 MHz             | $2  \mathrm{MHz}$      | dBc         | $<-20~\mathrm{dBc}$ |
|                   | 3 MHz                  | dBc         | $<-20~\mathrm{dBc}$ |
| $10 \mathrm{MHz}$ | $20  \mathrm{MHz}$     | dBc         | $<-20~\mathrm{dBc}$ |
|                   | $30  \mathrm{MHz}$     | dBc         | $<-20~\mathrm{dBc}$ |
| 100  MHz          | 200  MHz               | dBc         | $<-20~\mathrm{dBc}$ |
|                   | 300 MHz                | dBc         | $<-20~\mathrm{dBc}$ |
| 180 MHz           | 180 MHz                | dBc         | $<-20~\mathrm{dBc}$ |
|                   | 360 MHz                | dBc         | $<-20~\mathrm{dBc}$ |

C-2 Performance Test Record for E5100A Option 118/218/318/618

## 4. Phase Noise Test

| Reference           | Frequency             | Test Result | Test Limit          |
|---------------------|-----------------------|-------------|---------------------|
| $455 \mathrm{~kHz}$ | $445 \mathrm{~kHz}$   |             | $<-90~\mathrm{dBc}$ |
|                     | $465 \mathrm{~kHz}$   |             | < -90 dBc           |
| $150 \mathrm{MHz}$  | 149.99 MHz            |             | < -90 dBc           |
|                     | $150.01~\mathrm{MHz}$ |             | < -90 dBc           |
| $180 \mathrm{~MHz}$ | 179.99 MHz            |             | < -90 dBc           |
|                     | 180.01 MHz            |             | < -90 dBc           |
|                     |                       |             |                     |

### 5. Source Level Accuracy/Flatness Test

#### Level Accuracy (at 50 MHz, 0 dBm)

Minimum Limit Test Result Maximum Limit

-1 dBm \_\_\_\_\_ 1 dBm

Level Flatness (relative to 0 dBm at 50 MHz)

#### Option 001/002 without Option 010

| Frequency            | Minimum<br>Limit  | Test Result | Maximum<br>Limit |
|----------------------|-------------------|-------------|------------------|
| 10 kHz               | -4  dB            |             | 2  dB            |
| 50  kHz              | -4  dB            |             | 2  dB            |
| 100  kHz             | -4  dB            |             | 2  dB            |
| 1 MHz                | -4  dB            |             | 2  dB            |
| 10 MHz               | -4  dB            |             | 2  dB            |
| $100 \ \mathrm{MHz}$ | -4  dB            |             | 2  dB            |
| 150  MHz             | $-4  \mathrm{dB}$ |             | 2  dB            |
| $180 \mathrm{~MHz}$  | -4  dB            |             | 2  dB            |
|                      |                   |             |                  |

#### **Option 003 without Option 010**

| Frequency          | Minimum<br>Limit   | Test Result | Maximum<br>Limit  |
|--------------------|--------------------|-------------|-------------------|
| 10 kHz             | $-4.5~\mathrm{dB}$ |             | 2.5  dB           |
| 50  kHz            | $-4.5~\mathrm{dB}$ |             | 2.5  dB           |
| 100  kHz           | $-4.5~\mathrm{dB}$ |             | $2.5~\mathrm{dB}$ |
| 1 MHz              | $-4.5~\mathrm{dB}$ |             | 2.5  dB           |
| 10 MHz             | $-4.5~\mathrm{dB}$ |             | 2.5  dB           |
| 100  MHz           | $-4.5~\mathrm{dB}$ |             | $2.5~\mathrm{dB}$ |
| $150 \mathrm{MHz}$ | $-4.5~\mathrm{dB}$ |             | $2.5~\mathrm{dB}$ |
| 180 MHz            | $-4.5~\mathrm{dB}$ |             | $2.5~\mathrm{dB}$ |

C-4 Performance Test Record for E5100A Option 118/218/318/618

### Option 010 or Option 618

| Frequency            | Minimum<br>Limit   | Test Result | Maximum<br>Limit  |
|----------------------|--------------------|-------------|-------------------|
| 50  kHz              | $-4.5~\mathrm{dB}$ |             | $2.5~\mathrm{dB}$ |
| 100  kHz             | $-4.5~\mathrm{dB}$ |             | $2.5~\mathrm{dB}$ |
| 1 MHz                | $-4.5~\mathrm{dB}$ |             | $2.5~\mathrm{dB}$ |
| 10 MHz               | $-4.5~\mathrm{dB}$ |             | $2.5~\mathrm{dB}$ |
| 100  MHz             | $-4.5~\mathrm{dB}$ |             | $2.5~\mathrm{dB}$ |
| $150 \mathrm{MHz}$   | -5  dB             |             | 3  dB             |
| $180 \ \mathrm{MHz}$ | -5  dB             |             | 3  dB             |

### 6. Source Power Linearity Test

#### **Option 001 without Option 010**

| E5100A<br>Power Setting | Minimum<br>Limit | Test Result | Maximum<br>Limit |
|-------------------------|------------------|-------------|------------------|
| +11 dBm                 | -1.0 dB          |             | 1.0 dB           |
| +5 dBm                  | -1.0 dB          |             | 1.0 dB           |
| -5  dBm                 | -1.0  dB         |             | 1.0 dB           |
| -9  dBm                 | -1.0 dB          |             | 1.0 dB           |
|                         |                  |             |                  |

#### **Option 002 without Option 010**

| E5100A<br>Power Setting | Minimum<br>Limit | Test Result | Maximum<br>Limit |
|-------------------------|------------------|-------------|------------------|
| +5 dBm                  | -1.0 dB          |             | 1.0 dB           |
| -5  dBm                 | -1.0 dB          |             | 1.0 dB           |
| -10  dBm                | -1.0 dB          |             | 1.0 dB           |
| -15  dBm                | -1.0 dB          |             | 1.0 dB           |
|                         |                  |             |                  |

### **Option 001 with Option 010**

| E5100A<br>Power Setting | Minimum<br>Limit | Test Result | Maximum<br>Limit |
|-------------------------|------------------|-------------|------------------|
| +22 dBm                 | -1.0 dB          |             | 1.0 dB           |
| +10 dBm                 | -1.0 dB          |             | 1.0 dB           |
| -10  dBm                | -1.0  dB         |             | 1.0 dB           |
| -20  dBm                | -1.0 dB          |             | 1.0 dB           |
| -30  dBm                | -1.0 dB          |             | 1.0 dB           |
| -40  dBm                | -1.5  dB         |             | 1.5 dB           |
| -48 dBm                 | -1.5 dB          |             | 1.5 dB           |

C-6 Performance Test Record for E5100A Option 118/218/318/618
## **Option 002 with Option 010**

| Minimum<br>Limit   | Test Result                                                                                   | Maximum<br>Limit                |
|--------------------|-----------------------------------------------------------------------------------------------|---------------------------------|
| -1.0  dB           |                                                                                               | 1.0 dB                          |
| -1.0 dB            |                                                                                               | 1.0 dB                          |
| -1.0 dB            |                                                                                               | 1.0 dB                          |
| -1.0 dB            |                                                                                               | 1.0 dB                          |
| -1.0 dB            |                                                                                               | 1.0 dB                          |
| -1.0 dB            |                                                                                               | 1.0 dB                          |
| $-1.5~\mathrm{dB}$ |                                                                                               | 1.5 dB                          |
| $-1.5~\mathrm{dB}$ |                                                                                               | 1.5 dB                          |
|                    | Minimum<br>Limit<br>-1.0 dB<br>-1.0 dB<br>-1.0 dB<br>-1.0 dB<br>-1.0 dB<br>-1.5 dB<br>-1.5 dB | Minimum  Test Result    -1.0 dB |

## **Option 003 without Option 010**

| E5100A<br>Power Setting | Minimum<br>Limit | Test Result | Maximum<br>Limit |
|-------------------------|------------------|-------------|------------------|
| +7  dBm                 | -1.0  dB         |             | 1.0 dB           |
| +5 dBm                  | -1.0  dB         |             | 1.0 dB           |
| -5  dBm                 | -1.0  dB         |             | 1.0 dB           |
| -10  dBm                | -1.0  dB         |             | 1.0 dB           |
| -13  dBm                | -1.0 dB          |             | 1.0 dB           |

## Option 003 with Option 010, Option 618

| E5100A<br>Power Setting | Minimum<br>Limit | Test Result | Maximum<br>Limit  |
|-------------------------|------------------|-------------|-------------------|
| +18 dBm                 | -1.0  dB         |             | 1.0 dB            |
| +10 dBm                 | -1.0  dB         |             | 1.0 dB            |
| -10  dBm                | -1.0  dB         |             | 1.0 dB            |
| -20  dBm                | -1.0  dB         |             | 1.0 dB            |
| -30  dBm                | -1.0  dB         |             | 1.0 dB            |
| -40  dBm                | -1.0  dB         |             | 1.0 dB            |
| -50  dBm                | -1.5  dB         |             | $1.5~\mathrm{dB}$ |
| -52  dBm                | -1.5  dB         |             | 1.5 dB            |

## 7. Receiver Noise Level Test

### E5100A

### At IF BW 100 Hz

| Frequency       | R | Α | В          | Test Limit        |
|-----------------|---|---|------------|-------------------|
| 10 kHz          |   |   |            | < -105 dBm        |
| 95 kHz          |   |   |            | < -105 dBm        |
| 455 kHz         |   |   |            | < -125 dBm        |
| 1.01 MHz        |   |   |            | < -125 dBm        |
| 10.7 MHz        |   |   |            | < -125 dBm        |
| 101 MHz         |   |   |            | < -125 dBm        |
| 110 MHz         |   |   |            | < -125 dBm        |
| 179 MHz         |   |   | . <u> </u> | < -125 dBm        |
|                 |   |   |            |                   |
| At IF BW 300 Hz |   |   |            |                   |
| Frequency       | R | Α | В          | Test Limit        |
| 455 kHz         |   |   |            | < -120 dBm        |
| 101 MHz         |   |   |            | < -120 dBm        |
| At IF BW 1 kHz  |   |   |            |                   |
| Frequency       | R | Α | В          | Test Limit        |
| 455 kHz         |   |   |            | < -115 dBm        |
| 101 MHz         |   |   |            | < −115 dBm        |
| At IF BW 3 bHz  |   |   |            |                   |
|                 |   |   |            |                   |
| Frequency       | R | Α | В          | Test Limit        |
| 455 kHz         |   |   |            | $_{}$ < -110 dBm  |
| 101 MHz         |   |   |            | $_{-}$ < -110 dBm |
| At IF BW 10 kHz |   |   |            |                   |
| Frequency       | R | Α | В          | Test Limit        |
| 455 kHz         |   |   |            | $\_$ < -105 dBm   |
| 101 MHz         |   |   |            | < -105 dBm        |

C-8 Performance Test Record for E5100A Option 118/218/318/618

### At IF BW 30 kHz

| Frequency           | R | Α        | В | Test Limit       |
|---------------------|---|----------|---|------------------|
| $455 \mathrm{~kHz}$ |   | <u> </u> |   | < -100dBm        |
| 101 MHz             |   |          |   | $_{}$ < -100 dBm |

## 8. Trace Noise Test

| Measurement | Frequency |           | Test Reslt | Test Limit          |
|-------------|-----------|-----------|------------|---------------------|
| A/R         | 10 kHz    | Magnitude |            | < 0.01  dB          |
|             |           | Phase     |            | < 0.05 °            |
|             | 100  kHz  | Magnitude |            | < 0.01  dB          |
|             |           | Phase     |            | < 0.05 °            |
|             | 1 MHz     | Magnitude |            | < 0.01  dB          |
|             |           | Phase     |            | $<$ 0.05 $^{\circ}$ |
|             | 10 MHz    | Magnitude |            | < 0.01  dB          |
|             |           | Phase     |            | $<$ 0.05 $^{\circ}$ |
|             | 100 MHz   | Magnitude |            | < 0.01  dB          |
|             |           | Phase     |            | < 0.05 °            |
|             | 180 MHz   | Magnitude |            | < 0.01  dB          |
|             |           | Phase     |            | < 0.05 °            |
|             |           |           |            |                     |
| B/R         | 10 kHz    | Magnitude |            | < 0.01  dB          |
|             |           | Phase     |            | < 0.05 °            |
|             | 100 kHz   | Magnitude |            | < 0.01  dB          |
|             |           | Phase     |            | < 0.05 °            |
|             | 1 MHz     | Magnitude |            | < 0.01  dB          |
|             |           | Phase     |            | < 0.05 °            |
|             | 10 MHz    | Magnitude |            | < 0.01 dB           |
|             |           | Phase     |            | $<$ 0.05 $^{\circ}$ |
|             | 100 MHz   | Magnitude |            | < 0.01 dB           |
|             |           | Phase     |            | < 0.05 °            |
|             | 180 MHz   | Magnitude |            | < 0.01  dB          |
|             |           | Phase     |            | $<$ 0.05 $^{\circ}$ |

C-10 Performance Test Record for E5100A Option 118/218/318/618

| Measurement | Frequency          |           | Test Reslt | Test Limit           |
|-------------|--------------------|-----------|------------|----------------------|
| C/R         | 10 kHz             | Magnitude |            | < 0.01  dB           |
|             |                    | Phase     |            | < 0.05 °             |
|             | 100 kHz            | Magnitude |            | < 0.01  dB           |
|             |                    | Phase     |            | < 0.05 °             |
|             | 1 MHz              | Magnitude |            | < 0.01  dB           |
|             |                    | Phase     |            | < 0.05 °             |
|             | $10  \mathrm{MHz}$ | Magnitude |            | $< 0.01~\mathrm{dB}$ |
|             |                    | Phase     |            | < 0.05 °             |
|             | 100  MHz           | Magnitude |            | $< 0.01~\mathrm{dB}$ |
|             |                    | Phase     |            | < 0.05 °             |
|             | 300  MHz           | Magnitude |            | $< 0.01~\mathrm{dB}$ |
|             |                    | Phase     |            | < 0.05 °             |
| C/B         | 10 kHz             | Magnitude |            | $< 0.01~\mathrm{dB}$ |
|             |                    | Phase     |            | < 0.05 °             |
|             | 100  kHz           | Magnitude |            | $< 0.01~\mathrm{dB}$ |
|             |                    | Phase     |            | < 0.05 °             |
|             | 1 MHz              | Magnitude |            | $< 0.01~\mathrm{dB}$ |
|             |                    | Phase     |            | < 0.05 °             |
|             | 10 MHz             | Magnitude |            | $< 0.01~\mathrm{dB}$ |
|             |                    | Phase     |            | < 0.05 °             |
|             | 100  MHz           | Magnitude |            | $< 0.01~\mathrm{dB}$ |
|             |                    | Phase     |            | < 0.05 °             |
|             | 300  MHz           | Magnitude |            | $< 0.01~\mathrm{dB}$ |
|             |                    | Phase     |            | < 0.05 °             |

## 9. Residual Response Test

## Input-R

| Frequency      | Test Result | Test Limit |
|----------------|-------------|------------|
| 47.85 MHz      |             | < -80  dBm |
| 47.875 MHz     |             | < -80  dBm |
| 59.84375 MHz   |             | < -80  dBm |
| 59.875 MHz     |             | < -80 dBm  |
| 68.410714 MHz  |             | < -80 dBm  |
| 68.446428 MHz  |             | < -80 dBm  |
| 79.833333 MHz  |             | < -80 dBm  |
| 79.875 MHz     |             | < -80 dBm  |
| 119.8125 MHz   |             | < -80 dBm  |
| 119.875 MHz    |             | < -80 dBm  |
| 159.775 MHz    |             | < -80 dBm  |
| 159.808333 MHz |             | < -80 dBm  |
| 159.858333 MHz |             | < -80 dBm  |
| 159.891666 MHz |             | < -80 dBm  |

### Input-A

| Frequency               | Test Result | Test Limit          |
|-------------------------|-------------|---------------------|
| 47.85 MHz               | ,           | $<-80~\mathrm{dBm}$ |
| $47.875 \ \mathrm{MHz}$ |             | < -80  dBm          |
| 59.84375 MHz            |             | < -80  dBm          |
| 59.875 MHz              |             | < -80  dBm          |
| 68.410714 MHz           |             | < -80  dBm          |
| 68.446428 MHz           |             | < -80  dBm          |
| 79.833333 MHz           |             | < -80  dBm          |
| 79.875 MHz              |             | < -80  dBm          |
| 119.8125 MHz            |             | < -80  dBm          |
| 119.875 MHz             |             | < -80  dBm          |
| 159.775 MHz             | . <u> </u>  | < -80  dBm          |
| 159.808333 MHz          | . <u> </u>  | < -80 dBm           |
| 159.858333 MHz          |             | < -80  dBm          |
| 159.891666 MHz          | . <u></u>   | < -80 dBm           |

C-12 Performance Test Record for E5100A Option 118/218/318/618

## Input-B

| Frequency      | Test Result | Test Limit             |
|----------------|-------------|------------------------|
| 47.85 MHz      |             | $< -80 \ \mathrm{dBm}$ |
| 47.875 MHz     |             | $< -80 \ \mathrm{dBm}$ |
| 59.84375 MHz   |             | $< -80 \ \mathrm{dBm}$ |
| 59.875 MHz     |             | $< -80 \ \mathrm{dBm}$ |
| 68.410714 MHz  | . <u> </u>  | $< -80 \ \mathrm{dBm}$ |
| 68.446428 MHz  | . <u> </u>  | $< -80 \mathrm{~dBm}$  |
| 79.833333 MHz  | . <u> </u>  | $< -80 \ \mathrm{dBm}$ |
| 79.875 MHz     | . <u> </u>  | $< -80 \ \mathrm{dBm}$ |
| 119.8125 MHz   |             | $< -80 \ \mathrm{dBm}$ |
| 119.875 MHz    | . <u> </u>  | $< -80 \ \mathrm{dBm}$ |
| 159.775 MHz    |             | $< -80 \ \mathrm{dBm}$ |
| 159.808333 MHz |             | < -80  dBm             |
| 159.858333 MHz |             | < -80  dBm             |
| 159.891666 MHz |             | < -80 dBm              |

## 10. Input Crosstalk Test

## E5100A

| Measurement        | Frequency                                | Test Result | Test Limit |
|--------------------|------------------------------------------|-------------|------------|
| R into A Crosstalk | 10 kHz to 100 kHz                        |             | < -110 dB  |
|                    | 100 kHz to 200 kHz                       |             | < -120  dB |
|                    | 200 kHz to 180 MHz                       |             | < -120  dB |
| R into B Crosstalk | 10 kHz to 100 kHz                        |             | < -110 dB  |
|                    | 100 kHz to 200 kHz $$                    |             | < -120  dB |
|                    | 200 kHz to 180 MHz                       |             | < -120  dB |
| A into R Crosstalk | 10 kHz to 100 kHz                        |             | < -110  dB |
|                    | 100 kHz to 200 kHz                       |             | < -120  dB |
|                    | 200 kHz to 180 MHz                       |             | < -120  dB |
| A into B Crosstalk | 10 kHz to 100 kHz                        |             | < -110  dB |
|                    | 100 kHz to 200 kHz                       |             | < -120  dB |
|                    | 200 kHz to 180 MHz                       |             | < -120  dB |
| B into R Crosstalk | 10 kHz to 100 kHz                        |             | < -110 dB  |
|                    | 100 kHz to 200 kHz                       |             | < -120  dB |
|                    | $200~\mathrm{kHz}$ to $180~\mathrm{MHz}$ |             | < -120  dB |
| B into A Crosstalk | 10 kHz to 100 kHz                        |             | < -110 dB  |
|                    | 100 kHz to 200 kHz                       |             | < -120  dB |
|                    | 200 kHz to 180 MHz                       |             | < -120  dB |
|                    |                                          |             |            |

C-14 Performance Test Record for E5100A Option 118/218/318/618

## 11. Absolute Amplitude Accuracy Test

### Input R (Attenuator: 0 dB)

| Frequency          | Mimimum<br>Limit | Test Result | Maximum<br>Limit |
|--------------------|------------------|-------------|------------------|
| 10 kHz             | -1.0 dB          |             | 1.0 dB           |
| 100 kHz            | -1.0 dB          |             | 1.0 dB           |
| 1 MHz              | -1.0 dB          |             | 1.0 dB           |
| $10 \mathrm{MHz}$  | -1.0 dB          |             | 1.0 dB           |
| $30 \mathrm{~MHz}$ | -1.0 dB          |             | 1.0 dB           |
| $50 \mathrm{~MHz}$ | -1.0 dB          |             | 1.0 dB           |
| 100  MHz           | -1.0 dB          |             | 1.0 dB           |
| 180 MHz            | -1.0 dB          |             | 1.0 dB           |

## Input R (Attenuator: 25 dB)

| Frequency          | Mimimum<br>Limit | Test Result | Maximum<br>Limit |
|--------------------|------------------|-------------|------------------|
| 10 kHz             | -1.0 dB          |             | 1.0 dB           |
| 100 kHz            | -1.0 dB          |             | 1.0 dB           |
| 1 MHz              | -1.0 dB          |             | 1.0 dB           |
| $10  \mathrm{MHz}$ | -1.0 dB          |             | 1.0 dB           |
| $30 \mathrm{~MHz}$ | -1.0 dB          |             | 1.0 dB           |
| $50 \mathrm{~MHz}$ | -1.0 dB          |             | 1.0 dB           |
| 100 MHz            | -1.0 dB          |             | 1.0 dB           |
| 180 MHz            | -1.0 dB          |             | 1.0 dB           |
|                    |                  |             |                  |

### Input A (Attenuator: 0 dB)

| Frequency | Mimimum<br>Limit | Test Result | Maximum<br>Limit |
|-----------|------------------|-------------|------------------|
| 10 kHz    | -1.0 dB          |             | 1.0 dB           |
| 100 kHz   | -1.0 dB          |             | 1.0 dB           |
| 1 MHz     | -1.0 dB          |             | 1.0 dB           |
| 10 MHz    | -1.0 dB          |             | 1.0 dB           |
| 30  MHz   | -1.0 dB          |             | 1.0 dB           |
| 50  MHz   | -1.0 dB          |             | 1.0 dB           |
| 100 MHz   | -1.0 dB          |             | 1.0 dB           |
| 180 MHz   | -1.0 dB          |             | 1.0 dB           |

## Input A (Attenuator: 25 dB)

| Frequency          | Mimimum<br>Limit | Test Result | Maximum<br>Limit |
|--------------------|------------------|-------------|------------------|
| 10 kHz             | -1.0 dB          |             | 1.0 dB           |
| 100 kHz            | -1.0 dB          |             | 1.0 dB           |
| 1 MHz              | -1.0 dB          |             | 1.0 dB           |
| 10 MHz             | -1.0 dB          |             | 1.0 dB           |
| $30  \mathrm{MHz}$ | -1.0 dB          |             | 1.0 dB           |
| $50  \mathrm{MHz}$ | -1.0 dB          |             | 1.0 dB           |
| 100 MHz            | -1.0 dB          |             | 1.0 dB           |
| 180 MHz            | -1.0 dB          |             | 1.0 dB           |
|                    |                  |             |                  |

## Input B (Attenuator: 0 dB)

| Frequency          | Mimimum<br>Limit | Test Result | Maximum<br>Limit |
|--------------------|------------------|-------------|------------------|
| 10 kHz             | -1.0 dB          |             | 1.0 dB           |
| 100  kHz           | -1.0 dB          |             | 1.0 dB           |
| 1 MHz              | -1.0 dB          |             | 1.0 dB           |
| $10  \mathrm{MHz}$ | -1.0 dB          |             | 1.0 dB           |
| 30  MHz            | -1.0 dB          |             | 1.0 dB           |
| 50  MHz            | -1.0 dB          |             | 1.0 dB           |
| 100 MHz            | -1.0 dB          |             | 1.0 dB           |
| 180 MHz            | -1.0 dB          |             | 1.0 dB           |
|                    |                  |             |                  |

## Input B (Attenuator: 25 dB)

| Frequency          | Mimimum<br>Limit | Test Result | Maximum<br>Limit |
|--------------------|------------------|-------------|------------------|
| 10 kHz             | -1.0 dB          |             | 1.0 dB           |
| 100 kHz            | -1.0 dB          |             | 1.0 dB           |
| 1 MHz              | -1.0 dB          |             | 1.0 dB           |
| 10 MHz             | -1.0 dB          |             | 1.0 dB           |
| $30  \mathrm{MHz}$ | -1.0 dB          |             | 1.0 dB           |
| $50  \mathrm{MHz}$ | -1.0 dB          |             | 1.0 dB           |
| 100 MHz            | -1.0 dB          |             | 1.0 dB           |
| 180 MHz            | -1.0 dB          |             | 1.0 dB           |

C-16 Performance Test Record for E5100A Option 118/218/318/618

## 12. Dynamic Accuracy Test

### A/R Measurement

## Magnitude Ratio

| A Input<br>Level   | Minimum<br>Limit    | Test Result | Maximum<br>Limit |
|--------------------|---------------------|-------------|------------------|
| +5  dBm            | -0.4  dB            |             | 0.4 dB           |
| $-5~\mathrm{dBm}$  | -0.09  dB           |             | 0.09 dB          |
| $-25~\mathrm{dBm}$ | $-0.05~\mathrm{dB}$ |             | 0.05  dB         |
| $-35~\mathrm{dBm}$ | $-0.05~\mathrm{dB}$ |             | 0.05  dB         |
| $-45~\mathrm{dBm}$ | $-0.05~\mathrm{dB}$ |             | 0.05  dB         |
| $-55~\mathrm{dBm}$ | -0.06  dB           |             | 0.06 dB          |
| $-65~\mathrm{dBm}$ | -0.1 dB             |             | 0.1 dB           |
| $-75~\mathrm{dBm}$ | -0.3  dB            |             | 0.3 dB           |
| $-85~\mathrm{dBm}$ | $-0.9~\mathrm{dB}$  |             | 0.9 dB           |
| $-95~\mathrm{dBm}$ | -3. dB              |             | 3 dB             |
|                    |                     |             |                  |

#### Phase

| A Input<br>Level   | Minimum<br>Limit | Test Result | Maximum<br>Limit |
|--------------------|------------------|-------------|------------------|
| +5  dBm            | -3°              |             | 3°               |
| $-5~\mathrm{dBm}$  | $-0.6^{\circ}$   |             | 0.6°             |
| $-25~\mathrm{dBm}$ | $-0.3^{\circ}$   |             | 0.3°             |
| $-35~\mathrm{dBm}$ | $-0.3^{\circ}$   |             | 0.3°             |
| $-45~\mathrm{dBm}$ | $-0.3^{\circ}$   |             | 0.3°             |
| $-55~\mathrm{dBm}$ | $-0.3^{\circ}$   |             | 0.3°             |
| $-65~\mathrm{dBm}$ | $-0.6^{\circ}$   |             | 0.6°             |
| $-75~\mathrm{dBm}$ | $-1.8^{\circ}$   |             | 1.8°             |
| $-85~\mathrm{dBm}$ | $-6^{\circ}$     |             | 6°               |
| –95 dBm            | -18°             |             | 18°              |

### **B/R Measurement**

### **Magnitude Ratio**

| B Input<br>Level   | Minimum<br>Limit | Test Result | Maximum<br>Limit |
|--------------------|------------------|-------------|------------------|
| +5  dBm            | -0.4  dB         |             | 0.4 dB           |
| $-5~\mathrm{dBm}$  | -0.09  dB        |             | 0.09 dB          |
| $-25~\mathrm{dBm}$ | -0.05  dB        |             | 0.05 dB          |
| $-35~\mathrm{dBm}$ | -0.05  dB        |             | 0.05 dB          |
| $-45~\mathrm{dBm}$ | -0.05  dB        |             | 0.05 dB          |
| -55  dBm           | -0.06 dB         |             | 0.06 dB          |
| -65  dBm           | -0.1 dB          |             | 0.1 dB           |
| -75  dBm           | -0.3  dB         |             | 0.3 dB           |
| -85  dBm           | -0.9 dB          |             | 0.9 dB           |
| -95  dBm           | -3. dB           |             | 3  dB            |

#### Phase

| B Input<br>Level  | Minimum<br>Limit | Test Result | Maximum<br>Limit |
|-------------------|------------------|-------------|------------------|
| +5  dBm           | -3°              |             | 3°               |
| $-5~\mathrm{dBm}$ | $-0.6^{\circ}$   |             | 0.6°             |
| -25  dBm          | $-0.3^{\circ}$   |             | 0.3°             |
| -35  dBm          | $-0.3^{\circ}$   |             | 0.3°             |
| -45  dBm          | -0.3°            |             | 0.3°             |
| -55 dBm           | -0.3°            |             | 0.3°             |
| −65 dBm           | $-0.6^{\circ}$   |             | 0.6°             |
| -75 dBm           | $-1.8^{\circ}$   |             | 1.8°             |
| -85 dBm           | $-6^{\circ}$     |             | 6°               |
| -95 dBm           | -18°             |             | 18°              |

C-18 Performance Test Record for E5100A Option 118/218/318/618

## A Measurement (Option 118)

### Magnitude Ratio

| A Input<br>Level   | Minimum<br>Limit | Test Result | Maximum<br>Limit |
|--------------------|------------------|-------------|------------------|
| $-20~\mathrm{dBm}$ | -0.4  dB         |             | 0.4 dB           |
| $-30~\mathrm{dBm}$ | -0.1  dB         |             | 0.1 dB           |
| $-50~\mathrm{dBm}$ | -0.1  dB         |             | 0.1 dB           |
| -60  dBm           | -0.1 dB          |             | 0.1 dB           |
| -70  dBm           | -0.1 dB          |             | 0.1 dB           |
| -80  dBm           | -0.1 dB          |             | 0.1 dB           |
| -90  dBm           | -0.2  dB         |             | 0.2 dB           |
| -100 dBm           | -0.6  dB         |             | 0.6 dB           |

#### Phase

| C Input<br>Level   | Minimum<br>Limit | Test Result | Maximum<br>Limit |
|--------------------|------------------|-------------|------------------|
| $-20~\mathrm{dBm}$ | -3°              |             | 3°               |
| $-30~\mathrm{dBm}$ | $-0.6^{\circ}$   |             | 0.6°             |
| $-50~\mathrm{dBm}$ | $-0.3^{\circ}$   |             | 0.3°             |
| -60  dBm           | $-0.3^{\circ}$   |             | 0.3°             |
| $-70~\mathrm{dBm}$ | $-0.3^{\circ}$   |             | 0.3°             |
| $-80~\mathrm{dBm}$ | $-0.3^{\circ}$   |             | 0.3°             |
| $-90~\mathrm{dBm}$ | $-0.6^{\circ}$   |             | $0.6^{\circ}$    |
| -100 dBm           | $-1.8^{\circ}$   |             | 1.8°             |

## 13. Magnitude Ratio Frequency Response Test

### E5100A (Input Impedance: 50 $\Omega$ )

### A/R Measurement (Input Attenuator: 25 dB)

| Frequency                                | Minimum<br>Limit   | Test Result | Maximum<br>Limit |
|------------------------------------------|--------------------|-------------|------------------|
| 10 kHz to 100 kHz                        | $-1  \mathrm{dB}$  |             | 1 dB             |
| 100 kHz to 100 MHz                       | $-0.5~\mathrm{dB}$ |             | 0.5 dB           |
| $100~\mathrm{MHz}$ to $180~\mathrm{MHz}$ | $-1  \mathrm{dB}$  |             | 1 dB             |

### A/R Measurement (Input Attenuator: 0 dB)

| Frequency                                | Minimum<br>Limit  | Test Result | Maximum<br>Limit |
|------------------------------------------|-------------------|-------------|------------------|
| 10 kHz to 100 kHz                        | $-1  \mathrm{dB}$ |             | 1 dB             |
| $100~\mathrm{kHz}$ to $100~\mathrm{MHz}$ | -0.5  dB          |             | 0.5 dB           |
| 100 MHz to 180 MHz                       | -1 dB             |             | 1 dB             |

### B/R Measurement (Input Attenuator: 25 dB)

| Frequency                                | Minimum<br>Limit | Test Result | Maximum<br>Limit |
|------------------------------------------|------------------|-------------|------------------|
| 10 kHz to 100 kHz                        | -1  dB           |             | 1 dB             |
| $100~\mathrm{kHz}$ to $100~\mathrm{MHz}$ | -0.5  dB         |             | 0.5 dB           |
| 100 MHz to 180 MHz                       | -1  dB           |             | 1 dB             |

### B/R Measurement (Input Attenuator: 0 dB)

| Frequency                                  | Minimum<br>Limit  | Test Result | Maximum<br>Limit |
|--------------------------------------------|-------------------|-------------|------------------|
| 10 kHz to 100 kHz                          | $-1  \mathrm{dB}$ |             | 1 dB             |
| $100~\mathrm{kHz}$ to $100~\mathrm{MHz}$   | -0.5  dB          |             | 0.5 dB           |
| $100\ \mathrm{MHz}$ to $180\ \mathrm{MHz}$ | -1  dB            |             | 1 dB             |

C-20 Performance Test Record for E5100A Option 118/218/318/618

### E5100A (Input Impedance: 1 M $\Omega$ )

#### A/R Measurement (Input Attenuator: 25 dB)

FrequencyMinimum<br/>LimitTest Result<br/>Maximum<br/>Limit10 kHz to 5 MHz-3 dB3 dB

#### A/R Measurement (Input Attenuator: 0 dB)

| Frequency       | Minimum | Test Result | Maximum |
|-----------------|---------|-------------|---------|
|                 | Limit   |             | Limit   |
| 10 kHz to 5 MHz | -3  dB  |             | 3 dB    |

#### B/R Measurement (Input Attenuator: 25 dB)

| Frequency       | Minimum<br>Limit | Test Result | Maximum<br>Limit |
|-----------------|------------------|-------------|------------------|
| 10 kHz to 5 MHz | -3  dB           |             | 3 dB             |

#### B/R Measurement (Input Attenuator: 0 dB)

| Frequency                             | Minimum<br>Limit | Test Result | Maximum<br>Limit |
|---------------------------------------|------------------|-------------|------------------|
| $10~\mathrm{kHz}$ to $5~\mathrm{MHz}$ | -3  dB           |             | 3  dB            |

## 14. Phase Frequency Response Test

## E5100A (Input Impedance: 50 $\Omega$ )

### A/R Measurement (Input Attenuator: 25 dB)

| Frequency             | Minimum<br>Limit | Test Result | Maximum<br>Limit |
|-----------------------|------------------|-------------|------------------|
| 10  kHz to $100  kHz$ | $-5^{\circ}$     |             | 5°               |
| 100 kHz to 100 MHz    | $-2.5^{\circ}$   |             | 2.5°             |
| 100 MHz to 180 MHz    | $-5^{\circ}$     |             | 5°               |

### A/R Measurement (Input Attenuator: 0 dB)

| Frequency                                | Minimum<br>Limit | Test Result | Maximum<br>Limit |
|------------------------------------------|------------------|-------------|------------------|
| 10 kHz to 100 kHz                        | $-5^{\circ}$     |             | 5°               |
| $100~\mathrm{kHz}$ to $100~\mathrm{MHz}$ | $-2.5^{\circ}$   |             | 2.5°             |
| 100 MHz to 180 MHz                       | $-5^{\circ}$     |             | 5°               |

### B/R Measurement (Input Attenuator: 25 dB)

| Frequency                                | Minimum<br>Limit | Test Result | Maximum<br>Limit |
|------------------------------------------|------------------|-------------|------------------|
| 10 kHz to 100 kHz                        | $-5^{\circ}$     |             | 5°               |
| $100~\mathrm{kHz}$ to $100~\mathrm{MHz}$ | $-2.5^{\circ}$   |             | 2.5°             |
| 100 MHz to 180 MHz                       | $-5^{\circ}$     |             | 5°               |

### B/R Measurement (Input Attenuator: 0 dB)

| Frequency                                | Minimum<br>Limit | Test Result | Maximum<br>Limit |
|------------------------------------------|------------------|-------------|------------------|
| 10 kHz to 100 kHz                        | $-5^{\circ}$     |             | 5°               |
| $100~\mathrm{kHz}$ to $100~\mathrm{MHz}$ | $-2.5^{\circ}$   |             | 2.5°             |
| 100 MHz to 180 MHz                       | $-5^{\circ}$     |             | 5°               |

C-22 Performance Test Record for E5100A Option 118/218/318/618

## **Manual Changes**

## Introduction

This appendix contains the information required to adapt this manual to earlier versions or configurations of the analyzer than the current printing date of this manual. The information in this manual applies directly to the E5100A/B Network Analyzer serial number prefix listed on the title page of this manual.

## **Manual Changes**

To adapt this manual to your E5100A/B, see Table D-1 and Table D-2, and make all the manual changes listed opposite your instrument's serial number and firmware version.

Instruments manufactured after the printing of this manual may be different from those documented in this manual. Later instrument versions will be documented in a manual changes supplement that will accompany the manual shipped with that instrument. If your instrument's serial number is not listed on the title page of this manual or in Table D-1, it may be documented in a *yellow MANUAL CHANGES* supplement.

In additions to change information, the supplement may contain information for correcting errors (Errata) in the manual. To keep this manual as current and accurate as possible, Agilent Technologies recommends that you periodically request the latest *MANUAL CHANGES* supplement.

For information concerning serial number prefixes not listed on the title page or in the *MANUAL CHANGE* supplement, contact the nearest Agilent Technologies office.

Turn on the line switch or execute the **\*IDN**? command by GPIB to confirm the firmware version. See the *GPIB Command Reference* manual for information on the **\*IDN**? command.

| Serial Prefix or Number | Make Manual Changes |
|-------------------------|---------------------|
| JP1KC                   |                     |

Table D-1. Manual Changes by Serial Number

| Table | <b>D-2</b> . | Manual | Changes | by | Firmware | Version |
|-------|--------------|--------|---------|----|----------|---------|
|-------|--------------|--------|---------|----|----------|---------|

| Version | Make Manual Changes |
|---------|---------------------|
|         |                     |

## Serial Number

Agilent Technologies uses a two-part, nine-character serial number that is stamped on the serial number plate (see Figure D-1) attached to the rear panel. The first four digits and the letter are the serial prefix and the last five digits are the suffix.

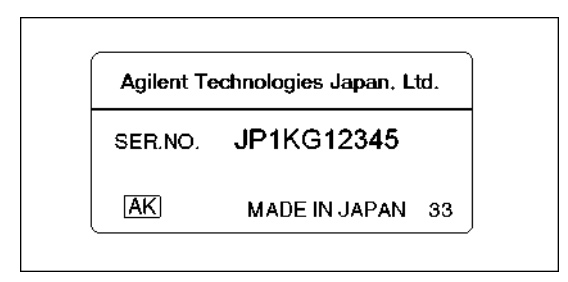

Figure D-1. Serial Number Plate

D-2 Manual Changes

## **Error Messages**

This section lists the error messages that are displayed on the analyzer display or transmitted by the instrument over GPIB. Each error message is accompanied by an explanation, and suggestions are provided to help in solving the problem. Where applicable, references are given to related sections of the Operation and Maintenance manuals.

When displayed, error messages are usually preceded with the word "CAUTION:". That part of the error message has been omitted here for the sake or brevity. Some messages are for information only, and do not indicate an error condition. Two listings are provided: the first is in alphabetical order, and the second in numerical order.

In addition to error messages, instrument status is indicate by status notations on the display. Examples are "!" and "#". Sometimes these appear in conjunction with error messages. A complete listing of status and notations and their meanings is provided in "Front and Rear Panel".

## Error Messages in Alphabetical Order

#### 152 ADDITIONAL STANDARDS NEEDED

Error correction for the selected calibration class cannot be computed until all the necessary standards have been measured.

#### 153 CALIBRATION REQUIRED

No valid calibration coefficients were found when user attempted to turn calibration on.

#### 5 CAN'T CHANGE-ANOTHER CONTROLLER ON BUS

The analyzer cannot assume the mode of system controller until the active controller is removed from the bus or relinquishes the bus.

#### 55 CAN'T COPY A DIRECTORY

A directory name is selected as a source file. Select a file to be copied before pressing COPY FILE.

#### -281 CANNOT CREATE PROGRAM

Indicates that an attempt to create a program was unsuccessful. A reason for the failure might include not enough memory.

#### -253 CORRUPT MEDIA

A legal program command could not be executed because of corrupt media; for example, a bad disk or wrong format.

#### -104 **DATA TYPE ERROR**

Improper data type used (for example, string data was expected, but numeric data was received).

#### -255 **DIRECTORY FULL**

A legal program command could not be executed because the media directory was full.

#### -257 **FILE NAME ERROR**

A legal program command could not be executed because the file name on the device media was in error; for example, an attempt was made to copy to a duplicate file name.

#### -256 **FILE NAME NOT FOUND**

A legal program command could not be executed because the file name on the device media was not found; for example, an attempt was made to read or copy a nonexistent file.

#### -282 ILLEGAL PROGRAM NAME

The name used to reference a program was invalid; for example, redefining an existing programm deleting a nonexistent program, or in general, referencing a nonexistent program.

#### -282 ILLEGAL VARIABLE NAME

An attempt was made to reference a nonexistent variable in a program.

#### 154 LIST TABLE EMPTY OR INSUFFICIENT TABLE

The frequency list is empty. To implement the list frequency mode, make the list table.

#### 126 LOCAL MAX NOT FOUND

The maximum peak whose sharpness is defined by the peak define function cannot be found.

#### 127 LOCAL MIN NOT FOUND

The minimum peak whose sharpness is defined by the peak define function cannot be found.

#### -250 MASS STORAGE ERROR

A mass storage error occurred. This error message is used when the device cannot detect the more specific errors described for errors -251 trough -259.

#### -254 **MEDIA FULL**

A legal program command could not be executed because the media was full.

#### -258 **MEDIA PROTECTED**

A legal program command could not be executed because the media was protected; for example, the disk was write-protected.

#### -251 MISSING MASS STORAGE

A legal program command could not be executed because of missing mass storage; for example, attempt to access an external disk drive by using Instrument BASIC.

#### Messages 2

#### -252 **MISSING MEDIA**

A legal program command could not be executed because of a missing media; for example, no disk.

#### -109 **MISSING PARAMETER**

A command with an improper number of parameters received.

#### 129 NO MARKER DELTA - RANGE NOT SET

The SEARCH RNG STORE softkey requires that delta marker mode be turned on, with at least two markers displayed.

#### 128 NO MARKER DELTA - SPAN NOT SET

The MARKER  $\rightarrow$  SPAN softkey requires that delta marker mode be turned on, with at least two markers displayed.

#### 156 NO VALID MEMORY TRACE

If a memory array is to be displayed or otherwise used, a data must first be stored to memory by GPIB.

#### 56 NOT A DIRECTORY

A file name is selected when CHANGE DIRECTORY is pressed. Select a directory name before pressing CHANGE DIRECTORY.

#### -321 **OUT OF MEMORY**

An internal operation needed more memory than was available.

#### 145 **OVERLOAD ON INPUT**

The power level at one of the receiver inputs exceeds a certain level greater than the maximum input level.

#### -108 **PARAMETER NOT ALLOWED**

Too many parameters for the command received.

#### **1 PRINTER NOT POWERED ON OR DISCONNECTED**

The printer does not respond to control. Verify power to the printer and connection between the analyzer and the printer.

#### -284 **PROGRAM CURRENTLY RUNNING**

Certain operations dealing with programs may be illegal while the program is running; for example, deleting a running program might not be possible.

#### -280 **PROGRAM ERROR**

Indicates that a downloaded program-ralated execution error occured. This error message should be used when the device cannot detect the more specific errors described for errors -281 through -289. A downloaded program is used to add algorithmic capability to a device. The syntax used in the program and the mechanism for downloading a program is device-specific.

#### -286 **PROGRAM RUNTIME ERROR**

Runtime error has occured,

#### -285 **PROGRAM SYNTAX ERROR**

Indicats that a syntax error appears in a downloaded program. The syntax used when parsing the downloaded program is device-specific.

#### -430 QUERY DEADLOCKED

Input buffer and output buffer are full; cannot continue.

#### -400 **QUERT ERROR**

Query is improper.

#### -410 QUERY INTERRUPTED

Query is followed by DAB or GET before the response was completed.

#### -420 **QUERY UNTERMINATED**

Addressed to talk, incomplete program message received.

#### 115 **RECALL: CRC ERROR**

A serious error, for example corrupted data, is detected on recalling a file, and this forced the analyzer to be PRESET.

#### 116 **RECALL: INVALID OPTION ERROR**

The recalled file was saved by the other analyzer which is equipped with the difference option.

#### 103 SAVE: CRC ERROR

A serious error, for example physically damaged disk surface, is detected on saving a file. Change the disk.

#### -102 SYNTAX ERROR

Unrecognized command or data type was received.

#### 155 TOO MANY SEGMENTS OR POINTS

In list table editor, the total of number of points exceeds 801 so that the new segment can not be made.

Messages-4

#### -113 UNDEFINED HEADER

Undefined header or an unrecognized command was received (operation not allowed).

#### 139 WRONG I/O PORT DIRECTION

The direction of I/O port C or D is opposite.

## **REGIONAL SALES AND SUPPORT OFFICES**

For more information about Agilent Technologies test and measurement products, applications, services, and for a current sales office listing, visit our web site: http://www.agilent.com/find/tmdir. You can also contact one of the following centers and ask for a test and measurement sales representative. 11/29/99

#### **United States:**

Agilent Technologies Test and Measurement Call Center P.O.Box 4026 Englewood, CO 80155-4026 (tel) 1 800 452 4844

#### Canada:

Agilent Technologies Canada Inc. 5150 Spectrum Way Mississauga, Ontario L4W 5G1 (tel) 1 877 894 4414

#### **Europe:**

Agilent Technologies Test & Measurement European Marketing Organization P.O.Box 999 1180 AZ Amstelveen The Netherlands (tel) (31 20) 547 9999

#### Japan:

Agilent Technologies Japan Ltd. Call Center 9-1, Takakura-Cho, Hachioji-Shi, Tokyo 192-8510, Japan (tel) (81) 426 56 7832 (fax) (81) 426 56 7840

#### Latin America:

Agilent Technologies Latin American Region Headquarters 5200 Blue Lagoon Drive, Suite #950 Miami, Florida 33126 U.S.A. (tel) (305) 267 4245 (fax) (305) 267 4286

#### Australia/New Zealand:

Agilent Technologies Australia Pty Ltd 347 Burwood Highway Forest Hill, Victoria 3131 (tel) 1-800 629 485 (Australia)

#### (fax) (61 3) 9272 0749 (tel) 0 800 738 378 (New Zealand) (fax) (64 4) 802 6881

### Asia Pacific:

Agilent Technologies 24/F, Cityplaza One, 1111 King's Road, Taikoo Shing, Hong Kong (tel) (852)-3197-7777 (fax) (852)-2506-9284